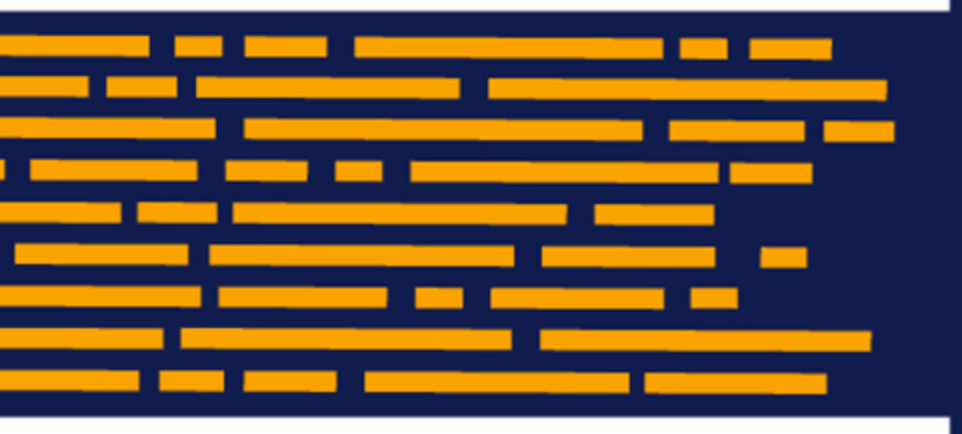

Reporting Guide Axiom Budgeting and Performance Reporting Version 2020.2

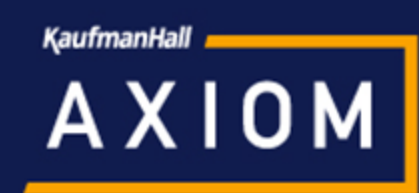

# KaufmanHall

5202 Old Orchard Rd. Suite N700 Skokie, IL 60077 (847) 441-8780 (847) 965-3511 (fax) www.kaufmanhall.com

Support email: support@kaufmanhall.com

Kaufman Hall<sup>®</sup> is a trademark of Kaufman, Hall & Associates, LLC. Microsoft<sup>®</sup>, Excel<sup>®</sup>, and Windows<sup>®</sup> are trademarks of Microsoft Corporation in the United States and/or other countries. All other trademarks are the property of their respective owners.

This document is Kaufman, Hall & Associates, LLC Confidential Information. This document may not be distributed, copied, photocopied, reproduced, translated, or reduced to any electronic medium or machine-readable format without the express written consent of Kaufman, Hall & Associates, LLC.

Copyright © 2020 Kaufman, Hall & Associates, LLC. All rights reserved.

Version: 2020.2

Updated: 6/22/2020

# Contents

| Chapter 1: Overview                            | 6  |
|------------------------------------------------|----|
| Chapter 2: Working with Reports                |    |
| Browsing the Report Library                    |    |
| Navigating reports                             |    |
| Refreshing a report with data                  | 13 |
| Saving a report                                |    |
| Applying a Quick Filter to a report            | 14 |
| Understanding hierarchy-based Quick Filters    |    |
| Drilling data: Using Drill Down                |    |
| Creating a new report                          | 25 |
| Creating a new report using an existing report |    |
| Working with Report Processing                 |    |
| Running file processing on an Axiom file       |    |
| Removing reporting source files                | 31 |
| Chapter 3: Budgeting reports                   |    |
| Analysis reports                               |    |
| Statement reports                              |    |
| Initiative Analysis reports                    |    |
| Payroll Analysis reports                       | 49 |
| Provider Analysis reports                      | 54 |
| Running Provider Budget Compensation reports   | 55 |
| Chapter 4: Budgeting Utilities                 |    |
| Balance Sheet and Deductions utilities         | 62 |
| Reconciliation utilities                       | 71 |
| Setup utilities                                |    |
| Extract from EPM utilities                     |    |
| Provider Reconciliation utilities              | 83 |
| Provider Statistics utilities                  | 87 |
| Provider System Setup utilities                |    |
| Report Batch utilities                         |    |
| Security utilities                             | 90 |

| Chapter 5: Financial Reports                                                 | 92  |
|------------------------------------------------------------------------------|-----|
| Analysis reports                                                             |     |
| Balance Sheet and Cash Flow reports                                          |     |
| Reports in the Department Monthly Package                                    |     |
| Reports in the Executive Monthly Package                                     |     |
| Income Statement reports                                                     |     |
| Provider Income Statement reports                                            | 124 |
| Payroll reports                                                              |     |
| Provider Analysis reports                                                    |     |
| Report Packages - Utilities                                                  |     |
| Running the Revenue Usage - Budget report                                    | 138 |
| Chapter 6: Financial Utilities                                               | 140 |
| Current Year Forecast – Forecast Adjustment Utilities                        |     |
| Current Year Forecast – Forecast Processing Utilities                        | 147 |
| Data Audit                                                                   |     |
| Data Input utilities                                                         |     |
| Data Reconciliation utilities                                                |     |
| Dimensions System Structure reports                                          |     |
| Dimension Update utilities                                                   | 173 |
| Flex Budget utilities                                                        |     |
| Payroll utilities                                                            |     |
| Report Batches                                                               |     |
| RevUsage utilities                                                           |     |
| Security Setup utilities                                                     |     |
| Statistic Transfer utilities                                                 |     |
| System Setup utilities                                                       |     |
| Chapter 7: Working with Variance Reporting                                   |     |
| Configuring Variance Comments Collection                                     |     |
| Activating Variance Comments Collection                                      |     |
| Using the Variance Comments Collection tab in the Month End Review dashboard |     |
| Chapter 8: Running the Monthly Reporting Process                             | 205 |
| Loading GL12 Month data                                                      |     |
| Loading Monthly Statistic data                                               |     |
| Loading AP Detail data                                                       |     |
| Loading GL Detail data                                                       |     |

| Loading MM Detail data                                            |     |
|-------------------------------------------------------------------|-----|
| Loading Accrued Receipts data                                     |     |
| Loading Revenue and Usage data                                    |     |
| Summarizing CDM statistics to financial                           |     |
| Loading Biweekly Payroll data                                     |     |
| Resolving import validation errors                                |     |
| Chapter 9: Working with the Month End Review dashboard            |     |
| Viewing and filtering the Month End Review dashboard              |     |
| Working with the Budget Assessment dashboard                      |     |
| Working with the Metric Explorer dashboard                        | 245 |
| Chapter 10: Understanding the Executive Monthly Package           |     |
| Configuring the Executive Monthly Package report                  | 249 |
| Processing and distributing the Executive Monthly Package report  |     |
| Chapter 11: Understanding the Department Monthly Package          |     |
| Configuring the Department Monthly Package report                 |     |
| Processing and distributing the Department Monthly Package report |     |
| Opening Manager reports                                           | 267 |
| Understanding financial performance                               |     |
| Understanding Monthly Variance Analysis                           |     |
| Revenue and Usage report                                          |     |
| Chapter 12: Understanding file output options                     |     |
| Printing an Axiom file                                            |     |
| Print Options dialog                                              |     |
| Emailing a hyperlink to an Axiom file                             |     |
| Emailing a snapshot of an Axiom file                              |     |

# Overview

The purpose of this guide is to introduce you to the standard reports available in Axiom Budgeting and Performance Reporting and how to work with them. This guide assumes that you are familiar with the basic concepts related to using Axiom Budgeting and Performance Reporting. If you are new to Axiom software in general, we recommend that you first review the Getting Started section in the online help.

**NOTE:** Some of the reports listed here are optional, meaning they are available for purchase outside of the standard reports included with the software. These are called out in this document. Also, your Axiom role profile will determine what reports you have access to, so not all of the reports listed here may be available to you.

**TIP:** Online help offers these topics and many more, including multiple training videos related to how to use the Axiom Budgeting and Performance Reporting. You can access online help by navigating to the **Help** ribbon tab, click **Online Help**, and then click **Budgeting and Performance Reporting**.

# Working with Reports

Reports use Axiom file functionality to bring in data from the database, and if desired, to save data back to the database. You can use any Axiom file feature in a report except calc method libraries.

Report files, unlike other Axiom files, are not associated with any file group. You can bring in data from any table. For example, if you have two file groups that are configured to save data back to two different tables (or to different columns in the same table), you can use a report to compare the data.

#### Report structure

Axiom reports are free-format. When you create a new report, you can use various query options to bring data anywhere into the report, and you can use spreadsheet functionality to format the report and calculate values such as subtotals and percentages.

Reports can have any number of sheets. Each sheet can be configured to bring in data from the database, and, if desired, save data back to the database. If you want to use an Axiom query on a sheet, or save data to the database from a sheet, that sheet must be configured on the Control Sheet. Other Axiom file functionality, such as Axiom functions or GoTo bookmarks, do not require the sheet to be configured on the Control Sheet.

#### Reports Library

Report files are stored in the Axiom Software database. To make it easy to access and organize reports, Axiom Software supports a virtual folder structure known as the Reports Library.

Each report is assigned to a folder in the Reports Library. When you open reports, you can navigate through the Reports Library structure to quickly locate the report that you want to open.

The Reports Library is managed by using Axiom Explorer. If you are an administrator, or if you have Administer Axiom Explorer rights, then you can use Axiom Explorer to create report folders, move reports between folders, and delete existing reports.

You can also save reports outside of the Axiom Software database—for example, to your local computer or to a network folder. In this case the file is considered to be a non-managed file. It is recommended to maintain all reports as managed files unless you have a compelling reason to use a non-managed file.

#### Report output and distribution

In addition to the standard output options for Axiom files—such as the ability to take a snapshot of an Axiom file—report files can use the File Processing feature.

Using file processing, you can refresh a report file and perform output and distribution actions such as saving a snapshot copy of the file, emailing a snapshot copy of a file, or exporting data to a CSV/TXT file. You can process the file "as is," or perform Multipass processing on the file, where the file is processed multiple times using a unique filter for each pass.

#### Saving data to the database

In addition to viewing data, you can also use reports to calculate data and save data back to the database. In certain circumstances, it may be more appropriate to use a report to save data rather than plan files or driver files. If a report file has been configured to save to the database, you can use the Save button in the File Options group to save data.

Contact Kaufman Hall Support if you are unsure about the best way to manage a certain set of data.

### Browsing the Report Library

In addition to browsing the report folders in the Axiom Budgeting and Performance Reporting task panes, you can search all of the available Axiom reports in the Reports Library.

To browse the Report Library:

1. In the Main ribbon tab, in the Reports group, click Reports > Browse All Reports.

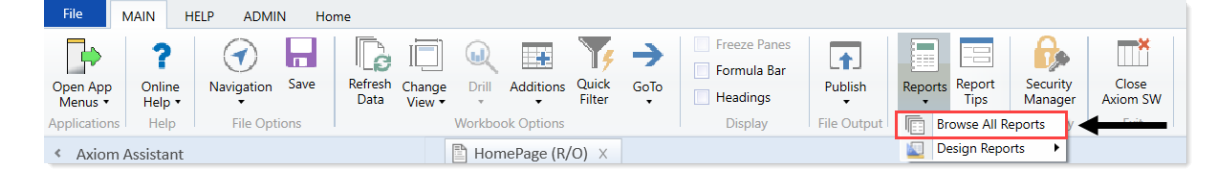

2. In the **Reports Library** dialog, you can do the following:

| 8 Reports Library                                          |                                                 |      | ?     | ×      |
|------------------------------------------------------------|-------------------------------------------------|------|-------|--------|
| Browse Reports Library                                     |                                                 |      |       |        |
| Folder Path 💌                                              | Document Name                                   | Туре | Locke | d By ^ |
| \Axiom\Reports Library                                     | Report1                                         | xlsx |       |        |
| \Axiom\Reports Library                                     | Drill_Drill_Budget Income Detail                | xlsx |       |        |
| \Axiom\Reports Library                                     | Data Defaults CP DRIVERS - UTILITY - version 11 | xlsx |       |        |
| \Axiom\Reports Library                                     | Update_Plan_File17_post44                       | xlsm |       |        |
| \Axiom\Reports Library                                     | Book2                                           | xlsx |       |        |
| \Axiom\Reports Library                                     | Styles 04.27.2017                               | xlsx |       |        |
| \Axiom\Reports Library\System Files                        | Home                                            | xlsx |       |        |
| \Axiom\Reports Library\System Files\Images\Task Pane Icons | icon                                            | png  |       |        |
| \Axiom\Reports Library\System Files\Images\Task Pane Icons | FileGroups16                                    | png  |       |        |
| \Axiom\Reports Library\System Files\Images\Task Pane Icons | kh_task_blue_16                                 | png  |       |        |
| \Axiom\Reports Library\System Files\Images\Task Pane Icons | kh_task_blue_32                                 | png  |       |        |
| \Axiom\Reports Library\System Files\Images\Task Pane Icons | kh_task_bluechev_16                             | png  |       |        |
| $\ \ \ \ \ \ \ \ \ \ \ \ \ \ \ \ \ \ \ $                   | kh_task_bluechev_32                             | png  |       |        |
| \Axiom\Reports Library\System Files\Images\Task Pane Icons | kh_task_green_16                                | png  |       |        |
| \Axiom\Reports Library\System Files\Images\Task Pane Icons | kh_task_green_32                                | png  |       | ~      |
| <                                                          |                                                 |      |       | >      |
|                                                            |                                                 | ОК   | Ca    | ncel   |

- To sort, group, or search by any of the columns, click the drop-down arrow next to the column label.
- To open a report, select it from the list, and click **OK**.

The system includes many different reports, but you can search through them more easily by using the following search functionality:

1. Click the down arrow beside the **Document Name** column header.

#### Reports Library

Browse Reports Library

| Folder Path                                               | Document Name                    |           | Type     | • Locke | d By |
|-----------------------------------------------------------|----------------------------------|-----------|----------|---------|------|
| Axiom\Reports Library\Budgeting Reports\Budget Analysis   | Budget Account Analysis          |           | Group By |         |      |
| Axiom\Reports Library\Budgeting Reports\Budget Analysis   | Budget FTE Comparison            | -         |          |         |      |
| Axiom\Reports Library\Budgeting Reports\Budget Analysis   | Budget Key Statistics By Departm | Contains  |          |         |      |
| Axiom\Reports Library\Budgeting Reports\Budget Analysis   | Budget Per Unit Analysis         | Value     |          |         |      |
| Axiom\Reports Library\Budgeting Reports\Budget Analysis   | Budget Plan Questions            |           |          | OK      | 1    |
| Axiom\Reports Library\Budgeting Reports\Budget Analysis   | Budget Red Flag Analysis         |           |          | Lon     |      |
| Axiom\Reports Library\Budgeting Reports\Budget Analysis   | Budget Salary Comparison         |           | xlsx     |         |      |
| Axiom\Reports Library\Budgeting Reports\Budget Analysis   | Budget Salary Rate Analysis      |           | xlsx     |         |      |
| Axiom\Reports Library\Budgeting Reports\Budget Analysis   | Budget Summary by Dept           |           | xlsx     |         |      |
| Axiom\Reports Library\Budgeting Reports\Budget Analysis   | Budget Threshold Analysis        |           | xlsx     |         |      |
| Axiom\Reports Library\Budgeting Reports\Budget Analysis   | Budget Workbook Changes For CY   | B and NYB | xlsx     |         |      |
| Axiom\Reports Library\Budgeting Reports\Budget Statements | Budget Income Detail             |           | xlsx     |         |      |
| Axiom\Reports Library\Budgeting Reports\Budget Statements | Budget Income Scenarios          |           | xlsx     |         |      |
| Axiom\Reports Library\Budgeting Reports\Budget Statements | Budget Income Summary            |           | xlsx     |         |      |
| Axiom\Reports Library\Budgeting Reports\Budget Statements | Budget Monthly Dept P&L          |           | xlsx     |         |      |
| 1 1 10 1 10 10 1 1 0 1 FTE 0 1                            | n i vete e i viete               |           |          |         | >    |

2. In the Group By box, type a search value, and click OK.

The system will display the reports that include the value you entered in the report name.

### Navigating reports

Apart from each report having an Instructions tab, Axiom Software report files do not have a standard structure. Each report can have any number of sheets, layouts, custom views, drill-downs, GoTo targets, quick filters, and associated task panes—all configured for the specific information that displays.

Although not all of these features are available for every report, here is an overview of common report features:

#### Instruction tab

Each report has an Instructions tab that provides an overview of its specific business purpose, features, and steps for processing the report.

#### Custom views

Custom views allow for different presentations of data within a report. For instance, a report might default to showing monthly data but have custom views defined for displaying data by quarter or year.

NOTE: Not all reports have custom views defined.

?

X

If custom views have been defined within a report, you can access them by doing the following:

1. In the Main ribbon tab, in the Workbook Options group, click Change View.

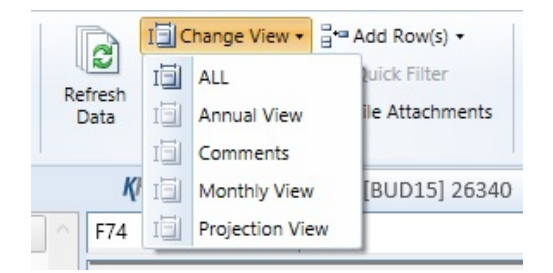

2. From the menu, select the view to use.

#### Quick Filter

A Quick Filter is a temporary report filter. This allows you to quickly view the data at a different level of detail, without needing to alter the report configuration. For more information, see the following:

- Applying a Quick Filter to a report
- Using the Advanced Filter Wizard
- Understanding hierarchy-based Quick Filters

#### Drills

Some reports contain rows (or columns) where the data represents a roll-up of values for multiple database records. For instance, an income summary report might combine patient revenue for all departments into a single total for the year, or a report on payroll by department might roll up both regular and non-productive hours into a combined number of hours for each department. In such cases, you can use drills to view the individual values for each item included in the roll-up.

To drill in a report, do the following:

- 1. In the report spreadsheet, select a cell.
- 2. In the Main ribbon tab, in the Workbook Options group, click Drill.
- 3. From the drop-down, select any of the available drills to view a breakdown by that dimension or value.

A new spreadsheet opens to display data at the specified drill-down level.

**NOTE:** While we have made an effort to deactivate any drill options that do not apply to a particular row/column/cell, there are simply too many possibilities for us to deactivate every invalid drilling method for every cell in every report. As a result, certain drill methods may produce strange results. For the most part, common sense should imply which dimensions or values you can drill for a given roll-up (for example, drilling by Vice President on a single department might result in a report with a single record, as a department typically has one VP assigned to it).

#### GoTo targets

GoTo targets are simply bookmarks that allow you to jump to different sections of a report. Not all reports include GoTo targets. To navigate to a target, do the following:

1. In the Main ribbon tab, in the Workbook Options group, click GoTo.

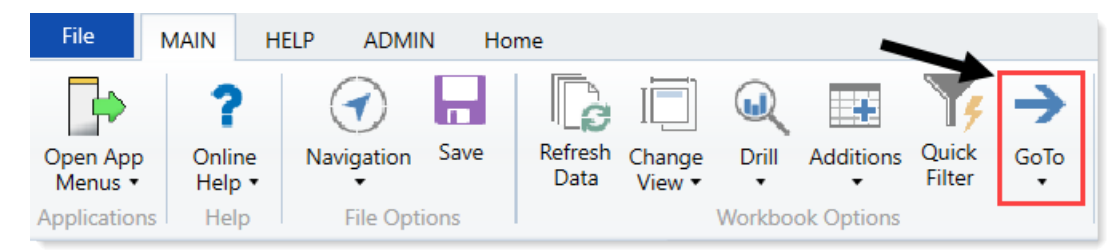

2. From the menu, select the GoTo target.

## Refreshing a report with data

To update a report with the most current data from the database, refresh the file. A refresh does the following:

- Updates active Axiom queries with data, according to the update settings defined for the query.
- Updates Axiom functions with data.
- Performs an Excel calculation.
- Reapplies the currently active views (if applicable).

To refresh a report with data:

Do one of the following:

• On the Main ribbon tab, in the Workbook Options group, click Refresh Data.

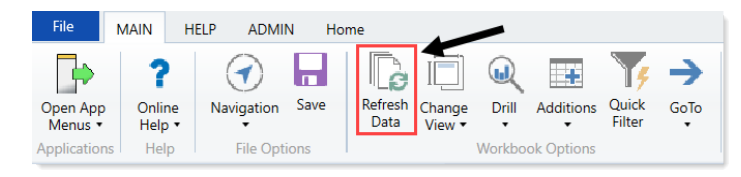

• Press F9.

The system may prompt you to define values before the refresh occurs. If so, the system applies these values to the report to affect the data refresh.

### Saving a report

When you save a report, the report file is updated in the Axiom Budgeting and Performance Reporting file system. If the report is configured to save data to the database, a save-to-database also occurs.

To save a report:

• On the Main ribbon tab, in the File Options group, click Save.

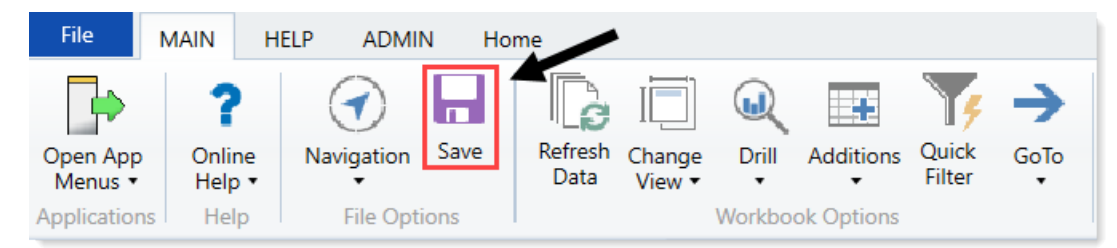

Your file permission settings in Security determine whether you can save a particular report. If a report is open with read/write permissions, then you can save it.

If a report is open with read-only permissions, then clicking **Save** opens the **Save As** dialog. You can save a copy of the report to any Reports Library folder location where you have read/write permissions, or to your My Documents folder (if applicable). A lock icon displays next to folders where you do not have read/write permissions to any folder in that folder tree.

If you do not have read/write permissions to any folder, then when you click **Save** you are informed that you cannot save the file anywhere inside the Axiom file system. Alternatively, you can save a snapshot copy of the file, or save a copy locally using **Save As (Local)**.

Note the following:

- Some files may use a Control Sheet setting that causes the data in Axiom functions to zero when the file is saved. This is a security precaution that is normally enabled in reports only. You can click **Refresh** to restore the data.
- You may have *non-managed* report files that are saved on your local computer or a network file share. The **Save** option also updates these files. However, a save-to-database cannot be performed on non-managed files.

## Applying a Quick Filter to a report

Using the Quick Filter feature, you can apply a temporary filter to a report. This allows you to quickly view the data at a different level of detail, without needing to alter the report configuration.

For example, you may be viewing an Income Statement report for the entire consolidated organization, and you want to view the same report at a different level of detail, such as for just North America or just the South region. You can use the Quick Filter to recalculate the report at the desired level of detail, and then clear the filter when you are done.

The Quick Filter is combined with your table security filters and any filters that are currently defined in the report, such as sheet filters and filters defined for Axiom queries.

**NOTE:** You can also use the Quick Filter feature on file group utilities and drivers.

To apply a Quick Filter to a report:

1. On the Main ribbon tab, in the Workbook Options group, click Quick Filter.

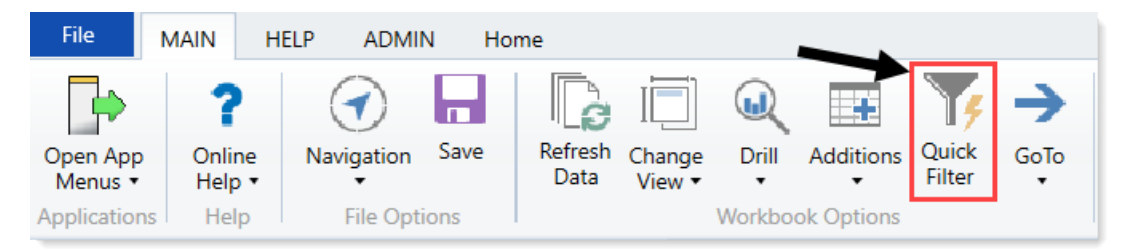

- 2. At the top of the dialog, specify how the filter should be applied:
  - Workbook (default): The Quick Filter is applied to all sheets in the workbook.
  - Active Sheet: The Quick Filter is only applied to the currently active sheet.

| Y       Edit the Quick Filter for the active sheet or workbook.         Apply Filter To: <ul> <li>Workbook</li> <li>Active Sheet</li> </ul> Data Hierarchies       Advanced Filter         ktype here to filter values> <ul> <li>Director</li> <li>B</li> <li>Entity</li> <li>Entity Description</li> <li>B</li> <li>Financial Structure</li> <li>B</li> <li>FP Model Structure</li> <li>FP Model Structure</li> <li>FP Model Structure</li> </ul>                                                                                                    | A Quick Filter                                          | ?         | ×        |
|----------------------------------------------------------------------------------------------------|---------------------------------------------------------|-----------|----------|
| Apply Filter To: <ul> <li>Workbook O Active Sheet</li> </ul> Data Hierarchies           Advanced Filter           Lettype here to filter values>         Image: Comparison of the particular of the particular of the part | Edit the Quick Filter for the active sheet or workbook. |           |          |
| Data Hierarchies       Advanced Filter            Advanced Filter                   Director             Entity             Entity             Financial Structure                                                                                                    <                                                                                                    | Apply Filter To:      Workbook      Active Sheet        |           |          |
|                                                                                                    | Data Hierarchies                                        | Advanced  | d Filter |
| ▷ 品       Director       ^         ▷ 品       Entity                                                                                                    | <type filter="" here="" to="" values=""></type>         |           | $\times$ |
| <ul> <li>▶ 品 Entity</li> <li>▶ 品 Entity Description</li> <li>▶ 品 Financial Structure</li> <li>▶ 品 FP Model Structure</li> <li>▶ 品 FP Model Structure</li> <li>▶ 品 FP Model Structure</li> <li>▶ 品 FP Model Structure</li> </ul>                                                                                                    | ▶ 品 Director                                            |           | $\sim$   |
| <ul> <li>▶ 品 Entity Description</li> <li>▶ 品 Financial Structure</li> <li>▶ 品 FP Model Structure</li> <li>▶ 品 FP Model Structure</li> <li>▶ 品 FP Model Structure</li> </ul>                                                                                                    | ▶ 品 Entity                                              |           |          |
| <ul> <li>▶ 品 Financial Structure</li> <li>▶ 品 FP Model Structure</li> <li>▶ 品 FP Model Structure</li> <li>▶ 品 FP Model Structure</li> </ul>                                                                                                    | ▶ 器 Entity Description                                  |           |          |
| <ul> <li>▶ 品 FP Model Structure</li> <li>▶ 品 FP Model Structure</li> <li>▶ 品 FP Model Structure</li> </ul>                                                                                                    | > 🔠 Financial Structure                                 |           |          |
| ▷ 品 FP Model Structure ▷ 品 FP Model Structure                                                                                                    | ▷ 器 FP Model Structure                                  |           |          |
| ▷ 品 FP Model Structure                                                                                                    | ▷ 品 FP Model Structure                                  |           |          |
|                                                                                                    | ▷ 品 FP Model Structure                                  |           |          |
| ▷ 品 JobCode Structure                                                                                                    | ▷ 몲 JobCode Structure                                   |           |          |
| ▷ යි Manager                                                                                                    | ▷ 器 Manager                                             |           |          |
| ▶ 器 Model                                                                                                    | ▶ 몲 Model                                               |           |          |
| ▶ 器 Model                                                                                                    | ▷ 옮 Model                                               |           |          |
| P 品 Model                                                                                                    | ▷ 器 Model                                               |           |          |
| ▶ 🔏 PAY Structure                                                                                                    | ▷ 品 PAY Structure                                       |           |          |
| ▷ 폷 PlanOwners                                                                                                    | ▷ 옲 PlanOwners                                          |           |          |
| ▶ 🔏 Responsibility                                                                                                    | ▷ 酱 Responsibility                                      |           |          |
| ▶ 보 DE Decooncibility                                                                                                    | N H DE Pernonsibility                                   |           | $\sim$   |
| Filter: Clear Filter X                                                                                                    | Filter:                                                 | Clear Fil | ter X    |
|                                                                                                    |                                                         |           |          |
| OK Cancel                                                                                                    | OK                                                      | Car       | ncel     |

This selection may determine which hierarchies and tables are available in the dialog to build the filter. For more information, see Hierarchy and table availability in the Quick Filter dialog.

- 3. In the Quick Filter dialog, define a filter using one of the following methods:
  - Data Hierarchies: Select the desired hierarchy level(s) from the hierarchies listed in the dialog. As you select items in the hierarchy, the corresponding filter is automatically built in the Filter box.

For example, you might have a hierarchy named Geography, which has local regions rolling up into countries, and countries rolling up into world regions. You can select the desired items that you want to see in the report, such as Europe, Asia, or North America as world regions. For more information and examples, see Understanding hierarchy-based Quick Filters.

- Manual Filter: You can manually type a filter into the Filter box using standard filter criteria statement syntax. Fully qualified Table.Column syntax must be used.
- Advanced Filter: Click Advanced Filter to create a filter using any reference table columns (not just hierarchy columns).

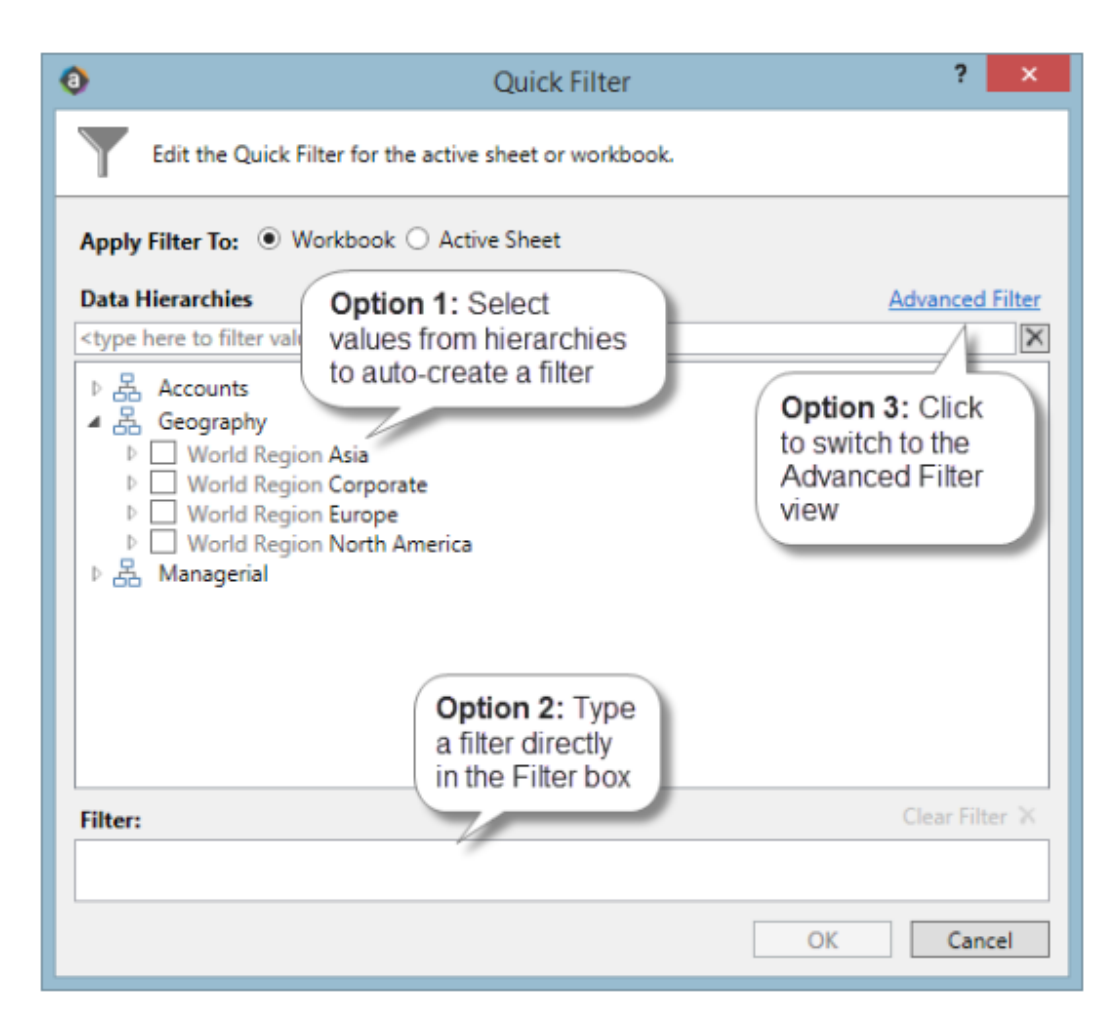

For more information about general filter settings in this dialog, see Using the Filter Wizard.

**NOTE:** If the data in the report comes from tables that use multiple-level hookups, then using a hierarchy to apply a Quick Filter may not result in the intended data. Instead, you should use the Advanced Filter to build up the filter using the appropriate multiple-level syntax.

4. Click OK.

If the Quick Filter is applied to the entire workbook, a warning message informs you that the entire workbook will be refreshed. If you do not want to see this message again in the future, select **Don't show this message again**. Click **OK** to continue.

#### Clearing the Quick Filter

After you have applied a Quick Filter to a report, the filter remains applied until one of the following occurs:

• The file is closed. Quick Filters cannot be saved in the file and are always cleared when the file is closed.

- A new Quick Filter is applied by using the Quick Filter button and selecting a different filter.
- The Quick Filter is manually cleared. To clear the Quick Filter, click the **Quick Filter** button again and then click **Clear Filter**.

#### Hierarchy and table availability in the Quick Filter dialog

The hierarchies and tables shown in the Quick Filter dialog are based on the Axiom queries in the report. Axiom Budgeting and Performance Reporting looks up the primary tables for the queries, and only shows the hierarchies and reference tables that are relevant to those primary tables. This is done to help ensure that the Quick Filter will be applicable to at least one query in the report.

If the filter applies to the entire workbook, then Axiom Budgeting and Performance Reporting looks at the primary tables for all Axiom queries in the workbook. If the filter applies to the active sheet only, then Axiom Budgeting and Performance Reporting looks at only the primary tables for the Axiom queries defined on the active sheet.

**NOTE:** In the Advanced Filter view, only reference tables are shown unless the primary table has potentially ambiguous lookup relationships. In that case, the primary data table is also shown so that the selections can be made directly on these lookup relationships, to avoid any ambiguity. For example, if the primary data table has columns PrimaryPhysician and SecondaryPhysician that both look up to Physician.Physician, then the selection must be made through the primary data table so that the correct path to Physician.Physician is used.

If the report uses GetData functions instead of an Axiom query, then all hierarchies and reference tables are listed in the dialog because Axiom Budgeting and Performance Reporting cannot determine the primary table in this context. In this case, it is possible to define a Quick Filter that does not apply to any GetData functions in the workbook. If this occurs, the filter will simply have no effect.

## Understanding hierarchy-based Quick Filters

When you use hierarchies to create a Quick Filter, Axiom Budgeting and Performance Reporting automatically creates the filter based on your selections. When only one item is selected, the filter is simple—only data that matches the selected item is included. For example, if you select Asia from a Geography hierarchy, you will get a filter something like: Dept.WorldRegion='Asia', as shown in the following example:

| Quick Filter                                                                                                    | ? ×             |
|----------------------------------------------------------------------------------------------------|-----------------|
| Edit the Quick Filter for the active sheet or workbook.                                                                                                    |                 |
| Apply Filter To:   Workbook  Active Sheet                                                                                                    |                 |
| Data Hierarchies                                                                                                    | Advanced Filter |
| <type filter="" here="" to="" values=""></type>                                                                                                    | X               |
| <ul> <li>▷ ♣ Accounts</li> <li>▲ 용 Geography</li> <li>▷ WorldRegion Asia</li> <li>▷ WorldRegion Corporate</li> <li>▷ WorldRegion Europe</li> <li>▷ WorldRegion North America</li> <li>▷ ♣ Managerial</li> </ul> |                 |
| Filter:                                                                                                    | Clear Filter 🗙  |
| DEPT.WorldRegion = 'Asia'                                                                                                    | Cancel          |
| UK                                                                                                    | Cancer          |

**NOTE:** Sometimes when you select a single child item underneath a parent item, the child and parent are joined with AND. For example: DEPT.VP='Jones' AND DEPT.Manager='Smith'. This means that the DEPT table has other instances of Manager Smith that belong to different VPs, so the compound statement ensures that you only get the data where Manager Smith is under VP Jones. (You can manually edit the filter to remove the Jones portion of the statement to see all of the data for Manager Smith, regardless of VP). If instead Axiom Budgeting and Performance Reporting constructs the filter as just Dept.Manager='Smith', that means all instances of Manager Smith are also under VP Jones.

You can select multiple items in the same hierarchy or from different hierarchies. Items from the same hierarchy are combined using OR, which means data matching any of the selected items is included. Items from different hierarchies are combined using AND, which means only data that matches both selected items is included. In the following example, we selected two items from the same grouping level in a single hierarchy, so a simple filter criteria statement is created using IN. The resulting filter includes all of the data from Asia and Europe.

| Quick Filter                                                                                                    | ? 🗙             |
|----------------------------------------------------------------------------------------------------|-----------------|
| Edit the Quick Filter for the active sheet or workbook.                                                                                                    |                 |
| Apply Filter To:      Workbook      Active Sheet                                                                                                    |                 |
| Data Hierarchies                                                                                                    | Advanced Filter |
| <type filter="" here="" to="" values=""></type>                                                                                                    | ×               |
| <ul> <li>Accounts</li> <li>Geography</li> <li>WorldRegion Asia</li> <li>WorldRegion Corporate</li> <li>WorldRegion Europe</li> <li>WorldRegion North America</li> <li>Banagerial</li> </ul> |                 |
| Filter:                                                                                                    | Clear Filter 🗙  |
| DEPT.WorldRegion in ('Asia', 'Europe')                                                                                                    |                 |
| ОК                                                                                                    | Cancel          |

Next, we selected two items from different grouping levels, but within the same hierarchy. In this case, a compound filter criteria statement is created using OR. The resulting filter includes all of the data that belongs to Italy or US East.

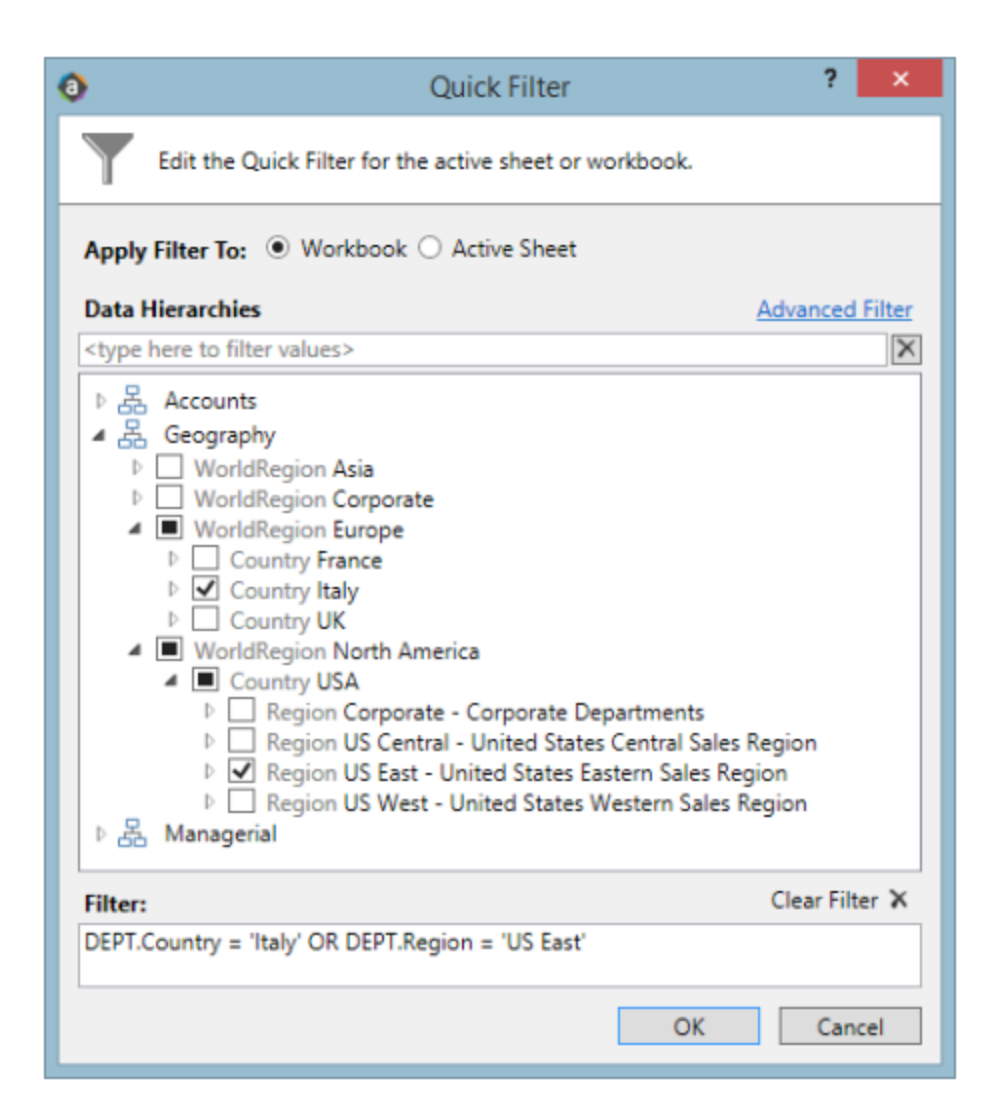

Finally, we selected two items from different hierarchies, so a compound filter criteria statement is created using AND. The resulting filter includes only data that belongs to both US East and VP Jason Guppy.

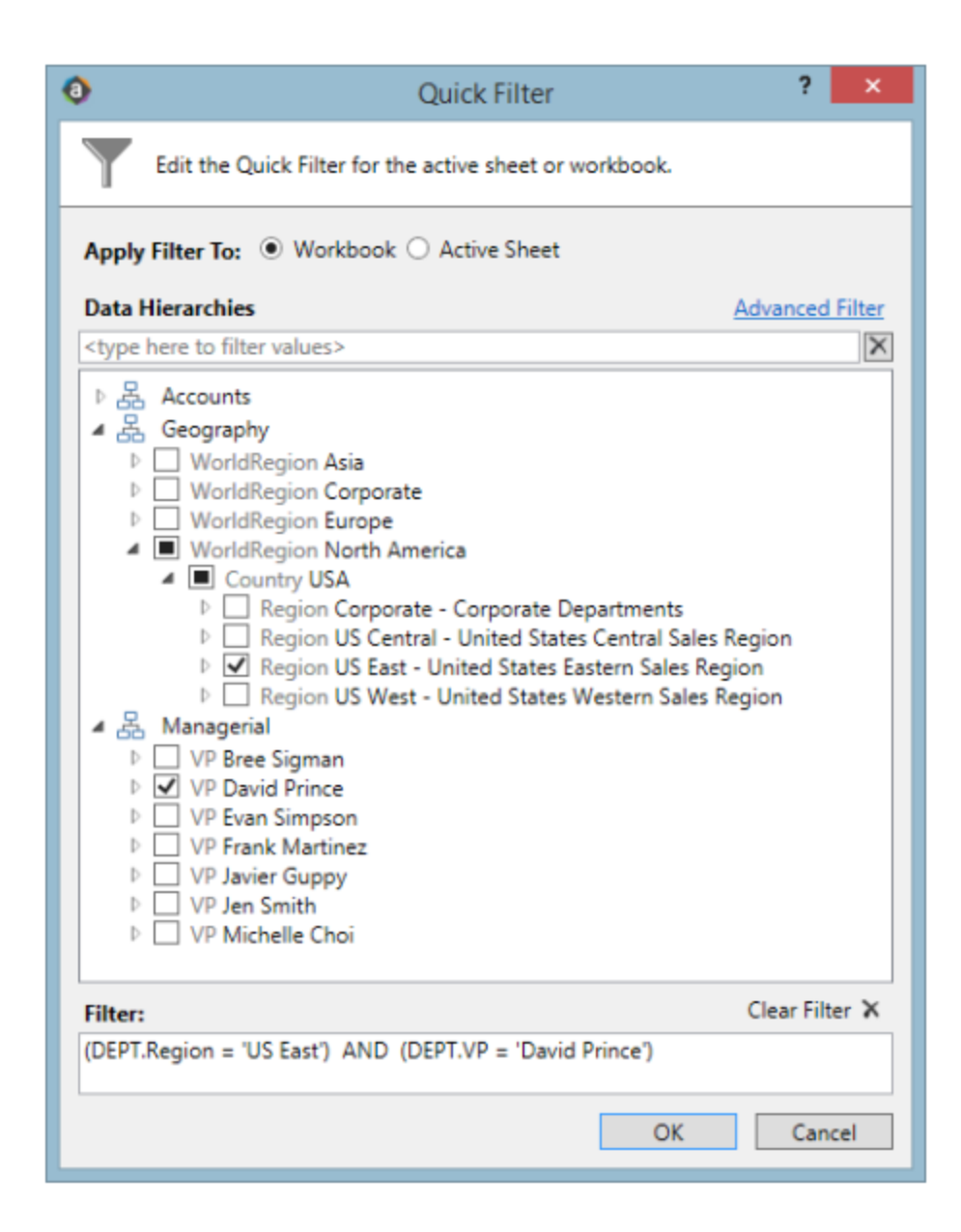

# Drilling data: Using Drill Down

You can drill down a row in an Axiom file to view the data at a different level of detail. For example, if a row of data in the report shows budget totals for the Northwest region, you can drill the row to see the values for each individual department in that region. This type of drilling is known as "drilling down."

Drilling down can be used in report files or plan files, but the most typical use case is in reports. In plan files, most data is already at the lowest level of detail, so drilling down may only be useful if the plan file has a summary sheet with drillable data.

If a row is eligible for drilling, you can drill down hierarchies that have been set up for the data. For example, your system may have a Geography hierarchy such as: Country > Region > DEPT. You can also choose to drill directly to the "bottom" of the data (all dimensions), or drill using any related column in the data.

You can drill data rows that result from an Axiom query or that are built using GetData functions. A few limitations apply, and some advanced configurations have special behaviors.

Drilling can be disabled on a per sheet level. If drilling has been disabled for a sheet, then the Drill option is disabled while you are on that sheet. This may be done if the data on the sheet is not conducive to drilling.

To drill down a row of data:

1. Place your cursor in the row of data that you want to drill.

If you are drilling a row of data that is part of a multiple-row calc method, then you can place your cursor anywhere in the multiple-row calc method. The drill results will be for all rows of the calc method.

2. On the Axiom tab, in the File Options group, click Drill, and then select the desired drill level from the Drill Down sub-menu.

| Description<br>Your system may have defined hierarchies that outline logical drilling                                                                                                    |
|----------------------------------------------------------------------------------------------------|
| Your system may have defined hierarchies that outline logical drilling                                                                                                    |
| paths. For example, you may have a Geography hierarchy that allows<br>you to drill from Country to Region to individual departments.                                                                                                    |
| Hierarchies are defined per dimension (on the relevant reference<br>table), and are specific to your system.                                                                                                    |
| On the <b>Drill</b> menu, hierarchies are listed first if defined. Only hierarchies relating to the current data are shown.                                                                                                    |
| NOTES:                                                                                                    |
| <ul> <li>If the data to be drilled comes from multiple data tables, then only<br/>the hierarchies from shared lookup reference tables are available.</li> </ul>                                                                                                    |
| <ul> <li>If you are drilling an Axiom query, hierarchy options will be grayed<br/>out on the menu if you are already at that level of detail. For<br/>example, if the report is at the VP level already, VP is grayed out on<br/>the menu. However, when you are drilling GetData functions, all<br/>hierarchy options are present on the menu, because the GetData</li> </ul> |
|                                                                                                    |

**NOTE:** In system with installed products, this option may be located on the **Main** tab.

| Drill option   | Description                                                                                                    |
|----------------|----------------------------------------------------------------------------------------------------|
| All Detail     | Selecting <b>All Detail</b> takes you directly to the very "bottom" of the data. Essentially, you are drilling based on all dimensions at once, rather than on one specific dimension.                     |
|                | The drill sheet will contain one column for each dimension (key column) in the data, including a description column for each (if applicable).                                                              |
|                | <b>NOTE:</b> If the row contains data from more than one data table, then this option is only available if the tables share the exact same key columns and all of the key columns are lookup columns.      |
| Choose Columns | Selecting <b>Choose Columns</b> allows you to drill based on any relevant column for the current data, including non-lookup key columns.                                                                   |
|                | In the <b>Select Columns</b> dialog, select the column (or columns) that you want to drill by. You can select from any column in the primary data table, as well as any column in lookup reference tables. |
|                | This drilling option is entirely free-format. There is no validation to determine if a particular column selection makes sense in relation to the current data.                                            |
|                | NOTES:                                                                                                    |
|                | Calculated fields do not display and cannot be used for drilling.                                                                                                    |
|                | <ul> <li>If the row contains data from multiple data tables, then only<br/>columns from shared lookup reference tables can be selected.</li> </ul>                                                         |

A temporary file opens, named Drill\_Filename.xlsx. This file contains a drill sheet named Drill\_ DrillLevel, that shows the results of the selected drill. The top of the drill sheet displays your current drill context.

If you want to continue to drill, you can do either of the following:

- Return to the original sheet (or a different sheet) in the original file, and then select a new drill level. If you left the temporary drill file open, then a new drill sheet will be added to that file, with the new drill results. If you closed the temporary file, then Axiom Budgeting and Performance Reporting creates a new temporary file.
- Select a row in the drill sheet, and continue drilling to a lower level of detail. A new drill sheet will be created in the temporary file with the results.

When you are finished viewing the drill results, close the temporary file. While it is possible to use **Save As** to save the temporary file, typically this is not useful. You can always perform the drill again at any time to see the results. If you find yourself performing the same drill over and over, you may want to create a new report that displays the data at the desired level. If you want to share the drill results with someone else, the best approach is to create a snapshot copy of the temporary drill file.

#### Double-click drilling

If Axiom double-click actions are enabled for the sheet, then you can drill a row of data by double-clicking it. In this case, a dialog opens, listing the drilling options for the current row selection. Select the desired drill level and then click **OK**.

NOTE: Certain double-click actions may take priority over drilling.

### Creating a new report

You can create a new report if you have read/write access to at least one folder in the Reports Library. You can use any of the methods discussed below to create a new report. If you do not have these permissions, then the associated menu options for creating new reports will not be available to you.

**NOTE:** After saving a new report to the Axiom file system, you may not see that new report displayed in Axiom Explorer or the Reports menu until the file system has been refreshed. You can go to **Reports > Refresh file system** to manually trigger a refresh and cause the new report to display.

Creating a new report using the Report Wizard

You can create a new report using the Report Wizard. In the wizard, you make selections regarding the type of report that you want to create and the desired data, and then the wizard creates a report based on your choices. You can then further modify the report as needed. For more information, see *About the Report Wizard* in Help (Main ribbon tab > Help).

To create a new report using the Report Wizard:

• On the Main ribbon tab, in the Reports group, select Reports > Design Reports > Report Wizard.

| File                | AIN H                 | ELP ADMI        | N Ho | me              |               |                 |            |                 |      |                                         |             |         |                |                    |         |                             |         |
|---------------------|-----------------------|-----------------|------|-----------------|---------------|-----------------|------------|-----------------|------|-----------------------------------------|-------------|---------|----------------|--------------------|---------|-----------------------------|---------|
| Open App<br>Menus • | ?<br>Online<br>Help • | (<br>Navigation | Save | Refresh<br>Data | Chang<br>View | ] 🔍<br>ge Drill | Additions  | Quick<br>Filter | GoTo | Freeze Panes<br>Formula Bar<br>Headings | Publish     | Reports | Report<br>Tips | Security<br>Manage | y<br>er | Close<br>A iom SW           |         |
| Applications        | Help                  | File Opt        | ions |                 |               | Workbo          | ok Options |                 |      | Display                                 | File Output | B       | rowse All R    | eports             | y I     | Exit                        |         |
| < Axiom A           | Assistant             |                 |      |                 |               | 🖺 Hon           | nePage (R  | (/O) X          |      |                                         |             | 🔄 D     | esign Repo     | rts 🕨 🕨            | -72     | Report Wizard               | i i     |
| My File             | S                     |                 |      | ^               | ^             |                 |            |                 |      |                                         |             |         |                |                    | ++++    | New Report<br>Visual Report | Builder |

#### Creating a new blank report

You can create a new report from scratch using the default blank report template. This template is entirely free-format.

If your organization has saved additional report templates, you can use those to create a new report as well. Only administrators can create new report templates.

To create a new blank report:

• On the Main ribbon tab, in the Reports group, select Reports > Design Reports > New Report.

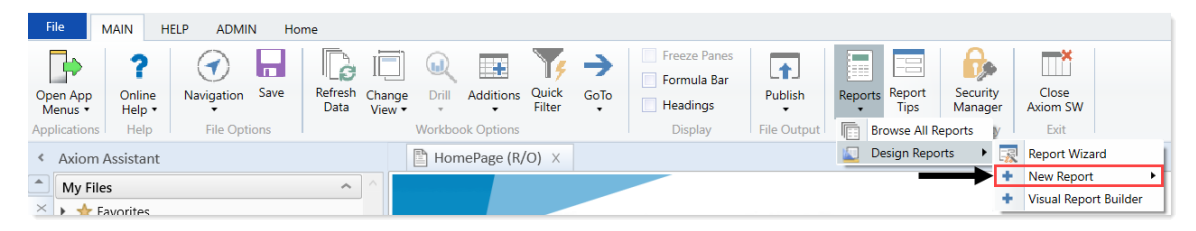

If your system has multiple report templates, you can select the template to use from this menu. Otherwise, the default ReportTemplate is automatically used.

You can now use Axiom file functionality on this sheet, such as using Axiom queries to bring in data. For more details on setting up Axiom files, see *Axiom file setup* in Help (Main ribbon tab > Help).

#### Saving a new report

To save a new report, in the **File Options** group of the **Main** ribbon tab, click **Save**. When you save the new report for the first time, you are prompted to define a file name and select a folder location in the Reports Library. You can also define a description for the report.

| A Save As                                                                                                    |                                                                                                    |          |           |      | ?                                                                                                    | ×       |
|----------------------------------------------------------------------------------------------------|----------------------------------------------------------------------------------------------------|----------|-----------|------|----------------------------------------------------------------------------------------------------|---------|
| 🕝 🌍 ᡠ 🖓 🖓                                                                                                    |                                                                                                    |          |           |      |                                                                                                    | 3       |
| File • View •                                                                                                    |                                                                                                    |          |           |      |                                                                                                    |         |
| My Files                                                                                                    | Name                                                                                                    | Modified | Locked By | Size | Туре                                                                                                    | Modifie |
| <ul> <li>Favorites</li> <li>Recent</li> <li>My Documents</li> <li>Libraries</li> <li>Asset Replacement Planning Reports</li> <li>Asset Replacement Planning Utilities</li> <li>Budgeting Reports</li> <li>Budgeting Utilities</li> <li>Capital Planning Utilities</li> <li>Capital Planning Utilities</li> <li>Capital Planning Utilities</li> <li>Capital Planning Utilities</li> <li>Comparative Analytics Utilities</li> <li>Cost Management Reports</li> <li>Cost Management Reports</li> <li>Financial Planning Utilities</li> <li>Productivity Reporting</li> <li>Productivity Utilities</li> <li>Rolling Forecasting Reports</li> <li>Strategy Management Reports</li> <li>Strategy Management Reports</li> <li>Strategy Management Reports</li> <li>Stratenz Management Reports</li> <li>Stratenz Management Reports</li> <li>Stratenz Management Reports</li> <li>Stratenz Management Reports</li> <li>Stratenz Management Reports</li> <li>Stratenz Management Reports</li> <li>Stratenz Management Reports</li> <li>Stratenz Management Reports</li> <li>Stratenz Management Reports</li> </ul> | Asset Replacement Planning Rep     Asset Replacement Planning Uti     Budgeting Reports     Budgeting Utilities     Capital Planning Utilities     Capital Planning Utilities     Capital Tracking Reports     Comparative Analytics Utilities     Cost Management Reports     Financial Planning Utilities     Management Reporting     Management Reporting     Nouctivity Reporting     Productivity Utilities     Strategy Management Reports     Strategy Management Utilities     System Files |          |           |      | File Folder<br>File Folder<br>File Folder |         |
| System Files  File Group Utilities                                                                                                    | <                                                                                                    |          |           |      |                                                                                                    | >       |
| Budget-2016     Canital Planning-2016                                                                                                    | File name: Report1 Description:                                                                                                    |          |           |      |                                                                                                    |         |
| Reports Library Description: The Reports Libr<br>Axiom System Folder                                                                                                    | rary repository                                                                                                    |          |           | 5    | Save                                                                                                    | Close   |

You must have read/write permissions to a folder to save a report there. A lock icon displays next to folders where you do not have read/write permissions. If you have access to a My Documents folder, you can also save reports there for your own use.

If you later want to change the file name, location, or description, you can use Axiom Explorer. If you do not have rights to access Axiom Explorer, you can edit the description by using **Save As (Repository)** (save the file with the same name and location, but edit the description).

You can also choose to save the report to your local drive or to a network location, by using **Save As** (Local File). In this case the report is not stored in the Axiom Budgeting and Performance Reporting database and is considered to be a *non-managed file*.

**NOTE:** Access to certain task panes (such as the Sheet Assistant) may depend on security permissions defined at a folder level. When a new report file is created, the file location is assumed to be the root of the Reports Library until the file is saved. Therefore access to task panes for brand new reports depends on the user's permissions defined at the Reports Library level. If a user does not have permission to the task panes at the Reports Library level but does have access at a sub-folder level, then the user will not see the task panes until they save the file to that sub-folder.

Creating a new report based on an existing file

You can use **Save As** to create a new report based on a copy of an existing report. You can save the copied file to the Reports Library, or as a local non-managed file.

You can also create a report based on an existing Excel file, by opening the Excel file in Axiom Budgeting and Performance Reporting. To use certain Axiom file features such as Axiom queries, you must add a Control Sheet to the report. For more information, see Control Sheets in Help (Main ribbon tab > Help). Then you can use Save As (Repository) to save the file to the Reports Library.

### Creating a new report using an existing report

Axiom Budgeting and Performance Reporting comes with a wide array of standard reports for a variety of situations, and you should have no immediate need to create your own.

When the time comes that you require a customized report, however, Axiom Budgeting and Performance Reporting offers powerful and flexible options for building your own reports.

When creating custom reports, you can start from scratch, or perform a Save As on a standard report and begin customizing from there.

To create a new report using an existing report:

- To Save As, right click the report name, and select one of the following:
  - To save the new report in Axiom Budgeting and Performance Reporting, select Save As (Repository).
  - To save the new report outside of Axiom Budgeting and Performance Reporting, select Save As (Local File).

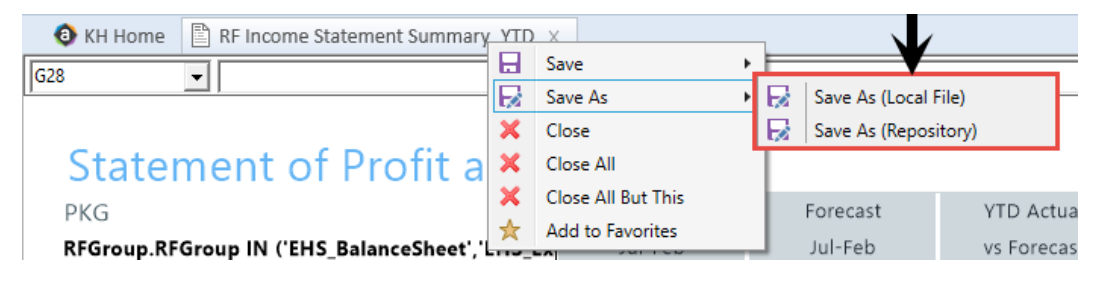

After you create a new report, we recommend saving it in My Files or some other location separate from the Axiom Budgeting and Performance Reporting list of standard reports.

## Working with Report Processing

Some reports support automated processing. If so, the File Processing task pane displays collapsed on the left side of the screen when you open the report.

By using file processing, you can automatically refresh a file, such as a report, and then perform various actions on it. The file can be processed as-is, or you can leverage Multipass processing to cycle through each element of a dimension or grouping, with an appropriate data filter automatically applied to each pass.

You can use processing to perform the following actions:

- Save snapshot of file Create a snapshot copy of the current file, and then save and/or email it.
- Print Print the current file, using one or more print views.
- Export to delimited text file Export data in the current file to a delimited text file, and then save and/or email it.
- Save data Perform a save-to-database from the current file.
- Alerts Process alert conditions defined in the file.
- File collect Combine multiple spreadsheet files into a single file, and then save and/or email it.
- **Batch** Perform file processing on multiple files in a batch process, including the ability to override certain file processing settings for the file.

One common use for file processing is report distribution, which allows you to automatically deliver report files to multiple recipients. This frequently involves using several different features of file processing, for example:

- Multiple reports configured for snapshot file processing and using Multipass processing. For example, an income statement processed by department, region, or VP, and creating a separate snapshot file for each element.
- A report configured for file collect, to collect all of the snapshots into targeted report packages, including adding things like cover sheets and other supporting information. These packages could be saved to designated file locations and/or emailed to the appropriate recipients.
- A report configured for batch processing to run everything at once. For example, the batch would contain an entry for each report configured for snapshot processing, and then finish with the file collect report.

File processing is set up on a per-file basis. File processing can be set up on any Axiom file, but the primary use case is in reports.

**NOTE:** To set up a report for processing, some processing actions require set up before they can be performed. For example, to run a file collect process, the report must have a File Collect sheet defined. For more information, see *File Processing* in Axiom Help (Main ribbon tab > Help).

After the file has been configured to use file processing, you can process it by using **File Output > File Processing**. From this menu, you can choose to **Process File or Process File Multipass**. File processing can also be performed using Scheduler and from a task pane.

# Running file processing on an Axiom file

If a file is set up to use file processing, you can process the file to automatically create various file outputs, such as:

- Save snapshot copies of the file and automatically email them to various recipients
- Print one or more sheets in the file using one or more print views
- Export data in the file to a CSV or TXT file
- Collect multiple output files into a single report package
- Process multiple reports in batch

File processing can be used in all spreadsheet Axiom files except file group templates, however, report files are the most common use case.

**NOTE:** The file processing menu command and the associated task pane are only available to administrators and to users with the **Allow File Processing** permission for the file.

To process a file using file processing:

- 1. Open the file. If you want to see what the file is configured to do during file processing before executing it, you can check the settings in the **File Processing** task pane.
- 2. In the **File Processing** task pane, in the **Actions** section, click one of the following options to start processing:
  - **Process File**: The file is processed once "as is." The file is refreshed and the file processing action is performed. No multipass filter or settings are applied.
  - **Process File Multipass**: The file is processed multiple times, with a unique filter applied for each pass. For example, if the file is set up to process by DEPT, then the file is processed once for each department. The data queries in the file are automatically filtered to return data for the current pass department only.

**TIP:** You can also process the file using the **File Processing** menu on the Axiom tab. (In systems with installed products, this feature may be located on the **Main** tab.)

Once file processing is initiated, the following occurs:

- The file is refreshed. If you are performing multipass processing, the file is refreshed using a data filter for the current pass item.
- The file processing action is performed. If you are performing multipass processing, the action may be performed after each pass, or it may be performed once all passes are complete, depending on the file processing settings.

A status bar displays the progress of the file processing. When the processing is complete, a confirmation box displays information about the process, such as how many passes were performed, how many files were created, etc.

Note that the file itself is not saved as part of file processing. You can process a file even if you have readonly rights to the file. However, if the file processing is set up to save to the database, you must have rights to save data for that file.

### Removing reporting source files

Before running the monthly reports, we recommend that you first delete the reports that were sent out last month. Copies of these reports are stored in the Explorer task pane, in the Financial Mgmt Utilities > Report Distribution > Sent Files folder.

To remove reporting source files:

- 1. In , in the Libraries section, click Reports Library > Management Reporting Utilities > Report Distribution > Source Files, and delete all of the files before running any batches.
- 2. In the Financial Mgmt Utilities > Report Distribution > Sent Files folder, make a copy for each month, and move the reports to a monthly folder for storage.

**TIP:** You may also want to keep these copies off the Axiom application server and in a designated place on your network.

# **Budgeting reports**

Axiom Budgeting and Performance Reporting 2020.2 comes with a variety of standard budget reports, organized within the following folders and subfolders.

**TIP:** In some reports, you can drill down to specific data to view how the values were calculated. For more information, see Drilling data: Using Drill Down.

#### Budgeting Analysis reports

The following reports allow you to view general budget data. For examples of these reports, see Analysis reports.

| Report                              | Description                                                                                                    |
|-------------------------------------|----------------------------------------------------------------------------------------------------|
| Budget Account Analysis             | Use to analyze the proposed budget compared to last year<br>actual, current year budget, and current year projected for<br>an individual account by department. Comments entered<br>into the budget plan files also show on the report to assist<br>with the analysis. |
| Budget FTE Comparison               | Use to analyze the proposed budget for FTE compared to last year actual, current year budget, year-to-date actual, and current year projected by department.                                                                                                    |
| Budget Key Statistics By Department | Use to view highlighted key statistic trends across multiple fiscal years.                                                                                                    |
| Budget Per Unit Analysis            | Use to analyze per-unit amounts by comparing the current<br>year projection to next year's budget for Patient Revenue,<br>Salaries, Supplies, and Other Expenses.                                                                                                    |
| Budget Plan Questions               | Use to report on inputs from the Plan tab in plan files.                                                                                                    |

| Report                                     | Description                                                                                                    |
|--------------------------------------------|----------------------------------------------------------------------------------------------------|
| Budget Red Flag Analysis                   | Use to review the comments and explanations for<br>accounts flagged in the budget plan files because they<br>exceeded the defined red-flag threshold. The report shows<br>year-to-date actual and current year projection compared<br>to the proposed budget request. The report also includes<br>fields for the adjustments and comments posted from the<br>budget workbook for each account. |
| Budget Salary Comparison                   | Use to analyze salary variances for the proposed budget<br>compared to the current year projection. The report also<br>includes prior year and current year actual history to use<br>for comparison.                                                                                                    |
| Budget Salary Rate Analysis                | Use to analyze departmental average hourly-rate variances<br>in the proposed budget. The report shows prior year and<br>current year actual history and projection compared to the<br>new budget. The variance is broken out into two different<br>categories—FTE and Rate Effect.                                                                                                    |
| Budget Summary by Department               | Use to analyze total-expense variances by department,<br>comparing the proposed budget to the current-year<br>projection. The report shows prior-year actual, current-<br>year actual, and current-year budget history.                                                                                                    |
| Budget Threshold Analysis                  | Use to analyze account categories by applying a low and high threshold for variances. Historical data for last-year actual and current-year budget are also included.                                                                                                    |
| Budget Workbook Changes for CYB<br>and NYB | Use to view highlighted areas where users made inputs in the yellow cells in budget plan files.                                                                                                    |

#### Budgeting Statement reports

The following reports are designed for budget analysis. For examples of these reports, see Statement reports.

| Report                       | Description                                                                                                    |
|------------------------------|----------------------------------------------------------------------------------------------------|
| Budget Income Detail         | Use to analyze the proposed budget-by-income statement<br>category compared to last-year actual, current-year<br>budget, current-year projected, year-to-date actual, and<br>current-year annualized. Each category shows all values for<br>all accounts in that category. |
| Budget Income Financial Plan | Use to view annuals income statement comparisons across multiple scenarios.                                                                                                    |

| Report                  | Description                                                                                                    |
|-------------------------|----------------------------------------------------------------------------------------------------|
| Budget Income Scenarios | Use to analyze the proposed budget by FSDetail category<br>compared to the Baseline Budget, NYBScenario1, and<br>NYBScenario2. BudScenario1 and BudScenario2 are fields<br>in the database used to store the results of different sets of<br>driver files. You can use this report to compare passes of<br>the budget (BudPass1, BudPass2). |
| Budget Income Summary   | Use to summarize the proposed budget by FSDetail category compared to last-year actual, current-year budget, current-year annualized, and current-year projected.                                                                                                    |
| Budget Monthly Dept P&L | Use to review the monthly spread by account for the<br>proposed budget by Budget Type category for an<br>individual department. This report is often used to provide<br>the department manager with a final copy of their month-<br>by-month budget.                                                                                        |

#### Initiative Analysis reports

The following reports are designed for budget analysis of new initiatives. For examples of these reports, see Initiative Analysis reports.

| Report                                      | Description                                                                 |
|---------------------------------------------|-----------------------------------------------------------------------------|
| Budget Income Summary-Initiative            | Use to review new initiatives by Income Statement category.                 |
| Budget Income Summary-Initiative<br>Monthly | Use to review new initiatives by Income Statement category by month.        |
| Income Statement by Initiative ID           | Use to review new initiatives side-by-side for multiple initiatives.        |
| Initiative Summary                          | Use to review new initiatives by department by category, with monthly FTEs. |

#### Payroll Analysis reports

The following reports are designed for payroll budget analysis. For examples of these reports, see Payroll Analysis reports.

| Report                                            | Description                                                                                                    |
|---------------------------------------------------|----------------------------------------------------------------------------------------------------|
| FTE Additions and Changes by JobCode              | Use to review the FTE summary by department by JobCode, highlighting changes made to the projected year and budget in the plan files.                                                                                                    |
| FTEs by Department                                | Use to review the FTE summary by department, including prior-year actual, current-year budget, and year-to-date actual. The proposed budget is compared to year-to-date actual as well as the current-year budget.                                                                              |
| FTEs by Department by JobCode                     | Use to review FTE report by department by job code,<br>including prior-year actual, current-year budget, and year-<br>to-date actual. The proposed budget is compared to year-<br>to-date actual as well as the current-year budget.                                                            |
| FTEs by JobCode                                   | Use to review the FTE report by job code, including prior-<br>year actual, current-year budget, and year-to-date actual.<br>The proposed budget is compared to year-to-date actual<br>as well as the current-year budget.                                                                       |
| Monthly FICA by Department                        | Use to show monthly total FICA expense by department<br>for both current-year projected and next-year budget.<br>Monthly expense shows for next-year budget. Designed<br>for use by clients who budget FICA in a central department<br>or to review the overall monthly spread of FICA expense. |
| Monthly FTE Target Variance by<br>Department      | Use to review a department summary of the FTE variance by month for next year's budget to the department target.                                                                                                    |
| Monthly FTEs by Department                        | Use to review a department summary of total FTEs by<br>month for next year's budget. Designed to be used to<br>review the monthly spread of total FTEs as well as by<br>department.                                                                                                    |
| NYB Hours and Dollars by Employee                 | Use to review hours and dollars by employee, job code,<br>paytype, and department. To use this report, the<br>department must use the employee labor option in plan<br>files.                                                                                                    |
| Worked Hours Per Unit by<br>Department by JobCode | Use to compare the projected and NY Budget by Provider to the current year by selected DataType.                                                                                                    |

Provider Budget Analysis reports (optional feature)

The following reports are designed for physician analysis. For examples of these reports, see Provider Analysis reports.

**NOTE:** You can also find these same reports in the Financial Reporting section > Financial Reporting > Provider Analysis.

| Report                                          | Description                                                                                                    |
|-------------------------------------------------|----------------------------------------------------------------------------------------------------|
| Current Period vs Previous<br>Comparison        | Use to compare current period vs previous period<br>information by provider as well as last year actual. You can<br>select the data type to analyze in the report.                           |
| Current Period vs Previous<br>Comparison_CPT    | Use to compare current period vs previous period<br>information by CPT or CPT Summary category and last<br>year actual. You can select the data type to analyze in the<br>report.            |
| CY Actual vs Budget Comparison                  | Use to compare current period and year-to-date actual vs<br>budget information by provider and last year actual. You<br>can select the data type to analyze in the report.                   |
| CY Actual vs Budget Comparison_CPT              | Use to compare current period and year-to-date actual vs<br>budget information by CPT or CPT Summary code and last<br>year actual. You can select the data type to analyze in the<br>report. |
| NY Budget Comparison                            | Use to compare current year projections with next year's budget.                                                                                                    |
| NY Budget Comparison_CPT                        | Use to compare current year projections with next year's budget by CPT or CPT Summary category.                                                                                              |
| Provider Key Indicators By Month                | Use to compare month-by-month values for last year, current year, and target by data type.                                                                                                   |
| Provider Key Indicators By Month_<br>Rolling 12 | Use to compare month-by-month values for the most recent 12 months by data type.                                                                                                    |
| Provider Revenue Per Encounter                  | Use to compare the current month to the prior three-<br>month average for different years for revenue per<br>encounter.                                                                      |
| Provider Revenue Per RVU                        | Use to compare the current month to the prior three-<br>month average for different years for revenue per RVU.                                                                               |
| Provider Revenue Per WRVU                       | Use to compare the current month to the prior three-<br>month average for different years for revenue per WRVU.                                                                              |
| Provider Volume by Specialty                    | Use to compare actual vs budget volume by data type for the current period and year-to-date, subtotaled by provider specialty.                                                               |
| Report                                   | Description                                                                                                    |
|------------------------------------------|----------------------------------------------------------------------------------------------------|
| Provider Volume by Specialty_<br>Monthly | Use to show monthly totals by provider, for a chosen data type and year, subtotaled by provider specialty.                                                                                                    |
| Provider Compensation Benchmark          | Use to compare the proposed budget salary to a salary target for each provider. The target is factored for the budget FTE.                                                                                                    |
| Provider Compensation Comparison         | Use to compare the calculated budget salary under each of<br>the available compensation methods, by provider, to<br>evaluate the cost of moving providers to another model or<br>standardizing the compensation model. There is also a<br>comparison of the current year vs proposed budget salary<br>cost per work RVU to test if the compensation is changing<br>+\- the Hold Harmless percentage. |

## Provider Budget Compensation reports (optional feature)

The following reports are designed for payroll/provider budget analysis. For examples of these reports, see .

| Report                           | Description                                                                                                    |
|----------------------------------|----------------------------------------------------------------------------------------------------|
| Provider Compensation Benchmark  | Use to compare the proposed budget salary to a salary target for each provider. The target is factored for the budget FTE.                                                                                             |
| Provider Compensation Comparison | Use to compare the calculated budget salary under each of<br>the available compensation methods, by provider, to<br>evaluate the cost of moving providers to another model or<br>standardizing the compensation model. |

# Analysis reports

These reports are designed for budget analysis.

## Accessing these reports

The reports listed in this section are located in **\Axiom\Reports Library\Budgeting Reports\Budget Analysis**. For instructions, see Browsing the Report Library.

You can also access them from the Bud Admin task pane. In the **Budget Reporting** section, click **Budget** Analysis > Budget Analysis.

#### **Budget Reporting**

- 🕶 퉬 Budget Analysis
  - \_My Reports

| " | IN TAPOLO                                 |
|---|-------------------------------------------|
| - | ] Budget Analysis                         |
|   | Budget Account Analysis                   |
|   | 🔊 Budget FTE Comparison                   |
|   | 🔊 Budget Key Statistics By Department     |
|   | 🔊 Budget Per Unit Analysis                |
|   | 🔊 Budget Plan Questions                   |
|   | 🔊 Budget Red Flag Analysis                |
|   | 🔊 Budget Salary Comparison                |
|   | 🔊 Budget Salary Rate Analysis             |
|   | 🔊 Budget Summary by Dept                  |
|   | 🔊 Budget Threshold Analysis               |
|   | 🔊 Budget Workbook Changes For CYB and NYB |
| ► | 퉬 Budget Statements                       |
| ► | 🎍 Custom Reports                          |
| ► | 🎍 FTE Reports                             |
| ► | 🎍 Initiatives Analysis                    |
| ► | 🎍 Payroll Analysis                        |
| • | 퉬 Provider Budget                         |
|   | Budget Utilities                          |

Budget Income Detail

Use to analyze the proposed budget compared to last year actual, current year budget, and current year projected for an individual account by department. Comments entered into the budget plan files also show on the report to assist with the analysis.

| Budget Account Analysis<br>KHA Health<br>For The Budget Year 2018 |                           |                              |                                 |                            |                          |                    |          |
|-------------------------------------------------------------------|---------------------------|------------------------------|---------------------------------|----------------------------|--------------------------|--------------------|----------|
| Account 60100- Salaries - Regular                                 |                           |                              |                                 |                            |                          |                    |          |
| Dept Description                                                  | 2016<br>Last Yr<br>Actual | 2017<br>Current Yr<br>Budget | 2017<br>Current Yr<br>Projected | 2018<br>Proposed<br>Budget | Projected Yr<br>Variance | Projected<br>Var % | Comments |
| 10000 EHS Business Development                                    | 16,577                    | 0                            | 0                               | 0                          | 0                        | 0.00%              |          |
| 17840 EHS Sports Medicine                                         | 240,262                   | 190,381                      | 196,604                         | 211,461                    | (14,857)                 | (7.56%)            |          |
| 17880 EPG Phys Clinic-Occ Hith Midtown                            | 505,175                   | 409,225                      | 550,629                         | 791,511                    | (240,882)                | (43.75%)           |          |
| 17885 EPG Phys Clinic-Occ Hlth/West                               | 366,469                   | 635,492                      | 556,668                         | 771,926                    | (215,258)                | (38.67%)           |          |
| 17891 EPG Phys Clinic-Uptown                                      | 815,199                   | 1,074,381                    | 1,319,837                       | 1,448,578                  | (128,741)                | (9.75%)            |          |
| 17895 EPG Phys Clinic-West                                        | 287,349                   | 180,000                      | 39,003                          | 185,920                    | (146,917)                | (376.69%)          | _        |
| 19000 EHS Trust                                                   | 2,484,722                 | 4,530,968                    | 2,337,303                       | 2,562,407                  | (225,105)                | (9.63%)            |          |
| 19060 EHS Corporate Communications                                | 330,245                   | 384,192                      | 314,784                         | 323,277                    | (8,494)                  | (2.70%)            | _        |
| 19080 EHS Teleservices                                            | 218,988                   | 227,883                      | 231,861                         | 240,994                    | (9,133)                  | (3.94%)            |          |
| 19100 EHS Accounting Operations (Employee)                        | 392,554                   | 333,424                      | 329,009                         | 347,728                    | (18,719)                 | (5.69%)            |          |
| 19105 EHS Payroll                                                 | 41,428                    | 116,193                      | 113,168                         | 119,629                    | (6,461)                  | (5.71%)            |          |
| 19110 EHS Administrative Finance                                  | 156,170                   | 162,710                      | 188,024                         | 240,354                    | (52,330)                 | (27.83%)           |          |
| 19150 EHS Information Services                                    | 1,091,056                 | 1,113,324                    | 1,127,213                       | 1,174,863                  | (47,649)                 | (4.23%)            |          |
| 19160 EHS Audit Services                                          | 67,855                    | 56,692                       | 51,506                          | 55,419                     | (3,914)                  | (7.60%)            |          |
| 19170 EHS Medical Information Network                             | 510,105                   | 551,946                      | 656,475                         | 678,020                    | (21,545)                 | (3.28%)            |          |
| 19185 EHS Corporate Health Services                               | 160,259                   | 167,207                      | 155,270                         | 160,895                    | (5,626)                  | (3.62%)            |          |
| 19220 EHS Human Resources                                         | 409,116                   | 445,360                      | 449,144                         | 465,855                    | (16,711)                 | (3.72%)            |          |
| 19250 EHS Performance Improvement                                 | 70,682                    | 78,076                       | 63,502                          | 70,102                     | (6,600)                  | (10.39%)           | -        |
| 19370 EHS Risk Management And Safety                              | 137,053                   | 142,729                      | 150,760                         | 158,423                    | (7,663)                  | (5.08%)            | -        |

#### Budget FTE Comparison

Use to analyze the proposed budget for FTE compared to last year actual, current year budget, year-todate actual, and current year projected by department.

#### Paid FTE Comparison

KHA Health For The Budget Year 2018

|       |                                      | 2016   | 2017   | 2017  | 2017      | Projected | 2018   | Projected |          |
|-------|--------------------------------------|--------|--------|-------|-----------|-----------|--------|-----------|----------|
|       |                                      | Actual | Budget | YTD   | Projected | YTD       | Budget | Budget    | Variance |
| Dept  | Description                          | FTEs   | FTEs   | FTEs  | FTEs      | Variance  | FTEs   | Variance  | Percent  |
| 10000 | EHS Balance Sheet                    | 0.71   | 1.03   | 0.00  | 0.00      | 0.00      | 0.00   | 0.00      | 0.0%     |
| 17840 | EHS Sports Medicine                  | 7.04   | 6.85   | 6.84  | 6.83      | (0.01)    | 6.80   | 0.02      | 0.4%     |
| 17880 | EPG Phys Clinic-North                | 6.12   | 7.23   | 6.71  | 10.22     | 3.51      | 10.91  | (0.69)    | (6.7%)   |
| 17885 | EPG Phys Clinic-East                 | 1.99   | 3.97   | 3.39  | 5.47      | 2.09      | 5.76   | (0.29)    | (5.3%)   |
| 17891 | EPG Phys Clinic-South                | 3.56   | 4.06   | 4.04  | 4.04      | 0.01      | 4.05   | (0.01)    | (0.2%)   |
| 17895 | EPG Phys Clinic-West                 | 1.79   | 0.00   | 1.01  | 1.01      | (0.00)    | 1.00   | 0.00      | 0.3%     |
| 19000 | EHS Administration                   | 25.89  | 23.60  | 26.81 | 26.65     | (0.17)    | 26.32  | 0.33      | 1.2%     |
| 19060 | EHS Corporate Communications         | 8.68   | 10.04  | 8.32  | 8.30      | (0.01)    | 8.27   | 0.03      | 0.4%     |
| 19080 | EHS Teleservices                     | 5.86   | 6.25   | 6.17  | 6.16      | (0.01)    | 6.14   | 0.02      | 0.3%     |
| 19100 | EHS Accounting Operations (Employee) | 11.07  | 10.13  | 9.15  | 9.14      | (0.02)    | 9.10   | 0.03      | 0.4%     |
| 19105 | EHS Payroll                          | 0.97   | 3.04   | 3.08  | 3.08      | (0.00)    | 3.07   | 0.01      | 0.3%     |
| 19110 | EHS Administrative Finance           | 3.30   | 3.41   | 3.34  | 4.22      | 0.88      | 4.33   | (0.11)    | (2.5%)   |
| 19150 | EHS Information Services             | 22.90  | 17.63  | 23.23 | 23.14     | (0.09)    | 22.96  | 0.18      | 0.8%     |

# Budget Key Statistics By Department

#### Use to view highlighted key statistic trends across multiple fiscal years.

#### Key Statistic Summary

KHA Health For The Budget Year 2018

|            |                                      |                | 2016   | 2017   | 2017  | 2017       | 2017      | 2018   | Projection | Budget   |
|------------|--------------------------------------|----------------|--------|--------|-------|------------|-----------|--------|------------|----------|
| Department | Name                                 | Statistic Name | Actual | Budget | YTD   | Annualized | Projected | Budget | Variance   | Variance |
|            |                                      |                |        |        |       |            |           |        |            |          |
| 10000      | EHS Balance Sheet                    | Calendar Days  | 8,395  | 5,589  | 5,589 | 8,384      | 0         | 0      | 8,384      | 0        |
| 17840      | EHS Sports Medicine                  | Calendar Days  | 365    | 243    | 243   | 365        | 365       | 364    | 0          | 1        |
| 17880      | EPG Phys Clinic-North                | Calendar Days  | 1,095  | 729    | 729   | 1,094      | 1,096     | 1,134  | (3)        | (38)     |
| 17885      | EPG Phys Clinic-East                 | Calendar Days  | 730    | 486    | 486   | 729        | 730       | 755    | (1)        | (25)     |
| 17891      | EPG Phys Clinic-South                | Calendar Days  | 730    | 486    | 486   | 729        | 729       | 727    | 0          | 2        |
| 17895      | EPG Phys Clinic-West                 | Calendar Days  | 365    | 243    | 243   | 365        | 365       | 364    | 0          | 1        |
| 19000      | EHS Administration                   | Calendar Days  | 1,096  | 729    | 729   | 1,094      | 729       | 727    | 365        | 2        |
| 19060      | EHS Corporate Communications         | Calendar Days  | 365    | 243    | 243   | 365        | 365       | 364    | 0          | 1        |
| 19080      | EHS Teleservices                     | Calendar Days  | 365    | 243    | 243   | 365        | 365       | 364    | 0          | 1        |
| 19100      | EHS Accounting Operations (Employee) | Calendar Days  | 365    | 243    | 243   | 365        | 365       | 365    | (1)        | 0        |
| 19105      | EHS Payroll                          | Calendar Days  | 365    | 243    | 243   | 365        | 365       | 364    | 0          | 1        |
| 19110      | EHS Administrative Finance           | Calendar Days  | 365    | 243    | 243   | 365        | 365       | 366    | (1)        | (1)      |
| 19150      | EHS Information Services             | Calendar Days  | 365    | 243    | 243   | 365        | 365       | 364    | 0          | 1        |
| 19160      | EHS Audit Services                   | Calendar Days  | 365    | 243    | 243   | 365        | 365       | 364    | 0          | 1        |
| 19170      | EHS Medical Information Network      | Calendar Days  | 365    | 243    | 243   | 365        | 365       | 364    | 0          | 1        |

#### Budget Per Unit Analysis

Use to analyze per-unit amounts by comparing the current year projection to next year's budget for Patient Revenue, Salaries, Supplies, and Other Expenses.

#### BUDGET PER UNIT ANALYSIS

KHA Health For The Budget Year 2

| For The Budge | et Year 2018                              |               |           |         |           |                 |          |           |          |          |           |          |          |             |               |          |
|---------------|-------------------------------------------|---------------|-----------|---------|-----------|-----------------|----------|-----------|----------|----------|-----------|----------|----------|-------------|---------------|----------|
|               |                                           |               |           |         |           | Patient Revenue |          |           | Salaries |          |           | Supplies |          |             | Other Expense |          |
|               |                                           |               | Projected | Budget  | 2017      | 2018            |          | 2017      | 2018     |          | 2017      | 2018     |          | 2017        | 2018          |          |
| D             | lept Description                          | KeyStatDesc   | KeyStat   | KeyStat | Projected | Budget          | Variance | Projected | Budget   | Variance | Projected | Budget   | Variance | Projected   | Budget        | Variance |
|               |                                           |               |           |         |           |                 |          |           |          |          |           |          |          |             |               |          |
| 1             | 7840 EHS Sports Medicine                  | Calendar Days | 365       | 364     | 0.00      | 0.00            | 0.00%    | 687.46    | 728.64   | 5.99%    | 6.44      | 6.44     | (0.00%)  | 206.38      | 206.95        | 0.27%    |
| 1             | 7880 EPG Phys Clinic-North                | Calendar Days | 1,096     | 1,134   | 1,097.49  | 1,097.49        | 0.00%    | 591.87    | 794.62   | 34.25%   | 51.18     | 53.21    | 3.97%    | 1,104.32    | 101.58        | (90.80%) |
| 1             | 7885 EPG Phys Clinic-East                 | Calendar Days | 730       | 755     | 1,064.69  | 1,064.69        | 0.00%    | 887.72    | 1,146.87 | 29.19%   | 80.93     | 84.17    | 4.00%    | 1,123.81    | 180.40        | (83.95%) |
| 1             | 7891 EPG Phys Clinic-South                | Calendar Days | 729       | 727     | 3,495.93  | 3,495.93        | (0.00%)  | 1,911.11  | 2,123.70 | 11.12%   | 0.09      | 0.09     | 0.00%    | 2,517.97    | 2,489.39      | (1.13%)  |
| 1             | 7895 EPG Phys Clinic-West                 | Calendar Days | 365       | 364     | 140.27    | 140.27          | 0.00%    | 152.53    | 548.26   | 259.45%  | 0.00      | 0.00     | 0.00%    | 831.59      | 833.58        | 0.24%    |
| 1             | 9000 EHS Administration                   | Calendar Days | 729       | 727     | 0.00      | 0.00            | 0.00%    | 8,349.48  | 5,308.77 | (36.42%) | 463.57    | 463.57   | 0.00%    | (24,532.61) | (29,417.34)   | 19.91%   |
| 1             | 9060 EHS Corporate Communications         | Calendar Days | 365       | 364     | 0.00      | 0.00            | 0.00%    | 1,163.59  | 1,211.64 | 4.13%    | 73.03     | 73.03    | 0.00%    | 5,066.51    | 5,074.35      | 0.15%    |
| 1             | 9080 EHS Teleservices                     | Calendar Days | 365       | 364     | 0.00      | 0.00            | 0.00%    | 846.31    | 924.51   | 9.24%    | 25.31     | 25.31    | 0.00%    | 84.60       | 74.49         | (11.95%) |
| 1             | 9100 EHS Accounting Operations (Employee) | Calendar Days | 365       | 365     | 0.00      | 0.00            | 0.00%    | 1,359.40  | 1,532.06 | 12.70%   | 42.92     | 44.64    | 4.00%    | 105.78      | 106.80        | 0.96%    |
| 1             | 9105 EHS Payroll                          | Calendar Days | 365       | 364     | 0.00      | 0.00            | 0.00%    | 509.83    | 609.61   | 19.57%   | 38.03     | 38.03    | 0.00%    | 78.74       | 78.95         | 0.27%    |
| 1             | 9110 EHS Administrative Finance           | Calendar Days | 365       | 366     | 0.00      | 0.00            | 0.00%    | 715.15    | 884.78   | 23.72%   | 11.75     | 12.22    | 4.00%    | 210.16      | 9.30          | (95.57%) |
| 1             | 9150 EHS Information Services             | Calendar Days | 365       | 364     | 0.00      | 0.00            | 0.00%    | 4,263.55  | 4,449.91 | 4.37%    | 185.25    | 185.25   | 0.00%    | 12,149.78   | 12,183.06     | 0.27%    |
| 1             | 9160 EHS Audit Services                   | Calendar Days | 365       | 364     | 0.00      | 0.00            | 0.00%    | 212.71    | 219.14   | 3.03%    | 0.51      | 0.51     | 0.00%    | 19.39       | 19.44         | 0.27%    |
| 1             | 9170 EHS Medical Information Network      | Calendar Days | 365       | 364     | 0.00      | 0.00            | 0.00%    | 2,547.34  | 2,613.92 | 2.61%    | 59.90     | 59.90    | 0.00%    | 950.39      | 845.59        | (11.03%) |
| 1             | 9185 EHS Corporate Health Services        | Calendar Days | 365       | 364     | 0.00      | 0.00            | 0.00%    | 571.95    | 598.04   | 4.56%    | 12.53     | 12.53    | 0.00%    | 173.87      | 156.97        | (9.72%)  |
| 1             | 9220 EHS Human Resources                  | Calendar Days | 365       | 364     | 0.00      | 0.00            | 0.00%    | 1,646.54  | 1,688.34 | 2.54%    | 44.11     | 44.11    | 0.00%    | 1,093.65    | 1,083.51      | (0.93%)  |
| 1             | 9250 EHS Performance Improvement          | Calendar Days | 365       | 364     | 0.00      | 0.00            | 0.00%    | 283.48    | 304.89   | 7.55%    | 0.56      | 0.56     | 0.00%    | 254.41      | 255.10        | 0.27%    |
|               |                                           |               |           |         |           |                 |          |           |          |          |           |          |          |             |               |          |

#### Budget Plan Questions

Use to report on inputs from the Plan tab in plan files.

| Budget Plan<br>KHA Health | n Questions                   |             |                                        |                            |                                                          |                                                               |                                                               |                          |                         |
|---------------------------|-------------------------------|-------------|----------------------------------------|----------------------------|----------------------------------------------------------|---------------------------------------------------------------|---------------------------------------------------------------|--------------------------|-------------------------|
| Dept                      | Description                   | item Number | Objectives                             | Risk Factors               | Factors That May Aid in Accomplishing The Objectives     | Provide Any Operational Factors That Will Not Occur Next Year | Provide Any New Operational Factors That May Occur Next Year  | Quality Improvement Plan | Labor Productivity Plan |
| 27200                     | EMC Radiology - MRI (JobCode) | 1           | To develop a budget that meets all the | Unknown contract rates for | Managing FTE's and keeping labor in line with our strict | None that I am aware.                                         | Increased hiring of physicians and opening multiple clinices. | Implementating a LEAN    |                         |

#### Budget Red Flag Analysis

Use to review the comments and explanations for accounts flagged in the budget plan files because they exceeded the defined red-flag threshold. The report shows year-to-date actual and current year projection compared to the proposed budget request. The report also includes fields for the adjustments and comments posted from the budget workbook for each account.

| Budget Red Flag Analysis    |         |                           |           |            |           |                        |                        |                      |                   |                 |           |             |
|-----------------------------|---------|---------------------------|-----------|------------|-----------|------------------------|------------------------|----------------------|-------------------|-----------------|-----------|-------------|
| Kina meaim                  |         |                           |           |            |           |                        |                        |                      |                   |                 |           |             |
| For the budget fear 2016    |         |                           | Last Ve   | Counter Ve | VTD       | Connect Vo Designation | Current Ve Designation | Presented Connect Ve | Pudat Decenters   | Pudant Americat | Despected | _           |
|                             |         |                           | Last Yr   | Current Tr | VID       | Current Tr Projection  | Current Tr Projection  | Proposed Current Vr  | budget Percentage | budget Amount   | Proposed  |             |
| Department Description      | Account | Description               | Actual    | Budget     | Actual    | Calculated             | Adjustments            | Projection           | Adjustments       | Adjustments     | Budget    | Variance    |
|                             |         | 1                         |           |            |           |                        |                        |                      |                   |                 |           |             |
| 17840 EHS Sports Medicine   | 60100   | Salaries - Regular        | 240,262   | 190,381    | 127,487   | 69,117                 | 0                      | 196,604              | 0.00%             | 0               | 211,461   | (14,857) _  |
| 17840 EHS Sports Medicine   | 60120   | Salaries - Non-Productive | 8,376     | 21,152     | 6,256     | 1,577                  | 0                      | 7,832                | 0.00%             | 0               | 4,825     | 3,008 _     |
| 17880 EPG Phys Clinic-North | 60100   | Salaries - Regular        | 505,175   | 409,225    | 290,993   | 259,636                | 0                      | 550,629              | 0.00%             | 0               | 791,511   | (240,882) _ |
| 17880 EPG Phys Clinic-North | 60120   | Salaries - Non-Productive | 52,331    | 45,470     | 12,883    | 9,308                  | 0                      | 22,191               | 0.00%             | 0               | 28,375    | (6,184) _   |
| 17880 EPG Phys Clinic-North | 61200   | Medical Insurance         | 20,458    | 23,400     | 18,046    | 9,964                  | 0                      | 28,011               | 0.00%             | 0               | 11        | 27,999 _    |
| 17880 EPG Phys Clinic-North | 61230   | Disability Insurance      | 3,495     | 3,690      | 1,959     | 1,082                  | 0                      | 3,041                | 0.00%             | 0               | 11        | 3,030 _     |
| 17880 EPG Phys Clinic-North | 61300   | FICA - Social Security    | 31,689    | 31,715     | 19,700    | 23,173                 | 0                      | 42,874               | 0.00%             | 0               | 51,512    | (8,638)     |
| 17880 EPG Phys Clinic-North | 61510   | Employee Benefits - PDO   | 10,846    | 2,735      | (13,741)  | 5,239                  | 0                      | (8,502)              | 0.00%             | 0               | 16,450    | (24,952) _  |
| 17885 EPG Phys Clinic-East  | 60100   | Salaries - Regular        | 366,469   | 635,492    | 301,912   | 254,757                | 0                      | 556,668              | 0.00%             | 0               | 771,926   | (215,258) _ |
| 17885 EPG Phys Clinic-East  | 60120   | Salaries - Non-Productive | 13,354    | 70,609     | 22,106    | 4,050                  | 0                      | 26,155               | 0.00%             | 0               | 12,331    | 13,825      |
| 17885 EPG Phys Clinic-East  | 61200   | Medical Insurance         | 15,660    | 31,188     | 14,860    | 8,035                  | 0                      | 22,896               | 0.00%             | 0               | 6         | 22,890      |
| 17885 EPG Phys Clinic-East  | 61300   | FICA - Social Security    | 16,662    | 49,909     | 17,764    | 18,995                 | 0                      | 36,759               | 0.00%             | 0               | 44,328    | (7,569) _   |
| 17885 EPG Phys Clinic-East  | 61510   | Employee Benefits - PDO   | 14,803    | 2,793      | (11,150)  | 10,087                 | 0                      | (1,064)              | 0.00%             | 0               | 31,482    | (32,546) _  |
| 17891 EPG Phys Clinic-South | 60100   | Salaries - Regular        | 815,199   | 1,074,381  | 841,090   | 478,747                | 0                      | 1,319,837            | 0.00%             | 0               | 1,448,578 | (128,741) _ |
| 17891 EPG Phys Clinic-South | 61200   | Medical Insurance         | 28,829    | 44,871     | 24,790    | 14,110                 | 0                      | 38,900               | 0.00%             | 0               | 42,695    | (3,794) _   |
| 17891 EPG Phys Clinic-South | 61300   | FICA - Social Security    | 35,669    | 53,289     | 35,543    | (6,616)                | 0                      | 28,927               | 0.00%             | 0               | 46,603    | (17,676) _  |
| 17895 EPG Phys Clinic-West  | 60100   | Salaries - Regular        | 287,349   | 180,000    | (21,328)  | 60,331                 | 0                      | 39,003               | 0.00%             | 0               | 185,920   | (146,917)   |
| 17895 EPG Phys Clinic-West  | 61300   | FICA - Social Security    | 33,604    | 0          | (2,667)   | 16,513                 | 0                      | 13,846               | 0.00%             | 0               | 9,206     | 4,640 _     |
| 19000 EHS Administration    | 60100   | Salaries - Regular        | 2,484,722 | 4,530,968  | 1,497,924 | 839,379                | 0                      | 2,337,303            | 0.00%             | 0               | 2,562,407 | (225,105) _ |
| 19000 EHS Administration    | 60120   | Salaries - Non-Productive | 459,650   | 502,065    | 90,868    | 22,500                 | 0                      | 113,368              | 0.00%             | 0               | 68,755    | 44,613      |
| 19000 EHS Administration    | 60900   | Salaries - Emp Incentive  | 2,300,000 | 0          | 1,802,000 | 0                      | 0                      | 1,802,000            | 0.00%             | 0               | 0         | 1,802,000   |
| 19000 EHS Administration    | 61100   | Employee Annuity          | 65,315    | (30,712)   | (35,807)  | 10,743                 | 0                      | (25,064)             | 0.00%             | 0               | 32,797    | (57,861)    |
| 19000 EHS Administration    | 61200   | Medical Insurance         | 390,670   | 544,696    | 213,431   | 54,394                 | 0                      | 267,825              | 0.00%             | 0               | 166,053   | 101,771     |
| 19000 EHS Administration    | 61220   | Group Term Life           | 4,270     | 4,116      | 7,349     | 1,873                  | 0                      | 9,222                | 0.00%             | 0               | 5,717     | 3,504       |
| 19000 EHS Administration    | 61240   | WC Insurance              | 726,646   | 668,494    | 488,457   | 124,485                | 0                      | 612,943              | 0.00%             | 0               | 380,030   | 232,913     |

#### Budget Salary Comparison

Use to analyze salary variances for the proposed budget compared to the current year projection. The report also includes prior year and current year actual history to use for comparison.

#### Budget Salary Comparison

KHA Health

For The Budget Year 2018

|       |                                      | 2016 Actual | 2017 YTD  | 2017 Annualized | 2017 Projected | Proj-Annual | 2018 Budget | Bud-Proj         | Variance |    |
|-------|--------------------------------------|-------------|-----------|-----------------|----------------|-------------|-------------|------------------|----------|----|
| Dept  | Description                          | Dollars     | Dollars   | Dollars         | Dollars        | Variance    | Dollars     | Variance Dollars | Percent  |    |
|       |                                      |             |           |                 |                |             |             |                  |          |    |
| 10000 | EHS Balance Sheet                    | 19,169      | . 0       | 0               | 0              | 0           | 0           | 0                | 0.0%     |    |
| 17840 | EHS Sports Medicine                  | 248,640     | 133,742   | 200,614         | 204,436        | (3,823)     | 216,286     | (11,850)         | (5.8%)   |    |
| 17880 | EPG Phys Clinic-North                | 559,957     | 306,967   | 460,450         | 577,441        | (116,991)   | 824,539     | (247,098)        | (42.8%)  | Pe |
| 17885 | EPG Phys Clinic-East                 | 379,823     | 324,017   | 486,026         | 582,824        | (96,798)    | 784,257     | (201,433)        | (34.6%)  | Pe |
| 17891 | EPG Phys Clinic-South                | 1,180,783   | 841,090   | 1,261,635       | 1,319,837      | (58,202)    | 1,448,578   | (128,741)        | (9.8%)   |    |
| 17895 | EPG Phys Clinic-West                 | 592,240     | (21,328)  | (31,992)        | 39,003         | (70,995)    | 185,920     | (146,917)        | (376.7%) | Pe |
| 19000 | EHS Administration                   | 5,267,636   | 3,399,715 | 5,099,573       | 4,266,153      | 833,420     | 2,645,049   | 1,621,104        | 38.0%    | Fe |
| 19060 | EHS Corporate Communications         | 368,300     | 228,571   | 342,857         | 346,026        | (3,169)     | 359,589     | (13,563)         | (3.9%)   |    |
| 19080 | EHS Teleservices                     | 242,225     | 169,606   | 254,410         | 256,434        | (2,024)     | 268,092     | (11,658)         | (4.5%)   |    |
| 19100 | EHS Accounting Operations (Employee) | 444,908     | 242,539   | 363,808         | 367,013        | (3,205)     | 385,357     | (18,344)         | (5.0%)   |    |
| 19105 | EHS Payroll                          | 47,376      | 91,440    | 137,160         | 137,955        | (796)       | 141,767     | (3,811)          | (2.8%)   |    |
| 19110 | EHS Administrative Finance           | 168,661     | 129,105   | 193,657         | 214,735        | (21,078)    | 264,147     | (49,411)         | (23.0%)  | Re |
| 19150 | EHS Information Services             | 1,287,747   | 881,753   | 1,322,630       | 1,317,374      | 5,256       | 1,336,095   | (18,721)         | (1.4%)   |    |
| 19160 | EHS Audit Services                   | 81,859      | 43,043    | 64,565          | 64,501         | 64          | 66,288      | (1,788)          | (2.8%)   |    |
| 19170 | EHS Medical Information Network      | 571,221     | 482,058   | 723,086         | 724,213        | (1,127)     | 740,956     | (16,742)         | (2.3%)   |    |
| 19185 | EHS Corporate Health Services        | 177,978     | 118,175   | 177,263         | 178,169        | (906)       | 184,006     | (5,837)          | (3.3%)   |    |
| 19220 | EHS Human Resources                  | 451,303     | 333,219   | 499,828         | 499,493        | 335         | 508,533     | (9,040)          | (1.8%)   |    |
| 19250 | EHS Performance Improvement          | 82,276      | 55,393    | 83,090          | 85,135         | (2,045)     | 90,650      | (5,515)          | (6.5%)   |    |
|       |                                      |             |           |                 |                |             |             |                  |          |    |

## Budget Salary Rate Analysis

Use to analyze departmental average hourly-rate variances in the proposed budget. The report shows prior year and current year actual history and projection compared to the new budget. The variance is broken out into two different categories—FTE and Rate Effect.

| Budget Salary Rate Analysis                |           |           |           |          |              |             |          |            |               |                |
|--------------------------------------------|-----------|-----------|-----------|----------|--------------|-------------|----------|------------|---------------|----------------|
| KHA Health                                 |           |           |           |          |              |             |          |            |               |                |
| For The Period Ending February 28, 2017    |           |           |           |          |              |             |          |            |               |                |
|                                            | Last Year | Current   | Projected | Budget   | Proj-Current | Bud-Current | Bud-Proj | FTE        | FTE Rate      | Total Bud-Proj |
| Dept Description                           | Aug Rate  | Avg Rate  | Aug Rate  | Avg Rate | % Var        | % Var       | % Var    | Efficiency | Effect        | Variance       |
| 10000 EHS Balance Sheet                    | \$13.13   | \$0.00    | \$0.00    | \$0.00   | 0.00%        | 0.00%       | 0.00%    | 50         | \$0           | 50             |
| 17840 EHS Sports Medicine                  | \$20.29   | \$17,25   | \$17.64   | \$18.71  | 2.28%        | 8.51%       | 6.09%    | (\$970)    | \$15,201      | \$14,230       |
| 17880 EPG Phys Clinic-North                | \$49.29   | \$36.15   | \$30.52   | \$39.72  | (15.58%)     | 9.88%       | 30.16%   | \$56,756   | \$208,797     | \$265,553      |
| 17885 EPG Phys Clinic-East                 | \$103.16  | \$74.52   | \$56.94   | \$72.26  | (23.60%)     | (3.04%)     | 26.91%   | \$43,457   | \$183,608     | \$227,065      |
| 17891 EPG Phys Clinic-South                | \$167.97  | \$161.06  | \$165.69  | \$183.17 | 2.37%        | 13.17%      | 10.55%   | \$3,798    | \$147,315     | \$151,113      |
| 17895 EPG Phys Clinic-West                 | \$170.82  | (\$16.21) | \$26.58   | \$95.55  | (263.99%)    | (689.48%)   | 259.45%  | (\$546)    | \$143,850     | \$143,304      |
| 19000 EHS Administration                   | \$136.21  | \$128.31  | \$109.81  | \$70.50  | (14.41%)     | (45.05%)    | (35-80%) | (\$48,295) | (\$2,152,023) | (\$2,200,318)  |
| 19060 EHS Corporate Communications         | \$24.22   | \$24.24   | \$24.55   | \$25.59  | 1.32%        | 5.60%       | 4.23%    | (\$1,629)  | \$17,872      | \$16,242       |
| 19080 EHS Teleservices                     | \$34.08   | \$23.21   | \$24.08   | \$26.31  | 3.76%        | 13.36%      | 9,25%    | (\$944)    | \$28,447      | \$27,508       |
| 19100 EHS Accounting Operations (Employee) | \$22.59   | \$23.41   | \$26.11   | \$29.53  | 11.50%       | 26.11%      | 13.10%   | (\$1,992)  | \$64,782      | \$62,789       |
| 19105 EHS Payroll                          | \$35.19   | \$26.37   | \$29.05   | \$34.74  | 10.15%       | 31.73%      | 19.59%   | (\$632)    | \$36,294      | \$35,662       |
| 19110 EHS Administrative Finance           | \$29.98   | \$33.68   | \$29.75   | \$15.99  | (11.67%)     | 6.87%       | 21.00%   | \$7,990    | \$56,197      | \$64,106       |
| 19150 DHS Information Services             | \$31.64   | \$31.76   | \$32.29   | \$33.87  | 1.66%        | 6.63%       | 4.90%    | (\$12,581) | \$75,491      | \$62,910       |
| 19160 EHS Audit Services                   | \$30.79   | \$36.37   | \$36.45   | \$37.57  | 0.21%        | 3.28%       | 3.06%    | (5247)     | \$2,367       | \$2,120        |
| 19170 EHS Medical Information Network      | \$24.11   | \$28.53   | \$28.57   | \$29.14  | 0.17%        | 2.17%       | 2.00%    | \$1,099    | \$10,627      | \$21,726       |
| 19185 EHS Corporate Health Services        | \$20.58   | \$20.78   | \$21.01   | \$22.00  | 1.10%        | 5.88%       | 4.73%    | (5939)     | \$9,810       | \$8,870        |
| 19220 EHS Human Resources                  | \$23.95   | \$25.71   | \$26.04   | \$26.75  | 1,28%        | 4.06%       | 2.74%    | (52,875)   | \$16,354      | \$13,479       |
| 19250 EHS Performance Improvement          | \$23.34   | \$23.25   | \$24.14   | \$25.97  | 3.80%        | 11.69%      | 7.61%    | (\$358)    | \$7,833       | \$7,475        |
| 19370 EHS Risk Management And Safety       | \$29.62   | \$28.92   | \$30.40   | \$33.92  | 5.14%        | 17.30%      | 11.57%   | (5833)     | \$22,999      | \$22,166       |
| 20000 EMC Balance Sheet                    | \$58.55   | \$0.00    | \$0.00    | \$0.00   | 0.00%        | 0.00%       | 0.00%    | 50         | \$0           | 50             |
| 26100 EMC Nursing Administration           | \$27.70   | \$29.31   | \$29.66   | \$30.62  | 1.17%        | 4,46%       | 3.25%    | (\$4,523)  | \$39,860      | \$35,337       |
| 26140 EMC Emergency Room (CDM)             | \$23.26   | \$25.53   | \$26.02   | \$27.63  | 1.91%        | 8,24%       | 6.21%    | \$100,948  | \$243,664     | \$344(612      |
| 26230 EMC CV5                              | \$27.34   | \$27.46   | \$27.83   | \$28.88  | 1.34%        | 5.17%       | 3.78%    | (\$13,566) | \$51,611      | \$38,045       |
| 26310 EMC 3 East                           | \$20.23   | \$21.94   | \$22.36   | \$23.61  | 1.90%        | 7.63%       | 5.62%    | (\$17,960) | \$151,070     | \$133,110      |
| 26320 EMC 3 West                           | \$20.47   | \$21.50   | \$21.39   | \$21.25  | (0.47%)      | (1.16%)     | (0.68%)  | \$2,527    | (\$17,423)    | (\$14,896)     |
| 26340 EMC CCU (Staffing)                   | \$27.55   | \$28.95   | \$30.67   | \$31.45  | 5.96%        | 8.64%       | 2.53%    | \$265,069  | \$47,596      | \$312,666      |
| 26350 EMC AICU                             | \$26.29   | \$26.06   | \$26.95   | \$27.51  | 0.32%        | 2,42%       | 2.09%    | \$36,022   | \$70,796      | \$106,818      |
| 26430 EMC Well Baby Nursery                | \$27.84   | \$30.08   | \$30.86   | \$12.96  | 2.61%        | 9.58%       | 6.79%    | (\$4,478)  | \$15,990      | \$11,512       |
| 26440 EMC Mother/Baby                      | \$21.77   | \$22.12   | \$22.39   | \$23.20  | 1,21%        | 4.90%       | 3.64%    | \$88,917   | \$92,886      | \$181,003      |
| 26450 EMCNICU                              | \$30.25   | \$33.30   | \$32.72   | \$32.33  | (1.72%)      | (2.91%)     | (1.22%)  | \$934,702  | (\$41,822)    | \$892,880      |

#### Budget Summary by Department

Use to analyze total-expense variances by department, comparing the proposed budget to the currentyear projection. The report shows prior-year actual, current-year actual, and current-year budget history.

#### Budget Total Expense Summary by Dept

KHA Health

For The Period Ending February 28, 2017

|                                        | Actual                                                                                                    | Budget                                                                                                    | YTD-Actual                                                                                                    | Annualized                                                                                                    | Projected                                                                                                    | Budget                                                                                                    | Projection                                                                                                    | Annualized                                                                                                    |
|----------------------------------------|----------------------------------------------------------------------------------------------------|----------------------------------------------------------------------------------------------------|----------------------------------------------------------------------------------------------------|----------------------------------------------------------------------------------------------------|----------------------------------------------------------------------------------------------------|----------------------------------------------------------------------------------------------------|----------------------------------------------------------------------------------------------------|----------------------------------------------------------------------------------------------------|
| Description                            | 2016                                                                                                    | 2017                                                                                                    | 2017                                                                                                    | 2017                                                                                                    | 2017                                                                                                    | 2018                                                                                                    | Variance                                                                                                    | Variance                                                                                                    |
| 0 EHS Balance Sheet                    | 18,110,306                                                                                                    | 20,830,204                                                                                                    | 12,870,231                                                                                                    | 19,305,347                                                                                                    | 0                                                                                                    | 0                                                                                                    | 0                                                                                                    | 19,305,347                                                                                                    |
| 0 EHS Sports Medicine                  | 354,659                                                                                                    | 323,216                                                                                                    | 212,155                                                                                                    | 318,233                                                                                                    | 328,154                                                                                                    | 342,434                                                                                                    | (14,280)                                                                                                    | (24,202)                                                                                                    |
| 0 EPG Phys Clinic-North                | 1,838,384                                                                                                    | 1,923,628                                                                                                    | 1,184,414                                                                                                    | 1,776,621                                                                                                    | 1,915,123                                                                                                    | 1,076,625                                                                                                    | 838,498                                                                                                    | 699,997                                                                                                    |
| 5 EPG Phys Clinic-East                 | 1,484,700                                                                                                    | 2,460,228                                                                                                    | 982,150                                                                                                    | 1,473,225                                                                                                    | 1,527,497                                                                                                    | 1,065,635                                                                                                    | 461,861                                                                                                    | 407,589                                                                                                    |
| 1 EPG Phys Clinic-South                | 2,890,503                                                                                                    | 3,297,572                                                                                                    | 2,147,569                                                                                                    | 3,221,353                                                                                                    | 3,228,860                                                                                                    | 3,353,821                                                                                                    | (124,961)                                                                                                    | (132,468)                                                                                                    |
| 5 EPG Phys Clinic-West                 | 1,469,122                                                                                                    | 266,184                                                                                                    | 36,047                                                                                                    | 54,070                                                                                                    | 358,709                                                                                                    | 502,305                                                                                                    | (143,597)                                                                                                    | (448,235)                                                                                                    |
| 0 EHS Administration                   | (4,411,667)                                                                                                    | (15,164,945)                                                                                                    | (9,197,180)                                                                                                    | (13,795,770)                                                                                                    | (11,459,565)                                                                                                    | (17,190,111)                                                                                                    | 5,730,546                                                                                                    | 3,394,341                                                                                                    |
| 0 EHS Corporate Communications         | 2,696,540                                                                                                    | 2,708,568                                                                                                    | 1,527,548                                                                                                    | 2,291,322                                                                                                    | 2,297,491                                                                                                    | 2,311,529                                                                                                    | (14,038)                                                                                                    | (20,207)                                                                                                    |
| 0 EHS Teleservices                     | 334,730                                                                                                    | 333,813                                                                                                    | 225,614                                                                                                    | 338,421                                                                                                    | 348,542                                                                                                    | 372,342                                                                                                    | (23,800)                                                                                                    | (33,921)                                                                                                    |
| 0 EHS Accounting Operations (Employee) | 588,070                                                                                                    | 511,024                                                                                                    | 332,663                                                                                                    | 498,995                                                                                                    | 550,457                                                                                                    | 614,475                                                                                                    | (64,018)                                                                                                    | (115,480)                                                                                                    |
| 5 EHS Payroll                          | 89,662                                                                                                    | 165,921                                                                                                    | 130,931                                                                                                    | 196,396                                                                                                    | 228,391                                                                                                    | 264,119                                                                                                    | (35,728)                                                                                                    | (67,723)                                                                                                    |
| 0 EHS Administrative Finance           | 231,492                                                                                                    | 234,914                                                                                                    | 209,069                                                                                                    | 313,603                                                                                                    | 342,024                                                                                                    | 331,705                                                                                                    | 10,318                                                                                                    | (18,102)                                                                                                    |
| 0 EHS Information Services             | 6,110,175                                                                                                    | 6,341,677                                                                                                    | 4,162,540                                                                                                    | 6,243,809                                                                                                    | 6,050,183                                                                                                    | 6,113,496                                                                                                    | (63,312)                                                                                                    | 130,314                                                                                                    |
| 0 EHS Audit Services                   | 103,039                                                                                                    | 81,642                                                                                                    | 56,494                                                                                                    | 84,741                                                                                                    | 84,786                                                                                                    | 86,913                                                                                                    | (2,127)                                                                                                    | (2,171)                                                                                                    |
| 0 EHS Medical Information Network      | 1,012,980                                                                                                    | 1,023,163                                                                                                    | 845,733                                                                                                    | 1,268,600                                                                                                    | 1,296,758                                                                                                    | 1,279,319                                                                                                    | 17,439                                                                                                    | (10,719)                                                                                                    |
|                                        | Description         0       EHS Balance Sheet         0       EHS Sports Medicine         0       EHS Sports Medicine         0       EHS Sports Medicine         0       EHS Sports Medicine         0       EHS Phys Clinic-North         5       EHS Phys Clinic-East         1       EHG Phys Clinic-West         0       EHS Administration         0       EHS Corporate Communications         0       EHS Teleservices         0       EHS Administration (Employee)         5       EHS Payroll         0       EHS Administrative Finance         0       EHS Administrative Finance         0       EHS Audit Services         0       EHS Addit Services | Actual<br>2016           Description         Actual<br>2016           0         EHS Balance Sheet         18,110,306           0         EHS Sports Medicine         354,659           0         EPG Phys Clinic-North         1,838,384           5         EPG Phys Clinic-Statt         1,469,122           1         EPG Phys Clinic-West         1,469,122           0         EHS Administration         (c4,411,667)           0         EHS Corporate Communications         2,696,540           0         EHS releservices         334,730           0         EHS Administration (Employee)         588,070           5         EHS Payroll         89,662           0         EHS Administrative Finance         231,492           0         EHS Administrative Finance         101,039           0         EHS Medical Information Network         1,012,900 | Actual<br>2016         Budget<br>2017           0         EHS Balance Sheet         18,110,306         20,830,204           0         EHS Sports Medicine         354,659         323,216           0         EHS Sports Medicine         354,659         323,216           0         EPG Phys Clinic-North         1,838,884         1,923,628           1         EPG Phys Clinic-South         2,890,503         3,297,572           5         EPG Phys Clinic-West         1,469,122         266,184           0         EHS Administration         (4,411,667)         (15,164,945)           0         EHS Corporate Communications         2,696,540         2,708,568           0         EHS Administration         (4,411,667)         511,024           0         EHS Accounting Operations (Employee)         \$98,070         \$11,024           5         EHS Payroll         89,662         165,921           0         EHS Administrative Finance         231,492         234,914           0         EHS Information Services         103,039         81,642           0         EHS Medical Information Network         1,012,980         1,023,163 | Actual<br>2016         Budget<br>2017         VTD-Actual<br>2017           Description         2016         2017         2017           0         EHS Balance Sheet         18,110,306         20,830,204         12,870,231           0         EHS Sports Medicine         354,659         323,216         212,155           0         EPG Phys Clinic-North         1,883,884         1,923,628         1,184,414           5         EPG Phys Clinic-North         1,484,700         2,460,228         962,150           1         EPG Phys Clinic-South         2,890,503         3,297,572         2,147,569           5         EPG Phys Clinic-West         1,469,122         266,184         36,047           0         EHS Administration         (4,411,667)         (15,164,945)         (9,197,160)           0         EHS Administration         (4,411,667)         (15,164,945)         (9,197,160)           0         EHS Accounting Operations (Employee)         S88,070         S11,024         322,663           1         EHS Administrative Finance         231,492         234,914         209,069           0         EHS Administrative Finance         6,110,175         6,341,677         4,462,564           0         EHS Mathistrative Finance | Actual<br>2016         Budget<br>2017         YTD-Actual<br>2017         Annualized<br>2017           0 EK5 Balance Sheet         18,110,366         20,830,204         12,870,231         19,305,347           0 EK5 Sports Medicine         354,659         323,216         212,155         318,233           0 EV6 Phys Clinic-North         1,383,384         1,923,628         1,184,414         1,776,621           5 EV6 Phys Clinic-North         1,484,700         2,460,228         962,150         1,473,225           1 EV6 Shys Clinic-North         2,890,503         3,297,572         2,661,84         36,047         54,070           0 EK5 Administration         (4,411,667)         (15,164,945)         (9,197,180)         (13,795,770)           0 EK5 Corporate Communications         2,696,540         2,708,568         1,527,548         2,291,322           0 EK5 Administration         (4,411,667)         151,024         332,663         498,995           0 EK5 Administration         (4,411,667)         333,813         225,614         38,421           0 EK5 Accounting Operations (Employee)         588,070         511,024         332,663         498,995           5 EK5 Apyroll         89,662         165,921         130,031         196,396           0 EK5 Morination Services | Actual<br>Description         Actual<br>2016         Budget<br>2017         YTD-Actual<br>2017         Annualized<br>2017         Projected<br>2017           0         EHS Balance Sheet         18,110,306         20,830,204         12,870,231         19,305,347         0           0         EHS Sports Medicine         354,659         323,216         212,155         318,233         328,154           0         EHS Robust         1,484,700         2,460,228         962,150         1,473,225         1,527,497           1         EPG Phys Clinic-North         1,484,700         2,460,228         962,150         1,473,225         3,528,860           1         EPG Phys Clinic-Vest         1,464,122         2,66,184         36,047         54,070         358,709           0         EHS Administration         (4,411,667)         (15,164,945)         (9,197,100)         (13,795,770)         (11,459,565)           1         EHS Administration         (4,411,667)         15,164,945         (9,197,100)         (13,795,770)         (14,59,565)           1         EHS Administration         (4,411,667)         333,813         222,514         38,421         348,542           0         EHS Administration         (4,11,667)         15,102,941         332,663         498,995 | Actual<br>Description         Actual<br>2016         Budget<br>2017         YTD-Actual<br>2017         Annualized<br>2017         Projected<br>2017         Budget<br>2017           0         EHS Balance Sheet         18,110,306         20,830,204         12,670,231         19,305,347         0         0           0         EHS Balance Sheet         354,659         323,216         212,155         318,233         328,154         342,434           0         EPG Phys Clinic-North         1,838,384         1,923,628         1,184,414         1,776,621         1,915,123         1,076,625           5         EPG Phys Clinic-South         2,890,503         3,297,572         2,147,69         3,223,860         3,353,821           5         EPG Phys Clinic-West         1,466,122         266,184         36,047         54,070         358,070         502,035           6         EPG Shys Clinic-West         1,466,122         266,184         36,047         54,070         358,070         502,035           6         EPG Shys Clinic-West         1,469,122         266,184         36,047         54,070         358,070         502,035           6         EPG Shys Clinic-West         334,730         333,813         222,51,48         384,81         348,542         372,342         6 | Actual<br>Description         Actual<br>2016         Budget<br>2017         YTD-Actual<br>2017         Annualized<br>2017         Projected<br>2017         Budget<br>2017         Projection<br>2018           0 EAS Balance Sheet         18,110.306         20,830,204         12,870,231         19,305,347         0         0         0         0           0 EAS Sports Medicine         354,659         323,216         212,155         318,233         328,154         342,434         (14,260)           0 EAS Phys Clinic-North         1,883,84         1,923,688         1,184,414         1,776,621         1,915,123         1,076,625         638,498           5 EPG Phys Clinic-Vorth         1,484,700         2,460,228         982,150         1,473,225         1,527,407         1,065,635         4(61,861           1 EPG Phys Clinic-Vest         1,469,122         266,184         36,047         54,070         358,070         502,305         (143,957)           0 EHS Administration         (4,411,667)         (5,164,945)         (9,197,100)         (13,798,770)         (11,499,356)         (17,190,111)         5,730,446           0 EHS Accounting Operations (Employee)         58,070         511,024         338,813         22,291,322         2,297,491         2,311,52         (14,038)           0 EHS Accounting Operations |

# Budget Threshold Analysis

Use to analyze account categories by applying a low and high threshold for variances. Historical data for last-year actual and current-year budget are also included.

#### Budget Threshold Report

| -            |                                                  |       |         |                     |           |           |            |           |           |          |
|--------------|--------------------------------------------------|-------|---------|---------------------|-----------|-----------|------------|-----------|-----------|----------|
| KHA Health   |                                                  |       |         |                     |           |           |            |           |           |          |
| For The Budg | get Year 2018                                    |       |         | 500 High Threshold  |           |           |            |           |           |          |
|              |                                                  |       |         | (500) Low Threshold |           |           |            |           |           |          |
| Acct.FSSumm  | ary = 'E_Salaries' AND INITIATIVEID.INITIATIVEID | = 1   |         |                     | Last Year | Current   | Current    | Proposed  |           |          |
| DEPT         | Description                                      | Acct  | Туре    | Account             | Actual    | Budget    | Projection | Budget    | Variance  | Var %    |
|              |                                                  |       |         |                     |           |           |            |           |           |          |
| 17840        | 0 EHS Sports Medicine                            | 60100 | Expense | Salaries - Regular  | 240,262   | 190,381   | 196,604    | 211,461   | (14,857)  | (7.6%)   |
| 17880        | 0 EPG Phys Clinic-North                          | 60100 | Expense | Salaries - Regular  | 505,175   | 409,225   | 550,629    | 791,511   | (240,882) | (43.7%)  |
| 1788         | 5 EPG Phys Clinic-East                           | 60100 | Expense | Salaries - Regular  | 366,469   | 635,492   | 556,668    | 771,926   | (215,258) | (38.7%)  |
| 1789         | 1 EPG Phys Clinic-South                          | 60100 | Expense | Salaries - Regular  | 815,199   | 1,074,381 | 1,319,837  | 1,448,578 | (128,741) | (9.8%)   |
| 1789         | 5 EPG Phys Clinic-West                           | 60100 | Expense | Salaries - Regular  | 287,349   | 180,000   | 39,003     | 185,920   | (146,917) | (376.7%) |
| 19000        | 0 EHS Administration                             | 60100 | Expense | Salaries - Regular  | 2,484,722 | 4,530,968 | 2,337,303  | 2,562,407 | (225,105) | (9.6%)   |
| 19060        | 0 EHS Corporate Communications                   | 60100 | Expense | Salaries - Regular  | 330,245   | 384,192   | 314,784    | 323,277   | (8,494)   | (2.7%)   |
| 19080        | 0 EHS Teleservices                               | 60100 | Expense | Salaries - Regular  | 218,988   | 227,883   | 231,861    | 240,994   | (9,133)   | (3.9%)   |
| 1910         | 0 EHS Accounting Operations (Employee)           | 60100 | Expense | Salaries - Regular  | 392,554   | 333,424   | 329,009    | 347,728   | (18,719)  | (5.7%)   |
| 1910         | 5 EHS Payroll                                    | 60100 | Expense | Salaries - Regular  | 41,428    | 116,193   | 113,168    | 119,629   | (6,461)   | (5.7%)   |
| 19110        | 0 EHS Administrative Finance                     | 60100 | Expense | Salaries - Regular  | 156,170   | 162,710   | 188,024    | 240,354   | (52,330)  | (27.8%)  |
| 19150        | 0 EHS Information Services                       | 60100 | Expense | Salaries - Regular  | 1,091,056 | 1,113,324 | 1,127,213  | 1,174,863 | (47,649)  | (4.2%)   |
| 1916         | 0 EHS Audit Services                             | 60100 | Expense | Salaries - Regular  | 67,855    | 56,692    | 51,506     | 55,419    | (3,914)   | (7.6%)   |
| 19170        | 0 EHS Medical Information Network                | 60100 | Expense | Salaries - Regular  | 510,105   | 551,946   | 656,475    | 678,020   | (21,545)  | (3.3%)   |
|              |                                                  |       |         |                     |           |           |            |           |           |          |

Budget Workbook Changes for CYB and NYB

Use to view highlighted areas where users made inputs in the yellow cells in budget plan files.

#### Changes to Projection and Budget from Workbook

| KHA Health        |                            |      |                                 |          |            |         |            |             |            |             |             |          |            |
|-------------------|----------------------------|------|---------------------------------|----------|------------|---------|------------|-------------|------------|-------------|-------------|----------|------------|
| For The Budget    | Year 2018                  |      |                                 |          |            |         | Current Yr | Current Yr  | Proposed   | Budget      | Budget      |          |            |
| User Selection: 1 | 7840 - EHS Sports Medicine |      |                                 | Last Yr  | Current Yr | YTD     | Projection | Projection  | Current Yr | Percentage  | Amount      | Proposed |            |
| Dep               | t Description              | Acct | Description                     | Actual   | Budget     | Actual  | Calculated | Adjustments | Projection | Adjustments | Adjustments | Budget   | Variance   |
|                   |                            |      |                                 |          |            |         |            |             |            |             |             |          |            |
| 178               | 40 EHS Sports Medicine     |      | 60100 Salaries - Regular        | 240,262  | 190,381    | 127,487 | 69,117     | 0           | 196,604    | 0.00%       | 0           | 211,461  | (14,857) _ |
| 178               | 40 EHS Sports Medicine     |      | 60110 Salaries - Overtime       | 2        | (68)       | 0       | 0          | 0           | 0          | 0.00%       | 0           | 0        | 0          |
| 178               | 40 EHS Sports Medicine     |      | 60120 Salaries - Non-Productive | 8,376    | 21,152     | 6,256   | 1,577      | 0           | 7,832      | 0.00%       | 0           | 4,825    | 3,008 _    |
| 178               | 40 EHS Sports Medicine     |      | 61100 Employee Annuity          | 4,445    | 4,330      | 2,060   | 1,089      | 0           | 3,149      | 0.00%       | 0           | 3,331    | (183) _    |
| 178               | 40 EHS Sports Medicine     |      | 61200 Medical Insurance         | 14,712   | 21,128     | 14,156  | 7,483      | 0           | 21,639     | 0.00%       | 0           | 22,893   | (1,254) _  |
| 178               | 40 EHS Sports Medicine     |      | 61220 Group Term Life           | 283      | 206        | 170     | 90         | 0           | 259        | 0.00%       | 0           | 274      | (15) _     |
| 178               | 40 EHS Sports Medicine     |      | 61230 Disability Insurance      | 555      | 456        | 499     | 264        | 0           | 762        | 0.00%       | 0           | 806      | (44) _     |
| 178               | 40 EHS Sports Medicine     |      | 61300 FICA - Social Security    | 18,673   | 18,273     | 9,846   | 6,019      | 0           | 15,865     | 0.00%       | 0           | 16,546   | (681) _    |
| 178               | 40 EHS Sports Medicine     |      | 61510 Employee Benefits - PDO   | 10,684   | 9,686      | 2,924   | 1,546      | 0           | 4,469      | 0.00%       | 0           | 4,728    | (259) _    |
| 178               | 40 EHS Sports Medicine     |      | 62100 Supplies - General        | 1,727    | 3,466      | 1,566   | 783        | 0           | 2,349      | 0.00%       | 0           | 2,342    | 6 _        |
| 178               | 40 EHS Sports Medicine     |      | 63140 Fees - Other              | 50,000   | 50,004     | 25,000  | 16,667     | 0           | 41,667     | 0.00%       | 0           | 41,667   | ۰ _        |
| 178               | 40 EHS Sports Medicine     |      | 64100 Repairs                   | 0        | 0          | 731     | 365        | 0           | 1,096      | 0.00%       | 0           | 1,096    | ۰ _        |
| 178               | 40 EHS Sports Medicine     |      | 66200 Telephone                 | 2,593    | 2,642      | 1,078   | 810        | 0           | 1,888      | 0.00%       | 0           | 1,888    | ۰ _        |
| 178               | 40 EHS Sports Medicine     |      | 69100 Travel - General          | 24,728   | 0          | 18,973  | 9,487      | 0           | 28,460     | 0.00%       | 0           | 28,460   | 0_         |
| 178               | 40 EHS Sports Medicine     |      | 69120 Institutes And Education  | 424      | 0          | 0       | 0          | 0           | 0          | 0.00%       | 0           | 0        | 0          |
| 178               | 40 EHS Sports Medicine     |      | 69200 Dues And Subscriptions    | 212      | 1,560      | 1,410   | 705        | 0           | 2,115      | 0.00%       | 0           | 2,115    | 0_         |
| 178               | 40 EHS Sports Medicine     |      | 69950 Rebates/Repayments        | (23,309) | 0          | 0       | 0          | 0           | 0          | 0.00%       | 0           | 0        | 0          |
| 178               | 40 EHS Sports Medicine     |      | 71100 Depreciation - Equipment  | 294      | 0          | 0       | 0          | 0           | 0          | 0.00%       | 0           | 0        | 0          |
|                   |                            |      |                                 |          |            |         |            |             |            |             |             |          |            |
|                   | Total                      |      |                                 | 354,659  | 323,216    | 212,155 | 115,999    | 0           | 328,154    |             | 0           | 342,434  | (14,280)   |
|                   |                            |      |                                 |          |            |         |            |             |            |             |             |          |            |

# Statement reports

These reports are designed for budget analysis.

Accessing these reports

The reports listed in this section are located in \Axiom\Reports Library\Budgeting Reports\Budget Statements. For instructions, see Browsing the Report Library.

You can also access them from the Bud Admin task pane. In the Budget Reporting section, click Budget Analysis > Budget Statements.

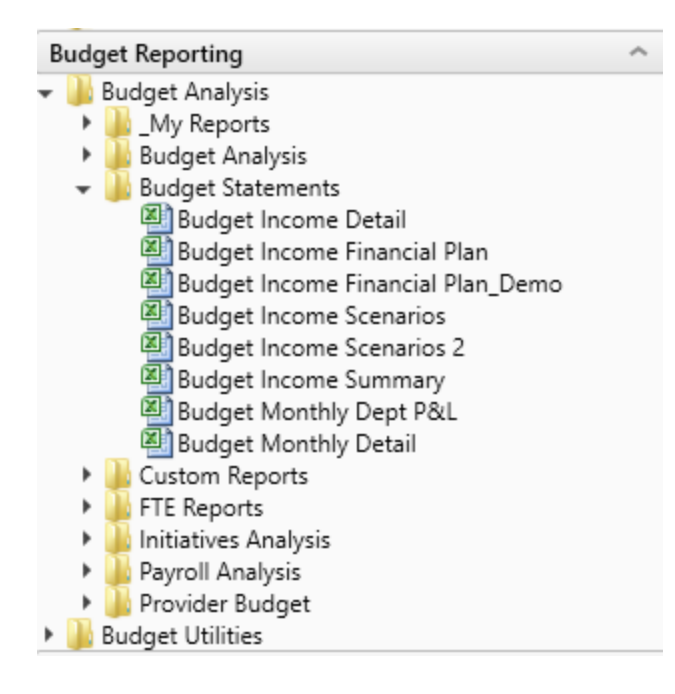

#### Budget Income Detail

Budget Income Statement Detail

Use to analyze the proposed budget-by-income statement category compared to last-year actual, current-year budget, current-year projected, year-to-date actual, and current-year annualized. Each category shows all values for all accounts in that category.

| KHA Health  |                                 |             |              |              |              |              |             |              |           |           |
|-------------|---------------------------------|-------------|--------------|--------------|--------------|--------------|-------------|--------------|-----------|-----------|
| For The Bu  | dget Year 2018                  |             |              |              |              |              |             |              |           |           |
|             |                                 | Last Year   | Current Year | Current Year | Current Year | Current Year | Next Year   | Projected Yr | Projected | CY Budget |
| Account     | Description                     | Actual      | Budget       | Projected    | YTD          | Annualized   | Budget      | Variance     | Var %     | Var %     |
| Patient Rev | enue                            |             |              |              |              |              |             |              |           |           |
|             | Inpatient Gross Revenue         |             |              |              |              |              |             |              |           |           |
| 31100       | IP - Medicare                   | 162,981,910 | 208,824,028  | 182,863,552  | 128,359,839  | 192,539,759  | 202,886,142 | 20,022,590   | 10.9%     | (2.8%)    |
| 31200       | IP - Medicaid                   | 17,977,136  | 17,709,210   | 26,879,734   | 17,848,976   | 26,773,465   | 31,431,317  | 4,551,583    | 16.9%     | 77.5%     |
| 31300       | IP - Blue Cross                 | 38,281,648  | 40,042,068   | 44,348,749   | 30,112,259   | 45,168,388   | 49,992,055  | 5,643,306    | 12.7%     | 24.8%     |
| 31400       | IP - Commercial                 | 26,029,597  | 27,492,443   | 27,702,313   | 18,445,594   | 27,668,391   | 31,609,190  | 3,906,877    | 14.1%     | 15.0%     |
| 31500       | IP - HMO/PPO                    | 26,079,948  | 28,571,460   | 35,296,863   | 23,698,845   | 35,548,268   | 40,627,037  | 5,330,174    | 15.1%     | 42.2%     |
| 31600       | ) IP - Self Pay                 | 10,480,702  | 12,950,129   | 11,551,346   | 7,696,295    | 11,544,443   | 12,827,413  | 1,276,067    | 11.0%     | (0.9%)    |
| 31900       | IP - Other                      | 6,953,203   | 7,354,915    | 6,632,373    | 4,770,996    | 7,156,493    | 7,332,626   | 700,253      | 10.6%     | (0.3%)    |
|             | Total - Inpatient Gross Revenue | 288,784,145 | 342,944,253  | 335,274,930  | 230,932,805  | 346,399,207  | 376,705,781 | 41,430,850   | 12.4%     | 9.8%      |
|             |                                 |             |              |              |              |              |             |              |           |           |
|             | Outpatient Gross Revenue        |             |              |              |              |              |             |              |           |           |
| 32100       | OP - Medicare                   | 40,846,364  | 56,540,399   | 51,866,330   | 33,161,687   | 49,742,530   | 53,282,248  | 1,415,918    | 2.7%      | (5.8%)    |
| 32200       | OP - Medicaid                   | 5,925,935   | 6,419,968    | 8,205,569    | 5,172,631    | 7,758,947    | 8,415,279   | 209,710      | 2.6%      | 31.1%     |
| 32300       | OP - Blue Cross                 | 23,597,634  | 27,153,138   | 30,161,525   | 19,478,880   | 29,218,320   | 30,994,695  | 833,171      | 2.8%      | 14.1%     |
| 32400       | OP - Commercial                 | 12,592,272  | 15,301,982   | 13,802,622   | 8,905,033    | 13,357,550   | 14,272,665  | 470,043      | 3.4%      | (6.7%)    |
| 32500       | OP - HMO/PPO                    | 16,909,578  | 19,349,478   | 22,681,532   | 14,455,339   | 21,683,009   | 23,164,881  | 483,349      | 2.1%      | 19.7%     |
| 32600       | OP - Self Pay                   | 4,046,034   | 4,343,943    | 4,209,594    | 2,648,411    | 3,972,617    | 4,250,748   | 41,154       | 1.0%      | (2.1%)    |
| 32900       | OP - Other                      | 9,850,831   | 10,310,334   | 7,503,058    | 6,145,973    | 9,218,960    | 7,640,117   | 137,059      | 1.8%      | (25.9%)   |
| 33100       | ER - Medicare                   | 3,913,778   | 5,648,664    | 5,288,277    | 3,148,003    | 4,722,005    | 4,708,590   | (579,688)    | (11.0%)   | (16.6%)   |
|             |                                 |             |              |              |              |              |             |              |           |           |

# Budget Income Financial Plan

Use to view annuals income statement comparisons across multiple scenarios.

| Budget Financial Plan Comparison                      |             |                    |                |                        |                           |
|-------------------------------------------------------|-------------|--------------------|----------------|------------------------|---------------------------|
| KHA Health<br>For The Period Ending February 28, 2018 |             |                    |                |                        |                           |
|                                                       | 2018<br>YTD | 2018<br>Annualized | 2019<br>Budget | 2019<br>Financial Plan | Variance<br>From Fin Plan |
| Patient Revenue                                       |             |                    | -              |                        |                           |
| Inpatient                                             | 233,128,493 | 349,692,740        | 375,735,914    | 338,317,596            | 37,418,318                |
| Outpatient                                            | 103,399,882 | 155,099,822        | 161,733,994    | 157,028,658            | 4,705,337                 |
| Other Patient Revenue                                 | 152,686,491 | 229,029,737        | 30,914,548     | 10,970,890             | 19,943,659                |
| Total Patient Revenue                                 | 489,214,866 | 733,822,300        | 568,384,457    | 506,317,144            | 62,067,313                |
|                                                       |             |                    |                |                        |                           |
| Deductions From Revenue                               |             |                    |                |                        |                           |
| Charity Services                                      | 8,102,525   | 12,153,788         | 13,174,773     | 12,869,194             | (305,579)                 |
| Contractual Allowances                                | 254,098,679 | 381,148,019        | 386,805,888    | 228,433,970            | (158,371,918)             |
| Other Discounts                                       | 3,214,134   | 4,821,201          | 14,287,420     | 3,684,166              | (10,603,254)              |
| Bad Debt                                              | 8,259,384   | 12,389,076         | 12,302,915     | 14,353,757             | 2,050,842                 |
| Total Deductions                                      | 273,674,723 | 410,512,084        | 426,570,995    | 259,341,087            | (167,229,908)             |
|                                                       |             |                    |                |                        |                           |
| Net Patient Revenue                                   | 215,540,144 | 323,310,216        | 141,813,462    | 246,976,057            | (105,162,595)             |
| Other Operating Revenue                               | 52,975,338  | 79,463,007         | 33,627,953     | 22,652,593             | 10,975,360                |
| Total Operating Revenue                               | 268,515,482 | 402,773,222        | 175,441,415    | 269,628,650            | (94,187,235)              |
| Operating Expenses                                    |             |                    |                |                        |                           |
| Salaries & Wages                                      | 98,240,683  | 147,361,024        | 112,732,435    | 102,285,737            | (10,446,697)              |
| Benefits                                              | 23,882,796  | 35,824,194         | 25,526,936     | 18,506,244             | (7,020,692)               |
| Contract Labor                                        | 1,493,126   | 2,239,690          | 1,299,143      | 116,719                | (1,182,424)               |

#### Budget Income Scenarios

Use to analyze the proposed budget by FSDetail category compared to the Baseline Budget, NYBScenario1, and NYBScenario2. BudScenario1 and BudScenario2 are fields in the database used to store the results of different sets of driver files. You can use this report to compare passes of the budget

#### (BudPass1, BudPass2).

# Budget Scenario Comparison

KHA Health For The Budget Year 2018

| for the budget real 2010 |             |           |           |                 |
|--------------------------|-------------|-----------|-----------|-----------------|
|                          | 2018        | 2018      | 2018      | 2018            |
|                          | Prelim      | Scenario1 | Scenario2 | Proposed Budget |
| Patient Revenue          |             |           |           |                 |
| Outpatient               | 162,504,583 | 0         | 0         | 161,734,874     |
| Other Patient Revenue    | 38,481,190  | 0         | 0         | 19,056,130      |
| Total Patient Revenue    | 477,973,687 | 0         | 0         | 557,496,784     |
| Deductions From Revenue  |             |           |           |                 |
| Charity Services         | 11,951,014  | 0         | 0         | 13,166,784      |
| Contractual Allowances   | 252,286,182 | 0         | 0         | 375,327,650     |
| Other Discounts          | 4,686,891   | 0         | 0         | 5,168,035       |
| Bad Debt                 | 11,196,438  | 0         | 0         | 12,192,382      |
| Total Deductions         | 280,120,526 | 0         | 0         | 405,854,851     |
|                          |             |           |           |                 |
| Net Patient Revenue      | 197,853,162 | 0         | 0         | 151,641,933     |
| Other Operating Revenue  | 33,088,047  | 0         | 0         | 33,623,053      |
| Total Operating Revenue  | 230,941,209 | 0         | 0         | 185,264,986     |
|                          |             |           |           |                 |

### Budget Income Summary

Use to summarize the proposed budget by FSDetail category compared to last-year actual, current-year budget, current-year annualized, and current-year projected.

| Budget Income Summary         |               |               |             |             |             |             |              |           |           |
|-------------------------------|---------------|---------------|-------------|-------------|-------------|-------------|--------------|-----------|-----------|
| KHA Health                    |               |               |             |             |             |             |              |           |           |
| For the budget fear 2016      | Last Yr       | Current Yr    | Current Yr  | Current Yr  | Current Vr  | Proposed    | Projected Yr | Projected | CY Budget |
|                               | Actual        | Budget        | YTD         | Annualized  | Projected   | Budget      | Variance     | Var %     | Var %     |
| Patient Revenue               |               |               |             |             |             |             |              |           |           |
| Inpatient                     | 288,784,145   | 342,944,253   | 230,932,805 | 346,399,207 | 335,274,930 | 376,705,781 | 41,430,850   | 12.4%     | 9.8%      |
| Outpatient                    | 130,210,589   | 158,762,584   | 103,344,156 | 155,016,235 | 160,638,834 | 161,734,874 | 1,096,040    | 0.7%      | 1.9%      |
| Other Patient                 | 231,241,865   | 227,939,308   | 152,686,491 | 229,029,737 | 38,421,390  | 19,056,130  | (19,365,260) | (50.4%)   | (91.6%)   |
| Total Patient Revenue         | 650,236,598   | 729,646,146   | 486,963,453 | 730,445,179 | 534,335,154 | 557,496,784 | 23,161,630   | 4.3%      | (23.6%)   |
|                               |               |               |             |             |             |             |              |           |           |
| Deductions From Revenue       |               |               |             |             |             |             |              |           |           |
| Charity Services              | 10,945,089    | 13,102,222    | 8,102,525   | 12,153,788  | 11,951,290  | 13,166,784  | (1,215,494)  | (10.2%)   | (0.5%)    |
| Deductions From Revenue       | 315,061,954   | 354,583,898   | 245,372,927 | 368,059,390 | 350,094,164 | 375,327,650 | (25,233,487) | (7.2%)    | (5.9%)    |
| Other Discounts               | 5,393,471     | 12,844,577    | 3,214,134   | 4,821,201   | 4,686,999   | 5,168,035   | (481,036)    | (10.3%)   | 59.8%     |
| Bad Debt                      | 11,722,981    | 15,645,038    | 8,259,384   | 12,389,076  | 11,196,692  | 12,192,382  | (995,689)    | (8.9%)    | 22.1%     |
| Total Deductions From Revenue | 343, 123, 495 | 396, 175, 735 | 264,948,970 | 397,423,455 | 377,929,145 | 405,854,851 | (27,925,706) | (7.4%)    | (2.4%)    |
|                               |               |               |             |             |             |             |              |           |           |
| Net Patient Revenue           | 307,113,103   | 333,470,411   | 222,014,483 | 333,021,724 | 156,406,009 | 151,641,933 | (4,764,077)  | (3.0%)    | (54.5%)   |
|                               |               |               |             |             |             |             |              |           |           |
| Other Operating Revenue       | 91,537,493    | 81,462,542    | 52,975,338  | 79,463,007  | 32,251,632  | 33,623,053  | 1,371,421    | 4.3%      | (58.7%)   |
|                               |               |               |             |             |             |             |              |           |           |
| Total Operating Revenue       | 398,650,596   | 414,932,953   | 274,989,820 | 412,484,730 | 188,657,641 | 185,264,986 | (3,392,655)  | (1.8%)    | (55.4%)   |
|                               |               |               |             |             |             |             |              |           |           |

## Budget Monthly Dept P&L

Use to review the monthly spread by account for the proposed budget by Budget Type category for an individual department. This report is often used to provide the department manager with a final copy of their month-by-month budget.

| Monthly         | Departmental Budget Report  |        |        |           |         |          |          |         |          |        |        |        |        |         |
|-----------------|-----------------------------|--------|--------|-----------|---------|----------|----------|---------|----------|--------|--------|--------|--------|---------|
| KHA Health      |                             |        |        |           |         |          |          |         |          |        |        |        |        |         |
| For The Budget  | Year 2018                   |        |        |           |         |          |          |         |          |        |        |        |        |         |
| 17840 - EHS Spo | rts Medicine                |        |        |           |         |          |          |         |          |        |        |        |        |         |
| Acct            | Description                 | July   | August | September | October | November | December | January | February | March  | April  | May    | June   | Total   |
|                 |                             |        |        |           |         |          |          |         |          |        |        |        |        |         |
| Statistics      |                             |        |        |           |         |          |          |         |          |        |        |        |        |         |
| 30              | Calendar Days               | 31     | 31     | 30        | 31      | 30       | 31       | 31      | 28       | 31     | 30     | 31     | 30     | 364     |
|                 | Total Statistics            | 31     | 31     | 30        | 31      | 30       | 31       | 31      | 28       | 31     | 30     | 31     | 30     | 364     |
|                 |                             |        |        |           |         |          |          |         |          |        |        |        |        |         |
| Expenses        |                             |        |        |           |         |          |          |         |          |        |        |        |        |         |
|                 |                             |        |        |           |         |          |          |         |          |        |        |        |        |         |
|                 | Salaries                    |        |        |           |         |          |          |         |          |        |        |        |        |         |
| 6010            | ) Salaries - Regular        | 17,660 | 17,758 | 17,206    | 17,780  | 17,309   | 17,982   | 17,982  | 16,242   | 17,982 | 17,611 | 18,269 | 17,679 | 211461  |
| 6012            | 3 Salaries - Non-Productive | 402    | 404    | 391       | 404     | 396      | 411      | 411     | 371      | 411    | 401    | 418    | 404    | 4825    |
|                 | Total Salaries              | 18,062 | 18,162 | 17,597    | 18,184  | 17,705   | 18,393   | 18,393  | 16,613   | 18,393 | 18,012 | 18,687 | 18,084 | 216,286 |
|                 | Benefits                    |        |        |           |         |          |          |         |          |        |        |        |        |         |
| 6110            | Employee Annuity            | 278    | 280    | 271       | 280     | 273      | 283      | 283     | 256      | 283    | 277    | 288    | 279    | 3331    |
| 6120            | 0 Medical Insurance         | 1,912  | 1,922  | 1,863     | 1,925   | 1,874    | 1,947    | 1,947   | 1,758    | 1,947  | 1,906  | 1,978  | 1,914  | 22893   |
| 6122            | ) Group Term Life           | 23     | 23     | 22        | 23      | 22       | 23       | 23      | 21       | 23     | 23     | 24     | 23     | 274     |
| 6123            | Disability Insurance        | 67     | 68     | 66        | 68      | 66       | 69       | 69      | 62       | 69     | 67     | 70     | 67     | 806     |
| 6130            | FICA - Social Security      | 1,382  | 1,389  | 1,346     | 1,391   | 1,354    | 1,407    | 1,407   | 1,271    | 1,407  | 1,378  | 1,430  | 1,383  | 16546   |
| 6151            | Employee Benefits - PDO     | 395    | 397    | 385       | 398     | 387      | 402      | 402     | 363      | 402    | 394    | 409    | 395    | 4728    |
|                 | Total Benefits              | 4,057  | 4,079  | 3,952     | 4,084   | 3,977    | 4,131    | 4,131   | 3,731    | 4,131  | 4,046  | 4,197  | 4,062  | 48,579  |
|                 | Supplies                    |        |        |           |         |          |          |         |          |        |        |        |        |         |
| 6210            | ) Supplies - General        | 199    | 199    | 193       | 199     | 193      | 199      | 199     | 180      | 199    | 193    | 199    | 193    | 2342    |
|                 | Total Supplies              | 199    | 199    | 193       | 199     | 193      | 199      | 199     | 180      | 199    | 193    | 199    | 193    | 2,342   |

# Initiative Analysis reports

These reports are designed for budget analysis of new initiatives.

Accessing these reports

The reports listed in this section are located in **\Axiom\Reports Library\Budgeting Reports\Initiatives Analysis**. For instructions, see Browsing the Report Library.

You can also access them from the Bud Admin task pane. In the Budget Reporting section, click Budget Analysis > Initiatives Analysis.

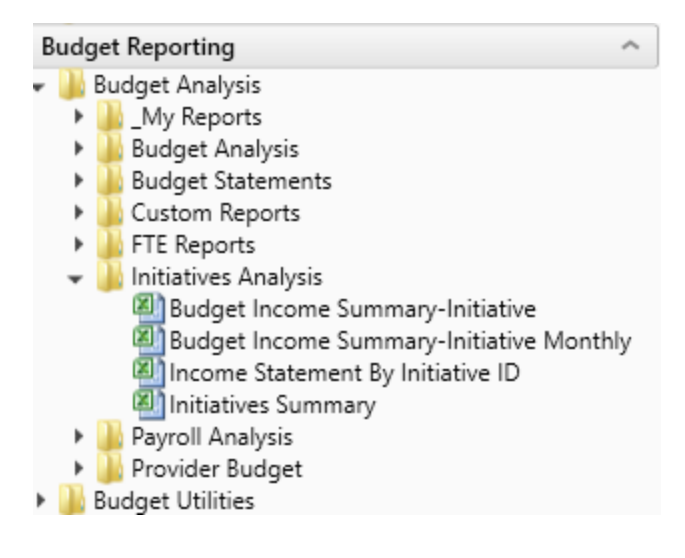

Budget Income Summary - Initiative

Use to review new initiatives by Income Statement category.

# Budget Income Summary-Initiative Review

| KHA Health<br>For The Budget Year 2018          |           | Initiative ID:<br>Description:<br>Initiative Status: | 2<br>New MRI Machine<br>Approve |
|-------------------------------------------------|-----------|------------------------------------------------------|---------------------------------|
|                                                 | Proposed  |                                                      |                                 |
|                                                 | Budget    |                                                      |                                 |
| Patient Revenue                                 |           | ]                                                    |                                 |
| Inpatient                                       | 1,200,000 | •                                                    |                                 |
| Total Patient Revenue                           | 1,200,000 |                                                      |                                 |
| Deductions From Revenue                         |           |                                                      |                                 |
| Deductions From Revenue                         | 720,000   |                                                      |                                 |
| Total Deductions From Revenue                   | 720,000   |                                                      |                                 |
| Net Patient Revenue                             | 480,000   | 1                                                    |                                 |
| Total Operating Revenue                         | 480,000   | [                                                    |                                 |
| Operating Expenses                              |           |                                                      |                                 |
| Salaries & Wages                                | 114,714   |                                                      |                                 |
| Benefits                                        | 15,711    |                                                      |                                 |
| Medical Supplies                                | 60,000    |                                                      |                                 |
| Other Supplies                                  | 13,200    |                                                      |                                 |
| Depreciation and Amortization                   | 49,560    |                                                      |                                 |
| Total Operating Expenses                        | 253,186   |                                                      |                                 |
| Excess of Revenue Over Expenses from Operations | 226,814   | 1                                                    |                                 |
| Excess of Revenue Over Expenses                 | 226,814   |                                                      |                                 |

Budget Income Summary - Initiative Monthly

Use to review new initiatives by Income Statement category by month.

#### Budget Income Summary-Initiative Review-Monthly

| KHA Health<br>For The Budget Year 2018          | Initiative ID:<br>Description:<br>Initiative Status: | 2<br>New MRI Machine<br>Approve |          |          |          |          |          |
|-------------------------------------------------|------------------------------------------------------|---------------------------------|----------|----------|----------|----------|----------|
|                                                 | Jul-2017                                             | Aug-2017                        | Sep-2017 | Oct-2017 | Nov-2017 | Dec-2017 | Jan-2018 |
|                                                 | Budget                                               | Budget                          | Budget   | Budget   | Budget   | Budget   | Budget   |
| Patient Revenue                                 |                                                      |                                 |          |          |          |          |          |
| Inpatient                                       | 100,000                                              | 100,000                         | 100,000  | 100,000  | 100,000  | 100,000  | 100,000  |
| Total Patient Revenue                           | 100,000                                              | 100,000                         | 100,000  | 100,000  | 100,000  | 100,000  | 100,000  |
| Deductions From Revenue                         |                                                      |                                 |          |          |          |          |          |
| Deductions From Revenue                         | 60,000                                               | 60,000                          | 60,000   | 60,000   | 60,000   | 60,000   | 60,000   |
| Total Deductions From Revenue                   | 60,000                                               | 60,000                          | 60,000   | 60,000   | 60,000   | 60,000   | 60,000   |
| Net Patient Revenue                             | 40,000                                               | 40,000                          | 40,000   | 40,000   | 40,000   | 40,000   | 40,000   |
| Total Operating Revenue                         | 40,000                                               | 40,000                          | 40,000   | 40,000   | 40,000   | 40,000   | 40,000   |
| Operating Expenses                              |                                                      |                                 |          |          |          |          |          |
| Salaries & Wages                                | 9,743                                                | 9,743                           | 9,429    | 9,743    | 9,429    | 9,743    | 9,743    |
| Benefits                                        | 1,332                                                | 1,332                           | 1,293    | 1,332    | 1,293    | 1,332    | 1,332    |
| Medical Supplies                                | 5,000                                                | 5,000                           | 5,000    | 5,000    | 5,000    | 5,000    | 5,000    |
| Other Supplies                                  | 1,100                                                | 1,100                           | 1,100    | 1,100    | 1,100    | 1,100    | 1,100    |
| Depreciation and Amortization                   | 4,130                                                | 4,130                           | 4,130    | 4,130    | 4,130    | 4,130    | 4,130    |
| Total Operating Expenses                        | 21,305                                               | 21,305                          | 20,951   | 21,305   | 20,951   | 21,305   | 21,305   |
| Excess of Revenue Over Expenses from Operations | 18,695                                               | 18,695                          | 19,049   | 18,695   | 19,049   | 18,695   | 18,695   |
| Excess of Revenue Over Expenses                 | 18,695                                               | 18,695                          | 19,049   | 18,695   | 19,049   | 18,695   | 18,695   |

# Income Statement by Initiative ID

Use to review new initiatives side-by-side for multiple initiatives.

# Income Summary By Initiative ID

| KHA Health                                      |                 |            |           |         |
|-------------------------------------------------|-----------------|------------|-----------|---------|
| For The Budget Year 2018                        | Approve         |            |           |         |
|                                                 |                 | Initiative | Approved  | Exclude |
| InitiativeID.InitiativeID IN (2)                | New MRI Machine | TOTAL      | TOTAL     | TOTAL   |
| Patient Revenue                                 |                 |            |           |         |
| Inpatient                                       | 1,200,000       | 1,200,000  | 1,200,000 | 0       |
| Total Patient Revenue                           | 1,200,000       | 1,200,000  | 1,200,000 | 0       |
| Deductions From Revenue                         |                 |            |           |         |
| Deductions From Revenue                         | 720,000         | 720,000    | 720,000   | 0       |
| Total Deductions From Revenue                   | 720,000         | 720,000    | 720,000   | 0       |
| Net Patient Revenue                             | 480,000         | 480,000    | 480,000   | 0       |
| Total Operating Revenue                         | 480,000         | 480,000    | 480,000   | 0       |
| Operating Expenses                              |                 |            |           |         |
| Salaries & Wages                                | 114,714         | 114,714    | 114,714   | 0       |
| Benefits                                        | 15,711          | 15,711     | 15,711    | 0       |
| Medical Supplies                                | 60,000          | 60,000     | 60,000    | 0       |
| Other Supplies                                  | 13,200          | 13,200     | 13,200    | 0       |
| Depreciation and Amortization                   | 49,560          | 49,560     | 49,560    | 0       |
| Total Operating Expenses                        | 253,186         | 253,186    | 253,186   | 0       |
| Excess of Revenue Over Expenses from Operations | 226,814         | 226,814    | 226,814   | 0       |
| Excess of Revenue Over Expenses                 | 226,814         | 226,814    | 226,814   | 0       |

#### Initiative Summary

Use to review new initiatives by department by category, with monthly FTEs.

| -2017 Sep-2017 |
|----------------|
| TEs FTEs       |
|                |
|                |
| 2.01 2.01      |
| 0.00 0.00      |
|                |
| 2.01 2.01      |
|                |

# Payroll Analysis reports

These reports are designed for payroll budget analysis.

#### Accessing these reports

The reports listed in this section are located in **\Axiom\Reports Library\Budgeting Reports\Payroll Analysis.** For instructions, see Browsing the Report Library.

You can also access them from the Bud Admin task pane. In the **Budget Reporting** section, click **Budget Analysis > Payroll Analysis**.

| Budget Reporting                       | ^    |
|----------------------------------------|------|
| 🕶 퉬 Budget Analysis                    |      |
| 🕨 🍌 _My Reports                        |      |
| 🕨 퉬 Budget Analysis                    |      |
| 🕨 퉬 Budget Statements                  |      |
| 🕨 🍌 Custom Reports                     |      |
| 🕨 🌽 FTE Reports                        |      |
| 🕨 🎍 Initiatives Analysis               |      |
| 👻 퉬 Payroll Analysis                   |      |
| FTE Additions and Changes by JobCode   |      |
| 🖾 FTEs By Department                   |      |
| 🖾 FTEs By Department By JobCode        |      |
| 🖾 FTEs By JobCode                      |      |
| Monthly FICA by Dept                   |      |
| Monthly FTE Target Variance by Dept    |      |
| Monthly FTEs by Dept                   |      |
| NYB Hours and Dollars by Employee      |      |
| Worked Hours Per Unit by Department by | Job( |
| 🕨 鼬 Provider Budget                    |      |
| Budget Utilities                       |      |

#### FTE Additions and Changes by Jobcode

Use to review the FTE summary by department by JobCode, highlighting changes made to the projected year and budget in the plan files.

| FTE Add<br>KHA Health<br>For The Budge | litions and Changes<br>t Year 2018 | by JobC    | Code                                    |                |          |                            |         |            |           |                 |         |            |          |          |            |
|----------------------------------------|------------------------------------|------------|-----------------------------------------|----------------|----------|----------------------------|---------|------------|-----------|-----------------|---------|------------|----------|----------|------------|
|                                        |                                    |            |                                         | Fixed/Variable | YTD FTEs | Current Year<br>Projection |         | Changes To | Total     | New Year Budget |         | Changes To | Total    | Variable | Variable % |
|                                        |                                    |            |                                         | From           | From     | Program                    | Program | Existing   | Projected | Program         | Program | Projected  | Budgeted | From     | From       |
| JobCode                                | Description                        | Department | Description                             | Dimensions     | Budget   | Additions                  | Changes | FTEs       | FTEs      | Additions       | Changes | FTEs       | FTEs     | Budget   | Budget     |
| J00002                                 | Executive Vice President           | 19000      | EHS Administration                      | Fixed          | 9.81     | 0.00                       | 0.00    | 0.00       | 9.81      | 0.00            | 0.00    | 0.00       | 9.81     | Fixed    | 0.00%      |
| 300002                                 | Executive Vice President           | 19220      | EHS Human Resources                     | Fixed          | 0.89     | 0.00                       | 0.00    | 0.00       | 0.89      | 0.00            | 0.00    | 0.00       | 0.89     | Fixed    | 0.00%      |
| 100002                                 | Executive Vice President           | 26780      | EMC Heart Services                      | Fixed          | 0.89     | 0.00                       | 0.00    | 0.00       | 0.89      | 0.00            | 0.00    | 0.00       | 0.89     | Fixed    | 0.00%      |
| 300002                                 | Executive Vice President           | 29030      | EMC Medical Staff Services              | Fixed          | 0.89     | 0.00                       | 0.00    | 0.00       | 0.89      | 0.00            | 0.00    | 0.00       | 0.89     | Fixed    | 0.00%      |
| 300005                                 | Receptionist-Admin                 | 19000      | EHS Administration                      | Fixed          | 6.35     | 0.00                       | 0.00    | 0.00       | 6.35      | 0.00            | 0.00    | (0.00)     | 6.35     | Fixed    | 0.00%      |
| 300006                                 | Receptionist                       | 17880      | EPG Phys Clinic-North                   | Fixed          | 1.58     | 0.00                       | 0.00    | 0.00       | 1.58      | 0.00            | 0.00    | 0.00       | 1.58     | Fixed    | 0.00%      |
| 300006                                 | Receptionist                       | 19000      | EHS Administration                      | Fixed          | 1.01     | 0.00                       | 0.00    | 0.00       | 1.01      | 0.00            | 0.00    | 0.00       | 1.01     | Fixed    | 0.00%      |
| 300006                                 | Receptionist                       | 19220      | EHS Human Resources                     | Fixed          | 0.99     | 0.00                       | 0.00    | 0.00       | 0.99      | 0.00            | 0.00    | 0.00       | 0.99     | Fixed    | 0.00%      |
| 300006                                 | Receptionist                       | 26100      | EMC Nursing Administration              | Fixed          | 1.00     | 0.00                       | 0.00    | 0.00       | 1.00      | 0.00            | 0.00    | 0.00       | 1.00     | Fixed    | 0.00%      |
| 300006                                 | Receptionist                       | 27060      | EMC Laboratory                          | Fixed          | 0.98     | 0.00                       | 0.00    | 0.00       | 0.98      | 0.00            | 0.00    | 0.00       | 0.98     | Fixed    | 0.00%      |
| 300006                                 | Receptionist                       | 27070      | EMC Pathology Support                   | Fixed          | 0.85     | 0.00                       | 0.00    | 0.00       | 0.85      | 0.00            | 0.00    | 0.00       | 0.85     | Fixed    | 0.00%      |
| 300006                                 | Receptionist                       | 27380      | EMC Rehab Svcs-Midtown                  | Fixed          | 1.05     | 0.00                       | 0.00    | 0.00       | 1.05      | 0.00            | 0.00    | 0.00       | 1.05     | Fixed    | 0.00%      |
| 300006                                 | Receptionist                       | 27381      | EMC Rehab Svcs-East                     | Fixed          | 1.03     | 0.00                       | 0.00    | 0.00       | 1.03      | 0.00            | 0.00    | 0.00       | 1.03     | Fixed    | 0.00%      |
| 300006                                 | Receptionist                       | 27800      | EMC Recovery Services                   | Fixed          | 1.36     | 0.00                       | 0.00    | 0.00       | 1.36      | 0.00            | 0.00    | 0.00       | 1.36     | Fixed    | 0.00%      |
| 300006                                 | Receptionist                       | 27810      | EMC Partial Program                     | Fixed          | 0.98     | 0.00                       | 0.00    | 0.00       | 0.98      | 0.00            | 0.00    | 0.00       | 0.98     | Fixed    | 0.00%      |
| 300006                                 | Receptionist                       | 29030      | EMC Medical Staff Services              | Fixed          | 1.01     | 0.00                       | 0.00    | 0.00       | 1.01      | 0.00            | 0.00    | 0.00       | 1.01     | Fixed    | 0.00%      |
| 300006                                 | Receptionist                       | 101010     | EMA Internal Medicine (Provider Detail) | Fixed          | 0.33     | 0.00                       | 0.00    | 0.00       | 0.33      | 0.00            | 0.00    | 0.00       | 0.33     | Fixed    | 0.00%      |
| 300008                                 | Management Engineer                | 19250      | EHS Performance Improvement             | Fixed          | 2.05     | 0.00                       | 0.00    | 0.00       | 2.05      | 0.00            | 0.00    | 0.00       | 2.05     | Fixed    | 0.00%      |
| 300010                                 | President For The Trust            | 19000      | EHS Administration                      | Fixed          | 1.00     | 0.00                       | 0.00    | 0.00       | 1.00      | 0.00            | 0.00    | 0.00       | 1.00     | Fixed    | 0.00%      |
| J00012                                 | Architect                          | 19000      | EHS Administration                      | Fixed          | 1.01     | 0.00                       | 0.00    | 0.00       | 1.01      | 0.00            | 0.00    | 0.00       | 1.01     | Fixed    | 0.00%      |

### **FTEs by Department**

Use to review the FTE summary by department, including prior-year actual, current-year budget, and year-to-date actual. The proposed budget is compared to year-to-date actual as well as the current-year budget.

#### FTEs By Department

KHA Health For The Budget Year 2018

|       |                                      | 2016   | 2017   | 2017  | 2017      | Projected- | 2018   | Projected- |         |
|-------|--------------------------------------|--------|--------|-------|-----------|------------|--------|------------|---------|
|       |                                      | Actual | Budget | YTD   | Projected | YTD        | Budget | Budget     |         |
| DEPT  | Description                          | FTEs   | FTEs   | FTEs  | FTEs      | Variance   | FTEs   | Variance   | Percent |
| 17840 | EHS Sports Medicine                  | 7.04   | 6.85   | 6.79  | 6.79      | 0.00       | 6.80   | (0.02)     | (0.3%)  |
| 17880 | EPG Phys Clinic-North                | 6.12   | 7.16   | 10.84 | 10.85     | (0.01)     | 10.91  | (0.06)     | (0.5%)  |
| 17885 | EPG Phys Clinic-East                 | 1.99   | 3.97   | 5.73  | 5.73      | 0.00       | 5.76   | (0.03)     | (0.5%)  |
| 17891 | EPG Phys Clinic-South                | 3.56   | 4.06   | 4.04  | 4.04      | 0.00       | 4.05   | (0.01)     | (0.3%)  |
| 17895 | EPG Phys Clinic-West                 | 1.79   | 0.00   | 1.00  | 1.00      | 0.00       | 1.00   | (0.00)     | (0.3%)  |
| 19000 | EHS Administration                   | 25.97  | 23.60  | 26.25 | 26.25     | 0.00       | 26.32  | (0.07)     | (0.3%)  |
| 19060 | EHS Corporate Communications         | 8.68   | 10.04  | 8.25  | 8.25      | 0.00       | 8.27   | (0.02)     | (0.2%)  |
| 19080 | EHS Teleservices                     | 5.86   | 6.25   | 6.12  | 6.12      | 0.00       | 6.14   | (0.02)     | (0.3%)  |
| 19100 | EHS Accounting Operations (Employee) | 11.07  | 10.13  | 10.06 | 10.06     | 0.00       | 9.10   | 0.96       | 9.5%    |
| 19105 | EHS Payroll                          | 0.97   | 3.04   | 3.06  | 3.06      | 0.00       | 3.07   | (0.01)     | (0.3%)  |
| 19110 | EHS Administrative Finance           | 3.30   | 3.41   | 4.30  | 4.30      | 0.00       | 4.33   | (0.02)     | (0.5%)  |
| 19150 | EHS Information Services             | 22.90  | 17.63  | 22.90 | 22.90     | 0.00       | 22.96  | (0.06)     | (0.3%)  |
| 19160 | EHS Audit Services                   | 1.49   | 1.00   | 1.02  | 1.02      | 0.00       | 1.02   | (0.00)     | (0.3%)  |
| 19170 | EHS Medical Information Network      | 13.58  | 21.08  | 15.63 | 15.63     | 0.00       | 15.67  | (0.04)     | (0.3%)  |
| 19185 | EHS Corporate Health Services        | 4.84   | 5.02   | 4.74  | 4.74      | 0.00       | 4.72   | 0.02       | 0.5%    |
| 19220 | EHS Human Resources                  | 10.70  | 11.07  | 11.00 | 11.00     | 0.00       | 11.03  | (0.03)     | (0.3%)  |
| 19250 | EHS Performance Improvement          | 2.00   | 2.01   | 2.05  | 2.05      | 0.00       | 2.05   | (0.01)     | (0.3%)  |
| 19370 | EHS Risk Management And Safety       | 3.07   | 3.02   | 3.13  | 3.13      | 0.00       | 3.14   | (0.01)     | (0.3%)  |
| 26100 | EMC Nursing Administration           | 17.65  | 39.12  | 19.88 | 19.86     | 0.01       | 19.91  | (0.04)     | (0.2%)  |
| 26140 | EMC Emergency Room (CDM)             | 62.75  | 73.47  | 69.16 | 72.92     | (3.75)     | 72.51  | 0.41       | 0.6%    |
| 26230 | EMC CVS                              | 21.54  | 23.94  | 23.62 | 23.62     | 0.00       | 23.58  | 0.05       | 0.2%    |
| 26310 | EMC 3 East                           | 57.87  | 59.57  | 57.69 | 57.69     | 0.00       | 57.81  | (0.12)     | (0.2%)  |
| 26320 | EMC 3 West                           | 56.23  | 62.17  | 56.65 | 56.65     | 0.00       | 57.22  | (0.57)     | (1.0%)  |

### FTEs by Department by Jobcode

Use to review FTE report by department by job code, including prior-year actual, current-year budget, and year-to-date actual. The proposed budget is compared to year-to-date actual as well as the current-year budget.

| FTEs By        | Department By JobCode |         |                          |        |        |      |           |            |        |            |         |
|----------------|-----------------------|---------|--------------------------|--------|--------|------|-----------|------------|--------|------------|---------|
| KHA Health     |                       |         |                          |        |        |      |           |            |        |            |         |
| For The Budget | t Year 2018           |         |                          |        |        |      |           |            |        |            |         |
|                |                       |         |                          | 2016   | 2017   | 2017 | 2017      | Projected- | 2018   | Projected- |         |
|                |                       |         |                          | Actual | Budget | YTD  | Projected | YTD        | Budget | Budget     |         |
| DEPT           | Description           | JobCode | Description              | FTEs   | FTEs   | FTEs | FTEs      | Variance   | FTEs   | Variance   | Percent |
| 17840          | EHS Sports Medicine   | J00287  | Team Leader              | 1.05   | 1.00   | 1.01 | 1.01      | 0.00       | 1.01   | (0.00)     | (0.3%)  |
| 17840          | EHS Sports Medicine   | J00604  | Nurse Practitioner       | 0.06   | (0.00) | 0.06 | 0.06      | 0.00       | 0.06   | (0.00)     | (0.3%)  |
| 17840          | EHS Sports Medicine   | J00785  | Athletic Trainer         | 5.93   | 5.85   | 5.72 | 5.72      | 0.00       | 5.74   | (0.02)     | (0.3%)  |
| 17840          | EHS Sports Medicine   | J00191  | Staff RN                 | 0.00   | 0.00   | 0.00 | 0.00      | 0.00       | 0.00   | 0.00       | 0.0%    |
| 17880          | EPG Phys Clinic-North | J00006  | Receptionist             | 0.71   | 1.02   | 1.58 | 1.58      | 0.00       | 1.58   | (0.01)     | (0.5%)  |
| 17880          | EPG Phys Clinic-North | J00191  | Staff RN                 | 0.04   | (0.00) | 0.04 | 0.04      | (0.00)     | 0.04   | (0.00)     | (0.5%)  |
| 17880          | EPG Phys Clinic-North | J00323  | LPN                      | 0.72   | 1.00   | 1.59 | 1.60      | (0.00)     | 1.60   | (0.01)     | (0.5%)  |
| 17880          | EPG Phys Clinic-North | J00374  | Technical Assistant      | 0.53   | 1.05   | 1.48 | 1.48      | (0.00)     | 1.49   | (0.01)     | (0.5%)  |
| 17880          | EPG Phys Clinic-North | J00491  | Staff Radiologic Tech    | 0.48   | 1.02   | 1.44 | 1.44      | (0.00)     | 1.45   | (0.01)     | (0.5%)  |
| 17880          | EPG Phys Clinic-North | J00604  | Nurse Practitioner       | 0.78   | 1.07   | 1.63 | 1.63      | 0.00       | 1.64   | (0.01)     | (0.5%)  |
| 17880          | EPG Phys Clinic-North | J00655  | Physician                | 2.85   | 2.01   | 3.08 | 3.08      | 0.00       | 3.10   | (0.02)     | (0.5%)  |
| 17885          | EPG Phys Clinic-East  | J00604  | Nurse Practitioner       | 0.64   | 1.96   | 2.65 | 2.65      | 0.00       | 2.66   | (0.01)     | (0.5%)  |
| 17885          | EPG Phys Clinic-East  | J00655  | Physician                | 1.35   | 2.01   | 3.08 | 3.08      | 0.00       | 3.10   | (0.02)     | (0.5%)  |
| 17891          | EPG Phys Clinic-South | J00604  | Nurse Practitioner       | 0.25   | 0.34   | 0.34 | 0.34      | 0.00       | 0.34   | (0.00)     | (0.3%)  |
| 17891          | EPG Phys Clinic-South | J00655  | Physician                | 3.31   | 3.71   | 3.70 | 3.70      | 0.00       | 3.71   | (0.01)     | (0.3%)  |
| 17895          | EPG Phys Clinic-West  | J00655  | Physician                | 1.79   | 0.00   | 1.00 | 1.00      | 0.00       | 1.00   | (0.00)     | (0.3%)  |
| 19000          | EHS Administration    | J00002  | Executive Vice President | 9.66   | 11.04  | 9.81 | 9.81      | 0.00       | 9.83   | (0.03)     | (0.3%)  |
| 19000          | EHS Administration    | J00005  | Receptionist-Admin       | 6.06   | 6.40   | 6.35 | 6.35      | 0.00       | 6.37   | (0.02)     | (0.3%)  |

### FTEs by Jobcode

Use to review the FTE report by job code, including prior-year actual, current-year budget, and year-todate actual. The proposed budget is compared to year-to-date actual as well as the current-year budget.

#### FTEs By JobCode

KHA Health

| For The Budget Ye | ar 2018                    |        |        |       |           |            |        |            |         |
|-------------------|----------------------------|--------|--------|-------|-----------|------------|--------|------------|---------|
|                   |                            | 2016   | 2017   | 2017  | 2017      | Projected- | 2018   | Projected- |         |
|                   |                            | Actual | Budget | YTD   | Projected | YTD        | Budget | Budget     |         |
| JobCode           | Description                | FTEs   | FTEs   | FTEs  | FTEs      | Variance   | FTEs   | Variance   | Percent |
| J00002            | Executive Vice President   | 12.01  | 14.05  | 12.47 | 12.47     | 0.00       | 12.51  | (0.03)     | (0.3%)  |
| J00005            | Receptionist-Admin         | 6.06   | 6.40   | 6.35  | 6.35      | 0.00       | 6.37   | (0.02)     | (0.3%)  |
| J00006            | Receptionist               | 2.30   | 2.05   | 12.17 | 12.17     | 0.00       | 12.21  | (0.04)     | (0.3%)  |
| 80000L            | Management Engineer        | 2.00   | 2.01   | 2.05  | 2.05      | 0.00       | 2.05   | (0.01)     | (0.3%)  |
| J00010            | President For The Trust    | 1.10   | 0.00   | 1.00  | 1.00      | 0.00       | 1.00   | (0.00)     | (0.3%)  |
| J00012            | Architect                  | 0.96   | 1.04   | 1.01  | 1.01      | 0.00       | 1.01   | (0.00)     | (0.3%)  |
| J00013            | Hospital Services Rep      | 0.96   | 0.00   | 0.68  | 0.68      | 0.00       | 0.69   | (0.00)     | (0.3%)  |
| J00016            | Reimbursement Director     | 1.00   | 1.00   | 1.30  | 1.30      | 0.00       | 1.30   | (0.01)     | (0.5%)  |
| J00017            | Financial Accountant       | 1.22   | 2.01   | 1.00  | 1.00      | 0.00       | 1.00   | (0.00)     | (0.3%)  |
| J00018            | Staff Accountant           | 2.45   | 2.01   | 2.98  | 2.98      | 0.00       | 2.01   | 0.98       | 32.7% 阔 |
| J00019            | Payroll Coordinator        | 0.33   | 1.02   | 1.03  | 1.03      | 0.00       | 1.03   | (0.00)     | (0.3%)  |
| J00020            | Financial System Database  | 0.94   | 1.00   | 1.00  | 1.00      | 0.00       | 1.00   | (0.00)     | (0.3%)  |
| J00021            | Director                   | 1.49   | 1.00   | 18.00 | 18.00     | 0.00       | 18.05  | (0.05)     | (0.3%)  |
| J00022            | Assistant Staff Accountant | 2.46   | 2.06   | 2.02  | 2.02      | 0.00       | 2.03   | (0.01)     | (0.3%)  |

## Monthly FICA by Department

Use to show monthly total FICA expense by department for both current-year projected and next-year budget. Monthly expense shows for next-year budget. Designed for use by clients who budget FICA in a central department or to review the overall monthly spread of FICA expense.

# Monthly FICA by Dept KHA Health For The Budget Year 2018

|                                            | Total Projected | Total Budget | Jul-2017 | Aug-2017 | Sep-2017 | Oct-2017 | Nov-2017 | Dec-2017 | Jan-2018 | Feb-2018 | Mar-2018 | Apr-2018 | May-2018 | Jun-2018 |
|--------------------------------------------|-----------------|--------------|----------|----------|----------|----------|----------|----------|----------|----------|----------|----------|----------|----------|
| Dept Description                           | FICA            | FICA         | FICA     | FICA     | FICA     | FICA     | FICA     | FICA     | FICA     | FICA     | FICA     | FICA     | FICA     | FICA     |
| 10000 EHS Balance Sheet                    | 0               | 0            | 0        | 0        | 0        | 0        | 0        | 0        | 0        | 0        | 0        | 0        | 0        | 0        |
| 17840 EHS Sports Medicine                  | 16,349          | 16,546       | 1,382    | 1,389    | 1,346    | 1,391    | 1,354    | 1,407    | 1,407    | 1,271    | 1,407    | 1,378    | 1,430    | 1,383    |
| 17880 EPG Phys Clinic-North                | 42,874          | 51,512       | 5,267    | 4,327    | 2,486    | 2,725    | 2,531    | 2,585    | 5,388    | 5,030    | 5,356    | 5,251    | 5,365    | 5,202    |
| 17885 EPG Phys Clinic-East                 | 36,759          | 44,328       | 4,325    | 1,999    | 1,935    | 1,999    | 1,935    | 1,999    | 5,125    | 4,795    | 5,125    | 4,960    | 5,125    | 5,005    |
| 17891 EPG Phys Clinic-South                | 46,049          | 46,603       | 1,890    | 1,890    | 1,844    | 1,905    | 1,844    | 1,905    | 9,387    | 8,433    | 9,435    | 4,206    | 1,938    | 1,875    |
| 17895 EPG Phys Clinic-West                 | 9,097           | 9,206        | 959      | 222      | 222      | 229      | 222      | 229      | 1,208    | 1,091    | 1,208    | 1,192    | 1,232    | 1,192    |
| 19000 EHS Administration                   | 152,705         | 154,540      | 16,243   | 7,650    | 7,427    | 7,683    | 7,403    | 7,462    | 17,150   | 15,507   | 17,186   | 16,745   | 17,321   | 16,762   |
| 19060 EHS Corporate Communications         | 27,182          | 27,509       | 2,306    | 2,306    | 2,232    | 2,306    | 2,232    | 2,321    | 2,321    | 2,104    | 2,345    | 2,319    | 2,397    | 2,319    |
| 19080 EHS Teleservices                     | 20,265          | 20,509       | 1,727    | 1,727    | 1,671    | 1,727    | 1,671    | 1,734    | 1,738    | 1,570    | 1,738    | 1,716    | 1,773    | 1,716    |
| 19100 EHS Accounting Operations (Employee) | 44,905          | 29,626       | 2,463    | 2,461    | 2,408    | 2,495    | 2,433    | 2,587    | 2,520    | 2,274    | 2,528    | 2,455    | 2,539    | 2,464    |
| 19105 EHS Payroll                          | 10,716          | 10,845       | 904      | 904      | 875      | 912      | 882      | 912      | 912      | 836      | 926      | 914      | 950      | 919      |
| 19110 EHS Administrative Finance           | 16,279          | 20,207       | 1,680    | 1,714    | 1,659    | 1,714    | 1,659    | 1,714    | 1,714    | 1,604    | 1,714    | 1,659    | 1,714    | 1,659    |
| 19150 EHS Information Services             | 100,997         | 102,211      | 8,551    | 8,561    | 8,301    | 8,585    | 8,323    | 8,660    | 8,661    | 7,853    | 8,695    | 8,568    | 8,869    | 8,583    |
| 19160 EHS Audit Services                   | 5,011           | 5,071        | 417      | 430      | 416      | 430      | 416      | 430      | 430      | 388      | 430      | 424      | 438      | 424      |
| 19170 EHS Medical Information Network      | 56,010          | 56,683       | 4,716    | 4,716    | 4,596    | 4,774    | 4,634    | 4,791    | 4,791    | 4,338    | 4,821    | 4,781    | 4,942    | 4,783    |
| 19185 EHS Corporate Health Services        | 13,631          | 13,795       | 1,154    | 1,154    | 1,117    | 1,162    | 1,129    | 1,167    | 1,167    | 1,056    | 1,169    | 1,154    | 1,202    | 1,163    |
| 19220 EHS Human Resources                  | 36,263          | 36,699       | 3,249    | 3,259    | 2,969    | 2,613    | 2,529    | 2,618    | 3,297    | 2,978    | 3,305    | 3,251    | 3,370    | 3,262    |
| 19250 EHS Performance Improvement          | 6,852           | 6,935        | 578      | 578      | 559      | 578      | 559      | 578      | 587      | 538      | 595      | 588      | 607      | 588      |
| 19370 EHS Risk Management And Safety       | 13,427          | 13,588       | 1,126    | 1,138    | 1,101    | 1,138    | 1,101    | 1,154    | 1,154    | 1,047    | 1,159    | 1,144    | 1,182    | 1,144    |
| 20000 EMC Balance Sheet                    | 0               | 0            | 0        | 0        | 0        | 0        | 0        | 0        | 0        | 0        | 0        | 0        | 0        | 0        |
| 26100 EMC Nursing Administration           | 76,687          | 77,608       | 6,542    | 6,504    | 6,371    | 6,556    | 6,394    | 6,267    | 6,635    | 5,949    | 6,595    | 6,502    | 6,772    | 6,522    |
|                                            |                 |              |          |          |          |          |          |          |          |          |          |          |          |          |

# Monthly FTE Target Variance by Department

#### Use to review a department summary of the FTE variance by month for next year's budget to the department target.

#### Monthly FTE Variances to Target by Dept

| For The Budget Ye    | ar 2018                                  |        |        |           |         |          |          |         |          |        |        |        |        |              |
|----------------------|------------------------------------------|--------|--------|-----------|---------|----------|----------|---------|----------|--------|--------|--------|--------|--------------|
| Summary of FTE Varia | ances to Target by Department            |        |        |           |         |          |          |         |          |        |        |        |        |              |
|                      |                                          | July   | August | September | October | November | December | January | February | March  | April  | May    | June   | Total Budget |
| Dept                 | Description                              | FTEs   | FTEs   | FTEs      | FTEs    | FTEs     | FTEs     | FTEs    | FTEs     | FTEs   | FTEs   | FTEs   | FTEs   | FTEs         |
| 26140                | EMC Emergency Room (CDM)                 | (3.32) | (3.32) | (3.13)    | (3.32)  | (3.13)   | (3.34)   | (3.33)  | (2.69)   | (3.32) | (3.13) | (3.33) | (3.13) | (3.21)       |
| 26610                | EMC 6A (JobCode ADC)                     | (2.61) | (1.85) | (1.32)    | (1.11)  | (1.26)   | (6.24)   | (3.79)  | (0.89)   | (1.87) | (2.54) | (3.49) | (1.54) | (2.39)       |
| 27200                | EMC Radiology - MRI (JobCode)            | (0.38) | (0.38) | (0.35)    | (0.38)  | (0.35)   | (0.38)   | (0.38)  | (0.28)   | (0.38) | (0.35) | (0.38) | (0.35) | (0.36)       |
| 27220                | EMC Radiology - Nuc Med (JobCode Target) | (0.17) | (0.16) | (0.17)    | (0.15)  | (0.18)   | (0.15)   | (0.16)  | (0.18)   | (0.15) | (0.16) | (0.17) | (0.18) | (0.16)       |
| 27230                | EMC Radiology - Vascular Procedure       | (1.14) | (1.14) | (1.14)    | (1.13)  | (1.16)   | (1.13)   | (1.14)  | (1.16)   | (1.13) | (1.14) | (1.15) | (1.16) | (1.14)       |
| 27240                | EMC Radiology - Diagnostics              | (0.94) | (0.93) | (0.94)    | (0.92)  | (0.95)   | (0.92)   | (0.93)  | (0.95)   | (0.92) | (0.93) | (0.94) | (0.95) | (0.93)       |
|                      |                                          |        |        |           |         |          |          |         |          |        |        |        |        |              |
|                      | Total                                    | (8.56) | (7.78) | (7.04)    | (7.00)  | (7.02)   | (12.16)  | (9.73)  | (6.15)   | (7.77) | (8.25) | (9.45) | (7.31) | (8.21)       |

## Monthly FTEs by Department

Use to review a department summary of total FTEs by month for next year's budget. Designed to be used to review the monthly spread of total FTEs as well as by department.

| Monthly FTEs by Dept<br>KHA Health<br>For The Budget Year 2018<br>Summary of FTEs by Department |              |        |                   |         |       |                  |                 |                  |       |               |       |              |                      |
|-------------------------------------------------------------------------------------------------|--------------|--------|-------------------|---------|-------|------------------|-----------------|------------------|-------|---------------|-------|--------------|----------------------|
| Dept Description                                                                                | July<br>FTEs | August | September<br>FTEs | October | FTEs  | December<br>FTEs | January<br>FTEs | February<br>FTEs | March | April<br>FTEs | May   | June<br>FTEs | Total Budget<br>FTEs |
| 17840 EHS Sports Medicine                                                                       | 6.80         | 6.80   | 6.80              | 6.80    | 6.80  | 6.80             | 6.80            | 6.80             | 6.80  | 6.80          | 6.80  | 6.80         | 6.80                 |
| 17880 EPG Phys Clinic-North                                                                     | 10.92        | 10.92  | 10.68             | 11.11   | 10.88 | 10.73            | 11.11           | 11.22            | 10.73 | 11.08         | 10.73 | 10.78        | 10.91                |
| 17885 EPG Phys Clinic-East                                                                      | 5.75         | 5.75   | 5.75              | 5.75    | 5.75  | 5.75             | 5.75            | 5.95             | 5.75  | 5.75          | 5.75  | 5.75         | 5.76                 |
| 17891 EPG Phys Clinic-South                                                                     | 4.05         | 4.05   | 4.05              | 4.05    | 4.05  | 4.05             | 4.05            | 4.05             | 4.05  | 4.05          | 4.05  | 4.05         | 4.05                 |
| 17895 EPG Phys Clinic-West                                                                      | 1.00         | 1.00   | 1.00              | 1.00    | 1.00  | 1.00             | 1.00            | 1.00             | 1.00  | 1.00          | 1.00  | 1.00         | 1.00                 |
| 19000 EHS Administration                                                                        | 26.32        | 26.32  | 26.32             | 26.32   | 26.32 | 26.32            | 26.32           | 26.32            | 26.32 | 26.32         | 26.32 | 26.32        | 26.32                |
| 19060 EHS Corporate Communications                                                              | 8.27         | 8.27   | 8.27              | 8.27    | 8.27  | 8.27             | 8.27            | 8.27             | 8.27  | 8.27          | 8.27  | 8.27         | 8.27                 |
| 19080 EHS Teleservices                                                                          | 6.14         | 6.14   | 6.14              | 6.14    | 6.14  | 6.14             | 6.14            | 6.14             | 6.14  | 6.14          | 6.14  | 6.14         | 6.14                 |
| 19100 EHS Accounting Operations (Employee)                                                      | 9.10         | 9.10   | 9.10              | 9.10    | 9.10  | 9.10             | 9.10            | 9.10             | 9.10  | 9.10          | 9.10  | 9.10         | 9.10                 |
| 19105 EHS Payroll                                                                               | 3.07         | 3.07   | 3.07              | 3.07    | 3.07  | 3.07             | 3.07            | 3.07             | 3.07  | 3.07          | 3.07  | 3.07         | 3.07                 |
| 19110 EHS Administrative Finance                                                                | 4.31         | 4.31   | 4.31              | 4.31    | 4.31  | 4.31             | 4.31            | 4.47             | 4.31  | 4.31          | 4.31  | 4.31         | 4.33                 |
| 19150 EHS Information Services                                                                  | 22.96        | 22.96  | 22.96             | 22.96   | 22.96 | 22.96            | 22.96           | 22.96            | 22.96 | 22.96         | 22.96 | 22.96        | 22.96                |
| 19160 EHS Audit Services                                                                        | 1.02         | 1.02   | 1.02              | 1.02    | 1.02  | 1.02             | 1.02            | 1.02             | 1.02  | 1.02          | 1.02  | 1.02         | 1.02                 |
| 19170 EHS Medical Information Network                                                           | 15.67        | 15.67  | 15.67             | 15.67   | 15.67 | 15.67            | 15.67           | 15.67            | 15.67 | 15.67         | 15.67 | 15.67        | 15.67                |
| 19185 EHS Corporate Health Services                                                             | 4.72         | 4.72   | 4.72              | 4.72    | 4.72  | 4.72             | 4.72            | 4.72             | 4.72  | 4.72          | 4.72  | 4.72         | 4.72                 |
| 19220 EHS Human Resources                                                                       | 11.03        | 11.03  | 11.03             | 11.03   | 11.03 | 11.03            | 11.03           | 11.03            | 11.03 | 11.03         | 11.03 | 11.03        | 11.03                |
| 19250 EHS Performance Improvement                                                               | 2.05         | 2.05   | 2.05              | 2.05    | 2.05  | 2.05             | 2.05            | 2.05             | 2.05  | 2.05          | 2.05  | 2.05         | 2.05                 |
| 19370 EHS Risk Management And Safety                                                            | 3.14         | 3.14   | 3.14              | 3.14    | 3.14  | 3.14             | 3.14            | 3.14             | 3.14  | 3.14          | 3.14  | 3.14         | 3.14                 |
| 26100 EMC Nursing Administration                                                                | 19.91        | 19.91  | 19.91             | 19.91   | 19.91 | 19.91            | 19.91           | 19.91            | 19.91 | 19.91         | 19.91 | 19.91        | 19.91                |
| 26140 EMC Emergency Room (CDM)                                                                  | 71.20        | 71.24  | 73.53             | 71.26   | 73.54 | 70.97            | 71.11           | 78.68            | 71.23 | 73.46         | 71.13 | 73.52        | 72.51                |
| 26230 EMC CVS                                                                                   | 28.35        | 18.65  | 20.68             | 22.71   | 26.28 | 23.62            | 25.42           | 22.43            | 16.17 | 26.28         | 25.42 | 26.98        | 23.58                |
| 26310 EMC 3 East                                                                                | 60.97        | 57.01  | 59.29             | 57.75   | 61.02 | 51.94            | 52.87           | 61.74            | 54.29 | 57.06         | 58.68 | 61.72        | 57.81                |
| 26320 EMC 3 West                                                                                | 58.72        | 56.53  | 56.48             | 57.50   | 60.51 | 54.29            | 55.79           | 58.97            | 54.72 | 56.81         | 56.80 | 59.85        | 57.22                |
| 26340 EMC CCU (Staffing)                                                                        | 62.46        | 53.62  | 64.36             | 59.14   | 59.03 | 57.18            | 61.72           | 59.74            | 52.88 | 57.26         | 58.53 | 62.96        | 59.05                |
| 26350 EMC AICU                                                                                  | 64.63        | 53.64  | 54.92             | 59.64   | 65.92 | 60.51            | 64.45           | 62.23            | 58.41 | 56.70         | 62.20 | 62.89        | 60.50                |

#### NYB Hours and Dollars by Employee

Use to review hours and dollars by employee, job code, pay type, and department. To use this report, the department must use the employee labor option in plan files.

| New Ye        | ar Budget By E             | mployee    |                    |            |                                      |             |                       |        |         |
|---------------|----------------------------|------------|--------------------|------------|--------------------------------------|-------------|-----------------------|--------|---------|
| KHA Health    |                            |            |                    |            |                                      |             |                       |        |         |
| For The Budge | t Year 2018                |            |                    |            |                                      |             |                       |        |         |
|               |                            |            |                    |            |                                      |             |                       | Budget | Budget  |
| JobCode       | Name                       | PayType    | Name               | Department | Name                                 | Employee ID | Employee Name         | Hours  | Dollars |
|               |                            |            |                    |            |                                      |             |                       |        |         |
| J00017        | Financial Accountant       | Z_Employee | Employee Detail    | 19100      | EHS Accounting Operations (Employee) | 12345       | Not Available         | 2,086  | 41,923  |
| J00017        | Financial Accountant       | Z_Employee | Employee Detail    | 19100      | EHS Accounting Operations (Employee) | 17863       | MCCLENDON, MARY E.    | 2,086  | 52,514  |
| J00018        | Staff Accountant           | P0001      | Regular            | 19100      | EHS Accounting Operations (Employee) | 0           |                       | 0      | 4,974   |
| J00018        | Staff Accountant           | P0001      | Regular            | 19100      | EHS Accounting Operations (Employee) | 999999999   |                       | 2,045  | 30,956  |
| J00018        | Staff Accountant           | Z_Employee | Employee Detail    | 19100      | EHS Accounting Operations (Employee) | 24828       | BRIDEWELL, JAN L.     | 2,132  | 42,860  |
| J00018        | Staff Accountant           | Z_Employee | Employee Detail    | 19100      | EHS Accounting Operations (Employee) | 999998      | Not Available         | 2,086  | 40,615  |
| J00021        | Director                   | P0001      | Regular            | 19100      | EHS Accounting Operations (Employee) | 0           | JobCode Budget        | 0      | 1,906   |
| J00021        | Director                   | Z_Employee | Employee Detail    | 19100      | EHS Accounting Operations (Employee) | 24649       | SIMMONDS, KIMBERLY P. | 2,123  | 97,360  |
| J00022        | Assistant Staff Accountant | P0001      | Regular            | 19100      | EHS Accounting Operations (Employee) | 0           |                       | 0      | (901)   |
| J00022        | Assistant Staff Accountant | Z_Employee | Employee Detail    | 19100      | EHS Accounting Operations (Employee) | 18834       | PERRITT, FRANCES L.   | 2,093  | 37,654  |
| J00022        | Assistant Staff Accountant | Z_Employee | Employee Detail    | 19100      | EHS Accounting Operations (Employee) | 25244       | HOLLIDAY, PATRICIA S. | 2,122  | 32,340  |
| J00723        | Accounting Assistant       | P0001      | Regular            | 19100      | EHS Accounting Operations (Employee) | 0           |                       | 0      | 504     |
| J00723        | Accounting Assistant       | Z_Employee | Employee Detail    | 19100      | EHS Accounting Operations (Employee) | 12628       | HAYES, PATRICIA A.    | 2,108  | 28,722  |
| J00723        | Accounting Assistant       | Z_Employee | Employee Detail    | 19100      | EHS Accounting Operations (Employee) | 13712       | JOYCE, LAQUITA K.     | 2,104  | 29,640  |
| J00723        | Accounting Assistant       | Z_Employee | Employee Detail    | 19100      | EHS Accounting Operations (Employee) | 21272       | LEE, MICHELE B.       | 2,124  | 28,735  |
| JStat         | Productivity Statistic     | PSTAT      | Biweekly Statistic | 19100      | EHS Accounting Operations (Employee) | 0           | Stat                  | 365    | 0       |
|               |                            |            | Total              |            |                                      |             |                       | 23,473 | 469,802 |

Worked Hours Per Unit By Department by Jobcode

Use to compare the projected and NY Budget by Provider to the current year by selected DataType.

#### Worked Hours Per Unit of Service (WHPUOS)

KHA Health For The Budget Year 2018

|         |                                  |       |                                      | worked Hours p | er Unit of Service |
|---------|----------------------------------|-------|--------------------------------------|----------------|--------------------|
|         |                                  |       |                                      | 2017           | 2018               |
| JobCode | Description                      | Dept  | Dept Description                     | Actual         | Budget             |
| 100191  | Staff RN                         | 17840 | EHS Sports Medicine                  | 0.00           | 0.00               |
| 300006  | Receptionist/Secretary-WC        | 17880 | EPG Phys Clinic-Occ Hith Midtown     | 1.77           | 1.67               |
| 100604  | Nurse Practitioner               | 17885 | EPG Phys Clinic-Occ Hith/West        | 3.81           | 5.15               |
| 300604  | Nurse Practitioner               | 17891 | EPG Phys Clinic-Uptown               | 1.01           | 0.98               |
| 300655  | Physician                        | 17895 | EPG Phys Clinic-West                 | 5.71           | 0.00               |
| 300002  | Executive Vice President         | 19000 | EHS Administration                   | 18.59          | 31.59              |
| J00021  | Director-Corporate Communication | 19060 | EHS Corporate Communications         | 5.45           | 5.25               |
| 300154  | Manager-Community Health         | 19080 | EHS Teleservices                     | 4.95           | 4.60               |
| J00017  | Financial Accountant             | 19100 | EHS Accounting Operations (Employee) | 5.22           | 10.20              |
| 300019  | Payroll Coordinator              | 19105 | EHS Payroll                          | 5.17           | 5.13               |
| J00016  | Reimbursement Director           | 19110 | EHS Administrative Finance           | 5.15           | 5.03               |
| J00021  | Director                         | 19150 | EHS Information Services             | 5.11           | 5.02               |
| J00021  | Director                         | 19160 | EHS Audit Services                   | 4.85           | 4.58               |
| 300021  | Director                         | 19170 | EHS Medical Information Network      | 5.22           | 5.03               |
| J00021  | Director-Corp Health Sv          | 19185 | EHS Corporate Health Services        | 4.99           | 4.98               |
| 300002  | Executive Vice President         | 19220 | EHS Human Resources                  | 5.06           | 5.74               |
| 300000  | Management Engineer              | 19250 | EHS Performance Improvement          | 8.90           | 8.16               |
| 300580  | Risk Manager                     | 19370 | EHS Risk Management And Safety       | 5.06           | 4.97               |
| 300006  | Receptionist                     | 26100 | EMC Nursing Administration           | 4.97           | 4.98               |
| 300090  | Unit Assistant                   | 26140 | EMC Emergency Room (CDM)             | 0.07           | 0.06               |
| ,00031  | Clinical Technician              | 26230 | EMC CVS                              | 2.00           | 2.02               |
| J00031  | Clinical Technician III          | 26310 | EMC 3 East                           | 0.39           | 0.24               |

# **Provider Analysis reports**

These reports are designed for provider budget analysis.

### Accessing these reports

The reports listed in this section are located in **\Axiom\Reports Library\Budgeting Reports\Provider Budgeting\Analysis**. For instructions, see Browsing the Report Library.

You can also access them from the Bud Admin task pane. In the Budget Reporting section, click Budget Analysis > Provider Budget > Analysis.

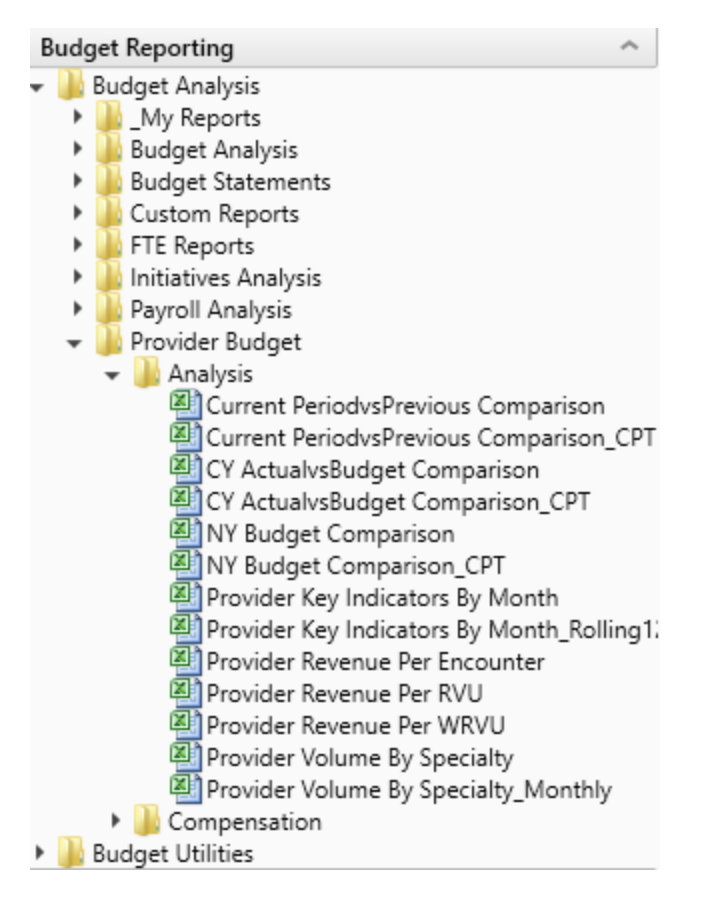

NY Budget Comparison

Use to compare the projected and NY budget by provider to the current year by selected data type.

### Provider CY Projections vs NY Budget Comparison

#### KHA Health

For The Period Ending February 28, 2017

| Filtered For: FTE |                        | Current |               |               |          |           | CY Annualized | CY Projection |  |
|-------------------|------------------------|---------|---------------|---------------|----------|-----------|---------------|---------------|--|
| Provider ID       | Provider Name          | YTD     | CY Annualized | CY Projection | Variance | NY Budget | Variance      | Variance      |  |
| D10528            | Champion Richard A MD  | 332     | 498           | 0             | (498)    | 0         | (498)         | 0             |  |
| D12221            | Quintin Maria L MD     | 904     | 1,356         | 0             | (1,356)  | 0         | (1,356)       | 0             |  |
| D1406             | Meenan David MDO       | 218     | 328           | 0             | (328)    | 0         | (328)         | 0             |  |
| D14201            | Racemark Susan M MD    | 935     | 1,402         | 0             | (1,402)  | 0         | (1,402)       | 0             |  |
| D14677            | Seraman Katherine MD   | 848     | 1,272         | 0             | (1,272)  | 0         | (1,272)       | 0             |  |
| D17629            | Baumann Robert E MD    | 1,051   | 1,576         | 0             | (1,576)  | 0         | (1,576)       | 0             |  |
| D20729            | Rosenthal James P MD   | 1,169   | 1,753         | 0             | (1,753)  | 0         | (1,753)       | 0             |  |
| D25986            | Tappolo Susan E MD     | 948     | 1,422         | 0             | (1,422)  | 0         | (1,422)       | 0             |  |
| D5752             | Garland Jason L MD     | 1,192   | 1,788         | 0             | (1,788)  | 0         | (1,788)       | 0             |  |
| D77963            | Carbonata Patrick MD   | 790     | 1,184         | 0             | (1,184)  | 0         | (1,184)       | 0             |  |
| D77988            | Lee James MD           | 1,287   | 1,931         | 0             | (1,931)  | 0         | (1,931)       | 0             |  |
| D79749            | Tharaion Mary J MD     | 1,157   | 1,736         | 0             | (1,736)  | 0         | (1,736)       | 0             |  |
| D8952             | Thompson Helen D MD    | 763     | 1,144         | 0             | (1,144)  | 0         | (1,144)       | 0             |  |
| DM125             | Zucker Charles J MD    | 475     | 712           | 0             | (712)    | 0         | (712)         | 0             |  |
| DM299             | Wilson Gary A MD       | 1,088   | 1,632         | 0             | (1,632)  | 0         | (1,632)       | 0             |  |
| DM327             | Foxworthy Richard M MD | 1,156   | 1,735         | 0             | (1,735)  | 0         | (1,735)       | 0             |  |
| DM502             | Cohen Charles J MD     | 623     | 934           | 0             | (934)    | 0         | (934)         | 0             |  |
|                   |                        |         |               |               |          |           |               |               |  |

# NY Budget Comparison\_CPT

Use to compare the projected and NY budget by CPT Code to the current year by selected data type.

# Provider CY Projections vs NY Budget Comparison

| KHA Health<br>For The Period End | ing February 28, 2017         |         |               |               |          |           |               |               |
|----------------------------------|-------------------------------|---------|---------------|---------------|----------|-----------|---------------|---------------|
| Filtered For: FTE                |                               | Current |               |               |          |           | CY Annualized | CY Projection |
| CPT.KHABgtCode                   | CPT Description               | YTD     | CY Annualized | CY Projection | Variance | NY Budget | Variance      | Variance      |
| FTE_Admin                        | Provider FTE - Administrative | 1,786   | 2,679         | 0             | (2,679)  | 0         | (2,679)       | 0             |
| FTE_Clin                         | Provider FTE-Clinical         | 37,300  | 55,950        | 0             | (55,950) | 0         | (55,950)      | 0             |
| FTE_Other                        | Provider FTE - Other          | 4,899   | 7,349         | 0             | (7,349)  | 0         | (7,349)       | 0             |
|                                  |                               |         |               |               |          |           |               |               |
|                                  | Total                         | 43,985  | 65,978        | 0             | (65,978) | 0         | (65,978)      | 0             |

# **Running Provider Budget Compensation reports**

These reports are designed for payroll/provider budget analysis.

#### Accessing these reports

The reports listed in this section are located in \Axiom\Reports Library\Budgeting Reports\Provider Budget\Compensation.For instructions, see Browsing the Report Library.

You can also access them from the Bud Admin task pane. In the Budget Reporting section, click Budget Analysis > Provider Budget > Compensation.

| В | udg | jet Reporting                      | ^ |
|---|-----|------------------------------------|---|
| Ŧ |     | Budget Analysis                    |   |
|   | ►   | 🍌 _My Reports                      |   |
|   | ►   | 퉬 Budget Analysis                  |   |
|   | ►   | 🍌 Budget Statements                |   |
|   | ►   | 🍌 Custom Reports                   |   |
|   | ►   | 🍌 FTE Reports                      |   |
|   | ►   | 🍌 Initiatives Analysis             |   |
|   | ►   | 🍌 Payroll Analysis                 |   |
|   | Ŧ   | 🍌 Provider Budget                  |   |
|   |     | Analysis                           |   |
|   |     | 🕶 퉬 Compensation                   |   |
|   |     | Provider Compensation Benchmark    |   |
|   |     | 🔊 Provider Compensation Comparison |   |
| ۲ |     | Budget Utilities                   |   |

Provider Compensation Benchmark

Use to compare the proposed budget salary to a salary target for each provider. The target is factored for the budget FTE.

# Provider Compensation Benchmark

KHA Health

For The Period Ending February 28, 2017

|             |                         |           |           | Budget | Budget  | Benchmark Salary | Benchmark | NYB Volume |
|-------------|-------------------------|-----------|-----------|--------|---------|------------------|-----------|------------|
| Provider ID | Provider Name S         | Specialty | NYB Hours | FTE    | Salary  | Target           | Variance  | Encounters |
| D10528      | Champion Richard A MD   | м         | 2,586     | 1.24   | 341,495 | 234,359          | (107,137) | 1,731.00   |
| D10528      | Champion Richard A MD   | м         |           | 0.00   |         | 0                | 0         | 1,615.00   |
| D12221      | Quintin Maria L MD IN   | м         | 3,441     | 1.65   | 688,758 | 311,848          | (376,910) | 3,065.00   |
| D12221      | Quintin Maria L MD IN   | м         |           | 0.00   |         | 0                | 0         | 2,913.00   |
| D1406       | Meenan David MDO IN     | м         | 2,399     | 1.15   | 401,500 | 217,349          | (184,151) | 2,907.00   |
| D1406       | Meenan David MDO IN     | м         |           | 0.00   |         | 0                | 0         | 2,417.00   |
| D14201      | Racemark Susan MMD IN   | м         | 3,504     | 1.68   | 513,053 | 317,518          | (195,535) | 2,230.00   |
| D14201      | Racemark Susan MMD IN   | м         |           | 0.00   |         | 0                | 0         | 2,487.00   |
| D14677      | Seraman Katherine MD IN | м         | 3,358     | 1.61   | 573,480 | 304,288          | (269,192) | 3,965.00   |
| D14677      | Seraman Katherine MD IN | м         |           | 0.00   |         | 0                | 0         | 3,744.00   |
| D17629      | Baumann Robert EMD      | м         | 1,585     | 0.76   | 392,725 | 143,639          | (249,085) | 4,588.00   |
| D20729      | Rosenthal James P MD IN | м         | 1,773     | 0.85   | 358,788 | 160,649          | (198,139) | 4,490.00   |
| D25986      | Tappolo Susan E MD IN   | м         | 0         | 0.00   | 19,943  | 0                | (19,943)  | 2,292.00   |
| D5752       | Garland Jason L MD      | м         | 0         | 0.00   | 26,479  | 0                | (26,479)  | 2,504.00   |
| D77963      | Carbonata Patrick MD IN | м         | 0         | 0.00   | 9,923   | 0                | (9,923)   | 1,062.00   |
| D77988      | Lee James MD IN         | м         | 0         | 0.00   | 36,054  | 0                | (36,054)  | 2,790.00   |
| D79749      | Tharalon Mary J MD IN   | м         | 0         | 0.00   | 21,531  | 0                | (21,531)  | 1,840.00   |
| D8952       | Thompson Helen D MD     | м         | 0         | 0.00   | 15,502  | 0                | (15,502)  | 1,471.00   |
|             |                         |           |           |        |         |                  |           |            |

#### Provider Compensation Comparison

Use to compare the calculated budget salary under each of the available compensation methods, by provider, to evaluate the cost of moving providers to another model or standardizing the compensation model. There is also a comparison of the current year vs proposed budget salary cost per work RVU to test if the compensation is changing +\- the Hold Harmless percentage.

Provider Compensation Comparison KHA Health For The Period Ending February 28, 2017

|        |                                         |             |                         | Comp      | CYP         | NYB       | NYB      | Hold<br>Harmless | CY         | CYP    | NY Budget |
|--------|-----------------------------------------|-------------|-------------------------|-----------|-------------|-----------|----------|------------------|------------|--------|-----------|
| Dept   | Description                             | Employee ID | Name                    | Method    | Rate{\/R\/U | Rate/WRVU | % of CYP | Bate             | Projection | Volume | Dollars   |
| 101010 | EMA Internal Medicine (Provider Detail) | 15416       | Meenan, David M.DO      | CompRate  | 67.45       | 68.53     | 1.02     | 68.53            | 90,786     | 1,346  | 95,400    |
| 101010 | EMA Internal Medicine (Provider Detail) | 16768       | Seraman, Katherine MD   | Comp3Tier | 69.40       | 71.33     | 1.03     | 71.33            | 133,525    | 1,924  | 141,941   |
| 101010 | EMA Internal Medicine (Provider Detail) | 17279       | Champion, Richard A. MD | CompStep  | 74.44       | 79.08     | 1.06     | 79.08            | 60,293     | 810    | 69,278    |
| 101010 | EMA Internal Medicine (Provider Detail) | 18067       | Rosenthal James P MD    | Guarantee | 224.48      | 106.54    | 0.47     | 106.54           | 483,538    | 2,154  | 237,479   |
| 101010 | EMA Internal Medicine (Provider Detail) | 19452       | Quintin, Maria L. MD    | Guarantee | 120.61      | 129.32    | 1.07     | 129.32           | 178,750    | 1,482  | 198,250   |
| 101010 | EMA Internal Medicine (Provider Detail) | 20135       | Baumann Robert E MD     | Guarantee | 143.21      | 127.09    | 0.89     | 127.09           | 316,355    | 2,209  | 290,401   |
| 101010 | EMA Internal Medicine (Provider Detail) | 20532       | Racemark, Susan M. MD   | Salary    | 129.81      | 128.32    | 0.99     | 128.32           | 144,475    | 1,113  | 147,696   |
| 101020 | EMA Internal Medicine (Provider Summa   | a 15416     | Meenan, David M.DO      | CompRate  | 74.82       | 77.18     | 1.03     | 77.18            | 175,000    | 2,339  | 186,550   |
| 101020 | EMA Internal Medicine (Provider Summa   | a 16768     | Seraman, Katherine MD   | Comp3Tier | 68.31       | 70.14     | 1.03     | 70.14            | 250,825    | 3,672  | 262,600   |
| 101020 | EMA Internal Medicine (Provider Summa   | a 17279     | Champion, Richard A. MD | CompStep  | 85.68       | 89.22     | 1.04     | 85.68            | 135,463    | 1,581  | 144,093   |
| 101020 | EMA Internal Medicine (Provider Summa   | a 19452     | Quintin, Maria L. MD    | Guarantee | 96.69       | 104.70    | 1.08     | 96.69            | 275,000    | 2,844  | 305,000   |
| 101020 | EMA Internal Medicine (Provider Summa   | a 20532     | Racemark, Susan M. MD   | Salary    | 63.10       | 63.36     | 1.00     | 63.10            | 152,564    | 2,418  | 157,564   |
|        | Total                                   |             |                         |           |             |           |          |                  | 2,396,574  | 23,892 | 4,601,040 |
|        |                                         |             |                         |           |             |           |          |                  |            |        |           |

# **Budgeting Utilities**

Axiom Budgeting and Performance Reporting 2020.2 comes with a variety of standard budget utilites, organized within the following folders and subfolders.

**TIP:** In some reports, you can drill down to specific data to view how the values were calculated. For more information, see Drilling data: Using Drill Down.

### Balance Sheet and Deductions

The following utilities are designed for budget balance sheet calculation and deductions modeling to post the results to the database. For examples of these reports, see Balance Sheet and Deductions utilities.

| Report                             | Description                                                                                                    |
|------------------------------------|----------------------------------------------------------------------------------------------------|
| Budget Balance Sheet and Cash Flow | Use this save-to-database report to project the balance sheet for the remainder of the current year and next year's budget by category.        |
| Budget Deductions                  | All statistics, revenues and deductions are broken out by payer. You can make assumptions for the projection and budget in each payer section. |
| NYB_Deductions_FSDetail            | Use this deductions model to project deductions using the historical relationship to gross revenue for each deduction category.                |
| NYB_Deductions_FSPayor             | Use this deductions model to project deductions using the historical relationship to gross revenue by payer.                                   |

#### Budget Reconciliation utilities

The following utilities are designed for budget balance sheet calculation and deductions modeling to post the results to the database. For examples of these reports, see Reconciliation utilities.

| Report                                       | Description                                                                                                    |
|----------------------------------------------|----------------------------------------------------------------------------------------------------|
| Budget Department Audit Report               | Use to resolve possible mapping errors at the department<br>level by highlighting mapping and process management<br>inconsistencies in the DEPT dimension table before<br>building plan files and starting process management.                                                   |
| Budget Process Management Report             | Use to show what stage each budget plan file is in when using process management for budget staging.                                                                                                    |
| Budget Workbook Reconciliation               | Use to compare check totals from different columns in the<br>budget workbooks to the summary fields in the database<br>to make sure they are in balance. If the budgets are all in<br>balance, then this report returns no data, which is the<br>desired outcome of this report. |
| Global Depreciation Reconciliation<br>Report | Use to show the variance between the budgeted depreciation accounts to the same accounts in the general ledger budget for a user-specified budget year.                                                                                                    |
| Global Expense Reconciliation Report         | Use to show the variance between the budgeted depreciation accounts to the same accounts in the general ledger budget for a user-specified budget year.                                                                                                    |
| Global Revenue Reconciliation Report         | Use to show the variance between the budgeted global revenue accounts to the same accounts in the general ledger budget for a user-specified budget year.                                                                                                    |
| Labor Non-Matched                            | Use to identify the JobCode/PayType combinations that have dollars but have no FTE hours for the year.                                                                                                    |
| New Department Utility                       | Use to create default records for a new department. You<br>can save records to the Financial, Payroll, Provider, or<br>RevUsage tables.                                                                                                    |
| Payroll12 Hours Reconciliation               | Use to highlight job codes saved in the Payroll12 data source from the budget workbooks that have hours but no dollars in the budget.                                                                                                    |
| Payroll12 Negative Hours                     | Use to highlight job codes and pay types that have any<br>negative FTEs budgeted in any month. The report returns<br>all job codes in the database, but only the ones with the<br>Review flag need to be investigated and changed, if<br>necessary.                              |
| PayType Mapping Analysis                     | Use during budget set up for payroll budgeting to show what PayTypes map to which payroll budget category.                                                                                                    |

| Report                                       | Description                                                                                                    |
|----------------------------------------------|----------------------------------------------------------------------------------------------------|
| Reconcile NYBDetail to Financial             | Reconcile values saved in NYBDetail table to those values<br>saved in the Budget Table which could indicate that values<br>in your budget plan files are not saving properly. |
| Reconcile Payroll12 to Financial-<br>Dollars | Use to test the data transfer from the Labor tab to the Expense tab in the budget workbook.                                                                                   |
| Reconcile Payroll12 to Financial-FICA        | Use to test the data transfer from the Labor tab to the Expense tab in the budget workbook.                                                                                   |
| Reconcile Payroll12 to Financial-Hours       | Use to test the data transfer from the Labor tab to the Expense tab in the budget workbook.                                                                                   |
| Salaries Do Not Match                        | Use to identify accounts on the Labors tabs in the plan files<br>that do not have history on the Expense tab and would<br>cause a balancing mismatch.                         |

# Budget Setup utilities

The following utility is designed to help set up security. For examples of these reports, see Setup utilities.

| Report           | Description                                                                                                    |
|------------------|----------------------------------------------------------------------------------------------------|
| PayrollGLMapping | To allow mapping of GL accounts and Hours accounts<br>different from the Jobcode dimensions table or Paytype<br>dimensions table as a result of various combinations to<br>match GL accounts. |

# Budget Extract from EPM utilities

The following utility is designed to extract budget data from the Axiom database. For examples of this reports, see Extract from EPM utilities.

| Report           | Description                                                                                                    |
|------------------|----------------------------------------------------------------------------------------------------|
| PayrollGLMapping | To allow mapping of GL accounts and Hours accounts<br>different from the Jobcode Dimensions Table or Paytype<br>Dimensions Table as a result of various combinations to<br>match GL accounts. |

# Budget Provider Utilities - Reconciliation utilities

These utilities are designed to reconcile data to support physician analysis. For examples of these reports, see Provider Reconciliation utilities.

| Report                                             | Description                                                                                                    |
|----------------------------------------------------|----------------------------------------------------------------------------------------------------|
| Matching Provider Dept Revenue to<br>Dept Salaries | Use to determine if there are situations where the provider revenue and salaries do not match by department.                                                          |
| Matching Provider Revenue to Salaries              | Use to check the net difference between revenue and salaries by provider.                                                                                             |
| ProviderComp JobCodes                              | Use to compare the coding in global assumptions to the information in the Payroll27 tables before creating budget plan files.                                         |
| Reconcile GL Revenue to Provider                   | Use to reconcile the gross charges in the Financial data source to the gross charges in the Provider data source for both the current period as well as year-to-date. |
| Review Provider Data                               | Use to identify situations where there is revenue without matching volume in the historical data that is used for projection and budget purposes.                     |

Budget Provider – Statistics utilities (optional feature)

This utility is designed to reconcile data to support physician analysis. For examples of this reports, see Provider Statistics utilities.

| Report                                        | Description                                                                                                    |
|-----------------------------------------------|----------------------------------------------------------------------------------------------------|
| Summarize Provider Statistics to<br>Financial | Use this save-to-database report to summarize provider data into monthly statistics to be used in Financial data tables and reports. |

## Budget Provider – System Setup utilities

This utility is designed to reconcile data to support physician analysis. For examples of this reports, see Provider System Setup utilities.

| Report        | Description                                                                        |
|---------------|------------------------------------------------------------------------------------|
| ProvBenchmark | This table may be used for reports to compare provider compensation to benchmarks. |

## Budget Report Batch utilities

This utility is designed to run multiple reports together. For examples of this report, see Report Batch utilities.

| Report                              | Description                                                         |
|-------------------------------------|---------------------------------------------------------------------|
| Budget Reconciliation Reports Batch | Use to run multiple budget reconciliation reports for distribution. |

Budget Security utilities

This utility is designed to run multiple reports together. For examples of this report, see Security utilities.

| Report                        | Description                                                                                                    |
|-------------------------------|----------------------------------------------------------------------------------------------------|
| Budget Driver Security Update | Use to update the Driver security settings and filters for Admin users who have access to update Driver files. |
| Budget Security Update        | Use to update security settings and filters for all users.                                                     |

# **Balance Sheet and Deductions utilities**

These reports are designed for budget balance sheet calculation and deductions modeling to post the results to the database.

#### Accessing these utilities

The utilities listed in this section are located in **\Axiom\Reports Library\Budgeting Utilities\Balance Sheet & Deductions.** For instructions, see Browsing the Report Library.

You can also access them from the Bud Admin task pane. In the **Budget Reporting** section, and click **Budget Utilities > Balance Sheet & Deductions**.

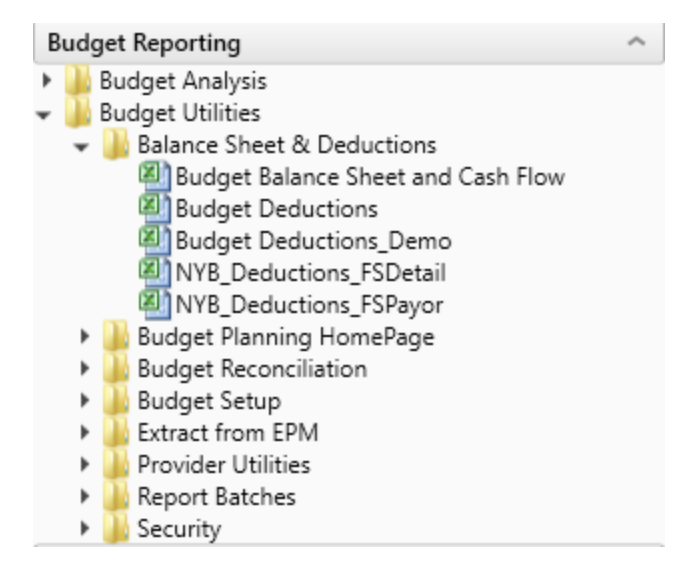

#### Budget Balance Sheet and Cash Flow

Use this save-to-database report to project the balance sheet for the remainder of the current year and next year's budget, by category.

The Budget Balance Sheet and Cash Flow utility allows you to project the remainder of the current year and next year budget balance sheet and cash flow numbers. This utility integrates with the budgeted income statement numbers and allows for frequent updates to the budgeted balance sheet and cash flow numbers, if the income statement is updated. The utility's results save back to the database and then become available in the budget data tables and reports for budget analysis.

| KHA Health                        |               |               |                 |              |             |             |             |             |
|-----------------------------------|---------------|---------------|-----------------|--------------|-------------|-------------|-------------|-------------|
| Period Ending February 29, 2020   |               |               |                 |              |             |             |             |             |
|                                   | Balance as of | Balance as of | Projected as of | Budget as of | Budget      | Budget      | Budget      | Budget      |
|                                   | Jun-2018      | Jun-2019      | Jun-2020        | Jun-2021     | Jul-2020    | Aug-2020    | Sep-2020    | Oct-2020    |
|                                   |               |               |                 |              |             |             |             |             |
| ASSETS                            |               |               |                 |              |             |             |             |             |
| Current Assets:                   |               |               |                 |              |             |             |             |             |
| Cash and Cash Equivalents         | 5,029,579     | 6,156         | 675,797         | (958,640)    | (935,978)   | (947,728)   | (943,114)   | (944,699)   |
| Current Assets limited as to use: | 6,236,423     | 0             | 6,236,423       | 6,236,423    | 6,236,423   | 6,236,423   | 6,236,423   | 6,236,423   |
| Net Patient Accounts Receivable   | 46,387,732    | 0             | 6,827,116       | 6,077,683    | 8,346,213   | 7,190,417   | 6,859,899   | 6,612,839   |
| Third Party Settlements           | 502,139       | 0             | 73,902          | 65,790       | 90,346      | 77,835      | 74,257      | 71,583      |
| Current Receivables               | 0             | 0             | 0               | 0            | 0           | 0           | 0           | 0           |
| Inventory                         | 6,775,635     | 17,362,060    | 99,898          | 75,377       | 92,017      | 85,200      | 83,724      | 82,066      |
| Prepaid Expense                   | 5,404,405     | 0             | 354,422         | 373,342      | 392,635     | 382,631     | 386,560     | 385,211     |
| Other Current Assets              | 2,210,383     | 0             | 2,210,383       | 2,210,383    | 2,210,383   | 2,210,383   | 2,210,383   | 2,210,383   |
| Total Current Assets              | 72,546,295    | 17,368,216    | 16,477,940      | 14,080,356   | 16,432,038  | 15,235,160  | 14,908,131  | 14,653,805  |
| Assets Limited as to Use          |               |               |                 |              |             |             |             |             |
| Trusteed Assets                   | 113,467,445   | 0             | 113,467,445     | 113,467,445  | 113,467,445 | 113,467,445 | 113,467,445 | 113,467,445 |
| Board Designated Investments      | 1,656,662     | 0             | 32,546,324      | 29,309,556   | 9,095,383   | 11,971,491  | 13,996,847  | 15,856,496  |
| Total Assets Limited as to Use    | 115,124,107   | 0             | 146,013,769     | 142,777,001  | 122,562,828 | 125,438,936 | 127,464,292 | 129,323,941 |
| Property and Equipment:           |               |               |                 |              |             |             |             |             |
| Net Plant Property & Equipment    | 133,302,988   | 1,713,310     | 151,474,898     | 150,743,733  | 151,413,968 | 151,353,037 | 151,292,107 | 151,231,176 |
| Construction In Progress          | 4,266,443     | 0             | 4,266,443       | 4,266,443    | 4,266,443   | 4,266,443   | 4,266,443   | 4,266,443   |
| Net Property and Equipment        | 137,569,431   | 1,713,310     | 155,741,341     | 155,010,176  | 155,680,410 | 155,619,480 | 155,558,550 | 155,497,619 |
| Other Assets:                     |               |               |                 |              |             |             |             |             |
| Net Financing Cost                | 600,848       | 0             | 600,848         | 600,848      | 600,848     | 600,848     | 600,848     | 600,848     |
| Investments in Related Parties    | 14,290,360    | 0             | 14,290,360      | 14,290,360   | 14,290,360  | 14,290,360  | 14,290,360  | 14,290,360  |
| Notes Receivable                  | 1,784,464     | 0             | 1,784,464       | 1,784,464    | 1,784,464   | 1,784,464   | 1,784,464   | 1,784,464   |
|                                   |               |               |                 |              |             |             |             |             |

Balance Sheet & Cash Flow Summary

Running the Budget Balance Sheet and Cash Flow utility

#### 1. Open the report.

- 2. In the Refresh Variables dialog, do the following, and click **OK**:
  - From the Select 'Yes' to add New Income to Fund Balance drop-down, select Yes or No to determine whether to add net income to the fund balance.
  - To select the default departments, where you would like the budget balance sheet numbers to be saved back to, click **Choose Value**, and select a department.
  - In the **Create a Save Tag Value** box, type a save tag (max of 100 characters). This save tag ensures that the data saving back to the database is saved with a save tag that is unique to a specific entity/group that you may want to filter this report for. It also avoids having to create multiple Balance Sheet reports for different entities/groups.
- 3. After the report populates, do the following:

- At the top of the spreadsheet, make sure that the data in the Net Income row matches the balance sheet to be prepared.
- Verify historical information for Two Years Ago, Last Year, and Current YTD all balance.
- In the header section, review to the Balance Check row to confirm that the model is in balance.

|   | Method                                          | Balance as of<br>Jun-2017 | Balance as of<br>Jun-2018 | Jun-20<br>Ai |
|---|-------------------------------------------------|---------------------------|---------------------------|--------------|
| _ | Net Income                                      | 3,445                     | 12,870                    |              |
|   | <u>Total Assets</u><br><u>Total Liabilities</u> | 19,082<br>19,082<br>0     | 19,082<br>19,082          |              |
|   | Cash Flow                                       | In Balance                | In Balance                | r            |

**TIP:** If the model appears to be out of balance, we recommend that you refresh the report and verify that the Add Net Income to Fund Balance setting was configured properly per your organization's accounting practice.

- 4. In column AD, in the blue input cells, enter the default accounts numbers that you would like the balance sheet numbers to save back to. For example, you may choose to save back the numbers for Board Designated Investments and Other Assets to the same default asset account OR you may choose to use accounts specific to each of these categories.
- 5. Complete the following sections of the utility, as needed:
  - Balance Sheet Assumptions Use this section to enter key balance sheet metrics to calculate various balance sheet numbers. Values for balance sheet categories can be adjusted or keyed in directly in the detailed schedules / inputs section.
  - Assets
  - Liabilities and Net Assets
  - Detailed Schedules Use this section to input detailed schedules for each category.
  - Statement and Cash Flows

**TIP:** Enter inputs incrementally. For example, to change days in AR from 64 to 56, enter 8 and not 56.

**NOTE:** The Budget Balance Sheet utility is configured to always stay in balance. As a result, inputs/adjustments to Balance Sheet metrics will result in the out of balance difference being plugged to either the other assets/other liabilities section.

6. To save your changes to the database, in the Main ribbon tab, click Save.

The Summary tab of the Budget Balance Sheet utility will populate with next year's budgeted balance sheet and cash flow numbers by month for budget analysis purposes.

#### Budget Deductions

This is a deductions modeling tool that is similar to the deductions modeling in Kaufman Hall Financial Planning. All statistics, revenues and deductions are broken out by payer. You can make assumptions for the projection and budget in each payer section. The resulting calculated values post to the database. When using this model, do not create budget workbooks for your deduction department(s).

| Budget Deductions                      |            |             |              |                         |                  |           |        |                     |                      |                     |          |
|----------------------------------------|------------|-------------|--------------|-------------------------|------------------|-----------|--------|---------------------|----------------------|---------------------|----------|
| For The Period Ending February 29, 202 | 20         |             |              |                         |                  |           |        |                     |                      |                     |          |
| Budget Deduction Group =>>             |            |             |              | Info Only               | FY 2020          | Projected | Budget |                     |                      |                     |          |
| RESET to Default Calculations          | Last Saved |             |              | 2019                    | Feb YTD          | 2020      | 2021   | Jul-2020            | Aug-2020             | Sep-2020            | Oct-2020 |
| IP Discharge % Change                  |            |             |              |                         |                  |           |        | Monthly Totals from | Global Assumption    |                     |          |
| Total IP Discharges - Globals          |            | Discharges  |              | 0                       | 0                | 0         | 0      | 0                   | 0                    | 0                   |          |
| Variance-Check Total from Inputs       |            |             |              | 12,998                  | 12,998           |           |        |                     |                      |                     |          |
| % Discharges by Payor                  |            |             |              |                         |                  |           |        | Revise Monthly %'s  | as Appropriate (Base | d upon FY 20 Projec | tion)    |
| Medicare                               |            |             |              | 29.43%                  | 29.43%           | 0.00%     | 0.00%  | 100.00%             | 100.00%              | 100.00%             | 100      |
| Medicaid                               |            |             | Default Calc | 18.36%                  | 18.36%           | 0.00%     | 0.00%  | 0.00%               | 0.00%                | 0.00%               | 0.       |
| Commercial                             |            |             | Default Calc | 11.39%                  | 11.39%           | 0.00%     | 0.00%  | 0.00%               | 0.00%                | 0.00%               | 0.       |
| Managed Care                           |            |             | Default Calc | 21.04%                  | 21.04%           | 0.00%     | 0.00%  | 0.00%               | 0.00%                | 0.00%               | 0.       |
| Self Pay                               |            |             | Default Calc | 11.36%                  | 11.36%           | 0.00%     | 0.00%  | 0.00%               | 0.00%                | 0.00%               | 0        |
| Blue Cross                             |            |             | Default Calc | 4.85%                   | 4.85%            | 0.00%     | 0.00%  | 0.00%               | 0.00%                | 0.00%               | 0        |
| Other                                  |            |             | Default Calc | 3.57%                   | 3.57%            | 0.00%     | 0.00%  | <br>0.00%           | 0.00%                | 0.00%               | 0        |
| Total %                                |            |             |              | 100.00%                 | 100.00%          | 0.00%     | 0.00%  | 100.00%             | 100.00%              | 100.00%             | 100.     |
|                                        |            |             |              |                         |                  |           |        |                     |                      |                     |          |
| Discharges by Payor                    |            |             |              | Enter Historical Data ) | FY 20 Projection |           |        |                     |                      |                     |          |
| Medicare                               |            |             | Default Calc | 3,825                   | 3,825            | 0         | 0      | 0                   | 0                    | 0                   |          |
| Medicaid                               |            |             | Default Calc | 2,386                   | 2,386            | 0         | 0      | 0                   | 0                    | 0                   |          |
| Commercial                             |            |             | Default Calc | 1,480                   | 1,480            | 0         | 0      | 0                   | 0                    | 0                   |          |
| Managed Care                           |            |             | Default Calc | 2,735                   | 2,735            | 0         | 0      | 0                   | 0                    | 0                   |          |
| Self Pay                               |            |             | Default Calc | 1,477                   | 1,477            | 0         | 0      | 0                   | 0                    | 0                   |          |
| Blue Cross                             |            |             | Default Calc | 631                     | 631              | 0         | 0      | 0                   | 0                    | 0                   |          |
| Other                                  |            |             | Default Calc | 464                     | 464              | 0         | 0      | 0                   | 0                    | 0                   |          |
| -Total Inpatient Discharges            |            |             |              | 12,998                  | 12,998           | 0         | 0      | 0                   | 0                    | 0                   |          |
|                                        |            |             |              |                         |                  |           |        |                     |                      |                     |          |
| Patient Days % Change                  |            |             |              |                         |                  |           |        | Monthly Totals from | Global Assumption    |                     |          |
| Total Patient Days - Globals           |            | PatientDays |              | 0                       | 0                | 0         | 0      | 0                   | 0                    | 0                   |          |
| Variance-Check Total from Inputs       |            |             |              | 66,278                  | 66,278           |           |        |                     |                      |                     |          |
| % of Patient Days by Payor             |            |             |              |                         |                  |           |        | Revise Monthly %'s  | as Appropriate (Base | d upon FY 20 Projec | tion)    |
| Medicare                               |            |             |              | 35.40%                  | 35.40%           | 0.00%     | 0.00%  | 100.00%             | 100.00%              | 100.00%             | 100      |
| Medicald                               |            |             | Default Calc | 17.03%                  | 17.03%           | 0.00%     | 0.00%  | 0.00%               | 0.00%                | 0.00%               | 0        |
| Commercial                             |            |             | Default Calc | 9.84%                   | 9.84%            | 0.00%     | 0.00%  | 0.00%               | 0.00%                | 0.00%               | 0        |

GL Accounts are summarized by balance sheet categories, and the resulting summary data can be posted back to the database for both the Current Year Projection and Next Year Budget as well as inclusion in all related Budget Analysis reports. If necessary, values for balance sheet categories can be adjusted or keyed in directly.

As budgets and assumptions change, simply refresh data in the Budget Balance Sheet to update and post newly computed balance sheet information for calculating metrics driven by income statement parameters (assuming the balance sheet assumptions remain unchanged).

The Budget Balance Sheet report assigns GL accounts to balance sheet categories per the FSSummary, FSDetail, and FPCode grouping columns in the ACCT dimension table.

The Balance Sheet and Cash Flow Report includes the following sections:

- **Balance Sheet Assumptions** Key metrics used to drive various balance sheet calculations. Valid entries are listed in the Balance Sheet Assumptions Inputs section.
- Assets

- Liabilities and Net Assets
- Detailed Schedules Contains rows to input detailed schedules for each category.
- Statement of Cash Flows
- Summary Income Statement

You can filter the report by Entity or group, as defined in dimensions by using the Quick Filter option in the Main ribbon tab. You may make adjustments to the values in any blue cells in the report. After making your changes, review the cash flow statement to make sure it balances to total cash and make sure the summaries match your expectations on the summary tab.

To run the Budget Sheet and Cash Flow report:

- 1. In the Refresh Variables dialog, do the following, and click OK:
  - From the Select 'Yes' to add New Income to Fund Balance drop-down, select Yes or No to determine whether to add net income to the fund balance.
  - To select the default departments to include in the report, click Choose Value, select a department, and click OK.
- 2. Add or enter information in the blue cell, as appropriate.
- 3. After the report populates, verify the following:
  - At the top of the spreadsheet, make sure that the data in the **Net Income** row matches the balance sheet to be prepared.
  - Historical information for Two Years Ago, Last Year, and Current YTD all balance.
  - In the header section, review to the **Balance Check** row to confirm that the model is in balance.

| Balance Sheet & Cash Flow (\$ in Thousands<br>PKG<br>For The Period Ending December 31, 2016 | )                 |                |                |                  |                |                 |
|----------------------------------------------------------------------------------------------|-------------------|----------------|----------------|------------------|----------------|-----------------|
| BUD_BalSheet_CF                                                                              |                   | Balance as of  | Balance as of  | Jun-2016 through | Projection     | Projected as of |
|                                                                                              | Method            | Jun-2015       | Jun-2016       | Dec-2016         | Changes        | Jun-2017        |
|                                                                                              |                   |                |                |                  |                |                 |
| Net Income                                                                                   | Net Income        | (15,955,605)   | (6,705,794)    | (3,827,103)      | 28,805,249     | 24,978,14       |
|                                                                                              |                   |                |                |                  |                |                 |
| Total Assets                                                                                 | Total Assets      | 377,769,927    | 386,208,482    | 385,245,369      | (14,684,042)   | 370,561,32      |
| Total Liabilities & Net Assets                                                               | Total Liabilities | 357,671,574    | 363,734,959    | 364,928,568      | (14,465,594)   | 350,462,97      |
|                                                                                              |                   | 20,098,353     | 22,473,523     | 20,316,801       | (218,447)      | 20,098,35       |
| Balance Check                                                                                | Cash Flow         | Out of Balance | Out of Balance | Out of Balance   | Out of Balance | Out of Balan    |

**NOTE:** If the model appears to be out of balance, you might want to refresh the report and verify that the **Add Net Income to Fund Balance** setting was configured properly per your organization's accounting practice

4. To save your changes back to the database, in the Main ribbon tab, click Save.

#### Balance Sheet assumption inputs

**NOTE:** Enter inputs incrementally. For example, to change days in AR from 64 to 56, enter 8 and not 56.

| Cash and cash<br>equivalents                  | Computed through days of operating cash                   |                                                                                     |
|-----------------------------------------------|-----------------------------------------------------------|-------------------------------------------------------------------------------------|
| Short-term cash<br>investments                | Input Schedule                                            |                                                                                     |
| Current assets limited as to use              | Input Schedule                                            |                                                                                     |
| Patient Accounts<br>Receivable                | Computed from Gross A\R days in gross patient receivables | Configurable sections are<br>netted from the total<br>calculation on the first row. |
| Physician Accounts<br>Receivable              | Input Schedule                                            |                                                                                     |
| Allowance for<br>Uncollectibles               | Calculated from Net A\R Days less<br>Gross receivables    | Configurable sections are<br>netted from the total<br>calculation on the first row  |
| Third Party Settlements                       | Computed from 3rd Party days in Net Patient Receivables   | Configurable sections are<br>netted from the total<br>calculation on the first row. |
| Current Receivables                           | Input Schedule                                            |                                                                                     |
| Supply Inventories, at cost                   | Computed from Days in Supply inventories                  | Configurable sections are<br>netted from the total<br>calculation on the first row. |
|                                               |                                                           | Driven by total supplies expense from the income statement                          |
| Prepaid Expenses                              | Computed from Days in Prepaid<br>Expenses                 | Configurable sections are<br>netted from the total<br>calculation on the first row. |
|                                               |                                                           | Driven by total other expenses from the income statement                            |
| Other Current Assets                          | Input Schedule                                            |                                                                                     |
| Assets Limited as to use –<br>Trusteed Assets | Input Schedule                                            |                                                                                     |
| Assets Limited as to use –                    |                                                           |                                                                                     |

Asset inputs (All inputs should be in whole dollars)

| PPE – Land                             | Input Schedule                                    | Net Capital Acquisitions                                                            |
|----------------------------------------|---------------------------------------------------|-------------------------------------------------------------------------------------|
|                                        |                                                   | Revaluation amount                                                                  |
| PPE – Property and                     | Input Schedule                                    | Net Capital Acquisitions                                                            |
| Equipment                              |                                                   | +\- Revaluation amount                                                              |
| PPE – Accumulated<br>Depreciation      | Input Schedule                                    | Depreciation Expense –<br>Automatic flow from Income<br>Statement                   |
|                                        |                                                   | +\- Disposals                                                                       |
| PPE – Construction in<br>Progress      | Net Capital Acquisitions                          | +\- Revaluation amount                                                              |
| Unamortized Financing<br>Fees          | Input Schedule                                    |                                                                                     |
| Amortization of existing fees          | Input Schedule                                    |                                                                                     |
| Investment in subsidiaries             | Input Schedule                                    |                                                                                     |
| Notes Receivable                       | Input Schedule                                    |                                                                                     |
| Other Long-Term Assets                 | Input Schedule                                    | Liability Inputs (All inputs should be in whole dollars)                            |
| Line of credit                         | Calculated                                        |                                                                                     |
| Current maturity of long-<br>term debt | Input Schedule                                    | Est. current portion of long-<br>term debt                                          |
|                                        |                                                   | Adj of current portion of long-<br>term debt                                        |
| Accounts Payable                       | Computed from A\P days in other expenses          | Configurable sections are<br>netted from the total<br>calculation on the first row. |
|                                        |                                                   | Driven by total other expenses from the income statement                            |
| Accrued Payroll                        | Computed from Acc Payroll days in salary expenses | Configurable sections are<br>netted from the total<br>calculation on the first row. |
|                                        |                                                   | Driven by total other expenses from the income statement                            |

| Accrued Expenses                  | Computed from Accrued Exp days in other expenses | Configurable sections are<br>netted from the total<br>calculation on the first row.                                                                                                    |  |  |  |  |
|-----------------------------------|--------------------------------------------------|----------------------------------------------------------------------------------------------------|--|--|--|--|
|                                   |                                                  | Driven by total other expenses from the income statement                                                                                                    |  |  |  |  |
| Third Party Settlements           | Computed from 3rd party days in other expenses   | Configurable sections are netted from the total calculation on the first row.                                                                                                    |  |  |  |  |
|                                   |                                                  | Driven by total other expenses from the income statement                                                                                                    |  |  |  |  |
| Other Accrued Liabilities         | Input Schedule                                   |                                                                                                    |  |  |  |  |
| Other Long Term<br>Liabilities 1  | Input Schedule                                   |                                                                                                    |  |  |  |  |
| Other Long Term<br>Liabilities 2  | Input Schedule                                   |                                                                                                    |  |  |  |  |
| Long-Term Debt                    | Input Schedule                                   | Net new loans                                                                                                    |  |  |  |  |
|                                   |                                                  | Regular principal payments                                                                                                    |  |  |  |  |
| Equity inputs (All inputs sho     | ould be in thousands)                            |                                                                                                    |  |  |  |  |
| Fund Balance                      | Input Schedule                                   | Net Income – Computed and<br>included in projection if<br><b>Instructions</b> tab diaplsy Yes to<br>include in Fund Balance. Net<br>Income is automatically added<br>to fund balance for budget. |  |  |  |  |
| Temporarily restricted net assets | Input Schedule                                   |                                                                                                    |  |  |  |  |
| Permanently restricted net assets | Input Schedule                                   |                                                                                                    |  |  |  |  |

## NYB\_Deductions\_FSDetail

Use this deductions model to project deductions using the historical relationship to gross revenue for each deduction category. This report summarizes categories using the Acct-FSDetail column in dimensions. The resulting calculated values posts to the database. If you are using this model, do not create budget workbooks for your deduction department(s).

| NYB CONTRACTUAL<br>KHA Health<br>FY21 Annual Budget | ALLOWANCE WORKSHEET            |         |             |            |             |            |             |               |               |             |
|-----------------------------------------------------|--------------------------------|---------|-------------|------------|-------------|------------|-------------|---------------|---------------|-------------|
|                                                     |                                | Revenue |             | Current    | Current     | Rest of    | Projection  |               | Prelim        | Budget      |
| Payor                                               | Description                    | Driver  | Last Year   | Budget     | YTD         | Year       | Adjustments | Projected     | Budget        | Adjustments |
|                                                     | PATIENT REVENUE By Payor       |         | 1           |            |             |            |             |               |               |             |
|                                                     |                                |         | -           |            |             |            |             |               |               |             |
| Enter Payor Description >>                          |                                |         |             |            | 172,524,693 | 10,906,097 | 0           | 183,430,790   | 33,797,364    |             |
| Enter Payor Description > >                         |                                |         |             |            | 0           | 0          | 0           | 0             | 0             |             |
| Enter Payor Description >>                          |                                |         |             |            | 0           | 0          | 0           | 0             | 0             |             |
| Enter Payor Description >>                          |                                |         |             |            | 0           | 0          | 0           | 0             | 0             |             |
| Enter Payor Description > >                         |                                |         |             |            | 0           | 0          | 0           | 0             | 0             |             |
| Enter Payor Description >>                          |                                |         |             |            | 0           | 0          | 0           | 0             | 0             |             |
| Enter Payor Description >>                          |                                |         |             |            | 0           | 0          | 0           | 0             | 0             |             |
| Total IP                                            | Total Inpatient Revenue        |         | 234,551,863 | 30,542,149 | 172,524,693 | 10,906,097 | 0           | 32,708,405    | 33,797,364    |             |
| Enter Payor Description > >                         |                                |         |             |            | 76,946,658  | 7,769,610  | 0           | 84,716,268    | 20,859,442    |             |
| Enter Payor Description >>                          |                                |         |             |            | 0           | 0          | 0           | 0             | 0             |             |
| Enter Payor Description >>                          |                                |         |             |            | 0           | 0          | 0           | 0             | 0             |             |
| Enter Payor Description > >                         |                                |         |             |            | 0           | 0          | 0           | 0             | 0             |             |
| Enter Payor Description >>                          |                                |         |             |            | 0           | 0          | 0           | 0             | 0             |             |
| Enter Payor Description >>                          |                                |         |             |            | 0           | 0          | 0           | 0             | 0             |             |
| Enter Payor Description > >                         |                                |         |             |            | 0           | 0          | 0           | 0             | 0             |             |
| Total OP                                            | Total Outpatient Revenue       |         | 106,753,460 | 16,485,554 | 76,946,658  | 7,769,610  | 0           | 24,305,533    | 20,859,442    |             |
| Enter Payor Description >>                          |                                |         |             |            | 114,607,896 | 9,268      | 0           | 114,617,164   | 24,981        |             |
| Enter Payor Description > >                         |                                |         |             |            | 0           | 0          | 0           | 0             | 0             |             |
| Enter Payor Description > >                         |                                |         |             |            | 0           | 0          | 0           | 0             | 0             |             |
| Enter Payor Description >>                          |                                |         |             |            | 0           | 0          | 0           | 0             | 0             |             |
| Enter Payor Description > >                         |                                |         |             |            | 0           | 0          | 0           | 0             | 0             |             |
| Enter Payor Description > >                         |                                |         |             |            | 0           | 0          | 0           | 0             | 0             |             |
| Enter Payor Description >>                          |                                |         |             |            | 0           | 0          | 0           | 0             | 0             |             |
| Total Other                                         | Total Other Patient Revenue    |         | 170,658,298 | 4,475,287  | 114,607,896 | 9,268      | 0           | 9,614,976     | 24,981        |             |
| Total Gross                                         | Total Patient Revenue By Payor |         | 511,963,621 | 51,502,990 | 364,079,247 | 18,684,975 | 0           | 66,628,914    | 54,681,787    |             |
|                                                     | Total Allowances               |         | 284,767,632 | 15,690,388 | 203,145,601 | 0          | 0           | 203,145,601   | 166,719,879   |             |
|                                                     | Net Revenue                    |         | 227,195,989 | 35,812,603 | 160,933,646 | 18,684,975 | 0           | (136,516,687) | (112,038,093) |             |
|                                                     |                                |         | 44.38%      | 69.53%     | 44.20%      | 100.00%    | 0.00%       | (204.89%)     | (204.89%)     |             |
|                                                     | ALLOWANCE - DETAIL             |         |             |            |             |            |             |               |               |             |
| Acct                                                | Dept CONTINUEDHES              |         | 1           |            |             |            |             |               |               |             |

# NYB\_Deductions\_FSPayor

Use this deductions model to project deductions using the historical relationship to gross revenue by payer. This report summarizes categories using the Acct-FSPayor column in dimensions. The resulting calculated values post to the database. If you are using this model, do not create budget workbooks for your deduction department(s).

| NYB_Deductions_<br>KHA Health<br>FY21 Annual Budget                                           | FSPayor                                                                                                    |                                                                                                    |                                                                                                    |                                                                                                    |                                                                                                    |                                                                                                    |                                                                                             |                                                                                                    |                                                                                                    |                                                                                                    |
|-----------------------------------------------------------------------------------------------|----------------------------------------------------------------------------------------------------|----------------------------------------------------------------------------------------------------|----------------------------------------------------------------------------------------------------|----------------------------------------------------------------------------------------------------|----------------------------------------------------------------------------------------------------|----------------------------------------------------------------------------------------------------|---------------------------------------------------------------------------------------------|----------------------------------------------------------------------------------------------------|----------------------------------------------------------------------------------------------------|----------------------------------------------------------------------------------------------------|
|                                                                                               |                                                                                                    | Revenue                                                                                                    |                                                                                                    | Current                                                                                                    | Current                                                                                                    | Rest of                                                                                                    | Projection                                                                                  |                                                                                                    | Preliminary                                                                                                    | Budget                                                                                                    |
| FSPayor                                                                                       | Description                                                                                                    | Driver                                                                                                    | Last Year                                                                                                    | Budget                                                                                                    | YTD                                                                                                    | Year                                                                                                    | Adjustments                                                                                 | Projected                                                                                                    | Budget                                                                                                    | Adjustments                                                                                                    |
| Select FSPayor >>                                                                             | Double-click for FSPayor                                                                                                    |                                                                                                    | 0                                                                                                    | 0                                                                                                    | 0                                                                                                    | 0                                                                                                    | 0                                                                                           | 0                                                                                                    | 0                                                                                                    |                                                                                                    |
| Select FSPayor >>                                                                             | Double-click for FSPayor                                                                                                    |                                                                                                    | 0                                                                                                    | 0                                                                                                    | 0                                                                                                    | 0                                                                                                    | 0                                                                                           | 0                                                                                                    | 0                                                                                                    |                                                                                                    |
| Select FSPayor >>                                                                             | Double-click for FSPayor                                                                                                    |                                                                                                    | 0                                                                                                    | 0                                                                                                    | 0                                                                                                    | 0                                                                                                    | 0                                                                                           | 0                                                                                                    | 0                                                                                                    |                                                                                                    |
| Select FSPayor >>                                                                             | Double-click for FSPayor                                                                                                    |                                                                                                    | 0                                                                                                    | 0                                                                                                    | 0                                                                                                    | 0                                                                                                    | 0                                                                                           | 0                                                                                                    | 0                                                                                                    |                                                                                                    |
|                                                                                               | Total PATIENT REVENUE By Payor                                                                                                    |                                                                                                    | 0                                                                                                    | 0                                                                                                    | 0                                                                                                    | 0                                                                                                    | 0                                                                                           | 0                                                                                                    | 0                                                                                                    |                                                                                                    |
| Total Inpatient                                                                               | PATIENT REVENUE BY TYPE                                                                                                    |                                                                                                    | 234 551 863                                                                                                    | 30 542 149                                                                                                    | 172 524 693                                                                                                    | (139.816.287)                                                                                              | 0                                                                                           | 32 708 405                                                                                                    | 33 678 833                                                                                                    |                                                                                                    |
| Total Outpatient                                                                              | Total Outpatient Revenue                                                                                                    |                                                                                                    | 106 753 460                                                                                                    | 16.485.554                                                                                                    | 76 946 658                                                                                                    | (52.641.125)                                                                                               | 0                                                                                           | 24.305.533                                                                                                    | 20,899,443                                                                                                    |                                                                                                    |
| Total OtherPatient                                                                            | Total Other Patient Revenue                                                                                                    |                                                                                                    | 170 658 298                                                                                                    | 4 475 287                                                                                                    | 114 607 895                                                                                                    | (104 992 920)                                                                                              | 0                                                                                           | 9.614.976                                                                                                    | 25.045                                                                                                    |                                                                                                    |
| Total Gross                                                                                   | Total Patient Revenue                                                                                                    |                                                                                                    | 511.963.621                                                                                                    | 51 502 990                                                                                                    | 364.079.247                                                                                                    | (297,450,333)                                                                                              | 0                                                                                           | 66 628 914                                                                                                    | 54 603 321                                                                                                    |                                                                                                    |
|                                                                                               | Total Allowances                                                                                                    |                                                                                                    | 276.409.248                                                                                                    | 15.653.053                                                                                                    | 197.589.097                                                                                                    | #N/A                                                                                                    | 0                                                                                           | #N/A                                                                                                    | #N/A                                                                                                    |                                                                                                    |
|                                                                                               | Net Revenue                                                                                                    |                                                                                                    | 235,554,373                                                                                                    | 35,849,937                                                                                                    | 166,490,150                                                                                                    | #N/A                                                                                                    | 0                                                                                           | #N/A                                                                                                    | #N/A                                                                                                    |                                                                                                    |
|                                                                                               |                                                                                                    |                                                                                                    | 46.01%                                                                                                    | 69.61%                                                                                                    | 45.73%                                                                                                    | #N/A                                                                                                    | 0.00%                                                                                       | #N/A                                                                                                    | #N/A                                                                                                    |                                                                                                    |
|                                                                                               | ALLOWANCE - DETAIL                                                                                                    |                                                                                                    | 40013                                                                                                    |                                                                                                    |                                                                                                    |                                                                                                    |                                                                                             |                                                                                                    |                                                                                                    |                                                                                                    |
| Acet                                                                                          | ALLOWANCE - DETAIL<br>Dept CONTRACTUALS                                                                                                    |                                                                                                    | 4001.0                                                                                                    |                                                                                                    |                                                                                                    |                                                                                                    |                                                                                             |                                                                                                    |                                                                                                    |                                                                                                    |
| Acct<br>40000                                                                                 | ALLOWANCE - DETAIL Dept CONTRACTURLS 101010 Capitation Adjustment - EMA Internal Medicine (Provider Detail)                                                                                                    | Total Gross                                                                                                    | 6,118,207                                                                                                    | 15,382                                                                                                    | 4,126,861                                                                                                    | Q                                                                                                    | D                                                                                           | 4,126,861                                                                                                    | 3,382,020                                                                                                    | (3,382,020)                                                                                                    |
| <b>Acct</b><br>40000<br>40000                                                                 | ALLOWANCE - DETAIL Dept CONTRACTUALS 101010 Capitation Adjustment - EMA internal Medicine (Provider Detail) 101014 Capitation Adjustment - EMA Urgent Care Adjut                                                                                                    | Total Gross<br>Total Gross                                                                                                    | 6,118,207<br>425,262                                                                                                    | 15,382                                                                                                    | 4,126,861<br>296,362                                                                                                    | 0<br>0                                                                                                    | 0                                                                                           | 4,126,861<br>296,362                                                                                                    | 3,382,020<br>242,873                                                                                                    | (3,382,020)<br>(242,873)                                                                                                    |
| Acct<br>40000<br>40000<br>40000                                                               | ALLOWANCE - DETAIL<br>Dept CONTRACTUALS<br>101010 Capitation Adjustment - EMA internal Medicine (Irovider Detail)<br>101014 Capitation Adjustment - EMA Urgent Care Adjut<br>101010 Capitation Adjustment - EMA Urgent Care Adjut                                                                                                    | Total Gross<br>Total Gross<br>% of Patient Revenue                                                                                                    | 6,118,207<br>425,262<br>6,118,207                                                                                                    | 15,382<br>1,156<br>1,877,039                                                                                           | 4,126,861<br>296,362<br>4,126,861                                                                                                    | 0<br>#N/A                                                                                                  | 0<br>0                                                                                      | 4,126,861<br>296,362<br>#N/A                                                                                                    | 3,382,020<br>242,873<br>#N/A                                                                                                    | (3,382,020)<br>(242,873)<br>#N/A                                                                                                    |
| Acet<br>40000<br>40000<br>40000<br>40000                                                      | ALLOWANCE - DETAIL Dept CONTRACTUALS 101010 Capitation Adjustmeet - EMA Internal Medicine (Provider Detail) 101014 Capitation Adjustmeet - EMA Ungent Care Adult 101020 Capitation Adjustmeet - EMA Internal Medicine (Provider Summary) 101100 Capitation Adjustmeet - EMA Reduites                                                                                                    | Total Gross<br>Total Gross<br>% of Patient Revenue<br>Total Gross                                                                                                    | 6,118,207<br>425,262<br>6,118,207<br>2,457,730                                                                                         | 15,382<br>1,156<br>1,877,039<br>0                                                                                      | 4,126,861<br>296,362<br>4,126,861<br>1,679,530                                                                                               | 0<br>0<br>#N/A<br>0                                                                                        | 0<br>0<br>0<br>0                                                                            | 4,126,861<br>296,362<br>#N/A<br>1,679,530                                                                                                    | 3,382,020<br>242,873<br>#N/A<br>1,376,398                                                                                                    | (3,382,020)<br>(242,873)<br>≇N/A<br>(1,376,398)                                                                                                    |
| Acct<br>40000<br>40000<br>40000<br>40000                                                      | ALLOWANCE - DETAIL<br>Dept CONTRACTUALS<br>101010 Capitation Adjustment - EMA internal Medicine (Provider Detail)<br>101020 Capitation Adjustment - EMA Urgent Care Adult<br>101020 Capitation Adjustment - EMA Pediatriss<br>101102 Capitation Adjustment - EMA Pediatriss                                                                                                    | Total Gross<br>Total Gross<br>% of Patient Revenue<br>Total Gross<br>Total Gross                                                                                                    | 6,118,207<br>425,262<br>6,118,207<br>2,457,730<br>232,216                                                                              | 15,382<br>1,156<br>1,877,039<br>0<br>0                                                                                 | 4,126,861<br>296,362<br>4,126,861<br>1,679,530<br>173,561                                                                                    | 0<br>0<br>#N/A<br>0<br>0                                                                                   | 0<br>0<br>0<br>0<br>0                                                                       | 4,126,861<br>296,362<br>#N/A<br>1,679,530<br>173,561                                                                                                | 3,382,020<br>242,873<br>#N/A<br>1,376,398<br>142,235                                                                                               | (3,382,020)<br>(242,873)<br>#N/A<br>(1,376,398)<br>(142,235)                                                                                                    |
| Acct<br>40000<br>40000<br>40000<br>40000<br>40000                                             | ALLOWANCE - DETAIL Dept CONTRACTUALS 101010 Capitation Adjustment - EMA Internal Medicine (Provider Detail) 101010 Capitation Adjustment - EMA Ungent Care Adult 1010102 Capitation Adjustment - EMA Unternal Medicine (Provider Summary) 101100 Capitation Adjustment - EMA Pediatrics 101104 Capitation Adjustment - EMA Urgent Care Pediatrics 101200 Capitation Adjustment - EMA Urgent Care Pediatrics 101200 Capitation Adjustment - EMA Urgent Care Pediatrics 101200 Capitation Adjustment - EMA Urgent Care Pediatrics                                                                                                    | Total Gross<br>Total Gross<br>% of Patient Revenue<br>Total Gross<br>Total Gross<br>Total Gross                                                                                                    | 6,118,207<br>425,262<br>6,118,207<br>2,457,730<br>232,216<br>2,819,802                                                                 | 15,382<br>1,156<br>1,877,039<br>0<br>0<br>0                                                                            | 4,126,861<br>296,362<br>4,126,861<br>1,679,530<br>173,561<br>1,947,386                                                                       | 0<br>#N/A<br>0<br>0<br>0                                                                                   | 0<br>0<br>0<br>0<br>0<br>0                                                                  | 4,126,861<br>296,362<br>#N/A<br>1,679,530<br>173,561<br>1,947,386                                                                                   | 3,382,020<br>242,873<br>₩N/A<br>1,376,398<br>142,235<br>1,595,910                                                                                  | (3,382,020)<br>(242,873)<br>#N/A<br>(1,76,398)<br>(142,235)<br>(1,595,910)                                                                                              |
| Acct<br>40000<br>40000<br>40000<br>40000<br>40000<br>40000                                    | ALLOWANCE - DETAIL<br>Dept CONTRACTUALS<br>101010 Capitation Adjustment - LNA internal Medicine (Provider Detail)<br>10102 Capitation Adjustment - LNA Internal Medicine (Provider Summary)<br>101030 Capitation Adjustment - LNA Fueduations<br>101040 Capitation Adjustment - LNA Optignt Care Pediations<br>101040 Capitation Adjustment - LNA Optignt                                                                                                    | Total Gross<br>Total Gross<br>% of Patient Revenue<br>Total Gross<br>Total Gross<br>Total Gross                                                                                                    | 6,118,207<br>425,262<br>6,118,207<br>2,457,730<br>232,216<br>2,819,802<br>5,351,541                                                    | 15.382<br>1.156<br>1,877,039<br>0<br>0<br>0<br>0<br>0<br>0<br>0                                                        | 4,126,861<br>296,362<br>4,126,861<br>1,679,530<br>173,561<br>1,947,386<br>3,518,906                                                          | 0<br>0<br>0<br>0<br>0<br>0<br>0                                                                            | 0<br>0<br>0<br>0<br>0<br>0<br>0<br>0<br>0                                                   | 4,126,861<br>296,362<br>#N/A<br>1,679,530<br>173,561<br>1,947,386<br>3,518,906                                                                      | 3.382.020<br>242.873<br>#N/A<br>1.376.398<br>1.42.235<br>1.595.910<br>2.883.792                                                                    | (3,382,020)<br>(242,873)<br>#N/A<br>(1,376,398)<br>(142,235)<br>(1,595,910)<br>(2,883,792)                                                                              |
| Act<br>40000<br>40000<br>40000<br>40000<br>40000<br>40000                                     | ALLOWANCE - DETAIL Dept CONTRACTUALS Capitation Adjustment - EMA Internal Medicine (Provider Detail) 10101 Capitation Adjustment - MA Ungent Care Adult 10102 Capitation Adjustment - MA Mediatics 10103 Capitation Adjustment - MA Pediatics 10104 Capitation Adjustment - MA Areliatics 10120 Capitation Adjustment - MA Areliatics 10120 Capitation Adjustment - MA Areliatics 10120 Capitation Adjustment - MA Cardiology 10131 Capitation Adjustment - MA Cardiology 10131 Capitation Adjustment - MA Cardiology 10132 Capitation Adjustment - MA Cardiology 10132 Capitation Adjustment - MA Cardiology 10132 Capitation Adjustment - MA Cardiology 10132 Capitation Adjustment - MA Cardiology 10132 Capitation Adjustment - MA Cardiology 10132 Capitation Adjustment - MA Cardiology 10132 Capitation Adjustment - MA Cardiology 10132 Capitation Adjustment - MA Cardiology 10130 Capitation Adjustment - MA Cardiology 10130 Capitation - MA Cardiology 10130 Capitation - MA Cardiology 10130 Capitation - MA Cardiology 10130 Capitation - MA Cardiology 10130 Capitation - MA Cardiology 10130 Capitation - MA Cardiology 10130 Capitation - MA Cardiology 10130 Capitation - MA Cardiology 10130 Capitation - MA Cardiology 10130 Capitatio | Total Gross<br>Total Gross<br>% of Patient Revenue<br>Total Gross<br>Total Gross<br>Total Gross<br>Total Gross<br>Total Gross                                                                                                    | 6,118,207<br>425,262<br>6,118,207<br>2,457,730<br>2,32,216<br>2,319,802<br>5,351,541<br>318,669                                        | 15,382<br>1,156<br>1,877,399<br>0<br>0<br>0<br>0<br>0<br>0<br>0<br>0<br>0<br>0<br>0<br>0<br>0<br>0<br>0<br>0<br>0<br>0 | 4,126,861<br>296,362<br>4,120,861<br>1,679,530<br>173,561<br>1,947,386<br>3,518,906<br>208,296                                               | 0<br>8N/A<br>0<br>0<br>0<br>0                                                                              | 0<br>0<br>0<br>0<br>0<br>0<br>0<br>0<br>0<br>0<br>0<br>0<br>0<br>0                          | 4,126,861<br>296,362<br>#N/A<br>1,679,530<br>173,561<br>1,947,386<br>3,518,906<br>208,296                                                           | 3,382,020<br>242,873<br>#N/A<br>1,376,398<br>142,235<br>1,595,910<br>2,883,792<br>1770,702                                                         | (3,382,020)<br>(242,873)<br>#N/A<br>(1,376,398)<br>(142,235)<br>(1,595,910)<br>(2,883,782)<br>(170,702)                                                                 |
| Act<br>40000<br>40000<br>40000<br>40000<br>40000<br>40000<br>40000                            | ALLOWANCE - DETAIL Dept CONTRACTUALS Of Capitation Adjustment - EMA Internal Medicine (Provider Detail) 101010 Capitation Adjustment - EMA Internal Medicine (Provider Summary) 101020 Capitation Adjustment - EMA Pediatrics 101104 Capitation Adjustment - EMA Pediatrics 101105 Capitation Adjustment - EMA Pediatrics 101203 Capitation Adjustment - EMA Cardiology 101303 Capitation Adjustment - EMA Pediatrics 101304 Capitation Adjustment - EMA Pediatrics 101305 Capitation Adjustment - EMA Pediatrics 101305 Capitation Adjustment - | Total Gross<br>Total Gross<br>% of Patient Revenue<br>Total Gross<br>Total Gross<br>Total Gross<br>Total Gross<br>Total Gross                                                                                                    | 6,118,207<br>4,25,262<br>6,118,207<br>2,457,730<br>2,32,216<br>2,819,802<br>3,351,541<br>3,18,699<br>2,84,556                          | 15.382<br>1.156<br>1,877,039<br>0<br>0<br>0<br>0<br>0<br>0<br>0<br>0<br>0<br>0<br>0<br>0<br>0<br>0<br>0<br>0<br>0<br>0 | 4,126,861<br>296,362<br>4,126,861<br>1,679,530<br>173,561<br>1,947,386<br>2,08,296<br>161,104                                                | 0<br>0<br>0<br>0<br>0<br>0                                                                                 | 0<br>0<br>0<br>0<br>0<br>0<br>0<br>0<br>0<br>0<br>0<br>0                                    | 4,126,861<br>296,362<br>#N/A<br>1,679,530<br>17,3,561<br>1,947,386<br>3,518,906<br>208,296<br>101,104                                               | 3,382,020<br>242,873<br>#N/A<br>1,376,398<br>142,235<br>1,595,910<br>2,883,792<br>170,702<br>132,027                                               | (3,382,020)<br>(242,873)<br>#N/A<br>(1,375,388)<br>(142,235)<br>(1,595,910)<br>(2,883,792)<br>(170,702)<br>(170,702)                                                    |
| Act<br>4000<br>4000<br>4000<br>4000<br>4000<br>4000<br>4000<br>40                             | ALLOWANCE - DETAIL  Dept CONTRACTUALS  10101 Capitation Adjustment - LMA internal Medicine (Provider Detail) 10102 Capitation Adjustment - MA Urgent Care Adult 10103 Capitation Adjustment - MA Veliabris 10104 Capitation Adjustment - MA Veliabris 10103 Capitation Adjustment - MA Ou'gent Care Petataris 10103 Capitation Adjustment - MA Ou'gent Care Petataris 10103 Capitation Adjustment - MA Ou'gent Care Petataris 10103 Capitation Adjustment - MA Networks (Careloog) 10103 Capitation Adjustment - MA Networks (Careloog) 10103 Capitation Adjustment - MA Networks (Careloog) 10103 Capitation Adjustment - MA Networks (Careloog) 10104 Capitation Adjustment - MA Networks (Careloog) 10104 Capitation Adjustment - MA Networks (Careloog) 10104 Capitation Adjustment - MA Networks (Careloog) 10104 Capitation Adjustment - MA Networks (Careloog) 10104 Capitation Adjustment - MA Networks (Careloog) 10104 Capitation Adjustment - MA Networks (Careloog) 10104 Capitation Adjustment - MA Networks (Careloog) 10105 Capitation Adjustment - MA Networks (Careloog) 10106 Capitation Adjustment - MA Networks (Careloog) 10107 Capitation Adjustment - MA Networks (Careloog) 10108 Capitation Adjustment - MA Networks (Careloog) 10108 Capitation (Careloog) 10108 Capitation (Careloog) 10108 Capitation (Careloog) 10108 Capit | Total Gross<br>Total Gross<br>No di Patient Rovena<br>Total Gross<br>Total Gross<br>Total Gross<br>Total Gross<br>Total Gross<br>Total Gross<br>Total Gross<br>Total Gross                                                                           | 6,118,207<br>425,262<br>6,118,207<br>2,427,70<br>2,322,16<br>2,323,15,41<br>3,18,699<br>2,43,555<br>307,738                            | 15.382<br>1,156<br>1,877.039<br>0<br>0<br>0<br>0<br>0<br>0<br>0<br>0<br>0<br>0<br>0<br>0<br>0<br>0<br>0<br>0<br>0<br>0 | 4,126,861<br>266,362<br>4,126,861<br>1,679,530<br>173,561<br>1,947,386<br>3,518,906<br>208,296<br>161,104<br>272,138                         | 0<br>#N/A<br>0<br>0<br>0<br>0<br>0<br>0<br>0<br>0                                                          | 0<br>0<br>0<br>0<br>0<br>0<br>0<br>0<br>0<br>0<br>0<br>0<br>0<br>0<br>0<br>0<br>0<br>0      | 4,126,861<br>236,362<br>#N/A<br>1,679,510<br>173,561<br>1,947,386<br>3,518,906<br>208,296<br>161,104<br>272,138                                     | 3,382,020<br>242,873<br>#N/A<br>1,376,398<br>1,42,235<br>1,595,510<br>2,883,792<br>170,702<br>132,027<br>223,020                                   | (3.382,020)<br>(242,873)<br>#N/A<br>(1,376,398)<br>(142,235)<br>(1,595,910)<br>(2,883,792)<br>(132,027)<br>(132,027)<br>(223,020)                                       |
| Act<br>45000<br>40000<br>40000<br>40000<br>40000<br>40000<br>40000<br>40000<br>40000          | ALLOWANCE - DETAIL Dept CONTRACTUALS Capitation Adjustmert - EMA Internal Medicine (Invoider Detail) (10101 Capitation Adjustmert - EMA Urgent Care Adult (10102 Capitation Adjustmert - EMA Urgent Care Adult (10102 Capitation Adjustmert - EMA Pediatrics (10104 Capitation Adjustmert - EMA Outgent Care Pediatrics (10105 Capitation Adjustmert - EMA Cardiology (10102 Capitation Adjustmert - EMA Adulto) (10103 Capitation Adjustmert - EMA Pediatrics (10104 Capitation Adjustmert - EMA Cardiology (10103 Capitation Adjustmert - EMA Cardiology (10103 Capitation Adjustmert - EMA Demailogy (10103 Capitation Adjustmert - EMA Demailogy (10103 Capitation Adjustmert - EMA Demailogy (10103 Capitation Adjustmert - EMA Demailogy (10104 Capitation Adjustmert - EMA Demailogy (10105 Capitation Adjustmert - EMA Demailogy (10105 Capitation Adju | Total Gross<br>Total Gross<br>fo Platine Revenue<br>Total Gross<br>Total Gross<br>Total Gross<br>Total Gross<br>Total Gross<br>Total Gross<br>Total Gross<br>Total Gross<br>Total Gross<br>Total Gross                                               | 6,118,207<br>453,82<br>4,18,207<br>2,437,700<br>232,218<br>2,819,802<br>232,315,491<br>241,656<br>397,838<br>906,529                   | 15,382<br>1,156<br>1,877,039<br>0<br>0<br>0<br>0<br>0<br>0<br>0<br>0<br>0<br>0<br>0<br>0<br>0<br>0<br>0<br>0<br>0<br>0 | 4,126,861<br>296,362<br>4,126,861<br>1,679,530<br>1,947,386<br>3,518,906<br>2,08,296<br>161,104<br>2,72,138<br>6,60,210                      | 8N/A 0<br>8N/A 0<br>0<br>0<br>0<br>0<br>0<br>0<br>0<br>0<br>0<br>0<br>0<br>0<br>0<br>0<br>0<br>0<br>0<br>0 | 0<br>0<br>0<br>0<br>0<br>0<br>0<br>0<br>0<br>0<br>0<br>0<br>0<br>0<br>0<br>0<br>0<br>0<br>0 | 4,126,861<br>296,362<br>#N/A<br>1,679,530<br>173,361<br>1,947,386<br>3,518,306<br>208,296<br>161,104<br>272,138<br>605,210                          | 3.382.020<br>242.873<br>#N/A<br>1.476.398<br>1.42.235<br>1.595.510<br>2.883.792<br>170.702<br>132.027<br>223.020<br>508.270                        | (3.382,020)<br>(242,873)<br>#N/A<br>(1,376,398)<br>(142,25)<br>(1,595,910)<br>(2,883,782)<br>(170,702)<br>(132,027)<br>(232,020)<br>(508,270)                           |
| Act<br>40000<br>40000<br>40000<br>40000<br>40000<br>40000<br>40000<br>40000<br>40000          | ALLOWANCE - DETAIL CONTRACTUALS CONTRACTUALS CONTRACTUALS CONTRACTUALS CONTRACTUALS CONTRACTUALS Capitation Adjustment - EMA Internal Medicine (trovider Data)i Capitation Adjustment - EMA Internal Medicine (trovider Sommary) Capitation Adjustment - EMA Ungent Care Mediatios Capitation Adjustment - EMA Oplysin Capitation Adjustment - EMA Capitogen Care Mediatios Capitation Adjustment - EMA Data)i Capitation Adjustment - EMA Data)i Capitation Adjustment - EMA Data)i Capitation Adjustment - EMA Data)i Capitation Adjustment - EMA Data)i Capitation Adjustment - EMA Data)i Capitation Adjustment - EMA Data)i Capitation Adjustment - EMA Demandology Capitation Adjustment - EMA Demandology Capitation Adjustment - EMA Data Data | Total Cross<br>Total Cross<br>No of Patient Revenue<br>Total Cross<br>Total Cross<br>Total Cross<br>Total Cross<br>Total Cross<br>Total Cross<br>Total Cross<br>Total Cross<br>Total Cross<br>Total Cross                                            | 6,118,207<br>425,363<br>6,118,207<br>2,857,20<br>3,813,541<br>3,18,656<br>397,388<br>996,339<br>15,156,27,49                           | 15.382<br>1,156<br>1,877,039<br>0<br>0<br>0<br>0<br>0<br>0<br>0<br>0<br>0<br>0<br>0<br>0<br>0<br>0<br>0<br>0<br>0<br>0 | 4,126,861<br>296,362<br>4,126,851<br>1,679,530<br>1,947,386<br>2,98,296<br>161,104<br>272,138<br>620,210<br>10,227,478                       | 0<br>0<br>0<br>0<br>0<br>0<br>0<br>0<br>0<br>0                                                             | 0<br>0<br>0<br>0<br>0<br>0<br>0<br>0<br>0<br>0<br>0<br>0<br>0<br>0<br>0<br>0<br>0<br>0<br>0 | 4,126,861<br>296,362<br>#N/A<br>1,679,510<br>1,73,361<br>1,947,386<br>208,296<br>101,104<br>272,138<br>620,210<br>10,257,478                        | 3,382,020<br>242,873<br>#N/A<br>1,476,398<br>1,42,235<br>1,595,910<br>2,883,792<br>170,792<br>132,027<br>223,020<br>508,270<br>8,406,146           | (3,382,020)<br>(242,873)<br>#N/A<br>(1,376,388)<br>(142,255)<br>(170,702)<br>(170,702)<br>(132,027)<br>(230,800)<br>(540,770)<br>(540,61,146)                           |
| Act<br>40000<br>40000<br>40000<br>40000<br>40000<br>40000<br>40000<br>40000<br>40000<br>40000 | ALLOWANCE - DETAIL  Territory CONTRACTUALS  CONTRACTUALS  Contractuals  Contractuals   | Total Gross<br>Total Gross<br>K d P Jaten Revenue<br>Total Gross<br>Total Gross<br>Total Gross<br>Total Gross<br>Total Gross<br>Total Gross<br>Total Gross<br>Total Gross<br>Total Gross<br>Total Gross<br>Total Gross<br>Total Gross<br>Total Gross | 6,118,207<br>43,362<br>41,18,207<br>2,467,720<br>2,32,14<br>3,16,099<br>243,56<br>397,588<br>397,588<br>996,529<br>15,162,749<br>6,530 | 15,382<br>1,156<br>1,877,039<br>0<br>0<br>0<br>0<br>0<br>0<br>0<br>0<br>0<br>0<br>0<br>0<br>0<br>0<br>0<br>0<br>0<br>0 | 4,126,861<br>296,362<br>4,128,861<br>1,879,530<br>173,351<br>1,947,386<br>2,98,296<br>161,104<br>272,138<br>6,20,210<br>10,257,478<br>41,748 | 870/A<br>870/A<br>0<br>0<br>0<br>0<br>0<br>0<br>0<br>0<br>0<br>0<br>0<br>0<br>0                            | 0<br>0<br>0<br>0<br>0<br>0<br>0<br>0<br>0<br>0<br>0<br>0<br>0<br>0<br>0<br>0<br>0<br>0<br>0 | 4,126,861<br>296,362<br>#IV/A<br>1,679,530<br>173,351<br>1,947,366<br>3,518,906<br>208,296<br>161,104<br>272,138<br>630,210<br>10,257,478<br>41,748 | 3.382.020<br>242.873<br>#N/A<br>1.376.398<br>142.235<br>1.595.910<br>2.885.792<br>170.702<br>132.027<br>123.020<br>508.270<br>8.406.146<br>3.42.13 | (3.,88,000)<br>(242,873)<br>eN/A<br>(1.376,388)<br>(1.555,50)<br>(2.883,782)<br>(170,702)<br>(233,020)<br>(363,770)<br>(363,770)<br>(364,751)<br>(8,466,14)<br>(44,213) |

# **Reconciliation utilities**

These utilities are designed for budget reconciliation to the database.

### Accessing these reports

The utilities listed in this section are located in **\Axiom\Reports Library\Budgeting Utilities\Budget Reconciliation**. For instructions, see Browsing the Report Library.

You can also access them from the Bud Admin task pane. In the Budget Reporting section, click Budget Utilities > Budget Reconciliation.

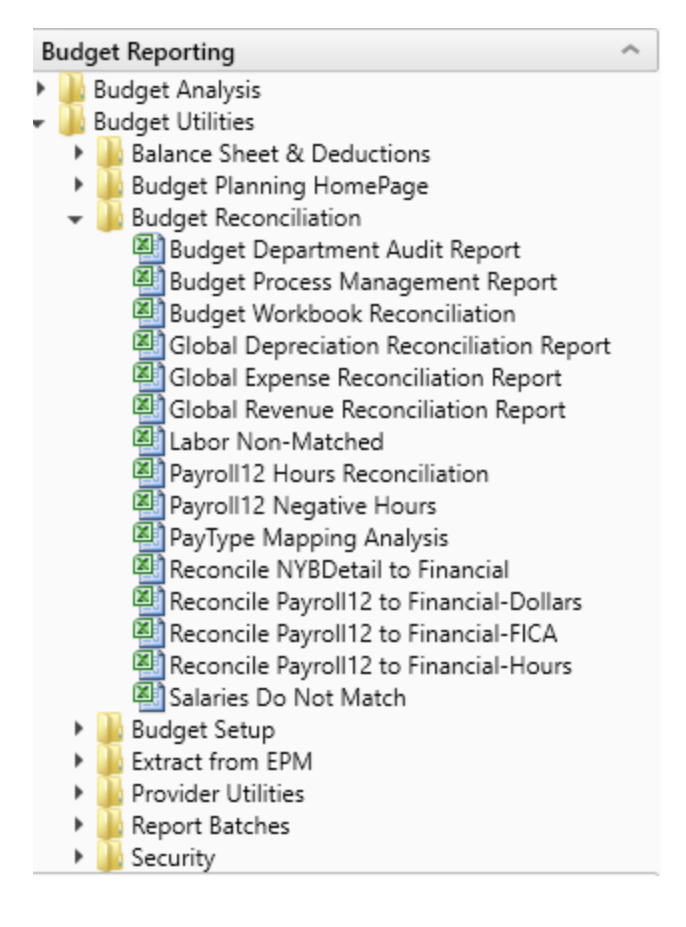

#### Budget Department Audit report

Use to resolve possible mapping errors at the department level by highlighting mapping and process management inconsistencies in the DEPT dimension table before building plan files and starting process management.

#### Department Dimension Budget Audit Report

| KHA Health              |                                         | 🗁 Link To Dimension Maintenance Utility (DMU) No. of Is |                                                                |                                                          |                                              |                        |                                                                                  |                                                                             |                                                                                       |                                 |                                 | Issues      | Owner= Dept Manager |                                                             |                                                            |
|-------------------------|-----------------------------------------|---------------------------------------------------------|----------------------------------------------------------------|----------------------------------------------------------|----------------------------------------------|------------------------|----------------------------------------------------------------------------------|-----------------------------------------------------------------------------|---------------------------------------------------------------------------------------|---------------------------------|---------------------------------|-------------|---------------------|-------------------------------------------------------------|------------------------------------------------------------|
| My Dimension S          | ecurity Filter-DEPT>0                   | ALL ISSUES SHO                                          | ULD BE RESOLVED BEFORE STARTING TH                             | E BUDGET PROCESS W                                       | ORK FLOW                                     |                        |                                                                                  |                                                                             |                                                                                       |                                 |                                 |             |                     | Review = Dire                                               | ector or [Skip]                                            |
| Budgeting<br>Department | Budget Department Description           |                                                         | Gray Format indicates Budget Mapping to<br>another Department. | KHABgtMap-How is<br>this department<br>mapped for budget | Red indicates an<br>incorrect<br>BudgetGroup | Template<br>Assignment | If Template<br>assigned, this<br>should have a<br>valid TPLOptions<br>Assignment | If Template<br>assigned, this<br>should have a<br>valid Labor<br>Assignment | Only should be<br>TRUE if<br>intending to<br>budget and No<br>configuration<br>issues | Current YTD<br>Revenue Activity | Current YTD<br>Expense Activity | 0           | 82                  | Approver = V<br>These Colum<br>Each column<br>Mark with [SI | .P.<br>.ns manage bot<br>should have a<br>kip] if workflow |
| KHABgtCode              |                                         | Original                                                | Original                                                       |                                                          |                                              |                        |                                                                                  |                                                                             | ShowonList                                                                            | Cur YTD                         | Cur YTD                         | Warning     | Warning             |                                                             |                                                            |
| Dept                    | Description                             | Dept                                                    | Dept Description                                               |                                                          | BudgetGroup                                  | KHABGTtemplate         | TPLOptions                                                                       | LaborType                                                                   | Budgeting                                                                             | Revenue                         | Expense                         | BudgetGroup | Template            | Owner                                                       | Reviewer                                                   |
|                         |                                         |                                                         |                                                                |                                                          |                                              |                        |                                                                                  |                                                                             |                                                                                       |                                 |                                 |             |                     |                                                             |                                                            |
| 1000                    | EHS Balance Sheet                       | 10000                                                   | D EHS Balance Sheet                                            | 10000                                                    | EHS                                          | NoBudget               | NoBudget                                                                         | NoBudget                                                                    | FALSE                                                                                 | 0                               | 0                               | 0           | 0                   | [Skip]                                                      | [Skip]                                                     |
|                         |                                         | 15000                                                   | 0 EHS Deductions from Revenue                                  | 10000                                                    | EHS                                          | NoBudget               | NoBudget                                                                         | NoBudget                                                                    | FALSE                                                                                 | 0                               | 0                               | 0           | 0                   | CCredit                                                     | [Skip]                                                     |
|                         |                                         | 15300                                                   | 0 EHS Other Revenue                                            | 10000                                                    | EHS                                          | NoBudget               | NoBudget                                                                         | NoBudget                                                                    | FALSE                                                                                 | 190,726                         | 0                               | 0           | 1                   | CCredit                                                     | [Skip]                                                     |
|                         |                                         | 15400                                                   | D EHS Other NonOperating Revenue                               | 10000                                                    | EHS                                          | NoBudget               | NoBudget                                                                         | NoBudget                                                                    | FALSE                                                                                 | 3,014,568                       | 0                               | 0           | 1                   | CCredit                                                     | [Skip]                                                     |
|                         |                                         | 17870                                                   | 0 EHS *** Bldg-Med Office/East Hplex                           | 10000                                                    | EHS                                          | NoBudget               | NoBudget                                                                         | NoBudget                                                                    | FALSE                                                                                 | 49,623                          | 290,392                         | 0           | 1                   | PAugusta                                                    | CJohnson                                                   |
|                         |                                         | 17879                                                   | 9 EPG Clinic Administration                                    | 10000                                                    | EPG                                          | NoBudget               | NoBudget                                                                         | NoBudget                                                                    | FALSE                                                                                 | 0                               | 208,076                         | 0           | 1                   | EEast                                                       | [Skip]                                                     |
|                         |                                         | 1789                                                    | 5 EPG Phys Clinic-Peds Afterhour                               | 10000                                                    | EPG                                          | NoBudget               | NoBudget                                                                         | NoBudget                                                                    | FALSE                                                                                 | 674,608                         | 651,092                         | 0           | 1                   | EEast                                                       | [Skip]                                                     |
|                         |                                         | 18560                                                   | 0 EHS Rental                                                   | 10000                                                    | EHS                                          | NoBudget               | NoBudget                                                                         | NoBudget                                                                    | FALSE                                                                                 | 5,955,902                       | 5,879,642                       | 0           | 1                   | SSmith                                                      | [Skip]                                                     |
|                         |                                         | 18900                                                   | 0 EHS Parking Lot                                              | 10000                                                    | EHS                                          | NoBudget               | NoBudget                                                                         | NoBudget                                                                    | FALSE                                                                                 | 191,131                         | 145,898                         | 0           | 1                   | SSmith                                                      | [Skip]                                                     |
|                         |                                         | 18960                                                   | 0 EHS Bldg-North                                               | 10000                                                    | EHS                                          | NoBudget               | NoBudget                                                                         | NoBudget                                                                    | FALSE                                                                                 | 401,291                         | 545,429                         | 0           | 1                   | PAugusta                                                    | CJohnson                                                   |
|                         |                                         | 18970                                                   | 0 EHS Bldg-Midtown                                             | 10000                                                    | EHS                                          | NoBudget               | NoBudget                                                                         | NoBudget                                                                    | FALSE                                                                                 | 723,653                         | 1,038,702                       | 0           | 1                   | PAugusta                                                    | CJohnson                                                   |
|                         |                                         | 18975                                                   | 5 EHS Bldg-Cancer Center                                       | 10000                                                    | EHS                                          | NoBudget               | NoBudget                                                                         | NoBudget                                                                    | FALSE                                                                                 | 0                               | 50,802                          | 0           | 1                   | PAugusta                                                    | CJohnson                                                   |
|                         |                                         | 18980                                                   | 0 EHS Bldg-South                                               | 10000                                                    | EHS                                          | NoBudget               | NoBudget                                                                         | NoBudget                                                                    | FALSE                                                                                 | 1,529,207                       | 1,813,990                       | 0           | 1                   | PAugusta                                                    | CJohnson                                                   |
|                         |                                         | 1898                                                    | 1 EHS Bldg-East                                                | 10000                                                    | EHS                                          | NoBudget               | NoBudget                                                                         | NoBudget                                                                    | FALSE                                                                                 | 259,090                         | 291,403                         | 0           | 1                   | PAugusta                                                    | CJohnson                                                   |
|                         |                                         | 18983                                                   | 3 EHS Bldg-SW                                                  | 10000                                                    | EHS                                          | NoBudget               | NoBudget                                                                         | NoBudget                                                                    | FALSE                                                                                 | 66,091                          | 62,868                          | 0           | 1                   | PAugusta                                                    | CJohnson                                                   |
|                         |                                         | 18984                                                   | 4 EHS Bldg-NE2                                                 | 10000                                                    | EHS                                          | NoBudget               | NoBudget                                                                         | NoBudget                                                                    | FALSE                                                                                 | 20,902                          | 9,495                           | 0           | 1                   | PAugusta                                                    | CJohnson                                                   |
|                         |                                         | 18985                                                   | 5 EHS Bldg-Radiology                                           | 10000                                                    | EHS                                          | NoBudget               | NoBudget                                                                         | NoBudget                                                                    | FALSE                                                                                 | 355,983                         | 312,727                         | 0           | 1                   | PAugusta                                                    | CJohnson                                                   |
|                         |                                         | 1898                                                    | 5 EHS Bldg-Lakeside                                            | 10000                                                    | EHS                                          | NoBudget               | NoBudget                                                                         | NoBudget                                                                    | FALSE                                                                                 | 211,375                         | 242,774                         | 0           | 1                   | PAugusta                                                    | CJohnson                                                   |
|                         |                                         | 18987                                                   |                                                                | 10000                                                    | EHS                                          | NoBudget               | NoBudget                                                                         | NoBudget                                                                    | FALSE                                                                                 | 111,639                         | 269,285                         | 0           | 1                   | PAugusta                                                    | CJohnson                                                   |
|                         |                                         | 1898                                                    |                                                                | 10000                                                    | EHS                                          | NoBudget               | NoBudget                                                                         | NoBudget                                                                    | FALSE                                                                                 | 59,878                          | 14,539                          | 0           | 1                   | PAugusta                                                    | CJohnson                                                   |
|                         |                                         | 18985                                                   |                                                                | 10000                                                    | EHS                                          | NoBudget               | NoBudget                                                                         | NoBudget                                                                    | FALSE                                                                                 | 37,963                          | 19,486                          | 0           | 1                   | PAugusta                                                    | CJohnson                                                   |
|                         |                                         | 18990                                                   |                                                                | 10000                                                    | EHS                                          | NoBudget               | NoBudget                                                                         | NoBudget                                                                    | FALSE                                                                                 | 201,392                         | 304,803                         | 0           | 1                   | PAugusta                                                    | CJohnson                                                   |
|                         |                                         | 1899                                                    |                                                                | 10000                                                    | EHS                                          | NoBudget               | NoBudget                                                                         | NoBudget                                                                    | FALSE                                                                                 | 15,728                          | 117,806                         | 0           | 1                   | PAugusta                                                    | CJohnson                                                   |
|                         |                                         | 18992                                                   |                                                                | 10000                                                    | EHS                                          | NoBudget               | NoBudget                                                                         | NoBudget                                                                    | FALSE                                                                                 | 369,296                         | 592,510                         | 0           | 1                   | PAugusta                                                    | CJohnson                                                   |
|                         |                                         | 18993                                                   | 3 EHS Bldg-NW                                                  | 10000                                                    | EHS                                          | NoBudget               | NoBudget                                                                         | NoBudget                                                                    | FALSE                                                                                 | 0                               | 0                               | 0           | 0                   | PAugusta                                                    | CJohnson                                                   |
|                         |                                         | 19070                                                   | 0 EHS Planning                                                 | 10000                                                    | EHS                                          | NoBudget               | NoBudget                                                                         | NoBudget                                                                    | FALSE                                                                                 | 0                               | 165                             | 0           | 1                   | CCredit                                                     | [Skip]                                                     |
|                         |                                         | 19090                                                   |                                                                | 10000                                                    | EHS                                          | NoBudget               | NoBudget                                                                         | NoBudget                                                                    | FALSE                                                                                 | 0                               | 7,598                           | 0           | 1                   | CCredit                                                     | [Skip]                                                     |
|                         |                                         | 1917:                                                   | 5 EHS Medicare Select Sales                                    | 10000                                                    | EHS                                          | NoBudget               | NoBudget                                                                         | NoBudget                                                                    | FALSE                                                                                 | 0                               | 748                             | 0           | 1                   | CCredit                                                     | [Skip]                                                     |
| 1784                    | EHS Sports Medicine                     | 17840                                                   | 0 EHS Sports Medicine                                          | 17840                                                    | EHS                                          | Master                 | Master                                                                           | JobCode                                                                     | FALSE                                                                                 | 0                               | 212,155                         | 0           | 0                   | PHerbert                                                    | [Skip]                                                     |
| 1788                    | EPG Phys Clinic-North                   | 17880                                                   | 3 EPG Phys Clinic-North                                        | 17880                                                    | EPG                                          | Master                 | Master                                                                           | JobCode                                                                     | FALSE                                                                                 | 252,904                         | 426,586                         | 0           | 0                   | EEast                                                       | [Skip]                                                     |
|                         |                                         | 1788                                                    | EPG Phys Clinic-Occ Hith East                                  | 17880                                                    | EPG                                          | master                 | master                                                                           | logcode                                                                     | FALSE                                                                                 | 399,301                         | 518,492                         | 0           | 0                   | ceast                                                       | [SKIP]                                                     |
| 1700                    | and place division of                   | 17883                                                   | s and mays clinic-Occ Hith Midtown                             | 17880                                                    | EPG COC                                      | master                 | master                                                                           | JudCode                                                                     | FALSE                                                                                 | 199,864                         | 239,337                         | 0           | 0                   | ccast                                                       | [aKIP]                                                     |
| 1788:                   | e ePo Phys clinic-east                  | 1788                                                    | 5 EPG Phys Clinic Fast                                         | 17885                                                    | EPG                                          | Master                 | Master                                                                           | JobCode                                                                     | PALSE                                                                                 | 516,437                         | 862,465                         | 0           | 0                   | EEdSt                                                       | [SKIP]                                                     |
| 1780                    | FDC Divis Clinic Couth                  | 1788                                                    | 5 EPG Phys Clinic-Occ Hith/West                                | 17885                                                    | EPG                                          | Master                 | Master                                                                           | JobCode                                                                     | FALSE                                                                                 | 1,000                           | 119,685                         | 0           |                     | EEdSt                                                       | [skip]                                                     |
| 1/89                    | 91 EPG Phys Clinic-South 17891 EPG Phys |                                                         | r end mys clinic south                                         | 17891                                                    | 100                                          | Master                 | Master                                                                           | Jobcode                                                                     | FALSE                                                                                 | 1,369,241                       | 1,595,913                       | 0           | 0                   | EEdS1                                                       | [SNP]                                                      |
|                         |                                         | 17894                                                   |                                                                | 17891                                                    | EPO                                          | master                 | Master                                                                           | Jobcode                                                                     | FALSE                                                                                 | 329,780                         | 551,655                         | 0           | 0                   | EE851                                                       | [Skip]                                                     |

## Budget Process Management report

Use to show what stage each budget plan file is in when using process management for budget staging.

| Budget Prod<br>KHA Health<br>Budget 2018-Budget | cess Management Repo                     | ort          |                   |                       |            |                     |                  |                      |                  |                  |               |
|-------------------------------------------------|------------------------------------------|--------------|-------------------|-----------------------|------------|---------------------|------------------|----------------------|------------------|------------------|---------------|
|                                                 |                                          |              |                   | Base Bud              | lget Build | Budget              | Owner Input      | Budget R             | eview            | Budge            | t Approval    |
| Department                                      | Description                              | Current Step | Current Step Name | Step 1 Owner          | Due Date   | Step 2 Owner        | Due Date         | Step 3 Owner         | Due Date         | Step 4 Owner     | Due           |
|                                                 |                                          |              |                   |                       |            |                     |                  |                      |                  |                  |               |
| 19100                                           | EHS Accounting Operations (Employee)     | 1            | Base Budget Build | Rod Nyberg,Bud Admir  | 2/5/2018   | Assignment value "D | S (no due date)  | Assignment value 'CC | r (no due date)  | Assignment value | 'HBu (no due  |
| 26140                                           | EMC Emergency Room (CDM)                 | 1            | Base Budget Build | Rod Nyberg,Bud Admir  | 2/5/2018   | Assignment value "N | /E (no due date) | <skip></skip>        | (no due date)    | Assignment value | 'SKle (no due |
| 26340                                           | EMC CCU (Staffing)                       | 1            | Base Budget Build | Rod Nyberg,Bud Admir  | 2/5/2018   | Assignment value 'N | /S (no due date) | Assignment value 'BC | l: (no due date) | Assignment value | 'SKle (no due |
| 26610                                           | EMC 6A (JobCode ADC)                     | 1            | Base Budget Build | Rod Nyberg,Bud Admir  | 2/5/2018   | Assignment value "Y | D (no due date)  | <skip></skip>        | (no due date)    | Assignment value | 'SKle (no due |
| 26611                                           | EMC Home Health                          | 1            | Base Budget Build | Rod Nyberg,Bud Admir  | 2/5/2018   | Assignment value 'A | ie (no due date) | Jeff Goldstein       | (no due date)    | Rod Nyberg       | (no due       |
| 27200                                           | EMC Radiology - MRI (JobCode)            | 1            | Base Budget Build | Rod Nyberg, Bud Admir | 2/5/2018   | Chris Sparks        | (no due date)    | Assignment value 'DP | a (no due date)  | Assignment value | 'SJoł (no due |
| 101010                                          | EMA Internal Medicine (Provider Detail)  | 1            | Base Budget Build | Rod Nyberg,Bud Admir  | 2/5/2018   | Assignment value 'E | E; (no due date) | <skip></skip>        | (no due date)    | Assignment value | 'DJo (no due  |
| 101020                                          | EMA Internal Medicine (Provider Summary) | 1            | Base Budget Build | Rod Nyberg, Bud Admir | 2/5/2018   | Assignment value "E | Ei (no due date) | <skip></skip>        | (no due date)    | Assignment value | 'DJo (no due  |
|                                                 |                                          |              |                   |                       |            |                     |                  |                      |                  |                  |               |
|                                                 |                                          |              |                   |                       |            |                     |                  |                      |                  |                  |               |

#### Budget Workbook Reconciliation

Use to compare check totals from different columns in the budget workbooks to the summary fields in the database to make sure they are in balance. If the budgets are all in balance, then this report returns no data, which is the desired outcome of this report.
#### Budget Workbook Reconciliation

KHA Health For The Budget Year 2018

| Dept  | Description       | Acct  | Description                      | NYB TOTAL    | NYBTtl | NYBSum | Difference 1 | Difference 2 |          |
|-------|-------------------|-------|----------------------------------|--------------|--------|--------|--------------|--------------|----------|
| 10000 | EHS Balance Sheet | 11000 | General Fund Checking            | 5,144,416    | 0      | 0      | 5,144,416    | 5,144,416    | Review 🂫 |
| 10000 | EHS Balance Sheet | 11510 | Bond Funds 95 Issue              | 6,236,423    | 0      | 0      | 6,236,422    | 6,236,422    | Review 🂫 |
| 10000 | EHS Balance Sheet | 12200 | A/R Miscellaneous                | 94,345,489   | 0      | 0      | 94,345,488   | 94,345,488   | Review 🂫 |
| 10000 | EHS Balance Sheet | 12510 | Allow For Medicare               | (45,665,335) | 0      | 0      | 45,665,334   | 45,665,334   | Review 🂫 |
| 10000 | EHS Balance Sheet | 13050 | Allow For Misc A/B & N/B         | 1,784,464    | 0      | 0      | 1,784,464    | 1,784,464    | Review 玲 |
| 10000 | EHS Balance Sheet | 13600 | Due From 3rd Party Payors        | 526,954      | 0      | 0      | 526,954      | 526,954      | Review 🂫 |
| 10000 | EHS Balance Sheet | 13901 | A/R MHS Misc                     | 2,210,383    | 0      | 0      | 2,210,382    | 2,210,382    | Review 玲 |
| 10000 | EHS Balance Sheet | 14000 | Inventory Central Supply         | 4,732,303    | 0      | 0      | 4,732,303    | 4,732,303    | Review 玲 |
| 10000 | EHS Balance Sheet | 14505 | Prepaid Expenses                 | 5,838,200    | 0      | 0      | 5,838,199    | 5,838,199    | Review 玲 |
| 10000 | EHS Balance Sheet | 15000 | Vells Fargo                      | 113,467,445  | 0      | 0      | 113,467,445  | 113,467,445  | Review 玲 |
| 10000 | EHS Balance Sheet | 15512 | Home Health License              | 679,239      | 0      | 0      | 679,238      | 679,238      | Review 玲 |
| 10000 | EHS Balance Sheet | 15530 | Reciprocal Of America            | 55,346,505   | 0      | 0      | 55,346,504   | 55,346,504   | Review 玲 |
| 10000 | EHS Balance Sheet | 15533 | Memorial Medical Enterprises     | 14,290,360   | 0      | 0      | 14,290,359   | 14,290,359   | Review 🂫 |
| 10000 | EHS Balance Sheet | 16500 | ONCA - Bond Issuance Costs - 90B | 600,848      | 0      | 0      | 600,848      | 600,848      | Review 玲 |
| 10000 | EHS Balance Sheet | 17000 | Land                             | 13,706,437   | 0      | 0      | 13,706,437   | 13,706,437   | Review 玲 |
| 10000 | EHS Balance Sheet | 17300 | Buildings                        | 271,198,916  | 0      | 0      | 271,198,916  | 271,198,916  | Review 玲 |
| 10000 | EHS Balance Sheet | 18315 | General Re-Construction          | 259,457      | 0      | 0      | 259,456      | 259,456      | Review 玲 |
|       |                   |       |                                  |              |        |        |              |              |          |

#### Global Depreciation Reconciliation report

Use to show the variance between the budgeted depreciation accounts to the same accounts in the general ledger budget for a user-specified budget year.

#### Global Depreciation Recon Report

KHA Health Budget Year - 2017

| -     |                                    |       |                          |              |            |             |              |        |             |            |
|-------|------------------------------------|-------|--------------------------|--------------|------------|-------------|--------------|--------|-------------|------------|
|       |                                    |       |                          |              | Projection |             |              | Budget |             | R          |
| Dept  | Description                        | Acct  | Description              | Global       | Total      | Variance    | Global       | Total  | Variance    | Projection |
|       |                                    |       |                          | Depreciation |            |             | Depreciation |        |             | Review     |
| 10000 | EHS Balance Sheet                  | 71100 | Depreciation - Equipment | 5,584,633    | 0          | (5,584,633) | 5,609,764    | 0      | (5,609,764) | Review     |
| 17840 | EHS Sports Medicine                | 71100 | Depreciation - Equipment | 0            | 0          | 0           | 0            | 0      | 0           |            |
| 17880 | EPG Phys Clinic-North              | 71100 | Depreciation - Equipment | 19,674       | 0          | (19,674)    | 19,762       | 0      | (19,762)    | Review     |
| 17885 | EPG Phys Clinic-East               | 71100 | Depreciation - Equipment | 45,955       | 0          | (45,955)    | 46,161       | 0      | (46,161)    | Review     |
| 17891 | EPG Phys Clinic-South              | 71100 | Depreciation - Equipment | 38,685       | 0          | (38,685)    | 38,859       | 0      | (38,859)    | Review     |
| 17895 | EPG Phys Clinic-West               | 71100 | Depreciation - Equipment | 153          | 0          | (153)       | 153          | 0      | (153)       | Review     |
| 19000 | EHS Administration                 | 71100 | Depreciation - Equipment | 130,249      | 0          | (130,249)   | 130,835      | 0      | (130,835)   | Review     |
| 19060 | EHS Corporate Communications       | 71100 | Depreciation - Equipment | 6,606        | 0          | (6,606)     | 6,636        | 0      | (6,636)     | Review     |
| 19080 | EHS Teleservices                   | 71100 | Depreciation - Equipment | 5,637        | 0          | (5,637)     | 5,662        | 0      | (5,662)     | Review     |
| 19100 | EHS Accounting Operations (Employe | 71100 | Depreciation - Equipment | 8,587        | 0          | (8,587)     | 8,626        | 0      | (8,626)     | Review     |
| 19105 | EHS Payroll                        | 71100 | Depreciation - Equipment | 3,694        | 0          | (3,694)     | 3,711        | 0      | (3,711)     | Review     |
| 19110 | EHS Administrative Finance         | 71100 | Depreciation - Equipment | 29,219       | 0          | (29,219)    | 29,351       | 0      | (29,351)    | Review     |
| 19150 | EHS Information Services           | 71100 | Depreciation - Equipment | 1,253,529    | 0          | (1,253,529) | 1,259,170    | 0      | (1,259,170) | Review     |
| 19160 | EHS Audit Services                 | 71100 | Depreciation - Equipment | 156          | 0          | (156)       | 156          | 0      | (156)       | Review     |
| 19170 | EHS Medical Information Network    | 71100 | Depreciation - Equipment | 294,608      | 0          | (294,608)   | 295,933      | 0      | (295,933)   | Review     |
| 19185 | EHS Corporate Health Services      | 71100 | Depreciation - Equipment | 9,474        | 0          | (9,474)     | 9,517        | 0      | (9,517)     | Review     |

### Global Expense Reconciliation report

Use to show the variance between the budgeted depreciation accounts to the same accounts in the general ledger budget for a user-specified budget year.

#### Global Expense Recon Report

KHA Health

| Bud | get | Year | - 20 | 17 |
|-----|-----|------|------|----|
|     | -   |      |      |    |

|                               |                                                                                                    |                                                                                                    |                                                                                                    | Projection                                                                                                    |                                                                                                    |                                                                                                    | Budget                                                                                                    |                                                                                                    | Revie                                                                                                    |
|-------------------------------|----------------------------------------------------------------------------------------------------|----------------------------------------------------------------------------------------------------|----------------------------------------------------------------------------------------------------|----------------------------------------------------------------------------------------------------|----------------------------------------------------------------------------------------------------|----------------------------------------------------------------------------------------------------|----------------------------------------------------------------------------------------------------|----------------------------------------------------------------------------------------------------|----------------------------------------------------------------------------------------------------|
| Description                   | Acct                                                                                                    | Description                                                                                                    | Global                                                                                                    | Total                                                                                                    | Variance                                                                                                    | Global                                                                                                    | Total                                                                                                    | Variance                                                                                                    | Projection                                                                                                    |
|                               |                                                                                                    |                                                                                                    | Expense                                                                                                    |                                                                                                    |                                                                                                    | Expense                                                                                                    |                                                                                                    |                                                                                                    | Review                                                                                                    |
|                               |                                                                                                    |                                                                                                    | 1                                                                                                    |                                                                                                    |                                                                                                    |                                                                                                    |                                                                                                    |                                                                                                    |                                                                                                    |
| EHS Administration            | 62199                                                                                                    | OMC Allocation                                                                                                    | (9,167)                                                                                                    | 0                                                                                                    | 9,167                                                                                                    | (27,509)                                                                                                    | 0                                                                                                    | 27,509                                                                                                    | Review                                                                                                    |
| EMC Radiology - MRI (JobCode) | 62199                                                                                                    | OMC Allocation                                                                                                    | 0                                                                                                    | 0                                                                                                    | 0                                                                                                    | 300                                                                                                    | 0                                                                                                    | (300)                                                                                                    |                                                                                                    |
| EMC NICU                      | 63100                                                                                                    | Fees - Consulting                                                                                                    | 1,944                                                                                                    | 0                                                                                                    | (1,944)                                                                                                    | 250                                                                                                    | 0                                                                                                    | (250)                                                                                                    | Review                                                                                                    |
| EMC Oncology Services         | 63100                                                                                                    | Fees - Consulting                                                                                                    | 14,400                                                                                                    | 0                                                                                                    | (14,400)                                                                                                    | 0                                                                                                    | 0                                                                                                    | 0                                                                                                    | Review                                                                                                    |
| EMC Laboratory                | 63100                                                                                                    | Fees - Consulting                                                                                                    | 7,215                                                                                                    | 0                                                                                                    | (7,215)                                                                                                    | 0                                                                                                    | 0                                                                                                    | 0                                                                                                    | Review                                                                                                    |
| EMC School Of Med Tech        | 63100                                                                                                    | Fees - Consulting                                                                                                    | 75                                                                                                    | 0                                                                                                    | (75)                                                                                                    | 0                                                                                                    | 0                                                                                                    | 0                                                                                                    | Review                                                                                                    |
| EMC Radiation Oncology        | 63100                                                                                                    | Fees - Consulting                                                                                                    | 2,375                                                                                                    | 0                                                                                                    | (2,375)                                                                                                    | 0                                                                                                    | 0                                                                                                    | 0                                                                                                    | Review                                                                                                    |
| EMC Comprehensive Wound Ctr   | 63100                                                                                                    | Fees - Consulting                                                                                                    | 1,975                                                                                                    | 0                                                                                                    | (1,975)                                                                                                    | 0                                                                                                    | 0                                                                                                    | 0                                                                                                    | Review                                                                                                    |
| EMC Surgery                   | 63100                                                                                                    | Fees - Consulting                                                                                                    | 0                                                                                                    | 0                                                                                                    | 0                                                                                                    | 0                                                                                                    | 0                                                                                                    | 0                                                                                                    |                                                                                                    |
| EMC Recovery Services         | 63100                                                                                                    | Fees - Consulting                                                                                                    | 40,332                                                                                                    | 0                                                                                                    | (40,332)                                                                                                    | 0                                                                                                    | 0                                                                                                    | 0                                                                                                    | Review                                                                                                    |
| EMC Nutrition Center          | 63100                                                                                                    | Fees - Consulting                                                                                                    | 33,384                                                                                                    | 0                                                                                                    | (33, 384)                                                                                                    | 0                                                                                                    | 0                                                                                                    | 0                                                                                                    | Review                                                                                                    |
| EMC EAP                       | 63100                                                                                                    | Fees - Consulting                                                                                                    | 5,490                                                                                                    | 0                                                                                                    | (5,490)                                                                                                    | 0                                                                                                    | 0                                                                                                    | 0                                                                                                    | Review                                                                                                    |
| EMC Linen Services            | 63100                                                                                                    | Fees - Consulting                                                                                                    | 0                                                                                                    | 0                                                                                                    | 0                                                                                                    | 0                                                                                                    | 0                                                                                                    | 0                                                                                                    |                                                                                                    |
| EMC Marketing                 | 63100                                                                                                    | Fees - Consulting                                                                                                    | 2,445                                                                                                    | 0                                                                                                    | (2,445)                                                                                                    | 0                                                                                                    | 0                                                                                                    | 0                                                                                                    | Review                                                                                                    |
| EMC Medical Staff Services    | 63100                                                                                                    | Fees - Consulting                                                                                                    | 380                                                                                                    | 0                                                                                                    | (380)                                                                                                    | 0                                                                                                    | 0                                                                                                    | 0                                                                                                    | Review                                                                                                    |
|                               | Description<br>EHS Administration<br>EMC Radiology - MRI (JobCode)<br>EMC NICU<br>EMC Oncology Services<br>EMC Laboratory<br>EMC Concology Services<br>EMC Cadation Oncology<br>EMC Comprehensive Wound Ctr<br>EMC Surgery<br>EMC Recovery Services<br>EMC Nutrition Center<br>EMC EAP<br>EMC Linen Services<br>EMC Marketing<br>EMC Marketing<br>EMC Marketing | Description         Acct           EHS Administration         62199           EMC Radiology - MRI (JobCode)         62199           EMC NICU         63100           EMC Oncology Services         63100           EMC Concology Services         63100           EMC Concology Services         63100           EMC Concology Concology         63100           EMC Radiation Oncology         63100           EMC Scorgery         63100           EMC Recovery Services         63100           EMC Nutrition Center         63100           EMC EAP         63100           EMC Marketing         63100           EMC Marketing         63100           EMC Marketing         63100 | Description         Acct         Description           EHS Administration         62199         OMC Allocation           EMC Radiology - MRI (JobCode)         62199         OMC Allocation           EMC NICU         63100         Fees - Consulting           EMC Oncology Services         63100         Fees - Consulting           EMC Concology Services         63100         Fees - Consulting           EMC Comprehensive Wound Ctr         63100         Fees - Consulting           EMC Comprehensive Wound Ctr         63100         Fees - Consulting           EMC Recovery Services         63100         Fees - Consulting           EMC Recovery Services         63100         Fees - Consulting           EMC Recovery Services         63100         Fees - Consulting           EMC Recovery Services         63100         Fees - Consulting           EMC Recovery Services         63100         Fees - Consulting           EMC EAP         63100         Fees - Consulting           EMC Marketing         63100         Fees - Consulting           EMC Marketing         63100         Fees - Consulting           EMC Marketing         63100         Fees - Consulting | Description         Acct         Description         Global<br>Expense           EHS Administration         62199         OMC Allocation         (9,167)           EMC Radiology - MRI (JobCode)         62199         OMC Allocation         0           EMC Radiology - MRI (JobCode)         62199         OMC Allocation         0           EMC NICU         63100         Fees - Consulting         1,944           EMC Oncology Services         63100         Fees - Consulting         7,215           EMC School Of Med Tech         63100         Fees - Consulting         2,375           EMC Comprehensive Wound Ctr         63100         Fees - Consulting         1,975           EMC Surgery         63100         Fees - Consulting         1,975           EMC Surgery         63100         Fees - Consulting         3,3,344           EMC Recovery Services         63100         Fees - Consulting         3,3,344           EMC EAP         63100         Fees - Consulting         5,490           EMC Linen Services         63100         Fees - Consulting         2,445           EMC Marketing         63100         Fees - Consulting         2,445 | DescriptionAcctDescriptionGlobal<br>ExpenseTotalEHS Administration62199OMC Allocation(9,167)0EMC Radiology - MRI (JobCode)62199OMC Allocation00EMC Rodiology - MRI (JobCode)63100Fees - Consulting1,9440EMC Oncology Services63100Fees - Consulting14,4000EMC Concology Services63100Fees - Consulting7,2150EMC Concology Gene63100Fees - Consulting2,3750EMC School Of Med Tech63100Fees - Consulting1,9750EMC Comprehensive Wound Ctr63100Fees - Consulting1,9750EMC Recovery Services63100Fees - Consulting33,3840EMC Kadition Center63100Fees - Consulting33,3840EMC CAP63100Fees - Consulting3,4900EMC EAP63100Fees - Consulting2,4450EMC Marketing63100Fees - Consulting3,4450EMC Marketing63100Fees - Consulting3,4400EMC Marketing63100Fees - Consulting3,3840EMC Marketing63100Fees - Consulting3,3840EMC Marketing63100Fees - Consulting3,3840EMC Marketing63100Fees - Consulting6,4900EMC Marketing63100Fees - Consulting6,4900EMC Marketing63100Fees - | Description         Act         Description         Global<br>Expense         Total         Variance           EHS Administration         62199         OMC Allocation         (9,167)         0         9,167           EMC Radiology - MRI (JobCode)         62199         OMC Allocation         0         0         0           EMC NICU         63100         Fees - Consulting         1,944         0         (1,944)           EMC Oncology Services         63100         Fees - Consulting         7,215         0         (7,215)           EMC Radiolon Oncology         63100         Fees - Consulting         1,975         0         (2,375)           EMC School Of Med Tech         63100         Fees - Consulting         1,975         0         (1,975)           EMC Comprehensive Wound Ctr         63100         Fees - Consulting         1,975         0         (1,975)           EMC Surgery         63100         Fees - Consulting         3,384         0         (3,384)           EMC Radiation         Fees - Consulting         5,490         (5,490)         (5,490)           EMC Radiation         Fees - Consulting         5,490         0         (5,490)           EMC Nuclina Center         63100         Fees - Consulting         2,4 | Description         Acct         Description         Global<br>Expense         Total         Variance         Global<br>Expense           EHS Administration         62199         OMC Allocation         9,167         0         9,167         (27,509)           EMC Radiology - MRI (JobCode)         62199         OMC Allocation         0         0         0         300           EMC Rodiology - MRI (JobCode)         63100         Fees - Consulting         1,944         0         (1,944)         250           EMC Oncology Services         63100         Fees - Consulting         7,215         0         (7,215)         0           EMC School Of Med Tech         63100         Fees - Consulting         1,9475         0         (1,975)         0           EMC Comprehensive Wound Ctr         63100         Fees - Consulting         1,975         0         (1,975)         0           EMC Radiation Oncology         63100         Fees - Consulting         1,975         0         (1,975)         0           EMC School Of Med Tech         63100         Fees - Consulting         0         0         0         0           EMC Surgery         63100         Fees - Consulting         1,975         0         (1,975)         0           < | DescriptionAcctDescriptionGlobal<br>ExpenseTotalVarianceGlobal<br>ExpenseTotalEHS Administration62199OMC Allocation(9,167)09,167(27,509)0EMC Radiology - MRI (JobCode)62199OMC Allocation0003000EMC NICU63100Fees - Consulting1,9440(1,944)2500EMC Oncology Services63100Fees - Consulting7,2150(7,215)00EMC School Of Med Tech63100Fees - Consulting7,50(7,215)00EMC Concology63100Fees - Consulting1,9750(1,975)00EMC School Of Med Tech63100Fees - Consulting1,9750(1,975)00EMC Comprehensive Wound Ctr63100Fees - Consulting1,9750(1,975)00EMC Radiation Oncology63100Fees - Consulting3,38400000EMC Surgery63100Fees - Consulting33,38400000000EMC Recovery Services63100Fees - Consulting3,38400000000000000000000000000000000000000 | Projection         Projection         Budget           Description         Acct         Description         Global<br>Expense         Total         Variance         Global<br>Expense         Total         Variance           EHS Administration         62199         OMC Allocation         (9,167)         0         9,167         (27,509)         0         27,509           EMC Radiology - MRI (JobCode)         62199         OMC Allocation         0         0         0         300         0         (300)           EMC Concology Services         63100         Fees - Consulting         1,944         0         (1,4400)         0         0         0         0         0         0         0         0         0         0         0         0         0         0         0         0         0         0         0         0         0         0         0         0         0         0         0         0         0         0         0         0         0         0         0         0         0         0         0         0         0         0         0         0         0         0         0         0         0         0         0         0         0         0 </td |

#### Global Revenue Reconciliation report

Use to show the variance between the budgeted global revenue accounts to the same accounts in the general ledger budget for a user-specified budget year.

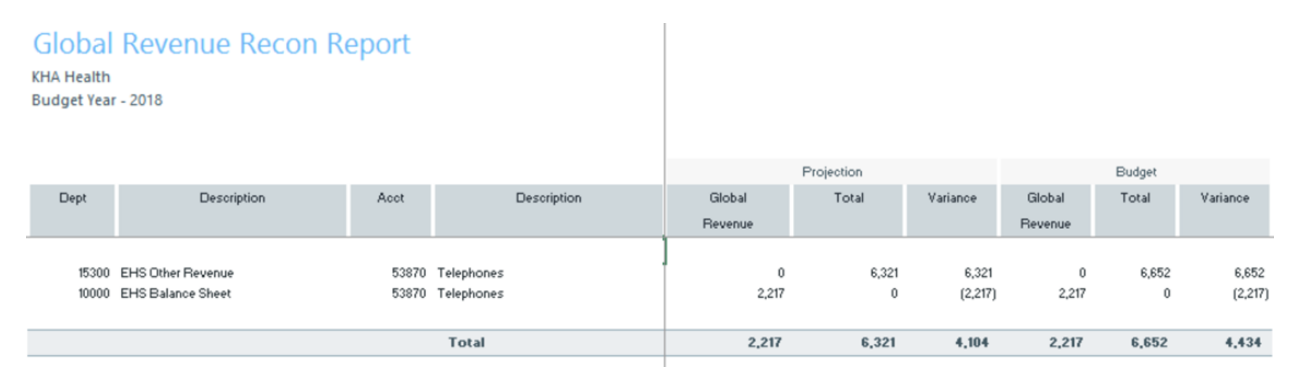

#### Labor Non-Matched

Use to identify the JobCode/PayType combinations that have dollars but have no FTE hours for the year. This causes a matching issue because to create a JobCode block on the labor tabs, that JobCode needs to have YTD FTE related hours. This report identifies those mismatches and posts a 1 to the NYBKHA field so that the JobCode interfaces into that labor tab.

# LABOR NON-MATCHED

KHA Health For The Budget Year 2018

| FTE | Description                      | JobCode Description          | Non<br>Matched? | Dept  | JobCode | PayType | NYBKHA |
|-----|----------------------------------|------------------------------|-----------------|-------|---------|---------|--------|
| Yes | EHS Sports Medicine              | Team Leader-Athletic Trainer |                 | 17840 | J00785  | P0001   | 0      |
| Yes | EPG Phys Clinic-North            | Physician                    |                 | 17880 | J00655  | P0001   | 0      |
| No  | EPG Phys Clinic-Occ HIth East    | Physician                    |                 | 17881 | J00655  | P0001   | 0      |
| Yes | EPG Phys Clinic-Occ HIth East    | Staff RN                     |                 | 17881 | J00655  | P0001   | 0      |
| Yes | EPG Phys Clinic-Occ Hlth Midtown | Technical Assistant          |                 | 17883 | J00604  | P0001   | 0      |
| No  | EPG Phys Clinic-East             | Physician                    |                 | 17885 | J00655  | P0001   | 0      |
| Yes | EPG Phys Clinic-East             | Physician                    |                 | 17885 | J00655  | P0001   | 0      |
| Yes | EPG Phys Clinic-Occ Hlth/West    | Nurse Practitioner           |                 | 17886 | J00604  | P0001   | 0      |
| No  | EPG Phys Clinic-South            | Physician                    |                 | 17891 | J00655  | P0001   | 0      |
| Yes | EPG Phys Clinic-South            | Physician                    |                 | 17891 | J00655  | P0001   | 0      |
| No  | EPG Phys Clinic-Uptown           | Physician                    |                 | 17894 | J00655  | P0001   | 0      |
| Yes | EPG Phys Clinic-Uptown           | Physician                    |                 | 17894 | J00655  | P0001   | 0      |
| Yes | EPG Phys Clinic-West             | Physician                    |                 | 17895 | J00655  | P0001   | 0      |
| Yes | EHS Administration               | Receptionist-Admin           |                 | 19000 | J00878  | P0001   | 0      |

# Payroll12 Hours Reconciliation

Use to highlight job codes saved in the Payroll12 data source from the budget workbooks that have hours but no dollars in the budget.

#### Payroll12 Hours Reconciliation

KHA Health For The Budget Year 2018

| FOR | ine | BUO | get | rear | 201 | 0 |  |
|-----|-----|-----|-----|------|-----|---|--|
|     |     |     |     |      |     |   |  |

| Current View: Default |                       |         |                       |         |               | Budget        | Budget      | Check |
|-----------------------|-----------------------|---------|-----------------------|---------|---------------|---------------|-------------|-------|
| Dept                  | Description           | JobCode | Description           | PayType | Description   | Dollars Total | Hours Total | Flag  |
| 17840                 | EHS Sports Medicine   | J00287  | Team Leader           | P0001   | Regular       | 38,419        | 2,005       |       |
| 17840                 | EHS Sports Medicine   | J00287  | Team Leader           | P0004   | Paid Time Off | 1,999         | 104         |       |
| 17840                 | EHS Sports Medicine   | J00604  | Nurse Practitioner    | P0001   | Regular       | 4,152         | 116         |       |
| 17840                 | EHS Sports Medicine   | J00785  | Athletic Trainer      | P0001   | Regular       | 168,891       | 11,744      |       |
| 17840                 | EHS Sports Medicine   | J00785  | Athletic Trainer      | P0004   | Paid Time Off | 2,826         | 185         |       |
| 17880                 | EPG Phys Clinic-North | J00005  | Receptionist          | P0001   | Regular       | 30,665        | 2,987       |       |
| 17880                 | EPG Phys Clinic-North | J00005  | Receptionist          | P0004   | Paid Time Off | 2,499         | 243         |       |
| 17880                 | EPG Phys Clinic-North | J00006  | Receptionist          | POVT    | Overtime      | 520           | 64          |       |
| 17880                 | EPG Phys Clinic-North | J00191  | Staff RN              | P0001   | Regular       | 2,138         | 79          |       |
| 17880                 | EPG Phys Clinic-North | J00323  | LPN                   | P0001   | Regular       | 40,646        | 2,604       |       |
| 17880                 | EPG Phys Clinic-North | J00323  | LPN                   | P0004   | Paid Time Off | 9,135         | 585         |       |
| 17880                 | EPG Phys Clinic-North | J00323  | LPN                   | POVT    | Overtime      | 1,884         | 147         |       |
| 17880                 | EPG Phys Clinic-North | J00374  | Technical Assistant   | P0001   | Regular       | 34,997        | 2,657       |       |
| 17880                 | EPG Phys Clinic-North | J00374  | Technical Assistant   | P0004   | Paid Time Off | 3,857         | 300         |       |
| 17880                 | EPG Phys Clinic-North | J00374  | Technical Assistant   | POVT    | Overtime      | 1,461         | 146         |       |
| 17880                 | EPG Phys Clinic-North | J00491  | Staff Radiologic Tech | P0001   | Regular       | 46,984        | 2,851       |       |
| 17880                 | EPG Phys Clinic-North | J00491  | Staff Radiologic Tech | P0004   | Paid Time Off | 1,495         | 91          |       |
| 17880                 | EPG Phys Clinic-North | J00491  | Staff Radiologic Tech | POVT    | Overtime      | 788           | 76          |       |
| 17880                 | EPG Phys Clinic-North | J00604  | Nurse Practitioner    | P0001   | Regular       | 120,119       | 3,108       |       |

#### Payroll12 Negative Hours

Use to highlight job codes and pay types that have any negative FTEs budgeted in any month. The report returns all job codes in the database, but only the ones with the Review flag need to be investigated and changed, if necessary.

| Payroll12 Negative Hours    |         |         |          |        |        |           |         |          |          |         |          |        |        |        |        |           |
|-----------------------------|---------|---------|----------|--------|--------|-----------|---------|----------|----------|---------|----------|--------|--------|--------|--------|-----------|
| KHA Health                  |         |         |          |        |        |           |         |          |          |         |          |        |        |        |        |           |
| For The Budget Year 2018    |         |         |          |        |        |           |         |          |          |         |          |        |        |        |        |           |
|                             |         |         | Negative |        |        |           |         |          |          |         |          |        |        |        |        |           |
| Dept Description            | JobCode | PayType | Hours    | July   | August | September | October | November | December | January | February | March  | April  | May    | June   | Total     |
| 17840 EHS Sports Medicine   | 300287  | P0001   |          | 170.25 | 170.25 | 164.76    | 170.25  | 164.76   | 170.25   | 170.25  | 153.78   | 170.25 | 164.76 | 170.25 | 164.76 | 2,004.60  |
| 17840 EHS Sports Medicine   | 300287  | P0004   |          | 8.85   | 8.86   | 8.57      | 8.86    | 8.57     | 8.86     | 8.86    | 8.00     | 8.85   | 8.57   | 8.86   | 8.57   | 104.29    |
| 17840 EHS Sports Medicine   | 300604  | P0001   |          | 9.84   | 9.84   | 9.52      | 9.84    | 9.52     | 9.84     | 9.84    | 8.89     | 9.84   | 9.52   | 9.84   | 9.52   | 115.87    |
| 17840 EHS Sports Medicine   | 300785  | P0001   |          | 997.41 | 997,41 | 965.24    | 997.41  | 965.24   | 997.41   | 997.41  | 900.89   | 997,41 | 965.24 | 997.41 | 965.24 | 11,743.73 |
| 17840 EHS Sports Medicine   | 300785  | P0004   |          | 15.75  | 15.75  | 15.24     | 15.75   | 15.24    | 15.75    | 15.75   | 14.22    | 15.75  | 15.24  | 15.75  | 15.24  | 185.40    |
| 17880 EPG Phys Clinic-North | 300006  | P0001   |          | 253.01 | 253.01 | 244.85    | 253.01  | 244.85   | 253.01   | 253.01  | 236.69   | 253.01 | 244.85 | 253.01 | 244.85 | 2,987.13  |
| 17880 EPG Phys Clinic-North | J00006  | P0004   |          | 20.62  | 20.62  | 19.96     | 20.62   | 19.96    | 20.62    | 20.62   | 19.29    | 20.62  | 19.96  | 20.62  | 19.96  | 243.47    |
| 17880 EPG Phys Clinic-North | 300006  | POVT    |          | 5.45   | 5.46   | 5.29      | 5.46    | 5.29     | 5.46     | 5.46    | 5.11     | 5.46   | 5.29   | 5.46   | 5.29   | 64.50     |
| 17880 EPG Phys Clinic-North | 300191  | P0001   |          | 6.78   | 6.78   | 6.22      | 7.06    | 6.50     | 6.50     | 7.06    | 6.22     | 6.50   | 6.78   | 6.50   | 6.36   | 79.21     |
| 17880 EPG Phys Clinic-North | 300323  | P0001   |          | 222.87 | 222.87 | 203.87    | 232.57  | 213.57   | 213.17   | 232.57  | 204.27   | 213.17 | 223.27 | 213.17 | 208.72 | 2,604.08  |
| 17880 EPG Phys Clinic-North | J00323  | P0004   |          | 50.06  | 50.06  | 45.93     | 52.13   | 48.00    | 48.00    | 52.13   | 45.93    | 48.00  | 50.06  | 48.00  | 46.97  | 585.28    |
| 17880 EPG Phys Clinic-North | 300323  | POVT    |          | 12.43  | 12.43  | 12.03     | 12.43   | 12.03    | 12.43    | 12.43   | 11.63    | 12.43  | 12.03  | 12.43  | 12.03  | 146.78    |
| 17880 EPG Phys Clinic-North | 300374  | P0001   |          | 227.35 | 227.35 | 207.98    | 237.24  | 217.87   | 217.47   | 237.24  | 208.38   | 217.47 | 227.75 | 217.47 | 212.93 | 2,656.51  |
| 17880 EPG Phys Clinic-North | 300374  | P0004   |          | 25.63  | 25.63  | 23.52     | 26.69   | 24.58    | 24.58    | 26.69   | 23.52    | 24.58  | 25.63  | 24.58  | 24.05  | 299.68    |
| 17880 EPG Phys Clinic-North | 300374  | POVT    |          | 12.36  | 12.36  | 11.96     | 12.36   | 11.96    | 12.36    | 12.36   | 11.56    | 12.36  | 11.96  | 12.36  | 11.96  | 145.95    |
| 17880 EPG Phys Clinic-North | 300491  | P0001   |          | 243.93 | 243.93 | 223.49    | 254.26  | 233.82   | 233.61   | 254.26  | 223.70   | 233.61 | 244.14 | 233.61 | 228.65 | 2,851.00  |
| 17880 EPG Phys Clinic-North | 300491  | P0004   |          | 7.76   | 7.76   | 7.12      | 8.08    | 7.44     | 7.44     | 8.08    | 7.12     | 7.44   | 7.76   | 7.44   | 7.28   | 90.70     |
| 17880 EPG Phys Clinic-North | J00491  | POVT    |          | 6.44   | 6.44   | 6.23      | 6.44    | 6.23     | 6.44     | 6.44    | 6.03     | 6.44   | 6.23   | 6.44   | 6.23   | 76.05     |
| 17880 EPG Phys Clinic-North | 300604  | P0001   |          | 263.25 | 263.25 | 254.76    | 263.25  | 254.76   | 263.25   | 263.25  | 246.26   | 263.25 | 254.76 | 263.25 | 254.76 | 3,108.03  |
| 17880 EPG Phys Clinic-North | 300604  | P0004   |          | 24.95  | 24.96  | 24.15     | 24.96   | 24.15    | 24.95    | 24.96   | 23.35    | 24.96  | 24.15  | 24.96  | 24.15  | 294.67    |
| 17880 EPG Phys Clinic-North | 300655  | P0001   |          | 546.39 | 546.39 | 528.77    | \$46.39 | 528.77   | 546.39   | 546.39  | 511.14   | 546.39 | 528.77 | 546.39 | 528.77 | 6,450.95  |
| 17885 EPG Phys Clinic-East  | 300604  | P0001   |          | 439.99 | 439.99 | 425.80    | 439.99  | 425.80   | 439.99   | 439.99  | 411.60   | 439.99 | 425.80 | 439.99 | 425.80 | 5,194.74  |
| 17885 EPG Phys Clinic-East  | 300604  | P0004   |          | 28.58  | 28.58  | 27.66     | 28.58   | 27.66    | 28.58    | 28.58   | 26.74    | 28.58  | 27.66  | 28.58  | 27.66  | 337,49    |
| 17885 EPG Phys Clinic-East  | 300655  | P0001   |          | 546.39 | 546.39 | 528.77    | \$46.39 | 528.77   | 546.39   | 546.39  | 511.14   | 546.39 | 528.77 | 546.39 | 528.77 | 6,450.95  |
| 17891 EPG Phys Clinic-South | 300604  | P0001   |          | 60.45  | 60.46  | 58.51     | 60.46   | 58.51    | 60.46    | 60.46   | 54.61    | 60.45  | 58.51  | 60.45  | 58.51  | 711.89    |
|                             |         |         |          |        |        |           |         |          |          |         |          |        |        |        |        |           |

### PayType Mapping Analysis

Use during budget set up for payroll budgeting to show what PayTypes map to which payroll budget category.

| Paytype<br>KHA Health | e Mapping Ar               | nalysis                 |              |                    |                      |                 |             |                |                  |                |      |                   |                   |               |                          |                            |        |
|-----------------------|----------------------------|-------------------------|--------------|--------------------|----------------------|-----------------|-------------|----------------|------------------|----------------|------|-------------------|-------------------|---------------|--------------------------|----------------------------|--------|
| For The Budg          | et Year 2018               | For Period Ending: Febr | ary 25, 2017 |                    |                      |                 |             |                |                  |                |      |                   |                   |               |                          |                            |        |
| Budget Group:         | Budget Group: EHS          |                         | -            |                    |                      |                 |             |                |                  |                |      |                   |                   |               |                          |                            |        |
| РауТуре               | Description                | PayType.JobCode         | LYA<br>FTEs  | Total Hours<br>LYA | Total Dollars<br>LYA | Avg Rate<br>LYA | YTD<br>FTEs | YTD HRS<br>CYA | YTD DLLRS<br>CYA | AvgRate<br>CYA | FTE? | Paytype<br>GLAcct | Paytype<br>HRAcct | KHAStdLine    | Acct Description         | PayrollGLMapping<br>GLAcct | HRAcct |
|                       | Summary                    |                         |              |                    |                      |                 |             |                |                  |                |      |                   |                   |               |                          |                            |        |
| Prod                  | Productive                 |                         | 0.00         | 0                  | 0                    | \$0.00          | 0.00        | 0              | 0                | \$0.00         |      |                   |                   |               |                          |                            |        |
| NonProd               | NonProductive              |                         | 0.00         | 0                  | 0                    | \$0.00          | 0.00        | 0              | 0                | \$0.00         |      |                   |                   |               |                          |                            |        |
| Dollars               | Dollars Only               |                         | 0.00         | 0                  | 46,524               | \$0.00          | 0.00        | 2,252          | 28,166           | \$12.51        |      |                   |                   |               |                          |                            |        |
| Dept                  | Dept Level                 |                         | 0.00         | 0                  | 0                    | \$0.00          | 0.00        | 0              | 0                | \$0.00         |      |                   |                   |               |                          |                            |        |
| NA                    | Not Included               |                         | 0.00         | 2,759              | 116,337              | \$42.17         | 0.00        | 1,662          | 150,581          | \$90.58        |      |                   |                   |               |                          |                            |        |
|                       | Grand Total                |                         | 0.00         | 2,759              | 162,861              | \$59.03         | 0.00        | 3,914          | 178,748          | \$45.66        |      |                   |                   |               |                          |                            |        |
|                       | Check Total - Payroll27    |                         |              | 254,892            | 12,424,963           |                 |             | 181,475        | 5,057,674        |                |      |                   |                   |               |                          |                            |        |
|                       | Variance                   |                         |              | (252,133)          | (12,262,102)         |                 |             | (177,561)      | (4,878,927)      |                |      |                   |                   |               |                          |                            |        |
|                       | Other JobCode Level - Do   | ollars                  |              |                    |                      |                 |             |                |                  |                |      |                   |                   |               |                          |                            |        |
| P0020                 | Call Pay                   | P0020                   | 0.00         | 0                  | 5,938                | \$0.00          | 0.00        | 2,194          | 3,780            | \$1.72         | No   | 60100             | 0                 | AvgPerProdHr  | Salaries - Regular       | 0                          | 0      |
| P0030                 | Additional Pay             | P0030                   | 0.00         | 0                  | 35,228               | \$0.00          | 0.00        | 0              | 21,600           | \$0.00         | No   | 60900             | 0                 | Input_Monthly | Salaries - Emp Incentive | 0                          | 0      |
| P0039                 | Additional Pay             | P0030                   | 0.00         | 0                  | 5,116                | \$0.00          | 0.00        | 0              | 2,516            | \$0.00         | No   | 60100             | 0                 | AvgPerPaidHr  | Salaries - Regular       | 0                          | 0      |
| P0050                 | Recognition Pay            | P0030                   | 0.00         | 0                  | 241                  | \$0.00          | 0.00        | 0              | 150              | \$0.00         | No   | 60100             | 0                 | AvgPerPaidHr  | Salaries - Regular       | 0                          | 0      |
| PHOL                  | Holiday Premium            | P0050                   | 0.00         | 0                  |                      | 30.00           | 0.00        | 20             | 120              | 32.00          | 10   | 60100             | v                 | Holiday       | salaries - negular       | Ŷ                          | •      |
|                       | Total Other JobCode Le     | evel - Dollars          | 0.00         | 0                  | 46,524               | 0.00            | 0.00        | 2,252          | 28,166           | 12.51          |      |                   |                   |               |                          |                            |        |
|                       | Not Included in Payroll Co | omputations             |              |                    |                      |                 |             |                |                  |                |      |                   |                   |               |                          |                            |        |
| P0028                 | PDO Cash-In                | P0028                   | 0.00         | 2,759              | 116,337              | \$42.17         | 0.00        | 1,662          | 49,733           | \$29.92        | No   | 0                 | 0                 | NA            | Default ACCT             | 0                          | 0      |
| P0056                 | Gainsharing                | NA                      | 0.00         | 0                  | 0                    | \$0.00          | 0.00        | 0              | 100,848          | \$0.00         | No   | 0                 | 0                 | NA            | Default ACCT             | 0                          | 0      |
|                       | Total Not Included in Pa   | ayroll Computations     | 0.00         | 2,759              | 116.337              | 42.17           | 0.00        | 1,662          | 150,581          | 90.58          |      |                   |                   |               |                          |                            |        |
|                       | 6 - 18 - I                 |                         |              | 2 25.0             |                      | 444.43          |             |                | 170 710          |                |      |                   |                   |               |                          |                            |        |
|                       | Grand Total                |                         | 0.00         | 2,759              | 162,861              | 223.03          | 0.00        | 3,914          | 1/8,/48          | \$45.00        |      |                   |                   |               |                          |                            |        |

**NOTE:** Prior to reviewing the report, your organization needs to load and reconcile the payroll data as well as complete the Labor Configuration driver. To understand this report, the user needs to have knowledge of the Labor Configuration Driver.

Running the PayType Mapping Analysis report

Use the following instructions to run and review the report.

- 1. Open the report.
- 2. Press F9, and select the proper Refresh Variables to review based on organizational needs.
- 3. Review the following in the report:
  - In the top section of the report, which provides an overall summary, ensure that all the pay types are loaded and map to a specific grouping. The variance should be zero. If not, review your PAYTYPE dimension table to see what pay type is not mapped.
  - The remaining sections of the report correspond to the Labor Configuration driver set up and how the pay types are grouped/mapped in the PAYTYPE dimension table. These sections give you an overall summary of what pay types are grouped together, the overall hours and dollars, the FTE status, as well as the GL accounts if the GL is structured by pay type.
  - Review the overall groupings to make sure they are grouped as expected. The bottom section shows what is not interfaced or coming into the plan files. Confirm that these are accurate prior to beginning the budget cycle. If you need to make changes, update the PAYTYPE dimension table and rerun the report to review.

Reconcile NYBDetail to Financial

Reconcile values saved in NYBDetail table to those values saved in the Budget Table which could indicate that values in your budget plan files are not saving properly.

| KHA Health<br>For The Budget Year 2018  |       |                  |            |              |                |
|-----------------------------------------|-------|------------------|------------|--------------|----------------|
|                                         |       |                  | NYBDetail  | Financial    |                |
| Dept Description                        | Acct  | Description      | Table      | Table        | Difference     |
| 26140 EMC *** Emergency Room-Physicians | 63110 | Fees - Physician | 939,339.61 | 2,224,515.22 | (1,285,176.00) |
| 26611 EMC Home Health                   | 64100 | Repairs          | 2,212.29   | 1,481.54     | 731.00         |

# RECONCILE NYBDETAIL TO FINANCIAL

#### Reconcile Payroll12 to Financial-Dollars

Use to test the data transfer from the Labor tab to the Expense tab in the budget workbook. It compares the dollars saved in the Payroll12 tables (Labor tab in budget plan files) to the values posted to the Financial tables (Expense tab in budget plan files). If there any variances in this report, they will need to be fixed in the budget workbook and saved to the database. The desired outcome for this report is to have zero variances.

# Reconcile Payroll12 to Financial - Døllars

KHA Health

For The Budget Year

|       |                                      | Budget |               |               |            |
|-------|--------------------------------------|--------|---------------|---------------|------------|
| Dept  | Description                          | Group  | Per Payroll12 | Per Financial | Difference |
| 17840 | EHS Sports Medicine                  | EHS    | 216,286       | 216,286       | 0          |
| 17880 | EPG Phys Clinic-North                | EPG    | 824,714       | 824,539       | 175        |
| 17885 | EPG Phys Clinic-East                 | EPG    | 784,257       | 784,257       | 0          |
| 17891 | EPG Phys Clinic-South                | EPG    | 1,450,641     | 1,448,578     | 2,063      |
| 17895 | EPG Phys Clinic-West                 | EPG    | 185,920       | 185,920       | 0          |
| 19000 | EHS Administration                   | EHS    | 2,645,049     | 2,645,049     | 0          |
| 19060 | EHS Corporate Communications         | EHS    | 359,589       | 359,589       | 0          |
| 19080 | EHS Teleservices                     | EHS    | 268,092       | 268,092       | 0          |
| 19100 | EHS Accounting Operations (Employee) | EHS    | 394,913       | 385,357       | 9,556      |
| 19105 | EHS Payroll                          | EHS    | 141,767       | 141,767       | 0          |
| 19110 | EHS Administrative Finance           | EHS    | 264,147       | 264,147       | 0          |
| 19150 | EHS Information Services             | EHS    | 1,336,095     | 1,336,095     | 0          |
| 19160 | EHS Audit Services                   | EHS    | 66,288        | 66,288        | 0          |
| 19170 | EHS Medical Information Network      | EHS    | 740,956       | 740,956       | 0          |
| 19185 | EHS Corporate Health Services        | EHS    | 180,326       | 184,006       | (3,680)    |
| 19220 | EHS Human Resources                  | EHS    | 508,533       | 508,533       | 0          |
| 19250 | EHS Performance Improvement          | EHS    | 90,650        | 90,650        | 0          |
| 19370 | EHS Risk Management And Safety       | EHS    | 177,620       | 177,620       | 0          |
| 26100 | EMC Nursing Administration           | EMC    | 991,454       | 1,018,927     | (27,473)   |
|       |                                      |        |               |               |            |

### Reconcile Payroll12 to Financial-FICA

Use to test the data transfer from the Labor tab to the Expense tab in the budget workbook. It compares the FICA dollars saved in the Payroll12 tables (Labor tab in budget plan files) to the values posted to the Financial tables (Expense tab in budget plan files). If there any variances in this report, they will need to be fixed in the budget workbook and saved to the database. The desired outcome for this report is to have zero variances.

# Reconcile Payroll12 to Financial - FICA

KHA Health For The Budget Year 2018

| Dept  | Description                          | Per Payroll12 | Per Financial | Difference |
|-------|--------------------------------------|---------------|---------------|------------|
| 17840 | EHS Sports Medicine                  | 16,228        | 16,546        | (318)      |
| 17840 | EHS Sports Medicine                  | 318           | 0             | 318        |
| 17880 | EPG Phys Clinic-North                | 13,546        | 51,512        | (37,966)   |
| 17880 | EPG Phys Clinic-North                | 27,906        | 0             | 27,906     |
| 17880 | EPG Phys Clinic-North                | 10,060        | 0             | 10,060     |
| 17885 | EPG Phys Clinic-East                 | 28,865        | 0             | 28,865     |
| 17885 | EPG Phys Clinic-East                 | 15,463        | 0             | 15,463     |
| 17891 | EPG Phys Clinic-South                | 44,738        | 0             | 44,738     |
| 17891 | EPG Phys Clinic-South                | 1,865         | 0             | 1,865      |
| 17895 | EPG Phys Clinic-West                 | 9,206         | 0             | 9,206      |
| 19000 | EHS Administration                   | 153,236       | 154,540       | (1,304)    |
| 19000 | EHS Administration                   | 1,304         | 0             | 1,304      |
| 19080 | EHS Teleservices                     | 20,509        | 20,509        | 0          |
| 19100 | EHS Accounting Operations (Employee) | 29,626        | 29,626        | 0          |
| 19150 | EHS Information Services             | 102,211       | 102,211       | (0)        |
| 19185 | EHS Corporate Health Services        | 13,795        | 13,795        | (0)        |
| 26140 | EMC Emergency Room (CDM)             | (12,058)      | 0             | (12,058)   |
| 26230 | EMC CVS                              | 89,164        | 89,873        | (709)      |
|       |                                      |               |               |            |

### Reconcile Payroll12 to Financial-Hours

Use to test the data transfer from the Labor tab to the Expense tab in the budget workbook. It compares the hours saved in the Payroll12 tables (Labor tab in budget plan files) to the values posted to the Financial tables (Expense tab in budget plan files). If there any variances in this report, they will need to be fixed in the budget workbook and saved to the database. The desired outcome for this report is to have zero variances.

# Reconcile Payroll12 to Financial - Hours

KHA Health

For The Budget Year 2018

| Dept  | Description                        | Per Payroll12 | Per Financial | Difference |
|-------|------------------------------------|---------------|---------------|------------|
| 17840 | EHS Sports Medicine                | 14,154        | 14,154        | (0)        |
| 19060 | EHS Corporate Communications       | 17,209        | 17,209        | (0)        |
| 19080 | EHS Teleservices                   | 12,773        | 12,773        | 0          |
| 19150 | EHS Information Services           | 47,760        | 47,760        | 0          |
| 19170 | EHS Medical Information Network    | 32,602        | 32,602        | 0          |
| 19185 | EHS Corporate Health Services      | 9,819         | 9,880         | (61)       |
| 19250 | EHS Performance Improvement        | 4,268         | 4,268         | 0          |
| 19370 | EHS Risk Management And Safety     | 6,537         | 6,537         | (0)        |
| 26340 | EMC CCU (Staffing)                 | 122,819       | 61,361        | 61,457     |
| 26470 | EMC 4 East                         | 0             | 88,411        | (88,411)   |
| 26550 | EMC PICU                           | 0             | 756           | (756)      |
| 26780 | EMC Heart Services                 | 4,670         | 4,670         | (0)        |
| 26790 | EMC Same Day Surgery               | 50,700        | 50,862        | (162)      |
| 27030 | EMC Central Supply                 | 28,419        | 28,419        | 0          |
| 27200 | EMC Radiology - MRI (JobCode)      | 18,792        | 14,620        | 4,171      |
| 27230 | EMC Radiology - Vascular Procedure | 10,128        | 14,616        | (4,487)    |
| 27240 | EMC Radiology - Diagnostics        | 98,239        | 110,722       | (12,483)   |
| 27250 | EMC Radiation Oncology             | 31,027        | 31,051        | (23)       |

#### Salaries Do Not Match

Use to identify accounts on the Labors tabs in the plan files that do not have history on the Expense tab and would cause a balancing mismatch. This utility posts a 1 to the NYBKHA fields so those accounts interface in the plan files.

# SALARIES DO NOT MATCH

KHA Health For The Budget Year 2018

| PayType | Department Description           | JobCode Description          | PayType Description | Dept  | Acct  | NYBKHA |  |
|---------|----------------------------------|------------------------------|---------------------|-------|-------|--------|--|
| P0001   | EHS Sports Medicine              | Team Leader-Athletic Trainer | Retroactive Pay     | 17840 | 60100 | 0      |  |
| P0004   | EHS Sports Medicine              | Team Leader-Athletic Trainer | Paid Time Off       | 17840 | 60120 | 0      |  |
| P0001   | EPG Phys Clinic-North            | Physician                    | Regular             | 17880 | 60100 | 0      |  |
| P0001   | EPG Phys Clinic-Occ HIth East    | Staff RN                     | Regular             | 17881 | 60100 | 0      |  |
| P0004   | EPG Phys Clinic-Occ HIth East    | Nurse Practitioner           | Paid Time Off       | 17881 | 60120 | 0      |  |
| P0054   | EPG Phys Clinic-Occ Hlth East    | Physician                    | Incentive Pay       | 17881 | 60100 | 0      |  |
| POVT    | EPG Phys Clinic-Occ HIth East    | Receptionist/Secretary-WC    | Overtime Premium    | 17881 | 60110 | 0      |  |
| P0001   | EPG Phys Clinic-Occ Hlth Midtown | Technical Assistant          | Retroactive Pay     | 17883 | 60100 | 0      |  |
| P0004   | EPG Phys Clinic-Occ Hlth Midtown | Technical Assistant          | Paid Time Off       | 17883 | 60120 | 0      |  |
| POVT    | EPG Phys Clinic-Occ Hlth Midtown | Technical Assistant          | Overtime Premium    | 17883 | 60110 | 0      |  |
| P0001   | EPG Phys Clinic-East             | Physician                    | Retroactive Pay     | 17885 | 60100 | 0      |  |
| P0004   | EPG Phys Clinic-East             | Nurse Practitioner           | Paid Time Off       | 17885 | 60120 | 0      |  |
| P0030   | EPG Phys Clinic-East             | Physician                    | Additional Pay      | 17885 | 60900 | 1      |  |
| P0054   | EPG Phys Clinic-East             | Physician                    | Incentive Pay       | 17885 | 60100 | 0      |  |
| P0001   | EPG Phys Clinic-Occ Hlth/West    | Nurse Practitioner           | Regular             | 17886 | 60100 | 0      |  |
| P0001   | EPG Phys Clinic-South            | Physician                    | Regular             | 17891 | 60100 | 0      |  |
| P0054   | EPG Phys Clinic-South            | Physician                    | Incentive Pay       | 17891 | 60100 | 1      |  |
| P0001   | EPG Phys Clinic-Uptown           | Physician                    | Regular             | 17894 | 60100 | 0      |  |
| P0054   | EPG Phys Clinic-Uptown           | Physician                    | Incentive Pay       | 17894 | 60100 | 1      |  |

# Setup utilities

These reports are designed for month-end close analysis.

#### Accessing these reports

The reports listed in this section are located in **\Axiom\Reports Library\Budgeting Utilities\Budget Set** Up. For instructions, see Browsing the Report Library.

You can also access them from the Bud Admin task pane. In the **Budget Reporting** section, click **Budget** Utilities > Budget Setup.

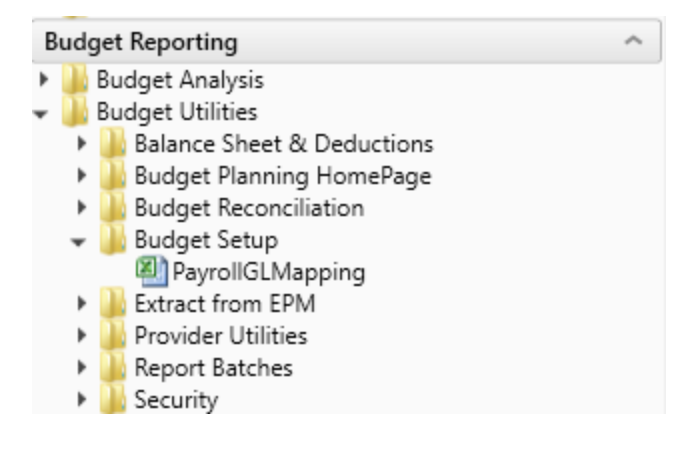

#### PayrollGLMapping

To allow mapping of GL accounts and Hours accounts different from the Jobcode Dimensions Table or Paytype Dimensions Table as a result of various combinations to match GL accounts.

| Bud | getGroup | GLClass           | PayType | Description                  | GLAcct        | HrAcct     | Pe - |
|-----|----------|-------------------|---------|------------------------------|---------------|------------|------|
|     | ALL      |                   |         | Enter GLClass &              |               |            |      |
|     | ALL      |                   |         | Enter GLClass &              |               |            |      |
|     | ALL      |                   |         | Enter GLClass &              |               |            |      |
|     | ALL      |                   |         | Enter GLClass &              |               |            |      |
|     |          | _                 |         |                              |               |            |      |
|     | EMA      | Medical Associate | 25      |                              | BudgetGroup E | exceptions |      |
| Bud | getGroup | GLClass           | PayType | Description                  | GLAcct        | HrAcct     | ₽e – |
|     | EMA      | Physician         | P0001   | EMA-Physician-Regular        | 60200         | 960200     |      |
|     | EMA      | Physician         | P0004   | EMA-Physician-Paid Time Off  | 60200         | 960200     |      |
|     | EMA      | Physician         | P0030   | EMA-Physician-Additional Pay | 60200         | 960200     |      |
| ·   | EMA      | MidLevel          | P0001   | EMA-MidLevel-Regular         | 60300         | 960300     |      |
|     | EMA      | MidLevel          | P0004   | EMA-MidLevel-Paid Time Off   | 60300         | 960300     |      |
|     |          |                   |         |                              |               |            |      |
|     | CCU      | CCU Budget Grou   | P       |                              | BudgetGroup E | xceptions  |      |
| Bud | getGroup | GLClass           | PayType | Description                  | GLAcct        | HrAcct     | Pe   |
|     | CCU      | Staff             | FICA    | CCU-Staff-                   | 12345         |            |      |
|     | CCU      |                   |         | CCU-Enter GLClass &          |               |            |      |
|     | CCU      |                   |         | CCU-Enter GLClass &          |               |            |      |
|     | CCU      |                   |         | CCU-Enter GLClass &          |               |            |      |

# **Extract from EPM utilities**

These reports are designed to extract budget data from the Axiom database.

#### Accessing these reports

The reports listed in this section are located in **\Axiom\Reports Library\Budgeting Utilities\Extract from** EPM. For instructions, see Browsing the Report Library.

You can also access them from the Bud Admin task pane. In the Budget Reporting section, click Budget Utilities > Extract from EPM.

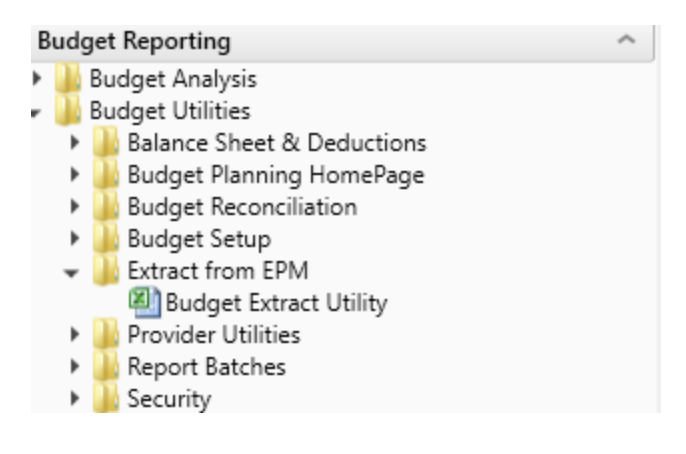

#### Budget Extract Utility

Use to extract budget data from Axiom EPM to upload into GL systems such as Meditech, for example.

| Buc     | lget Extract U | tility |    |    |    |    |    |    |    |    |     |     |     |           |                      |
|---------|----------------|--------|----|----|----|----|----|----|----|----|-----|-----|-----|-----------|----------------------|
| Currer  | nt Year: 2017  |        |    |    |    |    |    |    |    |    |     |     |     |           |                      |
| Data fr | om BUD         |        |    |    |    |    |    |    |    |    |     |     |     | Export to | Text File            |
| A       | ACCT DEPT      | P1     | P2 | P3 | P4 | P5 | P6 | P7 | P8 | P9 | P10 | P11 | P12 | Save Tag  | DERIVED VALUE        |
|         |                |        |    |    |    |    |    |    |    |    |     |     |     |           |                      |
| 80      | 19000          | 0      | 0  | 0  | 0  | 0  | 0  | 0  | 0  | 0  | 0   | 0   | 0   | [SAVE]    | 19000.80^20170731^0  |
|         |                |        |    |    |    |    |    |    |    |    |     |     |     | [SAVE]    | 19000.80^20170831^0  |
|         |                |        |    |    |    |    |    |    |    |    |     |     |     | [SAVE]    | 19000.80^20170930^0  |
|         |                |        |    |    |    |    |    |    |    |    |     |     |     | [SAVE]    | 19000.80^20171031^0  |
|         |                |        |    |    |    |    |    |    |    |    |     |     |     | [SAVE]    | 19000.80^20171130^0  |
|         |                |        |    |    |    |    |    |    |    |    |     |     |     | [SAVE]    | 19000.80^20171231^0  |
|         |                |        |    |    |    |    |    |    |    |    |     |     |     | [SAVE]    | 19000.80^20180131^0  |
|         |                |        |    |    |    |    |    |    |    |    |     |     |     | [SAVE]    | 19000.80^20180228^0  |
|         |                |        |    |    |    |    |    |    |    |    |     |     |     | [SAVE]    | 19000.80^20180331^0  |
|         |                |        |    |    |    |    |    |    |    |    |     |     |     | [SAVE]    | 19000.80^20180430^0  |
|         |                |        |    |    |    |    |    |    |    |    |     |     |     | [SAVE]    | 19000.80^20180531^0  |
|         |                |        |    |    |    |    |    |    |    |    |     |     |     | [SAVE]    | 19000.80^20180630^0  |
| 80      | 29000          | 2      | 2  | 2  | 1  | 1  | 2  | 1  | 2  | 1  | 2   | 2   | 2   | [SAVE]    | 29000.80^20170731^-2 |
|         |                |        |    |    |    |    |    |    |    |    |     |     |     | [SAVE]    | 29000.80^20170831^-2 |
|         |                |        |    |    |    |    |    |    |    |    |     |     |     | [SAVE]    | 29000.80^20170930^-2 |
|         |                |        |    |    |    |    |    |    |    |    |     |     |     | [SAVE]    | 29000.80^20171031^-1 |
|         |                |        |    |    |    |    |    |    |    |    |     |     |     | [SAVE]    | 29000.80^20171130^-1 |
|         |                |        |    |    |    |    |    |    |    |    |     |     |     | [SAVE]    | 29000.80^20171231^-2 |
|         |                |        |    |    |    |    |    |    |    |    |     |     |     | [SAVE]    | 29000.80^20180131^-1 |
|         |                |        |    |    |    |    |    |    |    |    |     |     |     |           |                      |

# **Provider Reconciliation utilities**

These reports are designed Designed to reconcile data to support physician analysis.

Accessing these utilities

The utilities listed in this section are located in \Axiom\Reports Library\Budgeting Utilities\Provider Utilities\Reconciliation. For instructions, see Browsing the Report Library.

You can also access them from the Bud Admin task pane. In the **Budget Reporting** section, click **Budget** Utilities > Provider Utilities > Reconciliation.

| В | udget Reporting                          |
|---|------------------------------------------|
| ۲ | 🍌 Budget Analysis                        |
| Ŧ | 📙 Budget Utilities                       |
|   | Balance Sheet & Deductions               |
|   | 🕨 🎍 Budget Planning HomePage             |
|   | Budget Reconciliation                    |
|   | 🕨 🎍 Budget Setup                         |
|   | Extract from EPM                         |
|   | 🕶 🎍 Provider Utilities                   |
|   | 👻 퉬 Reconciliation                       |
|   | Matching Provider Dept Revenue to Dept S |
|   | Matching Provider Revenue to Salaries    |
|   | ProviderComp JobCodes                    |
|   | 🖾 Reconcile GL Revenue to Provider       |
|   | 🔊 Review Provider Data                   |
|   | Statistics                               |
|   | 🕨 鼬 System Setup                         |
|   | 🕨 🎍 Report Batches                       |
|   | 🕨 🎍 Security                             |

Matching Provider Dept Revenue to Dept Salaries

Use to determine if there are situations where the provider revenue and salaries do not match by department.

11

| Matching | Provider De | partment F | levenue to De | partment Salaries |
|----------|-------------|------------|---------------|-------------------|
|          |             |            |               |                   |

| KHA Health       |                         |             |        | Providers posting revenue to multiple de | epartments |           |           |       |
|------------------|-------------------------|-------------|--------|------------------------------------------|------------|-----------|-----------|-------|
| For The Period E | nding February 28, 2017 |             | Pe     | Revenue with no matching salaries        |            |           |           |       |
|                  |                         |             |        |                                          | Provider   | Provider  |           |       |
|                  |                         |             |        |                                          | Revenue    | Payroll26 |           |       |
| Provider ID      | Provider                | Employee ID | Dept   | Department Description                   | YTD        | YTD       | Variance  | Alert |
| D10004           | Aisenberg Robert        | 0           | 107060 | EMA Laboratory                           | 42         | 64,693    | (64,651)  |       |
| D1039            | Kramer Melvyn MD        | 13166       | 107060 | EMA Laboratory                           | 42         | 0         | 42        | Pe    |
| D10528           | Champion Richard A MD   | 17279       | 107060 | EMA Urgent Care Adult                    | 536,056    | 0         | 536,056   | Pa    |
| D1128            | Konkle Rebecca L MD     | 13688       | 107060 | EMA Laboratory                           | 21         | 0         | 21        | Pa    |
| D1132            | Wang Katherine K MD     | 12219       | 101309 | EMA Neurology                            | 1,890      | 0         | 1,890     | Pa    |
| D1158            | Angel Andrew MD         | 14710       | 107200 | EMA Radiology Services                   | 2,565      | 0         | 2,565     | Pa    |
| D1179            | Blazar Philip MD        | 0           | 101400 | EMA Surgical Specialties                 | 314        | 0         | 314       | Re    |
| D1186            | Macaulay Kelly M MD     | 14624       | 107060 | EMA Urgent Care Pediatrics               | 147,473    | 0         | 147,473   | Re    |
| D1188            | Slavsky Tatiana MD      | 14803       | 107060 | EMA Laboratory                           | 105        | 0         | 105       | Pe    |
| D12221           | Quintin Maria L MD      | 19452       | 107200 | EMA Radiology Services                   | 1,024,481  | 0         | 1,024,481 | Pe    |
| D1255            | Tremblay Laura D MD     | 15139       | 107200 | EMA Radiology Services                   | 5,214      | 0         | 5,214     | Pe    |
| D13063           | Faur Adriana V MD       | 16760       | 107060 | EMA Ob/Gyn                               | 21         | 0         | 21        | Pe    |
| D13092           | Osborne Dawn R          | 20483       | 107200 | EMA Radiology Services                   | 1,368      | 0         | 1,368     | Pe    |
| D1317            | Soybel David I MD       | 15329       | 107060 | EMA Laboratory                           | 79,340     | 0         | 79,340    | Pe    |
| D13191           | Radden Nancy F MD       | 16663       | 107060 | EMA Laboratory                           | 63         | 0         | 63        | Pe    |
| D13280           | Maier Irena MD          | 16695       | 107060 | EMA Laboratory                           | 213        | 0         | 213       | Pe    |
| D13296           | Gorenburg Ida P MD      | 16488       | 107200 | EMA Radiology Services                   | 2,505      | 0         | 2,505     | Pe    |
|                  |                         |             |        |                                          |            |           |           |       |

Matching Provider Revenue to Salaries

Use to check the net difference between revenue and salaries by provider.

# Matching Provider Revenue To Salaries

#### KHA Health

For The Period Ending February 28, 2017

|             |                         |             | Provider Revenue | Provider Payroll27 |             |
|-------------|-------------------------|-------------|------------------|--------------------|-------------|
| Provider ID | Provider                | Employee ID | YTD Actual       | YTD Actual         | Net         |
|             |                         |             |                  |                    |             |
| D10004      | Aisenberg Robert        | 0           | 42               | 1,477,431          | (1,477,389) |
| D1007       | Lord Naples Kathleen PA | 12272       | 21               | 0                  | 21          |
| D1010       | Voltaire-Piou Emose PA  | 11289       | 204,991          | 0                  | 204,991     |
| D1039       | Kramer Melvyn MD        | 13166       | 42               | 0                  | 42          |
| D10528      | Champion Richard A MD   | 17279       | 536,056          | 82,382             | 453,674     |
| D10540      | Falk Rodney MD          | 16682       | 211,712          | 0                  | 211,712     |
| D1120       | Kettyle Elizabeth P CNM | 11218       | 84               | 0                  | 84          |
| D1128       | Konkle Rebecca L MD     | 13688       | 21               | 0                  | 21          |
| D1132       | Wang Katherine K MD     | 12219       | 1,890            | 0                  | 1,890       |
| D1158       | Angel Andrew MD         | 14710       | 2,565            | 0                  | 2,565       |
| D1179       | Blazar Philip MD        | 0           | 314              | 1,477,431          | (1,477,117) |
| D1186       | Macaulay Kelly M MD     | 14624       | 147,473          | 47,598             | 99,875      |
| D1187       | Walsh Thomas F PA-C     | 14691       | 418,543          | 0                  | 418,543     |
| D1188       | Slavsky Tatiana MD      | 14803       | 105              | 0                  | 105         |
| D1191       | Gilbert D Scott PA      | 14832       | 216,867          | 0                  | 216,867     |
| D1192       | O'Donnell Brian D PA    | 14628       | 172,280          | 1,842              | 170,438     |
| D12148      | Ginns Maya A NP         | 16613       | 185,412          | 84,171             | 101,241     |

#### ProviderComp JobCodes

Use to compare the coding in global assumptions to the information in the Payroll27 tables before creating budget plan files.

#### Provider Comp JobCodes

KHA Health For The Period Ending February 28, 2017

Filtered for "MasterProvider" Template

Verify members on the ProviderList Global Assumption Are tagged properly in the Jobcode.KHAINT Dimension

| Jobcode | Description                   | EMPID | EMPID Listed In<br>ProviderList? | Jobcode.KHAInt | YTD Dollars | YTD Hours | In Provider List but<br>NOT assigned | Assigned to<br>Provider but NOT |
|---------|-------------------------------|-------|----------------------------------|----------------|-------------|-----------|--------------------------------------|---------------------------------|
|         |                               |       |                                  |                |             |           | provider                             | in list                         |
|         |                               |       |                                  |                |             |           |                                      |                                 |
| 100006  | Receptionist                  | 20820 | No                               | JobCode        | 97,889      | 5,547     |                                      |                                 |
| J00021  | Director                      | 11064 | No                               | JobCode        | 115,671     | 1,465     |                                      |                                 |
| J00031  | Clinical Technician           | 20471 | No                               | JobCode        | 128,638     | 6,492     |                                      |                                 |
| J00059  | Inventory Assistant           | 14678 | No                               | JobCode        | 54,245      | 3,008     |                                      |                                 |
| J00068  | Admin Asst/Business Ops       | 21021 | No                               | JobCode        | 327,413     | 14,170    |                                      |                                 |
| J00090  | Unit Clerk I                  | 21186 | No                               | JobCode        | 743,919     | 50,749    |                                      |                                 |
| 100099  | Counselor                     | 14258 | No                               | JobCode        | 49,623      | 1,172     |                                      |                                 |
| 300105  | Programmer/Analyst            | 11558 | No                               | JobCode        | 118,781     | 2,931     |                                      |                                 |
| J00110  | Dedicated Interpreter I       | 16764 | No                               | JobCode        | 45,979      | 2,175     |                                      |                                 |
| 300111  | Data Entry Operator/Secretary | 15742 | No                               | JobCode        | 35,929      | 1,944     |                                      |                                 |
| J00156  | Manager                       | 10973 | No                               | JobCode        | 69,080      | 1,465     |                                      |                                 |
| J00167  | Electrician                   | 12052 | No                               | JobCode        | 50,280      | 1,449     |                                      |                                 |
| J00168  | Refrigeration/AC Mechanic     | 15817 | No                               | JobCode        | 97,023      | 3,567     |                                      |                                 |
| J00170  | General Mechanic              | 13636 | No                               | JobCode        | 12,747      | 1,145     |                                      |                                 |
| J00171  | Carpenter                     | 13570 | No                               | JobCode        | 74,001      | 2,791     |                                      |                                 |
| J00177  | Secretary                     | 12516 | No                               | JobCode        | 341         | 0         |                                      |                                 |
| J00191  | Staff RN                      | 20883 | No                               | JobCode        | 2,672,955   | 91,138    |                                      |                                 |

#### Reconcile GL Revenue to Provider

Use to reconcile the gross charges in the Financial data source to the gross charges in the Provider data source for both the current period as well as year-to-date.

| Reconcile<br>KHA Health<br>For The Period Endir | GL Revenue To Provider                   |           |            |           |                 |           |            |            |                 |
|-------------------------------------------------|------------------------------------------|-----------|------------|-----------|-----------------|-----------|------------|------------|-----------------|
|                                                 |                                          |           |            |           |                 |           | YTD        |            |                 |
|                                                 |                                          | Financial | Financial  | Provider  | Fin vs Provider | Financial | Financial  | Provider   | Fin vs Provider |
| Dept                                            | Description                              | OP        | Oth PT Rev | Revenue   | Difference      | OP        | Oth PT Rev | Revenue    | Difference      |
|                                                 |                                          |           |            |           |                 |           |            |            |                 |
| 101010                                          | EMA Internal Medicine (Provider Detail)  | 0         | 1,596,233  | 1,596,233 | 0               | 0         | 12,869,739 | 12,869,739 | 0               |
| 101014                                          | EMA Urgent Care Adult                    | 0         | 108,762    | 90,795    | 17,967          | 0         | 900, 592   | 754,914    | 145,678         |
| 101020                                          | EMA Internal Medicine (Provider Summary) | 0         | 1,596,233  | 258,773   | 1,337,459       | 0         | 12,869,739 | 2,748,491  | 10,121,248      |
| 101100                                          | EMA Pediatrics                           | 0         | 575,073    | 462,484   | 112,589         | 0         | 4,407,394  | 3,561,397  | 845,997         |
| 101104                                          | EMA Urgent Care Pediatrics               | 0         | 43,895     | 39,780    | 4,115           | 0         | 443,857    | 403,630    | 40,227          |
| 101200                                          | EMA Ob/Gyn                               | 0         | 867,226    | 192,087   | 675,139         | 0         | 7,269,523  | 1,576,225  | 5,693,298       |
| 101301                                          | EMA Cardiology                           | 0         | 1,368,000  | 375,031   | 992,969         | 0         | 9,524,720  | 2,511,749  | 7,012,971       |
| 101302                                          | EMA Pulmonary                            | 0         | 72,523     | 50,973    | 21,550          | 0         | 526,769    | 336,146    | 190,623         |
| 101303                                          | EMA Rheumatology                         | 0         | 49,008     | 44,652    | 4,356           | 0         | 478,900    | 420,476    | 58,424          |
| 101304                                          | EMA Nephrology                           | 0         | 97,459     | 46,294    | 51,165          | 0         | 686,430    | 441,632    | 244,798         |
| 101305                                          | EMA Dermatology                          | 0         | 240,387    | 199,915   | 40,472          | 0         | 1,714,653  | 1,415,012  | 299,641         |
| 101306                                          | EMA Oncology                             | 0         | 3,232,553  | 355,310   | 2,877,243       | 0         | 25,648,192 | 2,787,352  | 22,860,840      |
| 101307                                          | EMA Genetics                             | 0         | 23,603     | 23,281    | 322             | 0         | 160,280    | 157,904    | 2,376           |
| 101308                                          | EMA Endocrinology                        | 0         | 268,682    | 191,951   | 76,731          | 0         | 2,037,487  | 1,439,093  | 598,394         |
| 101309                                          | EMA Neurology                            | 0         | 144,989    | 43,723    | 101,266         | 0         | 1,353,070  | 501,565    | 851,505         |

#### Review Provider Data

Use to identify situations where there is revenue without matching volume in the historical data that is used for projection and budget purposes.

#### **Review Provider Data**

KHA Health Period Ending February 28, 2017

|        |                                         |            |                                |                  |                         |                           |           | CYA    |         |           | LYA    |         |  |
|--------|-----------------------------------------|------------|--------------------------------|------------------|-------------------------|---------------------------|-----------|--------|---------|-----------|--------|---------|--|
|        |                                         |            |                                |                  |                         |                           | YTD       | YTD    | YTD     | Total     | Total  | Total   |  |
| Dept   | Description                             | CPT        | Description                    | Provider         | ProviderName            | YTD Data Issue            | Encounter | Volume | Revenue | Encounter | Volume | Revenue |  |
|        |                                         |            |                                |                  |                         |                           |           |        |         |           |        |         |  |
| 101010 | EMA Internal Medicine (Provider Detail) | C99397     | Well Child, New, 12-17 Yrs Old | <b>ZNoBudget</b> | Zucker Charles J MD     | Encounter with no Revenue | 40,769    | 0      | 0       | 59,204    | 0      | ٥       |  |
| 101014 | EMA Urgent Care Adult                   | Encounters | Encounters - Office            | ZNoBudget        | Wilson Gary A MD        | Encounter with no Revenue | 7,166     | 0      | 0       | 10,212    | 0      | 0       |  |
| 101020 | EMA Internal Medicine (Provider Summa   | C99397     | Well Adult:New:Over 65 Yrs Old | D14677           | Seraman Katherine MD    | Encounter with no Revenue | 8,378     | 0      | 0       | 59,204    | 0      | 0       |  |
| 101100 | EMA Pediatrics                          | Encounters | Encounters - Office            | ZNoBudget        | Thompson Christine M MD | Encounter with no Revenue | 29,054    | 0      | 0       | 45,422    | 0      | 0       |  |
| 101104 | EMA Urgent Care Pediatrics              | Encounters | Encounters - Office            | ZNoBudget        | Starmer Amy Jost MD     | Encounter with no Revenue | 3,742     | 0      | 0       | 6,494     | 0      | 0       |  |
| 101200 | EMA Ob/Gyn                              | Encounters | Encounters - Office            | <b>ZNoBudget</b> | Yadav Jyoti MD          | Encounter with no Revenue | 32,364    | 0      | 0       | 45,634    | 0      | 0       |  |
| 101301 | EMA Cardiology                          | Encounters | Encounters - Office            | <b>ZNoBudget</b> | Zorn Joseph B MD        | Encounter with no Revenue | 38,512    | 0      | 0       | 60,072    | 0      | 0       |  |
| 101302 | EMA Pulmonary                           | Encounters | Encounters - Office            | <b>ZNoBudget</b> | Schissel Scott L MD     | Encounter with no Revenue | 2,140     | 0      | 0       | 2,878     | 0      | 0       |  |
| 101303 | EMA Rheumatology                        | Encounters | Encounters - Office            | <b>ZNoBudget</b> | Sands Robert A MD       | Encounter with no Revenue | 3,024     | 0      | 0       | 4,246     | 0      | 0       |  |
| 101304 | EMA Nephrology                          | Encounters | Encounters - Office            | ZNoBudget        | Zandi-Nejad Kambiz MD   | Encounter with no Revenue | 4,824     | 0      | 0       | 6,622     | 0      | 0       |  |
| 101305 | EMA Dermatology                         | Encounters | Encounters - Office            | <b>ZNoBudget</b> | Pupo Rafael A MD        | Encounter with no Revenue | 8,726     | 0      | 0       | 10,160    | 0      | 0       |  |
| 101306 | EMA Oncology                            | Encounters | Encounters - Office            | ZNoBudget        | Wang Hao MD             | Encounter with no Revenue | 27,526    | 0      | 0       | 39,792    | 0      | 0       |  |
| 101307 | EMA Genetics                            | Encounters | Encounters - Office            | DP108            | Pauker Susan P MD       | Encounter with no Revenue | 574       | 0      | 0       | 766       | 0      | 0       |  |
| 101308 | EMA Endocrinology                       | Encounters | Encounters - Office            | ZNoBudget.       | No Budget Providers     | Encounter with no Revenue | 8,778     | 0      | 0       | 13,428    | 0      | 0       |  |
| 101309 | EMA Neurology                           | Encounters | Encounters - Office            | ZNoBudget        | Yablonski Jeffrey A MD  | Encounter with no Revenue | 4,514     | 0      | 0       | 6,852     | 0      | 0       |  |
| 101310 | EMA Pain Program                        | Encounters | Encounters - Office            | ZNoBudget.       | No Budget Providers     | Encounter with no Revenue | 1,006     | 0      | 0       | 1,632     | 0      | 0       |  |
| 101329 | EMA Nutrition                           | Encounters | Encounters - Office            | ZNoBudget        | No Budget Providers     | Encounter with no Revenue | 2,096     | 0      | 0       | 2,734     | 0      | 0       |  |
| 101330 | EMA Allergy                             | Encounters | Encounters - Office            | ZNoBudget        | No Budget Providers     | Encounter with no Revenue | 2,556     | 0      | 0       | 3,905     | 0      | 0       |  |
| 101353 | EMA Gastroenterology                    | Encounters | Encounters - Office            | ZNoBudget        | Tmka Yvona M MD         | Encounter with no Revenue | 6,108     | 0      | 0       | 11,368    | 0      | 0       |  |
| 101400 | EMA Surgical Specialties                | Encounters | Encounters - Office            | <b>ZNoBudget</b> | Williams Michael A MD   | Encounter with no Revenue | 28,662    | 0      | 0       | 41,502    | 0      | 0       |  |
| 101401 | EMA General Surgery                     | Encounters | Encounters - Office            | ZNoBudget.       | Tawa Nicholas MD        | Encounter with no Revenue | 23,816    | 0      | 0       | 34,512    | 0      | 0       |  |
| 101408 | EMA Opthalmology                        | Encounters | Encounters - Office            | <b>ZNoBudget</b> | Wong Susan MD           | Encounter with no Revenue | 30,850    | 0      | 0       | 46,956    | 0      | 0       |  |
| 101710 | EMA BH                                  | Encounters | Encounters - Office            | ZNoBudget        | Rabe Edward F MD        | Encounter with no Revenue | 14,672    | 0      | 0       | 21,154    | 0      | 0       |  |
| 107370 | EMA Rehab Services                      | Encounters | Encounters - Office            | ZNoBudget        | No Budget Providers     | Encounter with no Revenue | 40,022    | 0      | 0       | 46,946    | 0      | ٥       |  |
|        |                                         |            |                                |                  |                         |                           |           |        |         |           |        |         |  |
|        | Total                                   |            |                                |                  |                         |                           | 369,879   | 0      | 0       | 581,776   | 0      | 0       |  |

# **Provider Statistics utilities**

These reports are designed to reconcile data to support physician analysis.

#### Accessing these reports

The reports listed in this section are located in \Axiom\Reports Library\Budgeting Utilities\Provider Utilities\Statistics. For instructions, see Browsing the Report Library.

You can also access them from the Bud Admin task pane. In the Budget Reporting section, click Budget Utilities > Provider Utilities > Statistics.

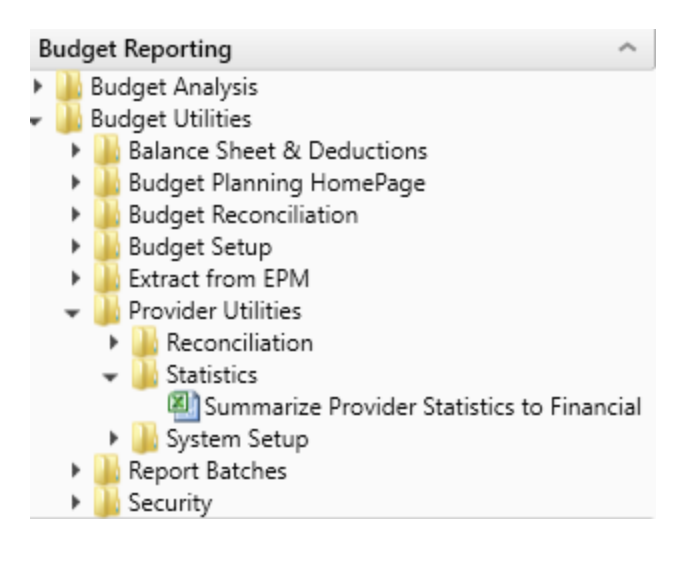

### Summarize Provider Statistics to Financial

# Use this save-to-database report to summarize provider data into monthly statistics to be used in Financial data tables and reports.

| KHA Health    |                                       |                    |               |       | 1) Acct Numbe   | r is determined  | by the selected g    | rouping column  | in the CPT Dim    | ension table  |
|---------------|---------------------------------------|--------------------|---------------|-------|-----------------|------------------|----------------------|-----------------|-------------------|---------------|
| Summarization | n of CPT Data to Financial Statistics | Provider Table > > | ACT_PROV_2017 |       | 2) Run report s | ingle pass or mu | ilti pass to Post fi | rom the Provide | r table to the Fi | nancial table |
|               |                                       | Financial Table>>  | ACT2017       |       |                 |                  |                      |                 |                   |               |
|               |                                       | DataType>>         | Volume        |       |                 |                  |                      |                 |                   |               |
|               |                                       |                    |               |       |                 |                  |                      |                 |                   |               |
| CPT           | Description                           | GLEncAcct          | Dept          | July  | August          | September        | October              | November        | December          | January       |
| PROF_HOSP     | Professional Svcs-Hospital            | 382                | 101010        | 0     | 0               | 0                | 0                    | 0               | 1                 | (1)           |
| PROF_HOSP     | Professional Svcs-Hospital            | 382                | 101014        | 0     | 0               | 4                | (1)                  | 0               | 0                 | 0             |
| PROF_HOSP     | Professional Svcs-Hospital            | 382                | 101200        | 1     | 0               | 2                | 0                    | 0               | 1                 | 2             |
| PROF_HOSP     | Professional Svcs-Hospital            | 382                | 101301        | 0     | 1               | 0                | 0                    | 0               | 0                 | 0             |
| PROF_HOSP     | Professional Svcs-Hospital            | 382                | 101400        | 0     | 0               | 0                | 0                    | 1               | 0                 | 0             |
| PROF_OFC_Est  | Professional Svcs-Office-Est Patient  | 381                | 101010        | 4,094 | 3,993           | 4,816            | 4,230                | 4,362           | 4,483             | 4,561         |
| PROF_OFC_Est  | Professional Svcs-Office-Est Patient  | 381                | 101014        | 506   | 475             | 400              | 407                  | 372             | 424               | 381           |
| PROF_OFC_Est  | Professional Svcs-Office-Est Patient  | 381                | 101020        | 894   | 1,054           | 1,068            | 970                  | 1,000           | 1,102             | 1,188         |
| PROF_OFC_Est  | Professional Svcs-Office-Est Patient  | 381                | 101100        | 1,654 | 1,526           | 1,798            | 1,593                | 1,608           | 1,646             | 1,552         |
| PROF_OFC_Est  | Professional Svcs-Office-Est Patient  | 381                | 101104        | 274   | 278             | 247              | 213                  | 217             | 273               | 170           |
| PROF_OFC_Est  | Professional Svcs-Office-Est Patient  | 381                | 101200        | 563   | 461             | 621              | 566                  | 546             | 551               | 481           |
| PROF_OFC_Est  | Professional Svcs-Office-Est Patient  | 381                | 101301        | 448   | 408             | 470              | 435                  | 440             | 538               | 444           |
| PROF_OFC_Est  | Professional Svcs-Office-Est Patient  | 381                | 101302        | 33    | 63              | 65               | 67                   | 70              | 101               | 76            |
| PROF_OFC_Est  | Professional Svcs-Office-Est Patient  | 381                | 101303        | 134   | 118             | 165              | 146                  | 136             | 142               | 147           |
| PROF_OFC_Est  | Professional Svcs-Office-Est Patient  | 381                | 101304        | 228   | 177             | 253              | 224                  | 193             | 264               | 220           |
| PROF_OFC_Est  | Professional Svcs-Office-Est Patient  | 381                | 101305        | 350   | 288             | 344              | 378                  | 309             | 207               | 319           |
| PROF_OFC_Est  | Professional Svcs-Office-Est Patient  | 381                | 101306        | 773   | 737             | 991              | 916                  | 900             | 1,000             | 784           |
| PROF_OFC_Est  | Professional Svcs-Office-Est Patient  | 381                | 101307        | 4     | 6               | 6                | 2                    | 6               | 4                 | 6             |
| PROF_OFC_Est  | Professional Svcs-Office-Est Patient  | 381                | 101308        | 337   | 291             | 362              | 319                  | 344             | 378               | 359           |
| PROF_OFC_Est  | Professional Svcs-Office-Est Patient  | 381                | 101309        | 99    | 96              | 111              | 101                  | 127             | 116               | 151           |
|               |                                       |                    |               |       |                 |                  |                      |                 |                   |               |

#### Summarize Provider Statistics To Financial

# **Provider System Setup utilities**

This report is designed to reconcile data to support physician analysis.

#### Accessing these utilities

The utilities listed in this section are located in \Axiom\Reports Library\Budgeting Utilities\Provider Utilities\System Setup. For instructions, see Browsing the Report Library.

You can also access them from the Bud Admin task pane. In the Budget Reporting section, click Budget Utilities > Provider Utilities > System Setup.

| В | ud                | get Reporting                | ^ |  |  |  |  |
|---|-------------------|------------------------------|---|--|--|--|--|
| ۲ | 🍌 Budget Analysis |                              |   |  |  |  |  |
| Ŧ |                   | Budget Utilities             |   |  |  |  |  |
|   | ►                 | 🍌 Balance Sheet & Deductions |   |  |  |  |  |
|   | ►                 | 鷆 Budget Planning HomePage   |   |  |  |  |  |
|   | ►                 | Budget Reconciliation        |   |  |  |  |  |
|   | ►                 | 🍌 Budget Setup               |   |  |  |  |  |
|   | ►                 | Extract from EPM             |   |  |  |  |  |
|   | •                 | 🍌 Provider Utilities         |   |  |  |  |  |
|   |                   | Reconciliation               |   |  |  |  |  |
|   |                   | Statistics                   |   |  |  |  |  |
|   |                   | 🗢 퉬 System Setup             |   |  |  |  |  |
|   |                   | 🔊 ProvBenchmark              |   |  |  |  |  |
|   | ►                 | 🍌 Report Batches             |   |  |  |  |  |
|   | ►                 | 퉬 Security                   |   |  |  |  |  |

### ProvBenchmark

This table may be used for reports to compare provider compensation to benchmarks.

| Provide   | r Benchmark                    |        |        |             |             |             |             |        |        |        |        |        |
|-----------|--------------------------------|--------|--------|-------------|-------------|-------------|-------------|--------|--------|--------|--------|--------|
| Code      | Specialty                      | Amount | Median | PctTile25th | PctTile60th | PctTile75th | PctTile90th | C99211 | C99212 | C99213 | C99214 | C99215 |
|           |                                |        |        |             |             |             |             |        |        |        |        |        |
| Card      | Cardiology: Inv-Interventional | \$0.00 | 0      | 0           | 0           | 0           | 0           | 0%     | 0%     | 0%     | 0%     | 0%     |
| Card_Inv  | Cardiology: Invasive           | \$0.00 | 0      | 0           | 0           | 0           | 0           | 0%     | 0%     | 0%     | 0%     | 0%     |
| Card_Non  | Cardiology: NonInvasive        | \$0.00 | 0      | 0           | 0           | 0           | 0           | 0%     | 0%     | 0%     | 0%     | 0%     |
| ClinPharm | Clinical Pharmacy              | \$0.00 | 0      | 0           | 0           | 0           | 0           | 0%     | 0%     | 0%     | 0%     | 0%     |
| Cons      | Consolidated                   | \$0.00 | 0      | 0           | 0           | 0           | 0           | 0%     | 0%     | 0%     | 0%     | 0%     |
| Derm      | Dermatology                    | \$0.00 | 0      | 0           | 0           | 0           | 0           | 0%     | 0%     | 0%     | 0%     | 0%     |
| Endo      | Endocrinology\Metabolism       | \$0.00 | 0      | 0           | 0           | 0           | 0           | 0%     | 0%     | 0%     | 0%     | 0%     |
| ENT       | Otorhinolaryngology (ENT)      | \$0.00 | 0      | 0           | 0           | 0           | 0           | 0%     | 0%     | 0%     | 0%     | 0%     |
| Fprac     | Family Practice (w\o OB)       | \$0.00 | 0      | 0           | 0           | 0           | 0           | 0%     | 0%     | 0%     | 0%     | 0%     |
| GynOnc    | Gyn/Oncologist                 | \$0.00 | 0      | 0           | 0           | 0           | 0           | 0%     | 0%     | 0%     | 0%     | 0%     |
| Hosp      | Internal Medicine: Hospitalist | \$0.00 | 0      | 0           | 0           | 0           | 0           | 0%     | 0%     | 0%     | 0%     | 0%     |
| Intens    | Intensivist                    | \$0.00 | 0      | 0           | 0           | 0           | 0           | 0%     | 0%     | 0%     | 0%     | 0%     |
| IM        | Internal Medicine: General     | \$0.00 | 0      | 0           | 0           | 0           | 0           | 0%     | 0%     | 0%     | 0%     | 0%     |
| NNP       | MLP-Neonatal Nurse Pract       | \$0.00 | 0      | 0           | 0           | 0           | 0           | 0%     | 0%     | 0%     | 0%     | 0%     |
| NP        | MLP-Nurse Practitioner         | \$0.00 | 0      | 0           | 0           | 0           | 0           | 0%     | 0%     | 0%     | 0%     | 0%     |
| PA        | MLP-Physician Assistant        | \$0.00 | 0      | 0           | 0           | 0           | 0           | 0%     | 0%     | 0%     | 0%     | 0%     |
| New       | New Provider                   | \$0.00 | 0      | 0           | 0           | 0           | 0           | 0%     | 0%     | 0%     | 0%     | 0%     |
| OBG       | OBGYN: General                 | \$0.00 | 0      | 0           | 0           | 0           | 0           | 0%     | 0%     | 0%     | 0%     | 0%     |

# **Report Batch utilities**

These utilities are designed for budget reconciliation to the database.

#### Accessing these reports

The utilities listed in this section are located in **\Axiom\Reports Library\Budgeting Utilities\Report Batches**. For instructions, see Browsing the Report Library.

You can also access them from the Bud Admin task pane. In the **Budget Reporting** section, click **Budget** Utilities > Report Batches.

| В | udq               | et Reporting                        | ^ |  |  |  |  |  |
|---|-------------------|-------------------------------------|---|--|--|--|--|--|
| ۲ | 📙 Budget Analysis |                                     |   |  |  |  |  |  |
| Ŧ |                   | Budget Utilities                    |   |  |  |  |  |  |
|   | ►                 | 퉬 Balance Sheet & Deductions        |   |  |  |  |  |  |
|   | ►                 | 퉬 Budget Planning HomePage          |   |  |  |  |  |  |
|   | ►                 | 퉬 Budget Reconciliation             |   |  |  |  |  |  |
|   | ►                 | 퉬 Budget Setup                      |   |  |  |  |  |  |
|   | ►                 | b Extract from EPM                  |   |  |  |  |  |  |
|   | ►                 | 퉬 Provider Utilities                |   |  |  |  |  |  |
|   | -                 | 鷆 Report Batches                    |   |  |  |  |  |  |
|   |                   | Budget Reconciliation Reports Batch |   |  |  |  |  |  |
|   | •                 | Security                            |   |  |  |  |  |  |

Budget Reconciliation Reports Batch

Use to run multiple budget reconciliation reports for distribution.

#### BATCH CONTROL SHEET

| File Path                                                                                                    | Enabled | Process Multipass | Multipass Source Column | Multipass Data Filter |
|----------------------------------------------------------------------------------------------------|---------|-------------------|-------------------------|-----------------------|
| \Axiom\Reports Library\Budgeting Utilities\Budget Reconciliation\Budget Workbook Reconciliation.xlsx           | On      | On                | Dept.BudgetGroup        |                       |
| \Axiom\Reports Library\Budgeting Utilities\Budget Reconciliation\Payroll12 Hours Reconciliation.xlsx           | On      | On                | Dept.BudgetGroup        |                       |
| \Axiom\Reports Library\Budgeting Utilities\Budget Reconciliation\Payroll12 Negative Hours.xlsx                 | On      | On                | Dept.BudgetGroup        |                       |
| \Axiom\Reports Library\Budgeting Utilities\Budget Reconciliation\Reconcile Payroll12 to Financial-Dollars.xlsx | On      | On                | Dept.BudgetGroup        |                       |
| \Axiom\Reports Library\Budgeting Utilities\Budget Reconciliation\Reconcile Payroll12 to Financial-Hours.xlsx   | On      | On                | Dept.BudgetGroup        |                       |
| \Axiom\Reports Library\Budgeting Utilities\Budget Reconciliation\Reconcile Payroll12 to Financial-FICA.xlsx    | On      | On                | Dept.BudgetGroup        |                       |

# Security utilities

These reports are designed for budget balance sheet calculation and deductions modeling to post the results to the database.

Accessing these utilities

The utilities listed in this section are located in **\Axiom\Reports Library\Budgeting Utilities\Security**. For instructions, see Browsing the Report Library.

You can also access them from the Bud Admin task pane. In the **Budget Reporting** section, click **Budget** Utilities > Security.

| В | ud | get                          | Reporting                       | ^ |  |  |  |  |  |
|---|----|------------------------------|---------------------------------|---|--|--|--|--|--|
| ۲ |    | Bu                           | Budget Analysis                 |   |  |  |  |  |  |
| Ŧ |    | Budget Utilities             |                                 |   |  |  |  |  |  |
|   | ►  |                              | Balance Sheet & Deductions      |   |  |  |  |  |  |
|   | ►  | 🕨 길 Budget Planning HomePage |                                 |   |  |  |  |  |  |
|   | ►  |                              | Budget Reconciliation           |   |  |  |  |  |  |
|   | ►  |                              | Budget Setup                    |   |  |  |  |  |  |
|   | ►  |                              | Extract from EPM                |   |  |  |  |  |  |
|   | ►  | Provider Utilities           |                                 |   |  |  |  |  |  |
|   | ►  |                              | Report Batches                  |   |  |  |  |  |  |
|   | -  |                              | Security                        |   |  |  |  |  |  |
|   |    |                              | 🕘 Budget Driver Security Update |   |  |  |  |  |  |
|   |    |                              | 🖾 Budget Security Update        |   |  |  |  |  |  |

Budget Driver Security Update

Use to update the Driver security settings and filters for Admin users who have access to update driver files.

|         | Budget<br>* Note: This utility | Driver      | Securi<br>Budget Admin F | ty Setup<br>Role users to Driver B | dget Groups.                                                    |                                       |                              |                              |                               |                               |                               |                               |                               |                               |
|---------|--------------------------------|-------------|--------------------------|------------------------------------|-----------------------------------------------------------------|---------------------------------------|------------------------------|------------------------------|-------------------------------|-------------------------------|-------------------------------|-------------------------------|-------------------------------|-------------------------------|
|         |                                |             |                          |                                    |                                                                 |                                       | Select                       | Select                       | Select                        | Select                        | Select                        | Select                        | Select                        | Select                        |
|         | LoginName                      | PrincipalID | FirstName                | LastName                           | EmailAddress                                                    | Member<br>of Global<br>Driver<br>Mgmt | General<br>Budget<br>Drivers | Admin<br>Provider<br>Drivers | Filtered<br>Budget<br>Group 1 | Filtered<br>Budget<br>Group 2 | Filtered<br>Budget<br>Group 3 | Filtered<br>Budget<br>Group 4 | Filtered<br>Budget<br>Group 5 | Filtered<br>Budget<br>Group 6 |
|         | Update                         | << Update   | Database on              | SAVE?                              | Select [Process File] in the File Processing task pane to Save. |                                       |                              |                              |                               |                               |                               |                               |                               |                               |
|         | BP_NextYear                    | << Select B | udget Filegroup          | p to Update                        | BUDGET2019                                                      |                                       |                              |                              |                               |                               |                               |                               |                               |                               |
|         |                                |             |                          |                                    |                                                                 |                                       |                              |                              |                               |                               |                               |                               |                               |                               |
| o Save  | admin                          | 1           | Admin                    | Admin                              | admin@axiomepm.com                                              | FALSE                                 | No                           | No                           |                               |                               |                               |                               |                               |                               |
| lo Save | bpadmin                        | 2           | bp                       | admin                              | nella@kaufmanhall.com                                           | FALSE                                 | No                           | No                           |                               |                               |                               |                               |                               |                               |

### Budget Security Update

Use to update security settings and filters for all users.

|        | Budget/Mgmt Reporting Security Update v1.4 |                                                                                                    |                  |                        |                                              |                             |                       |                      |                      |           |         |                              |  |
|--------|--------------------------------------------|----------------------------------------------------------------------------------------------------|------------------|------------------------|----------------------------------------------|-----------------------------|-----------------------|----------------------|----------------------|-----------|---------|------------------------------|--|
|        | * Note: This utility only                  | : This utility only adds users to systems & roles. If you need to REMOVE a user from a system or role, You must use the Security Manager. |                  |                        |                                              |                             |                       | er. Not this utility |                      |           |         |                              |  |
|        | Input                                      |                                                                                                    | Input            | Input                  | Input                                        | Select                      | Only Axiom Prompt     |                      |                      |           |         | Select                       |  |
|        | LoginName                                  | PrincipalID                                                                                                    | FirstName        | LastName               | EmailAddress                                 | AuthenticationType          | Password              | IsSyncEnabled        | UserLicenseType      | IsEnabled | IsAdmin | Budget<br>Planning<br>System |  |
|        | NO                                         | << Update                                                                                                    | e Database on    | SAVE?                  | Select [SAVE] to post update the Security    | -or- [Process File] in the  | Task Pane (if you are | e a System Admi      | nistrator)           |           |         |                              |  |
|        | EXISTING EPM USERS                         |                                                                                                    |                  |                        | Green [Save] indicates a change was detected | d and user will be updated  | . Detected changes a  | re highlighted in    | Pink further to righ | t         |         |                              |  |
|        |                                            |                                                                                                    |                  |                        |                                              |                             |                       | 1                    |                      |           |         |                              |  |
|        | admin                                      | 1                                                                                                    | Admin            | Admin                  | admin@axiomepm.com                           | Axiom Prompt                |                       | TRUE                 | AxiomStaff           | TRUE      | TRUE    | TRUE                         |  |
| [Save] | bpadmin                                    | 2                                                                                                    | bp               | admin                  | nella@kaufmanhall.com                        | Windows User                |                       | TRUE                 | Standard             | TRUE      | FALSE   | TRUE                         |  |
|        |                                            |                                                                                                    |                  |                        |                                              |                             |                       |                      |                      |           |         |                              |  |
|        | New EPM USERS                              | * Highlighte                                                                                                    | ed new users are | e existing users above | . These highlighted users will NOT be saved  | to security and should be r | emoved                |                      |                      |           |         |                              |  |
|        |                                            |                                                                                                    |                  |                        |                                              |                             |                       |                      |                      |           |         |                              |  |
|        |                                            | 0                                                                                                    |                  |                        |                                              |                             |                       | TRUE                 | Standard             | TRUE      | FALSE   | FALSE                        |  |
|        |                                            | 0                                                                                                    |                  |                        |                                              |                             |                       | TRUE                 | Standard             | TRUE      | FALSE   | FALSE                        |  |
|        |                                            | 0                                                                                                    |                  |                        |                                              |                             |                       | TRUE                 | Standard             | TRUE      | FALSE   | FALSE                        |  |
|        |                                            | 0                                                                                                    |                  |                        |                                              |                             |                       | TRUE                 | Standard             | TRUE      | FALSE   | FALSE                        |  |
|        |                                            | 0                                                                                                    |                  |                        |                                              |                             |                       | TRUE                 | Standard             | TRUE      | FALSE   | FALSE                        |  |
|        |                                            | 0                                                                                                    |                  |                        |                                              |                             |                       | TRUE                 | Standard             | TRUE      | FALSE   | FALSE                        |  |
|        |                                            | 0                                                                                                    |                  |                        |                                              |                             |                       | TRUE                 | Standard             | TRUE      | FALSE   | FALSE                        |  |
|        |                                            | 0                                                                                                    |                  |                        |                                              |                             |                       | TRUE                 | Standard             | TRUE      | FALSE   | FALSE                        |  |
|        |                                            | 0                                                                                                    |                  |                        |                                              |                             |                       | TRUE                 | Standard             | TRUE      | FALSE   | FALSE                        |  |
|        |                                            |                                                                                                    |                  |                        |                                              |                             |                       |                      |                      |           |         |                              |  |

# **Financial Reports**

Axiom Budgeting and Performance Reporting 2020.2 comes with a variety of standard financial reports, organized within the following folders and subfolders.

**TIP:** In some reports, you can drill down to specific data to view how the values were calculated. For more information, see Drilling data: Using Drill Down.

#### Financial Analysis reports

The following reports allow you to view general budget data. For examples of these reports, see Analysis reports.

| Report                                         | Description                                                                                                    |
|------------------------------------------------|----------------------------------------------------------------------------------------------------|
| Account Analysis                               | Use to analyze the current month- and year-to-date variances for an individual account by department.                                                                                                    |
| Current Year Actual (CYA) Per Unit<br>Analysis | Use to analyze year-to-date (current) per-unit amounts for<br>Patient Revenue, Salaries, Supplies, and Other Expenses<br>compared to current-year budget (Budget).                                                                                                    |
| Expense Summary by Department                  | Use to analyze expense variances by department.                                                                                                    |
| Key Dept Ratios                                | Use to analyze current month and year-to-date salary<br>variances for an individual department. The salary variance<br>is broken into categories for Price, Volume, and Efficiency.<br>A summary section is also provided to show the<br>components of the total variance. |
| Labor Price, Volume, & Efficiency<br>Variances | Use to quickly analyze salaries to determine if the variances are related to rate or volume.                                                                                                    |
| Labor Summary by Department                    | Use to analyze labor variances by department.                                                                                                    |

| Report                     | Description                                                                                                    |
|----------------------------|----------------------------------------------------------------------------------------------------|
| MultiYear Statistic Review | Use to show key and non-key statistical accounts for the<br>current-year actual and budget, prior year, and two years<br>ago. You can run this report for a single department or<br>combined for multiple departments. If is often used to<br>confirm that the statistical basis across different years is<br>consistent.                                            |
| Threshold Analysis         | Use to analyze current month values compared to the<br>average of the previous three month. You can enter a<br>dollar threshold. After the report is populated, you can<br>change the view to only show the departments that<br>exceed the threshold. The purpose of this report is to show<br>unusual activity or possible missing entries in the current<br>month. |

# Financial Statement reports

The following reports are designed for month-end financial analysis. For examples of these reports, see Running Financial Statement reports.

| Report                       | Description                                                                                                    |
|------------------------------|----------------------------------------------------------------------------------------------------|
| Balance Sheet                | Use to review and analyze the Balance Sheet values by FSDetail category across multiple years.                                                                         |
| Balance Sheet and Cash Flow  | Use to review and analyze the Balance Sheet and Cash<br>Flow across multiple years.                                                                                    |
| Balance Sheet By Entity      | Use to show by entity for one fiscal year across the balance<br>sheet categories in FSDetail. You can update the report to<br>run for any fiscal year in the database. |
| Balance Sheet Detail         | Use to show the detail accounts within each balance sheet category of FSDetail, showing last-year actual and current-year actual.                                      |
| Forecast Income Summary      | Use to show the Current Year Forecast by FSDetail category compared to Current Year Budget and Current Year Annualized.                                                |
| Forecast Scenario Comparison | Use to show the Current Year To Date, Current Year<br>Annualized compared to the Current Year Forecast and<br>Alternate Forecast.                                      |
| Income Statement By Entity   | Use to show the Income Statement categories by entity for the current fiscal year.                                                                                     |

| Report                               | Description                                                                                                    |
|--------------------------------------|----------------------------------------------------------------------------------------------------|
| Income Statement Detail              | Use to show the detail accounts within each income<br>statement category of FSDetail showing current-year detail<br>and last-year actual.                                                                                                    |
| Income Statement Multi-Year          | Use to review the Income Statement totals by FSDetail category across multiple fiscal years.                                                                                                    |
| Income Statement Projection          | Use to review the Income Statement totals by FSDetail<br>category by month. For the remaining months of the year,<br>it projects using the current-year budget or current-year<br>forecast, which you can then compare to the annual<br>budget.                                        |
| Income Statement Summary             | Use to review the Income Statement totals by FSDetail category for the current period and year-to-date compared to budget and prior year.                                                                                                    |
| Income Statement Summary-12<br>Month | Use to view the Income Statement totals by FSDetail category, by month. You can also update the report to process for any fiscal year in the database.                                                                                                    |
| Income Statement Summary-Drill       | Use to view review the Income Statement totals by<br>FSDetail category for the current period and year-to-date<br>actual compared to budget and prior year. You can drill<br>down to the detail transactions for revenue, expense,<br>payroll data, or show a trend for each category. |
| Provider Income Statement Summary    | Use to show the Income Statement totals by FSProvider category for the current period and year-to-date compared to budget and prior year.                                                                                                    |

## Payroll reports

The following reports are designed for bi-weekly payroll analysis. For examples of these reports, see Payroll reports.

| Report                             | Description                                                                                                    |
|------------------------------------|----------------------------------------------------------------------------------------------------|
| Employee Roster                    | Use to show employee-related information for a single department by job code. This information is used for budget-labor budgets. |
| Employee Roster – Position Control | Use to show employee-related information by job code and by employee.                                                            |
| Labor Distribution                 | Use to show bi-weekly paid hours and dollars by job code, employee, and pay category for a single pay period.                    |

| Report                    | Description                                                                                                    |
|---------------------------|----------------------------------------------------------------------------------------------------|
| Labor Distribution Detail | Use to show hours and dollars by a department, by job code for multiple pay period, and by category of pay.                                 |
| Overtime Alert            | Use to show highlights of overtime trends by pay period and department.                                                                     |
| Overtime Analysis         | Use to show overtime FTE-related hours by department trended for multiple pay periods. This report is normally processed by VP or Director. |

#### Provider Analysis reports (optional feature)

The following reports are designed for physician analysis.

**NOTE:** You can also find these same reports in the **Budget Reporting section > Provider Budget >** Analysis.

For a description of each report, see Provider Budget reports.

Report Packages

The following reports are designed for month-end or payroll electronic reporting.

#### Executive

For examples of these reports, see .

| Report                  | Description                                                                                                    |
|-------------------------|----------------------------------------------------------------------------------------------------|
| Budget Variance Rollup  | Use to show the current month and year-to-date Actual,<br>Flexible, or Fixed Budget and Prior Year values by category<br>in detail. This report can be processed at a rolled-up level<br>by Entity, VP, Director, and so on. You can use any<br>grouping column in dimensions for summarization. |
| Budget Variance Summary | Use to show the expense, cost-per-unit of service, and<br>hours-per-unit of service variances for each department.<br>This report is typically run by VP to give them a summary<br>of the departments that have variances for the current<br>month.                                              |
| Cover_Executive         | Use as the cover page for monthly Executive report package. You can customize this report to meet your reporting needs.                                                                                                    |

| Report                     | Description                                                                                                    |
|----------------------------|----------------------------------------------------------------------------------------------------|
| Dept Variance Rollup       | Use to show department variances over a chosen<br>threshold by category for revenue and expenses for the<br>current period and year-to-date. This report also contains<br>a monthly variance output and projection for the rest of<br>the fiscal year. |
| Executive Monthly Package  | Use to speed up report processing and distribution by running all of the individual executive reports and including them in one report package.                                                                                                    |
| Pay Summary by Department  | Use to show bi-weekly paid hours by department, by<br>payroll summary category trended over multiple pay<br>periods. This report is normally processed by VP but can<br>also be processed by Director, Division, and so on.                            |
| Statistic Variance Summary | Use to show key statistics by department for the past four months to show statistical trends and variances.                                                                                                    |
| Top 10 Variances           | Use to show top and bottom ten department variances for salaries, supplies, and other expenses.                                                                                                    |
| Variance Overview          | Use to show monthly variances by department, by account that exceed the thresholds set by the system administrator.                                                                                                    |

# Manager

For examples of these reports, see.

| Report                                    | Description                                                                                                    |
|-------------------------------------------|----------------------------------------------------------------------------------------------------|
| AP Distribution Report (optional feature) | Use to show the monthly Accounts Payable (AP) detail by general ledger account by vendor, check number, and check date.                                                                 |
| AR Distribution Report (optional feature) | Use to show the monthly Accrued Receipts (PO Received<br>Not Invoiced) detail by vendor, PO Number, line item<br>description, and receipt date subtotaled by general ledger<br>account. |
| Budget Variance By Department             | Use to show the current month and year-to-date actual,<br>which are then compared to the Flexible or Fixed Budget as<br>well as Prior Year values by category and in detail.            |
| Cover_Manager                             | Use to generate a cover page for monthly Manager report package. You can customize this report to meet your reporting needs.                                                            |

| Report                                    | Description                                                                                                    |
|-------------------------------------------|----------------------------------------------------------------------------------------------------|
| Dept Monthly Package                      | Use to run all of the individual manager reports and distribute them in one report package                                                                                                    |
| GL Distribution Report (optional feature) | Use to show the monthly journal entry detail for each general ledger account.                                                                                                    |
| MM Distribution Report (optional feature) | Use to show the monthly materials management issues,<br>including the location of issue, unit of issue, unit price,<br>quantity, and the amount subtotaled by general ledger<br>account.                               |
| Pay By Employee ID                        | Use to show the biweekly paid hours by employee, by payroll summary category trended over multiple pay periods.                                                                                                    |
| Pay By JobCode                            | Use to show the biweekly paid hours by job code, by payroll summary category trended over multiple pay periods.                                                                                                    |
| RU Report (optional feature)              | Use to show the current month and year-to-date Revenue<br>and Usage units and gross revenue by CDMCode. Units for<br>specific CDM can be RVU weighted to use for monthly<br>statistics summarization.                  |
| RU Report_Budget (optional feature)       | Use to show the current-month actual, budget, and year-<br>to-date Revenue and Usage units and gross revenue by<br>CDMCode. Units for specific CDM can be RVU weighted to<br>use for monthly statistics summarization. |
| Scorecard                                 | Use to show financial and ratio indicators for the chosen department compared to budget and trend.                                                                                                    |
| Variance Alert                            | Use to show accounts that exceed variance thresholds for the month.                                                                                                    |

# Package Utilities

For examples of these reports, see Report Packages - Utilities.

| Report                        | Description                                                                                                    |
|-------------------------------|----------------------------------------------------------------------------------------------------|
| Monthly All in One VP Package | Use to automatically build a report packaging batch using<br>the database and dimensions. You may build a batch to<br>distribute reports based on a single dimension grouping by<br>another dimension grouping (For example, Dept by VP,<br>Manager by Director, etc.). |

| Report                  | Description                                                                                                    |
|-------------------------|----------------------------------------------------------------------------------------------------|
| Monthly Manager Package | Use to package and email monthly reporting packages to<br>managers. Each column in the report represents a<br>recipient, with the reports listed under each person as the<br>reports they receive in their monthly package. |
| Monthly VP Package      | Use to package and email monthly reporting packages to<br>VPs. Each column in the report represents a recipient, with<br>the reports listed under each person as the reports they<br>receive in their monthly package.      |

# Analysis reports

These reports are designed for designed for month-end close analysis.

#### Accessing these reports

The reports listed in this section are located in **\Axiom\Reports Library\Management Reporting\Analysis**. For instructions, see Browsing the Report Library.

You can also access them from the Bud Admin task pane. In the Financial Reporting section, click Financial Reporting > Analysis.

| Financial Reporting             | ^ |
|---------------------------------|---|
| 🕶 퉬 Financial Reporting         |   |
| 🕨 🍌 _My Reports                 |   |
| 👻 🍌 Analysis                    |   |
| 🖾 Account Analysis              |   |
| 🖾 CYA Per Unit Analysis         |   |
| 🖾 Expense Summary by Department |   |
| 🖾 Key Dept Ratios               |   |
| 🖾 Labor PriceVolumeEfficiency   |   |
| 🖾 Labor Summary by Department   |   |
| 🖾 MultiYear Statistic Review    |   |
| 🖾 Threshold Analysis            |   |
| 🕨 🍌 Financial Statements        |   |
| 🕨 🌽 FTE Reports                 |   |
| 🕨 퉬 Payroll                     |   |
| 🕨 퉲 Provider Analysis           |   |
| 🕨 퉲 Report Packages             |   |
| Variance Comments               |   |
| Einancial Utilities             |   |

### Account Analysis

Use to analyze the current month- and year-to-date variances for an individual account by department.

#### Account Analysis

KHA Health For The Period Ending February 28, 2017

| 60100- Salaries - Regular |                                      | Current Period |         |          |           | Year To Date |           |           |          |  |
|---------------------------|--------------------------------------|----------------|---------|----------|-----------|--------------|-----------|-----------|----------|--|
|                           |                                      | Current        | Current |          |           | YTD          | YTD       |           |          |  |
| Dept                      | Description                          | Actual         | Budget  | Variance | Var %     | Actual       | Budget    | Variance  | Var %    |  |
| 17840                     | EHS Sports Medicine                  | 15,899         | 15,648  | (251)    | (1.6%)    | 127,487      | 126,225   | (1,262)   | (1.0%)   |  |
| 17880                     | EPG Phys Clinic-North                | 35,395         | 33,636  | (1,759)  | (5.0%)    | 290,993      | 271,322   | (19,671)  | (6.8%)   |  |
| 17885                     | EPG Phys Clinic-East                 | 38,636         | 52,232  | 13,596   | 35.2%     | 301,912      | 421,340   | 119,428   | 39.6%    |  |
| 17891                     | EPG Phys Clinic-South                | 140,988        | 88,305  | (52,683) | (37.4%)   | 841,090      | 712,329   | (128,761) | (15.3%)  |  |
| 17895                     | EPG Phys Clinic-West                 | (165)          | 14,794  | 14,959   | (9067.7%) | (21,328)     | 119,342   | 140,670   | (659.6%) |  |
| 19000                     | EHS Administration                   | 178,403        | 497,404 | 319,001  | 178.8%    | 1,497,924    | 2,754,089 | 1,256,165 | 83.9%    |  |
| 19060                     | EHS Corporate Communications         | 27,721         | 31,578  | 3,857    | 13.9%     | 209,220      | 254,725   | 45,505    | 21.7%    |  |
| 19080                     | EHS Teleservices                     | 21,408         | 18,731  | (2,677)  | (12.5%)   | 153,810      | 151,090   | (2,720)   | (1.8%)   |  |
| 19100                     | EHS Accounting Operations (Employee) | 28,832         | 27,405  | (1,427)  | (5.0%)    | 216,724      | 221,065   | 4,341     | 2.0%     |  |
| 19105                     | EHS Payroll                          | 9,319          | 9,551   | 232      | 2.5%      | 73,919       | 77,038    | 3,119     | 4.2%     |  |
| 19110                     | EHS Administrative Finance           | 13,298         | 13,373  | 75       | 0.6%      | 110,105      | 107,879   | (2,226)   | (2.0%)   |  |
| 19150                     | EHS Information Services             | 59,190         | 91,506  | 32,316   | 54.6%     | 744,147      | 738,149   | (5,998)   | (0.8%)   |  |
| 19160                     | EHS Audit Services                   | 1,903          | 4,660   | 2,757    | 144.9%    | 33,567       | 37,588    | 4,021     | 12.0%    |  |
| 19170                     | EHS Medical Information Network      | 92,733         | 45,366  | (47,367) | (51.1%)   | 434,894      | 365,948   | (68,946)  | (15.9%)  |  |

# Current Year Actual (CYA) Per Unit Analysis

Use to analyze year-to-date (current) per-unit amounts for Patient Revenue, Salaries, Supplies, and Other Expenses compared to current-year budget (Budget).

#### CYA Per Unit Analysis

PKG For The Period Ending December 31, 2016

| For The Period | Ending December 31, 2016             |               |                 |              |          |              |              |          |              |              |
|----------------|--------------------------------------|---------------|-----------------|--------------|----------|--------------|--------------|----------|--------------|--------------|
|                |                                      |               | Patient Revenue | Salaries     |          |              | Supplies     |          |              |              |
|                |                                      |               | Year to Date    | Year to Date | %        | Year to Date | Year to Date | 96       | Year to Date | Year to Date |
| Dept           | Description                          | KeyStat       | Actual          | Budget       | Variance | Actual       | Budget       | Variance | Actual       | Budget       |
|                |                                      |               |                 |              |          |              |              |          |              |              |
| 1784           | 0 EHS Sports Medicine                | Calendar Days | 0.00            | 0.00         | 0.00%    | 663.02       | 0.00         | 0.00%    | 8.51         | 0.00         |
| 1787           | 0 EHS *** Bldg-Med Office/East Hplex | Calendar Days | 0.00            | 0.00         | 0.00%    | 0.00         | 0.00         | 0.00%    | 0.10         | 0.00         |
| 1787           | 9 EPG Clinic Administration          | Calendar Days | 0.00            | 0.00         | 0.00%    | 0.00         | 0.00         | 0.00%    | 0.00         | 0.00         |
| 1788           | 0 EPG Phys Clinic-North              | Calendar Days | 1,075.99        | 0.00         | 100.00%  | 327.30       | 0.00         | 0.00%    | 195.26       | 0.00         |
| 1788           | 1 EPG Phys Clinic-Occ Hlth East      | Calendar Days | 1,476.28        | 0.00         | 100.00%  | 646.18       | 0.00         | 0.00%    | 0.00         | 0.00         |
| 1788           | 3 EPG Phys Clinic-Occ Hlth Midtown   | Calendar Days | 584.60          | 0.00         | 100.00%  | 392.99       | 0.00         | 0.00%    | 5.42         | 0.00         |
| 1788           | 5 EPG Phys Clinic-East               | Calendar Days | 2,129.26        | 0.00         | 100.00%  | 1,326.93     | 0.00         | 0.00%    | 213.22       | 0.00         |
| 1788           | 6 EPG Phys Clinic-Occ Hlth/West      | Calendar Days | 0.00            | 0.00         | 0.00%    | 64.24        | 0.00         | 0.00%    | 0.54         | 0.00         |
| 1789           | 1 EPG Phys Clinic-South              | Calendar Days | 5,596.57        | 0.00         | 100.00%  | 2,893.70     | 0.00         | 0.00%    | 0.24         | 0.00         |
| 1789           | 4 EPG Phys Clinic-Uptown             | Calendar Days | 1,310.02        | 0.00         | 100.00%  | 566.21       | 0.00         | 0.00%    | 0.00         | 0.00         |
| 1789           | 5 EPG Phys Clinic-West               | Calendar Days | 136.24          | 0.00         | 100.00%  | (113.54)     | 0.00         | 0.00%    | 0.00         | 0.00         |
| 1789           | 6 EPG Phys Clinic-Peds Afterhour     | Calendar Days | 2,883.54        | 0.00         | 100.00%  | 0.00         | 0.00         | 0.00%    | 0.00         | 0.00         |
| 1856           | 0 EHS Rental                         | Calendar Days | 0.00            | 0.00         | 0.00%    | 0.00         | 0.00         | 0.00%    | 0.00         | 0.00         |
| 1890           | 0 EHS Parking Lot                    | Calendar Days | 0.00            | 0.00         | 0.00%    | 0.00         | 0.00         | 0.00%    | 0.00         | 0.00         |
| 1896           | 0 EHS Bldg-North                     | Calendar Days | 0.00            | 0.00         | 0.00%    | 0.00         | 0.00         | 0.00%    | 0.00         | 0.00         |
| 1897           | 0 EHS Bldg-Midtown                   | Calendar Days | 0.00            | 0.00         | 0.00%    | 0.00         | 0.00         | 0.00%    | 0.00         | 0.00         |

### Expense Summary by Department

Use to analyze expense variances by department.

#### Expense Summary By Department for Total Expenses

| ς ι |    |    |
|-----|----|----|
|     | () | ٢G |

| Period Ending Decen | nber 31, 2016 |               |        |            |                                  |                 |      |            |            |                  |
|---------------------|---------------|---------------|--------|------------|----------------------------------|-----------------|------|------------|------------|------------------|
|                     |               |               |        |            |                                  | FILTERED TOTALS | =>   | 35,138,486 | 18,883,990 |                  |
|                     |               |               |        |            |                                  |                 |      | Total \$   |            | Units of Service |
|                     |               |               |        |            |                                  |                 |      | ACTUAL     | BUDGET     | ACTUAL           |
| VP                  | Director      | Manager       | Entity | Department | Department Name                  | UOS             | FLAG | Dollars    | Dollars    | UOS              |
| Dr Johnson          | Elsie East    | Elsie East    | 3      | 17879      | EPG Clinic Administration        | Calendar Days   | R    | 15,000     | 0          | 31               |
| Dr Johnson          | Elsie East    | Elsie East    | 3      | 17880      | EPG Phys Clinic-North            | Calendar Days   | R    | 48,094     | 0          | 31               |
| Dr Johnson          | Elsie East    | Elsie East    | 3      | 17881      | EPG Phys Clinic-Occ HIth East    | Calendar Days   | R    | 72,260     | 0          | 31               |
| Dr Johnson          | Elsie East    | Elsie East    | 3      | 17883      | EPG Phys Clinic-Occ Hlth Midtown | Calendar Days   | R    | (4,627)    | 0          | 31               |
| Dr Johnson          | Elsie East    | Elsie East    | 3      | 17885      | EPG Phys Clinic-East             | Calendar Days   | R    | 103,099    | 0          | 31               |
| Dr Johnson          | Elsie East    | Elsie East    | 3      | 17886      | EPG Phys Clinic-Occ Hlth/West    | Calendar Days   | R    | 28,650     | 0          | 31               |
| Dr Johnson          | Elsie East    | Elsie East    | 3      | 17891      | EPG Phys Clinic-South            | Calendar Days   | Ru   | 181,261    | 0          | 31               |
| Dr Johnson          | Elsie East    | Elsie East    | 3      | 17894      | EPG Phys Clinic-Uptown           | Calendar Days   | R    | 67,397     | 0          | 31               |
| Dr Johnson          | Elsie East    | Elsie East    | 3      | 17895      | EPG Phys Clinic-West             | Calendar Days   | P    | (18,684)   | 0          | 31               |
| Dr Johnson          | Elsie East    | Elsie East    | 3      | 17896      | EPG Phys Clinic-Peds Afterhour   | Calendar Days   | R    | 90,752     | 0          | 31               |
| Dr Johnson          | Beth Crawford | Beth Crawford | 1      | 19185      | EHS Corporate Health Services    | Calendar Days   | Pu   | 22,301     | 0          | 31               |
| Dr Johnson          | Dr Johnson    | Dr Johnson    | 2      | 27050      | EMC Hospitalist Program          | Calendar Days   | R    | 71,559     | 0          | 31               |
| Dr Johnson          | Elsie East    | Elsie East    | 2      | 27760      | EMC Rural Health Clinic-SW       | Calendar Days   | R    | 19         | 0          | 31               |
| Dr Johnson          | Elsie East    | Elsie East    | 2      | 27875      | EMC Rural Health Clinic-West     | Calendar Days   | Ru   | 68         | 0          | 31               |
| Dr Johnson          | Elsie East    | Elsie East    | 2      | 27897      | EMC Seniors Clinic-Tracepoint    | Calendar Days   | P    | 14,980     | 0          | 31               |
| Dr Johnson          | Beth Crawford | Beth Crawford | 2      | 28430      | EMC EAP                          | Calendar Days   | R    | 3,616      | 0          | 31               |
| Dr Johnson          | Ronny Evans   | Ronny Evans   | 2      | 29030      | EMC Medical Staff Services       | Calendar Days   | Ru   | 104,545    | 0          | 31               |

#### Key Dept Ratios

Use to analyze current month and year-to-date salary variances for an individual department. The salary variance is broken into categories for Price, Volume, and Efficiency. A summary section is also provided to show the components of the total variance.

.

| Key<br>PKG<br>For The | Dept Ratios Period Ending December 31, 2016 Period Ending December 31, 2016 |         | December |         |                     |         | Year-To-Date |        |
|-----------------------|-----------------------------------------------------------------------------|---------|----------|---------|---------------------|---------|--------------|--------|
|                       |                                                                             |         | Current  | Current | Increase/(Decrease) |         | YTD          | YTD    |
|                       |                                                                             |         | Actual   | Budget  | Variance            | Var %   | Actual       | Budget |
|                       | Statistics & Hours                                                          |         |          |         |                     |         |              |        |
|                       | Primary Statistics :                                                        |         |          |         |                     |         |              |        |
| 300                   | Calendar Days                                                               | KeyStat | 31       | 0       | 31                  | 100.0%  | 184          | 0      |
| 800100                | New Initiative -Key Inpatient Statistic                                     | KeyStat | 0        | 0       | 0                   | 0.0%    | 2            | 0      |
|                       | Total Key Statistics                                                        |         | 31       | 0       | 31                  | 100.00% | 186          | 0      |
|                       | Hours:                                                                      |         |          |         |                     |         |              |        |
|                       | Key Ratios<br>Dollars per unit                                              |         |          |         |                     |         |              |        |
|                       | Other Expense per Unit                                                      |         | \$483.87 | \$0.00  | (\$483.87)          | 0.0%    | \$920.57     | \$0.00 |
|                       | Total Expense per Unit                                                      |         | 484      | 0       | (484)               | 0.00%   | 921          | 0      |
|                       |                                                                             |         |          |         |                     |         |              |        |
|                       | Gross Profit per Unit                                                       |         | (484)    | 0       | (484)               | 0.0%    | (921)        | 0      |
|                       | Variance Analysis                                                           |         |          |         |                     |         |              |        |
|                       | Revenue Variance due to Volume                                              |         |          |         | \$0                 | 0.0%    |              |        |
|                       | Revenue Variance due to Rate                                                |         |          |         | \$0                 | 0.0%    |              |        |
|                       | Total Revenue Variance over/(under)                                         |         |          |         | 0                   | 0.00%   |              |        |
|                       |                                                                             |         |          |         |                     |         |              |        |

Labor Price, Volume, and Efficiency Variances

Use to quickly analyze salaries to determine if the variances are related to rate or volume.

#### Price, Volume & Efficiency Variances

| KHA Health                                                               |            |         |         |          |       |           |              |           |          |       |           |
|--------------------------------------------------------------------------|------------|---------|---------|----------|-------|-----------|--------------|-----------|----------|-------|-----------|
| For The Period Ending February 28, 2018                                  |            |         |         |          |       |           |              |           |          |       |           |
| , , , , , , , , , , , , , , , , , , , ,                                  | Febru      | arv     |         |          |       |           | Year-to-Date |           |          |       |           |
| 17880, EDG Dhur Clinic-North                                             |            |         |         |          |       |           |              |           |          |       |           |
| ribbe and myselline hour                                                 | Actu       | al      | Budget  | Variance | Var % | Last Year | Actual       | Budget    | Variance | Var % | Last Year |
| Key Categories:                                                          |            |         | 1       |          |       |           |              |           |          |       |           |
| Units of Samira                                                          |            | 28      | 20      | 0        | 0.0%  | 28        | 24           | 2.42      | 0        | 0.0%  | 242       |
| Units of Bervice                                                         |            | 20      | 103     |          | 0.0.9 | 20        | 1.24         |           |          | 0.0%  | 2.45      |
| Hours                                                                    |            | 100     | 162     | 10       |       | 343       | 1,39         | 1,477     | 63       |       | 2,703     |
| Salaries                                                                 |            | 9,765   | 13,115  | 3,350    | 25.5% | 21,198    | 82,75        | 0 103,804 | 21,054   | 20.3% | 176,944   |
| Colony Verlance Evolutions                                               |            |         |         |          |       |           |              |           |          |       |           |
| Salary variance explanation:                                             | Actual     |         | Rudaat  | Variance |       |           | Actual       | Rudaat    | Variance |       |           |
| Price Variance:                                                          | Accuar     |         | Budget  | variance |       |           | Actual       | Budget    | variance |       |           |
| 1. wage kate variance                                                    |            | \$28.93 | \$72.00 | \$13.07  |       |           | \$28.3       | \$10.27   | \$10.92  |       |           |
| 2. Actual Paid Hours                                                     | Farrantila | 100     |         | 2.144    |       |           | 1,39         | •         | 16.000   |       |           |
| 3. Price Variance:                                                       | ravorable  |         |         | 2,100    |       |           | Pavorable    |           | 19,666   |       |           |
| Volume Variance:                                                         |            |         |         |          |       |           |              |           |          |       |           |
| 1 Units of Service Variance                                              |            | 20      | 20      | 0        |       |           | 24           | 242       | 0        |       |           |
| 2. Rudnated Daid Hirr per LIOC                                           |            | 20      | 20      | 0        |       |           | 24           | 243<br>61 | 0        |       |           |
| 2. Labor Hours Variance due to Volume                                    |            |         | 0.5     | 0        |       |           |              | 0.1       | 0        |       |           |
| A Rudgeted Wage Pate per Hour                                            |            |         | \$72.00 | 0        |       |           |              | \$70.27   | 0        |       |           |
| <ul> <li>budgeted wage nate per noor</li> <li>Kolume Mariance</li> </ul> | Enverable  |         | \$72.00 | 0        |       |           | Enverable    | \$10.21   | 0        |       |           |
| 5. volume variance                                                       | ravorable  |         |         | v        |       |           | ravorable    |           | U        |       |           |
| Efficiency Variance:                                                     |            |         |         |          |       |           |              |           |          |       |           |
| 1. Labor Hours per LIOS Variance                                         |            | 5.92    | 6.51    | 0.59     |       |           | 5.7          | 6.08      | 0.34     |       |           |
| 2. Actual Units of Service                                               |            | 28      |         |          |       |           | 24           | 1         |          |       |           |
| 3. Labor Hours Variance not related to volume                            |            | 20      | 16      |          |       |           |              | . 83      |          |       |           |
| 4. Budgeted Price Variance                                               |            |         | \$72.00 |          |       |           |              | \$70.27   |          |       |           |
| 5. Efficiency Variance                                                   | Favorable  |         |         | 1.183    |       |           | Favorable    |           | 5.833    |       |           |
|                                                                          |            |         |         | 1,100    |       |           |              |           | -,       |       |           |
| Summary Variances:                                                       |            |         |         |          |       |           |              |           |          |       |           |
| Price                                                                    | Favorable  |         |         | 2,166    |       |           | Favorable    |           | 15,222   |       |           |
| Volume                                                                   | Favorable  |         |         | 0        |       |           | Favorable    |           | 0        |       |           |
| Efficiency                                                               | Favorable  |         |         | 1,183    |       |           | Favorable    |           | 5,833    |       |           |
| Total Wage Variance                                                      | Favorable  |         |         | 3.350    |       |           | Favorable    |           | 21.054   |       |           |

#### Labor Summary by Department

#### Use to analyze labor variances by department.

#### Labor Analysis by Department

| PKG<br>Period Ending August | t 31, 2016      |                 |        |            |                                    |               |      |                      |                      |             |
|-----------------------------|-----------------|-----------------|--------|------------|------------------------------------|---------------|------|----------------------|----------------------|-------------|
|                             |                 |                 |        |            |                                    |               |      | Units of Service     |                      | FTEs        |
| VP                          | Director        | Manager         | Entity | Department | Department Name                    | UOS           | FLAG | ACTUAL<br>Statistics | BUDGET<br>Statistics | ACTUAL FTES |
|                             |                 |                 |        |            |                                    |               |      |                      |                      |             |
| Tom Gilbert                 | Tom Gilbert     | Susie Gentry    | 1      | 10000      | EHS Balance Sheet                  | 0             |      | 31                   | 31                   | 0.00        |
| rdebruyn                    | Patrick Herbert | Patrick Herbert | 1      | 17840      | EHS Sports Medicine                | Calendar Days | Ro   | 31                   | 31                   | 7.33        |
| Howard Burns                | Carl Johnson    | Pete Augusta    | 1      | 17870      | EHS *** Bldg-Med Office/East Hplex | Calendar Days |      | 31                   | 31                   | 0.00        |
| Dr Johnson                  | Elsie East      | Elsie East      | 3      | 17879      | EPG Clinic Administration          | Calendar Days |      | 31                   | 31                   | 0.00        |
| Dr Johnson                  | Elsie East      | Elsie East      | 3      | 17880      | EPG Phys Clinic-North              | Calendar Days | Ro   | 31                   | 31                   | 2.00        |
| Dr Johnson                  | Elsie East      | Elsie East      | 3      | 17881      | EPG Phys Clinic-Occ Hlth East      | Calendar Days | Pu   | 31                   | 31                   | 1.22        |
| Dr Johnson                  | Elsie East      | Elsie East      | 3      | 17883      | EPG Phys Clinic-Occ Hlth Midtown   | Calendar Days | Pu   | 31                   | 31                   | 3.07        |
| Dr Johnson                  | Elsie East      | Elsie East      | 3      | 17885      | EPG Phys Clinic-East               | Calendar Days | Pu   | 31                   | 31                   | 2.00        |
| Dr Johnson                  | Elsie East      | Elsie East      | 3      | 17886      | EPG Phys Clinic-Occ Hlth/West      | Calendar Days | Ru   | 31                   | 31                   | 0.00        |
| Dr Johnson                  | Elsie East      | Elsie East      | 3      | 17891      | EPG Phys Clinic-South              | Calendar Days | Pu   | 31                   | 31                   | 3.01        |
| Dr Johnson                  | Elsie East      | Elsie East      | 3      | 17894      | EPG Phys Clinic-Uptown             | Calendar Days | Ru   | 31                   | 31                   | 1.00        |
| Dr Johnson                  | Elsie East      | Elsie East      | 3      | 17895      | EPG Phys Clinic-West               | Calendar Days | Ru   | 31                   | 31                   | 2.00        |
| Dr Johnson                  | Elsie East      | Elsie East      | 3      | 17896      | EPG Phys Clinic-Peds Afterhour     | Calendar Days |      | 31                   | 31                   | 0.00        |
|                             |                 |                 |        |            |                                    |               |      |                      |                      |             |

#### MultiYear Statistic Review

Use to show key and non-key statistical accounts for the current-year actual and budget, prior year, and two years ago. You can run this report for a single department or combined for multiple departments. If is often used to confirm that the statistical basis across different years is consistent.

# Multi Year Statistic Review

| Acct    | Description      | ECDotail    | lube      | August    | Contombor | October   | Nouember  | December  | lanuani   | February  |
|---------|------------------|-------------|-----------|-----------|-----------|-----------|-----------|-----------|-----------|-----------|
| ACCI    | Description      | FSDetall    | July      | August    | September | October   | November  | December  | January   | rebruary  |
| Two Yea | rs Ago Actual    |             | <u> </u>  |           |           |           |           |           |           |           |
| 70      | Calendar Days    | M BmarkAdiD | 341       | 341       | 330       | 341       | 330       | 124       | 124       | 58        |
| 100     | Patient Days     | S KeviP     | 10.816    | 10 550    | 10 777    | 10.656    | 10 804    | 9 995     | 11 115    | 10 707    |
| 101     | Admissions       | S OthStat   | 1 985     | 1 928     | 1 978     | 1 948     | 1 983     | 1.838     | 2 051     | 1 968     |
| 102     | Discharges       | S_OthStat   | 1 985     | 1 928     | 1,978     | 1 948     | 1 983     | 1,838     | 2 051     | 1 968     |
| 105     | Nursery Days     | S KeviP     | 644       | 602       | 639       | 722       | 573       | 632       | 646       | 596       |
| 106     | Deliveries       | S KeviP     | 101       | 86        | 98        | 110       | 92        | 88        | 104       | 87        |
| 110     | OP Procedures    | S KeVOP     | 118 250   | 119 421   | 117.340   | 104 106   | 121 669   | 114 439   | 108.059   | 110 986   |
| 111     | IP Units         | S KeviP     | 14.335    | 15.825    | 15.131    | 15.778    | 16.280    | 14,786    | 14.918    | 16,256    |
| 112     | IP Visits        | S KeviP     | 5.085     | 4 549     | 3,968     | 4.515     | 4.427     | 3,907     | 4.533     | 4.346     |
| 113     | IP Cases         | S KevIP     | 1,411     | 1,263     | 1,302     | 1,174     | 1.372     | 1.346     | 1,460     | 1,528     |
| 114     | IP Minutes       | S KevIP     | 99.018    | 109,537   | 96.011    | 98,922    | 90,181    | 89.623    | 93.844    | 97,532    |
| 115     | IP Meals         | S KevIP     | 107,250   | 106.247   | 131.095   | 98.425    | 105.324   | 111.305   | 121.063   | 113,575   |
| 120     | OP RVUs          | S_OthStat   | 1,209     | 1,434     | 1,170     | 1,055     | 1,195     | 1,145     | 1,273     | 1,309     |
| 200     | Observation Days | S_KeyOP     | 487       | 470       | 383       | 409       | 325       | 322       | 358       | 317       |
| 211     | Visits           | S_KeyOP     | 35,412    | 34,709    | 32,943    | 32,930    | 33,618    | 33,118    | 33,413    | 33,997    |
| 212     | Visits           | S_KeyOP     | 19,209    | 20,204    | 19,298    | 18,728    | 20,309    | 19,699    | 20,628    | 20,938    |
| 213     | OP Cases         | S_KeyOP     | 10,088    | 10,236    | 9,446     | 9,870     | 12,284    | 9,238     | 10,077    | 12,090    |
| 214     | OP Minutes       | S_KeyOP     | 80,820    | 76,425    | 75,183    | 84,945    | 56,296    | 53,914    | 51,434    | 52,701    |
| 215     | OP Meals         | S_KeyOP     | 324       | 451       | 400       | 323       | 390       | 440       | 414       | 559       |
| 300     | Calendar Days    | S_KeyOth    | 3,813     | 3,813     | 3,690     | 3,813     | 3,690     | 3,813     | 3,813     | 3,476     |
| 305     | Laundry Pounds   | S_KeyOth    | 334,595   | 373,962   | 326,849   | 327,755   | 345,735   | 324,157   | 340,304   | 350,773   |
| 306     | Orders           | S_KeyOth    | 87,195    | 92,918    | 84,635    | 85,912    | 90,980    | 85,297    | 89,395    | 88,274    |
| 307     | Square Feet      | S_KeyOth    | 2,330,829 | 2,330,829 | 2,330,829 | 2,330,829 | 2,330,829 | 2,330,829 | 2,330,829 | 2,330,829 |

#### Threshold Analysis

Use to analyze current month values compared to the average of the previous three month. You can enter a dollar threshold. After the report is populated, you can change the view to only show the departments that exceed the threshold. The purpose of this report is to show unusual activity or possible missing entries in the current month.

| Threshold<br>PKG<br>For The Period End | I Analysis<br>ding December 31, 2016 |       |         |          |                     |           |           |           |         |             |
|----------------------------------------|--------------------------------------|-------|---------|----------|---------------------|-----------|-----------|-----------|---------|-------------|
| Greater than +/-                       | \$100                                |       |         |          |                     |           |           |           |         |             |
| FSDetail Category                      | E_Salaries                           |       |         |          |                     |           |           |           |         |             |
|                                        |                                      |       |         |          |                     | Prior Mth | Prior Mth | Prior Mth | Prior   | Current Mth |
| Dept                                   | Description                          | Acct  | Type    |          | Account Description | Sep-2016  | Oct-2016  | Nov-2016  | Average | Dec-2016    |
|                                        |                                      |       |         |          |                     |           |           |           |         |             |
| 17840                                  | EHS Sports Medicine                  | 60100 | Expense | Salaries | - Regular           | 16,452    | 15,686    | 15,719    | 15,952  | 14,803      |
| 17840                                  | EHS Sports Medicine                  | 60120 | Expense | Salaries | - Non-Productive    | 1,124     | 940       | 749       | 938     | 0           |
| 17880                                  | EPG Phys Clinic-North                | 60100 | Expense | Salaries | - Regular           | 10,607    | 9,939     | 10,977    | 10,508  | 10,384      |
| 17881                                  | EPG Phys Clinic-Occ HIth East        | 60100 | Expense | Salaries | - Regular           | 19,121    | 18,768    | 17,241    | 18,377  | 26,487      |
| 17881                                  | EPG Phys Clinic-Occ HIth East        | 60120 | Expense | Salaries | - Non-Productive    | 0         | 879       | 0         | 879     | 0           |
| 17883                                  | EPG Phys Clinic-Occ Hlth Midtown     | 60100 | Expense | Salaries | - Regular           | 18,216    | 12,948    | 12,176    | 14,446  | (21,123)    |
| 17883                                  | EPG Phys Clinic-Occ Hlth Midtown     | 60110 | Expense | Salaries | - Overtime          | 513       | 168       | 515       | 399     | 195         |
| 17883                                  | EPG Phys Clinic-Occ Hlth Midtown     | 60120 | Expense | Salaries | - Non-Productive    | 255       | 1,376     | 2,880     | 1,504   | 1,090       |
| 17885                                  | EPG Phys Clinic-East                 | 60100 | Expense | Salaries | - Regular           | 29,357    | 31,480    | 32,499    | 31,112  | 29,218      |
| 17885                                  | EPG Phys Clinic-East                 | 60120 | Expense | Salaries | - Non-Productive    | 220       | 17,640    | 1,121     | 6,327   | 540         |
| 17886                                  | EPG Phys Clinic-Occ Hlth/West        | 60100 | Expense | Salaries | - Regular           | 0         | 0         | 3,294     | 3,294   | 6,750       |
| 17891                                  | EPG Phys Clinic-South                | 60100 | Expense | Salaries | - Regular           | 87,618    | 83,594    | 79,988    | 83,733  | 74,795      |
| 17894                                  | EPG Phys Clinic-Uptown               | 60100 | Expense | Salaries | - Regular           | 14,835    | 11,097    | 13,805    | 13,246  | 21,418      |
| 17895                                  | EPG Phys Clinic-West                 | 60100 | Expense | Salaries | - Regular           | (164)     | 330       | 330       | 165     | (19,846)    |
| 19000                                  | EHS Administration                   | 60100 | Expense | Salaries | - Regular           | 183,514   | 173,020   | 155,912   | 170,815 | 182,290     |
| 19000                                  | EHS Administration                   | 60110 | Expense | Salaries | - Overtime          | 1,575     | 782       | 1,152     | 1,170   | 923         |
| 19000                                  | EHS Administration                   | 60120 | Expense | Salaries | - Non-Productive    | (45,063)  | 19,642    | 40,664    | 5,081   | (305)       |
| 19000                                  | EHS Administration                   | 60900 | Expense | Salaries | - Emp Incentive     | 35,000    | 695,000   | 35,000    | 255,000 | 35,000      |
| 19050                                  | EHS Trust                            | 60100 | Expense | Salaries | - Regular           | 11,459    | 12,317    | 10,793    | 11,523  | 11,543      |
| 19050                                  | EHS Trust                            | 60110 | Expense | Salaries | - Overtime          | 8         | 40        | (5)       | 14      | (1)         |
| 19050                                  | EHS Trust                            | 60120 | Expense | Salaries | Non-Productive      | 1,491     | 1,177     | 2,727     | 1,798   | 538         |
|                                        |                                      |       |         |          |                     |           |           |           |         |             |

# **Balance Sheet and Cash Flow reports**

These reports are designed for designed for month-end close analysis.

#### Accessing these reports

The reports listed in this section are located in \Axiom\Reports Library\Management Reporting\Financial Statements\Balance Sheet & Cash Flow. For instructions, see Browsing the Report Library. You can also access them from the Bud Admin task pane. In the Financial Reporting section, click Financial Reporting > Financial Statements > Balance Sheet & Cash Flow.

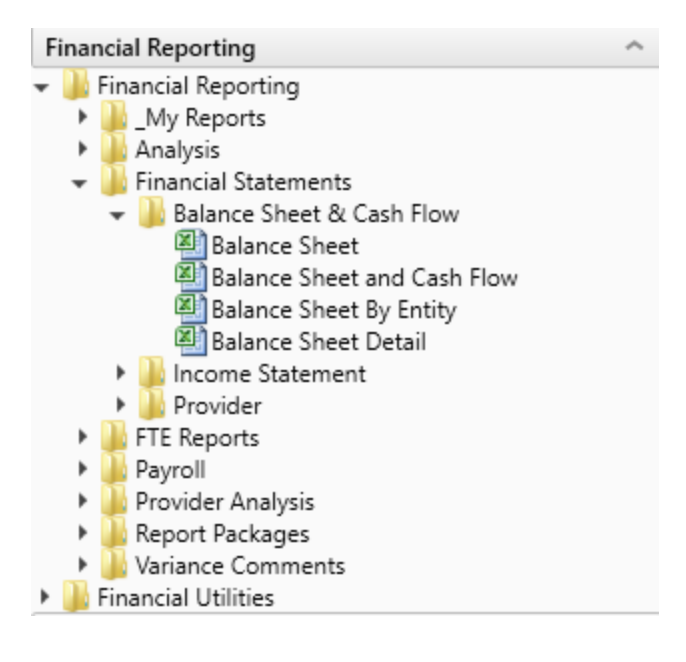

#### Balance Sheet

Use to review and analyze the Balance Sheet values by FSDetail category across multiple years.

#### Balance Sheet

| ~ ~ |        | ~ ~ ~ |  |  |
|-----|--------|-------|--|--|
| КНА | Health |       |  |  |

For The Period Ending February 28, 2017

| cash managed and real and the second second se | Tes |               |               |             |               |
|----------------------------------------------------------------------------------------------------|-----|---------------|---------------|-------------|---------------|
|                                                                                                    |     | Fiscal        | Fiscal        |             | Fiscal        |
|                                                                                                    |     | 2017          | 2016          | Change      | 2015          |
| ASSETS                                                                                                    |     |               |               |             |               |
| Current Assets:                                                                                                    |     |               |               |             |               |
| Cash and Cash Equivalents                                                                                                    |     | 4,770,122     | 5,209,842     | (519,720)   | 4,974,616     |
| Short-term Cash Investments                                                                                                    |     | 259,457       | 7,551         | 251,905     | 7,097         |
| Current Assets limited as to use:                                                                                                    |     | 6,236,423     | 1,583,806     | 4,652,817   | 1,488,778     |
| Patient Accounts Receivable                                                                                                    |     | 07,657,110    | 73,902,309    | 13,754,009  | 63,460,176    |
| Allowance for Uncollectibles                                                                                                    |     | (41,269,386)  | (33,358,706)  | (7,910,680) | (31,357,196   |
| Net Patient Accounts Receivable                                                                                                    |     | 46,387,732    | 40,543,603    | 5,844,129   | 38,110,991    |
| Third Party Settlements                                                                                                    |     | 502,109       | 1,405,417     | (903,278)   | 1,321,090     |
| Current Receivables                                                                                                    |     | 0             | 0             | 0           | (             |
| Inventory                                                                                                    |     | 6,775,635     | 6,647,949     | \$27,686    | 6,754,506     |
| Prepaid Expense                                                                                                    |     | 5,404,405     | 4,026,990     | 1,377,415   | 3,785,383     |
| Other Current Assets                                                                                                    |     | 2,210,000     | 2,133,585     | 76,797      | 2,005,57      |
| Total Current Assets                                                                                                    |     | 72,546,295    | 61,638,743    | 10,907,552  | 58,448,033    |
| Assets Limited as to Use:                                                                                                    |     |               |               |             |               |
| Trusteed Assets                                                                                                    |     | 113,467,445   | 110,203,236   | 3,264,210   | 106,235,653   |
| Board Designated Investments                                                                                                    |     | 1656,662      | 3,604,396     | (2.027,734) | 3,463,33      |
| Total Assets Limited as to Use                                                                                                    |     | 115,124,107   | 113,887,631   | 1,236,476   | 109,698,984   |
| Property and Equipment:                                                                                                    |     |               |               |             |               |
| Land                                                                                                    |     | 13,706,437    | 13,049,650    | (143,221)   | 13,010,675    |
| Property and Equipment:                                                                                                    |     | 283,679,912   | 276,417,456   | 7,262,457   | 260,581,263   |
| Less: Accumulated Depreciation                                                                                                    |     | (164,083,362) | (155,178,046) | (8,905,316) | (\$46,533,425 |
| PPE - Net of Accumulated Depreciation                                                                                                    |     | 133,302,988   | 135,089,068   | (1,786,081) | 127,086,523   |
| Construction In Progress                                                                                                    |     | 4,266,443     | 2,964,659     | 1,001,784   | 2,706,703     |
| Net Property and Equipment                                                                                                    |     | 137,569,431   | 138,053,727   | (484,297)   | 129,873,306   |
| Other Assets:                                                                                                    |     |               |               |             |               |
| Unamortized Financing Fees                                                                                                    |     | 600,848       | 667,339       | (66,491)    | 627,005       |
| Amortization of Existing Fees                                                                                                    |     | 0             | 0             | 0           | 0             |
| Investments in Related Parties                                                                                                    |     | 14,290,360    | 15,233,737    | (943,377)   | 14,319,718    |
| Notes Receivable                                                                                                    |     | 1,784,464     | 1,727,588     | 57,276      | 1,623,525     |
| Other Long Term Assets                                                                                                    |     | 679,239       | 857,883       | (178,644)   | 806,407       |
| Total Other Assets                                                                                                    |     | 17,354,911    | 18,486,147    | (1,131,236) | 17,376,956    |
| Total Assets                                                                                                    |     | 342,594,744   | 332,068,249   | 10,528,495  | 315,397,278   |

Balance Sheet and Cash Flow

Use to review and analyze the Balance Sheet and Cash Flow across multiple year

# Balance Sheet & Cash Flow Statement

| and the subdention                      |            |               |               |               |             |                |
|-----------------------------------------|------------|---------------|---------------|---------------|-------------|----------------|
| For The Period Ending February 28, 20   | 17         |               |               |               |             |                |
| Net Income is added to the fund Balance | Tes        | Balance as of | Balance as of | Balance as of |             | Budget as of   |
|                                         |            | Jun-2015      | Jun-2016      | Feb-2017      | Change      | Jun-2017       |
| Values Expressed in 000's               |            |               |               |               |             |                |
| Assets                                  |            |               |               |               |             |                |
| Current Assets                          |            |               |               |               |             |                |
| Cash and Cash Equivalents               | A_CurAsset | 4,974,616     | 5,289,842     | 4,770,122     | (519,720)   | 6,108,146      |
| Short-term Cash investments             | A_CurAsset | 7,097         | 7,551         | 259,457       | 251,905     | 72,438         |
| Current Assets limited as to use        | A_CurAsset | 1,488,778     | 1,583,806     | 6,236,423     | 4,652,617   | 1,800,236      |
| Patient Accounts Receivable             | A_CurAsset | 69,468,176    | 73,902,309    | 87,657,118    | 13,754,809  | 74,322,097     |
| Physician Accounts Receivable           |            | 0             | 0             | 0             | 0           | 0              |
| Allowance for Uncollectibles            | A_CurAsset | (31,357,106)  | (33,358,706)  | (41,269,306)  | (7,910,680) | (34, 101, 062) |
| Net Patient Accounts Receivable         |            | 38,110,991    | 40,543,603    | 46,387,732    | 5,844,129   | 40,221,035     |
| Third Party Settlements                 | A_CurAsset | 1,321,092     | 1,405,417     | 502,139       | (903,278)   | 1,768,022      |
| Current Receivables                     |            | 0             | 0             | •             | 0           | 0              |
| inventory                               | A_CurAsset | 6,754,506     | 6,647,949     | 6,775,635     | 127,686     | 4,328,248      |
| Prepaid Expense                         | A_CurAsset | 3,785,382     | 4,026,990     | 5,404,405     | 1,377,415   | 3,674,788      |
| Other Current Assets                    | A_CurAsset | 2,005,571     | 2,133,585     | 2,210,383     | 76,797      | 2,108,317      |
| Total Current Assets                    |            | 58,448,033    | 61,638,743    | 72,546,295    | 10,907,552  | 60,081,230     |
|                                         |            |               |               |               |             |                |
| Assets Limited as to Use                |            |               |               |               |             |                |
| Trusteed Assets                         | A_LTAsset  | 106,235,653   | 110,203,236   | 113,467,445   | 3,264,210   | 113,456,885    |
| Board Designated Investments            | A_LTAsset  | 3,463,331     | 3,684,396     | 1,656,662     | (2,027,734) | 2,807,866      |
| Total Assets Limited as to Use          |            | 109,698,984   | 113,887,631   | 115,124,107   | 1,236,476   | 116,264,751    |
| Beauty Black and Environment            |            |               |               |               |             |                |
| Property, Plant and Equipment           |            | 13 618 639    |               | 13 344 433    |             |                |
| Land                                    | A_LIAISEL  | 13,010,679    | 13,049,000    | 13,706,437    | (143,221)   | 11,870,008     |
| Property and Equipment:                 | A LTAUGH   | 200,501,209   | 210/417/400   | 203,019,912   | 1,252,451   | 1239,334,974   |
| Construction in Promoto                 | A LTAUGH   | (140,513,423) | 2 044 460     | (194,003,362) | 1 301 784   | (130,440,304)  |
| Net PD5.6                               | Accusses   | 129 873 306   | 138.053.727   | 117 560 411   | (484,297)   | 125 846 546    |
| HELFFEL                                 |            | 123/873.309   | 136,033,727   | 137,399,431   | (484,237)   | 123,946,949    |
| Other Assets                            |            |               |               |               |             |                |
| Unamortized Financing Fees              | A_CurAsset | 627,305       | 667,339       | 600,848       | (66,491)    | 767,078        |
| Amortization of Existing Fees           |            | 0             | 0             | 0             | 0           | 0              |
| Investments in Related Parties          | A_LTAsset  | 14,319,718    | 15,233,737    | 14,290,360    | (943, 377)  | 16,660,023     |
| Notes Receivable                        | A_LTAsset  | 1,623,525     | 1,727,188     | 1,784,464     | 57,276      | 3,237,346      |
| Other Long Term Assets                  | A_LTAsset  | 806,407       | 857,883       | 679,239       | (178,644)   | 925,848        |
| Total Other Assets                      |            | 17,376,956    | 18,486,147    | 17,354,911    | (1,131,236) | 21,590,295     |
| Total Assets                            |            | 315,397,278   | 332.066.249   | 342,594,744   | 10.528.495  | 323.882.822    |

# Balance Sheet by Entity

Use to show by entity for one fiscal year across the balance sheet categories in FSDetail. You can update the report to run for any fiscal year in the database.

#### Balance Sheet By Entity

KHA Health For The Period Ending February 28, 2017

| Not income is added to the fund Balance | Yes |                     |               |               |               |
|-----------------------------------------|-----|---------------------|---------------|---------------|---------------|
| ASSETS                                  |     | 5-K3H Health System | Total         | Last Year     | Two Years Ago |
| Current Assets:                         |     |                     |               |               |               |
| Cash and Cash Equivalents               |     | 4,763,966           | 4,763,966     | 5,283,687     | 4,966,669     |
| Short-term Cash Investments             |     | 259,457             | 259,457       | 7,551         | 7,097         |
| Current Appets limited as to upe:       |     | 6,236,423           | 6,236,423     | 1,583,806     | 1,400,770     |
| Patient Accounts Receivable             |     | 824,992             | 824,992       | 881,621       | 828,724       |
| Allowance for Uncollectibles            |     | (309,000)           | (309,000)     | (386,000)     | (362,840      |
| Net Patient Accounts Receivable         |     | 515,992             | 515,992       | 495,621       | 465,884       |
| Third Party Settlements                 |     | 0                   | 0             | 0             | 0             |
| Current Receivables                     |     | 0                   | 0             | 0             | 0             |
| Inventory                               |     | 0                   | 0             | 74,928        | 70,432        |
| Prepaid Expense                         |     | 5,016,342           | 5,016,342     | 3,711,370     | 3,488,700     |
| Other Current Assets                    |     | (532,432)           | (532,432)     | 2,133,585     | 2,005,571     |
| Total Current Assets                    |     | 16,259,748          | 16,259,748    | 13,290,548    | 12,493,130    |
| Assets Limited as to Use:               |     |                     |               |               |               |
| Trusteed Assets                         |     | 113.467.445         | 113.467.445   | 10.203.236    | 106.235.653   |
| Board Designated Investments            |     | 1656.662            | 1656.662      | 3,684,396     | 3,463,331     |
| Total Assets Limited as to Use          |     | 115,124,107         | 115,124,107   | 113,007,631   | 109,698,984   |
| Property and Equipment                  |     |                     |               |               |               |
| Land                                    |     | 13,706,437          | 13.706.437    | 13.849.658    | 13.018.679    |
| Properts and Equipment:                 |     | 271,198,916         | 271,198,916   | 263,938,460   | 248.000.273   |
| Less: Accumulated Depreciation          |     | (153,215,676)       | (153,015,676) | (144,410,360) | (105,745,709  |
| PPE - Net of Accumulated Depreciation   |     | 121,589,678         | 121,509,678   | 123,375,758   | 125,070,210   |
| Construction In Progress                |     | 4,288,443           | 4,266,443     | 2,964,659     | 2,796,793     |
| Net Property and Equipment              |     | 135,856,121         | 135,856,121   | 136,340,417   | 128,159,996   |
| Other Assets:                           |     |                     |               |               |               |
| Unamortized Financing Fees              |     | 600,040             | 600.040       | 667,329       | 627.005       |
| Amortization of Existing Fees           |     | 0                   | 0             | 0             | 0             |
| Investments in Related Parties          |     | 8.461336            | 8.461,136     | 9,234,035     | 8.679.999     |
| Notes Receivable                        |     | 1764,948            | 1,764,948     | 1,712,813     | 1.610.011     |
| Other Long Term Assets                  |     | 679,239             | 679,239       | 857,883       | 806.407       |
| Total Other Assets                      |     | 11,506,171          | 11,506,171    | 12,472,070    | 11,723,722    |
| Total Assets                            |     | 278,746,147         | 278,746,147   | 275.990.666   | 262.075.033   |
| 10101112212                             |     | 210,110,111         | 210,140,000   | A. 1,000,000  | 200,010,000   |

Balance Sheet Detail

Use to show the detail accounts within each balance sheet category of FSDetail, showing last-year actual and current-year actual.

| Baland       | e Sheet Detail                         |     |           |           |
|--------------|----------------------------------------|-----|-----------|-----------|
| KHA Health   |                                        |     |           |           |
| For The Per  | iod Ending February 28, 2017           |     |           |           |
| Net Income a | dded to the Fund Balance               | Yes |           |           |
|              |                                        |     | Fiscal    | Fiscal    |
|              | Account                                |     | 2017      | 2016      |
|              | Current Assets                         |     |           |           |
|              | Cash and Cash Equivalents              |     |           |           |
| 11000        | General Fund Checking                  |     | 3,461,979 | 4,072,609 |
| 11050        | Credit Card                            |     | 196,396   | 70,086    |
| 11100        | Refund Account                         |     | 213,549   | 146,172   |
| 11200        | Fitness Center Checking                |     | 137,555   | 81,049    |
| 11212        | Memorial Clinics                       |     | 393,728   | 551,936   |
| 11220        | Memorial Property Management           |     | 359,944   | 360,818   |
| 11400        | Petty Cash MHS                         |     | 6,972     | 7,172     |
|              | Total Cash and Cash Equivalents        |     | 4,770,122 | 5,289,842 |
|              | Investments, Short Term                |     |           |           |
| 11205        | Trust                                  |     | 259,457   | 7,551     |
|              | Total Investments, Short Term          |     | 259,457   | 7,551     |
|              | Current Assets Limited as to use       |     |           |           |
| 11510        | Bond Funds 95 Issue                    |     | 3,604,143 | 1,583,806 |
| 11520        | MHEBT Trust Funds                      |     | 0         | 0         |
| 11525        | Prof Liab Ins Trust                    |     | 2,632,280 | 0         |
|              | Total Current Assets Limited as to use |     | 6,236,423 | 1,583,806 |
|              | Patient Accounts Receivable            |     |           |           |

# Reports in the Department Monthly Package

These reports are designed for month-end or payroll electronic reporting. For more information on setting up and configuring this report package, see Configuring the Department Monthly Package report.

AP Distribution Report (optional feature)

Use to show the monthly Accounts Payable (AP) detail by general ledger account by vendor, check number, and check date.

| AP Distril          | bution Re           | eport                               |           |                    |                |              |              |            |          |
|---------------------|---------------------|-------------------------------------|-----------|--------------------|----------------|--------------|--------------|------------|----------|
| KHA Health          |                     |                                     |           |                    |                |              |              |            |          |
| For The Period E    | nding February      | 28, 2017                            |           |                    |                |              |              |            |          |
| 19185 - EHS Corpora | ate Health Services |                                     |           |                    |                |              |              |            |          |
|                     |                     |                                     |           |                    |                |              |              |            |          |
| Acct                | Vendor              | Vendor Name                         | PO Number | Item Description   | Invoice Number | Invoice Date | Check Number | Check Date | Amount   |
|                     |                     |                                     |           |                    |                |              |              |            |          |
| 62100               | 18900               | MS BOTTLED WATER INCORPORATED       | -         | 017556/1231 _      | 14             | Jan-2017     | 40008        | Feb-2017   | 49.42    |
| 62100               | 16030               | CARMICHAEL, LISA C                  | -         | 1203-123102 _      | 1203-123102    | Jan-2017     | 40009        | Feb-2017   | 9.15     |
| 62100               | 10376               | ASAP SOFTWARE                       | 244525    | 2231275 244525     | 2231275        | Jan-2017     | 40010        | Feb-2017   | 738.46   |
| 62100               | 10376               | ASAP SOFTWARE                       | 244525    | 2231275 244525     | 2231275        | Jan-2017     | 40011        | Feb-2017   | 4.78     |
| 62100               | 19554               | SAMI                                |           | 516593-00 _        | 516593-00      | Jan-2017     | 40012        | Feb-2017   | 29.13    |
| 62100               | 10549               | BAREFIELD & COMPANY                 | 239273    | 467631-0 239273    | 467631-0       | Jan-2017     | 40013        | Feb-2017   | 275.05   |
| 62100               | 16927               | FEDERAL EXPRESS CORP                | _         | 4-562-63501 _      | 4-562-63501    | Jan-2017     | 40014        | Feb-2017   | 25.67    |
| 62100               | 10549               | BAREFIELD & COMPANY                 | _         | 1496-S _           | 1496-S         | Jan-2017     | 40015        | Mar-2017   | 24.74    |
| Total 62100 Supp    | lies - General      |                                     |           |                    |                |              |              |            | 1,156.39 |
|                     |                     |                                     |           |                    |                |              |              |            |          |
| 63140               | 10456               | BAPTIST MEDICAL CLINIC NORTHTOWN    | RAYTHEON  | NTC*54311 RAYTHEON | NTC*54311      | Jan-2017     | 40016        | Feb-2017   | 362.39   |
| 63140               | 10457               | BAPTIST OCCUPATIONAL MEDICAL CLINIC | RAYTHEON  | OCC*11737 RAYTHEON | OCC*11737      | Jan-2017     | 40017        | Feb-2017   | 2,295.11 |
| Total 63140 Fees    | - Other             |                                     |           |                    |                |              |              |            | 2,657.50 |

#### AR Distribution Report (optional feature)

Use to show the monthly Accrued Receipts (PO Received Not Invoiced) detail by vendor, PO Number, line item description, and receipt date subtotaled by general ledger account.

| AR Distribut<br>KHA Health<br>For The Period Ending | on Repor           | t<br>7                       |           |                   |          |          |
|-----------------------------------------------------|--------------------|------------------------------|-----------|-------------------|----------|----------|
| 27210 - EMC Radiology - CT                          | Scan               |                              |           |                   |          |          |
| Acct                                                | Vendor             | Vendor Name                  | PO Number | Item Description  | Quantity | Amount   |
|                                                     |                    |                              |           |                   |          |          |
| 62130                                               | 11378              | CARDINAL HEALTH (ALLEGIANCE) | V243595   | 540323470 V243671 | 0        | 11.38    |
| 62130                                               | 11378              | CARDINAL HEALTH (ALLEGIANCE) | V243695   | 540741276 V245861 | 0        | 29.60    |
| Total 62130 Supplies - N                            | ed Surg Nonbillabl | e                            |           |                   |          | 40.98    |
|                                                     |                    |                              |           |                   |          |          |
| 62140                                               | 11378              | CARDINAL HEALTH (ALLEGIANCE) | V243795   | 540323470 V243671 | 0        | 311.17   |
| 62140                                               | 11378              | CARDINAL HEALTH (ALLEGIANCE) | V243895   | 540741276 V245861 | 0        | 133.57   |
| 62140                                               | 11378              | CARDINAL HEALTH (ALLEGIANCE) | V243995   | 540287313 240118  | 0        | 95.48    |
| 62140                                               | 11378              | CARDINAL HEALTH (ALLEGIANCE) | V244095   | 540322857 243695  | 0        | 670.32   |
| 62140                                               | 11378              | CARDINAL HEALTH (ALLEGIANCE) | V244195   | 540658305 243695  | 0        | 335.16   |
| 62140                                               | 11378              | CARDINAL HEALTH (ALLEGIANCE) | V244295   | 540741261 245881  | 0        | 335.16   |
| 62140                                               | 11378              | CARDINAL HEALTH (ALLEGIANCE) | V244395   | 540808238 246308  | 0        | 5.95     |
| 62140                                               | 11378              | CARDINAL HEALTH (ALLEGIANCE) | V244495   | 540892922 243695  | 0        | (335.16) |
| Total 62140 Supplies - N                            | led Surg Billable  |                              |           |                   |          | 1,551.66 |

#### Budget Variance By Department

Use to show the current month and year-to-date actual, which are then compared to the Flexible or Fixed Budget as well as Prior Year values by category and in detail.

| Budget Variance By Department<br>EMC<br>For The Period Ending December 31, 2017 |                                           |                          |          |          |                       |           |          | Budget Variance By Department<br>EMC<br>For The Period Ending December 31, 2017 |                                           |           |          |
|---------------------------------------------------------------------------------|-------------------------------------------|--------------------------|----------|----------|-----------------------|-----------|----------|---------------------------------------------------------------------------------|-------------------------------------------|-----------|----------|
| 27200 - EMC Radiology                                                           |                                           | Current Month - December |          |          | 27200 - EMC Radiology |           |          | Year To Date - December                                                         |                                           |           |          |
| Account                                                                         |                                           | Dec-2017                 | Actual   | Dec-2017 | Budget                |           | Dec-2016 | Account                                                                         |                                           | Dec-2017  | Actual   |
| Number                                                                          | Account Description                       | Actual                   | Per Unit | Budget   | Per Unit              | Variance  | Actual   | Number                                                                          | Account Description                       | Actual    | Per Unit |
|                                                                                 | SUMMARY INFORMATION<br>Department Volumes |                          |          |          |                       |           |          |                                                                                 | SUMMARY INFORMATION<br>Department Volumes |           |          |
| 8006505                                                                         | WRVUs                                     | 3,921                    | 0.00     | 3,762    | 0.00                  | 159       | 2,283    | 8006505                                                                         | WRVUs                                     | 20,834    | 0.00     |
|                                                                                 | Calendar Days                             | 0                        |          | 0        |                       | 0         | 0        |                                                                                 | Calendar Days                             | 0         |          |
|                                                                                 | Total Volume                              | 3,921                    |          | 3,762    |                       | 159       | 2,283    |                                                                                 | Total Volume                              | 20,834    |          |
|                                                                                 | Other Statistics                          |                          |          |          |                       |           |          | Other Statistics                                                                |                                           |           |          |
| 8006500                                                                         | Clinic Encounters                         | 1,902                    | 0.49     | 3,762    | 1.00                  | (1,860)   | 1,902    | 8006500                                                                         | Clinic Encounters                         | 11,592    | 0.56     |
| 8006520                                                                         | Appointments Kept                         | 1,382                    | 0.35     | 2,225    | 0.59                  | (843)     | 1,382    | 8006520                                                                         | Appointments Kept                         | 8,261     | 0.40     |
|                                                                                 | Revenue                                   |                          |          |          |                       |           |          |                                                                                 | Revenue                                   |           |          |
|                                                                                 | Outpabent Revenue                         | 237,644                  | 61       | 348,280  | 93                    | (110,636) | 237,644  |                                                                                 | Outpatient Revenue                        | 1,467,371 | 70       |
|                                                                                 | Other Pabent Revenue                      | 529,516                  | 135      | 606,068  | 161                   | (70,552)  | 529,516  |                                                                                 | Other Pabent Revenue                      | 2,004,205 | 128      |
|                                                                                 | Total Pasiens Parenue                     | 101,100                  | 790      | 434,340  | 204                   | (107,100) | /0/,100  |                                                                                 | Total Patient Pavenue                     | 4,121,022 | 190.31   |
|                                                                                 | Deductions                                | 330,305                  | 84       | 372,544  | 99                    | 42,239    | 330,305  |                                                                                 | Deductions                                | 1,612,894 | 77       |
|                                                                                 | Net Patient Revenue                       | 436,855                  | 111      | 581,804  | 155                   | (144,949) | 436,855  |                                                                                 | Net Patient Revenue                       | 2,518,741 | 120.89   |

The Budget Variance by Department report also shows the monthly values by category and account. It will fill in the remainder of the year with last year actual, current year budget, or forecast data to calculate a year-end projection.
# Budget Variance By Department by Month

EMC For The Period Ending December 31, 2017

| 27200 - EMC Radio | ology                   |          |          |          |          |          |          |          |          |          |          |
|-------------------|-------------------------|----------|----------|----------|----------|----------|----------|----------|----------|----------|----------|
| Account           |                         | Jul-2017 | Aug-2017 | Sep-2017 | Oct-2017 | Nov-2017 | Dec-2017 | Jan-2018 | Feb-2018 | Mar-2018 | Apr-2018 |
| Number            | Account Description     | Actual   | Actual   | Actual   | Actual   | Actual   | Actual   | Budget   | Budget   | Budget   | Budget   |
|                   |                         |          |          |          |          |          |          |          |          |          |          |
|                   | SUMMARY INFORMATION     |          |          |          |          |          |          |          |          |          |          |
|                   | Department Volumes      |          |          |          |          |          |          |          |          |          |          |
| 8006505           | WRVUs                   | 3,060    | 3,649    | 3,285    | 3,832    | 3,087    | 3,921    | 2,768    | 2,109    | 2,270    | 2,023    |
|                   | Calendar Days           | 0        | 0        | 0        | 0        | 0        | 0        | 0        | 0        | 0        | 0        |
|                   | Total Volume            | 3,060    | 3,649    | 3,285    | 3,832    | 3,087    | 3,921    | 2,768    | 2,109    | 2,270    | 2,023    |
|                   |                         |          |          |          |          |          |          |          |          |          |          |
|                   | Other Statistics        |          |          |          |          |          |          |          |          |          |          |
| 8006500           | Clinic Encounters       | 1,686    | 1,833    | 1,821    | 2,355    | 1,995    | 1,902    | 2,768    | 2,109    | 2,270    | 2,023    |
| 8006520           | Appointments Kept       | 1,269    | 1,369    | 1,430    | 1,402    | 1,409    | 1,382    | 1,637    | 1,247    | 1,343    | 1,196    |
|                   |                         |          |          |          |          |          |          |          |          |          |          |
|                   | Outpatient Revenue      | 213,259  | 268,181  | 226,484  | 269,750  | 252,052  | 237,644  | 302,114  | 246,000  | 265,046  | 251,087  |
|                   | Other Patient Revenue   | 388,606  | 445,962  | 426,558  | 482,002  | 391,621  | 529,516  | 554,895  | 460,361  | 496,137  | 477,510  |
|                   | Total Patient Revenue   | 601,865  | 714,143  | 653,042  | 751,752  | 643,673  | 767,160  | 857,009  | 706,361  | 761,183  | 728,597  |
|                   |                         |          |          |          |          |          |          |          |          |          |          |
|                   | Deductions              | 369,121  | 292,839  | 212,238  | 154,373  | 254,018  | 330,305  | 334,546  | 275,739  | 297,139  | 284,419  |
|                   | Net Patient Revenue     | 232,744  | 421,304  | 440,804  | 597,379  | 389,655  | 436,855  | 522,463  | 430,622  | 464,044  | 444,178  |
|                   | Other Operating Revenue | 11,520   | 12,930   | 13,890   | 13,869   | 20,222   | 14,840   | 81,407   | 81,407   | 81,407   | 81,407   |

# Cover\_Manager

Use to generate a cover page for monthly Manager report package. You can customize this report to meet your reporting needs.

# AR Distribution Report

| For The Period Ending      | February 28, 2017   | 7                            |           |                   |          |          |
|----------------------------|---------------------|------------------------------|-----------|-------------------|----------|----------|
| 27210 - EMC Radiology - CT | Scan                |                              |           |                   |          |          |
|                            |                     |                              |           |                   |          |          |
| Acct                       | Vendor              | Vendor Name                  | PO Number | Item Description  | Quantity | Amount   |
|                            |                     | ]                            |           |                   |          |          |
| 62130                      | 11378               | CARDINAL HEALTH (ALLEGIANCE) | V243595   | 540323470 V243671 | 0        | 11.38    |
| 62130                      | 11378               | CARDINAL HEALTH (ALLEGIANCE) | V243695   | 540741276 V245861 | 0        | 29.60    |
| Total 62130 Supplies - N   | ed Surg Nonbillable | e                            |           |                   |          | 40.98    |
|                            |                     |                              |           |                   |          |          |
| 62140                      | 11378               | CARDINAL HEALTH (ALLEGIANCE) | V243795   | 540323470 V243671 | 0        | 311.17   |
| 62140                      | 11378               | CARDINAL HEALTH (ALLEGIANCE) | V243895   | 540741276 V245861 | 0        | 133.57   |
| 62140                      | 11378               | CARDINAL HEALTH (ALLEGIANCE) | V243995   | 540287313 240118  | 0        | 95.48    |
| 62140                      | 11378               | CARDINAL HEALTH (ALLEGIANCE) | V244095   | 540322857 243695  | 0        | 670.32   |
| 62140                      | 11378               | CARDINAL HEALTH (ALLEGIANCE) | V244195   | 540658305 243695  | 0        | 335.16   |
| 62140                      | 11378               | CARDINAL HEALTH (ALLEGIANCE) | V244295   | 540741261 245881  | 0        | 335.16   |
| 62140                      | 11378               | CARDINAL HEALTH (ALLEGIANCE) | V244395   | 540808238 246308  | 0        | 5.95     |
| 62140                      | 11378               | CARDINAL HEALTH (ALLEGIANCE) | V244495   | 540892922 243695  | 0        | (335.16) |
| Total 62140 Supplies - N   | ed Surg Billable    |                              |           |                   |          | 1,551.66 |
|                            | 1                   |                              |           |                   |          |          |

# GL Distribution Report (optional feature)

Use to show the monthly journal entry detail for each general ledger account.

Director: Manager:

# GL Distribution Report

#### KHA Health

For The Period Ending February 28, 2017

| 1/885 - EPG Ph | iys Clinic-East          |           |                      |          |             |
|----------------|--------------------------|-----------|----------------------|----------|-------------|
|                |                          |           |                      |          |             |
| Acct           | JE Source                | JE Number | Description          | JE Date  | Amount      |
|                |                          |           |                      |          |             |
| 60100          | PA                       | 1440      | SALARIES PRODUCTIVE  | 01/22/15 | (19,323.31) |
| 60100          | PR                       | 1698      | 7.29 PATTERSON BONUS | 02/06/15 | (1,113.57)  |
| 60100          | PA                       | 1698      | 7.29 RVS SYS ACCRUAL | 02/06/15 | 3.102.40    |
| 60100          | PR                       | 1723      | SALARIES PRODUCTIVE  | 02/07/15 | 17,468.37   |
| 60100          | PR                       | 1792      | SALARIES PRODUCTIVE  | 02/21/15 | 17,156.40   |
| 60100          | PR                       | 1794      | SALARIES PRODUCTIVE  | 02/21/15 | 15.931.43   |
| 60100          | PR                       | 1995      | 7.29 PATTERSON BONUS | 03/06/15 | 1.670.35    |
| 60100          | PR                       | 1996      | 7.29A CALLENDER-PDO  | 03/06/15 | (642.48)    |
| 60100          | PR                       | 1996      | 7.29A PATTERSON-PDO  | 03/06/15 | (1.713.11)  |
| Total 60100    | Salaries - Regular       |           |                      |          | 32,536      |
|                |                          |           |                      |          |             |
| 60120          | PR                       | 1792      | SALARIES NONPRODUCTI | 02/21/15 | (1,235.08)  |
| 60120          | PR                       | 1794      | SALARIES NONPRODUCTI | 02/21/15 | (1,146.91)  |
| Total 60120    | Salaries - Non-Productiv | /e        |                      |          | (2,382)     |
|                |                          |           |                      |          |             |
| 61100          | PY                       | 1723      | PENSION EXPENSE      | 02/07/15 | 116.54      |
| 61100          | PY                       | 1792      | PENSION EXPENSE      | 02/21/15 | 116.54      |
| Total 61100    | Employee Annuity         |           |                      |          | 233         |

# MM Distribution Report (optional feature)

Use to show the monthly materials management issues, including the location of issue, unit of issue, unit price, quantity, and the amount subtotaled by general ledger account.

# MM Distribution Report

For The Period Ending December 31, 2016

| 27210 - EMC R         | adiology - CT Scan                  |                                     |          |                 |            |          |        |
|-----------------------|-------------------------------------|-------------------------------------|----------|-----------------|------------|----------|--------|
| Acct                  | item Nun                            | nber Item Description               | Location | Unit of Measure | Unit Price | Quantity | Amount |
|                       | 62100                               | 5728 Highlighters, Yellow           | Stores   | BX              | 2.39       | 3        | 7.17   |
|                       | 62100                               | 5729 Post-it Notes, Multicolor      | Stores   | BX              | 0.99       | 1        | 0.99   |
|                       | 62100                               | 5730 Paper 8x10                     | Stores   | RM              | 5.12       | 17       | 87.08  |
|                       | 62100                               | 5732 Folders, 3 tab                 | Stores   | BX              | 4.15       | 21       | 87.08  |
| <b>Total Supplies</b> | - General                           |                                     |          |                 |            |          | 182.32 |
|                       |                                     |                                     |          |                 |            |          |        |
|                       | 62130                               | 5737 Tray, Plastic                  | Stores   | EA              | 2.51       | 8        | 20.10  |
| <b>Total Supplies</b> | <ul> <li>Med Surg Nonbil</li> </ul> | llable                              |          |                 |            |          | 20.10  |
|                       |                                     |                                     |          |                 |            |          |        |
|                       | 62140                               | 5741 Cup Medicine 1 oz              | Stores   | TB              | 0.56       | 23       | 12.96  |
|                       | 62140                               | 5742 Syringe 3CC LI                 | Stores   | BX              | 3.60       | 39       | 140.40 |
|                       | 62140                               | 5743 Alcohol Prep Pads 2 Ply Med    | Stores   | BX              | 1.45       | 5        | 7.26   |
|                       | 62140                               | 5744 IV Tubing Primary 100 inch Y   | Stores   | EA              | 2.27       | 46       | 104.57 |
|                       | 62140                               | 5746 Elastic Bandage-6              | Stores   | CS              | 2.65       | 62       | 164.61 |
|                       | 62140                               | 5747 Syringe 3CC 22Gx1 1/2 Safelock | Stores   | BX              | 11.86      | 2        | 23.72  |
|                       | 62140                               | 5748 Gel, Clear                     | Stores   | EA              | 0.87       | 60       | 52.29  |
|                       | 62140                               | 5750 Glove Exam Vinyl W/O Pwdr Sm   | Stores   | BX              | 2.40       | 57       | 137.01 |
|                       | 62140                               | 5752 Glove Exam Vinyl W/O Pwdr Md   | Stores   | BX              | 2.46       | 71       | 174.39 |
|                       | 62140                               | 5756 Solution Iodine Prep 16 oz     | Stores   | EA              | 1.37       | 2        | 2.74   |
| <b>Total Supplies</b> | - Med Surg Billable                 | e                                   |          |                 |            |          | 819.95 |

Total

1,022.36

# Pay By Employee ID

Use to show the biweekly paid hours by employee, by payroll summary category trended over multiple pay periods.

| Dept Pa                  | ayroll Summary                             | / - By Em   | oloyee ID                               |          |          |          |          |          |          |          |            |
|--------------------------|--------------------------------------------|-------------|-----------------------------------------|----------|----------|----------|----------|----------|----------|----------|------------|
| KHA Health               | · · ·                                      |             | -                                       |          |          |          |          |          |          |          |            |
| For The Perio            | d Ending February 28, 2017                 | 7           |                                         |          |          |          |          |          |          |          |            |
| 17840: EHS S             | ports Medicine                             |             |                                         |          |          |          |          |          |          |          |            |
|                          |                                            |             | Pay Period Ending:                      | Dec-2016 | Dec-2016 | Dec-2016 | Jan-2017 | Jan-2017 | Feb-2017 | Feb-2017 | FY 2017    |
|                          |                                            |             | Current PayCycle: 1                     | PP-12    | PP-13    | PP-14    | PP-15    | PP-16    | PP-17    | PP-18    | YTD-Actual |
| Job Code                 | Description                                | Employee ID | Employee Name                           | Hours    | Hours    | Hours    | Hours    | Hours    | Hours    | Hours    | Hours      |
| J00604                   | Nurse Practitioner                         | 25873       | Spratlin, Angela                        | 0.00     | 0.00     | 0.00     | 0.00     | 0.00     | 0.00     | 0.00     | 80.00      |
| 100392                   | Team Leader-Athletic Trainer               | 26192       | Lee, Geri A.                            | 80.08    | 80.00    | 80.00    | 80.00    | 80.00    | 80.00    | 80.00    | 1,384.00   |
| J00785                   | Athletic Trainer                           | 27101       | Bias, Charlotte M.                      | 40.00    | 40.00    | 40.00    | 40.00    | 40.00    | 40.00    | 40.00    | 720.00     |
| J00785                   | Athletic Trainer                           | 27130       | Pace, Queen                             | 80.08    | 80.00    | 80.00    | 80.00    | 80.00    | 80.00    | 80.00    | 1,424.00   |
| 100785                   | Athletic Trainer                           | 27134       | Stroud, Cletus                          | 80.00    | 80.00    | 80.00    | 80.00    | 80.00    | 80.00    | 80.00    | 1,424.00   |
| J00785                   | Athletic Trainer                           | 27219       | Nichols, Tamecia M.                     | 0.00     | 0.00     | 0.00     | 0.00     | 0.00     | 0.00     | 0.00     | 120.00     |
| 100785                   | Athletic Trainer                           | 27261       | Ware li, Dorothy                        | 40.00    | 40.00    | 40.00    | 40.00    | 40.00    | 40.00    | 40.00    | 720.00     |
| 300785                   | 15 Athletic Trainer 27262 Wall, Clayton Y. |             | Wall, Clayton Y.                        | 0.00     | 0.00     | 0.00     | 0.00     | 0.00     | 0.00     | 0.00     | 320.00     |
| 300785                   | Athletic Trainer                           | 27717       | Gardner, Mary                           | 80.08    | 80.00    | 80.00    | 80.00    | 80.08    | 80.00    | 80.00    | 1,424.00   |
| 300785                   | Athletic Trainer 27926 Clayton, Lorenzo R. |             | Clayton, Lorenzo R.                     | 40.00    | 40.00    | 40.00    | 40.00    | 40.00    | 40.00    | 40.00    | 684.00     |
| J00785                   | Athletic Trainer                           | 27945       | Rogers, Leroy                           | 80.08    | 80.00    | 80.00    | 80.00    | 80.08    | 80.00    | 80.00    | 1,272.00   |
|                          |                                            |             | Total - Productive Hours (excluding OT) | 520      | 520      | 520      | 520      | 520      | 520      | 520      | 9,572      |
|                          |                                            |             | Total FTEs-Productive (excluding OT)    | 6.50     | 6.50     | 6.50     | 6.50     | 6.50     | 6.50     | 6.50     | 6.65       |
|                          |                                            |             | Total FTEs-Worked                       | 7        | 7        | 7        | 7        | 7        | 7        | 7        | 7          |
| J00392                   | Team Leader-Athletic Trainer               | 26192       | Lee, Geri A.                            | 0.00     | 0.00     | 0.00     | 0.00     | 0.00     | 0.00     | 0.00     | 72.00      |
| J00785                   | Athletic Trainer                           | 27130       | Pace, Queen                             | 0.00     | 0.00     | 0.00     | 0.00     | 0.00     | 0.00     | 0.00     | 32.00      |
| 100785                   | Athletic Trainer                           | 27134       | Stroud, Cletus                          | 0.00     | 0.00     | 0.00     | 0.00     | 0.00     | 0.00     | 0.00     | 32.00      |
| J00785                   | Athletic Trainer                           | 27717       | Gardner, Mary                           | 0.00     | 0.00     | 0.00     | 0.00     | 0.00     | 0.00     | 0.00     | 32.00      |
| J00785                   | Athletic Trainer                           | 27945       | Rogers, Leroy                           | 0.00     | 0.00     | 0.00     | 0.00     | 0.00     | 0.00     | 0.00     | 32.00      |
|                          |                                            |             | Total - NonProductive Hours             | 0        | 0        | 0        | 0        | 0        | 0        | 0        | 200        |
| Total FTEs-NonProductive |                                            |             | Total FTEs-NonProductive                | 0.00     | 0.00     | 0.00     | 0.00     | 0.00     | 0.00     | 0.00     | 0.14       |
|                          |                                            |             | Grand Total Hours                       | 520      | 520      | 520      | 520      | 520      | 520      | 520      | 9,772      |
|                          |                                            |             | Total FTEs                              | 6.50     | 6.50     | 6.50     | 6.50     | 6.50     | 6.50     | 6.50     | 6.79       |

# Pay By JobCode

Use to show the biweekly paid hours by job code, by payroll summary category trended over multiple pay periods.

#### Department Payroll Summary - By Job Code

| KHA Health     |                                         |          |          |          |          |          |          |          |            |            |
|----------------|-----------------------------------------|----------|----------|----------|----------|----------|----------|----------|------------|------------|
| For The Period | Ending February 28, 2017                |          |          |          |          |          |          |          |            |            |
| 17840: EHS Sp  | orts Medicine                           |          |          |          |          |          |          |          |            |            |
|                | Pay Period Ending:                      | Dec-2016 | Dec-2016 | Dec-2016 | Jan-2017 | Jan-2017 | Feb-2017 | Feb-2017 | FY 2017    | FY 2017    |
|                | Current PayCycle: 1                     | PP-12    | PP-13    | PP-14    | PP-15    | PP-16    | PP-17    | PP-18    | YTD-Actual | YTD-Budget |
| Job Code       | Description                             | Hours    | Hours    | Hours    | Hours    | Hours    | Hours    | Hours    | Hours      | Hours      |
| J00392         | Team Leader-Athletic Trainer            | 80       | 80       | 80       | 80       | 80       | 80       | 80       | 1,384      | 1,329      |
| J00542         | Staff RN                                | 0        | 0        | 0        | 0        | 0        | 0        | 0        | 0          | 0          |
| J00604         | Nurse Practitioner                      | 0        | 0        | 0        | 0        | 0        | 0        | 0        | 80         | 0          |
| J00785         | Athletic Trainer                        | 440      | 440      | 440      | 440      | 440      | 440      | 440      | 8,108      | 8,095      |
|                | Total - Productive Hours (excluding OT) | 520      | 520      | 520      | 520      | 520      | 520      | 520      | 9,572      | 9,423      |
|                | Total FTEs-Productive (excluding OT)    | 6.50     | 6.50     | 6.50     | 6.50     | 6.50     | 6.50     | 6.50     | 6.65       | 6.54       |
|                |                                         |          |          |          |          |          |          |          |            |            |
|                | Total FTEs-Worked                       | 7        | 7        | 7        | 7        | 7        | 7        | 7        | 7          | 7          |
|                |                                         |          |          |          |          |          |          |          |            |            |
| J00392         | Team Leader-Athletic Trainer            | 0        | 0        | 0        | 0        | 0        | 0        | 0        | 72         | 108        |
| J00785         | Athletic Trainer                        | 0        | 0        | 0        | 0        | 0        | 0        | 0        | 128        | 287        |
|                | Total - NonProductive Hours             | 0        | 0        | 0        | 0        | 0        | 0        | 0        | 200        | 394        |
|                | Total FTEs-NonProductive                | 0.00     | 0.00     | 0.00     | 0.00     | 0.00     | 0.00     | 0.00     | 0.14       | 0.27       |
|                | Grand Total Hours                       | 520      | 520      | 520      | 520      | 520      | 520      | 520      | 9,772      | 9,818      |
|                | Total FTEs                              | 6.50     | 6.50     | 6.50     | 6.50     | 6.50     | 6.50     | 6.50     | 6.79       | 6.82       |
|                |                                         |          |          |          |          |          |          |          |            |            |

# RU Report (optional feature)

Use to show the current month and year-to-date Revenue and Usage units and gross revenue by CDMCode. Units for specific CDM can be RVU weighted to use for monthly statistics summarization.

# Revenue & Usage Report KHA Health For The Period Ending February 28, 2017

| FOI THE PERIOD END  | The renor chang remains on corr             |       |               |     |       |         |                  |        |         |         |           |               |       |       |         |                  |       |           |           |           |
|---------------------|---------------------------------------------|-------|---------------|-----|-------|---------|------------------|--------|---------|---------|-----------|---------------|-------|-------|---------|------------------|-------|-----------|-----------|-----------|
| 27200-EMC Radiology | y - MRI (JobCode)                           |       |               |     |       | Current | Period - Februar | y 2017 |         |         |           |               |       |       | Year-to | -Date - February | 2017  |           |           |           |
| CDM                 |                                             | RVU   | Units Charged |     |       | RVU     |                  |        | Revenue |         |           | Units Charged |       |       | RVU     |                  |       | Revenue   |           |           |
| Code                | Description                                 | Value | IP            | OP  | Total | IP      | OP               | Total  | IP      | OP      | Total     | IP            | OP    | Total | IP      | OP               | Total | IP        | OP        | Total     |
| CDM Codes include   | ed in Dept Statistics                       |       |               |     |       |         |                  |        |         |         |           |               |       |       |         |                  |       |           |           |           |
|                     |                                             |       |               |     |       |         |                  |        |         |         |           |               |       |       |         |                  |       |           |           |           |
| C2720007003         | MRI Brain Without Contrast                  | 1.00  | 69            | 75  | 144   | 69      | 75               | 144    | 107,341 | 116,048 | 223,309   | 523           | \$75  | 1,098 | 523     | \$75             | 1,098 | 808,949   | 887,970   | 1,696,919 |
| C2720007005         | MRI Cerv Spine W/O Contrast                 | 1.00  | 13            | 53  | 66    | 13      | 53               | 66     | 21,873  | 87,742  | 109,615   | 99            | 405   | 504   | 99      | 405              | 504   | 164,841   | 671,379   | 836,220   |
| C2720007006         | MRI Thorac Spine W/O Contrast               | 1.00  | 12            | 16  | 28    | 12      | 16               | 28     | 19,825  | 26,090  | 45,915    | 90            | 121   | 211   | 90      | 121              | 211   | 149,404   | 199,633   | 349,037   |
| C2720007007         | MRI Lumbar Spine W/O Contrast               | 1.00  | 18            | 74  | 92    | 18      | 74               | 92     | 29,827  | 123,147 | 152,974   | 135           | 568   | 703   | 135     | 568              | 703   | 224,783   | 942,286   | 1,167,069 |
| C2720007016         | MRI Brain W/O And W/Contrast                | 1.00  | 20            | 83  | 103   | 20      | 83               | 103    | 47,040  | 192,787 | 239,828   | 152           | 638   | 790   | 152     | 638              | 790   | 354,508   | 1,475,161 | 1,829,668 |
| C2720007019         | MRI Lumbar W/O & With Contrast              | 1.00  | 7             | 13  | 20    | 7       | 13               | 20     | 17,896  | 32,326  | 50,222    | 54            | 100   | 154   | 54      | 100              | 154   | 134,870   | 247,350   | 382,220   |
| C2720007026         | MRJ Upp Ext Joint W/O Contr                 | 1.00  | 0             | 25  | 25    | 0       | 25               | 25     | 0       | 40,560  | 40,560    | 0             | 192   | 192   | 0       | 192              | 192   | 0         | 310,358   | 310,358   |
| C2720007028         | MRI Lower Extr Joint W/O Cont               | 1.00  | 6             | 29  | 35    | 6       | 29               | 35     | 9,942   | 47,719  | \$7,662   | 45            | 221   | 266   | 45      | 221              | 266   | 74,928    | 365,136   | 440,064   |
| C2720007035         | MRA Neck Without Contrast                   | 1.00  | 53            | 60  | 113   | 53      | 60               | 113    | 41,902  | 47,919  | 89,820    | 397           | 461   | 858   | 397     | 461              | 858   | 315,780   | 366,661   | 682,441   |
| C2720007052         | MRA Head Without Contrast                   | 1.00  | 53            | 60  | 113   | 53      | 60               | 113    | 41,902  | 47,919  | 89,820    | 397           | 461   | 858   | 397     | 461              | 858   | 315,780   | 366,661   | 682,441   |
| Total - CDM Codes   | tal - CDM Codes included in Dept Statistics |       | 251           | 488 | 739   | 251     | 488              | 739    | 337,548 | 762,257 | 1,099,805 | 1,892         | 3,742 | 5,634 | 1,892   | 3,742            | 5,634 | 2,543,843 | 5,832,596 | 8,376,439 |
|                     |                                             |       |               |     |       |         |                  |        |         |         |           |               |       |       |         |                  |       |           |           |           |
| CDM Codes Not in    | cluded in Dept Statistics                   |       |               |     |       |         |                  |        |         |         |           |               |       |       |         |                  |       |           |           |           |
| C2720007001         | MRI TMJ                                     | 0.00  | 0             | 2   | 2     | 0       | 0                | 0      | 0       | 1,131   | 1,131     | 0             | 16    | 16    | 0       | 0                | 0     | ٥         | 8,656     | 8,656     |
| C2720007002         | MRI Orbit,Face,Neck W/O Contr               | 0.00  | 0             | 27  | 27    | 0       | 0                | 0      | 0       | 14,925  | 14,925    | 0             | 205   | 205   | 0       | 0                | 0     | 0         | 114,203   | 114,203   |
| C2720007008         | MRJ Pelvis With Contrast                    | 0.00  | 0             | 2   | 2     | 0       | 0                | 0      | 0       | 3,079   | 3,079     | 0             | 16    | 16    | 0       | 0                | 0     | 0         | 23,557    | 23,557    |
| C2720007009         | MRJ Upper Ext Non Joint W/Wo                | 0.00  | 0             | 1   | 1     | 0       | 0                | 0      | 0       | 2,309   | 2,309     | 0             | 8     | 8     | 0       | 0                | 0     | 0         | 17,668    | 17,668    |
| C2720007010         | MRJ Low Ext Not Joint W/Wo Con              | 0.00  | 2             | 3   | 5     | 0       | 0                | 0      | 5,965   | 6,927   | 12,092    | 17            | 22    | 39    | 0       | 0                | 0     | 44,957    | \$3,004   | 97,960    |
| C2720007011         | MRI Abdomen                                 | 0.00  | 0             | 1   | 1     | 0       | 0                | 0      | 0       | 1,780   | 1,780     | 0             | 8     | 8     | 0       | 0                | 0     | 0         | 13,623    | 13,623    |
| C2720007021         | MRI Cerv Spine W/O & W/Contras              | 0.00  | 5             | 10  | 15    | 0       | 0                | 0      | 11,907  | 25,348  | 37,255    | 36            | 77    | 113   | 0       | 0                | 0     | 89,733    | 193,956   | 283,689   |
| C2720007023         | MRI Thoracic W/O & W/Contrast               | 0.00  | 2             | 4   | 6     | 0       | 0                | 0      | 5,965   | 9,236   | 15,201    | 17            | 27    | -44   | 0       | 0                | 0     | 44,957    | 70,671    | 115,628   |
| C2720007025         | MRA (Mag Res Angio) Pelvis                  | 0.00  | 1             | 0   | 1     | 0       | 0                | 0      | 737     | 0       | 737       | 8             | 0     | 8     | 0       | 0                | 0     | 5,552     | 0         | 5,552     |
| C2720007039         | MRI Chest With/Without Contr                | 0.00  | 0             | 1   | 1     | 0       | 0                | 0      | 0       | 2,272   | 2,272     | 0             | 8     | 8     | 0       | 0                | 0     | 0         | 17,384    | 17,384    |
| C2720007040         | MRJ Pelvis Without Contrast                 | 0.00  | 0             | 3   | 3     | 0       | 0                | 0      | 0       | 4,618   | 4,618     | 0             | 22    | 22    | 0       | 0                | 0     | 0         | 35,336    | 35,336    |
| C2720007041         | MRI Pelvis With/Without Contr               | 0.00  | 0             | 1   | 1     | 0       | 0                | 0      | 0       | 2,309   | 2,309     | 0             | 8     | 8     | 0       | 0                | 0     | 0         | 17,668    | 17,668    |
| C2720007042         | MRI Upp Ext Nonjoint W/O Cont               | 0.00  | 0             | 2   | 2     | 0       | 0                | 0      | 0       | 3,004   | 3,004     | 0             | 16    | 16    | 0       | 0                | 0     | 0         | 22,990    | 22,990    |
| C2720007044         | MRI Spectroscopy                            | 0.00  | 0             | 1   | 1     | 0       | 0                | 0      | 0       | 737     | 737       | 0             | 8     | 8     | 0       | 0                | 0     | 0         | 5,641     | 5,641     |
| C2720007047         | MRI Upp Ext Joint W/We Contr                | 0.00  | 0             | 2   | 2     | 0       | 0                | 0      | 0       | 4,618   | 4,618     | 0             | 16    | 16    | 0       | 0                | 0     | 0         | 35,336    | 35,336    |
| C2720007048         | MRI Low Extr Not Joint Wo Cont              | 0.00  | 0             | 4   | 4     | 0       | 0                | 0      | 0       | 6,009   | 6,009     | 0             | 27    | 27    | 0       | 0                | 0     | 0         | 45,979    | 45,979    |
|                     |                                             |       |               |     |       |         |                  |        |         |         |           |               |       |       |         |                  |       |           |           |           |

# Scorecard

Use to show financial and ratio indicators for the chosen department compared to budget and trend.

| 1                       |        |       |                  |                  |       |        |                      |                                        |
|-------------------------|--------|-------|------------------|------------------|-------|--------|----------------------|----------------------------------------|
|                         |        |       | For the          | e Month of Febri | uary  |        |                      |                                        |
| ey Financial Indicators | Budget | Trend | Actual           | Budget           | Var   | %      | Report In            | formation:                             |
| Workload Statistic      | •      | •     | 28               | 28               | 0     | 0.000  | Dept:                | 17840 - EHS Sports Medicine            |
| Gross Patient Revenue   | •      | •     | 0                | 0                | 0     | 0.0%   | Period:              | For The Period Ending February 28, 201 |
| Operating Expenses      | •      | •     | 25,453           | 27,434           | 1,981 | 7.2%   | Manager:             | Patrick Herbert                        |
| Salaries & Benefits     | •      | •     | 20,769           | 22,628           | 1,859 | 8.2%   |                      |                                        |
| Supplies                | •      | •     | 0                | 289              | 289   | 100.0% |                      |                                        |
| Other Expenses          | •      | •     | 4,685            | 4,517            | (168) | (3.7%) | Legend:              |                                        |
| Paid FTEs               | •      | •     | 0.0              | 0.0              | 0.0   | 0.0%   | •                    | Favorable                              |
| FTEs based on Paid UOS  | •      |       | 0.0              | 0.0              | 0.0   | 0.0%   | •                    | Neutral                                |
|                         |        |       |                  |                  |       |        | •                    | Unfavorable                            |
|                         |        |       | For the Month    | of February      |       |        |                      |                                        |
| y Ratio Indicators      | Budget | Trend | Actual           | Budget           | Var   | %      |                      |                                        |
| Avg Rate Per Hour       | •      | •     | 0.0              | 0.0              | 0.0   | 0.0%   | Month-E              | nd Variance Highlights                 |
| Paid Hrs/UOS            | •      | •     | 0.0              | 0.0              | 0.0   | 0.0%   |                      |                                        |
| Salaries Per Unit       | •      | •     | 741.7            | 808.1            | 66.4  | 8.2%   |                      | 1                                      |
| Supplies Per Unit       | •      | •     | 0.0              | 10.3             | 10.3  | 100.0% | Other Evnens         |                                        |
| Other Expense Per Unit  | •      | •     | 167.3            | 161.3            | (6.0) | (3.7%) | CARE EXPENS          |                                        |
| Total Expense Per Unit  | •      | •     | 909.1            | 979.8            | 70.7  | 7.2%   |                      | -                                      |
| 1.0 Overtime Hours      |        |       | 37.50 Productive | Hrs Per Stat     |       |        | Supplie              | es                                     |
| 0.9                     |        |       | 37.40            |                  |       |        |                      |                                        |
| 0.7                     |        |       |                  |                  |       |        |                      | 1                                      |
| 0.6                     |        |       | 37.30            |                  |       |        | Salaries & Benefit   | 5                                      |
| 0.5                     |        |       | 37.20            |                  |       |        |                      |                                        |
| 0.4                     |        |       | 37.10            |                  |       |        |                      | 1                                      |
| 0.3                     |        |       | 37.10            |                  |       |        | Cross Datisat Davage |                                        |
| 0.1                     |        |       | 37.00            |                  |       |        | Gross Papent Revenu  | ie .                                   |
|                         |        |       |                  |                  |       |        |                      |                                        |

# Variance Alert

Use to show accounts that exceed variance thresholds for the month.

#### Month-End Variance Alert Notification

KHA Health For The Period Ending February 28, 2017

0 - Default

|         | me roading bept pressants require commen | responses for one past |         |         |                       |          |       |                       |                                |                                  |                      |
|---------|------------------------------------------|------------------------|---------|---------|-----------------------|----------|-------|-----------------------|--------------------------------|----------------------------------|----------------------|
|         |                                          |                        |         |         | MTD                   |          |       | YTD                   |                                |                                  |                      |
|         |                                          |                        |         |         | Better/(Worse) Budget |          |       | Better/(Worse) Budget | Current Period                 |                                  |                      |
| Account | Description                              | Department             | Actual  | Budget  | Variance              | Percent  | Alert | Variance              | Comments                       | Action Plan                      |                      |
|         |                                          |                        |         |         |                       |          |       |                       |                                |                                  |                      |
|         | Salary Expenses                          |                        |         |         |                       |          |       |                       |                                |                                  |                      |
| 60100   | Salaries - Regular                       | 26440                  | 160,803 | 138,554 | (22,249)              | (16.1%)  | •     | (24,467)              | -                              |                                  |                      |
| 60100   | Salaries - Regular                       | 26520                  | 117,830 | 84,786  | (33,044)              | (39.0%)  | •     | (96,894)              | High volume of OP cases whi    | ch create an increase in workloa | d                    |
| 60100   | Salaries - Regular                       | 27200                  | 28,838  | 28,117  | (721)                 | (2.6%)   | •     | 10,718                | New hire at higher hourly rate | e due to competitive market      |                      |
| 60110   | Salaries - Overtime                      | 26520                  | 8,655   | 4,983   | (3,672)               | (73.7%)  | •     | (36,226)              | High volume of OP cases whi    | ch create an increase in workloa | d                    |
| 60110   | Salaries - Overtime                      | 26810                  | 5,593   | 2,348   | (3,245)               | (138.2%) | •     | (24,069)              | Extremely busy month with vo   | dume 14% over budget             |                      |
| 60120   | Salaries - Non-Productive                | 26520                  | 14,391  | 6,626   | (7,765)               | (117.2%) | •     | (54,997)              | Long term employees using P    | PTO before they lose it.         |                      |
| 60600   | Salaries - Contract Labor                | 27280                  | 29,646  | 0       | (29,646)              | (100.0%) | •     | (241,955)             | Due to education for the new   | One time expense to cover tra    | ining for new equipm |
| 61510   | Employee Benefits - PDO                  | 27280                  | 848     | 20,903  | 20,055                | 95.9%    |       | 6,025                 | -                              |                                  |                      |
|         |                                          |                        |         |         |                       |          |       |                       |                                |                                  |                      |
|         | Supply Expense                           |                        |         |         |                       |          |       |                       |                                |                                  |                      |
| 62130   | Supplies - Med Surg Nonbillable          | 26520                  | 5,749   | 2,390   | (3,359)               | (140.5%) | •     | (5,007)               | High volume of OP cases req    | uires rooms to be supplied mor   | e frequently         |
| 62130   | Supplies - Med Surg Nonbillable          | 26530                  | 4,749   | 3,734   | (1,015)               | (27.2%)  | •     | (10,168)              | -                              |                                  |                      |
| 62130   | Supplies - Med Surg Nonbillable          | 26630                  | 3,096   | 1,685   | (1,411)               | (83.8%)  | •     | (8,897)               |                                |                                  |                      |
| 62140   | Supplies - Med Surg Billable             | 27200                  | 9,751   | 11,302  | 1,552                 | 13.7%    |       | 1,296                 | Increase volume of cases usin  | ig ionic contrast                |                      |
| 62140   | Supplies - Med Surg Billable             | 27220                  | 25,293  | 22,648  | (2,645)               | (11.7%)  | •     | 30,802                | -                              |                                  |                      |
| 62140   | Supplies - Med Surg Billable             | 27230                  | 51,844  | 33,593  | (18,251)              | (54.3%)  | •     | (51,779)              | -                              |                                  |                      |
| 62140   | Supplies - Med Surg Billable             | 27280                  | 1,276   | 4,838   | 3,562                 | 73.6%    |       | 22,205                | -                              |                                  |                      |
| 62145   | Supplies - Implants                      | 27440                  | 338,543 | 0       | (338,543)             | (100.0%) | •     | (1,352,233)           | Change in expense coding. N    | on-Budgeted Item                 |                      |
| 62145   | Supplies - Implants                      | 27640                  | 431,480 | 0       | (431,480)             | (100.0%) | •     | (1,862,490)           | -                              |                                  |                      |

# Reports in the Executive Monthly Package

These reports are designed for month-end or payroll electronic reporting. For more information on setting up and configuring this report package, see Configuring the Executive Monthly Package report.

### Budget Variance Rollup

Use to show the current month and year-to-date Actual, Flexible, or Fixed Budget and Prior Year values by category in detail. This report can be processed at a rolled-up level by Entity, VP, Director, and so on. You can use any grouping column in dimensions for summarization.

| Budge<br>KHA Health<br>For The Per | od Ending February 28, 2017 |            |            |           |             |                  |                         |             |             |              |             |             |
|------------------------------------|-----------------------------|------------|------------|-----------|-------------|------------------|-------------------------|-------------|-------------|--------------|-------------|-------------|
| Current Mon                        | th - February               |            |            |           |             | Year To Date - I | February                |             |             |              |             |             |
| Acct                               |                             | Feb-2017   | Feb-2017   |           | Feb-2016    | Account          |                         | Feb-2017    | Feb-2017    |              | Feb-2016    | Annual      |
| No                                 | Account Description         | Actual     | Budget     | Variance  | Actual      | Number           | Account Description     | Actual      | Budget      | Variance     | Actual      | Budget      |
|                                    |                             |            |            |           |             |                  |                         |             |             |              |             |             |
|                                    | SUMMARY INFORMATION         |            |            |           |             |                  | SUMMARY INFORMATION     |             |             |              |             |             |
|                                    | Revenue                     |            |            |           |             |                  | Percence                |             |             |              |             |             |
|                                    | Inortient Revenue           | 20.072.658 | 28 000 718 | 81 0.40   | 22 374 408  |                  | Inostiant Revenue       | 230 032 905 | 220 890 000 | 1 052 706    | 199 963 720 | 343 384 622 |
|                                    | Outpatient Revenue          | 13 566 833 | 13 159 817 | 407.016   | 11 211 197  |                  | Outpatient Revenue      | 103 344 156 | 105 020 289 | (1.676.133)  | 84 895 353  | 158 762 584 |
|                                    | Other Patient Revenue       | 19,202,131 | 19,953,157 | (751.026) | 17.385.036  |                  | Other Patient Revenue   | 152,686,491 | 154.068.502 | (1,382.011)  | 154,437,322 | 227,939,308 |
|                                    | Total Patient Revenue       | 61,841,623 | 62,103,693 | (262,070) | 50,970,641  |                  | Total Patient Revenue   | 486,963,453 | 488,968,801 | (2,005,348)  | 429,196,395 | 730.086,514 |
|                                    |                             |            |            |           |             |                  |                         |             |             |              |             |             |
|                                    | Deductions                  | 33,722,122 | 33,066,392 | (655,730) | 25,912,814  |                  | Deductions              | 264,948,970 | 262,697,545 | (2,251,425)  | 229,136,381 | 396,414,114 |
|                                    | Net Patient Revenue         | 28,119,500 | 29,037,301 | (917,800) | 25,057,827  |                  | Net Patient Revenue     | 222,014,483 | 226,271,255 | (4,256,773)  | 200,060,015 | 333,672,400 |
|                                    |                             |            |            |           |             |                  |                         |             |             |              |             |             |
|                                    | Other Operating Revenue     | 6,183,540  | 6,895,521  | (711,981) | 7,299,684   |                  | Other Operating Revenue | 52,975,338  | 54,322,952  | (1,347,614)  | 58,766,180  | 81,462,542  |
|                                    | Non-Operating Revenue       | 4,698,973  | 1,026,502  | 3,672,471 | (1,901,822) |                  | Non-Operating Revenue   | 1,044,524   | 7,194,001   | (6,149,477)  | (1,101,183) | 11,300,000  |
|                                    | Total Revenues              | 39,002,013 | 36,959,323 | 2,042,690 | 30,455,689  |                  | Total Revenues          | 276,034,345 | 287,788,208 | (11,753,864) | 257,725,011 | 426,434,942 |
|                                    |                             |            |            |           |             |                  |                         |             |             |              |             |             |
|                                    | Operating Expenses          |            |            |           |             |                  | Operating Expenses      |             |             |              |             |             |
|                                    | Salaries & Wages            | 13,138,045 | 13,516,728 | 378,683   | 12,381,320  |                  | Salaries & Wages        | 104,216,758 | 105,020,665 | 803,906      | 98,287,691  | 159,721,840 |
|                                    | Contract Labor              | 160,596    | 59,768     | (100,828) | 199,235     |                  | Contract Labor          | 1,493,126   | 549,567     | (943,559)    | 1,580,465   | 788,587     |
|                                    | Employee Benefits           | 3,115,496  | 2,944,466  | (171,029) | 2,740,881   |                  | Employee Benefits       | 23,726,089  | 22,839,334  | (886,754)    | 21,548,581  | 33,781,250  |
|                                    | Professional Fees           | 2,288,938  | 2,077,576  | (211,361) | 2,236,956   |                  | Professional Fees       | 17,203,945  | 17,238,162  | 34,217       | 16,532,202  | 25,547,702  |
|                                    | Purchased Services          | 1,041,043  | 987,565    | (53,477)  | 931,530     |                  | Purchased Services      | 8,631,866   | 9,052,000   | 420,134      | 7,723,983   | 12,934,118  |

The Budget Variance Rollup report also shows the monthly values by category and account. It will fill in the remainder of the year with budget last year or forecast data to show a year end projection.

#### Budget Variance Rollup

KHA Health For The Period Ending February 28, 2017

| or me rei  | iou chung rebruary 20, 2017 |             |            |            |             |             |            |            |            |            |             |             |            |             |
|------------|-----------------------------|-------------|------------|------------|-------------|-------------|------------|------------|------------|------------|-------------|-------------|------------|-------------|
| urrent Mon | th - February               |             |            |            |             |             |            |            |            |            |             |             |            |             |
| Acet       | ur rebuilding               | Jul-2016    | Aug-2016   | Sep-2016   | Oct-2016    | Nov-2016    | Dec-2016   | Jan-2017   | Feb-2017   | Mar-2016   | Apr-2016    | May-2016    | Jun-2016   | EY2017      |
| No         | Account Description         | Actual      | Actual     | Actual     | Actual      | Actual      | Actual     | Actual     | Actual     | LY Actual  | LY Actual   | LY Actual   | LY Actual  | Projected   |
|            |                             |             |            |            |             |             |            |            |            |            |             |             |            |             |
|            | SUMMARY INFORMATION         |             |            |            |             |             |            |            |            |            |             |             |            |             |
|            | D                           |             |            |            |             |             |            |            |            |            |             |             |            |             |
|            | Inextinet Paymente          | 20 702 002  | 20.015.510 | 27 926 000 | 20 220 200  | 20 176 025  | 27 927 002 | 20.092.220 | 20.072.659 | 22 471 727 | 22 764 226  | 24 701 502  | 26 002 000 | 220 952 220 |
|            | Outpatient Revenue          | 12 044 059  | 12 000 267 | 12 512 460 | 12 052 112  | 12 027 062  | 12 250 004 | 12 972 450 | 12 566 922 | 11.079.406 | 10 910 405  | 11 775 520  | 11 641 015 | 149 650 202 |
|            | Other Patient Revenue       | 18 149 618  | 17 524 224 | 20.994 558 | 19,002,768  | 19 223 078  | 19 714 568 | 18 876 045 | 19 202 131 | 18 944 691 | 20 628 740  | 18,423,060  | 18,808,051 | 229 491 034 |
|            | Total Patient Revenue       | 58.976.658  | 60.438.010 | 61,344,027 | 60,293,780  | 61,437,966  | 59,900,665 | 62,730,724 | 61,841,623 | 53,494,923 | 55.212.371  | 54,980,162  | 57.352.746 | 708.003.655 |
|            |                             |             |            |            |             |             |            |            |            |            |             |             |            |             |
|            | Deductions                  | 32,491,481  | 32,717,450 | 33,300,594 | 32,562,850  | 32,575,628  | 32,987,163 | 34,591,680 | 33,722,122 | 27,447,598 | 29,977,444  | 29,067,173  | 27,494,899 | 378,936,084 |
|            | Net Patient Revenue         | 26,485,177  | 27,720,560 | 28,043,432 | 27,730,930  | 28,862,337  | 26,913,501 | 28,139,045 | 28,119,500 | 26,047,325 | 25,234,927  | 25,912,989  | 29,857,848 | 329,067,571 |
|            |                             |             |            |            |             |             |            |            |            |            |             |             |            |             |
|            | Other Operating Revenue     | 6,250,970   | 6,272,337  | 7,159,330  | 6,700,655   | 6,805,026   | 6,836,486  | 6,766,994  | 6,183,540  | 7,387,696  | 7,901,308   | 8,057,850   | 9,424,459  | 85,746,651  |
|            | Non-Operating Revenue       | (5,506,996) | 2,810,600  | 4,396,459  | (3,197,838) | (1,242,038) | (883,177)  | (31,458)   | 4,698,973  | 234,728    | (4,790,330) | (5,507,833) | (417,867)  | (9,436,778) |
|            | Total Revenues              | 27,229,150  | 36,803,497 | 39,599,222 | 31,233,747  | 34,425,326  | 32,866,810 | 34,874,580 | 39,002,013 | 33,669,749 | 28,345,905  | 28,463,006  | 38,864,440 | 405,377,444 |
|            | Operating Expenses          |             |            |            |             |             |            |            |            |            |             |             |            |             |
|            | Salaries & Wages            | 13 210 984  | 12.615.154 | 12 942 350 | 13 577 286  | 12,718,590  | 12,433,413 | 13,580,935 | 13,138,045 | 12,475,156 | 12,489,917  | 13,290,112  | 14 073 173 | 156 545 116 |
|            | Contract Labor              | 174,507     | 217,288    | 197,288    | 233,738     | 199,124     | 167,286    | 143,300    | 160,596    | 241,583    | 172,604     | 258,993     | 238,152    | 2,404,459   |
|            | Employee Benefits           | 2,627,164   | 3,205,326  | 2,964,594  | 2,859,764   | 2,716,354   | 3,156,185  | 3,081,206  | 3,115,496  | 2,828,975  | 2,372,976   | 2,164,137   | 3,466,081  | 34,558,258  |
|            | Professional Fees           | 2,019,975   | 2,136,171  | 2,177,809  | 2,128,964   | 2,247,015   | 1,964,618  | 2,240,456  | 2,288,938  | 2,416,341  | 2,357,356   | 1,958,282   | 2,220,884  | 26,156,808  |
|            | Purchased Services          | 845,486     | 1,149,196  | 1,381,431  | 870,140     | 1,188,001   | 1,105,842  | 1,050,727  | 1,041,043  | 869,048    | 868,264     | 549,259     | 1,268,402  | 12,186,839  |
|            |                             |             |            |            |             |             |            |            |            |            |             |             |            |             |

870,140

#### **Budget Variance Summary**

1,149,196

Use to show the expense, cost-per-unit of service, and hours-per-unit of service variances for each department. This report is typically run by VP to give them a summary of the departments that have variances for the current month.

| Petragy<br>Petragy<br>Petragy         February<br>Budget<br>Epense         February<br>Petragy<br>Petragy         Petragy<br>Budget<br>Pepnse         Petragy<br>Petragy<br>Petragy         Petragy<br>Budget<br>Pepnse         Petragy<br>Petragy<br>Petragy         Petragy<br>Budget<br>Pepnse         Petragy<br>Petragy         Petragy<br>Petragy <th>Budg<br/>KHA Hei<br/>For The</th> <th>get Variance Summary<br/>lth<br/>Period Ending February 28, 2017</th> <th></th> <th></th> <th></th> <th></th> <th></th> <th></th> <th></th> <th></th> <th></th> <th></th> | Budg<br>KHA Hei<br>For The | get Variance Summary<br>lth<br>Period Ending February 28, 2017 |                 |          |          |               |            |            |          |           |           |           |
|----------------------------------------------------------------------------------------------------|----------------------------|----------------------------------------------------------------|-----------------|----------|----------|---------------|------------|------------|----------|-----------|-----------|-----------|
| Actual         Bodget         Expense         Total         Total         Expense         Actual         Budget         Expense         Total         Expense         Actual         Budget         Budget           7         Brts Spont Meldine         Patrick Herbert         25.433         27.434         1.981         212.155         217.052         4.904         909.05         873.07         893.71           17870         Brts "m Big-Med Office/East Hpiex         Carl Johnson         16.250         253.59         38.509         208.076         442.673         23.4797         60.179         855.83         1.882.52           17880         BrcP Phys Clinic-Administration         Bise East         16.650         553.59         38.509         208.076         442.673         23.4797         60.179         855.82         1.882.52           17880         BrcP Phys Clinic-Core Hth Mattown         Bise East         65.724         71.09         90.055         15.842         55.1033         2.240.15         2.133.71         2.343.72           17880         BrcP Phys Clinic-Core Hth Mattown         Bise East         36.436         30.298         66.535.91         30.814         3.78.843         3.549.24         3.98.92           17880         BrCP Phys Clinic-Core Ht                                                                                                    |                            |                                                                |                 | February | February | Current Month | YTD-Actual | YTD-Budget | YTD      | Feb-2017  | YTD       | YTD       |
| Dept         Description         Director         Expense         Expense         Expense         Expense         Expense         Expense         Expense         Expense         Expense         Variance         Cost(Unit         Cost(Unit         Cost(Unit         Cost(Unit         Cost(Unit           17840         HIS Sports Medicine         Patrick Herbert         25.653         27.434         1.981         212.155         217.059         4.904         909.05         873.07         893.25           17870         EHS '''' Bidg-Med Office/East Hiples         Carl Johnson         41.296         28.069         90.0076         44.2873         23.4797         601.79         856.28         195.271           17880         EPP Phys Clinic-North         Elie East         52.122         59.783         7.661         42.656         477.143         50.577         1.861.49         1.735.50         1.985.25         51.033         2.240.15         2.343.71         1.933.71         1.2343.72           17885         EPP Phys Clinic-Oce Hith Midtown         Elie East         36.436         30.298         (6.138)         2.93.37         237.891         (1.446)         1.301.29         984.92         398.93           17885         EPP Phys Clinic-Oce Hith Midtown         Elie East                                                                                                    |                            |                                                                |                 | Actual   | Budget   | Expense       | Total      | Total      | Expenses | Actual    | Actual    | Budget    |
| 17840         EMS Sports Medicine         Patrick Herbert         25,453         27,434         1,981         212,155         217,059         4,904         999,05         873,07         893,25           17870         ENS Sports Medicine         Carl Johnson         41,296         28,969         (12,327)         290,392         231,752         (56,640)         1,474,44         1,195,03         993,25           17870         ENG Clinic Administration         Elie East         16,650         55,359         38,509         200,076         442,873         234,777         (50,640)         1,474,44         1,195,03         1,822,52           17801         ENG Phys Clinic-Administration         Elie East         62,724         71,609         9,005         518,482         596,525         510,33         2,240,152         2,183,12         2,483,12         2,483,12         1,785,13         1,646,133         3,784,43         3,549,24         3,892,94         3,892,43         3,892,43         3,892,43         3,892,43         3,892,43         3,892,43         3,892,43         3,892,43         3,892,43         3,892,43         3,892,43         3,892,43         3,892,43         3,892,43         3,892,43         3,892,43         3,892,43         3,892,43         3,892,43         3,892,43 <t< th=""><th>Dept</th><th>Description</th><th>Director</th><th>Expense</th><th>Expense</th><th>Variance</th><th>Expenses</th><th>Expenses</th><th>Variance</th><th>Cost\Unit</th><th>Cost\Unit</th><th>Cost\Unit</th></t<>                                                                                                    | Dept                       | Description                                                    | Director        | Expense  | Expense  | Variance      | Expenses   | Expenses   | Variance | Cost\Unit | Cost\Unit | Cost\Unit |
| 17840       DHS '''' Big/Med Office/Last Hylex       Patrick Herbert       22,434       1,981       12,12,15       217,059       4,904       990,50       677,307       693,237         17870       DFS ''''' Big/Med Office/Last Hylex       Carl Johnson       Elsie East       16,850       55,359       36,509       200,076       442,873       234,797       601,79       856,268       1,822,52         17880       DFO Phys Clinic-North       Elsie East       52,122       59,763       7,661       426,586       477,143       50,57       1,861,49       1,735,51       1,243,72         17880       DFO Phys Clinic-Ocx Hth Midtown       Elsie East       36,636       30,296       (6,188)       239,337       237,891       (1,446)       1,301,29       98,492       978,88         17885       PFO Phys Clinic-Ocx Hth Midtown       Elsie East       36,636       30,296       (6,188)       239,337       237,891       (1,446)       1,301,29       98,492       978,98         17885       PFO Phys Clinic-Ocx Hth Midtown       Elsie East       36,636       30,296       (6,188)       239,337       237,891       (1,446)       1,301,29       98,492       398,92       389,50         17895       PFO Phys Clinic-Ocx Hth Midtown       Elsie East                                                                                                    |                            |                                                                |                 |          |          |               |            |            |          |           |           |           |
| 17870       PHS       WBg-Med Offic/3281 Hplex       Carl Johnson       41.296       28.969       (12.327)       290.392       231.752       (56.60)       1.474.44       1.195.03       959.37         17870       PPC Clinic Administration       Bile East       52.122       58.783       38.509       200.76       442.673       524.797       601.79       855.28       1.983.550         17880       PPC Phys Clinic-North       Elsie East       62.724       71.809       9.065       518.492       59.537       1.861.49       1.352.52       51.033       2.240.15       2.133.72       2.137.85       2.135.72       1.61.44       1.91.59       2.133.72       2.137.85       2.137.81       1.96.143       50.557       1.861.92       59.525       51.033       2.240.15       2.133.72       2.137.81       2.137.81       2.137.81       2.137.81       2.137.81       2.137.81       2.137.81       2.137.81       2.137.81       2.137.81       2.137.81       2.137.81       2.137.81       2.137.81       2.137.81       2.137.81       2.137.81       2.137.81       2.137.81       2.137.81       2.137.81       2.137.81       2.137.81       2.137.81       2.137.81       2.137.81       2.137.81       2.137.81       2.137.81       2.137.81       2.137.81 <td></td> <td>17840 EHS Sports Medicine</td> <td>Patrick Herbert</td> <td>25,453</td> <td>27,434</td> <td>1,981</td> <td>212,155</td> <td>217.059</td> <td>4,904</td> <td>909.05</td> <td>873.07</td> <td>893.25</td>                                                                                                    |                            | 17840 EHS Sports Medicine                                      | Patrick Herbert | 25,453   | 27,434   | 1,981         | 212,155    | 217.059    | 4,904    | 909.05    | 873.07    | 893.25    |
| 17879       PC Clinic-Administration       Bile East       16.650       55.359       38.659       20.0.076       44.2.673       23.4.797       601.79       655.65       1.822.52         17880       PG Phys Clinic-Administration       Elsie East       52.122       59.783       7.661       426.566       477.143       50.57       1.681.49       1.755.50       1.963.55         17881       PG Phys Clinic-Oce Hth Mattown       Elsie East       62.724       71.809       50.655       51.033       2.240.15       2.133.71       2.243.72         17883       PG Phys Clinic-Oce Hth Mattown       Elsie East       36.636       30.298       (6.188)       239.337       237.891       (1.4.46)       1.301.294       39.492.2       37.892.50         17885       PG Phys Clinic-Oce Hth Mattown       Elsie East       106.076       119.555       119.665       703.671       58.418       1.221.67       492.53       2.265.59         17895       PG Phys Clinic-South       Elsie East       236.51       202.634       (34.317)       1.555.155       585.259       33.604       38.047       227.01       2.270.92       2.260.47         17895       PG Phys Clinic-Vest       Elsie East       20.093       74.022       (6.061)       55.195.55                                                                                                    |                            | 17870 EHS *** Bldg-Med Office/East Hplex                       | Carl Johnson    | 41,296   | 28,969   | (12,327)      | 290,392    | 231,752    | (58,640) | 1,474.84  | 1,195.03  | 953.71    |
| 17880       EPG Phys Clinic-North       Bile East       52.122       59.783       7.661       426.586       477.143       50.57       1.861.49       1.753.51       1.963.55         17881       EPG Phys Clinic-Oce Hith Midtoon       Bile East       62.724       71.803       90.905       516.492       256.952       51.033       22.240.15       2.133.71       2.234.372         17885       EPG Phys Clinic-Oce Hith Midtoon       Bile East       106.076       119.556       13.480       66.180       229.337       237.941       (1.446)       1.301.29       964.92       3.892.93         17885       EPG Phys Clinic-Oce Hith Midtoon       Bile East       106.076       119.556       13.480       662.465       94.587       68.413       3.788.48       3.549.24       3.892.50         17895       EPG Phys Clinic-Oce Hith Mettor       Bile East       236.951       202.644       (64.317)       1.595.913       1.624.463       28.850       8.462.55       6.567.54       6.660.30         17895       EPG Phys Clinic-Uptown       Bile East       236.951       7.036       1.624.463       28.850       2.879.39       2.278.78       2.408.59         17895       EPG Phys Clinic-Netth       Bile East       206.951       7.03.61       5.657                                                                                                    |                            | 17879 EPG Clinic Administration                                | Elsie East      | 16,850   | 55,359   | 38,509        | 208,076    | 442,873    | 234,797  | 601.79    | 856.28    | 1,822.52  |
| 17881       PPS Clinic-Ocx Hth Matt       Elsie East       62.724       77.809       9.085       518.492       569.525       51.0.33       2.24.015       2.133.71       2.24.37.2         17883       PPG Phys Clinic-Ocx Hth Midtown       Elsie East       36.436       30.298       (6.138)       239.337       237.891       (1.446)       1.301       9.84.29       978.98         17885       PPG Phys Clinic-Ocx Hth Midtown       Elsie East       30.212       87.78       353.551       119.665       703.871       584.166       1.221.87       492.53       2.286.59         17895       PPG Phys Clinic-Ocx Hth/West       Elsie East       3.4212       87.78       363.919       155.55       555.55       552.55       3.6404       3.830.47       2.270.19       2.408.47         17895       PPG Phys Clinic-Uptown       Elsie East       4.940       2.1976       17.036       36.047       176.785       8.830.47       2.270.19       2.408.47         17895       PPG Phys Clinic-Vetst       Elsie East       4.940       2.1976       17.036       36.047       176.785       8.83.047       2.270.19       2.408.47         17895       PPG Phys Clinic-Vetst       Elsie East       4.900.93       74.022       6.606.11       51.96.92<                                                                                                    |                            | 17880 EPG Phys Clinic-North                                    | Elsie East      | 52,122   | 59,783   | 7,661         | 426,586    | 477,143    | 50,557   | 1,861.49  | 1,755.50  | 1,963.55  |
| 17883       IPC Phys Clinic-Oce Hth Midtown       Elsie East       36.636       30.298       (6.188)       239.337       237.891       (1.467)       1.30.129       98.492       97.898         17885       PGP Phys Clinic-Cee Hth Midtown       Elsie East       106.076       119.556       13.460       862.465       945.878       83.413       3.788.43       3.549.24       3.892.50         17885       PGP Phys Clinic-Cee Hth Midtown       Elsie East       236.517       119.685       70.878       88.4161       3.788.43       3.549.24       3.892.50         17891       PGP Phys Clinic-Coe Hth West       Elsie East       236.51       202.644       (94.317)       1.595.913       1.624.463       2.8.50       6.667.54       6.668.03         17894       PGP Phys Clinic-Uptown       Elsie East       20.693       77.334       (93.919)       551.655       585.259       3.46       3.830.47       2.270.64       2.216.74       2.240.47         17895       PGP Phys Clinic-Vetown       Elsie East       80.093       74.02       (60.661)       651.092       592.260       (58.82)       2.860.54       2.670.43       2.419.60       2.217.093.07         180500       PHS Phys Clinic-Vetos       Steve Smith       77.059       82.345 <t< th=""><td></td><td>17881 EPG Phys Clinic-Occ HIth East</td><td>Elsie East</td><td>62,724</td><td>71,809</td><td>9,085</td><td>518,492</td><td>569,525</td><td>51,033</td><td>2,240.15</td><td>2,133.71</td><td>2,343.72</td></t<>                                                                                                    |                            | 17881 EPG Phys Clinic-Occ HIth East                            | Elsie East      | 62,724   | 71,809   | 9,085         | 518,492    | 569,525    | 51,033   | 2,240.15  | 2,133.71  | 2,343.72  |
| 17885       PEO Phys Clinic-Sast       Elsie East       106.076       119.556       13.460       862.465       945.878       8.8.413       3.782.4.8       3.549.24       3.892.20         17886       FDG Phys Clinic-South       Elsie East       3.42.957       2.895.51       119.655       703.871       584.186       1.22.157       665.67.5       2.895.59         17891       FDG Phys Clinic-South       Elsie East       2.95.51       2.73.34       (33.919)       551.655       585.259       3.8.64       3.802.42       2.206.34       (2.64.377)       1.7895       585.259       3.8.64       3.8.02       2.270.72       2.408.47         17895       FDG Phys Clinic-South       Elsie East       107.253       73.34       (33.919)       551.655       585.259       3.8.64       3.802.42       2.409.47       2.408.47         17895       FDG Phys Clinic-West       Elsie East       80.093       74.022       (66.61)       651.092       592.260       (58.832)       2.860.45       2.679.39       2.437.28         18900       FIS Phys Clinic-Mest       Steve Smith       77.8059       82.4457       45.386       5.875.66       707.918       2.778.726       2.419.60.02       2.719.39       2.737.26       2.060.45       2.247.92                                                                                                    |                            | 17883 EPG Phys Clinic-Occ HIth Midtown                         | Elsie East      | 36,436   | 30,298   | (6,138)       | 239,337    | 237,891    | (1,446)  | 1,301.29  | 984.92    | 978.98    |
| 17886         EPC Phys Clinic-Occ Hth/Wett         Elsie East         3.4.212         87.763         53.551         119.665         703.871         584.166         1.2.21.87         492.53         2.28653           17891         EPC Phys Clinic-South         Elsie East         236.951         202.643         (04.317)         1.595.913         1.624.463         2.285.55         656.75.4         6665.03           17891         EPC Phys Clinic-South         Elsie East         2.002.53         7.303.919         551.655         552.65         3.604         3.804.7         2.270.19         2.200.47           17895         EPC Phys Clinic-West         Elsie East         4.940         2.1976         17.036         3.6047         176.798         140.751         17.64.3         1.48.34         727.56           17895         EPC Phys Clinic-Pets Afterhour         Elsie East         8.00.93         74.02         (6.061         651.092         592.260         (58.832)         2.800.47         2.479.50           118050         EPC Phys Clinic-Pets Afterhour         Elsie East         8.0.093         74.022         (6.061         651.092         592.260         (58.832)         2.800.47         2.479.50         2.479.50           118050         EPS Phys Clinic-Pets Afterhour                                                                                                    |                            | 17885 EPG Phys Clinic-East                                     | Elsie East      | 106,076  | 119,556  | 13,480        | 862,465    | 945,878    | 83,413   | 3,788.43  | 3,549.24  | 3,892.50  |
| 17891       IPC Phys Clinic-South       Elsie East       226,051       202,644       (84.317)       1.595,513       1.624,463       226,055       6.667,54       6.668,503         17894       IPC Phys Clinic-Uptown       Elsie East       107,253       73.334       (33.919)       551,655       586,259       3.36.04       3.83,047       2.270,19       2.408,47         17895       IPC Phys Clinic-West       Elsie East       6,940       217.07       17.056       580,529       3.46,44       176.43       1727,56         17896       IPC Phys Clinic-Peds Afterhour       Elsie East       80.093       74.02       (6,061)       651.092       592.260       (58.832)       2.860,45       2.679,39       2.437,03         18500       HIS Pantal       Steve Smith       778,059       823,445       45.386       5.879,642       6.587,560       709.10       2.77,878,42       2.419.60       2.650,40       6650,80         18900       HIS Pantal       Steve Smith       71,164       18.379       1.158       645,44       660,40       660,50         18900       HIS Pantal       Carl Johnson       70,166       71,524       1.338       545,429       572,203       2.67,74       2.566,46       2.244,75       2.384,74                                                                                                    |                            | 17886 EPG Phys Clinic-Occ Hlth/West                            | Elsie East      | 34,212   | 87,763   | 53,551        | 119,685    | 703,871    | 584,186  | 1,221.87  | 492.53    | 2,896.59  |
| 17894         EPG Phys Clinic-Uptown         Elsie East         107,253         73,334         (33,919)         551,655         585,259         33,604         3,830,47         2,270.19         2,408.47           17895         EPG Phys Clinic-West         Elsie East         4,940         2,1976         17,036         36,047         116,79         140,751         176,83         146,373         146,374         126,349         2,247,28           17895         EPG Phys Clinic-West         Elsie East         4,940         2,1976         (6,061)         651,092         558,832         2,867,39         2,247,28         2,473,28         2,673,39         2,247,28         2,473,28         2,473,28         2,473,28         2,473,28         2,473,28         2,419,606         2,710,30         2,710,30         2,710,30         2,710,30         2,710,30         2,710,30         2,710,30         2,710,30         2,710,30         2,710,30         2,710,30         2,710,30         2,710,30         2,710,30         2,710,30         2,710,30         2,710,30         2,710,30         2,710,30         2,710,30         2,710,30         2,710,30         2,710,30         2,710,30         2,710,30         2,710,30         2,710,30         2,711,30         2,711,30         2,711,30         2,720,30         2,714                                                                                                    |                            | 17891 EPG Phys Clinic-South                                    | Elsie East      | 236,951  | 202,634  | (34,317)      | 1,595,913  | 1,624,463  | 28,550   | 8,462.55  | 6,567.54  | 6,685.03  |
| 17895         EPG Phys Clinic-West         Elsie East         4,400         21,976         17,035         36,047         176,789         140,751         176,43         148,34         727,56           17896         EPG Phys Clinic-West Attenbour         Elsie East         80,093         74,032         (6,061)         651,092         592,260         (58,832)         2,660,55         2,779,50         2,437,26           18560         HS Rental         Steve Smith         18,184         18,379         295         587,640         (58,832)         2,860,45         2,419,60         2,710,930           18900         HS Parking Lot         Steve Smith         18,184         18,379         195         145,898         147,034         1,136         649,44         600,40         605,08           18900         HS Bidg-Nerth         Carl Johnson         70,166         71,524         1,338         545,429         572,203         2,677,47         2,966,44         2,247,97         2,358,44           18970         HS Bidg-Nerth         Carl Johnson         13,143         128,477         1,388         545,429         572,203         2,677,47         2,966,44         2,247,97         2,358,44           18970         HS Bidg-Cancer Center         Carl Johnson                                                                                                    |                            | 17894 EPG Phys Clinic-Uptown                                   | Elsie East      | 107,253  | 73,334   | (33,919)      | 551,655    | 585,259    | 33,604   | 3,830.47  | 2,270.19  | 2,408.47  |
| 17896         EPG Ppy Clinic-Peds Afterhour         Elsie East         80.093         74.032         (6.061)         651.092         592.260         (58.82)         2.860.45         2.473.29         2.437.23           18500         H58 Rental         Steve Smith         778.059         623.445         45.366         5.879.642         6.587.560         707.918         27.877.82         24.196.00         27.109.30           18900         H58 Parking Lot         Steve Smith         18.164         18.379         195         145.689         147.034         1.136         649.44         600.40         605.08           18900         H58 Parking Lot         Carl Johnson         70.166         71.524         1.338         545.429         572.203         2.677.47         2.506.46         2.244.57         2.354.74           18970         H58 Bidg-AncerCenter         Carl Johnson         131.143         128.417         (2.76)         1.08.702         10.87.734         (11.664)         2.445.74         2.354.74           18970         H58 Bidg-Cancer Center         Carl Johnson         131.143         128.417         (2.76)         1.08.702         14.649         2.245.74         2.354.74           18970         H58 Bidg-Cancer Center         Carl Johnson         6.9                                                                                                    |                            | 17895 EPG Phys Clinic-West                                     | Elsie East      | 4,940    | 21,976   | 17,036        | 36,047     | 176,798    | 140,751  | 176.43    | 148.34    | 727.56    |
| 18560         EHS Rental         Steve Smith         778.059         823.445         45.386         5.879.642         6.587.560         707.918         27.787.82         24.196.06         27.109.09           18900         EHS Rental         Steve Smith         18.164         18.379         195         145.688         147.034         1.15         649.44         600.04         6508.75           18900         EHS Bidg-North         Carl Johnson         70.186         71.524         1.338         545.429         572.203         26.774         2.246.56         2.244.57         2.354.74           18970         EHS Bidg-North         Carl Johnson         13.143         128.417         (2.726         1.038.702         127.334         (11.366)         4.683.67         4.274.59         2.234.74           18975         EHS Bidg-Cancer Center         Carl Johnson         6.915         6.219         (696)         50.802         4.97.55         (10.477)         246.69         209.05         209.05                                                                                                    |                            | 17896 EPG Phys Clinic-Peds Afterhour                           | Elsie East      | 80,093   | 74,032   | (6,061)       | 651,092    | 592,260    | (58,832) | 2,860.45  | 2,679.39  | 2,437.28  |
| 18900         Effect         Steve Smith         18,164         18,379         195         145,898         147,034         1,15         649,44         60,00         605,00           18960         EHS Bidg-North         Carl Johnson         70,186         71,524         1,338         545,429         572,203         26,774         2,506,4         2,244,57         2,354,74           18970         DHS Bidg-Mitchwn         Carl Johnson         131,143         128,477         (2,726)         1,038,702         10,387,02         11,368         649,44         60,00         60,00         42,74,70         4,227,71         2,356,74         2,364,74         2,364,74         2,347,74         2,324,74         2,324,74         2,347,74         2,324,74         4,274,50         4,227,71         1,388         54,299         50,802         49,755         (11,368)         4,683,67         2,245,75         2,324,74         4,274,50         4,227,71         1,383         54,299         50,802         49,755         (10,407)         2,46,96         2,090,60         2,04,75           18970         Experimentary         Carl Johnson         6,915         6,219         (696)         50,802         49,755         (10,407)         2,46,96         2,090,60         2,04,75                                                                                                    |                            | 18560 EHS Rental                                               | Steve Smith     | 778,059  | 823,445  | 45,386        | 5,879,642  | 6,587,560  | 707,918  | 27,787.82 | 24,196.06 | 27,109.30 |
| 18960         EHS Bidg-North         Carl Johnson         70,186         71,524         1,338         545,429         572,203         26,774         2,506,64         2,244,57         2,354,74           18970         EHS Bidg-Midtown         Carl Johnson         131,143         128,417         (2,726)         1,038,702         1,027,334         (11,368)         4,683,67         4,274,50         4,2274,50         4,2274,50         4,2274,50         4,2274,50         4,2274,50         4,2274,50         4,2274,50         4,2274,50         4,2274,50         4,2274,50         4,2274,50         4,2274,50         4,2274,50         4,2274,50         4,2274,50         4,2274,50         4,2274,50         4,2274,50         4,2274,50         4,2274,50         4,2274,50         4,2274,50         4,2274,50         4,2274,50         4,2274,50         4,2274,50         4,2274,50         4,2274,50         4,2274,50         4,2274,50         4,2274,50         4,2274,50         4,2274,50         4,2274,50         4,2274,50         4,2274,50         4,2274,50         4,2274,50         4,2274,50         4,2274,50         4,2274,50         4,2274,50         4,2274,50         4,2274,50         4,2274,50         4,2274,50         4,2274,50         4,2274,50         4,2274,50         4,2274,50         4,2274,50         4,2274,50 <t< th=""><td></td><td>18900 EHS Parking Lot</td><td>Steve Smith</td><td>18,184</td><td>18,379</td><td>195</td><td>145,898</td><td>147,034</td><td>1,136</td><td>649.44</td><td>600.40</td><td>605.08</td></t<>                                                                                                    |                            | 18900 EHS Parking Lot                                          | Steve Smith     | 18,184   | 18,379   | 195           | 145,898    | 147,034    | 1,136    | 649.44    | 600.40    | 605.08    |
| 18970         EHS Bidg-Midtown         Carl Johnson         131,143         128,417         (2,726)         1,038,702         1,027,334         (11,368)         4,683,67         4,274,50         4,227,71           18975         EHS Bidg-Cancer Center         Carl Johnson         6,915         6,219         (696)         50,802         49,755         (10,047)         246,96         209,06         204,75                                                                                                    |                            | 18960 EHS Bidg-North                                           | Carl Johnson    | 70,186   | 71,524   | 1,338         | 545,429    | 572,203    | 26,774   | 2,506.64  | 2,244.57  | 2,354.74  |
| 18975         EHS Bidg-Cancer Center         Carl Johnson         6.915         6.219         (696)         50.802         49,755         (1.047)         246.96         209.06         204.75                                                                                                    |                            | 18970 EHS Bldg-Midtown                                         | Carl Johnson    | 131,143  | 128,417  | (2,726)       | 1,038,702  | 1,027,334  | (11,368) | 4,683.67  | 4,274.50  | 4,227.71  |
|                                                                                                    |                            | 18975 EHS Bldg-Cancer Center                                   | Carl Johnson    | 6,915    | 6,219    | (696)         | 50,802     | 49,755     | (1,047)  | 246.96    | 209.06    | 204.75    |

## Cover\_Executive

Use as the cover page for monthly Executive report package. You can customize this report to meet your reporting needs.

# Month Ending: Feb-2017

#### **Executive Month-End Report Package-**

This package contains a copy of your current month-end financial reports for your review

#### **REPORT TYPES**

| Tab Name       | Type of Report                                                                                    |
|----------------|---------------------------------------------------------------------------------------------------|
| Cons-Financial | Consolidated Financial for your Responsibility Areas.                                             |
| Top 10         | Top 10 Departments for both favorable and unfavorable variances                                   |
| Charts         | Financial Charts                                                                                  |
| Dept Variance  | Variances by Financial Statement Area by Department                                               |
| Dept Trend     | 12 month rolling trend by Financial Statement Area by Dept - Highlighting threshold-level changes |
| StatSum_       | Statistic Variance Summary                                                                        |
| BVRollup_      | Consolidated, Account level, 12 Month rolling trend Financial Statement Format                    |
| BVSum_         | Categorized Budget Variance Summary by Department                                                 |
| Pay_           | Departmental FTE Summary                                                                          |

# Dept Variance Rollup

Use to show department variances over a chosen threshold by category for revenue and expenses for the current period and year-to-date. This report also contains a monthly variance output and projection for the rest of the fiscal year.

| Departme<br>KHA Health<br>For The Period Ene<br>Report Filter: | ental Varia   | nce Repo    | ort      | 25.0%      | Variance Rollup<br>= Unfavorable Month-End Variance |           |              |              |           |            |
|----------------------------------------------------------------|---------------|-------------|----------|------------|-----------------------------------------------------|-----------|--------------|--------------|-----------|------------|
|                                                                | Current Month | - February  |          |            |                                                     |           | Year to Date | e - February |           | 2017       |
| Feb-2017                                                       | Feb-2017      |             | Feb-2016 | Department |                                                     | Feb-2017  | Feb-2017     |              | Feb-2016  | Annual     |
| Actual                                                         | Budget        | Variance    | Actual   | Number     | Department Description                              | Actual    | Budget       | Variance     | Actual    | Budget     |
| L                                                              | I             |             |          |            | *** Revenues ***<br>Inpatient Revenue               |           |              |              |           |            |
| 211,689                                                        | 2,202,856     | (1,991,167) | 165,016  | 20000      | EMC Balance Sheet                                   | 1,778,490 | 18,473,525   | (16,695,035) | 1,668,234 | 25,810,153 |
| 222,634                                                        | 354,920       | (132.286)   | 241,646  | 26140      | EMC Emergency Room (CDM)                            | 2,165,299 | 2.552,907    | (387,608)    | 2.370.093 | 3,899,640  |
| 66,667                                                         | 56.004        | 10.663      | 44,858   | 26230      | EMC CVS                                             | 612,909   | 452,762      | 160,147      | 457,202   | 689.002    |
| 268,455                                                        | 233,530       | 34,925      | 203,926  | 26310      | EMC 3 East                                          | 2,121,212 | 1,821,583    | 299,629      | 1,823,569 | 2,768,624  |
| 276,206                                                        | 245,307       | 30,899      | 220,350  | 26320      | EMC 3 West                                          | 2,269,365 | 1,971,456    | 297,909      | 1,969,636 | 2,962,839  |
| 174,663                                                        | 129,036       | 45,627      | 121,947  | 26340      | EMC CCU (Staffing)                                  | 1,520,867 | 972,686      | 548,181      | 984,635   | 1,478,413  |
| 403,436                                                        | 239,173       | 164,263     | 289,538  | 26350      | EMC AICU                                            | 3,376,061 | 2,218,994    | 1,157,067    | 2,282,648 | 3,263,384  |
| 1,822                                                          | 1,923         | (101)       | 1,805    | 26430      | EMC Well Baby Nursery                               | 14,835    | 18,335       | (3,500)      | 14,768    | 27,828     |
| 157,337                                                        | 124,829       | 32,508      | 128,902  | 26440      | EMC Mother/Baby                                     | 1,348,826 | 1,159,661    | 189,165      | 1,188,254 | 1,732,939  |
| 566,966                                                        | 176,431       | 390,535     | 143,116  | 26450      | EMC NICU                                            | 4,052,471 | 1,646,850    | 2,405,621    | 1,552,833 | 2,462,735  |
| 222,445                                                        | 204.210       | 18.235      | 171,689  | 26460      | EMC 5 North                                         | 1,742,606 | 1,492,896    | 249,710      | 1,458,404 | 2,290,067  |
| 173,839                                                        | 0             | 173,839     | 121,105  | 26470      | EMC 4 East                                          | 1,010,512 | 394,355      | 616,157      | 554,313   | 394,355    |

The Budget Variance Rollup report also shows the monthly values by category and account. It will fill in the remainder of the year with budget last year or forecast data to show a year end projection.

| Departm<br>KHA Health<br>For The Period E<br>Report Filter: | ental Variance Rollup                 |         |         |           |         |          | Trend Rollup<br>25.0% | = Unfavorable Change |          |          |          |          |
|-------------------------------------------------------------|---------------------------------------|---------|---------|-----------|---------|----------|-----------------------|----------------------|----------|----------|----------|----------|
| Dept                                                        |                                       | July    | August  | September | October | November | December              | January              | February | March    | April    | May      |
| Number                                                      | Department Description                | Actual  | Actual  | Actual    | Actual  | Actual   | Actual                | Actual               | Actual   | Forecast | Forecast | Forecast |
|                                                             | *** Revenues ***<br>Inpatient Revenue |         |         |           |         |          |                       |                      |          |          |          |          |
|                                                             | 20000 EMC Speech Therapy              | 171,345 | 229,045 | 241,158   | 231,949 | 224,421  | 238,440               | 230,444              | 211,689  | 0        | 0        | 0        |
|                                                             | 26140 EMC Emergency Room (CDM)        | 350,096 | 280,617 | 240,743   | 359,582 | 225,195  | 229,295               | 257,137              | 222,634  | 267,500  | 269,269  | 270,155  |
|                                                             | 26230 EMC CVS                         | 100,392 | 59,540  | 63,098    | 71,927  | 82,473   | 79,202                | 89,610               | 66,667   | 77,599   | 78,318   | 81,137   |
|                                                             | 26310 EMC 3 East                      | 284,530 | 263,859 | 264,696   | 263,248 | 278,203  | 242,904               | 255,318              | 268,455  | 549,409  | 550,505  | 553,253  |
|                                                             | 26320 EMC 3 West                      | 289,215 | 278,017 | 281,350   | 281,300 | 289,697  | 274,141               | 299,439              | 276,206  | 0        | 0        | 0        |
|                                                             | 26340 EMC CCU (Staffing)              | 222,736 | 153,833 | 147,782   | 193,953 | 184,135  | 191,997               | 251,768              | 174,663  | 188,117  | 186,819  | 194,822  |
|                                                             | 26350 EMC AICU                        | 428,481 | 356,385 | 348,487   | 455,303 | 470,921  | 436,525               | 476,522              | 403,436  | 426,691  | 416,870  | 430,867  |
|                                                             | 26430 EMC Well Baby Nursery           | 2,035   | 1,405   | 2,068     | 2,005   | 1,825    | 1,700                 | 1,975                | 1,822    | 1,909    | 1,855    | 1,930    |
|                                                             | 26440 EMC Mother/Baby                 | 173,162 | 160,886 | 172,229   | 182,659 | 154,562  | 172,005               | 175,986              | 157,337  | 173,547  | 168,078  | 173,337  |
|                                                             | 26450 EMC NICU                        | 370,186 | 441,524 | 532,344   | 439,372 | 547,741  | 476,751               | 677,587              | 566,966  | 424,125  | 458,076  | 450,005  |
|                                                             | 26460 EMC 5 North                     | 212,316 | 225,565 | 217,925   | 216,923 | 223,707  | 200,471               | 223,254              | 222,445  | 214,715  | 216,433  | 216,088  |
|                                                             | 26470 EMC 4 East                      | 110,098 | 54,248  | 130,555   | 87,108  | 100,457  | 144,013               | 210,194              | 173,839  | 110,653  | 122,334  | 116,641  |
|                                                             | 26520 EMC Pediatrics                  | 104,367 | 122,532 | 136,936   | 97,953  | 97,412   | 103,486               | 115,404              | 100,382  | 104,065  | 105,437  | 107,296  |
|                                                             | 26530 EMC 5C                          | 235,953 | 240,229 | 250,211   | 257,007 | 244,324  | 224,011               | 247,248              | 245,388  | 239,515  | 241,264  | 240,272  |
|                                                             | 26550 EMC PICU                        | 1,000   | 1,000   | 13,600    | 6,600   | 4,300    | 0                     | 2,000                | 2,000    | 2,291    | 3,417    | 1,966    |
|                                                             | 26610 EMC 6A (JobCode ADC)            | 260,334 | 272,482 | 261,824   | 273,860 | 264,206  | 243,445               | 269,813              | 265,419  | 264,431  | 263,173  | 263,810  |
|                                                             | 26620 EMC 6B                          | 255,343 | 265,462 | 259,022   | 265,032 | 264,902  | 207,709               | 208,736              | 251,369  | 247,921  | 250,582  | 246,924  |
|                                                             | 26630 EMC 6C                          | 75,915  | 92,010  | 100,356   | 64,533  | 121,845  | 132,591               | 136,532              | 99,878   | 99,330   | 100,792  | 100,921  |

# Pay Summary by Department

Use to show bi-weekly paid hours by department, by payroll summary category trended over multiple pay periods. This report is normally processed by VP but can also be processed by Director, Division, and so on.

#### Payroll Summary - By Department

| KHA Health  | 1                                     |                    |          |          |          |          |          |          |          |            |
|-------------|---------------------------------------|--------------------|----------|----------|----------|----------|----------|----------|----------|------------|
| For The Per | iod Ending February 28, 2017          |                    |          |          |          |          |          |          |          |            |
|             |                                       |                    |          |          |          |          |          |          |          |            |
|             |                                       | Pay Period Ending: | 12/03/16 | 12/17/16 | 12/31/16 | 01/14/17 | 01/28/17 | 02/11/17 | 02/25/17 | FY 2017    |
|             |                                       |                    | PP-12    | PP-13    | PP-14    | PP-15    | PP-16    | PP-17    | PP-18    | YTD-Actual |
| Department  | Description                           |                    | Hours    | Hours    | Hours    | Hours    | Hours    | Hours    | Hours    | Hours      |
|             | 17840 EHS Sports Medicine             |                    | 520      | 520      | 520      | 520      | 520      | 520      | 520      | 9,572      |
|             | 17880 EPG Phys Clinic-North           |                    | 80       | 80       | 80       | 80       | 80       | 80       | 80       | 1,440      |
|             | 17881 EPG Phys Clinic-Occ HIth East   |                    | 80       | 80       | 80       | 87       | 80       | 80       | 80       | 1.509      |
|             | 17883 EPG Phys Clinic-Occ HIth Midtov | 'n                 | 339      | 416      | 363      | 299      | 370      | 385      | 385      | 5,760      |
|             | 17885 EPG Phys Clinic-East            |                    | 240      | 232      | 240      | 192      | 240      | 240      | 240      | 4,127      |
|             | 17886 EPG Phys Clinic-Occ Hith/West   |                    | 80       | 80       | 80       | 80       | 80       | 80       | 80       | 616        |
|             | 17891 EPG Phys Clinic-South           |                    | 240      | 240      | 240      | 240      | 240      | 240      | 240      | 3,888      |
|             | 17894 EPG Phys Clinic-Uptown          |                    | 80       | 80       | 160      | 160      | 160      | 160      | 160      | 1,932      |
|             | 17895 EPG Phys Clinic-West            |                    | 80       | 80       | 80       | 80       | 80       | 80       | 80       | 1,440      |
|             | 19000 EHS Administration              |                    | 1,796    | 1,828    | 1,678    | 1,719    | 1,655    | 821      | 822      | 30,937     |
|             | 19050 EHS Trust                       |                    | 275      | 250      | 250      | 249      | 232      | 199      | 200      | 4,367      |
|             | 19060 EHS Corporate Communications    |                    | 592      | 677      | 624      | 616      | 592      | 640      | 640      | 10,571     |
|             | 19080 EHS Teleservices                |                    | 473      | 493      | 501      | 453      | 444      | 480      | 481      | 7,954      |
|             | 19100 EHS Accounting Operations (Emp  | oloyee)            | 695      | 686      | 688      | 682      | 693      | 699      | 692      | 11,862     |
|             | 19105 EHS Payroll                     |                    | 239      | 176      | 227      | 190      | 217      | 152      | 152      | 3,730      |
|             | 19110 EHS Administrative Finance      |                    | 228      | 264      | 235      | 273      | 211      | 240      | 240      | 4,298      |
|             | 19150 EHS Information Services        |                    | 1,784    | 1,730    | 1,732    | 1,600    | 1,290    | 1,273    | 1,274    | 28,998     |
|             | 19160 EHS Audit Services              |                    | 80       | 80       | 80       | 80       | 8        | 80       | 80       | 1,224      |

# Statistic Variance Summary

Use to show key statistics by department for the past four months to show statistical trends and variances.

#### Statistic Variance Summary

KHA Health For The Period Ending February 28, 2017

|      |                                      |               | Nov-2016 | Dec-2016 | Jan-2017 | Feb-2017 | 4 mo | Variance to | Variance | Current | Variance |
|------|--------------------------------------|---------------|----------|----------|----------|----------|------|-------------|----------|---------|----------|
| Dept | Description                          | Statistic     | Key Stat | Key Stat | Key Stat | Key Stat | Avg  | Last Month  | 4 Mo Avg | Budget  | Budget   |
|      |                                      |               |          |          |          |          |      |             |          |         |          |
| 1784 | 0 EHS Sports Medicine                | Calendar Days | 30       | 31       | 31       | 28       | 30   | (3)         | (2)      | 28      | 0        |
| 1787 | 0 EHS *** Bldg-Med Office/East Hplex | Calendar Days | 30       | 31       | 31       | 28       | 30   | (3)         | (2)      | 28      | 0        |
| 1787 | 9 EPG Clinic Administration          | Calendar Days | 30       | 31       | 31       | 28       | 30   | (3)         | (2)      | 28      | 0        |
| 1788 | 0 EPG Phys Clinic-North              | Calendar Days | 30       | 31       | 31       | 28       | 30   | (3)         | (2)      | 28      | 0        |
| 1788 | 1 EPG Phys Clinic-Occ HIth East      | Calendar Days | 30       | 31       | 31       | 28       | 30   | (3)         | (2)      | 28      | 0        |
| 1788 | 3 EPG Phys Clinic-Occ HIth Midtown   | Calendar Days | 30       | 31       | 31       | 28       | 30   | (3)         | (2)      | 28      | 0        |
| 1788 | 5 EPG Phys Clinic-East               | Calendar Days | 30       | 31       | 31       | 28       | 30   | (3)         | (2)      | 28      | 0        |
| 1788 | 6 EPG Phys Clinic-Occ Hlth/West      | Calendar Days | 30       | 31       | 31       | 28       | 30   | (3)         | (2)      | 28      | 0        |
| 1789 | 1 EPG Phys Clinic-South              | Calendar Days | 30       | 31       | 31       | 28       | 30   | (3)         | (2)      | 28      | 0        |
| 1789 | 4 EPG Phys Clinic-Uptown             | Calendar Days | 30       | 31       | 31       | 28       | 30   | (3)         | (2)      | 28      | 0        |
| 1789 | 5 EPG Phys Clinic-West               | Calendar Days | 30       | 31       | 31       | 28       | 30   | (3)         | (2)      | 28      | 0        |
| 1789 | 6 EPG Phys Clinic-Peds Afterhour     | Calendar Days | 30       | 31       | 31       | 28       | 30   | (3)         | (2)      | 28      | 0        |
| 1856 | 0 EHS Rental                         | Calendar Days | 30       | 31       | 31       | 28       | 30   | (3)         | (2)      | 28      | 0        |
| 1890 | 0 EHS Parking Lot                    | Calendar Days | 30       | 31       | 31       | 28       | 30   | (3)         | (2)      | 28      | 0        |
| 1896 | 0 EHS Bidg-North                     | Calendar Days | 30       | 31       | 31       | 28       | 30   | (3)         | (2)      | 28      | 0        |
| 1897 | 0 EHS Bldg-Midtown                   | Calendar Days | 30       | 31       | 31       | 28       | 30   | (3)         | (2)      | 28      | 0        |
| 1897 | 5 EHS Bldg-Cancer Center             | Calendar Days | 30       | 31       | 31       | 28       | 30   | (3)         | (2)      | 28      | 0        |

# Top 10 Variances

# Use to show top and bottom ten department variances for salaries, supplies, and other expenses.

| Top/ | Bottom  | 10 Budo | et Var  | iance     |
|------|---------|---------|---------|-----------|
| 100/ | Doctorn | TO DOOL | gee van | ion i coo |

| Income Statement                     | Current Period<br>Feb-2017 | Budget     | Variance    | LY<br>Actual | Year-To-Date<br>Feb-2017 | Budget      | Variance    | LY<br>Actual  |
|--------------------------------------|----------------------------|------------|-------------|--------------|--------------------------|-------------|-------------|---------------|
|                                      |                            |            |             |              |                          |             |             |               |
| Patient Revenue                      | 61,841,623                 | 62,041,866 | (200,243)   | 50,970,641   | 486,963,453              | 488,785,156 | (1,821,703) | 429, 196, 395 |
| Deductions From Revenue              | 32,374,637                 | 31,731,467 | (643,169)   | 24,933,362   | 256,689,586              | 252,179,251 | (4,510,335) | 220,279,174   |
| Net Patient Revenue                  | 29,466,986                 | 30,310,398 | (843,412)   | 26,037,278   | 230,273,867              | 236,605,905 | (6,332,038) | 208,917,222   |
| Total Operating Revenue              | 35,650,526                 | 37,205,919 | (1,555,393) | 33,336,962   | 283,249,204              | 290,928,857 | (7,679,652) | 267,683,401   |
| Salaries & Wages                     | 16,414,137                 | 16,520,963 | 106,826     | 15,321,436   | 129,435,973              | 128,409,566 | (1,026,407) | 121,416,737   |
| Supplies                             | 6,065,812                  | 5,898,041  | (167,771)   | 5,357,117    | 46,283,983               | 46,886,142  | 602,159     | 43,073,844    |
| Other Expense                        | 12,615,516                 | 12,488,230 | (127,287)   | 11,581,333   | 96,811,499               | 99,719,180  | 2,907,681   | 88,570,827    |
| Total Operating Expenses             | 35,095,466                 | 34,907,233 | (188,232)   | 32,259,886   | 272,531,455              | 275,014,888 | 2,483,433   | 253,061,408   |
|                                      |                            |            |             |              |                          |             |             |               |
| Excess of Revenue Over Expenses from | Operatic 555,060           | 2,298,686  | (1,743,626) | 1,077,076    | 10,717,750               | 15,913,969  | (5,196,219) | 14,621,993    |

| Expense Review          | Current Period<br>Actual | Budget     | Variance  | LY<br>Actual | Year-To-Date<br>Actual | Budget      | Variance   | LY<br>Actual |
|-------------------------|--------------------------|------------|-----------|--------------|------------------------|-------------|------------|--------------|
| Salaries & Wages        | 13,138,045               | 13,487,128 | 349,083   | 12,381,320   | 104,216,758            | 104,913,607 | 696,849    | 98,287,691   |
| Benefits                | 3,115,496                | 2,937,954  | (177,541) | 2,740,881    | 23,726,089             | 22,815,782  | (910,307)  | 21,548,581   |
| Contract Labor          | 160,596                  | 59,768     | (100,828) | 199,235      | 1,493,126              | 549,567     | (943, 559) | 1,580,465    |
| Professional Fees       | 2,288,938                | 2,077,576  | (211,361) | 2,236,956    | 17,203,945             | 17,238,162  | 34,217     | 16,532,202   |
| Purchased Services      | 1,041,043                | 987,565    | (53,477)  | 931,530      | 8,631,866              | 9,052,000   | 420,134    | 7,723,983    |
| Supplies                | 3,298,231                | 3,109,232  | (188,999) | 2,909,349    | 24,753,455             | 25,405,674  | 652,219    | 22,988,430   |
| Drugs & Pharmaceuticals | 2,767,582                | 2,788,809  | 21,228    | 2,447,768    | 21,530,527             | 21,480,468  | (50,059)   | 20,085,414   |

## Variance Overview

Use to show monthly variances by department, by account that exceed the thresholds set by the system administrator.

| Variance<br>KHA Health<br>For The Period Er | Overview<br>nding February 28, 2017<br>Required Comment |       |                               |                          |         |                       |           |       |          |
|---------------------------------------------|---------------------------------------------------------|-------|-------------------------------|--------------------------|---------|-----------------------|-----------|-------|----------|
|                                             |                                                         |       |                               | For the Month of Februar | ry .    |                       |           |       |          |
|                                             |                                                         |       |                               |                          |         | Better/(Worse) Budget |           |       | YTD      |
| Account                                     | Acct Description                                        | Dept  | Department                    | Actual                   | Budget  | Variance              | Percent   | Alert | Variance |
|                                             |                                                         |       |                               |                          |         |                       |           |       |          |
|                                             | Key Statistics                                          |       |                               | 0                        | 0       | 0                     | 0.0%      |       | 0        |
|                                             | Patient Revenue                                         |       |                               | 0                        | 0       | 0                     | 0.0%      |       | 0        |
|                                             | Hours                                                   |       |                               | 0                        | 0       | 0                     | 0.0%      |       | 0        |
|                                             | Salary Expenses                                         |       |                               | 366,604                  | 286,317 | (80,287)              | (28.0%)   | •     | 461,866  |
| 60100                                       | Salaries - Regular                                      | 26440 | EMC Mother/Baby               | 160,803                  | 138,554 | (22,249)              | (16.06%)  | •     | 24,467   |
| 60100                                       | Salaries - Regular                                      | 26520 | EMC Pediatrics                | 117,830                  | 84,786  | (33,044)              | (38.97%)  | •     | 96,894   |
| 60110                                       | Salaries - Overtime                                     | 26520 | EMC Pediatrics                | 8,655                    | 4,983   | (3,672)               | (73.70%)  | •     | 36,226   |
| 60120                                       | Salaries - Non-Productive                               | 26520 | EMC Pediatrics                | 14,391                   | 6,626   | (7,765)               | (117.19%) | •     | 54,997   |
| 60110                                       | Salaries - Overtime                                     | 26810 | EMC GI Lab                    | 5,593                    | 2,348   | (3,245)               | (138.20%) | •     | 24,069   |
| 60100                                       | Salaries - Regular                                      | 27200 | EMC Radiology - MRI (JobCode) | 28,838                   | 28,117  | (721)                 | (2.56%)   | •     | (10,718) |
|                                             |                                                         |       |                               |                          |         |                       |           |       |          |

# **Income Statement reports**

These reports are designed for designed for month-end close analysis.

## Accessing these reports

The reports listed in this section are located in **\Axiom\Reports Library\Management Reporting\Financial Statements\Income Statement.** For instructions, see Browsing the Report Library.

You can also access them from the Bud Admin task pane. In the Financial Reporting section, click Financial Reporting > Financial Statements > Income Statement.

| Financial Reporting                                                                                                    | ^        |
|----------------------------------------------------------------------------------------------------|----------|
|                                                                                                    | <u> </u> |
| <ul> <li>Income Statement Summary-12Month</li> <li>IncomeStatementSummaryDrill</li> <li>Provider</li> <li>FTE Reports</li> <li>Payroll</li> <li>Provider Analysis</li> <li>Report Packages</li> <li>Variance Comments</li> <li>Financial Utilities</li> </ul> |          |

# Forecast Income Summary

Use to show the Current Year Forecast by FSDetail category compared to Current Year Budget and Current Year Annualized.

| Forecast Income Summarv                 |             |                            |                        |                          |                                |                 |                     |
|-----------------------------------------|-------------|----------------------------|------------------------|--------------------------|--------------------------------|-----------------|---------------------|
| KHA Health                              |             |                            |                        |                          |                                |                 |                     |
| For The Period Ending February 28, 2017 |             |                            |                        |                          |                                |                 |                     |
| · · · · · · · · · · · · · · · · · · ·   | 2017<br>YTD | Current Year<br>Annualized | Current Year<br>Budget | Current Year<br>Forecast | Forecast to Budget<br>Variance | Budget<br>Var % | Annualized<br>Var % |
| Patient Revenue                         |             |                            |                        |                          |                                |                 |                     |
| Inpatient                               | 230,932,805 | 346,399,207                | 342,944,253            | 347,243,715              | 4,299,461                      | 1.3%            | 0.2%                |
| Outpatient                              | 103,344,156 | 155,016,235                | 158,762,584            | 156,090,430              | (2,672,154)                    | (1.7%)          | 0.7%                |
| Other Patient Revenue                   | 152,686,491 | 229,029,737                | 227,939,308            | 209,986,959              | (17,952,349)                   | (7.9%)          | (8.3%)              |
| Total Patient Revenue                   | 486,963,453 | 730,445,179                | 729,646,146            | 713,321,104              | (16,325,041)                   | (2.2%)          | (2.3%)              |
| Deductions From Revenue                 |             |                            |                        |                          |                                |                 |                     |
| Charity Services                        | 8,102,525   | 12,153,788                 | 13,102,222             | 15,945,353               | (2,843,131)                    | (21.7%)         | (31.2%)             |
| Contractual Allowances                  | 245,372,927 | 368,059,390                | 354,583,898            | 356,137,403              | (1,553,506)                    | (0.4%)          | 3.2%                |
| Other Discounts                         | 3,214,134   | 4,821,201                  | 12,844,577             | 4,820,856                | 8,023,721                      | 62.5%           | 0.0%                |
| Bad Debt                                | 8,259,384   | 12,389,076                 | 15,645,038             | 13,140,879               | 2,504,159                      | 16.0%           | (6.1%)              |
| Total Deductions                        | 264,948,970 | 397,423,455                | 396,175,735            | 390,044,492              | 6,131,243                      | 1.5%            | 1.9%                |
| Not Dationt Devenue                     | 222.014.492 | 222 021 724                | 222 470 411            | 222 276 612              | (10 102 709)                   | (2.19/)         | (2.0%)              |
| Net ratient Revenue                     | 222,014,405 | 353,021,724                | 555,470,411            | 323,210,012              | (10,195,796)                   | (5.1%)          | (2.5%)              |
| Other Operating Revenue                 | 52,975,338  | 79,463,007                 | 81,462,542             | 74,797,965               | (6,664,577)                    | (8.2%)          | (5.9%)              |
| Total Operating Revenue                 | 274,989,820 | 412,484,730                | 414,932,953            | 398,074,577              | (16,858,375)                   | (4.1%)          | (3.5%)              |
| Operating Expenses                      |             |                            |                        |                          |                                |                 |                     |
| Salaries & Wages                        | 104,216,758 | 156,325,137                | 159,485,812            | 147,638,021              | 11,847,791                     | 7.4%            | 5.6%                |
| Benefits                                | 23,726,089  | 35,589,133                 | 33,729,323             | 33,516,531               | 212,792                        | 0.6%            | 5.8%                |
| Contract Labor                          | 1,493,126   | 2,239,690                  | 788,587                | 1,799,857                | (1,011,270)                    | (128.2%)        | 19.6%               |

# Forecast Scenario Comparison

Use to show the Current Year To Date, Current Year Annualized compared to the Current Year Forecast and Alternate Forecast.

# Forecast Scenario Comparison

KHA Health

| For The Period Ending February 28, 2017 |             |              |              |           |               |          |            |
|-----------------------------------------|-------------|--------------|--------------|-----------|---------------|----------|------------|
|                                         | 2017        | Current Year | Current Year | Forecast  | Scenario      | Scenario | Annualized |
|                                         | YTD         | Annualized   | Forecast     | Alternate | Variance      | Var %    | Var %      |
| Patient Revenue                         |             |              |              |           |               |          |            |
| Inpatient                               | 230,932,805 | 346,399,207  | 347,243,715  | 0         | (347,243,715) | (100.0%) | (100.0%)   |
| Outpatient                              | 103,344,156 | 155,016,235  | 156,090,430  | 0         | (156,090,430) | (100.0%) | (100.0%)   |
| Other Patient Revenue                   | 152,686,491 | 229,029,737  | 209,986,959  | 0         | (209,986,959) | (100.0%) | (100.0%)   |
| Total Patient Revenue                   | 486,963,453 | 730,445,179  | 713,321,104  | 0         | (713,321,104) | (100.0%) | (100.0%)   |
| Deductions From Revenue                 |             |              |              |           |               |          |            |
| Charity Services                        | 8,102,525   | 12,153,788   | 15,945,353   | 0         | 15,945,353    | 100.0%   | 100.0%     |
| Contractual Allowances                  | 245,372,927 | 368,059,390  | 356,137,403  | 0         | 356,137,403   | 100.0%   | 100.0%     |
| Other Discounts                         | 3,214,134   | 4,821,201    | 4,820,856    | 0         | 4,820,856     | 100.0%   | 100.0%     |
| Bad Debt                                | 8,259,384   | 12,389,076   | 13,140,879   | 0         | 13,140,879    | 100.0%   | 100.0%     |
| Total Deductions                        | 264,948,970 | 397,423,455  | 390,044,492  | 0         | 390,044,492   | 100.0%   | 100.0%     |
| Net Patient Revenue                     | 222,014,483 | 333,021,724  | 323,276,612  | 0         | (323,276,612) | (100.0%) | (100.0%)   |
| Other Operating Revenue                 | 52,975,338  | 79,463,007   | 74,797,965   | 0         | (74,797,965)  | (100.0%) | (100.0%)   |
| Total Operating Revenue                 | 274,989,820 | 412,484,730  | 398,074,577  | 0         | (398,074,577) | (100.0%) | (100.0%)   |
| Operating Expenses                      |             |              |              |           |               |          |            |
| Salaries & Wages                        | 104,216,758 | 156,325,137  | 147,638,021  | 0         | 147,638,021   | 100.0%   | 100.0%     |
| Benefits                                | 23,726,089  | 35,589,133   | 33,516,531   | 0         | 33,516,531    | 100.0%   | 100.0%     |
| Contract Labor                          | 1,493,126   | 2,239,690    | 1,799,857    | 0         | 1,799,857     | 100.0%   | 100.0%     |
|                                         |             |              |              |           |               |          |            |

Income Statement By Entity

Use to show the Income Statement categories by entity for the current fiscal year.

# Income Summary By Entity

KHA Health

For The Period Ending July 31, 2016

|                               | 1-KH Health System | TOTAL     | 2017 Budget |
|-------------------------------|--------------------|-----------|-------------|
| Deductions From Revenue       |                    |           |             |
| Bad Debt                      | 0                  | 0         | 368,000     |
| Total Deductions From Revenue | 0                  | 0         | 368,000     |
| Net Patient Revenue           | 0                  | 0         | (368,000)   |
| Other Operating Revenue       | 1,384,039          | 1,384,039 | 16,856,770  |
| Total Operating Revenue       | 1,384,039          | 1,384,039 | 16,488,770  |
| Operating Expenses            |                    |           |             |
| Salaries & Wages              | 1,449,152          | 1,449,152 | 9,482,000   |
| Benefits                      | 226,580            | 226,580   | 1,738,000   |
| Contract Labor                | 2,160              | 2,160     | 0           |
| Professional Fees             | 450,290            | 450,290   | 7,027,018   |
| Purchased Services            | 66,638             | 66,638    | 3,084,020   |
| Medical Supplies              | 21                 | 21        | 1,208       |
| Other Supplies                | 37,148             | 37,148    | 833,016     |
| Depreciation and Amortization | 1,204,052          | 1,204,052 | 16,467,346  |
| Lease and Rental              | 104,217            | 104,217   | 1,306,487   |
| Maintenance and Repairs       | 147,167            | 147,167   | 1,865,519   |

# Income Statement Detail

Use to show the detail accounts within each income statement category of FSDetail showing current-year detail and last-year actual.

| Income<br>KHA Health<br>For The Peri | e Statement Detail               |              |              |               |         |              |              |              |              |         |              |
|--------------------------------------|----------------------------------|--------------|--------------|---------------|---------|--------------|--------------|--------------|--------------|---------|--------------|
|                                      |                                  |              |              | Current Month |         |              |              |              | Year-To-Date |         |              |
|                                      |                                  |              |              |               |         | LY           |              |              |              |         | LY           |
| Account                              | Description                      | Actual       | Budget       | Variance      | Var %   | Actual       | Actual       | Budget       | Variance     | Var %   | Actual       |
|                                      | Patient Revenue                  |              |              |               |         |              |              |              |              |         |              |
|                                      | Inpatient Gross Revenue          |              |              |               |         |              |              |              |              |         |              |
|                                      |                                  |              |              |               |         |              |              |              |              |         |              |
| 31100                                | IP - Medicare                    | 16,406,519   | 17,354,341   | (947,823)     | (5.5%)  | 13,250,395   | 32,358,345   | 33,698,319   | (1,339,973)  | (4.0%)  | 24,897,174   |
| 31200                                | IP - Medicaid                    | 1,824,029    | 1,453,578    | 370,450       | 25.5%   | 1,264,131    | 3,337,424    | 2,818,122    | 519,302      | 18.4%   | 2,657,220    |
| 31300                                | IP - Blue Cross                  | 3,663,766    | 3,337,222    | 326,544       | 9.8%    | 3,124,447    | 7,778,231    | 6,447,914    | 1,330,317    | 20.6%   | 5,998,454    |
| 31400                                | IP - Commercial                  | 2,449,719    | 2,288,598    | 161,121       | 7.0%    | 2,300,216    | 4,569,647    | 4,421,378    | 148,269      | 3.4%    | 4,710,083    |
| 31500                                | IP - HMO/PPO                     | 2,960,706    | 2,384,609    | 576,097       | 24.2%   | 2,262,868    | 6,339,619    | 4,611,462    | 1,728,157    | 37.5%   | 4,413,900    |
| 31600                                | IP - Self Pay                    | 901,557      | 1,075,360    | (173,803)     | (16.2%) | 917,293      | 1,820,472    | 2,084,939    | (264,467)    | (12.7%) | 1,709,622    |
| 31900                                | IP - Other                       | 809,223      | 1,066,033    | (256,810)     | (24.1%) | 589,140      | 1,593,862    | 2,353,776    | (759,914)    | (32.3%) | 1,079,090    |
|                                      |                                  |              |              |               |         |              |              |              |              |         |              |
|                                      | Total - Inpatient Gross Revenue  | \$29,015,519 | \$28,959,743 | \$55,776      | 0.2%    | \$23,708,491 | \$57,797,601 | \$56,435,910 | \$1,361,691  | 2.4%    | \$45,465,543 |
|                                      | Outpatient Gross Revenue         |              |              |               |         |              |              |              |              |         |              |
| 32100                                | OP - Medicare                    | 4,547,751    | 4,983,892    | (436,141)     | (8.8%)  | 3,511,298    | 8,437,350    | 9,533,436    | (1,096,086)  | (11.5%) | 6,730,923    |
| 32200                                | OP - Medicaid                    | 671,860      | 553,337      | 118,523       | 21,4%   | 430,564      | 1,195,955    | 1,072,405    | 123,550      | 11.5%   | 802,848      |
| 32300                                | OP - Blue Cross                  | 2,624,684    | 2,335,157    | 289,526       | 12.4%   | 1,959,448    | 4,917,943    | 4,539,671    | 378,272      | 8.3%    | 3,692,329    |
| 32400                                | OP - Commercial                  | 1,212,603    | 1,316,983    | (104,380)     | (7.9%)  | 1,170,610    | 2,279,175    | 2,549,523    | (270,347)    | (10.6%) | 2,262,885    |
| 32500                                | OP - HMO/PPO                     | 1,798,856    | 1,671,963    | 126,892       | 7.6%    | 1,309,952    | 3,397,477    | 3,246,231    | 151,246      | 4.7%    | 2,493,273    |
| 32600                                | OP - Self Pay                    | 396,788      | 374,040      | 22,748        | 6.1%    | 415,282      | 750,964      | 725,415      | 25,548       | 3.5%    | 728,527      |
| 32900                                | OP - Other                       | 863,164      | 864,779      | (1,615)       | (0.2%)  | 770,750      | 1,575,497    | 1,712,445    | (136,947)    | (8.0%)  | 1,517,645    |
| 33100                                | ER - Medicare                    | 416,745      | 460,371      | (43,626)      | (9.5%)  | 309,224      | 765,314      | 909,735      | (144,421)    | (15.9%) | 578,195      |
| 33200                                | ER - Medicaid                    | 326,908      | 236,001      | 90,907        | 38.5%   | 220,355      | 613,209      | 465,200      | 148,009      | 31.8%   | 428,089      |
| 33300                                | ER - Blue Cross                  | 270,906      | 221,527      | 49,379        | 22.3%   | 210,890      | 542,510      | 436,964      | 105,546      | 24.2%   | 389,673      |
| 33400                                | ER - Commercial                  | 155,505      | 159,971      | (4,466)       | (2.8%)  | 143,154      | 344,642      | 315,601      | 29,041       | 9.2%    | 292,521      |
| 33500                                | ER - HMO/PPO                     | 253,609      | 200,352      | 53,257        | 26.6%   | 198,803      | 450,631      | 395,661      | 54,970       | 13.9%   | 364,584      |
| 33600                                | ER - Self Pay                    | 316,602      | 272,809      | 43,793        | 16.1%   | 244,554      | 581,161      | \$38,489     | 42,672       | 7.9%    | 514,534      |
| 33900                                | ER - Other                       | 42,288       | 33,938       | 8,350         | 24.6%   | 27,478       | 91,397       | 66,909       | 24,488       | 36.6%   | 54,809       |
|                                      | Total - Outpatient Gross Revenue | \$13,898,267 | \$13,685,121 | \$213.146     | 1.6%    | \$10,922,363 | \$25.943.225 | \$26 507 684 | 15564.4600   | (2.1%)  | \$20,850,834 |

## Income Statement Multi-Year

Use to review the Income Statement totals by FSDetail category across multiple fiscal years.

| KHA Health                            |             |             |             |             |             |
|---------------------------------------|-------------|-------------|-------------|-------------|-------------|
| For The Period Ending August 31, 2016 | ]           |             |             |             |             |
|                                       | 2015        | 2016        | 2017        | 2017        | 2017        |
|                                       | Actual      | Actual      | YTD         | Annualized  | Budget      |
| Patient Revenue                       |             |             |             |             |             |
| Inpatient                             | 271,475,113 | 288,784,145 | 57,797,601  | 346,785,604 | 342,944,253 |
| Outpatient                            | 122,366,142 | 130,210,589 | 25,943,225  | 155,659,349 | 158,762,584 |
| Other Patient Revenue                 | 250,742,396 | 231,241,865 | 35,673,843  | 214,043,055 | 227,939,308 |
| Total Patient Revenue                 | 644,583,651 | 650,236,598 | 119,414,668 | 716,488,008 | 729,646,146 |
| Deductions From Revenue               |             |             |             |             |             |
| Charity Services                      | 10,300,880  | 10,945,089  | 2,293,253   | 13,759,515  | 13,102,222  |
| Contractual Allowances                | 329,999,682 | 315,061,954 | 61,356,403  | 368,138,419 | 354,583,898 |
| Other Discounts                       | 2,425,266   | 5,393,471   | 712,356     | 4,274,135   | 12,844,577  |
| Bad Debt                              | 11,332,236  | 11,722,981  | 846,920     | 5,081,518   | 15,645,038  |
| Total Deductions                      | 354,058,064 | 343,123,495 | 65,208,931  | 391,253,587 | 396,175,735 |
| Net Patient Revenue                   | 290,525,586 | 307,113,103 | 54,205,737  | 325,234,421 | 333,470,411 |
| Other Operating Revenue               | 91,276,125  | 91,537,493  | 12,523,307  | 75,139,839  | 81,462,542  |
| Total Operating Revenue               | 381,801,711 | 398,650,596 | 66,729,043  | 400,374,261 | 414,932,953 |
| Operating Expenses                    |             |             |             |             |             |
| Salaries & Wages                      | 133,105,293 | 150,616,048 | 25,826,139  | 154,956,832 | 159,485,812 |
| Benefits                              | 28,214,157  | 32,380,751  | 5,832,490   | 34,994,942  | 33,729,323  |
| Contract Labor                        | 2,093,432   | 2,491,798   | 391,795     | 2,350,768   | 788,587     |
| Professional Fees                     | 23,970,791  | 25,485,065  | 4,156,145   | 24,936,872  | 25,547,702  |
| Purchased Services                    | 20,181,234  | 11,278,956  | 1,994,681   | 11,968,089  | 12,934,118  |

# Income Statement Multi-Year

# Income Statement Projection

Use to review the Income Statement totals by FSDetail category by month. For the remaining months of the year, it projects using the current-year budget or current-year forecast, which you can then compare to the annual budget.

| Income Statement Projection         | h          |            |                    |                    |                 |                    |            |
|-------------------------------------|------------|------------|--------------------|--------------------|-----------------|--------------------|------------|
|                                     |            |            |                    |                    |                 |                    |            |
| KHA Health                          |            |            |                    |                    |                 |                    |            |
| For Period Ending February 28, 2017 |            |            |                    |                    |                 |                    |            |
|                                     | Actual     | Actual     | Actual<br>Sep-2016 | Actual<br>Oct-2016 | Actual New 2016 | Actual<br>Dec-2016 | Actual     |
|                                     | 301-2016   | AUG-2010   | 3ep-2010           | 001-2016           | 1404-2016       | Dec-2016           | Jan-2017   |
| Patient Revenue                     |            |            |                    |                    |                 |                    |            |
| Inpatient                           | 28,782,082 | 29,015,519 | 27,836,999         | 28,239,399         | 29,176,925      | 27,827,002         | 30,982,220 |
| Outpatient                          | 12,044,958 | 13,898,267 | 12,512,469         | 13,052,113         | 13,037,962      | 12,359,094         | 12,872,459 |
| Other Patient Revenue               | 18,149,618 | 17,524,224 | 20,994,558         | 19,002,268         | 19,223,078      | 19,714,568         | 18,876,045 |
| Total Patient Revenue               | 58,976,658 | 60,438,010 | 61,344,027         | 60,293,780         | 61,437,966      | 59,900,665         | 62,730,724 |
| Deductions From Revenue             |            |            |                    |                    |                 |                    |            |
| Charity Services                    | 740.392    | 1,552,861  | 340.871            | 448,113            | 400.316         | 982,995            | 1.612.351  |
| Contractual Allowances              | 30,480,455 | 30.875.948 | 31.376.054         | 30.892.785         | 29.871.408      | 30.678.985         | 31,268,463 |
| Other Discounts                     | 340,406    | 371,950    | 675.939            | 382.572            | 278,786         | 387.829            | 355.471    |
| Bad Debt                            | 930,229    | (83,309)   | 907,730            | 839.381            | 2.025.118       | 937,355            | 1,355,394  |
| Total Deductions                    | 32,491,481 | 32,717,450 | 33,300,594         | 32,562,850         | 32,575,628      | 32,987,163         | 34,591,680 |
|                                     |            |            |                    |                    |                 |                    |            |
| Net Patient Revenue                 | 26,485,177 | 27,720,560 | 28,043,432         | 27,730,930         | 28,862,337      | 26,913,501         | 28,139,045 |
| Other Operating Revenue             | 6,250,970  | 6,272,337  | 7,159,330          | 6,700,655          | 6,805,026       | 6,836,486          | 6,766,994  |
|                                     |            |            |                    |                    |                 |                    |            |
| Total Operating Revenue             | 32,736,147 | 33,992,897 | 35,202,763         | 34,431,585         | 35,667,363      | 33,749,987         | 34,906,038 |
| Operating Expenses                  |            |            |                    |                    |                 |                    |            |
| Salaries & Wages                    | 13,210,984 | 12,615,154 | 12,942,350         | 13,577,286         | 12,718,590      | 12,433,413         | 13,580,935 |
| Benefits                            | 2,627,164  | 3,205,326  | 2,964,594          | 2,859,764          | 2,716,354       | 3,156,185          | 3,081,206  |
| Contract Labor                      | 174,507    | 217,288    | 197,288            | 233,738            | 199,124         | 167,286            | 143,300    |
| Professional Fees                   | 2,019,975  | 2,136,171  | 2,177,809          | 2,128,964          | 2,247,015       | 1,964,618          | 2,240,456  |
| Purchased Services                  | 845,486    | 1,149,196  | 1,381,431          | 870,140            | 1,188,001       | 1,105,842          | 1,050,727  |
| Medical Supplies                    | 2,249,823  | 2,528,346  | 2,327,100          | 2,529,539          | 2,389,298       | 2,452,118          | 2,402,721  |
| Drugs & Pharmaceuticals             | 2,503,613  | 2,778,615  | 2,540,641          | 2,744,926          | 2,703,877       | 2,794,166          | 2,697,108  |
| Other Supplies                      | 611,883    | 768,800    | 629,196            | 608,021            | 712,822         | 589,002            | 656,556    |
| Depreciation & Amortization         | 2,345,308  | 2,358,863  | 2,253,491          | 2,358,087          | 2,360,542       | 2,417,051          | 2,411,687  |
| Lease and Rental                    | 917,201    | 917,024    | 941,195            | 958,133            | 974,873         | 957,206            | 1,006,571  |

## Income Statement Summary

Use to review the Income Statement totals by FSDetail category for the current period and year-to-date compared to budget and prior year.

| Income Statement                   | Summary                  |            |             |          |            |                         |             |             |          |             |
|------------------------------------|--------------------------|------------|-------------|----------|------------|-------------------------|-------------|-------------|----------|-------------|
| KHA Health                         |                          |            |             |          |            |                         |             |             |          |             |
| For The Period Ending August 31, 2 | 2016                     |            |             |          |            |                         |             |             |          |             |
|                                    | Current Month - Aug-2016 |            |             |          | ,          | Year To Date - Aug-2016 |             |             |          |             |
|                                    | Aug-2016                 | Aug-2016   |             |          | Aug-2015   | Aug-2016                | Aug-2016    |             |          | Aug-2015    |
|                                    | Actual                   | Budget     | Variance    | Var %    | Actual     | Actual                  | Budget      | Variance    | Var %    | Actual      |
| Patient Revenue                    |                          |            |             |          |            |                         |             |             |          |             |
| Inpatient                          | 29,015,519               | 28,959,743 | 55,776      | 0.2%     | 23,708,491 | 57,797,601              | 56,435,910  | 1,361,691   | 2.4%     | 45,465,543  |
| Outpatient                         | 13,898,267               | 13,685,121 | 213,146     | 1.6%     | 10,922,363 | 25,943,225              | 26,507,684  | (564,460)   | (2.1%)   | 20,850,834  |
| Other Patient Revenue              | 17,524,224               | 16,626,870 | 897,354     | 5.4%     | 18,587,953 | 35,673,843              | 33,442,850  | 2,230,993   | 6.7%     | 36,125,409  |
| Total Patient Revenue              | 60,438,010               | 59,271,733 | 1,166,276   | 2.0%     | 53,218,807 | 119,414,668             | 116,386,444 | 3,028,224   | 2.6%     | 102,441,785 |
|                                    |                          |            |             |          |            |                         |             |             |          |             |
| Deductions From Revenue            |                          |            |             |          |            |                         |             |             |          |             |
| Charity Services                   | 1,552,861                | 1,114,595  | (438,266)   | (39.3%)  | 1,176,069  | 2,293,253               | 2,170,758   | (122,494)   | (5.6%)   | 1,622,337   |
| Contractual Allowances             | 30,875,948               | 28,416,094 | (2,459,854) | (8.7%)   | 25,622,623 | 61,356,403              | 55,662,619  | (5,693,784) | (10.2%)  | 49,803,518  |
| Other Discounts                    | 371,950                  | 1,003,005  | 631,054     | 62.9%    | 450,100    | 712,356                 | 2,032,495   | 1,320,139   | 65.0%    | 1,199,398   |
| Bad Debt                           | (83,309)                 | 1,314,859  | 1,398,168   | 106.3%   | 1,048,427  | 846,920                 | 2,566,697   | 1,719,777   | 67.0%    | 2,242,356   |
| Total Deductions                   | 32,717,450               | 31,848,553 | (868,897)   | (2.7%)   | 28,297,219 | 65,208,931              | 62,432,569  | (2,776,362) | (4.4%)   | 54,867,609  |
|                                    |                          |            |             |          |            |                         |             |             |          |             |
| Net Patient Revenue                | 27,720,560               | 27,423,181 | 297,379     | 1.1%     | 24,921,588 | 54,205,737              | 53,953,875  | 251,862     | 0.5%     | 47,574,176  |
|                                    |                          |            |             |          |            |                         |             |             |          |             |
| Other Operating Revenue            | 6,272,337                | 5,948,095  | 324,242     | 5.5%     | 7,243,534  | 12,523,307              | 12,018,385  | 504,921     | 4.2%     | 14,495,912  |
|                                    |                          |            |             |          |            |                         |             |             |          |             |
| Total Operating Revenue            | 33,992,897               | 33,371,276 | 621,621     | 1.9%     | 32,165,123 | 66,729,043              | 65,972,260  | 756,783     | 1.1%     | 62,070,087  |
|                                    |                          |            |             |          |            |                         |             |             |          |             |
| Operating Expenses                 |                          |            |             |          |            |                         |             |             |          |             |
| Salaries & Wages                   | 12,615,154               | 12,894,593 | 279,438     | 2.2%     | 12,428,133 | 25,826,139              | 25,594,694  | (231,445)   | (0.9%)   | 24,224,601  |
| Benefits                           | 3,205,326                | 2,836,001  | (369,325)   | (13.0%)  | 2,715,812  | 5,832,490               | 5,590,907   | (241,583)   | (4.3%)   | 5,281,704   |
| Contract Labor                     | 217,288                  | 81,613     | (135,674)   | (166.2%) | 165,086    | 391,795                 | 155,193     | (236,602)   | (152.5%) | 286,862     |
| Professional Fees                  | 2,136,171                | 2,232,657  | 96,486      | 4.3%     | 2,212,525  | 4, 156, 145             | 4,467,320   | 311,174     | 7.0%     | 3,829,996   |

# Income Statement Summary-12 Month

Use to view the Income Statement totals by FSDetail category, by month. You can also update the report to process for any fiscal year in the database.

| KHA Health              |                     |            |            |            |            |            |            |            |            |          |
|-------------------------|---------------------|------------|------------|------------|------------|------------|------------|------------|------------|----------|
|                         | Current Year Actual |            |            |            |            |            |            |            |            |          |
|                         | Jul-2016            | Aug-2016   | Sep-2016   | Oct-2016   | Nov-2016   | Dec-2016   | Jan-2017   | Feb-2017   | Mar-2017   | Apr-2017 |
| Patient Revenue         |                     |            |            |            |            |            |            |            |            |          |
| Inpatient               | 28,782,082          | 29,015,519 | 27,836,999 | 28,239,399 | 29,176,925 | 27,827,002 | 30,982,220 | 29,072,658 | 0          | 0        |
| Outpatient              | 12,044,958          | 13,898,267 | 12,512,469 | 13,052,113 | 13,037,962 | 12,359,094 | 12,872,459 | 13,566,833 | 6,448      | 0        |
| Other Patient Revenue   | 18,149,618          | 17,524,224 | 20,994,558 | 19,002,268 | 19,223,078 | 19,714,568 | 18,876,045 | 19,202,131 | 17,969,175 | 0        |
| Total Patient Revenue   | 58,976,658          | 60,438,010 | 61,344,027 | 60,293,780 | 61,437,966 | 59,900,665 | 62,730,724 | 61,841,623 | 17,975,623 | 0        |
|                         |                     |            |            |            |            |            |            |            |            |          |
| Deductions From Kevenue |                     |            |            |            |            |            |            |            |            |          |
| Charity Services        | 740,392             | 1,552,861  | 340,871    | 448,113    | 400,316    | 982,995    | 1,612,351  | 2,024,627  | 3,880      | 0        |
| Contractual Allowances  | 30,480,455          | 30,875,948 | 31,376,054 | 30,892,785 | 29,871,408 | 30,678,985 | 31,268,463 | 29,928,829 | 10,990,030 | 0        |
| Other Discounts         | 340,406             | 371,950    | 675,939    | 382,572    | 278,786    | 387,829    | 355,471    | 421,181    | 0          | 0        |
| Bad Debt                | 930,229             | (83,309)   | 907,730    | 839,381    | 2,025,118  | 937,355    | 1,355,394  | 1,347,486  | 99,000     | 0        |
| Total Deductions        | 32,491,481          | 32,717,450 | 33,300,594 | 32,562,850 | 32,575,628 | 32,987,163 | 34,591,680 | 33,722,122 | 11,092,910 | 0        |
| Net Patient Revenue     | 26.485.177          | 27,720,560 | 28.043.432 | 27,730,930 | 28.862.337 | 26,913,501 | 28 139 045 | 28 119 500 | 6.882.713  | 0        |
|                         |                     |            |            |            |            |            |            |            | .,,        |          |
| Other Operating Revenue | 6,250,970           | 6,272,337  | 7,159,330  | 6,700,655  | 6,805,026  | 6,836,486  | 6,766,994  | 6,183,540  | 342,130    | (6,500)  |
| Total Operating Revenue | 32,736,147          | 33,992,897 | 35,202,763 | 34,431,585 | 35,667,363 | 33,749,987 | 34,906,038 | 34,303,040 | 7,224,844  | (6,500)  |
| Operating Expenses      |                     |            |            |            |            |            |            |            |            |          |
| Salaries & Wages        | 13,210,984          | 12.615.154 | 12 942 350 | 13.577.286 | 12,718,590 | 12.433.413 | 13,580,935 | 13.138.045 | 4.535.443  | 89.448   |
| Benefits                | 2.627.164           | 3,205,326  | 2,964,594  | 2.859.764  | 2,716,354  | 3,156,185  | 3.081.206  | 3.115.496  | 1,172,032  | 24.447   |
| Contract Labor          | 174,507             | 217.288    | 197,288    | 233.738    | 199.124    | 167.286    | 143.300    | 160.596    | 67.808     | (11,112) |
| Professional Fees       | 2.019.975           | 2,136,171  | 2,177.809  | 2.128.964  | 2.247.015  | 1,964,618  | 2,240,456  | 2.288.938  | 22,938     | (6.258)  |
| Purchased Services      | 845.486             | 1,149,196  | 1,381,431  | 870.140    | 1,188.001  | 1,105.842  | 1.050.727  | 1.041.043  | 139.328    | (59.991) |
| Medical Supplies        | 2,249,823           | 2,528,346  | 2,327,100  | 2,529,539  | 2,389,298  | 2,452,118  | 2,402,721  | 2,676,927  | 298,324    | (20,274) |

#### Income Statement Summary-12 Month

## Income Statement Summary - Detail

Use to view review the Income Statement totals by FSDetail category for the current period and year-todate actual compared to budget and prior year. You can drill down to the detail transactions for revenue, expense, payroll data, or show a trend for each category.

#### Income Statement Summary - Drill

KHA Health Consolidated

|                                                |               | For the Month | of February   |           |        |               |             | TTD THUS P   | rensery       |          |                 |
|------------------------------------------------|---------------|---------------|---------------|-----------|--------|---------------|-------------|--------------|---------------|----------|-----------------|
|                                                | Feb-2017      | Feb-2017      | Bettes(Worse) |           | Budget | Feb-2016      | Feb-2017    | Feb-2017     | Better/Worse) | TD       | Peb-2016        |
| Description                                    | Actual        | Budget        | Variance      | Percent   | Alet   | Actual        | Adval       | Budget       | Variance      | Percent  | Adval           |
|                                                |               |               |               |           |        |               |             |              |               |          |                 |
| Pybent Revenue                                 |               |               |               |           |        |               |             |              |               |          |                 |
| Inpatient                                      | 28,272,458    | 28,990,718    | \$1,940       | 0.3%      |        | 22,374,408    | 230,952,805 | 229,880,009  | 1,054,796     | 0.5%     | 189,863,720     |
| Outpatient                                     | 13,566,833    | 13,159,817    | 407,016       | 3.1%      |        | 11,211,197    | 100,344,156 | 105,020,289  | 0.456.138     | (1.4%)   | 84,895,353      |
| Other Patient Revenue                          | 18,202,131    | 19,953,157    | (751,028)     | 0.84      |        | 17,385,036    | 152,606,491 | 154,068,502  | (1,942,011)   | 0.04     | 194,437,322     |
| Total Patient Revenue                          | 61,841,823    | 62,993,693    | 0%0,6799      | 0.4%)     |        | 30,970,641    | 486,963,453 | 488,758,801  | 02,005,3400   | (0.4%)   | 428,196,395     |
| Deductions From Envenue                        |               |               |               |           |        |               |             |              |               |          |                 |
| Charity Services                               | 2.024.627     | 1.097.325     | (907,292)     | (54.5%)   |        | 950,931       | 8,102,525   | 8,734,131    | 621,606       | 7.1%     | 8,447,668       |
| Contractual Allowances                         | 29,928,829    | 29,665,859    | (262,970)     | 0.9%      |        | 23,600,500    | 245.372.927 | 275,062,958  | (10.290.568)  | 14.4%    | 208,368,549     |
| Other Discounts                                | 421,101       | 1.001.854     | 580,473       | 58.0%     |        | 381,929       | 3,214,154   | 8.471.506    | 5,257 572     | 62.1%    | 1.462.957       |
| Red Debt                                       | 1,547,456     | 1,301,344     | 146,1410      | 0.5%      |        | 979,452       | 8,259,364   | 10,419,251   | 2,159,947     | 20.7%    | 8,857,307       |
| Total Deductions                               | 13,772,122    | 13.066.192    | (8/15.730)    | 0.0%      |        | 25,912,814    | 264,948,970 | 262,657,545  | (2,251,425)   | (0.9%)   | 229.134.381     |
|                                                |               |               |               |           |        |               |             |              |               |          |                 |
| Net Patient Revenue                            | 28,119,500    | 29,007,301    | (917,800)     | 0.70      |        | 25,857,827    | 222,014,483 | 226,271,255  | (4,756,773)   | (1.9%)   | 200,060,015     |
| Other Operating Revenue                        | 6,183,540     | 6,895,521     | (711,901)     | (10.3%)   |        | 7,299,604     | \$2,975,338 | 54,322,952   | (1,347,614)   | (2.5%)   | 58,766,180      |
| Total Operating Revenue                        | 34,303,040    | 35,912,421    | (1,629,781)   | (4.5%)    |        | 32,857,549    | 274,589,620 | 280,554,287  | (5,604,387)   | (2.8%)   | 254,426,194     |
| Operating Expenses                             |               |               |               |           |        |               |             |              |               |          |                 |
| Salaries & Wages                               | 13,138,045    | 13,516,728    | 378,483       | 2.8%      |        | 12 381 320    | 104,216,758 | 105,020,645  | 873,906       | 0.8%     | 98,287,491      |
| fanafit)                                       | 3,115,496     | 2,944,406     | (171.029)     | (5.8%)    |        | 2,740,881     | 23,726,089  | 22,829,334   | (004,754)     | (3.9%)   | 21 548 581      |
| Contract Labor                                 | 160.596       | 59,768        | (100.828)     | 048,754   |        | 199,275       | 1,493,126   | 549.547      | (943,529)     | (171,7%) | 1.582.465       |
| Professional Fees                              | 2 208 938     | 2,077,576     | (211.361)     | (10.2%)   |        | 2 224 956     | 17,203,945  | 17,238,162   | 34,217        | 0.2%     | 16 532 302      |
| Purchased Services                             | 1.041.043     | 947 545       | (51.477)      | 5.00      |        | 921 530       | 8 621 866   | 9,052,000    | 400.134       | 4.0%     | 2 723 667       |
| Medical Supplier                               | 2,676,977     | 2,400,428     | (775.499)     | (11.5%)   |        | 2 260,421     | 19 555 872  | 10.640.754   | 93.887        | 0.5%     | 17.647.005      |
| Devel A Restactutions                          | 2 747 587     | 2 708 809     | 21,228        | 0.85      |        | 2.447.768     | 21 530 577  | 21,430,468   | 100,000       | 10.7%    | 20.005.414      |
| Other Supplier                                 | 621.303       | 708.804       | 87.500        | 12.25     |        | 641.949       | 5 197 583   | 5,795,830    | 558.337       | 9.7%     | 5 141 401       |
| Description & Amodication                      | 2.447.905     | 2 537 081     | 45,173        | 3.5%      |        | 2 228 114     | 18 957 976  | 18.941.247   | 1,006,130     | 5.1%     | 17 794 600      |
| Losis and Rental                               | 978,365       | 101.478       | (72.952)      | (8.75)    |        | 858.108       | 7 657 594   | 7,443,292    | 007 300       | (7.8%)   | 6 971 307       |
| Maintenance & Resairs                          | 473,455       | 478,196       | W5.000        | (10.55)   |        | 477 914       | 3 517 954   | 3,558,270    | 47.216        | 1.0%     | 1 144 004       |
| Littleri                                       | 625,160       | 471, 108      | 10,228        | 1.05      |        | 646.874       | 4 717 009   | 5,156,750    | 4729 750      | 8.5%     | 4 810 744       |
| Incurrence .                                   | 871.599       | 716.011       | (183 788      | (14.7%)   |        | 571.877       | 4 510 311   | 5,760,783    | (755,738)     | (1.76)   | 1,873,754       |
| Inferent                                       | 143.157       | 475.198       | 222.041       | 47.85     |        | 474 593       | 3 300 308   | 5,761,587    | 1.001.479     | 10.7%    | 3 222 644       |
| End Date                                       | 1000          | 100.00        |               | 0.05      |        |               | 2,100,100   | 201001       |               | 0.7%     |                 |
| Other Extension                                | 1 475 810     | 144177        |               |           |        | 1 114 114     | 14 610 174  | 74 447 645   | -             | 10.000   | 14 410 100      |
| Total Operating Expenses                       | 35,095,466    | 34,907,253    | (184,232)     | 0.5%      |        | 32,255,885    | 272,531,415 | 275,014,888  | 2,483,433     | 0.9%     | 251,041,408     |
| Excess of Revenue Over Expenses from Operation | (792.424)     | 1.025.548     | (1.818.014)   | (172.1%)  |        | 97.624        | 2.458.366   | 5.179.120    | 0.01456       | 05.9%    | 5,764,786       |
|                                                |               |               |               |           |        |               |             |              |               |          |                 |
| Unvertinited Contributions                     | 236,565       | 83,334        | 153,291       | 180.9%    |        | 14,251        | 429,425     | 666,667      | (237,242)     | (25.8%)  | 70,164          |
| Other NonOperating Revenue/Expense             | (000,338)     | 34,834        | (358, 172)    | (\$10.8%) |        | (111,437)     | (885,293)   | 260,667      | (7, 145, 947) | (403.6%) | (126,554        |
| Investment Income                              | 37,711        | 406,334       | (879,223)     | [90.9%]   |        | 127,309       | (2,147,175) | 2,266,667    | (4,434,442)   | (195.8%) | 1,554,539       |
| Interest Income                                | (225,875)     | 41,606        | (267,541)     | (642.1%)  |        | (224,749)     | (7,825,007) | 335,333      | (2,158,370)   | (647.5%) | (7,573,542      |
| Gaingoul on Sale of Assets                     | 0             | 0             | 0             | 0.0%      |        | 192           | 10,740      | 0            | 10,740        | 0.5%     | 6,151           |
| Total Non-Operating                            | 054,533       | 568,168       | 001.395       | (145.2%)  |        | (196,455)     | (6.617,526) | 1321334      | (7,965,260)   | (COLUMA) | (88,171)        |
| Editaordinary item                             | 4,954,510     | 458,334       | 4,496,176     | 901.0%    |        | (1,705,367)   | 5,482,451   | 1,666,667    | 1,813,784     | 49.5%    | (1,052,012)     |
| former of the second days for second           | 2 4 4 4 4 4 4 | 1 441 1 444   | 4 80 4 60 7   |           |        | IN MALE SHIPS | 1.000.000   | 473 WWW 1994 | of the same   | 100 000  | 4 4 4 4 4 4 4 4 |

# **Provider Income Statement reports**

These reports are designed for month-end financial analysis.

## Accessing these reports

The reports listed in this section are located in **\Axiom\Reports Library\Management Reporting\Financial Statements\Provider**. For instructions, see Browsing the Report Library.

You can also access them from the Bud Admin task pane. In the Financial Reporting section, click Financial Reporting > Financial Statements > Provider.

| F | ina | ncia | I R | eporting                          | ^ |
|---|-----|------|-----|-----------------------------------|---|
| Ŧ |     | Fina | anc | ial Reporting                     |   |
|   | ►   |      | _M  | ly Reports                        |   |
|   | ►   |      | An  | alysis                            |   |
|   | -   |      | Fin | ancial Statements                 |   |
|   |     | ►    |     | Balance Sheet & Cash Flow         |   |
|   |     | ►    |     | Income Statement                  |   |
|   |     | Ŧ    |     | Provider                          |   |
|   |     |      |     | Drovider Income Statement Summary |   |
|   | ►   |      | FTE | E Reports                         |   |
|   | ►   |      | Pay | yroll                             |   |
|   | ►   |      | Pro | ovider Analysis                   |   |
|   | ►   |      | Re  | port Packages                     |   |
|   | ►   |      | Var | riance Comments                   |   |
| ۲ | а.  | Fina | anc | ial Utilities                     |   |
|   |     |      |     |                                   |   |

# Provider Income Statement Summary

Use to show the Income Statement totals by FSProvider category for the current period and year-to-date compared to budget and prior year.

| Provider Income Statement Summar                      | Y          |            |                      |         |            |             |             |                      |         |
|-------------------------------------------------------|------------|------------|----------------------|---------|------------|-------------|-------------|----------------------|---------|
| KHA Health                                            |            |            |                      |         |            |             |             |                      |         |
| For The Period Ending February 28, 2017               |            | Cur        | rent Month -Feb-2017 |         |            |             | Ye          | ar To Date -Feb-2017 |         |
|                                                       | Feb-2017   | Feb-2017   |                      |         | Feb-2016   | Feb-2017    | Feb-2017    |                      |         |
|                                                       | Actual     | Budget     | Variance             | Var %   | Actual     | Actual      | Budget      | Variance             | Var %   |
| Professional Services Revenue                         |            |            |                      |         |            |             |             |                      |         |
| Inpatient Fee For Service Charges                     | 29,072,658 | 28,928,891 | 143,767              | 0.5%    | 22,374,408 | 230,932,805 | 229,696,364 | 1,236,441            | 0.5%    |
| Outpatient Fee For Service Charges                    | 13,566,833 | 13,159,817 | 407,016              | 3.1%    | 11,211,197 | 103,344,156 | 105,020,289 | (1,676,133)          | (1.6%)  |
| Other Fee For Service Charges                         | 19,022,769 | 19,776,581 | (753,812)            | (3.8%)  | 17,167,617 | 151,216,801 | 152,596,233 | (1,379,433)          | (0.9%)  |
| Total Gross Fee For Service Charges                   | 61,662,260 | 61,865,289 | (203,029)            | (0.3%)  | 50,753,222 | 485,493,762 | 487,312,886 | (1,819,125)          | (0.4%)  |
| Adjustments For Fee For Service Charges               |            |            |                      |         |            |             |             |                      |         |
| Charity Services                                      | 2.024.627  | 1.097.335  | (927.292)            | (84,5%) | 950.931    | 8.102.525   | 8.724.131   | 621.606              | 7.1%    |
| Contractual Allowances                                | 30,350,010 | 30,634,133 | 284,123              | 0.9%    | 23,982,432 | 248,587,061 | 243,455,119 | (5.131.941)          | (2.1%)  |
| Adjusted Fee For Service Charges                      | 32,374,637 | 31,731,467 | (643,169)            | (2.0%)  | 24,933,362 | 256,689,586 | 252,179,251 | (4,510,335)          | (1.8%)  |
| Bad Debts Due To Fee For Service Activity             | 1,347,486  | 1,301,344  | (46,141)             | (3.5%)  | 979,452    | 8,259,384   | 10,419,351  | 2,159,967            | 20.7%   |
| Total Net Fee For Service Revenue                     | 27,940,138 | 28,832,478 | (892,340)            | (3.1%)  | 24,840,408 | 220,544,792 | 224,714,285 | (4,169,493)          | (1.9%)  |
| Capitation Activity                                   |            |            |                      |         |            |             |             |                      |         |
| Other Medical Activity                                |            |            |                      |         |            |             |             |                      |         |
| Other Medical Revenue                                 | 351,390    | 345,822    | 5,567                | 1.6%    | 331,611    | 2,867,688   | 2,757,135   | 110,554              | 4.0%    |
| Revenue From Hospital                                 | 5,928,277  | 6,702,609  | (774,332)            | (11.6%) | 7,145,513  | 51,429,890  | 52,848,753  | (1,418,864)          | (2.7%)  |
| Gross Revenue From Other Medical Activities           | 6,279,666  | 7,048,431  | (768,765)            | (10.9%) | 7,477,124  | 54,297,578  | 55,605,888  | (1,308,310)          | (2.4%)  |
| Cost of Sales and\or Cost of Other Medical Activities | 83,236     | 23,666     | 59,570               | 251.7%  | 40,277     | 147,450     | 189,333     | (41,883)             | (22.1%) |
| Net Other Medical Revenue                             | 6.196.430  | 7.024.765  | (828.335)            | (11.8%) | 7.436.847  | 54,150,128  | 55.416.555  | (1.266.427)          | (2.3%)  |

# **Payroll reports**

These reports are designed for bi-weekly payroll analysis.

# Accessing these reports

The reports listed in this section are located in **\Axiom\Reports Library\Management Reporting\Payroll**. For instructions, see Browsing the Report Library.

You can also access them from the Bud Admin task pane. In the Financial Reporting section, click Financial Reporting > Payroll.

| Financial Reporting              | ^ |
|----------------------------------|---|
| 🕶 鷆 Financial Reporting          |   |
| 🕨 🍌 _My Reports                  |   |
| 🕨 鷆 Analysis                     |   |
| 🕨 🍌 Financial Statements         |   |
| FTE Reports                      |   |
| 👻 퉲 Payroll                      |   |
| Employee Roster                  |   |
| Employee Roster-Position Control |   |
| Labor Distribution               |   |
| 🔊 Labor Distribution Detail      |   |
| 🔊 Overtime Alert                 |   |
| 🔊 Overtime Analysis              |   |
| Provider Analysis                |   |
| Report Packages                  |   |
| Variance Comments                |   |
| Financial Utilities              |   |

# Employee Roster

Use to show employee-related information for a single department by job code. This information is used for budget-labor budgets.

| Emplo<br>KHA Healt<br>Period End<br>Dept.KHAE | byee Ro<br>h<br>ling February<br>BgtCode = 17 | ster<br>28, 2017<br>885  |        |      |               |         |           |          |          |       |      |              |         |
|-----------------------------------------------|-----------------------------------------------|--------------------------|--------|------|---------------|---------|-----------|----------|----------|-------|------|--------------|---------|
|                                               |                                               |                          |        |      | Scheduled Sci | heduled |           | Hire     | Review   | Pay   | Pay  | PTO          | PTO     |
| JobCode                                       | Description                                   | Employee Name            | Status | Type | Hours         | FTEs    | Base Rate | Date     | Date     | Grade | Step | Accrual Rate | Balance |
|                                               |                                               |                          |        | ]    |               |         |           |          |          |       |      |              |         |
| J00604                                        | Nurse Practition                              | ner                      |        |      |               |         |           |          |          |       |      |              |         |
|                                               | 25873                                         | SNUGGS, MARY M.          | A      | FT   | 80            | 1.00    | \$36.42   | Jan-2003 | Jan-2017 | CB    | C    | 7.70         | 0.00    |
|                                               | 28111                                         | MAK, FANNY M.            | A      | FT   | 80            | 1.00    | \$35.58   | Jan-2006 | Jan-2017 | CB    | C    | 6.77         | 0.00    |
|                                               | Sub Total                                     |                          |        |      | 160           | 2.00    |           |          |          |       |      |              |         |
| J00655                                        | Physician                                     |                          |        |      |               |         |           |          |          |       |      |              |         |
|                                               | 24125                                         | PATTERSON M.D., W J.     | A      | FT   | 80            | 1.00    | \$88.95   | Apr-2004 | Jan-2017 | -     | 0    | 0.00         | 0.00    |
|                                               | 26284                                         | CALLENDER JR, WILLIAM R. | A      | FT   | 80            | 1.00    | \$72.12   | May-2003 | Jun-2017 | -     | C    | 0.00         | 0.00    |
|                                               | Sub Total                                     |                          |        |      | 160           | 2.00    |           |          |          |       |      |              |         |
|                                               |                                               |                          |        |      |               |         |           |          |          |       |      |              |         |
|                                               | Totals:                                       |                          |        |      | 320           | 4.00    |           |          |          |       |      |              |         |
|                                               |                                               |                          |        |      |               |         |           |          |          |       |      |              |         |

# Employee Roster - Position Control

Use to show employee-related information by job code and by employee.

| Emplo<br>KHA Health<br>Period Endir<br>Dept.KHABC | yee Rost<br>ng February 28,<br>GTCode=17840 |                   |          |      |           |           |           |          |          |       |      |              |         |
|---------------------------------------------------|---------------------------------------------|-------------------|----------|------|-----------|-----------|-----------|----------|----------|-------|------|--------------|---------|
|                                                   |                                             |                   |          |      | Scheduled | Scheduled |           | Hire     | Review   | Pay   | Pay  | PTO          | PTO     |
| JobCode                                           | Position                                    | Employee Name     | Status   | Type | Hours     | FTEs      | Base Rate | Date     | Date     | Grade | Step | Accrual Rate | Balance |
| J00785                                            |                                             | OSBORNE MARCUS E  |          | FT   | 80        | 1.00      | \$15.44   | Jul-2004 | Jul-2008 | CE    | 0    | 6.77         | 0.00    |
|                                                   |                                             | STOKES NANCY R.   | <u> </u> | FT   | 80        | 1.00      | \$17.00   | Jul-2004 | Jul-2008 | CE    | 0    | 6.77         | 0.00    |
|                                                   |                                             | WALL CLAYTON Y.   | A        | PT   | 39        | 0.49      | \$7.11    | Sep-2004 | Sep-2008 | CE    | 0    | 0.00         | 0.00    |
|                                                   |                                             | FULTON, DAVIS T.  | A        | FT   | 80        | 1.00      | \$15.62   | May-2005 | Aug-2008 | CE    | 0    | 6.77         | 0.00    |
|                                                   |                                             | ROBERTS, ROGER S. | А        | FT   | 80        | 1.00      | \$15.38   | Sep-2005 | Dec-2008 | CE    | 0    | 6.77         | 0.00    |
|                                                   |                                             |                   |          |      | 359       | 4.49      |           |          |          |       |      |              |         |
|                                                   |                                             |                   |          |      | 359       | 4.49      |           |          |          |       |      |              |         |

# Labor Distribution

Use to show bi-weekly paid hours and dollars by job code, employee, and pay category for a single pay period.

| Labor Distri<br>KHA Health<br>For The Pay Period En<br>17840 - EHS Sports Medic | bution Report<br>ding: 02/25/2017      |                            |      |        |          |        |          |         |         |
|---------------------------------------------------------------------------------|----------------------------------------|----------------------------|------|--------|----------|--------|----------|---------|---------|
|                                                                                 |                                        |                            |      | Total  |          | Regu   | ılar     | Overtin | ne      |
| Dept                                                                            | JobCode                                | Employee                   | FTEs | Hours  | Dollars  | Hours  | Dollars  | Hours   | Dollars |
| 17840                                                                           | J00392-Team Leader-Athletic Trainer    | 26192: Lee, Geri A.        | 1.0  | 80.0   | 1,498.4  | 80.0   | 1,498.4  | 0.0     | 0.0     |
|                                                                                 | SubTotal - J00392-Team Leader-Athletic | Trainer                    | 1.00 | 80.00  | 1,498.40 | 80.00  | 1,498.40 | 0.00    | 0.00    |
|                                                                                 |                                        |                            |      |        |          |        |          |         |         |
| 17840                                                                           | J00785-Athletic Trainer                | 27101: Bias, Charlotte M.  | 0.5  | 40.0   | 436.1    | 40.0   | 436.1    | 0.0     | 0.0     |
| 17840                                                                           | J00785-Athletic Trainer                | 27130: Pace, Queen         | 1.0  | 80.0   | 1,235.2  | 80.0   | 1,235.2  | 0.0     | 0.0     |
| 17840                                                                           | J00785-Athletic Trainer                | 27134: Stroud, Cletus      | 1.0  | 80.0   | 1,360.0  | 80.0   | 1,360.0  | 0.0     | 0.0     |
| 17840                                                                           | J00785-Athletic Trainer                | 27261: Ware li, Dorothy    | 0.5  | 40.0   | 402.5    | 40.0   | 402.5    | 0.0     | 0.0     |
| 17840                                                                           | J00785-Athletic Trainer                | 27717: Gardner, Mary       | 1.0  | 80.0   | 1,249.6  | 80.0   | 1,249.6  | 0.0     | 0.0     |
| 17840                                                                           | J00785-Athletic Trainer                | 27926: Clayton, Lorenzo R. | 0.5  | 40.0   | 276.0    | 40.0   | 276.0    | 0.0     | 0.0     |
| 17840                                                                           | J00785-Athletic Trainer                | 27945: Rogers, Leroy       | 1.0  | 80.0   | 1,230.4  | 80.0   | 1,230.4  | 0.0     | 0.0     |
|                                                                                 | SubTotal - J00785-Athletic Trainer     |                            | 5.50 | 440.00 | 6,189.81 | 440.00 | 6,189.81 | 0.00    | 0.00    |
|                                                                                 | TOTALS                                 |                            | 6.50 | 520.00 | 7,688.21 | 520.00 | 7,688.21 | 0.00    | 0.00    |

# Labor Distribution Detail

Use to show hours and dollars by a department, by job code for multiple pay period, and by category of pay.

| Labor<br>KHA Health<br>For The Pay Pe<br>EPG Phys Clini | Distr<br>eriod Endir<br>c-North | ibution Detail              |                          |               |       |          |             |          |          |          |             |
|---------------------------------------------------------|---------------------------------|-----------------------------|--------------------------|---------------|-------|----------|-------------|----------|----------|----------|-------------|
|                                                         |                                 |                             |                          |               | PP 12 | 2/16/17  | PP 12/30/17 |          | PP 01/13 | /18      | PP 01/27/18 |
| Dept                                                    |                                 | JobCode                     | Employee                 | PayType       | Hours | Dollars  | Hours       | Dollars  | Hours    | Dollars  | Hours Do    |
|                                                         | 17880                           | J00655-Physician            | 23162: Zubatuk, Deconjay | P0001-Regular | 80    | 5,192.00 | 80          | 5,192.00 | 80       | 5,192.00 | 80          |
|                                                         |                                 | SubTotal - J00655-Physician |                          |               | 80    | 5,192.00 | 80          | 5,192.00 | 80       | 5,192.00 | 80          |
|                                                         |                                 |                             | Grand Total              |               | 80    | 5,192.00 | 80          | 5,192.00 | 80       | 5,192.00 | 80          |

# Overtime Alert

Use to show highlights of overtime trends by pay period and department.

# **Overtime Alert**

KHA Health

|        |                              | Number of Departments > Threshold: |           |           |           |           |               |          |  |  |
|--------|------------------------------|------------------------------------|-----------|-----------|-----------|-----------|---------------|----------|--|--|
|        |                              |                                    |           |           |           | Alert Th  | nreshold = >> | 0        |  |  |
| (0)    | =Unfavorable Variance        | Pay                                | Pay       | Pay       | Pay       | Pay       |               |          |  |  |
| Dept   | Department                   | Period 14                          | Period 15 | Period 16 | Period 17 | Period 18 | Average       | % Change |  |  |
|        |                              |                                    |           |           |           |           |               |          |  |  |
| 102200 | EMA Optical                  | 0                                  | 0         | 0         | 0         | 1         | 0             | (80.00%) |  |  |
| 101408 | EMA Opthalmology             | 0                                  | 0         | 0         | 0         | 3         | 1             | (80.00%) |  |  |
| 101309 | EMA Neurology                | 1                                  | 0         | 0         | 0         | 1         | 0             | (63.61%) |  |  |
| 19080  | EHS Teleservices             | 0                                  | 0         | 0         | 0         | 0         | 0             | (60.02%) |  |  |
| 49000  | RCH Administration           | 0                                  | 0         | 0         | 3         | 3         | 1             | (57.28%) |  |  |
| 27910  | EMC Home Health - West       | 0                                  | 0         | 1         | 2         | 2         | 1             | (53.37%) |  |  |
| 107060 | EMA Laboratory               | 5                                  | 9         | 3         | 27        | 32        | 15            | (53.21%) |  |  |
| 47370  | RCH Rehab Svcs               | 1                                  | 1         | 1         | 8         | 8         | 4             | (52.75%) |  |  |
| 27950  | EMC Home Health - Admin      | 5                                  | 4         | 1         | 22        | 22        | 10            | (51.70%) |  |  |
| 27430  | EMC Mobile Cardiac Care Unit | 0                                  | 0         | 4         | 9         | 9         | 4             | (51.15%) |  |  |
| 26480  | EMC O/P Oncology             | 3                                  | 4         | 16        | 40        | 40        | 21            | (48.68%) |  |  |
| 27300  | EMC Pharmacy                 | 27                                 | 30        | 34        | 130       | 131       | 71            | (46.00%) |  |  |
| 27380  | EMC Rehab Svcs-Midtown       | 8                                  | 8         | 4         | 28        | 28        | 15            | (45.67%) |  |  |

## Overtime Analysis

Use to show overtime FTE-related hours by department trended for multiple pay periods. This report is normally processed by VP or Director.

#### **Overtime Analysis**

KHA Health Pay Period Overtime Hour Analysis

| Dept  | Department                             | Period 9 | Period 10 | Period 11 | Period 12 | Period 13 | Period 14 | Period 15 | Period 16 | Period 17 | Period 18 | Average |
|-------|----------------------------------------|----------|-----------|-----------|-----------|-----------|-----------|-----------|-----------|-----------|-----------|---------|
| 17881 | 1 EPG Phys Clinic-Occ HIth East        | 0        | 0         | 0         | 0         | 0         | 0         | 1         | 0         | 0         | 0         | 0       |
| 17883 | 3 EPG Phys Clinic-Occ HIth Midtown     | 6        | 0         | 15        | 11        | 7         | 12        | 5         | 17        | 17        | 17        | 11      |
| 19000 | 0 EHS Administration                   | 20       | 0         | 31        | 18        | 25        | 25        | 19        | 27        | 17        | 17        | 20      |
| 19050 | 0 EHS Trust                            | 1        | 0         | 0         | 0         | 0         | 0         | 0         | 0         | 0         | 0         | 0       |
| 19060 | 0 EHS Corporate Communications         | 0        | 0         | 0         | 0         | 129       | 0         | 0         | 0         | 0         | 0         | 13      |
| 19080 | 0 EHS Teleservices                     | 0        | 0         | 0         | 0         | 0         | 0         | 0         | 0         | 0         | 0         | 0       |
| 19100 | 0 EHS Accounting Operations (Employee) | 5        | 0         | 1         | 3         | 2         | 3         | 4         | 3         | 2         | 2         | 3       |
| 19105 | 5 EHS Payroll                          | 1        | 0         | 3         | 4         | 3         | 1         | 1         | 3         | 3         | 3         | 2       |
| 19150 | 0 EHS Information Services             | 7        | 5         | 10        | 8         | 31        | 23        | 26        | 33        | 20        | 20        | 18      |
| 19170 | 0 EHS Medical Information Network      | 1        | 0         | 2         | 0         | 0         | 1         | 0         | 0         | 1         | 1         | 1       |
| 19185 | 5 EHS Corporate Health Services        | 0        | 0         | 1         | 1         | 2         | 2         | 1         | 0         | 1         | 1         | 1       |
| 19220 | 0 EHS Human Resources                  | 1        | 0         | 2         | 4         | 4         | 2         | 2         | 2         | 2         | 2         | 2       |
| 19370 | 0 EHS Risk Management And Safety       | 1        | 0         | 1         | 0         | 0         | 9         | 8         | 6         | 0         | 0         | 2       |
| 26100 | 0 EMC Nursing Administration           | 21       | 1         | 62        | 58        | 80        | 42        | 21        | 51        | 62        | 62        | 46      |
| 26140 | 0 EMC Emergency Room (CDM)             | 465      | 310       | 401       | 573       | 560       | 587       | 617       | 552       | 476       | 477       | 502     |
| 26230 | 0 EMC CVS                              | 23       | 0         | 22        | 40        | 86        | 47        | 34        | 8         | 24        | 24        | 31      |
| 26310 | 0 EMC 3 East                           | 480      | 353       | 543       | 466       | 486       | 445       | 306       | 297       | 286       | 287       | 395     |
| 26320 | 0 EMC 3 West                           | 228      | 145       | 295       | 275       | 320       | 281       | 197       | 220       | 235       | 236       | 243     |

# **Provider Analysis reports**

These reports are designed for physician analysis.

**NOTE:** These reports are optional reports that you can purchase as an add on to your current license.

## Accessing these reports

The reports listed in this section are located in **\Axiom\Reports Library\Management Reporting\Provider Analysis**. For instructions, see Browsing the Report Library.

You can also access them from the Bud Admin task pane. In the **Financial Reporting** section, click **Financial Reporting** > **Provider Analysis**.

| Financial Reporting                        |  |
|--------------------------------------------|--|
| 🕶 퉬 Financial Reporting                    |  |
| 🕨 归 _My Reports                            |  |
| 🕨 🎍 Analysis                               |  |
| 🕨 🎍 Financial Statements                   |  |
| 🕨 🎍 FTE Reports                            |  |
| 🕨 퉬 Payroll                                |  |
| 👻 🌽 Provider Analysis                      |  |
| Current PeriodvsPrevious Comparison        |  |
| 🖾 Current PeriodvsPrevious Comparison_CPT  |  |
| 🖾 CY ActualvsBudget Comparison             |  |
| 🔄 CY ActualvsBudget Comparison_CPT         |  |
| 🛀 NY Budget Comparison                     |  |
| 🛀 NY Budget Comparison_CPT                 |  |
| 🛀 Provider Key Indicators By Month         |  |
| Provider Key Indicators By Month_Rolling12 |  |
| Provider Practice Summary                  |  |
| Provider Productivity                      |  |
| 🛀 Provider Revenue Per Encounter           |  |
| 🛄 Provider Revenue Per RVU                 |  |
| 🛀 Provider Revenue Per WRVU                |  |
| 🛀 Provider Volume By Specialty             |  |
| 🔤 🛀 Provider Volume By Specialty_Monthly   |  |
| 🕨 🕌 Report Packages                        |  |
| 🚬 퉬 Variance Comments                      |  |
| Financial Utilities                        |  |

# Current Period vs Previous Comparison

Use to compare current period vs previous period information by provider as well as last year actual. You can select the data type to analyze in the report.

#### Provider CY Actual vs Previous Period Comparison

KHA Health For The Period Ending February 28, 2017

|             | Filtered For: FTE      | Current period |          |          |         |           | Year-to-Date |           |          |       |
|-------------|------------------------|----------------|----------|----------|---------|-----------|--------------|-----------|----------|-------|
| Provider ID | Provider Name          | Actual         | Previous | Variance | Var %   | Last Year | Actual       | Last Year | Variance | Var % |
| D10528      | Champion Richard A MD  | 41             | 47       | (5)      | (11.5%) | 0         | 332          | 0         | 332      | 0.0%  |
| D12221      | Quintin Maria L MD     | 113            | 103      | 10       | 9.6%    | 0         | 904          | 0         | 904      | 0.0%  |
| D1406       | Meenan David MDO       | 27             | 24       | 3        | 14.3%   | 0         | 218          | 0         | 218      | 0.0%  |
| D14201      | Racemark Susan M MD    | 117            | 93       | 24       | 25.2%   | 0         | 935          | 0         | 935      | 0.0%  |
| D14677      | Seraman Katherine MD   | 106            | 122      | (16)     | (13.0%) | 0         | 848          | 0         | 848      | 0.0%  |
| D17629      | Baumann Robert E MD    | 131            | 135      | (3)      | (2.4%)  | 0         | 1,051        | 0         | 1.051    | 0.0%  |
| D20729      | Rosenthal James P MD   | 146            | 169      | (23)     | (13.4%) | 0         | 1,169        | 0         | 1,169    | 0.0%  |
| D25986      | Tappolo Susan E MD     | 118            | 141      | (22)     | (15.7%) | 0         | 948          | 0         | 948      | 0.0%  |
| D5752       | Garland Jason L MD     | 149            | 175      | (26)     | (15.0%) | 0         | 1,192        | 0         | 1,192    | 0.0%  |
| D77963      | Carbonata Patrick MD   | 99             | 112      | (14)     | (12.2%) | 0         | 790          | 0         | 790      | 0.0%  |
| D77988      | Lee James MD           | 161            | 186      | (25)     | (13.3%) | 0         | 1,287        | 0         | 1,287    | 0.0%  |
| D79749      | Tharalon Mary J MD     | 145            | 169      | (24)     | (14.2%) | 0         | 1,157        | 0         | 1,157    | 0.0%  |
| D8952       | Thompson Helen D MD    | 95             | 112      | (16)     | (14.6%) | 0         | 763          | 0         | 763      | 0.0%  |
| DM125       | Zucker Charles J MD    | 59             | 70       | (11)     | (15.2%) | 0         | 475          | 0         | 475      | 0.0%  |
| DM299       | Wilson Gary A MD       | 136            | 121      | 15       | 12.6%   | 0         | 1,088        | 0         | 1,088    | 0.0%  |
| DM327       | Foxworthy Richard M MD | 145            | 138      | 6        | 4.7%    | 0         | 1,156        | 0         | 1,156    | 0.0%  |
| DM502       | Cohen Charles J MD     | 78             | 87       | (9)      | (10.4%) | 0         | 623          | 0         | 623      | 0.0%  |
| DM660       | Levy Lewis M MD        | 36             | 47       | (11)     | (22.7%) | 0         | 290          | 0         | 290      | 0.0%  |

# Current Period vs Previous Comparison\_CPT

Use to compare current period vs previous period information by CPT or CPT Summary category and last year actual. You can select the data type to analyze in the report.

#### Provider CY Actual vs Previous Period Comparison

KHA Health For The Period Ending February 28, 2017

|                 | , ,                           |                |          |          |         |           |              |           |          |         |
|-----------------|-------------------------------|----------------|----------|----------|---------|-----------|--------------|-----------|----------|---------|
| Filtered For: F | TE                            | Current period |          |          |         |           | Year-to-Date |           |          |         |
| CPT.KHABgtCo    | de CPT Description            | Actual         | Previous | Variance | Var %   | Last Year | Actual       | Last Year | Variance | Var %   |
|                 |                               |                |          |          |         |           |              |           |          |         |
| FTE_Admin       | Provider FTE - Administrative | 223            | 235      | (12)     | (5.0%)  | 0         | 1,786        | 0         | 1,786    | 0.0%    |
| FTE_Other       | Provider FTE - Other          | 612            | 704      | (91)     | (13.0%) | 0         | 4,899        | 192       | 4,707    | 2451.8% |
| FTE_Clin        | Provider FTE-Clinical         | 4,662          | 5,085    | (423)    | (8.3%)  | 0         | 37,300       | 20,258    | 17,042   | 84.1%   |
|                 |                               |                |          |          |         |           |              |           |          |         |
|                 | Total                         | 5,498          | 6,024    | (526)    | (8.7%)  | 0         | 43,985       | 20,450    | 23,535   | 115.1%  |
|                 |                               |                |          |          |         |           |              |           |          |         |

# CY Actual vs Budget Comparison

Use to compare current period and year-to-date actual vs budget information by provider and last year actual. You can select the data type to analyze in the report.

#### Provider CY Actual vs CY Budget Comparison

KHA Health For The Period Ending February 28, 2017

|             | Filtered For: FTE      |        | Current Period |          |       |           |        | Year-to-Date |          |       |           |  |  |  |
|-------------|------------------------|--------|----------------|----------|-------|-----------|--------|--------------|----------|-------|-----------|--|--|--|
| Provider ID | Provider Name          | Actual | Budget         | Variance | Var % | Last Year | Actual | Budget       | Variance | Var % | Last Year |  |  |  |
| D10528      | Champion Richard A MD  | 41     | 0              | 41       | 0.0%  | 0         | 332    | 0            | 332      | 0.0%  | 0         |  |  |  |
| D12221      | Quintin Maria L MD     | 113    | 0              | 113      | 0.0%  | 0         | 904    | 0            | 904      | 0.0%  | 0         |  |  |  |
| D1406       | Meenan David MDO       | 27     | 0              | 27       | 0.0%  | 0         | 218    | 0            | 218      | 0.0%  | 0         |  |  |  |
| D14201      | Racemark Susan M MD    | 117    | 0              | 117      | 0.0%  | 0         | 935    | 0            | 935      | 0.0%  | 0         |  |  |  |
| D14677      | Seraman Katherine MD   | 106    | 0              | 106      | 0.0%  | 0         | 848    | 0            | 848      | 0.0%  | 0         |  |  |  |
| D17629      | Baumann Robert E MD    | 131    | 0              | 131      | 0.0%  | 0         | 1,051  | 0            | 1,051    | 0.0%  | 0         |  |  |  |
| D20729      | Rosenthal James P MD   | 146    | 0              | 146      | 0.0%  | 0         | 1,169  | 0            | 1,169    | 0.0%  | 0         |  |  |  |
| D25986      | Tappolo Susan E MD     | 118    | 0              | 118      | 0.0%  | 0         | 948    | 0            | 948      | 0.0%  | 0         |  |  |  |
| D5752       | Garland Jason L MD     | 149    | 0              | 149      | 0.0%  | 0         | 1,192  | 0            | 1,192    | 0.0%  | 0         |  |  |  |
| D77963      | Carbonata Patrick MD   | 99     | 0              | 99       | 0.0%  | 0         | 790    | 0            | 790      | 0.0%  | 0         |  |  |  |
| D77988      | Lee James MD           | 161    | 0              | 161      | 0.0%  | 0         | 1,287  | 0            | 1,287    | 0.0%  | 0         |  |  |  |
| D79749      | Tharalon Mary J MD     | 145    | 0              | 145      | 0.0%  | 0         | 1,157  | 0            | 1,157    | 0.0%  | 0         |  |  |  |
| D8952       | Thompson Helen D MD    | 95     | 0              | 95       | 0.0%  | 0         | 763    | 0            | 763      | 0.0%  | 0         |  |  |  |
| DM125       | Zucker Charles J MD    | 59     | 0              | 59       | 0.0%  | 0         | 475    | 0            | 475      | 0.0%  | 0         |  |  |  |
| DM299       | Wilson Gary A MD       | 136    | 0              | 136      | 0.0%  | 0         | 1,088  | 0            | 1,088    | 0.0%  | 0         |  |  |  |
| DM327       | Foxworthy Richard M MD | 145    | 0              | 145      | 0.0%  | 0         | 1,156  | 0            | 1,156    | 0.0%  | 0         |  |  |  |
| DM502       | Cohen Charles J MD     | 78     | 0              | 78       | 0.0%  | 0         | 623    | 0            | 623      | 0.0%  | 0         |  |  |  |

# CY Actual vs Budget Comparison\_CPT

Use to compare current period and year-to-date actual vs budget information by CPT or CPT Summary code and last year actual. You can select the data type to analyze in the report.

#### Provider CY Actual vs CY Budget FTE Comparison

| KHA Health<br>For The Period Ending Febr | uary 28, 2017                 |        |        |                |       |           |        |        |             |       |           |
|------------------------------------------|-------------------------------|--------|--------|----------------|-------|-----------|--------|--------|-------------|-------|-----------|
| Filtered For: FTE                        |                               |        |        | Current Period |       |           |        | Y      | ear-to-Date |       |           |
| CPT KHA Budget Code                      | CPT Description               | Actual | Budget | Variance       | Var % | Last Year | Actual | Budget | Variance    | Var % | Last Year |
|                                          |                               |        |        |                |       |           |        |        |             |       |           |
| FTE_Admin                                | Provider FTE - Administrative | 223    | 0      | 223            | 0.0%  | 0         | 1,786  | 0      | 1,786       | 0.0%  | 0         |
| FTE_Clin                                 | Provider FTE+Clinical         | 4,662  | 0      | 4,662          | 0.0%  | 0         | 37,300 | 0      | 37,300      | 0.0%  | 20,258    |
| FTE_Other                                | Provider FTE - Other          | 612    | 0      | 612            | 0.0%  | 0         | 4,899  | 0      | 4,899       | 0.0%  | 192       |
|                                          |                               |        |        |                |       |           |        |        |             |       |           |
|                                          | Total                         | 5,498  | 0      | 5,498          | 0.0%  | 0         | 43,985 | 0      | 43,985      | 0.0%  | 20,450    |

# NY Budget Comparison

#### Use to compare current year projections with next year's budget.

#### Provider CY Projections vs NY Budget Comparison KHA Health For The Period Ending February 28, 2018 Current CY Annualized CY Projection Filtered For: Encounter Variance Provider ID Provider Name YTD CY Annualized CY Projection Variance NY Budget Variance (1,568) (607) D10528 Champion Richard A MD 1,592 2,388 820 1,781 961 2 12 (3) 0 (18) 0 (1,719) 3,109 (1,210) 0 (3) 0 (1,080) (3) D1116 Jo Walter M MD 3 0 0 0 0 D1132 Wang Katherine K MD 18 (18) 0 (1,719) D1186 Macaulay Kelly M MD 1,146 1,719 0 1,525 (2,794) 4,319 D12221 Quintin Maria L MD 2.879 1.584 2 3 0 (3) D13063 Faur Adriana V MD (3) 0 D1317 Soybel David I MD 720 1,080 0 (1,080) 0

# NY Budget Comparison\_CPT

Use to compare current year projections with next year's budget by CPT or CPT Summary category.

# Provider CY Projections vs NY Budget Comparison

KHA Health

For The Period Ending February 28, 2018

| Filtered For: Encount | ler                                  | Current |               |               |           |           | CY Annualized | CY Projection |
|-----------------------|--------------------------------------|---------|---------------|---------------|-----------|-----------|---------------|---------------|
| CPT.CPT               | CPT Description                      | YTD     | CY Annualized | CY Projection | Variance  | NY Budget | Variance      | Variance      |
| C99202                | New Pat. L2, Office Visit            | 180     | 270           | 0             | (270)     | 0         | (270)         | 0             |
| C99203                | New Pat. L3, Office Visit            | 1,589   | 2,384         | 0             | (2,384)   | 0         | (2,384)       | 0             |
| C99204                | New Pat. L4, Office Visit            | 3,306   | 4,959         | 0             | (4,959)   | 0         | (4,959)       | 0             |
| C99205                | New Pat. L5, Office Visit            | 10      | 15            | 0             | (15)      | 0         | (15)          | 0             |
| C99212                | Est. Pat. L2, Office Visit           | 1,085   | 1,628         | 0             | (1,628)   | 0         | (1,628)       | 0             |
| C99213                | Est. Pat. L3, Office Visit           | 12,134  | 18,201        | 0             | (18,201)  | 0         | (18,201)      | 0             |
| C99214                | Est. Pat. L4, Office Visit           | 20,010  | 30,015        | 0             | (30,015)  | 0         | (30,015)      | 0             |
| C99215                | Est. Pat. L5, Office Visit           | 277     | 416           | 0             | (416)     | 0         | (416)         | 0             |
| C99384                | Well Child, New, 12-17 Yrs Old       | 6       | 9             | 0             | (9)       | 0         | (9)           | 0             |
| C99385                | Well Adult:New:18-39 Yrs Old         | 937     | 1,406         | 0             | (1,406)   | 0         | (1,406)       | 0             |
| C99386                | Well Adult New: 40-64 Yrs Old        | 206     | 309           | 0             | (309)     | 0         | (309)         | 0             |
| C99387                | Well Adult:New:Over 65 Yrs Old       | 19      | 29            | 0             | (29)      | 0         | (29)          | 0             |
| C99395                | Well AdultEst:18-39 Yrs Old          | 3,119   | 4,679         | 0             | (4,679)   | 0         | (4,679)       | 0             |
| C99396                | Well Adult Est: 40-64 Yrs Old        | 4,909   | 7,364         | 0             | (7,364)   | 0         | (7,364)       | 0             |
| C99397                | Well Adult:Est:Over 65 Yrs Old       | 1,360   | 2,040         | 0             | (2,040)   | 0         | (2,040)       | 0             |
| Enc_Facility          | Encounters - Facility                | 10,049  | 15,074        | 0             | (15,074)  | 0         | (15,074)      | 0             |
| Enc_Ofc               | Encounters - Office                  | 150,317 | 225,476       | 0             | (225,476) | 0         | (225,476)     | 0             |
| Encounters            | Actual Encounters                    | 160,366 | 240,549       | 0             | (240,549) | 0         | (240,549)     | 0             |
| PROF_OFC_Est          | Professional Svcs-Office-Est Patient | 0       | 0             | 52,372        | 52,372    | 116,599   | 116,599       | 64,227        |
| PROF_OFC_New          | Professional Svcs-Office-New Patient | 0       | 0             | 8,896         | 8,896     | 10,470    | 10,470        | 1,574         |
|                       | Total                                | 369,879 | 554,819       | 61,268        | (493,551) | 127,069   | (427,750)     | 65,801        |

# Provider Key Indicators By Month

Use to compare month-by-month values for last year, current year, and target by data type.

| Mont | hly | Key         | Ind | icators |
|------|-----|-------------|-----|---------|
|      |     | · · · · · · |     |         |

KHA Health For The Period Ending February 28, 2017

|                   |                       | FY16             |          |          |          |          |          |          |          |          |          |
|-------------------|-----------------------|------------------|----------|----------|----------|----------|----------|----------|----------|----------|----------|
| Filtered For: End | counters              | Last Year Actual |          |          |          |          |          |          |          |          |          |
| Provider ID       | Provider Name         | Jul-2015         | Aug-2015 | Sep-2015 | Oct-2015 | Nov-2015 | Dec-2015 | Jan-2016 | Feb-2016 | Mar-2016 | Apr-2016 |
| Worked RVUs       |                       |                  |          |          |          |          |          |          |          |          |          |
| D10528            | Champion Richard A MD | 265              | 227      | 185      | 214      | 149      | 276      | 269      | 139      | 234      | 237      |
| D1132             | Wang Katherine K MD   | 0                | 0        | 0        | 0        | 0        | 0        | 0        | 0        | 0        | 0        |
| D1158             | Angel Andrew MD       | 0                | 0        | 0        | 0        | 0        | 0        | 0        | 0        | 0        | 0        |
| D1179             | Blazar Philip MD      | 0                | 0        | 0        | 0        | 0        | 0        | 0        | 0        | 0        | 0        |
| D1186             | Macaulay Kelly M MD   | 147              | 207      | 183      | 143      | 133      | 205      | 142      | 175      | 112      | 181      |
| D1188             | Slavsky Tatiana MD    | 0                | 0        | 0        | 0        | 0        | 0        | 0        | 0        | 0        | 0        |
| D12138            | Jankelson Julie M MD  | 0                | 0        | 0        | 0        | 0        | 0        | 0        | 0        | 0        | 0        |
| D12221            | Quintin Maria L MD    | 119              | 148      | 119      | 118      | 144      | 79       | 327      | 318      | 401      | 344      |
| D1255             | Tremblay Laura D MD   | 0                | 0        | 0        | 0        | 0        | 0        | 0        | 1        | 0        | 0        |
| D13057            | Groszmann Yvette MD   | 116              | 130      | 125      | 136      | 142      | 118      | 78       | 85       | 61       | 45       |
| D13063            | Faur Adriana V MD     | 0                | 0        | 0        | 0        | 0        | 0        | 0        | 0        | 0        | 1        |
| D13092            | Osborne Dawn R        | 0                | 0        | 0        | 0        | 0        | 0        | 0        | 0        | 0        | 0        |
| D1317             | Soybel David I MD     | 177              | 123      | 93       | 81       | 168      | 107      | 116      | 115      | 70       | 127      |
| D13191            | Radden Nancy F MD     | 0                | 0        | 0        | 0        | 0        | 0        | 0        | 0        | 0        | 0        |
| D13296            | Gorenburg Ida P MD    | 0                | 0        | 0        | 0        | 0        | 0        | 0        | 2        | 1        | 0        |
| D13331            | Minkina Nataly A MD   | 0                | 1        | 2        | 1        | 0        | 0        | 2        | 0        | 1        | 1        |
| D13336            | Niknejad Kathy G MD   | 53               | 34       | 50       | 58       | 99       | 91       | 55       | 96       | 101      | 91       |

Provider Key Indicators By Month\_Rolling 12

Use to compare month-by-month values for the most recent 12 months by data type

## Monthly Key Indicators - Rolling 12

KHA Health For The Period Ending February 28, 2017

|             |                       | 2016  | 2016  | 2016 | 2016 | 2016 | 2016   | 2016      | 2016    | 2016     | 2016     | 2017    | 2017     |       |
|-------------|-----------------------|-------|-------|------|------|------|--------|-----------|---------|----------|----------|---------|----------|-------|
| Provider ID | Provider Name         | March | April | May  | June | July | August | September | October | November | December | January | February | Total |
| Worked RVUs |                       |       |       |      |      |      |        |           |         |          |          |         |          |       |
| D10528      | Champion Richard A MD | 234   | 237   | 201  | 188  | 327  | 286    | 320       | 251     | 332      | 356      | 336     | 141      | 3,208 |
| D1132       | Wang Katherine K MD   | 0     | 0     | 0    | 0    | 3    | 0      | 0         | 0       | 14       | 0        | 0       | 0        | 17    |
| D1158       | Angel Andrew MD       | 0     | 0     | 0    | 0    | 0    | 0      | 2         | 0       | 0        | 0        | 2       | 0        | 4     |
| D1179       | Blazar Philip MD      | 0     | 0     | 0    | 0    | 0    | 0      | 0         | 1       | 0        | 0        | 0       | 0        | 1     |
| D1186       | Macaulay Kelly M MD   | 112   | 181   | 102  | 199  | 140  | 167    | 217       | 78      | 2        | 0        | 0       | 84       | 1,283 |
| D1188       | Slavsky Tatiana MD    | 0     | 0     | 0    | 3    | 0    | 0      | 0         | 0       | 0        | 0        | 0       | 0        | 3     |
| D12138      | Jankelson Julie M MD  | 0     | 0     | 0    | 2    | 0    | 0      | 0         | 0       | 0        | 0        | 0       | 0        | 2     |
| D12221      | Quintin Maria L MD    | 401   | 344   | 304  | 287  | 511  | 441    | 711       | 369     | 544      | 688      | 491     | 390      | 5,482 |
| D1255       | Tremblay Laura D MD   | 0     | 0     | 0    | 2    | 0    | 0      | 2         | 2       | 2        | 0        | 0       | 3        | 11    |
| D13057      | Groszmann Yvette MD   | 61    | 45    | 2    | 0    | 0    | 0      | 0         | 0       | 0        | 0        | 0       | 0        | 108   |
| D13063      | Faur Adriana V MD     | 0     | 1     | 0    | 0    | 0    | 0      | 0         | 0       | 0        | 0        | 0       | 0        | 1     |
| D13092      | Osborne Dawn R        | 0     | 0     | 0    | 1    | 0    | 0      | 0         | 0       | 0        | 0        | 2       | 0        | 3     |
| D1317       | Soybel David I MD     | 70    | 127   | 84   | 45   | 69   | 67     | 100       | 59      | 62       | 29       | 0       | 0        | 712   |
| D13191      | Radden Nancy F MD     | 0     | 0     | 0    | 2    | 0    | 0      | 0         | 0       | 0        | 0        | 0       | 0        | 2     |
| D13296      | Gorenburg Ida P MD    | 1     | 0     | 0    | 0    | 0    | 0      | 0         | 0       | 0        | 2        | 2       | 0        | 5     |
| D13331      | Minkina Nataly A MD   | 1     | 1     | 0    | 0    | 0    | 2      | 5         | 0       | 2        | 3        | 2       | 2        | 18    |
| D13336      | Niknejad Kathy G MD   | 101   | 91    | 107  | 90   | 93   | 143    | 139       | 124     | 90       | 111      | 46      | 108      | 1,243 |
| D1371       | Halpern Debra Lynn MD | 0     | 0     | 0    | 0    | 0    | 0      | 14        | 9       | 12       | 12       | 13      | 19       | 79    |
| D1386       | Atasoylu Ayse A MD    | 12    | 16    | 8    | 12   | 21   | 19     | 0         | 20      | 0        | 0        | 0       | 0        | 108   |
| D1406       | Meenan David MDO      | 374   | 473   | 473  | 324  | 339  | 500    | 350       | 312     | 297      | 382      | 505     | 247      | 4,577 |

# Provider Practice Summary

Use to analyze by provider, by practice the worked vs target productivity by provider.

| Period Ending<br>101010 - EMA<br>Bonus Summary | Summary<br>o<br>February 28, 2018<br>Internal Medicine (Provider) |                       |                       |                |                         |                            |                      |                   |                       |                       |                |                         |
|------------------------------------------------|-------------------------------------------------------------------|-----------------------|-----------------------|----------------|-------------------------|----------------------------|----------------------|-------------------|-----------------------|-----------------------|----------------|-------------------------|
|                                                |                                                                   | Current Month - Febru | ary                   |                |                         |                            |                      |                   | Year-to-date throug   | h February 2018       |                |                         |
| Provider ID                                    | Provider Name                                                     | Actual Worked<br>RVUs | Target Worked<br>RVUs | Actual Prod. % | Actual Gross<br>Charges | Actual Gross<br>Charge\RVU | Actual<br>Encounters | Actual<br>RVU/Enc | Actual Worked<br>RVUs | Target Worked<br>RVUs | Actual Prod. % | Actual Gross<br>Charges |
|                                                | Total                                                             | 0                     | 0                     | 0.0%           | 0                       | 0.00                       | 0                    | 0.00              | 0                     | 0                     | 0.00           | 0                       |
|                                                |                                                                   |                       |                       |                |                         |                            |                      |                   |                       |                       |                |                         |
|                                                | Advanced Practice Providers                                       |                       |                       |                |                         |                            |                      |                   |                       |                       |                |                         |
| D10528                                         | Champion, Richard A. MD                                           | 500                   | 12,000                | 4.2%           | 500                     | 1.00                       | 500.00               | 1.00              | 4,000                 | 68,000                | 5.9%           | 4,000                   |
| D12221                                         | Quintin, Maria L. MD                                              | 500                   |                       | 0.0%           | 500                     | 1.00                       | 500.00               | 1.00              | 4,000                 |                       | 0.0%           | 4,000                   |
| D1406                                          | Meenan, David M.DO                                                | 500                   |                       | 0.0%           | 500                     | 1.00                       | 500.00               | 1.00              | 4,000                 |                       | 0.0%           | 4,000                   |
| D14201                                         | Racemark, Susan M. MD                                             | 500                   |                       | 0.0%           | 500                     | 1.00                       | 500.00               | 1.00              | 4,000                 |                       | 0.0%           | 4,000                   |
| D14677                                         | Seraman, Katherine MD                                             | 500                   |                       | 0.0%           | 500                     | 1.00                       | 500.00               | 1.00              | 4,000                 |                       | 0.0%           | 4,000                   |
| D17629                                         | Baumann, Robert E. MD                                             | 500                   |                       | 0.0%           | 500                     | 1.00                       | 500.00               | 1.00              | 4,000                 |                       | 0.0%           | 4,000                   |
| D20729                                         | Rosenthal, James P. MD                                            | 500                   |                       | 0.0%           | 500                     | 1.00                       | 500.00               | 1.00              | 4,000                 |                       | 0.0%           | 4,000                   |
| D25986                                         | Tappolo, Susan E. MD                                              | 500                   |                       | 0.0%           | 500                     | 1.00                       | 500.00               | 1.00              | 4,000                 |                       | 0.0%           | 4,000                   |
| D5752                                          | Garland, Jason L. MD                                              | 500                   |                       | 0.0%           | 500                     | 1.00                       | 500.00               | 1.00              | 4,000                 |                       | 0.0%           | 4,000                   |
| D77963                                         | Carbonata, Patrick MD                                             | 500                   |                       | 0.0%           | 500                     | 1.00                       | 500.00               | 1.00              | 4,000                 |                       | 0.0%           | 4,000                   |
| D77988                                         | Lee, James MD                                                     | 500                   |                       | 0.0%           | 500                     | 1.00                       | 500.00               | 1.00              | 4,000                 |                       | 0.0%           | 4,000                   |
| D79749                                         | Tharalon, Mary J. MD                                              | 500                   |                       | 0.0%           | 500                     | 1.00                       | 500.00               | 1.00              | 4,000                 |                       | 0.0%           | 4,000                   |

# Provider Productivity

Use to analyze by provider worked vs target productivity.

## Provider Productiv ty Summary

| 0                                |            |            |            |            |            |            |            |                 |             |             |             |             |               |
|----------------------------------|------------|------------|------------|------------|------------|------------|------------|-----------------|-------------|-------------|-------------|-------------|---------------|
| Period Ending February 28, 2018  |            |            |            |            |            |            |            |                 |             |             |             |             |               |
| Provider D10528 - Champion, Rich | ard A. MD  |            |            |            |            |            |            |                 |             |             |             |             |               |
| PHYSICIAN INFORMATION            |            | 1          |            |            |            |            |            |                 |             | BROWDER BE  | ANCHMARK'S  |             |               |
| Snariahu                         |            |            |            |            |            |            |            | Tomet           |             | PROTIDEN DE | 140114040.0 | 6-0.676     | STE Adjusted  |
| ETE - Clinical                   | IM 0       |            |            |            |            |            |            | Median          |             |             |             | 175.000     | 0             |
| ETE - Medical Director           |            |            |            |            |            |            |            | Adth Rescentile |             |             |             | 250,000     | 0             |
| ETE - Other                      | 0          |            |            |            |            |            |            | 75th Percentile |             |             |             | 275.000     | 0             |
| Total ETE                        | 0          |            |            |            |            |            |            | 00th Descentile |             |             |             | 300,000     | 0             |
| Indirie                          |            | 1          |            |            |            |            |            | 3401 Per centre |             |             |             | 344,000     | Ű             |
| SALARY INFORMATION               | July       | August     | September  | October    | November   | December   | January    | February        | March       | April       | May         | June        | Total         |
| FTE_Clin                         |            |            | 0.00       | 0.00       | 0.00       | 0.00       | 0.00       | 0.00            | 0.00        | 0.00        | 0.00        | 0.00        |               |
| FTE_Admin                        |            |            | 0.00       | 0.00       | 0.00       | 0.00       | 0.00       | 0.00            | 0.00        | 0.00        | 0.00        | 0.00        |               |
| FTE_Other                        |            | •          | 0.00       | 0.00       | 0.00       | 0.00       | 0.00       | 0.00            | 0.00        | 0.00        | 0.00        | 0.00        |               |
| Salary:                          |            |            |            |            |            |            |            |                 |             |             |             |             | 0.00          |
| -                                |            |            |            |            |            |            |            |                 |             |             |             |             |               |
| PRODUCTIVITY CALCULATION         | July       | August     | September  | October    | November   | December   | January    | February        | March       | April       | May         | June        | Total         |
| Worked RVUs                      |            |            |            |            |            |            |            |                 |             |             |             |             |               |
| 2018 Worked RVUs                 | 8,818      | 8,818      | 8,818      | 8,818      | 8,818      | 8,818      | 8,818      | 8,818           | 8,818       | 8,818       | 8,818       | 8,818       | 105,816       |
| 2018 Worked RVUs-Target          | 9,180      | 10,180     | 10,817     | 12,363     | 12,999     | 13,999     | 15,363     | 15,817          | 16,999      | 18,180      | 18,999      | 18,366      | 173,262       |
| 2017 Worked RVUs                 | 8,819      | 8,822      | 8,819      | 8,822      | 8,818      | 8,818      | 8,823      | 8,818           | 8,818       | 8,818       | 8,818       | 8,818       | 105,831       |
| Actual/Target Work wRVUs         | 96.1%      | 86.6%      | 81.5%      | 71.3%      | 67.8%      | 63.0%      | 57.4%      | 55.8%           | 51.9%       | 48.5%       | 46.4%       | 48.0%       | 61.1%         |
| Gross Charges                    |            |            |            |            | -          |            |            |                 |             |             |             | -           |               |
| 2018 Gross Charges               | 10,118     | 10,118     | 10,118     | 10,118     | 10,118     | 10,118     | 10,118     | 10,118          | 10,118      | 10,118      | 10,118      | 10,118      | 121,416       |
| 2018 Gross Charges-Target        | 45,004,172 | 54,004,172 | 63,003,810 | 72,004,355 | 81,003,991 | 90,003,991 | 99,004,355 | 108,003,810     | 117,003,991 | 126,004,172 | 135,003,991 | 144,002,359 | 1,134,047,171 |
| 2017 Gross Charges               | 9,370      | 11,455     | 10,198     | 11,955     | 10,202     | 10,584     | 10,985     | 9,602           | 8,818       | 8,818       | 8,818       | 8,818       | 119,623       |
| 2018 Gross Charges / wRVU        | 1.15       | 1.15       | 1.15       | 1.15       | 1.15       | 1.15       | 1.15       | 1.15            | 1.15        | 1.15        | 1.15        | 1.15        | 1.15          |
| 2018 Gross Charges / wRVU-Target | 4,902.42   | 5,304.93   | 5,824.52   | 5,824.18   | 6,231.56   | 6,429.32   | 6,444.34   | 6,828.34        | 6,882.99    | 6,930.92    | 7,105.85    | 7,840.70    | 6,545.27      |
| 42794 Gross Charges / wRVU       | 1.06       | 1.30       | 1.16       | 1.36       | 1.16       | 1.20       | 1.25       | 1.09            | 1.00        | 1.00        | 1.00        | 1.00        | 1.13          |
| Encounters                       |            |            |            |            | -          |            |            |                 |             |             |             | -           |               |
| 2018 Encounters                  | 7,515      | 7,515      | 7,515      | 7,515      | 7,515      | 7,515      | 7,515      | 7,515           | 7,515       | 7,515       | 7,515       | 7,515       | 90,180        |
| ,                                |            |            |            |            |            |            |            |                 |             |             |             |             |               |

## Provider Revenue Per Encounter

Use to compare the current month to the prior three-month average for different years for revenue per encounter.

# Current Year Actual Current Year Actual Variance Current to Prior Where For: Encounter Current Year Actual Current Year Budget Last Year Actual Variance Current to Prior Where For: Encounter Current Year Actual Current Year Actual Current Year Actual Variance Current to Prior Provider Description Current Month Prior 3 Month Avg Revenue/Encounter Current Month Current Month Last Year D10528 Champion Richard A MD 341.31 318.73 409.33 183.29 343.60 318.73 22.58 226.05 24.87 D1132 Wang Kathering K MD 1102.00 0.00 0.00 0.00 0.00 0.00 0.00 0.00 0.00 0.00 0.00 0.00 0.00 0.00 0.00 0.00 0.00 0.00 0.00 0.00 0.00 0.00 0.00 0.00 0.00 0.00 0.00 0.00 0.00 0.00 0.00 0.00 0.00 0.00 0.00 0.00 0.00 0.00 0.00 0.00

| Provider | Description           | Revenue/Enc | ounter | Revenue/En | counter | Revenue/Enco | ounter | Actual   | Budget   | Actual   |
|----------|-----------------------|-------------|--------|------------|---------|--------------|--------|----------|----------|----------|
|          |                       |             |        |            |         |              |        |          |          |          |
| D10528   | Champion Richard A MD | 341.31      | 318.73 | 409.33     | 183.29  | 343.60       | 318.73 | 22.58    | 226.05   | 24.87    |
| D1132    | Wang Katherine K MD   | 102.00      | 0.00   | 0.00       | 0.00    | 0.00         | 0.00   | 102.00   | 0.00     | 0.00     |
| D1186    | Macaulay Kelly M MD   | 136.81      | 123.31 | 130.36     | 125.78  | 130.36       | 123.31 | 13.50    | 4.58     | 7.05     |
| D12221   | Quintin Maria L MD    | 377.16      | 375.46 | 144.73     | 208.76  | 158.44       | 375.46 | 1.70     | (64.03)  | (217.02) |
| D13057   | Groszmann Yvette MD   | 0.00        | 78.13  | 89.16      | 79.69   | 89.16        | 78.13  | (78.13)  | 9.47     | 11.03    |
| D13063   | Faur Adriana V MD     | 0.00        | 103.50 | 0.00       | 105.57  | 0.00         | 103.50 | (103.50) | (105.57) | (103.50) |
| D1317    | Soybel David I MD     | 137.67      | 130.82 | 170.57     | 133.43  | 170.57       | 130.82 | 6.85     | 37.14    | 39.75    |
| D13336   | Niknejad Kathy G MD   | 113.04      | 101.55 | 100.80     | 103.58  | 100.80       | 101.55 | 11.49    | (2.78)   | (0.75)   |
| D1371    | Halpern Debra Lynn MD | 0.00        | 0.00   | 5.25       | 0.00    | 5.25         | 0.00   | 0.00     | 5.25     | 5.25     |
| D1386    | Atasoylu Ayse A MD    | 136.04      | 118.21 | 100.00     | 120.57  | 100.00       | 118.21 | 17.83    | (20.57)  | (18.21)  |
| D13865   | Golub Olga E MD       | 1.11        | 0.89   | 3.32       | 0.91    | 3.32         | 0.89   | 0.21     | 2.41     | 2.43     |
| D1406    | Meenan David MDO      | 270.61      | 275.57 | 312.96     | 152.68  | 263.86       | 275.57 | (4.96)   | 160.28   | (11.71)  |
| D14201   | Racemark Susan M MD   | 347.62      | 325.69 | 0.00       | 183.46  | 0.00         | 325.69 | 21.94    | (183.46) | (325.69) |
| D1424    | Tucker John K MD      | 98.08       | 83.26  | 165.37     | 84.93   | 165.37       | 83.26  | 14.81    | 80.44    | 82.10    |
| D1435    | Phillips James E MD   | 403.95      | 401.43 | 588.19     | 409.46  | 588.19       | 401.43 | 2.53     | 178.73   | 186.76   |

# Provider Revenue Per RVU

Use to compare the current month to the prior three-month average for different years for revenue per RVU.

#### Provider Revenue Per RVU

KHA Health For The Period Ending: October 2016

| Filtered For: RVU |                         | Curren        | t Year Actual     | Current Y     | 'ear Budget       | Last Ye         | ar Actual        |           | Variance | Current to Prior | 3 Months         |             |
|-------------------|-------------------------|---------------|-------------------|---------------|-------------------|-----------------|------------------|-----------|----------|------------------|------------------|-------------|
|                   |                         | Current Month | Prior 3 Month Avg | Current Month | Prior 3 Month Avg | Current Month P | rior 3 Month Avg | Current N | vionth   | Last Year        | Current Period O | ver (under) |
| Provider          | Description             | Re            | /enue/            | Reve          | nue/              | Reve            | nue/             | Actual    | Budget   | Actual           | Budget           | Last Year   |
|                   |                         |               |                   |               |                   |                 |                  |           |          |                  |                  |             |
| D1036             | Tresch Kimberly MD      | 0.00          | 0.00              | 0.00          | 78.87             | 0.00            | 78.87            | 0.00      | (78.87)  | (78.87)          | 0.00             | 0.00        |
| D1038             | Roomi Noor MD           | 0.00          | 0.00              | 49.06         | 53.74             | 49.06           | 53.74            | 0.00      | (4.69)   | (4.69)           | (49.06)          | (49.06)     |
| D1039             | Kramer Melvyn MD        | 0.00          | 135.91            | 55.44         | 53.81             | 55.44           | 53.81            | (135.91)  | 1.62     | 1.62             | (55.44)          | (55.44)     |
| D1041             | Lopez Anthony MD        | 0.00          | 0.00              | 54.24         | 55.11             | 54.24           | 55.11            | 0.00      | (0.87)   | (0.87)           | (54.24)          | (54.24)     |
| D10424            | Lloyd William           | 0.00          | 0.00              | 0.00          | 48.41             | 0.00            | 48.41            | 0.00      | (48.41)  | (48.41)          | 0.00             | 0.00        |
| D1044             | Peters Barbara T DO     | 0.00          | 0.00              | 48.84         | 49.38             | 48.84           | 49.38            | 0.00      | (0.55)   | (0.55)           | (48.84)          | (48.84)     |
| D10528            | Champion Richard A MD   | 112.29        | 112.01            | 136.24        | 140.67            | 116.37          | 119.11           | 0.28      | (4.42)   | (2.75)           | (23.96)          | (4.08)      |
| D1128             | Konkle Rebecca L MD     | 0.00          | 135.91            | 51.51         | 53.73             | 51.51           | 53.73            | (135.91)  | (2.23)   | (2.23)           | (51.51)          | (51.51)     |
| D1132             | Wang Katherine K MD     | 0.00          | 52.86             | 0.00          | 0.00              | 0.00            | 0.00             | (52.86)   | 0.00     | 0.00             | 0.00             | 0.00        |
| D1135             | Sanchorawala Harsh C MD | 0.00          | 0.00              | 0.00          | 81.15             | 0.00            | 81.15            | 0.00      | (81.15)  | (81.15)          | 0.00             | 0.00        |
| D1158             | Angel Andrew MD         | 135.91        | 124.75            | 69.66         | 66.62             | 69.66           | 66.62            | 11.16     | 3.04     | 3.04             | 66.26            | 66.26       |
| D1162             | Plotz Richard D MD      | 0.00          | 0.00              | 48.41         | 65.49             | 48.41           | 65.49            | 0.00      | (17.08)  | (17.08)          | (48.41)          | (48.41)     |
| D11639            | Wilson Claire D MD      | 0.00          | 0.00              | 49.06         | 49.61             | 49.06           | 49.61            | 0.00      | (0.56)   | (0.56)           | (49.06)          | (49.06)     |
| D11643            | Rosenthal Marc A MD     | 0.00          | 0.00              | 49.06         | 48.41             | 49.06           | 48.41            | 0.00      | 0.65     | 0.65             | (49.06)          | (49.06)     |
| D11645            | Rey-Alvarez Susana MD   | 0.00          | 0.00              | 49.06         | 55.94             | 49.06           | 55.94            | 0.00      | (6.89)   | (6.89)           | (49.06)          | (49.06)     |
| D11646            | Hoder Edward L          | 0.00          | 0.00              | 80.48         | 48.96             | 80.48           | 48.96            | 0.00      | 31.51    | 31.51            | (80.48)          | (80.48)     |
| D1165             | Mazzoni Cynthia L MD    | 0.00          | 0.00              | 66.67         | 57.78             | 66.67           | 57.78            | 0.00      | 8.89     | 8.89             | (66.67)          | (66.67)     |
| D1171             | Jenkins Stephen MD      | 0.00          | 0.00              | 0.00          | 145.61            | 0.00            | 145.61           | 0.00      | (145.61) | (145.61)         | 0.00             | 0.00        |

# Provider Revenue Per WRVU

Use to compare the current month to the prior three-month average for different years for revenue per WRVU.

#### Provider Revenue Per WRVU KHA Health For The Period Ending: December 2016

|                  |                       |               | All and the second |               |                   | 1             | Marca Batanal     |           | the design |                    |                  |             |
|------------------|-----------------------|---------------|--------------------|---------------|-------------------|---------------|-------------------|-----------|------------|--------------------|------------------|-------------|
| Filtered For: WK | 20                    | Curren        | t Year Actual      | Current       | Year Budget       | Last          | Year Actual       |           | Variance   | e current to Prior | 3 Months         |             |
|                  |                       | Current Month | Prior 3 Month Avg  | Current Month | Prior 3 Month Avg | Current Month | Prior 3 Month Avg | Current M | Month      | Last Year          | Current Period O | rer (under) |
| Provider         | Description           | R             | evenue/            | R             | evenue/           | R             | evenue/           | Actual    | Budget     | Actual             | Budget           | Last Year   |
|                  |                       |               |                    |               |                   |               |                   |           |            |                    |                  |             |
| D10528           | Champion Richard A MD | 221.28        | 228.87             | 280.67        | 300.09            | 232.50        | 243.41            | (7.59)    | (19.43)    | (10.92)            | (59.38)          | (11.22)     |
| D1132            | Wang Katherine K MD   | 0.00          | 118.47             | 0.00          | 0.00              | 0.00          | 0.00              | (118.47)  | 0.00       | 0.00               | 0.00             | 0.00        |
| D1158            | Angel Andrew MD       | 0.00          | 638.48             | 0.00          | 0.00              | 0.00          | 0.00              | (638.48)  | 0.00       | 0.00               | 0.00             | 0.00        |
| D1179            | Blazar Philip MD      | 0.00          | 227.72             | 0.00          | 0.00              | 0.00          | 0.00              | (227.72)  | 0.00       | 0.00               | 0.00             | 0.00        |
| D1186            | Macaulay Kelly M MD   | 0.00          | 213.18             | 210.86        | 222.31            | 210.86        | 222.31            | (213.18)  | (11.44)    | (11.44)            | (210.86)         | (210.86)    |
| D12221           | Quintin Maria L MD    | 244.48        | 250.90             | 241.12        | 233.65            | 216.77        | 214.95            | (6.42)    | 7.47       | 1.82               | 3.36             | 27.71       |
| D1255            | Tremblay Laura D MD   | 0.00          | 570.77             | 0.00          | 0.00              | 0.00          | 0.00              | (570.77)  | 0.00       | 0.00               | 0.00             | 0.00        |
| D13057           | Groszmann Yvette MD   | 0.00          | 0.00               | 216.58        | 222.08            | 216.58        | 222.08            | 0.00      | (5.49)     | (5.49)             | (216.58)         | (216.58)    |
| D13063           | Faur Adriana V MD     | 0.00          | 0.00               | 0.00          | 358.49            | 0.00          | 358.49            | 0.00      | (358.49)   | (358.49)           | 0.00             | 0.00        |
| D1317            | Soybel David I MD     | 171.30        | 204.21             | 222.17        | 211.10            | 222.17        | 211.10            | (32.91)   | 11.07      | 11.07              | (50.88)          | (50.88)     |
| D13296           | Gorenburg Ida P MD    | 587.46        | 0.00               | 0.00          | 0.00              | 0.00          | 0.00              | 587.46    | 0.00       | 0.00               | 587.46           | 587.46      |
| D13331           | Minkina Nataly A MD   | 455.50        | 552.56             | 0.00          | 3,457.82          | 0.00          | 3,457.82          | (97.07)   | (3,457.82) | (3,457.82)         | 455.50           | 455.50      |
| D13336           | Niknejad Kathy G MD   | 192.68        | 190.61             | 194.01        | 190.51            | 194.01        | 190.51            | 2.07      | 3.50       | 3.50               | (1.33)           | (1.33)      |
| D1371            | Halpern Debra Lynn MD | 175.06        | 172.00             | 0.00          | 0.00              | 0.00          | 0.00              | 3.07      | 0.00       | 0.00               | 175.06           | 175.06      |
| D1386            | Atasoylu Ayse A MD    | 0.00          | 181.69             | 0.00          | 190.39            | 0.00          | 190.39            | (181.69)  | (190.39)   | (190.39)           | 0.00             | 0.00        |
| D1406            | Meenan David MDO      | 214.83        | 219.14             | 278.13        | 286.69            | 233.08        | 236.43            | (4.31)    | (8.56)     | (3.35)             | (63.30)          | (18.25)     |
| D1408            | Hallett Ann M MD      | 316.53        | 379.98             | 0.00          | 4,567.54          | 0.00          | 4,567.54          | (63.46)   | (4,567.54) | (4,567.54)         | 316.53           | 316.53      |
| D14201           | Racemark Susan M MD   | 226.91        | 233.89             | 0.00          | 0.00              | 0.00          | 0.00              | (6.98)    | 0.00       | 0.00               | 226.91           | 226.91      |

# Provider Volume by Specialty

Use to compare actual vs budget volume by data type for the current period and year-to-date, subtotaled by provider specialty.

#### Provider Volume By Specialty

For The Period Ending February 28, 2018

| Filtered For: Encounter |                         |        |        |          |           | Current Mont | h - Feb-2018 |          |           |
|-------------------------|-------------------------|--------|--------|----------|-----------|--------------|--------------|----------|-----------|
|                         |                         |        | Encour | nter     |           |              | WRV          | Us       |           |
| Provider ID             | Provider Name           | Actual | Budget | Variance | Last Year | Actual       | Budget       | Variance | Last Year |
|                         |                         |        |        |          |           |              |              |          |           |
|                         |                         |        |        |          |           |              |              |          |           |
| ZNoBudget               | No Budget Providers     | 0      | 0      | 0        | 0         | 0            | 0            | 0        | 0         |
| D10528                  | Champion, Richard A. MD | 7,515  | 15,162 | (7,647)  | 7,515     | 8,818        | 15,817       | (6,999)  | 8,818     |
| D1128                   | Konkle, Rebecca L. MD   | 0      | 0      | 0        | 0         | 0            | 0            | 0        | 0         |
| D1158                   | Angel, Andrew MD        | 0      | 0      | 0        | 0         | 0            | 0            | 0        | 0         |
| D1188                   | Slavsky, Tatiana MD     | 0      | 0      | 0        | 0         | 0            | 0            | 0        | 0         |
| ZNoBudget               | No Budget Providers     | 0      | 0      | 0        | 0         | 0            | 0            | 0        | 36        |
| ZNoBudget               | No Budget Providers     | 0      | 0      | 0        | 0         | 0            | 0            | 0        | 26        |
| ZNoBudget               | No Budget Providers     | 0      | 0      | 0        | 0         | 0            | 0            | 0        | 0         |
| D12221                  | Quintin, Maria L. MD    | 7,515  | 3,184  | 4,331    | 7,515     | 7,515        | 3,184        | 4,331    | 7,519     |
| ZNoBudget               | No Budget Providers     | 0      | 0      | 0        | 0         | 0            | 0            | 0        | 0         |
| D1255                   | Tremblay, Laura D. MD   | 0      | 0      | 0        | 0         | 0            | 0            | 0        | 6         |
| ZNoBudget               | No Budget Providers     | 0      | 0      | 0        | 0         | 0            | 0            | 0        | 38        |
| ZNoBudget               | No Budget Providers     | 0      | 0      | 0        | 0         | 0            | 0            | 0        | 0         |
| D13092                  | Osborne, Dawn R.        | 0      | 0      | 0        | 0         | 0            | 0            | 0        | 0         |
| D13191                  | Radden, Nancy F. MD     | 0      | 0      | 0        | 0         | 0            | 0            | 0        | 0         |
| D13296                  | Gorenburg, Ida P. MD    | 0      | 0      | 0        | 0         | 0            | 0            | 0        | 0         |
| D13331                  | Minkina, Nataly A. MD   | 0      | 0      | 0        | 0         | 0            | 0            | 0        | 4         |
| D1386                   | Atasoylu, Ayse A. MD    | 0      | 0      | 0        | 0         | 0            | 0            | 0        | 0         |
| D1406                   | Meenan, David M.DO      | 7,515  | 3,179  | 4,336    | 7,515     | 7,515        | 3,179        | 4,336    | 7,515     |
| D14076                  | Belkin, Michael         | 0      | 0      | 0        | 0         | 0            | 0            | 0        | 0         |
|                         |                         |        |        |          |           |              |              |          |           |

# Provider Volume by Specialty\_Monthly

Use to show monthly totals by provider, for a chosen data type and year, subtotaled by provider specialty.

#### Provider Volume By Specialty\_Monthly

KHA Health Fiscal Year 2017

| Filtered For: Encounter- | Current Year Actual  |           |        |           |         |          |          |         |          |           |
|--------------------------|----------------------|-----------|--------|-----------|---------|----------|----------|---------|----------|-----------|
|                          |                      | Encounter |        |           |         |          |          |         |          | Encounter |
| Provider ID              | Provider Name        | July      | August | September | October | November | December | January | February | TOTAL     |
|                          |                      |           |        |           |         |          |          |         |          |           |
| D58860                   | Cohen Wendy L MD     | 184       | 168    | 228       | 230     | 218      | 220      | 172     | 4        | 1,424     |
| D6156                    | Rabe Edward F MD     | 210       | 150    | 260       | 222     | 162      | 220      | 130     | 182      | 1,536     |
| D64016                   | Angel Irina V MD     | 0         | 0      | 0         | 0       | 2        | 0        | 0       | 0        | 2         |
| D7315                    | Heisel J Stephen MD  | 318       | 296    | 430       | 204     | 256      | 236      | 254     | 330      | 2,324     |
| D75083                   | Cynn Diane PsyD      | 134       | 136    | 108       | 168     | 106      | 122      | 148     | 132      | 1,054     |
| D75539                   | Bolle Linda M PsyD   | 140       | 110    | 230       | 204     | 150      | 166      | 140     | 152      | 1,292     |
| DY365                    | Madias Ourania G MD  | 0         | 0      | 4         | 2       | 2        | 0        | 0       | 0        | 8         |
| ZNoBudget                | No Budget Providers  | 1,129     | 1,062  | 1,330     | 1,184   | 1,352    | 1,142    | 1,104   | 1,178    | 9,481     |
|                          | Specialty Total - BH | 2,115     | 1,922  | 2,590     | 2,214   | 2,248    | 2,106    | 1,948   | 1,978    | 17,121    |

# **Report Packages - Utilities**

These reports are designed for month-end or payroll electronic packaging for distribution.

# Accessing these reports

The reports listed in this section are located in \Axiom\Reports Library\Management Reporting\Report Packages\Package Utilities. For instructions, see Browsing the Report Library.

You can also access them from the Bud Admin task pane. In the Financial Reporting section, click Financial Reporting > Report Packages > Package Utilities.

| Fi | inan | ncial Reporting                     |  |
|----|------|-------------------------------------|--|
| Ŧ  |      | Financial Reporting                 |  |
|    | ►    | 퉲 _My Reports                       |  |
|    | ►    | 퉲 Analysis                          |  |
|    | ►    | 🔒 Custom Reports                    |  |
|    | ►    | linancial Statements                |  |
|    | ►    | 🔒 FTE Reports                       |  |
|    | ►    | Payroll                             |  |
|    | ►    | Devider Analysis                    |  |
|    | -    | 🚡 Report Packages                   |  |
|    |      | Executive                           |  |
|    |      | 🕨 퉲 Manager                         |  |
|    |      | 👻 퉬 Package Utilities               |  |
|    |      | DeptMonthlyPackage_FileCollect      |  |
|    |      | ExecutiveMonthlyPackage_FileCollect |  |
|    | ۲    | Uariance Comments                   |  |
| ۲  |      | Financial Utilities                 |  |

DeptMonthlyPackage\_FileCollect

Use this utility to combine all of the Monthly Manager Package reports into one file, configure the file source and output settings and delivery method (email and/or save as a file to a directory location) for the . If sending the report by email, you can configure the email subject line and body text, the recipient type, and file attachment options. For more information, see Processing and distributing the Department Monthly Package report.

| Setup<br>Dept Monthly Package - File Collect |                                      |                                                     |                                                                |
|----------------------------------------------|--------------------------------------|-----------------------------------------------------|----------------------------------------------------------------|
| Source and Output Settings                   |                                      |                                                     |                                                                |
| Source file name prefix                      | Mar2018                              | .{DEPT.RPTMap}.xlsx                                 |                                                                |
| Source file location                         | \Axiom\Reports Library\Management R  | eporting Utilities\Report Distribution\SourceFiles  |                                                                |
| Output file name suffix (no extension)       | RPTMap_{DEPT.RPTMap;DEPT.Approve     | }_ DeptMonthlyPackage                               | .xlsx                                                          |
| Output file location                         | \Axiom\Reports Library\Management R  | eporting Utilities\Report Distribution\SentFiles    |                                                                |
| Delivery Method Settings                     |                                      |                                                     |                                                                |
| Assemble by<br>Save or email generated files | RPTMap<br>Save File and Send Email   |                                                     |                                                                |
| Email Settings                               |                                      |                                                     |                                                                |
| Subject text                                 | Dept Monthly Package Mar2018 by RP1  | Мар                                                 |                                                                |
| Body text                                    | Dept Monthly Package Mar2018 is atta | ched and available for review \Axiom\Reports Librar | y\Management Reporting Utilities\Report Distribution\SentFiles |
| Recipient                                    | Approver                             |                                                     |                                                                |
| Attach file to email                         | Yes                                  |                                                     |                                                                |
|                                              |                                      |                                                     |                                                                |

# ExecutiveMonthlyPackage\_FileCollect

Use this utility to combine all of the Executive Monthly Package reports into one file, configure the file source and output settings and delivery method (email and/or save as a file to a directory location) for

the . If sending the report by email, you can configure the email subject line and body text, the recipient type, and file attachment options. For more information, see Processing and distributing the Executive Monthly Package report .

| Setup<br>Executive Monthly Package - File Colle | ct                          |                            |                                     |       |
|-------------------------------------------------|-----------------------------|----------------------------|-------------------------------------|-------|
| Source and Output Settings                      |                             |                            |                                     |       |
| Source file name prefix                         | Apr-2020                    | VI                         | P_{DEPT.VP}.xlsx                    |       |
| Source file location                            | \Axiom\Reports Library\Man  | agement Reporting Utilit   | ies\Report Distribution\SourceFiles |       |
| Output file name suffix (no extension)          | VP_{DEPT.VP;DEPT.Approver}  | }_ Ex                      | ecutiveMonthlyPackage               | .xlx. |
| Output file location                            | \Axiom\Reports Library\Man  | agement Reporting Utilit   | ies\Report Distribution\SentFiles   |       |
|                                                 |                             |                            |                                     |       |
| Delivery Method Settings                        |                             |                            |                                     |       |
| Assemble by                                     | VP                          |                            |                                     |       |
| Save or email generated files                   | Email File                  | •                          |                                     |       |
|                                                 |                             |                            |                                     |       |
| Email Settings                                  |                             |                            |                                     |       |
| Subject text                                    | Executive Monthly Package A | Apr-2020 by VP             |                                     |       |
| Body text                                       | Executive Monthly Package A | Apr-2020 is attached for r | review                              |       |
| Recipient                                       | Approver                    |                            |                                     |       |
| Attach file to email                            | Yes                         |                            |                                     |       |
| Attach each file separately                     | On                          |                            |                                     |       |
|                                                 |                             |                            |                                     |       |

# Running the Revenue Usage - Budget report

This reports shows the current-month actual, budget, and year-to-date Revenue and Usage units and gross revenue by CDMCode. Units for specific CDM can be RVU weighted to use for monthly statistics summarization.

| Revenue                      | e & Usage Report-Budget              |                 |       |       |                |                |       |                 |       |       |                 |        |        |                 |                |        |                 |         |         |
|------------------------------|--------------------------------------|-----------------|-------|-------|----------------|----------------|-------|-----------------|-------|-------|-----------------|--------|--------|-----------------|----------------|--------|-----------------|---------|---------|
| KHA Health<br>For The Period | Ending February 28, 2017             |                 |       |       | Curren         | t Period-Volum |       |                 |       |       |                 |        |        | Year            | To Date-Volume |        |                 |         |         |
| MARK BACK                    |                                      | Units Charged - |       | U     | nits Charged - |                |       | Inits Charged - |       | _     | Units Charged - |        |        | Jnits Charged - |                |        | Inits Charged - |         |         |
| 20140 - EMC EM               | ergency koom (cow)                   | Actual          |       |       | Budget         |                |       | Variance        |       |       | Actual          |        |        | Budget          |                |        | Variance        |         |         |
| Code                         | Description                          | 1P              | OP    | Total | IP             | OP             | Total | IP              | OP    | Total | IP              | OP     | Total  | IP              | OP             | Total  | IP              | OP      | Total   |
| CDM Codes in                 | cluded in Dept Statistics            |                 |       |       |                |                |       |                 |       |       |                 |        |        |                 |                |        |                 |         |         |
| C2614010150                  | ER Level I <2Hr                      | 4               | 557   | 561   | 6              | 661            | 667   | (2)             | (104) | (106) | 41              | 4,294  | 4,335  | 45              | 4,756          | 4,804  | Ø               | (462)   | (469)   |
| C2614010151                  | ER Level I > 2Hr                     | 0               | 3     | 3     | 0              | 4              | 4     | 0               | (1)   | (1)   | 0               | 22     | 22     | 0               | 24             | 24     | 0               | (2)     | (2)     |
| C2614010152                  | ER Level II <2Hr                     | 7               | 526   | 533   | 11             | 624            | 635   | (4)             | (94)  | (102) | 68              | 4,050  | 4,118  | 80              | 4,455          | 4,566  | (12)            | (436)   | (445)   |
| C2614010153                  | ER Level II > 2Hr                    | 1               | 11    | 12    | 2              | 13             | 15    | (7)             | (2)   | (3)   | 8               | 84     | 92     | 10              | 93             | 103    | (2)             | (9)     | (11)    |
| C2614010154                  | ER Level III <2Hr                    | 29              | 854   | 883   | 46             | 1,013          | 1,059 | (17)            | (159) | (176) | 286             | 6,580  | 6,866  | 337             | 7,288          | 7,625  | (51)            | (708)   | (759)   |
| C2614010155                  | ER Level III > 2Hr                   | 62              | 192   | 254   | 99             | 228            | 327   | (37)            | (36)  | (73)  | 599             | 1,483  | 2,082  | 706             | 1,642          | 2,349  | (107)           | (159)   | (267)   |
| C2614010156                  | ER Level IV <2Hr                     | 50              | 130   | 180   | 80             | 154            | 234   | (30)            | (24)  | (54)  | 488             | 1,001  | 1,489  | 575             | 1,109          | 1,684  | (87)            | (108)   | (195)   |
| C2614010157                  | ER Level IV > 2Hr                    | 373             | 443   | 816   | 595            | 525            | 1,120 | (222)           | (82)  | (304) | 3,626           | 3,413  | 7,039  | 4,275           | 3,780          | 8,055  | (649)           | (367)   | (1,016) |
| C2614010158                  | ER Level V <2Hr                      | 2               | 0     | 2     | 3              | 0              | 3     | (1)             | 0     | (1)   | 18              | 0      | 18     | 21              | 0              | 21     | (3)             | 0       | (3)     |
| C2614010159                  | ER Level V > 2Hr                     | 23              | 1     | 24    | 37             | 1              | 38    | (14)            | (0)   | (14)  | 218             | 8      | 226    | 257             | 9              | 266    | (39)            | (1)     | (40)    |
| Total - CDM Co               | odes included in Dept Statistics     | 551             | 2,717 | 3,268 | 878            | 3,223          | 4,101 | (327)           | (506) | (833) | 5,352           | 20,935 | 26,287 | 6,311           | 23,187         | 29,498 | (959)           | (2,252) | (3,211) |
| CDM Codes N                  | ot included in Dept Statistics       |                 |       |       |                |                |       |                 |       |       |                 |        |        |                 |                |        |                 |         |         |
| C2614010160                  | ED Code 99                           |                 | 1     |       | 0              | 1              |       |                 |       | 0     | 0               |        |        | 0               |                |        | 0               | m       | m       |
| C2614010161                  | ER Level I Comptrac                  |                 | 18    | 18    | 0              | 21             | 21    | 0               | (3)   | (3)   | 0               | 139    | 139    | 0               | 154            | 154    | 0               | (15)    | (15)    |
| C2614011000                  | 1A Regular Private Room Charge       | 2               | 0     | 2     | 3              | 0              | 3     | m               | 0     | (1)   | 18              | 0      | 18     | 21              | 0              | 21     | (3)             | 0       | (3)     |
| C2614011008                  | 1A Observation                       | 1               | 57    | 58    | 2              | 68             | 69    | (1)             | (11)  | (11)  | 8               | 440    | 445    | 10              | 487            | 497    | (2)             | (47)    | (49)    |
| C2614015000                  | 1E Regular Private Room              | 2               | (1)   | 1     | 3              | (1)            | 2     | (1)             | 0     | (1)   | 18              | (8)    | 10     | 21              | (9)            | 12     | (3)             | 1       | (2)     |
| C2614015008                  | 1E Observation                       | (1)             | 3     | 2     | (2)            | 4              | 2     | 1               | (1)   | 0     | (8)             | 22     | 14     | (10)            | 24             | 14     | 2               | (2)     | (0)     |
| C2614020065                  | Splint Orthoglass Og3L 3X15Ft        | 0               | 1     | 1     | 0              | 1              | 1     | 0               | (7)   | (7)   | 0               | 8      | 8      | 0               | 9              | 9      | 0               | (7)     | (1)     |
| C2614020151                  | Crutch Adult Pair                    | •               | 25    | 25    | 0              | 30             | 30    | 0               | (5)   | (5)   | 0               | 195    | 195    | 0               | 216            | 216    | 0               | (21)    | (21)    |
| Total - CDM Co               | odes Not included in Dept Statistics | 4               | 104   | 108   | 6              | 123            | 130   | (2)             | (19)  | (2D   | 36              | 804    | 840    | 43              | 890            | 933    | (7)             | (86)    | (93)    |
|                              | Department Total                     | 555             | 2,821 | 3,376 | 885            | 3,346          | 4,231 | (330)           | (525) | (855) | 5,388           | 21,739 | 27,127 | 6,353           | 24,077         | 30,431 | (965)           | (2,338) | (3,304) |

# Accessing this report

The report is located in \Axiom\Reports Library\Management Reporting\Report Packages\Manager. For instructions, see Browsing the Report Library. You can also access them from the Bud Admin task pane. In the Financial Reporting section, click Financial Reporting > Report Packages > Manager.

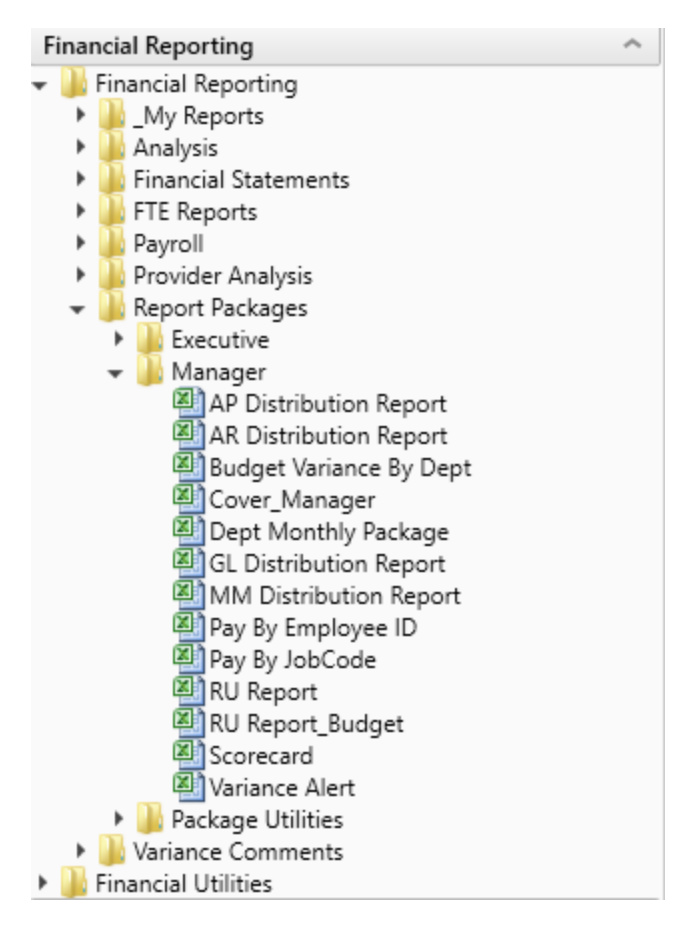

# **Financial Utilities**

Axiom Budgeting and Performance Reporting 2020.2 comes with a variety of standard financial reports, organized within the following folders and subfolders.

**TIP:** In some reports, you can drill down to specific data to view how the values were calculated. For more information, see Drilling data: Using Drill Down.

# Financial Current Year Forecast – Forecast Adjustment utilities

These reports are designed to post calculated values to the database. For examples of these reports, see Current Year Forecast – Forecast Adjustment Utilities.

| Report                             | Description                                                                                                    |
|------------------------------------|----------------------------------------------------------------------------------------------------|
| Dept Specific Forecast Adjustments | This is a save-to-database report used to make<br>adjustments to the current-year forecast at a specific<br>department and account level. |
| Monthly Forecast Adjustments       | This is a save-to-database report used to make<br>adjustments to the current-year forecast at an income-<br>statement level.              |

## Current Year Forecast – Forecast Processing utilities

This report is designed to post calculated values to the database. For examples of these reports, see Current Year Forecast – Forecast Processing Utilities.

| Report                   | Description                                                                                                    |
|--------------------------|----------------------------------------------------------------------------------------------------|
| Monthly Forecast Utility | Use to calculate and post a monthly forecast for the remaining months of the fiscal year to the database using a variety of forecast methods. |

Financial Data Audit

This report is designed to improve the quality of data. For examples of these reports, see Data Audit.

| Report                   | Description                                                                                                    |
|--------------------------|----------------------------------------------------------------------------------------------------|
| Standard Data Assessment | Use to improve the quality of your data, keep you<br>compliant with Kaufman Hall standards, and save time<br>preparing for monthly reporting and annual budgeting. |

# Financial Data Input utilities

These reports are designed as save-to-database reports for statistics and contract labor hours. For examples of these reports, see Data Input utilities.

| Report                        | Description                                                                                                    |
|-------------------------------|----------------------------------------------------------------------------------------------------|
| Input Biweekly Contract Labor | Use as an input report for biweekly contract labor hours data collection. You enter biweekly hours and then post them to the database from this report. |
| Input Monthly Contract Labor  | Use as an input report for monthly contract labor hours data collection. You enter monthly hours and then post them to the database from this report.   |
| Input Monthly Statistics      | Use to input monthly statistics data collection or calculations. You enter the monthly statistics and then post to the database from this report.       |

# Financial Data Reconciliation utilities

These reports are designed for designed for month-end close analysis. For examples of these reports, see Data Reconciliation utilities.

| Report                                 | Description                                                                                                |
|----------------------------------------|----------------------------------------------------------------------------------------------------|
| Acct Standards Review                  | Use this report to map standardized data for accounts in your organization to KHA Standard Class codes.    |
| BiWeekly Payroll Reconciliation report | After the payroll file is loaded, run the Biweekly Payroll Reconciliation report.                          |
| Consolidations and Eliminations        | This is a save to database report that allows you to input eliminations for your Financial database.       |
| Dept Standards Review                  | Use this report to map standardized data for departments in your organization to KHA Standard Class codes. |
| Entity Standards Review                | Use this report to map standardized data for entities in your organization to KHA Standard Class codes.    |
| Jobcode Standards Review               | Use this report to map standardized data for job codes in your organization to KHA Standard Class codes.   |

| Report                                    | Description                                                                                                    |
|-------------------------------------------|----------------------------------------------------------------------------------------------------|
| Monthly RevUsage Reconciliation           | After all data is loaded, run the Monthly RevUsage<br>Reconciliation. This report shows the IPVolume,<br>IPRevenue, OPVolume, and OPRvenue by department for<br>each month.                                                                                                    |
| Paytype Standards Review                  | Use this report to map standardized data for pay types in your organization to KHA Standard Class codes.                                                                                                    |
| Reconcile GL to GL Transactions<br>report | If you load subledger detail into Axiom, such as Accounts<br>Payable (AP), Accrued Receipts (AR), Materials<br>Management (MM) and Journal Entries (JE), we have a<br>reconciliation utility that ties the subledger data back to<br>the ledger data (ACT20XX). This report confirms that the<br>data loaded to the GL matches the data loaded to Journal<br>Entry (JE) detail. |
| Reconcile GL to Pay12 to Pay27 report     | Use this report to compare the Current Year Gross<br>Revenue in the Financial tables to the RevUsage tables.                                                                                                    |
| Reconcile GL to Rev Usage report          | Use to reconcile GL revenue data in the Financial tables to the Revenue and Usage data imported into the database on a monthly and year-to-date basis.                                                                                                    |

# Financial Dimensions System Structure reports

These reports are designed to help you review and confirm that your dimensions coding is complete and correct. For examples of these reports, see Dimensions System Structure reports.

| Report                       | Description                                                     |
|------------------------------|-----------------------------------------------------------------|
| System Structure Accounts    | Use to show the current mapping in the ACCT dimension table.    |
| System Structure Departments | Use to show the current mapping in the DEPT dimension table.    |
| System Structure JobCodes    | Use to show the current mapping in the JOBCODE dimension table. |
| System Structure PayTypes    | Use to show the current mapping in the PAYTYPE dimension table. |

# Financial Dimensions Flex Budget utilities

These reports are designed to help you review and confirm that your dimensions coding is complete and correct. For examples of these reports, see Flex Budget utilities.

| Report                  | Description                                                                            |
|-------------------------|----------------------------------------------------------------------------------------|
| FlexBudgetSetup         | Use configure options for the Flex Calculator utility.                                 |
| FlexCalculator by Month | Use this save-to-database report to post flexible budget calculations to the database. |

# Financial Payroll utilities

These utilities are designed to post calculated values to the database. For examples of these reports, see Payroll utilities.

| Report                      | Description                                                                                                    |
|-----------------------------|----------------------------------------------------------------------------------------------------|
| BiWeekly To Monthly         | Use this utility to accrue for both hours and dollars from<br>your biweekly payroll load (Payroll26) into the monthly<br>data tables (Payroll12).                                                                                |
| BiWeekly to Monthly with LY | Use this utility to post accrued biweekly hours or dollars from the Payroll27 tables to the Payroll12 tables.                                                                                                    |
| Monthly to BiWeekly         | Use this utility to post reverse-accrued budgeted monthly<br>hours from the Payroll12 tables to biweekly amounts and<br>post them to the Payroll27 tables for labor or productivity<br>reporting.                                |
| Monthly to GL               | If payroll hours are not coming through your GL Import,<br>you can move your hours from the Payroll12 data tables<br>created from the previous process to your Financial tables<br>by running the Monthly to GL accrual utility. |

# Financial Report Batches

These reports are designed to process multiple reports for multiple outputs. For examples of these reports, see Report Batches.

| Report                                          | Description                                                        |
|-------------------------------------------------|--------------------------------------------------------------------|
|                                                 |                                                                    |
| Monthly All in One Executive<br>Reporting Batch | Use to run the Executive Monthly Package report for distribution.  |
| Monthly All in One Manager<br>Reporting Batch   | Use to run the Department Monthly Package report for distribution. |
| Monthly Financial Statements Batch              | Use to run the monthly Financial Statements for distribution.      |
| Monthly Hours Accrual Batch                     | Use to run the monthly the Hours accrual reports.                  |

# Financial RevUsage utilities

These reports are designed to process multiple reports for multiple outputs. For examples of these reports, see RevUsage utilities.

| Report                             | Description                                                  |
|------------------------------------|--------------------------------------------------------------|
| Summarize CDM Statistics (optional | Use to summarize CDM values to department-level              |
| feature)                           | statistics and post them to the Financial database to use as |
|                                    | key statistics for monthly reporting as well as budgeting.   |

# Financial Security Setup utilities

These reports are designed to manage user roles and permissions. For examples of these reports, see System Setup utilities.

| Report                                   | Description                |
|------------------------------------------|----------------------------|
| Performance Reporting Security<br>Update | Use to configure security. |

# Financial Statistic Transfer utilities

These reports are designed as save-to-database reports for statistics. For examples of these reports, see Statistic Transfer utilities.

| Report                              | Description                                                                                                    |
|-------------------------------------|----------------------------------------------------------------------------------------------------|
| Transfer Key Stats from Fin to PR12 | Use this save-to-database report to transfer statistics from the Financial tables to the Payroll12 tables at the end of the budget process. |
| Transfer Key Stats for Fin to PR26  | Use this save-to-database report to transfer statistics from the Financial tables to the Payroll27 tables at the end of the budget process. |

# Financial System Setup utilities

These reports are designed as utility reports to help you set up the system. For examples of these reports, see System Setup utilities.

| Report    | Description                              |
|-----------|------------------------------------------|
| Benchmark | Used as factors in productivity reports. |
| Report                 | Description                                                                                                    |
|------------------------|----------------------------------------------------------------------------------------------------|
| CalDate Update Utility | Use as a utility to help you fill out the necessary columns in the CALDATE dimensions table. Only needed if licensed for Daily Productivity.                                               |
| FP Payor               | Use to assign the payors for use in the Axiom Financial Planning product.                                                                                                    |
| Names                  | Use this table in reports or FileCollect process to look up email, names, titles, and login information.                                                                                   |
| Payroll_Dates          | Used in reports to look up the pay period end date and pay date for current year and last year. There are two sections if your organization uses two pay cycles.                           |
| VCC_Payroll_Mapping    | Used by Variance Comments and other payroll utilities to map GL accounts to job codes and/or pay types.                                                                                    |
| VCC_Threshold          | Used to set configure how much an account can vary from budget before department managers are required to enter comments explaining the variance                                           |
| YearPeriod             | Used in configure the first year and month of the fiscal<br>year, number of work days in the current, last, and next<br>year, and the standard FTE hours worked by employees in<br>a year. |

# Current Year Forecast – Forecast Adjustment Utilities

These reports are designed to post calculated values to the database.

Accessing these reports

The reports listed in this section are located in \Axiom\Reports Library\Management Reporting Utilities\Current Year Forecast\Forecast Adjustments. For instructions, see Browsing the Report Library.

You can also access them from the Bud Admin task pane. In the Financial Reporting section, click Financial Utilities > Current Year Forecast > Forecast Adjustments.

| F | inar | ncial Reporting                      |
|---|------|--------------------------------------|
| ۲ |      | Financial Reporting                  |
| Ŧ |      | Financial Utilities                  |
|   | ►    | \mu Alerts                           |
|   | -    | 📙 Current Year Forecast              |
|   |      | 🕶 퉬 Forecast Adjustments             |
|   |      | 🖳 Dept Specific Forecast Adjustments |
|   |      | Monthly Forecast Adjustments         |
|   |      | 🕐 🌽 Forecast Processing              |
|   | ►    | 🍌 Data Audit                         |
|   | ►    | 🍌 Data Input                         |
|   | ►    | 泸 Data Reconciliation                |
|   | ►    | 🗼 Dimension System Structure Reports |
|   | ►    | 🎍 Dimension Update Utilities         |
|   | ►    | 泸 Flex Budget                        |
|   | ►    | 🎍 FTE Utilities                      |
|   | ►    | 🎍 Integration Utilities              |
|   | ►    | 🎍 Payroll                            |
|   | ►    | 🍌 Report Batches                     |
|   | ►    | 🍌 Report Distribution                |
|   | ►    | 🍌 RevUsage                           |
|   | •    | 🕌 Security Setup                     |
|   | ►    | 🕌 Statistic Transfers                |
|   | •    | 🍌 System Setup                       |

#### Dept Specific Forecast Adjustments

This is a save-to-database report used to make adjustments to the current-year forecast at a specific department and account level.

^

| Dept Spe<br>KHA Health<br>For The Period Env<br>17840-EHS Sports | ecific Forecast Adju<br>ding February 28, 2017<br>Medicine | istments      |                    |                |          |          |           |          |          |          |          |          |          | Dept:<br>Manager: | 17840<br>Patrick Herbert |          |           |
|------------------------------------------------------------------|------------------------------------------------------------|---------------|--------------------|----------------|----------|----------|-----------|----------|----------|----------|----------|----------|----------|-------------------|--------------------------|----------|-----------|
|                                                                  |                                                            | CYFDimGrp     | Forecast<br>Method | Budget<br>Type | July     | August   | September | October  | November | December | January  | February | March    | April             | May                      | June     | Total     |
|                                                                  | Expenses                                                   |               |                    |                |          |          |           |          |          |          |          |          |          |                   |                          |          |           |
|                                                                  | Salaries                                                   |               |                    |                |          |          |           |          |          |          |          |          |          |                   |                          |          |           |
| 60100                                                            | Salaries - Regular                                         | CYFMethod     | Labor              | Salaries       | 14,495   | 18,044   | 16,452    | 15,686   | 15,719   | 14,803   | 16,389   | 15,899   | 16,264   | 15,739            | 16,264                   | 15,739   | 191,492   |
| 60110                                                            | Salaries - Overtime                                        | CYFMethod     | Labor              | Salaries       | 0        | 0        | 0         | 0        | 0        | 0        | 0        | 0        | 0        | 0                 | 0                        | 0        | 0         |
| 60120                                                            | Salaries - Non-Productive                                  | CYFMethod     | Labor              | Salaries       | 4,746    | (1,918)  | 1,124     | 940      | 749      | 0        | 0        | 614      | 798      | 772               | 798                      | 772      | 9,396     |
|                                                                  | Total Salaries                                             |               |                    |                | 19,241   | 16,126   | 17,576    | 16,626   | 16,468   | 14,803   | 16,389   | 16,513   | 17,062   | 16,511            | 17,062                   | 16,511   | 200,889   |
|                                                                  | Benefits                                                   |               |                    |                |          |          |           |          |          |          |          |          |          |                   |                          |          |           |
| 61100                                                            | Employee Annuity                                           | CYFMethod     | PctBud             | Benefits       | 337      | 351      | 229       | 229      | 229      | 229      | 229      | 229      | 261      | 251               | 238                      | 239      | 3,049     |
| 61200                                                            | Medical Insurance                                          | CYFMethod     | PctBud             | Benefits       | 1,217    | 1,815    | 1,897     | 2,243    | 2,173    | 1,605    | 1,602    | 1,602    | 1,791    | 1,863             | 1,869                    | 1,866    | 21,545    |
| 61220                                                            | Group Term Life                                            | CYFMethod     | PctBud             | Benefits       | 24       | 23       | 15        | 20       | 20       | 20       | 23       | 25       | 21       | 21                | 21                       | 22       | 255       |
| 61230                                                            | Disability Insurance                                       | CYFMethod     | PctBud             | Benefits       | 96       | 58       | 58        | 58       | 58       | 58       | 57       | 57       | 63       | 59                | 59                       | 59       | 739       |
| 61300                                                            | FICA - Social Security                                     | CYFMethod     | RemBud             | Benefits       | 1,409    | 1,216    | 1,285     | 1,216    | 1,197    | 1,099    | 1,207    | 1,218    | 1,246    | 1,225             | 1,226                    | 1,219    | 14,761    |
| 61510                                                            | Employee Benefits - PDO                                    | CYFMethod     | PctBud             | Benefits       | (2,694)  | 1,686    | 375       | (191)    | 375      | 1,124    | 1,124    | 1,124    | 370      | 758               | 640                      | 674      | 5,365     |
|                                                                  | Total Benefits                                             |               |                    |                | 389      | 5,149    | 3,858     | 3,574    | 4,052    | 4,134    | 4,242    | 4,256    | 3,751    | 4,177             | 4,054                    | 4,078    | 45,714    |
|                                                                  |                                                            |               |                    |                |          |          |           |          |          |          |          |          |          |                   |                          |          |           |
|                                                                  | Total Expenses                                             |               |                    |                | 26,332   | 30,101   | 30,093    | 26,042   | 24,812   | 24,128   | 25,194   | 25,453   | 28,331   | 25,330            | 27,126                   | 26,257   | 319,199   |
|                                                                  | Excess Revenues Over Expenses fro                          | om Operations |                    |                | (26,332) | (30,101) | (30,093)  | (26,042) | (24,812) | (24,128) | (25,194) | (25,453) | (28,331) | (25,330)          | (27,126)                 | (26,257) | (319,199) |

#### Monthly Forecast Adjustments

This is a save-to-database report used to make adjustments to the current-year forecast at an incomestatement level.

| Summary Forecast Adjustment Utility |            |            |            |            |            |            |            |            |            |            |            |            |             |
|-------------------------------------|------------|------------|------------|------------|------------|------------|------------|------------|------------|------------|------------|------------|-------------|
| KHA Health                          |            |            |            |            |            |            |            |            |            |            |            |            |             |
| For The Period Ending February 2017 | Actual     | Actual     | Actual     | Actual     | Actual     | Actual     | Actual     | Actual     | Forecast   | Forecast   | Forecast   | Forecast   |             |
| Consolidated                        | July       | August     | September  | October    | November   | December   | January    | February   | March      | April      | May        | June       | Total       |
| Revenues                            |            |            |            |            |            |            |            |            |            |            |            |            |             |
| Inpatient Revenue                   | 28,782,082 | 29,015,519 | 27,836,999 | 28,239,399 | 29,176,925 | 27,827,002 | 30,982,220 | 29,072,658 | 29,033,049 | 29,064,007 | 29,152,469 | 29,061,385 | 347,243,715 |
| % Adjustment                        |            |            |            |            |            |            |            |            | 0.00%      | 0.00%      | 0.00%      | 0.00%      | 0.00%       |
| Amount Adjustment                   | 0          | 0          | 0          | 0          | 0          | 0          | 0          | 0          | 0          | 0          | 0          | 0          | 0           |
| Total Inpatient Revenue             | 28,782,082 | 29,015,519 | 27,836,999 | 28,239,399 | 29,176,925 | 27,827,002 | 30,982,220 | 29,072,658 | 29,033,049 | 29,064,007 | 29,152,469 | 29,061,385 | 347,243,715 |
| Outpatient Revenue                  | 12,044,958 | 13,090,267 | 12,512,469 | 13,052,113 | 13,037,962 | 12,359,094 | 12,872,459 | 13,566,833 | 13,288,267 | 13,148,303 | 13,240,620 | 13,069,084 | 156,090,430 |
| % Adjustment                        |            |            |            |            |            |            |            |            | 0.00%      | 0.00%      | 0.00%      | 0.00%      | 0.00%       |
| Amount Adjustment                   | 0          | 0          | 0          | 0          | 0          | 0          | 0          | 0          | 0          | 0          | 0          | 0          | 0           |
| Total Outpatient Revenue            | 12,044,958 | 13,898,267 | 12,512,469 | 13,052,113 | 13,037,962 | 12,359,094 | 12,872,459 | 13,566,833 | 13,288,267 | 13,148,303 | 13,240,620 | 13,069,084 | 156,090,430 |
| Other Patient Revenue               | 18,149,618 | 17,524,224 | 20,994,558 | 19,002,268 | 19,223,078 | 19,714,568 | 10,076,045 | 19,202,131 | 17,548,236 | 17,661,092 | 17,463,978 | 17,511,897 | 222,871,693 |
| n Adjubarteri                       |            |            |            |            |            |            |            |            | 0.00%      | 0.00%      | 0.0076     | 0.00%      | 0.00%       |
| Amount Adjustment                   | 10 140 610 | 17 534 334 | 20.004.558 | 10.002.268 | 10 222 078 | 10 714 568 | 18 876 045 | 10 202 121 | 17 548 336 | 17 661 003 | 17 463 078 | 17 511 807 | 222.871.603 |
| Total Other Patient Revenue         | 10,142,010 | 17,009,009 | 29,779,330 | 13,002,200 | 15,223,970 | 19,714,705 | 10,070,043 | 17,696,131 | 17,546,639 | 11,001,056 | 17,403,976 | 17,311,837 | 222,011,073 |
| Total Patient Revenue               | 58,976,658 | 60,438,010 | 61,344,027 | 60,293,780 | 61,437,966 | 59,900,665 | 62,730,724 | 61,841,623 | 59,869,552 | 59,873,402 | 59,857,067 | 59,642,365 | 726,205,838 |
| Deductions From Revenue             |            |            |            |            |            |            |            |            |            |            |            |            |             |
| Contractual Allowances              | 30,480,455 | 30,875,948 | 31,376,054 | 30,892,785 | 29,871,408 | 30,678,985 | 31,268,463 | 29,928,829 | 29,702,301 | 29,600,629 | 29,679,035 | 29,663,083 | 364,017,975 |
| % of Total Patient Revenue          | 51.68%     | 51.09%     | 51.15%     | 51.24%     | 48.62%     | 51.22%     | 49.85%     | 48.40%     | 50.40%     | 50.40%     | 50.40%     | 50.40%     | 0.00%       |
| % Adjustment                        |            |            |            |            |            |            |            |            | 49.61%     | 49.44%     | 49.58%     | 49.73%     | 0.00%       |
| Computed Adjustment                 | 0          | 0          | 0          | 0          | 0          | 0          | 0          | 0          | 0          | 0          | 0          | 0          | 0           |
| Total Contractual Allowances        | 30,480,455 | 30,875,948 | 31,376,054 | 30,892,785 | 29,871,408 | 30,678,985 | 31,268,463 | 29,928,829 | 29,702,301 | 29,600,629 | 29,679,035 | 29,663,083 | 364,017,975 |
|                                     |            |            |            |            |            |            |            |            |            |            |            |            |             |
| Other Discounts                     | 0          | 0          | 0          | 0          | 0          | 0          | 0          | 0          | 0          | 0          | 0          | 0          | 0           |
| % of Total Patient Revenue          | 0.00%      | 0.00%      | 0.00%      | 0.00%      | 0.00%      | 0.00%      | 0.00%      | 0.00%      | 0.00%      | 0.00%      | 0.00%      | 0.00%      | 0.00%       |
| % Adjustment                        |            |            |            |            |            |            |            |            | 0.00%      | 0.00%      | 0.00%      | 0.00%      | 0.00%       |
| Computed Adjustment                 | 0          | 0          | 0          | 0          | 0          | 0          | 0          | 0          | 0          | 0          | 0          | 0          | 0           |
| Total Other Discounts               | 0          | 0          | 0          | 0          | 0          | 0          | 0          | 0          | 0          | 0          | 0          | 0          | 0           |

# Current Year Forecast – Forecast Processing Utilities

This report is designed to post calculated values to the database.

Accessing these reports

The reports listed in this section are located in \Axiom\Reports Library\Management Reporting Utilities\Current Year Forecast\Forecast Processing. For instructions, see Browsing the Report Library.

You can also access them from the Bud Admin task pane. In the Financial Reporting section, click Financial Utilities > Current Year Forecast > Forecast Processing.

| F | inaı | ncial Reporting                      | ^ |
|---|------|--------------------------------------|---|
| ۲ |      | Financial Reporting                  |   |
| Ŧ |      | Financial Utilities                  |   |
|   | ►    | Alerts                               |   |
|   | -    | 冯 Current Year Forecast              |   |
|   |      | 🕨 🎍 Forecast Adjustments             |   |
|   |      | 👻 🌽 Forecast Processing              |   |
|   |      | 🖾 Monthly Forecast Utility           |   |
|   | ►    | 🌽 Data Audit                         |   |
|   | ►    | 🌽 Data Input                         |   |
|   | ►    | 🌽 Data Reconciliation                |   |
|   | ►    | 🕌 Dimension System Structure Reports |   |
|   | ►    | 🌽 Dimension Update Utilities         |   |
|   | ►    | 🌽 Flex Budget                        |   |
|   | ►    | 🍌 FTE Utilities                      |   |
|   | ►    | 🌽 Integration Utilities              |   |
|   | ►    | 🌽 Payroll                            |   |
|   | ►    | 🌽 Report Batches                     |   |
|   | ►    | 🌽 Report Distribution                |   |
|   | ►    | 🍌 RevUsage                           |   |
|   | ►    | 🕌 Security Setup                     |   |
|   | ►    | 🌽 Statistic Transfers                |   |
|   | •    | 🅌 System Setup                       |   |
|   |      |                                      |   |

#### Monthly Forecast Utility

This is a save-to-database report used to calculate and post a monthly forecast for the remaining months of the fiscal year to the database using a variety of forecast methods.

| Monthly<br>KHA Health<br>For The Period I<br>20000-EMC Bal | FOI   | recast Utility<br>February 28, 2017<br>heet |                    |        |         |         |           |         |          |          |         |          |         |         |         |
|------------------------------------------------------------|-------|---------------------------------------------|--------------------|--------|---------|---------|-----------|---------|----------|----------|---------|----------|---------|---------|---------|
| Initiative<br>ID Acct                                      |       | Description                                 | Forecast<br>Method | Budget | July    | August  | September | October | November | December | January | February | March   | April   | May     |
|                                                            |       |                                             |                    |        |         |         |           |         |          |          |         |          |         |         |         |
|                                                            |       | Statistics                                  |                    |        |         |         |           |         |          |          |         |          |         |         |         |
| 1                                                          | 110   | IP Procedures                               | Trend              | KeylP  | 1,026   | 1,145   | 1,111     | 1,112   | 1,111    | 1,167    | 1,235   | 1,239    | 1,115   | 1,148   | 1,123   |
| 1                                                          | 210   | OP Procedures                               | Trend              | KeyOP  | 352     | 363     | 280       | 296     | 317      | 291      | 346     | 337      | 424     | 417     | 408     |
| 1                                                          | 213   | OP Cases                                    | Trend              | KeyOP  | 100     | 133     | 106       | 100     | 151      | 167      | 167     | 221      | 137     | 157     | 134     |
| 1                                                          | 300   | Calendar Days                               | Trend              | KeyOth | 310     | 310     | 300       | 310     | 300      | 310      | 310     | 280      | 304     | 294     | 304     |
| 1                                                          | 308   | Items                                       | Trend              | KeyOth | 5,815   | 6,608   | 5,870     | 6,141   | 6,323    | 5,709    | 6,097   | 6,263    | 6,017   | 6,022   | 6,008   |
|                                                            |       | Total Statistics                            |                    |        | 7,603   | 8,559   | 7,667     | 7,959   | 8,202    | 7,644    | 8,155   | 8,340    | 7,997   | 8,038   | 7,977   |
|                                                            |       | Revenues                                    |                    |        |         |         |           |         |          |          |         |          |         |         |         |
|                                                            |       | Inpatient Revenue                           |                    |        |         |         |           |         |          |          |         |          |         |         |         |
| 1                                                          | 31100 | IP - Medicare                               | IP_Per_Unit        |        | 124,263 | 179,840 | 156,783   | 179,436 | 171,145  | 166,522  | 118,719 | 120,111  | 148,383 | 152,777 | 149,437 |
| 1                                                          | 31200 | IP - Medicaid                               | IP_Per_Unit        |        | 3,615   | 11,658  | 9,973     | 12,030  | 13,638   | 17,309   | 8,537   | 14,954   | 11,184  | 11,515  | 11,263  |
| 1                                                          | 31300 | IP - Blue Cross                             | IP_Per_Unit        |        | 12,278  | 11,176  | 26,235    | 9,029   | 7,380    | 11,804   | 32,782  | 8,102    | 14,485  | 14,914  | 14,588  |
| 1                                                          | 31400 | IP - Commercial                             | IP_Per_Unit        |        | 1,562   | 4,193   | 856       | 17,563  | 4,740    | 2,464    | 11,388  | 17,690   | 7,372   | 7,590   | 7,424   |
| 1                                                          | 31500 | IP - HMO/PPO                                | IP_Per_Unit        |        | 4,220   | 3,661   | 5,450     | 1,382   | 7,793    | 2,390    | 13,153  | 11,443   | 6,035   | 6,214   | 6,078   |
| 1                                                          | 31600 | IP - Self Pay                               | IP_Per_Unit        |        | 2,880   | 620     | 4,332     | 990     | 422      | 10,232   | 8,261   | 424      | 3,434   | 3,536   | 3,458   |
| 1                                                          | 31900 | IP - Other                                  | IP_Per_Unit        |        | 22,528  | 17,896  | 37,529    | 11,519  | 19,302   | 27,719   | 37,605  | 38,966   | 25,982  | 26,751  | 26,166  |
|                                                            |       | Total Inpatient Revenue                     |                    |        | 171,345 | 229,045 | 241,158   | 231,949 | 224,421  | 238,440  | 230,444 | 211,689  | 216,875 | 223,297 | 218,415 |
|                                                            |       | Outpatient Revenue                          |                    |        |         |         |           |         |          |          |         |          |         |         |         |
| 1                                                          | 32100 | OP - Medicare                               | OP_Per_Unit        |        | 5,978   | 5,508   | 374       | 3,316   | 976      | 4,369    | 4,077   | 5,950    | 3,725   | 3,835   | 3,751   |
| 1                                                          | 32200 | OP - Medicaid                               | OP_Per_Unit        |        | 0       | 0       | 0         | 0       | 0        | 136      | 0       | 204      | 41      | 43      | 42      |
| 1                                                          | 32300 | OP - Blue Cross                             | OP_Per_Unit        |        | 306     | 442     | 408       | 1,139   | 160      | 1,020    | 0       | 0        | 424     | 436     | 427     |
| 1                                                          | 32400 | OP - Commercial                             | OP_Per_Unit        |        | 0       | 0       | 0         | 0       | 102      | (102)    | 0       | 0        | 0       | 0       | 0       |
| 1                                                          | 32500 | OP - HMO/PPO                                | OP_Per_Unit        |        | 272     | 0       | 544       | 408     | 340      | 1,904    | 850     | 1,394    | 697     | 717     | 701     |
| 1                                                          | 32600 | OP - Self Pay                               | OP_Per_Unit        |        | 0       | 0       | 0         | 0       | 408      | (136)    | 0       | 0        | 33      | 34      | 33      |
| 1                                                          | 32900 | OP - Other                                  | OP_Per_Unit        |        | 82,431  | 51,700  | 72,106    | 42,768  | 65,619   | 48,580   | 48,838  | 46,782   | 55,951  | 57,607  | 56,348  |

# Data Audit

This report is designed to improve the quality of data.

#### Accessing these reports

The reports listed in this section are located in **\Axiom\Reports Library\Management ReportingUtilities\Data Audit**. For instructions, see Browsing the Report Library.

You can also access them from the Bud Admin task pane. In the Financial Reporting section, click Financial Utilities > Data Audit.

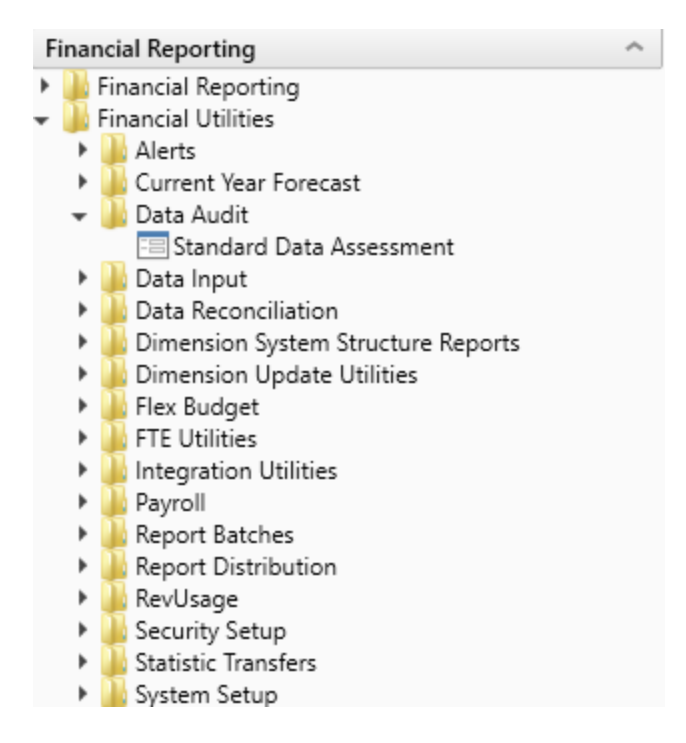

#### Standard Data Assessment

Use to improve the quality of your data, keep you compliant with Kaufman Hall standards, and save time preparing for monthly reporting and annual budgeting. For more information, see Standardizing data.

| Standard Data Assessment Period ending: February 28, 2018 Red |                              |             |             |           |           |              |                |           |          |                                     |     |  |
|---------------------------------------------------------------|------------------------------|-------------|-------------|-----------|-----------|--------------|----------------|-----------|----------|-------------------------------------|-----|--|
|                                                               |                              |             |             |           |           |              |                |           |          | Include Net Income in Fund Balance? | Yes |  |
|                                                               |                              |             |             |           |           |              |                |           |          | View: All                           | •   |  |
|                                                               |                              | Balanced BS | Balanced BS | Standard  | Standard  | KHA Standard |                |           |          |                                     |     |  |
| Organi                                                        | zation                       | Actual      | Budget      | FSDetail  | FSSummary | Class        |                |           |          |                                     |     |  |
| KHA He                                                        | alth                         | •           | •           | •         | ~         | 0            |                |           |          |                                     |     |  |
|                                                               |                              |             |             |           |           |              | Current Period | Feb-2018  | Feb-2018 |                                     |     |  |
|                                                               |                              | Actual      | Budget      | Actual    | Budget    | Actual       | Cur Month      | Financial | Payroll  |                                     |     |  |
| Entity                                                        | Description                  | GL          | GL          | Bal Sheet | Bal Sheet | Rev/Usage    | Volatility     | Current   | Current  |                                     |     |  |
| 1                                                             | KH University                | ~           | ~           | ~         | ~         | ~            | <b>A</b>       | 0         | 0        |                                     |     |  |
| 2                                                             | KH Medical Center            | ~           | ~           | ~         | ~         | ~            | ~              | 0         | 0        |                                     |     |  |
| 3                                                             | KH Physician Group           | ~           | ~           | ~         | A         | ~            | A              | 0         | 0        |                                     |     |  |
| 4                                                             | Rehabilitation Care Hospital | ~           | ~           | ~         | ~         | Δ            | ~              | 0         | 0        |                                     |     |  |
| 5                                                             | KH Medical Enterprises       | ~           | ~           | ~         | ~         | ~            | <b>A</b>       | 0         | •        |                                     |     |  |
| 6                                                             | KH NeuroSurgery Clinic       | ~           | <b>A</b>    | ~         | <b>A</b>  | ~            | <b>A</b>       | 0         | 0        |                                     |     |  |
| 9                                                             | Eliminating Entries          | ×           | <b>A</b>    | ~         | <b>A</b>  | ~            | ×              | 0         | 0        |                                     |     |  |
| 10                                                            | KH Medical Associates        | ~           | ×           | ~         | ×         | ~            | ~              | 0         | 0        |                                     |     |  |

### Standardizing data

Kaufman Hall leverages artificial intelligence to review and categorize your key dimension elements to a pre-defined Kaufman Hall taxonomy system. The artificial intelligence method leverages descriptions and key characteristics to derive suggested classifications. These classifications provide a required level of standardization and structure to enable comparative analysis as well as key integration points.

The purpose of this section is to explain the data integrity compliance features for your Axiom products and the reasons for using them. Standardizing your data includes the following steps:

- 1. Map KHA Standard Class codes To standardize data across accounts, departments, and so on in your organization, you first need to map them to KHA Standard Class codes using a series of reports that allow you to review and modify your data classification taxonomy.
- 2. Review codes for standards compliance To help keep your organization compliant with Kaufman Hall standards, the Standard Data Assessment dashboard uses a series of icons to provide a clear and easy way to see if your accounts, departments, and so on meet the Kaufman Hall standards criteria.
- 3. Assign KHAStandardClass by department and account The Statistic Identification Update utility allows you to map ACCT.KHAStandardClass values by account/department or department/account combinations.
- 4. Review YTD statistics by KHAStandardClass classification The Statistic Classification Review report allows you to review YTD data for the statistic accounts to ensure they correctly tie out from the department summed up to the entity level.

### Mapping KHA Standard Class codes

We suggest you review each assignment and correct where you deem necessary.

If you feel there are missing categories or identifiers to accurately classify our key elements, please e-mail us at: taxonomy@kaufmanhall.com. We will continue to expand and adapt this taxonomy structure to give you quality insights through comparative elements and planning process integration.

We have included five review tools:

- Entity Standards Review
- Dept Standards Review
- Acct Standards Review
- Jobcode Standards Review
- Paytype Standards Review

Each one is similar in structure. Within each, you will review the assignment and, where needed, change the standard assignment in the over-ride column.

As part of the development of future report tools and utilities, data needs to be standardized across accounts, departments, and so on. Part of this process includes mapping these items in your organization to KHA Standard Class codes.

**NOTE:** This process will benefit your organization in the future by providing more detailed data and reporting capabilities. Once complete, you should only need to update these reports when you add new accounts, departments, etc.

About Machine Learning classifications

If your organization uses the cloud-based version of Axiom Budgeting and Performance Reporting, the system has access to a back-end machine learning process that analyzes and determines the best suggested classification code for the account. You can use this pre-determined classification or assign your own, depending on how well the machine learned classification meets your needs.

To map KHA Standard Class codes:

1. In the Mgmt Admin task pane, in the Data Maintenance section, click Data Reconciliation, and double click one of the following:

**NOTE:** The results returned depend on the user's write filter on the dimension table as established when using the Dimension Maintenance Security utility.

- Acct Standards Review
- Dept Standards Review
- Entity Standards Review
- Jodcode Standards Review
- Paytype Standards Review

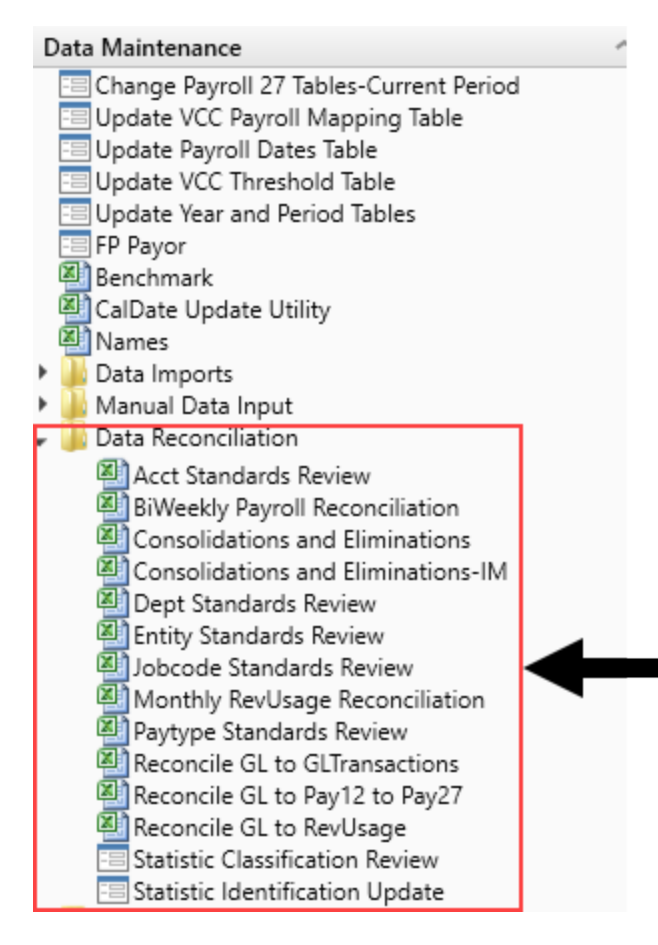

2. In the **Refresh Variables** dialog, you can optionally filter the data in the report by KHA Standard Class and/or State by clicking **Choose Value**, select the values to filter by, and click **OK**.

NOTE: To view all of the items (accounts, departments, etc.) in the report, click OK.

- 3. In the KHA Standard Classification column, do one of the following.
  - a. To use the Machine Learning classification as determined by the system, copy the classification from the ML Classification column, and paste it into the KHA Standard Classification column.

**NOTE:** At this time, the ML Classification is only used if your organization has a cloud-based system. If your system is located on premise, the column will be blank.

- b. To select a different classification, double-click the folder next to the KHA Standard Classification column, select a classification, and click OK.
- 4. In the Entity Standards Review report, do the following:
  - a. In the Medicare Provider Number column, type the MPN number, as needed.

- b. In the Active column, identify which entity is active by doing one of the following:
  - i. In the Medicare Provider Number column, type the MPN number, as needed.
  - ii. In the Active column, identify which entity is active by doing one of the following:
    - To activate the code, click **TRUE**.
    - To deactivate the code, click FALSE.
- 5. After making your changes, in the Main ribbon tab, click Save.

The information you enter saves back to the corresponding dimension table. For example, after mapping your accounts, the system saves your changes to the ACCT dimension table.

### Reviewing codes for standards compliance

The Standard Data Assessment dashboard provides several benefits:

- Helps improve the quality of your data
- Ensures that you use standard Kaufman Hall codes to keep you compliant with Kaufman Hall standards
- Helps save time in preparing for monthly reporting and annual budgeting

**NOTE:** The dashboard includes the KHAStandardClass column in the ACCT, DEPT, ENTITY, JOBCODE, and PAYTYPE dimensions to help standardize reporting across the organization. Currently, the column populates with a default value of NotMapped. These columns will be populated at a later date, but until then they will be out of compliance.

To work with the Standard Data Assessment dashboard:

- To refresh the data in the dashboard, click **Refresh**.
- To include the net income in the fund balance, click the toggle to Yes; otherwise, click the toggle to No.
- From the View drop-down, select to view all of the entities or just warnings and failures.

To navigate to the Standard Data Assessment dashboard, in the Data Maintenance section of the Mgmt Admin task pane, double-click Standard Data Assessment.

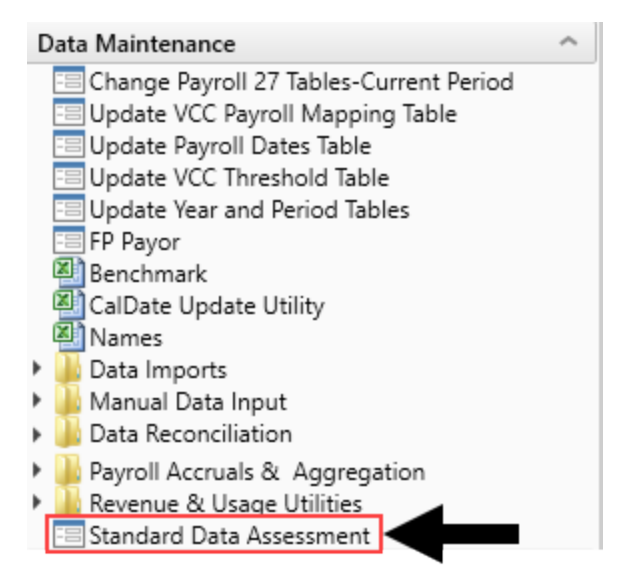

Icon definitions

Balanced BS Actual and Budget

Shows if the balance sheet is in balance for both the actuals and budget. The icons in these columns represent the following:

Balance sheet does not balance. Run a Balance Sheet report, and review it for accuracy. Update the data using the Load GL 12 Months import, and then review the data for accuracy.

Balance sheet balances correctly. No action is required.

#### Standard FSDetail

Shows if the values from the FSDetail column (located in the ACCT dimension table) comply with the standard values established by Kaufman Hall. The icons in this column represent the following:

The codes do not comply with the standard Kaufman Hall values. To view the accounts with FSDetail codes that do not comply, click <sup>3</sup>, and update the ACCT dimension table with the standard Kaufman Hall codes.

✓ The codes comply with the standard Kaufman Hall values. No action is required.

#### Standard FSSummary

Shows if the values from the FSSummary column (located in the ACCT dimension table) comply with the standard values established by Kaufman Hall. The icons in this column represent the following:

The codes do not comply with the standard Kaufman Hall values. To view the accounts with FSSummary codes that do not comply, click 3, and update the ACCT dimension table with the standard Kaufman Hall codes. ✓ The codes comply with the standard Kaufman Hall values. No action is required.

#### **KHA Standard Class**

Shows if the values from the KHA Standard Class column (located in the ENTITY, DEPT, ACCT, JOBCODE, and PAYTYPE dimension tables) are mapped.

The value of Not Mapped exits for any record in the ENTITY, DEPT, ACCT, JOBCODE, and PAYTYPE dimension tables. To view the records that are not mapped, click <sup>20</sup>, and map the record in the dimension table with the standard Kaufman Hall code.

✓ All records have been mapped. No action is required.

#### Actual GL

Shows if the actual GL data has been loaded for the entity. The icons in this column represent the following:

A zero YTD value exists for the entity. If incorrect, update the data using the Load GL 12 Months import, and review the data for accuracy. If you purposely did not import GL data, no action is required.

✓ GL data has been loaded for the entity. No action is required.

#### Budget GL

Shows if the budget GL data has been loaded for the entity. The icons in this column represent the following:

A zero YTD value exists for the entity. If incorrect, review the budget GL data for accuracy. If correct, no action is required.

✓ GL data has been loaded for the entity. No action is required.

#### Actual Bal Sheet

Shows if the actual balance sheet data has been loaded for the entity.

**TIP:** If you currently do not import your balance sheet data into Axiom Management Reporting, we recommend you do so to provide better information to use in the system. For help on loading this data, contact Kaufman Hall Support.

The icons in this column represent the following:

A zero value exists in the current month for the entity. If incorrect, import your actual GL and check it for accuracy. If correct, no action is required.

Actual balance sheet data has been loaded for the entity. No action is required.

Budget Bal Sheet

Shows if the budget balance sheet data has been loaded for the entity.

**TIP:** If you do not budget your balance sheet data in Axiom Budgeting, we recommend that you implement a budget for your balance sheet during the next budget cycle. This will provide better information to use in Axiom Budgeting and Performance Reporting going forward.

The icons in this column represent the following:

A zero budget value exists in the current month for the entity. If incorrect, review your budgeted balance sheet for accuracy. If correct, no action is required.

Budget balance sheet data has been loaded for the entity. No action is required.

#### Actual Rev/Usasge

Shows if the actual Revenue Usage data has been loaded for the entity.

**NOTE:** Revenue Usage data is only loaded if patient revenue exists in the GL. If you do not currently load Revenue Usage data, we recommend that you do so to take full advantage of Axiom Management Reporting. For help on loading this data, contact Kaufman Hall Support.

The icons in this column represent the following:

A zero value exists for the entity for the current month. If incorrect, load the data using the Load RevUsage import, and review the data for accuracy. If correct, no action is required.

Revenue Usage data has been loaded for the entity. No action is required.

#### Cur Month Volatility

Shows if the total expense in the current period compared to the percentage change from the mean is more or less than ten percent. The icons in this column represent the following:

A The percentage change of expenses in the current period compared to the mean is greater than ten percent. If correct, no further action is required. If not correct, update the data using the Load GL12 Months import, and review the data for accuracy.

The percentage change is less than ten percent. No action is required.

#### **Financial Current**

Shows if the financial data has been loaded for the most recent closed period in your ACTYYYY table. Kaufman Hall defines the most recent closed period as the month and year 60 days prior to today's date. The icons in this column represent the following: <sup>2</sup> The data loaded is older than 60 days from today. Update the data for the most recently closed period using the Load GL 12 Months import, and then review the data for accuracy.

✓ The data has been loaded for the entity. No action is required.

#### Payroll Current

Shows if the payroll data has been loaded for the most recent closed period in your Pay\_12\_YYYY table. Kaufman Hall defines the most recent closed period as the month and year 60 days prior to today's date.

**TIP:** If you do not process the BiWeekly to Monthly utility, we recommend that you include this step monthly going forward to take full advantage of Axiom Management Reporting. For help on processing this data, contact Kaufman Hall Support.

The icons in this column represent the following:

The data loaded is older than 60 days from today. Update the data for the most recently closed period using the Load Biweekly Payroll import and processing the BiWeekly to Monthly utility to accrue the biweekly payroll data to the monthly payroll tables.

✓ The data has been loaded for the entity. No action is required.

### Assigning KHAStandardClass by department and account

The Statistic Identification Update utility allows you to map ACCT.KHAStandardClass values by account/department or department/account combinations. You can use this utility to filter the list of accounts or departments in several different ways so that you can narrow the list down to only those accounts/departments that you need to classify.

After you filter the accounts/departments, the utility then displays the list and populates the column values based on the ACCT.KHAStandardClass column in the ACCT dimension. The system displays unmapped items as NotMapped.

**IMPORTANT:** For updated or new accounts/departments, you will need to reclassify them.

To assign KHAStandardClass by department and account:

1. Update ACCT.KHAStandardClass using the Acct Standard Review utility. For instructions, see Mapping KHA Standard Class codes.

**NOTE:** Depending upon the volume of data that is loaded, the performance may be slow.

2. In the Mgmt Admin task pane, in Data Maintenance > Data Reconciliation, double-click Statistic Identification Update.

#### **NOTE:** The utility opens in a separate web browser.

| Data Maintenance                                                                                                    | 1 |
|----------------------------------------------------------------------------------------------------|---|
| <ul> <li>Change Payroll 27 Tables-Current Period</li> <li>Update VCC Payroll Mapping Table</li> <li>Update Payroll Dates Table</li> <li>Update VCC Threshold Table</li> <li>Update Year and Period Tables</li> <li>FP Payor</li> <li>Benchmark</li> <li>CalDate Update Utility</li> </ul>                                                                                                    |   |
|                                                                                                    |   |
| Manual Data Input                                                                                                    |   |
| Data Reconciliation                                                                                                    |   |
| <ul> <li>Acct Standards Review</li> <li>BiWeekly Payroll Reconciliation</li> <li>Consolidations and Eliminations</li> <li>Consolidations and Eliminations-IM</li> <li>Dept Standards Review</li> <li>Entity Standards Review</li> <li>Jobcode Standards Review</li> <li>Monthly RevUsage Reconciliation</li> <li>Paytype Standards Review</li> <li>Reconcile GL to GLTransactions</li> <li>Reconcile GL to Pay12 to Pay27</li> <li>Reconcile GL to RevUsage</li> <li>Statistic Classification Review</li> </ul> |   |

3. From the Filters panel, configure any of the following criteria, and click Apply:

| Option                          | Description                                                                                                    |
|---------------------------------|----------------------------------------------------------------------------------------------------|
| Filter by ACCT.Type             | Select to review KeyStat and/or Statistic accounts, and click OK.                                                                                                    |
| Entity Filter                   | To refine the results even further, you can create or select an advanced Entity filter to select accounts using other grouping columns. For instructions, see Using the Advanced Filter Wizard. |
| Select Entity                   | Select one or more entities, and click <b>OK</b> .                                                                                                    |
| Select Dept.RptMap<br>(ACT20XX) | Select one or more departments, and click <b>OK</b> .<br><b>NOTE:</b> The system refers to the system period to determine the ACT table in which to display the list of departments.            |
| Standard Sort Order             | Select to sort the list by account and department (default) or department and account.                                                                                                    |

| Option                    | Description                                                     |
|---------------------------|-----------------------------------------------------------------|
| Select Additional Display | Select an additional grouping column from the ACCT dimension.   |
| Column(s)                 | <b>NOTE:</b> Only string data type columns display in the list. |

4. Above the table, configure the following options, as needed:

| Option                         | Description                                                                                                    |
|--------------------------------|----------------------------------------------------------------------------------------------------|
| Show YTD Value?                | To view the YTD values for each account/department combination, click the toggle to Yes.                                                                                                    |
| Show<br>ACCT.KHAStandardClass? | To view the ACCT.KHAStandardClass defined in the ACCT dimension, click the toggle to Yes.                                                                                                    |
| Unlock All Records?            | To unlock all the records for editing, click the toggle to Yes. If the<br>list is long and you unlock all the records, you can edit the values<br>in spreadsheet mode by clicking Edit in Spreadsheet in the<br>upper-right corner of the page. Any changes you make in<br>spreadsheet mode will automatically update the values in the list<br>after you save. |
|                                | <b>NOTE:</b> You may encounter performance issues if you unlock all records.                                                                                                    |

5. If not using the Unlock All Records option, to edit individual item, click the lock icon next to the **Department** or **Account** column (depending on how you selected to display the list).

**TIP:** The lock/unlock functionality simply provides a way for the system to update only those items that have changed. This helps maintain better system performance while working with the utility.

| Performa                                         | ance Reporting    |         |                       |         |            |           |          |         | 🔝 🕫 🗘                             | J          | AXIOM      |
|--------------------------------------------------|-------------------|---------|-----------------------|---------|------------|-----------|----------|---------|-----------------------------------|------------|------------|
| ≡ ₹                                              | <u>م</u>          |         |                       |         |            |           |          |         |                                   |            | ☆?         |
| Statistic Classification - Dept Acct Assignments |                   |         |                       |         |            |           |          |         |                                   |            | eadsheet 🚍 |
| Show YTD \                                       | /alue?            | No      |                       |         |            |           |          |         |                                   |            | Save 🖺     |
| Show ACCT                                        | KHAStandardClass? | No      |                       |         |            |           |          |         |                                   |            |            |
| Unlock All                                       | Records?          | No      |                       |         |            |           |          |         |                                   |            |            |
|                                                  |                   |         | Statistic             | Patient |            | KeyStat / | Direct / |         | DEPT/ACCT                         | Conversion |            |
| 8                                                | Department        | Account | Туре                  | Туре    | Function   | Statistic | Indirect | Payor   | KHAStandardClass                  | Factor     | <b>A</b>   |
|                                                  | 19100             | 100     | Amission CMI Adjusted | Newborn | Hospice    | KeyStat   | Direct   | Managed | AdmitCMIAdj_NB_Hospice_Key_Dir_Ma | nag 1.00   | <b>A</b>   |
|                                                  | 26230             | 100     | Admission Obervation  | Adult   | Homehealth | KeyStat   | Direct   | Managed | AdmitObs_Adult_HH_Key_Dir_Managed | 1.00       | A          |
|                                                  | 26310             | 100     |                       |         |            | KeyStat   |          |         | NotMapped                         | 1.00       |            |

- 6. Select values in the following columns:
  - Statistic Type
  - Patient Type
  - Function

- Direct/Indirect
- DEPT/ACCT KHAStandardClass
- Conversion Factor

**NOTE:** The exclamation point icon in the last column indicates there is a difference between the default KHAStandardClass code and the assignment selected using this utility.

7. After making your edits, click Save.

After the account/departments are mapped, you can use the Statistic Classification Review report to tie out YTD values by entity based on KHAStandardClass classification.

#### Deleting department/account classification assignments

Deleting a department/account does not delete it form the ACCT table. This action simply allows you to "reset" the record by removing it from the classification identification table. After you delete an item, the record will return with the original defaults assigned in ACCT.KHAStandardClass.

To delete department/account classification assignments:

- 1. Open the Statistic Identification Update utility.
- 2. Click the delete check box next to the lock/unlock column.

| Per | form   | ance Reporting     |         |        |                       |         |            |           |          |         | 🗰 🕫 🗘                              | J           | AXIOM      |
|-----|--------|--------------------|---------|--------|-----------------------|---------|------------|-----------|----------|---------|------------------------------------|-------------|------------|
| ≡   | T      | <u>م</u> م         |         |        |                       |         |            |           |          |         |                                    |             | ☆?         |
| St  | atis   | tic Classificatio  | n - Dep | t Acct | Assignments           |         |            |           |          |         |                                    | Edit in Spr | eadsheet 🚍 |
| Sho | w YTD  | Value?             |         | No     |                       |         |            |           |          |         |                                    |             | Save 🖺     |
| She | w ACC  | EKHAStandardClass? |         | No     |                       |         |            |           |          |         |                                    |             |            |
| Un  | ck All | Records?           |         | No     |                       |         |            |           |          |         |                                    |             |            |
|     | /      |                    |         |        | Statistic             | Patient |            | KeyStat / | Direct / |         | DEPT/ACCT                          | Conversion  |            |
| Ê   |        | Department         | Account |        | Туре                  | Туре    | Function   | Statistic | Indirect | Payor   | KHAStandardClass                   | Factor      | <b>A</b>   |
|     | •      | 19100              | 100     |        | Amission CMI Adjusted | Newborn | Hospice    | KeyStat   | Direct   | Managed | AdmitCMIAdj_NB_Hospice_Key_Dir_Man | ag 1.00     | <b>A</b>   |
|     | •      | 26230              | 100     |        | Admission Obervation  | Adult   | Homehealth | KeyStat   | Direct   | Managed | AdmitObs_Adult_HH_Key_Dir_Managed  | 1.00        | A          |
|     |        | 26310              | 100     |        |                       |         |            | KeyStat   |          |         | NotMapped                          | 1.00        |            |

3. Click Save.

### Review YTD statistics by KHAStandardClass classification

After you complete the classification process, you can use the Statistic Classification Review report to review statistics to ensure the correct YTD values tie out from the department summed up to the entity level.

To Review YTD statistics by KHAStandardClass classification:

1. In the Mgmt Admin task pane, in Data Maintenance > Data Reconciliation, double-click Statistic Classification Review.

**NOTE:** The report opens in a separate web browser.

#### Data Maintenance

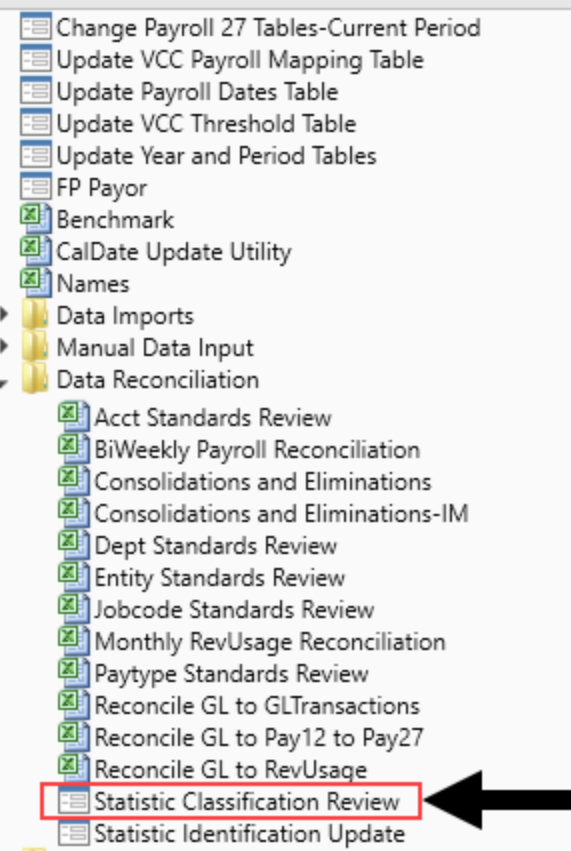

2. From the Filters panel, configure any of the following criteria, and click Apply:

| Option                  | Description                                                                                                    |
|-------------------------|----------------------------------------------------------------------------------------------------|
| Entity Filter           | To refine the results even further, you can create or select an advanced Entity filter to select accounts using other grouping columns. For instructions, see Using the Advanced Filter Wizard. |
| Entity Selection        | Select one or more entities, and click OK.                                                                                                    |
| Limit by Entity.Summary | Select to limit the list to only specified entities, and click OK.                                                                                                    |

3. Review the YTD statistics in the report to determine that they are correctly summing and rolling up from the department to the entity level. If needed, return to the Statistic Identification Update utility to make the appropriate adjustments. You can then return to this report, where the changes are automatically refreshed.

# Performance Reporting $\equiv$ **T p**

#### Statistic Classification Review

| ENTITY                                 | 1000                          |
|----------------------------------------|-------------------------------|
| Description                            | Baylor University Medical Ctr |
| Admissions - Adult                     | 7,547                         |
| Admissions - by Payor                  | 15,339                        |
| Patient Days - Adult                   | 108,981                       |
| Patient Days - CMI Adjusted            | 3,648                         |
| Patient Days - by Payor                | 1,400                         |
| Patient Days - CMI Adjusted - By Payor | 43,958                        |
| Observation Days                       | 427                           |
| Observation - By Payor                 | 542                           |
| Discharges                             | 1,500                         |
| Discharges - CMI Adjusted              | 240,055                       |
| Discharges - by Payor                  | 258,124                       |
| Discharges - CMI Adjusted - By Payor   | 151,987                       |
| Deliveries                             | 79,097                        |
| Deliveries - By Payor                  | 13,383                        |
| Newborn Days                           | 8,266                         |
| ED Visits                              | 5,741                         |
| OR Minutes                             | 36,505                        |
| OR Cases                               | 71,430                        |
| Visits                                 | 86,112                        |
| Visits - by Payor                      | 101,966                       |

# Data Input utilities

These reports are designed as save-to-database reports for statistics and contract labor hours.

#### Accessing these reports

The reports listed in this section are located in \Axiom\Reports Library\Management ReportingUtilities\Data Input. For instructions, see Browsing the Report Library.

You can also access them from the Bud Admin task pane. In the Financial Reporting section, click Financial Utilities > Data Input.

| F | ina | ncial Reporting                      |
|---|-----|--------------------------------------|
| ۲ |     | Financial Reporting                  |
| Ŧ |     | Financial Utilities                  |
|   | ►   | 🕌 Alerts                             |
|   | ►   | 🎍 Current Year Forecast              |
|   | ►   | 🌽 Data Audit                         |
|   | -   | 🅌 Data Input                         |
|   |     | 🖳 Input BiWeekly Contract Labor      |
|   |     | 🖳 Input Monthly Contract Labor       |
|   |     | 🔊 Input Monthly Statistics           |
|   | ►   | 🍌 Data Reconciliation                |
|   | ►   | 🌽 Dimension System Structure Reports |
|   | ►   | 🍌 Dimension Update Utilities         |
|   | ►   | 🍌 Flex Budget                        |
|   | ►   | 🍌 FTE Utilities                      |
|   | ►   | 🍌 Integration Utilities              |
|   | ►   | 🍌 Payroll                            |
|   | ►   | 🍌 Report Batches                     |
|   | ►   | 🍌 Report Distribution                |
|   | ►   | 🍌 RevUsage                           |
|   | ►   | 🎍 Security Setup                     |
|   | ►   | 🕌 Statistic Transfers                |
|   | •   | 🕌 System Setup                       |
|   |     |                                      |

#### Input Biweekly Contract Labor

Use as an input report for biweekly contract labor hours data collection. You enter biweekly hours and then post them to the database from this report.

| <b>Bi-Week</b> | ly Contract Labor Pay                                                                                                    | roll Data En   | try           |                     |                |        |        |        |        |        |        |        |        |         |
|----------------|----------------------------------------------------------------------------------------------------|----------------|---------------|---------------------|----------------|--------|--------|--------|--------|--------|--------|--------|--------|---------|
| (HA Health     |                                                                                                    |                |               |                     |                |        |        |        |        |        |        |        |        |         |
|                | Click "Save" to save values to database                                                                                                    |                | Changes made! | Click Save to updat | ACT_PAY27_2017 |        |        |        |        |        |        |        |        |         |
|                | Contract Labor - JobCode                                                                                                    | J09999         |               |                     |                |        |        |        |        |        |        |        |        |         |
|                | Contract Labor - PayType                                                                                                    | PAGC           |               |                     |                |        |        |        |        |        |        |        |        |         |
|                | Columns to Update:                                                                                                    | Hours          |               |                     |                |        |        |        |        |        |        |        |        |         |
|                | Refresh from Table                                                                                                    | ACT_PAY27_2017 |               |                     |                |        |        |        |        |        |        |        |        |         |
|                | Save to table                                                                                                    | ACT_PAY27_2017 |               |                     |                |        |        |        |        |        |        |        |        |         |
|                |                                                                                                    |                |               |                     |                |        |        |        |        |        |        |        |        |         |
| Department     | Description                                                                                                    | JobCode        | PayType       | EMPID               | Hours1         | Hours2 | Hours3 | Hours4 | Hours5 | Hours6 | Hours7 | Hours8 | Hours9 | Hours10 |
| 0              | Default                                                                                                    | 109999         | PAGC          | 0                   |                |        |        |        |        |        |        |        |        |         |
| 0              | Default                                                                                                    | 109999         | PAGC          | 0                   |                |        |        |        |        |        |        |        |        |         |
| 0              | Default                                                                                                    | 109999         | PAGC          | 0                   |                |        |        |        |        |        |        |        |        |         |
| 0              | Default                                                                                                    | J09999         | PAGC          | 0                   |                |        |        |        |        |        |        |        |        |         |
| 0              | Default                                                                                                    | 109999         | PAGC          | 0                   |                |        |        |        |        |        |        |        |        |         |
| 0              | Default                                                                                                    | J09999         | PAGC          | 0                   |                |        |        |        |        |        |        |        |        |         |
|                | <copy a<="" above="" and="" here="" if="" insert="" more="" rows="" td=""><td>re needed&gt;</td><td></td><td></td><td></td><td></td><td></td><td></td><td></td><td></td><td></td><td></td><td></td><td></td></copy> | re needed>     |               |                     |                |        |        |        |        |        |        |        |        |         |
|                | Change Existing Depts                                                                                                    |                |               |                     |                |        |        |        |        |        |        |        |        |         |
| 1918           | 5 EHS Corporate Health Services                                                                                                    | 109999         | PAGC          | 0                   | 27             | 27     | 6      | 0      | 0      | 0      | 0      | 0      | 0      | 0       |
| 2614           | EMC Emergency Room (CDM)                                                                                                    | 109999         | PAGC          | 0                   | 0              | 0      | 0      | 0      | 0      | 0      | 0      | 0      | 0      | 0       |
| 2706           | D EMC Laboratory                                                                                                    | J09999         | PAGC          | 0                   | 138            | 138    | 92     | 80     | 80     | 79     | 72     | 63     | 60     | 49      |
| 2720           | EMC Radiology - MRI (JobCode)                                                                                                    | J09999         | PAGC          | 0                   | 7              | 7      | 6      | 6      | 6      | 6      | 6      | 6      | 6      | 7       |
| 2723           | EMC Radiology - Vascular Procedure                                                                                                    | J09999         | PAGC          | 0                   | 119            | 119    | 177    | 193    | 128    | 79     | 70     | 58     | 45     | 0       |
| 2724           | D EMC Radiology - Diagnostics                                                                                                    | J09999         | PAGC          | 0                   | 326            | 326    | 394    | 413    | 517    | 595    | 755    | 969    | 906    | 676     |
| 2725           | D EMC Radiation Oncology                                                                                                    | 109999         | PAGC          | 0                   | 0              | 0      | 0      | 0      | 0      | 0      | 0      | 0      | 0      | 0       |
| 2728           | EMC Radiology - Ultrasound                                                                                                    | 109999         | PAGC          | 0                   | 230            | 230    | 309    | 330    | 300    | 277    | 312    | 359    | 349    | 313     |
| 2764           | D EMC Surgery                                                                                                    | 109999         | PAGC          | 0                   | 132            | 132    | 126    | 125    | 134    | 141    | 118    | 88     | 99     | 141     |

#### Input Monthly Contract Labor

Use as an input report for monthly contract labor hours data collection. You enter monthly hours and then post them to the database from this report.

#### Monthly Contract Labor Input Form

| KHA Health<br>Click "Save" to save values to database                                                                                                    | -      |                        |        |        | No changes m | ade    |           |         |          |          |
|----------------------------------------------------------------------------------------------------|--------|------------------------|--------|--------|--------------|--------|-----------|---------|----------|----------|
| Department                                                                                                    | DEPT   | Description            | Acct   | InitID | July         | August | September | October | November | December |
| Default                                                                                                    | 0      | Default ACCT           | 0      | 1      | 0            | 0      | 0         | 0       | 0        | 0        |
| Default                                                                                                    | 0      | Default ACCT           | 0      | 1      | 0            | 0      | 0         | 0       | 0        | 0        |
| Default                                                                                                    | 0      | Default ACCT           | 0      | 1      | 0            | 0      | 0         | 0       | 0        | 0        |
| Default                                                                                                    | 0      | Default ACCT           | 0      | 1      | 0            | 0      | 0         | 0       | 0        | 0        |
| Default                                                                                                    | 0      | Default ACCT           | 0      | 1      | 0            | 0      | 0         | 0       | 0        | 0        |
| Default                                                                                                    | 0      | Default ACCT           | 0      | 1      | 0            | 0      | 0         | 0       | 0        | 0        |
| <copy above="" and="" are="" here="" if="" insert="" more="" n<="" rows="" td=""><td>eeded&gt;</td><td></td><td></td><td></td><td></td><td></td><td></td><td></td><td></td><td></td></copy> | eeded> |                        |        |        |              |        |           |         |          |          |
| Change Existing Hours                                                                                                    |        |                        |        |        |              |        |           |         |          |          |
| EMC Radiology - MRI (JobCode)                                                                                                    | 27200  | Hours - Contract Labor | 960600 | 1      | 33           | 31     | 32        | 31      | 33       | 38       |
| EMC Radiology - Ultrasound                                                                                                    |        | Hours - Contract Labor | 960600 | 1      | 253          | 359    | 317       | 379     | 335      | 323      |
| EMA Internal Medicine (Provider Detail)                                                                                                    | 101010 | Hours - Contract Labor | 960600 | 1      | 31           | 31     | 31        | 31      | 30       | 31       |
| EMA Internal Medicine (Provider Summary)                                                                                                    | 101020 | Hours - Contract Labor | 960600 | 1      | 31           | 31     | 31        | 31      | 30       | 31       |
| EMA Neurology                                                                                                    | 101309 | Hours - Contract Labor | 960600 | 1      | 0            | 0      | 0         | 10      | 0        | 0        |
| EMA Pathology                                                                                                    | 107090 | Hours - Contract Labor | 960600 | 1      | 292          | 302    | 326       | 334     | 342      | 324      |

#### Input Monthly Statistics

Use to input monthly statistics data collection or calculations. You enter the monthly statistics and then post to the database from this report. In some cases, there may be an import for statistics that already loads statistics on a monthly basis. You can use this report as a replacement for an import or in addition to the statistics import.

| Monthly Statistics In                                                                                                    | put Form  | 1                   |       |      |              |        |           |         |          |          |         |          |       |       |     |      |                  |
|----------------------------------------------------------------------------------------------------|-----------|---------------------|-------|------|--------------|--------|-----------|---------|----------|----------|---------|----------|-------|-------|-----|------|------------------|
| KHA Health                                                                                                    |           |                     |       |      |              |        |           |         |          |          |         |          |       |       |     |      |                  |
| Click "Save" to save values to database                                                                                                    |           |                     |       |      | No changes m | ade    |           |         |          |          |         |          |       |       |     |      |                  |
| Department                                                                                                    | DEPT      | Description         | InitD | Acct | July         | August | September | October | November | December | January | February | March | April | May | June | Total BudgetType |
| Add New Stats                                                                                                    |           |                     |       |      |              |        |           |         |          |          |         |          |       |       |     |      |                  |
| Enter Valid Dept>>>                                                                                                    |           | Enter Valid Acct>>> | 1     |      | 0            | 0      | 0         | 0       | 0        | 0        | 0       | 0        | 0     | 0     | 0   | 0    | 0                |
| Enter Valid Dept>>>                                                                                                    |           | Enter Valid Acct>>> | 1     |      | 0            | 0      | 0         | 0       | 0        | 0        | 0       | 0        | 0     | 0     | 0   | 0    | 0                |
| Enter Valid Dept>>>                                                                                                    |           | Enter Valid Acct>>> | 1     |      | 0            | 0      | 0         | 0       | 0        | 0        | 0       | 0        | 0     | 0     | 0   | 0    | 0                |
| Enter Valid Dept>>>                                                                                                    |           | Enter Valid Acct>>> | 1     |      | 0            | 0      | 0         | 0       | 0        | 0        | 0       | 0        | 0     | 0     | 0   | 0    | 0                |
| Enter Valid Dept>>>                                                                                                    |           | Enter Valid Acct>>> | 1     |      | 0            | 0      | 0         | 0       | 0        | 0        | 0       | 0        | 0     | 0     | 0   | 0    | 0                |
| Enter Valid Dept>>>                                                                                                    |           | Enter Valid Acct>>> | 1     |      | 0            | 0      | 0         | 0       | 0        | 0        | 0       | 0        | 0     | 0     | 0   | 0    | 0                |
| <copy above="" an<="" and="" here="" if="" insert="" more="" rows="" td=""><td>e needed&gt;</td><td></td><td></td><td></td><td></td><td></td><td></td><td></td><td></td><td></td><td></td><td></td><td></td><td></td><td></td><td></td><td></td></copy> | e needed> |                     |       |      |              |        |           |         |          |          |         |          |       |       |     |      |                  |
| Change Existing Stats                                                                                                    |           |                     |       |      |              |        |           |         |          |          |         |          |       |       |     |      |                  |
| EHS Sports Medicine                                                                                                    | 17840     | Calendar Days       | 1     | 300  | 31           | 31     | 30        | 31      | 30       | 31       | 31      | 28       | 31    | 30    | 31  | 30   | 365 KeyOth       |
| EHS *** 8ldg-Med Office/East Hplex                                                                                                    | 17870     | Calendar Days       | 1     | 300  | 31           | 31     | 30        | 31      | 30       | 31       | 31      | 28       | 31    | 30    | 31  | 30   | 365 KeyOth       |
| EPG Clinic Administration                                                                                                    | 17879     | Calendar Days       | 1     | 300  | 31           | 31     | 30        | 31      | 30       | 31       | 31      | 28       | 31    | 30    | 31  | 30   | 365 KeyOth       |
| EPG Phys Clinic-North                                                                                                    | 17880     | Calendar Days       | 1     | 300  | 31           | 31     | 30        | 31      | 30       | 31       | 31      | 28       | 31    | 30    | 31  | 30   | 365 KeyOth       |
| EPG Phys Clinic-Occ Hith East                                                                                                    | 17881     | Calendar Days       | 1     | 300  | 31           | 31     | 30        | 31      | 30       | 31       | 31      | 28       | 31    | 30    | 31  | 30   | 365 KeyOth       |
| EPG Phys Clinic-Occ Hith Midtown                                                                                                    | 17883     | Calendar Days       | 1     | 300  | 31           | 31     | 30        | 31      | 30       | 31       | 31      | 28       | 31    | 30    | 31  | 30   | 365 KeyOth       |
| EPG Phys Clinic-East                                                                                                    | 17885     | Calendar Days       | 1     | 300  | 31           | 31     | 30        | 31      | 30       | 31       | 31      | 28       | 31    | 30    | 31  | 30   | 365 KeyOth       |
| EPG Phys Clinic-Occ Hith/West                                                                                                    | 17886     | Calendar Days       | 1     | 300  | 31           | 31     | 30        | 31      | 30       | 31       | 31      | 28       | 31    | 30    | 31  | 30   | 365 KeyOth       |
| EPG Phys Clinic-South                                                                                                    | 17891     | Calendar Days       | 1     | 300  | 31           | 31     | 30        | 31      | 30       | 31       | 31      | 28       | 31    | 30    | 31  | 30   | 365 KeyOth       |
| EPG Phys Clinic-Uptown                                                                                                    | 17894     | Calendar Days       | 1     | 300  | 31           | 31     | 30        | 31      | 30       | 31       | 31      | 28       | 31    | 30    | 31  | 30   | 365 KeyOth       |
| EPG Phys Clinic-West                                                                                                    | 17895     | Calendar Days       | 1     | 300  | 31           | 31     | 30        | 31      | 30       | 31       | 31      | 28       | 31    | 30    | 31  | 30   | 365 KeyOth       |
| EPG Phys Clinic-Peds Afterhour                                                                                                    | 17896     | Calendar Days       | 1     | 300  | 31           | 31     | 30        | 31      | 30       | 31       | 31      | 28       | 31    | 30    | 31  | 30   | 365 KeyOth       |
| EHS Rental                                                                                                    | 18560     | Calendar Days       | 1     | 300  | 31           | 31     | 30        | 31      | 30       | 31       | 31      | 28       | 31    | 30    | 31  | 30   | 365 KeyOth       |
| EHS Parking Lot                                                                                                    | 18900     | Calendar Days       | 1     | 300  | 31           | 31     | 30        | 31      | 30       | 31       | 31      | 28       | 31    | 30    | 31  | 30   | 365 KeyOth       |
| EHS Bldg-North                                                                                                    | 18960     | Calendar Days       | 1     | 300  | 31           | 31     | 30        | 31      | 30       | 31       | 31      | 28       | 31    | 30    | 31  | 30   | 365 KeyOth       |
| EHS Bldg-Midtown                                                                                                    | 18970     | Calendar Days       | 1     | 300  | 31           | 31     | 30        | 31      | 30       | 31       | 31      | 28       | 31    | 30    | 31  | 30   | 365 KeyOth       |
| EHS Bldg-Cancer Center                                                                                                    | 18975     | Calendar Days       | 1     | 300  | 31           | 31     | 30        | 31      | 30       | 31       | 31      | 28       | 31    | 30    | 31  | 30   | 365 KeyOth       |
| EHS Bldg-South                                                                                                    | 18980     | Calendar Days       | 1     | 300  | 31           | 31     | 30        | 31      | 30       | 31       | 31      | 28       | 31    | 30    | 31  | 30   | 365 KeyOth       |
|                                                                                                    |           |                     |       |      |              |        |           |         |          |          |         |          |       |       |     |      |                  |

# Data Reconciliation utilities

These reports are designed for designed for month-end close analysis.

#### Accessing these reports

The reports listed in this section are located in **\Axiom\Reports Library\Management Reporting** Utilities**\Data Reconciliation**. For instructions, see Browsing the Report Library. You can also access them from the Bud Admin task pane. In the Financial Reporting section, click Financial Utilities > Data Reconciliation.

| F | inan  | cial Reporting                       | ^ |
|---|-------|--------------------------------------|---|
| ۲ | 鷆 F   | inancial Reporting                   |   |
| Ŧ | ) 🔒 F | inancial Utilities                   |   |
|   | •     | Alerts                               |   |
|   | - Þ [ | 📙 Current Year Forecast              |   |
|   | - Þ [ | 📔 Data Audit                         |   |
|   | - Þ [ | 📔 Data Input                         |   |
|   | -     | Data Reconciliation                  |   |
|   |       | 🕘 Acct Standards Review              |   |
|   |       | 🕘 BiWeekly Payroll Reconciliation    |   |
|   |       | Consolidations and Eliminations      |   |
|   |       | 🖳 Consolidations and Eliminations-IM |   |
|   |       | 🎒 Dept Standards Review              |   |
|   |       | 🖳 Entity Standards Review            |   |
|   |       | 🛀 Jobcode Standards Review           |   |
|   |       | 🌉 Monthly RevUsage Reconciliation    |   |
|   |       | 🌉 Paytype Standards Review           |   |
|   |       | Meconcile GL to GLTransactions       |   |
|   |       | Maconcile GL to Pay12 to Pay27       |   |
|   |       | 📲 Reconcile GL to RevUsage           |   |
|   | •     | Dimension System Structure Reports   |   |
|   | •     | Dimension Update Utilities           |   |
|   | •     | Flex Budget                          |   |
|   | •     | FTE Utilities                        |   |
|   | •     | Integration Utilities                |   |
|   | •     | Payroll                              |   |
|   | •     | Report Batches                       |   |
|   | •     | Report Distribution                  |   |
|   | •     | 📙 RevUsage                           |   |
|   | •     | Security Setup                       |   |
|   | •     | Statistic Transfers                  |   |
|   | •     | 📙 System Setup                       |   |

#### Acct Standards Review

Use this report to map standardized data for accounts in your organization to KHA Standard Class codes.

#### Acct Standards Review

| Account | Description                                                 | KHA Standard Classification | 2        | Account Type | FSSummary | FSDetail   |
|---------|-------------------------------------------------------------|-----------------------------|----------|--------------|-----------|------------|
| 0       | Default ACCT                                                | NotMapped                   | $\sim$   | NA           | NA        | NA         |
| 1       | Salary & Hours Analysis                                     | NotMapped                   | $\simeq$ | Scenario     | NA        | NA         |
| 3       | Paid Hours GL-Based Analysis                                | NotMapped                   | $\simeq$ | Scenario     | NA        | NA         |
| 4       | Non Salary Assessment Supplies                              | NotMapped                   | $\simeq$ | Scenario     | NA        | M_NonLabor |
| 5       | Non Salary Assessment Drugs                                 | NotMapped                   | $\sim$   | Scenario     | NA        | M_NonLabor |
| 6       | Non Salary Assessment Purchased Services                    | NotMapped                   | $\simeq$ | Scenario     | NA        | M_NonLabor |
| 7       | Non Salary Assessment Other                                 | NotMapped                   | $\sim$   | Scenario     | NA        | M_NonLabor |
| 8       | Non Salary Assessment NonUsed                               | NotMapped                   | $\sim$   | Scenario     | NA        | M_NonLabor |
| 20      | Total Labor Expense as % of Net Operating Revenue           | NotMapped                   | $\sim$   | Bmark        | Bmark     | BmarkNOR   |
| 21      | Total Employee Labor Expense as % of Net Operating Revenue  | NotMapped                   | $\simeq$ | Bmark        | Bmark     | BmarkNOR   |
| 22      | Total Employee Salary Expense as % of Net Operating Revenue | NotMapped                   | $\sim$   | Bmark        | Bmark     | BmarkNOR   |
| 23      | Overtime Salary Expense as % of Net Operating Revenue       | NotMapped                   | $\sim$   | Bmark        | Bmark     | BmarkNOR   |
| 24      | Contract Labor Expense as % of Net Operating Revenue        | NotMapped                   | $\simeq$ | Bmark        | Bmark     | BmarkNOR   |

#### BiWeekly Payroll Reconciliation report

After the payroll file is loaded, run the Biweekly Payroll Reconciliation report.

Using the loaded import file, total the dollars and hours from the import file, and enter the totals into the BiWeekly Payroll Reconciliation report to see if your check totals from your import file match what was loaded in to Axiom.

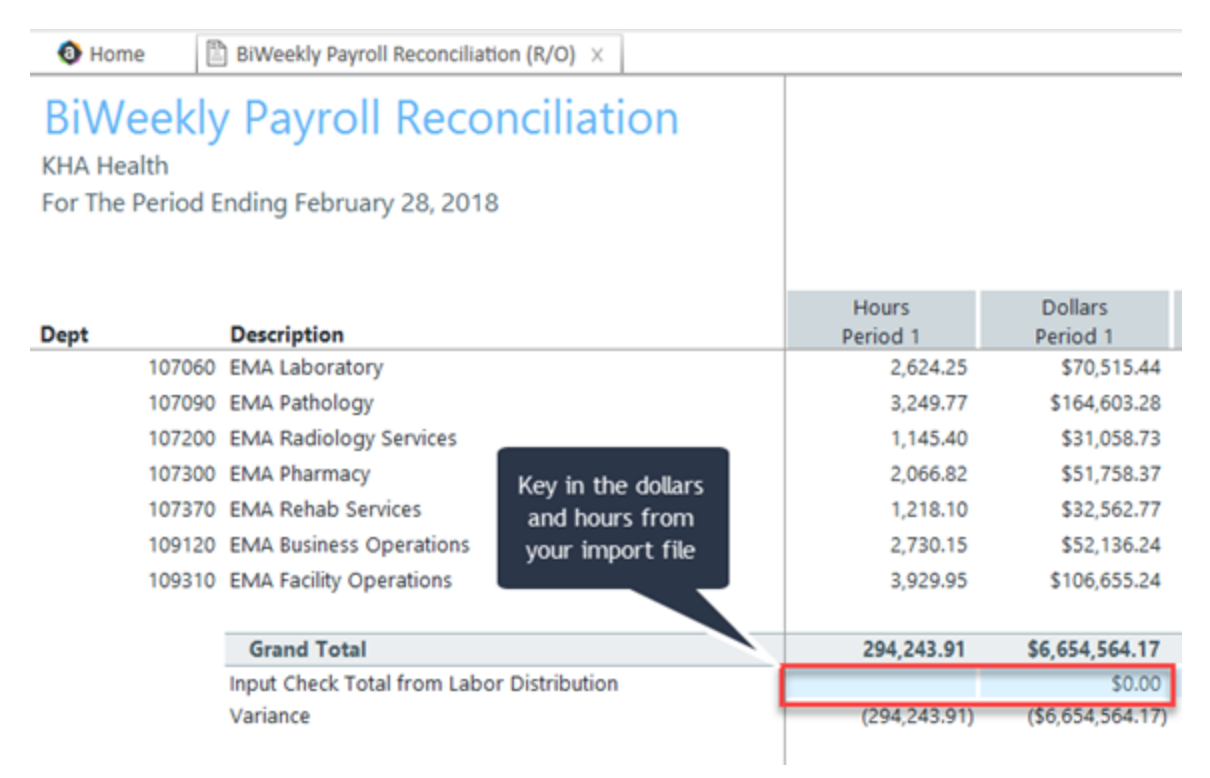

If your dollars and hours for the loaded period matches the Grand Total, the data is reconciled, and you can move on to either loading another payroll for the current month or running the Payroll Accrual utility to accrue your biweekly payroll to a monthly payroll.

#### Consolidations and Eliminations

This is a save to database report that allows you to input eliminations for your Financial database.

| Consolidations<br>KHA Health         | and Eliminations        |                   |                           |      |        |           |         |          |          |         |          |       |       |     |      |       |            |
|--------------------------------------|-------------------------|-------------------|---------------------------|------|--------|-----------|---------|----------|----------|---------|----------|-------|-------|-----|------|-------|------------|
| Actual - 2016                        |                         |                   |                           |      |        |           |         |          |          |         |          |       |       |     |      |       |            |
|                                      |                         |                   |                           |      |        |           |         |          |          |         |          |       |       |     |      |       |            |
| Department                           | Description             | DEPT              | ACCT                      | July | August | September | October | November | December | January | February | March | April | May | June | Total | BudgetType |
| Equity Transfer - [Enter Title Here] |                         |                   |                           |      |        |           |         |          |          |         |          |       |       |     |      |       |            |
| Revenue                              | ENTITY:                 | Select Entity     |                           | 0    | 0      | 0         | 0       | 0        | 0        | 0       | 0        | 0     | 0     | 0   | 0    |       | 0          |
| Deduction                            | ENTITY: Select Entity - |                   | _                         | 0    | 0      | 0         | 0       | 0        | 0        | 0       | 0        | 0     | 0     | 0   | 0    |       | 0          |
| Expense                              |                         |                   |                           | 0    | 0      | 0         | 0       | 0        | 0        | 0       | 0        | 0     | 0     | 0   | 0    |       | 0          |
| EHS Other NonOperating Revenu        | e Insert Account        | Select Department | Select Account            | 0    | 0      | 0         | 0       | 0        | 0        | 0       | 0        | 0     | 0     | 0   | 0    |       | 0          |
| Insert Department                    | Insert Account          | Select Department | Select Account            | 0    | 0      | 0         | 0       | 0        | 0        | 0       | 0        | 0     | 0     | 0   | 0    |       | 0          |
|                                      |                         |                   |                           |      |        |           |         |          |          |         |          |       |       |     |      |       |            |
| Portion Methodology - [Enter Titl    | t Here]                 |                   |                           |      |        |           |         |          |          |         |          |       |       |     |      |       |            |
| Select Department                    | Select Account          | Select Department | Select Account            | 0    | 0      | 0         | 0       | 0        | 0        | 0       | 0        | 0     | 0     | 0   | 0    |       | 0          |
|                                      |                         |                   | Input amount to eliminate | 0    | 0      | 0         | 0       | 0        | 0        | 0       | 0        | 0     | 0     | 0   | 0    |       | 0          |
| Select Department                    | Select Account          | Select Department | Select Account            | 0    | 0      | 0         | 0       | 0        | 0        | 0       | 0        | 0     | 0     | 0   | 0    |       | 0          |
| Select Department                    | Select Account          | Select Department | Select Account            | 0    | 0      | 0         | 0       | 0        | 0        | 0       | 0        | 0     | 0     | 0   | 0    |       | 0          |
|                                      |                         |                   |                           |      |        |           |         |          |          |         |          |       |       |     |      |       |            |
| Standard Methodology - (Enter Ti     | tle Here]               |                   |                           |      |        |           |         |          |          |         |          |       |       |     |      |       |            |
| Select Department                    | Select Account          | Select Department | Select Account            | 0    | 0      | 0         | 0       | 0        | 0        | 0       | 0        | 0     | 0     | 0   | 0    |       | 0          |
| Select Department                    | Select Account          | Select Department | Select Account            | 0    | 0      | 0         | 0       | 0        | 0        | 0       | 0        | 0     | 0     | 0   | 0    |       | 0          |
| Select Department                    | Select Account          | Select Department | Select Account            | 0    | 0      | 0         | 0       | 0        | 0        | 0       | 0        | 0     | 0     | 0   | 0    |       | 0          |
|                                      |                         |                   |                           | 1    |        |           |         |          |          |         |          |       |       |     |      |       |            |

#### Dept Standards Review

Use this report to map standardized data for departments in your organization to KHA Standard Class codes.

| Dept | Star  | ndard     | ls R | ev | iew |
|------|-------|-----------|------|----|-----|
| POPC | o con | i a a i o |      |    |     |

| Dept  | Description                        | KHA Standard Classification | 0        | Entity | Key Stat Description | VP            | Director        | Manager         |
|-------|------------------------------------|-----------------------------|----------|--------|----------------------|---------------|-----------------|-----------------|
| 0     | Default                            | NotMapped                   | $\sim$   | 0      | NA                   | NA            | NA              | NA              |
| 10000 | EHS Balance Sheet                  | NotMapped                   | $\sim$   | 1      |                      | Tom Gilbert   | Tom Gilbert     | Tom Gilbert     |
| 15000 | EHS Deductions from Revenue        | NotMapped                   | $\simeq$ | 1      |                      | Howard Burns  | Charlie Credit  | Charlie Credit  |
| 15300 | EHS Other Revenue                  | NotMapped                   | $\simeq$ | 1      |                      | Howard Burns  | Charlie Credit  | Charlie Credit  |
| 15400 | EHS Other NonOperating Revenue     | NotMapped                   | $\sim$   | 1      |                      | Howard Burns  | Charlie Credit  | Charlie Credit  |
| 17840 | EHS Sports Medicine                | NotMapped                   | $\simeq$ | 1      | Calendar Days        | Steve Jackson | Patrick Herbert | Patrick Herbert |
| 17870 | EHS *** Bldg-Med Office/East Hplex | NotMapped                   | $\sim$   | 1      | Calendar Days        | Howard Burns  | Carl Johnson    | Pete Augusta    |
| 17879 | EPG Clinic Administration          | NotMapped                   | $\simeq$ | 3      | Calendar Days        | Dr Johnson    | Elsie East      | Elsie East      |
| 17880 | EPG Phys Clinic-North              | NotMapped                   | $\sim$   | 3      | Calendar Days        | Dr Johnson    | Elsie East      | Elsie East      |
| 17881 | EPG Phys Clinic-Occ HIth East      | NotMapped                   | $\sim$   | 3      | Calendar Days        | Dr Johnson    | Elsie East      | Elsie East      |
| 17883 | EPG Phys Clinic-Occ HIth Midtown   | NotMapped                   | $\sim$   | 3      | Calendar Days        | Dr Johnson    | Elsie East      | Elsie East      |
| 17885 | EPG Phys Clinic-East               | NotMapped                   | 0        | 3      | Calendar Days        | Dr Johnson    | Elsie East      | Elsie East      |
| 17886 | EPG Phys Clinic-Occ HIth/West      | NotMapped                   | 0        | 3      | Calendar Days        | Dr Johnson    | Elsie East      | Elsie East      |
| 17891 | EPG Phys Clinic-South              | NotMapped                   | 0        | 3      | Calendar Days        | Dr Johnson    | Elsie East      | Elsie East      |

#### Entity Standards Review

Use this report to map standardized data for entities in your organization to KHA Standard Class codes.

#### Entity Standards Review

| Entity | Description                  | KHA Standard Classification |          | Medicare Provider<br>Number | State | Active |
|--------|------------------------------|-----------------------------|----------|-----------------------------|-------|--------|
| 0      | Unassigned/Not Applicable    | NotMapped                   | $\simeq$ | NotMapped                   |       | TRUE   |
| 1      | KH University                | NotMapped                   | $\simeq$ | NotMapped                   |       | TRUE   |
| 2      | KH Medical Center            | NotMapped                   | $\simeq$ | NotMapped                   |       | TRUE   |
| 3      | KH Physician Group           | NotMapped                   | $\simeq$ | NotMapped                   |       | TRUE   |
| 4      | Rehabilitation Care Hospital | NotMapped                   | $\simeq$ | NotMapped                   |       | TRUE   |
| 5      | KH Medical Enterprises       | NotMapped                   | $\simeq$ | NotMapped                   |       | TRUE   |
| 6      | KH NeuroSurgery Clinic       | NotMapped                   | $\simeq$ | NotMapped                   |       | TRUE   |
| 9      | Eliminating Entries          | NotMapped                   | $\simeq$ | NotMapped                   |       | TRUE   |
| 10     | KH Medical Associates        | NotMapped                   | $\simeq$ | NotMapped                   |       | TRUE   |
| 11     | KH Physician Network         | NotMapped                   | $\simeq$ | NotMapped                   |       | TRUE   |
| 99     | KH Corporate Eliminations    | NotMapped                   | $\simeq$ | NotMapped                   |       | TRUE   |
|        |                              | 1                           |          |                             |       |        |

#### Jobcode Standards Review

Use this report to map standardized data for job codes in your organization to KHA Standard Class codes.

#### Jobcode Standards Review

|         |                          |                             | _        |              |          |
|---------|--------------------------|-----------------------------|----------|--------------|----------|
| Jobcode | Description              | KHA Standard Classification |          | Jobclass     | GL Class |
| J00002  | Executive Vice President | NotMapped                   | 0        | Management   | Staff    |
| J00005  | Receptionist-Admin       | NotMapped                   |          | Clerical     | Staff    |
| J00006  | Receptionist             | NotMapped                   | $\simeq$ | Clerical     | Staff    |
| 80000L  | Management Engineer      | NotMapped                   | $\simeq$ | Professional | Staff    |
| J00010  | President For The Trust  | NotMapped                   | $\simeq$ | Management   | Staff    |
| J00012  | Architect                | NotMapped                   | $\simeq$ | Professional | Staff    |
| J00013  | Hospital Services Rep    | NotMapped                   | $\simeq$ | Assistant    | Staff    |
| J00016  | Reimbursement Director   | NotMapped                   | $\simeq$ | Management   | Staff    |
| J00017  | Financial Accountant     | NotMapped                   | $\simeq$ | Assistant    | Staff    |
| J00018  | Staff Accountant         | NotMapped                   |          | Clerical     | Staff    |
| J00019  | Payroll Coordinator      | NotMapped                   | $\simeq$ | Clerical     | Staff    |

#### Monthly RevUsage Reconciliation

After all data is loaded, run the Monthly RevUsage Reconciliation. This report shows the IPVolume, IPRevenue, OPVolume, and OPRvenue by department for each month.

Using the import file that was loaded, total the Volumes and Revenue dollars from the import file, and key the totals into the Monthly RevUsage Reconciliation report to see if your check totals from your import file match what was loaded in to Axiom.

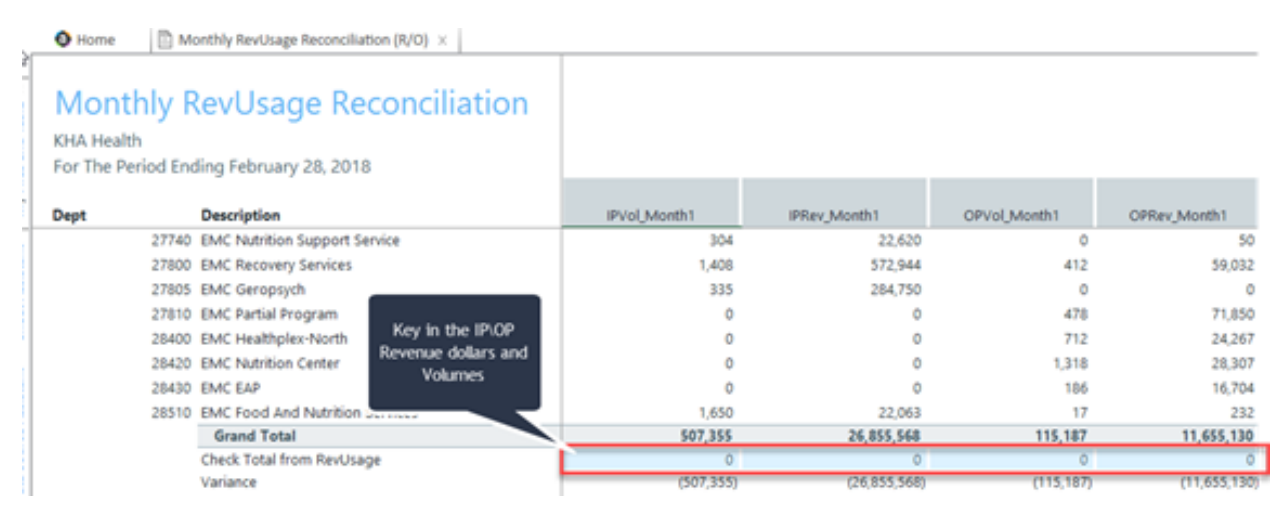

If your dollars and volumes for the period loaded matches the Grand Total, the data is reconciled. If you use RevUsage volumes to calculate statistics for productivity, you can move forward to summarize your IP\OP volumes from your RevUsage data table (ACT\_RU\_20XX) to your Financial data table (ACT20XX) using the Summarize CDM Statistics utility.

#### Paytype Standards Review

Use this report to map standardized data for pay types in your organization to KHA Standard Class codes.

| Paytype Standards Review |                      |                             |          |             |            |
|--------------------------|----------------------|-----------------------------|----------|-------------|------------|
| Paytype                  | Description          | KHA Standard Classification | ~        | Pay Summary | Pay Detail |
| P0001                    | Regular              | NotMapped                   | $\simeq$ | Prod        | Regular    |
| P0004                    | Paid Time Off        | NotMapped                   | $\simeq$ | NonProd     | NonProd    |
| P0006                    | Sick Pay             | NotMapped                   | $\simeq$ | NonProd     | NonProd    |
| P0008                    | Jury Duty            | NotMapped                   | $\simeq$ | NonProd     | NonProd    |
| P0009                    | Education            | NotMapped                   | $\simeq$ | Prod        | Regular    |
| P0011                    | Payroll Adjustments  | NotMapped                   | $\simeq$ | Prod        | Regular    |
| P0014                    | Personal Development | NotMapped                   | $\simeq$ | Prod        | Regular    |
| P0015                    | Med Tech Pay         | NotMapped                   | $\simeq$ | Prod        | Regular    |
| P0016                    | Extra Shift          | NotMapped                   | $\simeq$ | Other       | Other      |
| P0019                    | Education            | NotMapped                   | $\simeq$ | Prod        | Regular    |
| P0020                    | Call Pay             | NotMapped                   | $\simeq$ | Other       | Other      |
| P0022                    | Call-Back            | NotMapped                   | $\simeq$ | Prod        | Overtime   |
| P0024                    | Sick Pay             | NotMapped                   | $\simeq$ | NonProd     | NonProd    |

#### Reconcile GL to GLTransactions report

If you load subledger detail into Axiom, such as Accounts Payable (AP), Accrued Receipts (AR), Materials Management (MM) and Journal Entries (JE), we have a reconciliation utility that ties the subledger data back to the ledger data (ACT20XX). This report confirms that the data loaded to the GL matches the data loaded to Journal Entry (JE) detail. It also compares the JE Detail to AP, MM, AR transactions to make sure the data is in balance.

**TIP:** Your Kaufman Hall Implementation Consultant will help you set up this report during implementation.

### Reconciliation of GL to GLDetail, AP, Materials and Accrued Receipts

KHA Health For The Period Ending February 28, 2018

|       |                               |       |                                 |           |          | Fin vs GL  |
|-------|-------------------------------|-------|---------------------------------|-----------|----------|------------|
| Dept  | Dept Description              | Acct  | Acct Description                | Financial | GLDetail | Difference |
| 27200 | EMC Radiology - MRI (JobCode) | 60100 | Salaries - Regular              | 28,838    | 28,838   | 0          |
| 27200 | EMC Radiology - MRI (JobCode) | 60110 | Salaries - Overtime             | 630       | 630      | (0)        |
| 27200 | EMC Radiology - MRI (JobCode) | 60600 | Salaries - Contract Labor       | 865       | 0        | 865        |
| 27200 | EMC Radiology - MRI (JobCode) | 61220 | Group Term Life                 | 50        | 50       | (0)        |
| 27200 | EMC Radiology - MRI (JobCode) | 62130 | Supplies - Med Surg Nonbillable | 845       | 846      | 0          |
| 27200 | EMC Radiology - MRI (JobCode) | 62140 | Supplies - Med Surg Billable    | 9,751     | 9,751    | 0          |
| 27200 | EMC Radiology - MRI (JobCode) | 71100 | Depreciation - Equipment        | 830       | 0        | 830        |
|       | Total                         |       |                                 | 152,342   | 150,647  | 1,695      |

**NOTE:** Use the Reconcile GL to RevUsage report to reconcile your charge master data for Inpatient and Outpatient between the Financial data source (ACT20XX) and the RevUsage data set (ACT\_RU\_ 20XX). Manual adjusting journal entries outside of the source system will cause reconciling variances to the General Ledger RevUsage data so do not use this report regularly. The report is located in the Reports Library in the Management Reporting Utilities > Data Reconciliation folder.

#### Reconcile GL to Pay12 to Pay27 report

Use this report to compare the Current Year Gross Revenue in the Financial tables to the RevUsage tables.

#### Reconciliation of GL Hours to Monthly and Biweekly Payroll Hours

KHA Health For The Period Ending February 29, 2020

|      |                                        | Financial  | Payroll 27-Period 18 | Payroll 27-Period 17 | Payroll 12 | Payroll12 v | Payroll12 v |
|------|----------------------------------------|------------|----------------------|----------------------|------------|-------------|-------------|
| Dept | Dept Description                       | Paid Hours | Paid Hours           | Paid Hours           | Paid Hours | Payroll27   | Financial   |
| 1784 | IO EHS Sports Medicine                 | 1,077.14   | 520.00               | 520.00               | 848.56     | (191.44)    | (228.58)    |
| 1788 | 80 EPG Phys Clinic-North               | 165.71     | 80.00                | 80.00                | 154.28     | (5.72)      | (11.43)     |
| 1788 | 1 EPG Phys Clinic-Occ HIth East        | 165.71     | 80.00                | 80.00                | 154.28     | (5.72)      | (11.43)     |
| 1788 | 3 EPG Phys Clinic-Occ HIth Midtown     | 848.86     | 416.76               | 416.45               | 803.45     | (29.76)     | (45.40)     |
| 1788 | 5 EPG Phys Clinic-East                 | 497.14     | 240.00               | 240.00               | 462.85     | (17.15)     | (34.29)     |
| 1788 | 86 EPG Phys Clinic-Occ Hlth/West       | 165.71     | 80.00                | 80.00                | 154.28     | (5.72)      | (11.43)     |
| 1789 | P1 EPG Phys Clinic-South               | 497.14     | 240.00               | 240.00               | 462.85     | (17.15)     | (34.29)     |
| 1789 | 4 EPG Phys Clinic-Uptown               | 331.43     | 160.00               | 160.00               | 308.57     | (11.43)     | (22.86)     |
| 1789 | 95 EPG Phys Clinic-West                | 165.71     | 80.00                | 80.00                | 154.28     | (5.72)      | (11.43)     |
| 1900 | 0 EHS Administration                   | 2,440.83   | 902.89               | 902.00               | 1,740.44   | (64.45)     | (700.39)    |
| 1905 | i0 EHS Trust                           | 540.58     | 261.65               | 261.43               | 504.40     | (18.68)     | (36.18)     |
| 1906 | 60 EHS Corporate Communications        | 1,325.71   | 640.29               | 640.00               | 1,234.56   | (45.73)     | (91.15)     |
| 1908 | 80 EHS Teleservices                    | 1,003.81   | 488.89               | 488.40               | 942.39     | (34.90)     | (61.42)     |
| 1910 | 0 EHS Accounting Operations (Employee) | 1,462.08   | 724.19               | 731.51               | 1,346.68   | (109.02)    | (115.41)    |
| 1910 | 5 EHS Payroll                          | 504.13     | 243.74               | 243.45               | 469.80     | (17.39)     | (34.33)     |
| 1911 | 0 EHS Administrative Finance           | 543.84     | 264.32               | 264.00               | 509.45     | (18.86)     | (34.38)     |
| 1915 | 0 EHS Information Services             | 2,932.21   | 1,507.82             | 1,506.80             | 2,721.82   | (292.80)    | (210.39)    |
| 1916 | 60 EHS Audit Services                  | 165.71     | 80.10                | 80.00                | 154.38     | (5.72)      | (11.33)     |
| 1917 | 0 EHS Medical Information Network      | 3,302.89   | 1,594.24             | 1,592.91             | 3,073.33   | (113.81)    | (229.56)    |
| 1918 | 5 EHS Corporate Health Services        | 766.00     | 368.67               | 368.35               | 710.70     | (26.32)     | (55.30)     |
| 1922 | 0 EHS Human Resources                  | 1,712.60   | 802.52               | 801.85               | 1,547.08   | (57.29)     | (165.51)    |
| 1925 | 0 EHS Performance Improvement          | 331.43     | 160.19               | 160.00               | 308.76     | (11.43)     | (22.67)     |

#### Reconcile GL to Rev Usage report

Use to reconcile GL revenue data in the Financial tables to the Revenue and Usage data imported into the database on a monthly and year-to-date basis. The desired result for this report is to show a zero variance.

| Reconcilia<br>KHA Health<br>For The Period En | ation of GL to RevUsage           |            |            |            |            |            |            |            |
|-----------------------------------------------|-----------------------------------|------------|------------|------------|------------|------------|------------|------------|
|                                               |                                   | Financial  | Financial  | Financial  | RevUsage   | RevUsage   | RevUsage   | Fin vs RU  |
| Dept                                          | Dept Description                  | IP         | OP         | Total      | IP         | OP         | Total      | Difference |
| 17880                                         | EPG Phys Clinic-North             | 0.00       | 24,777.01  | 24,777.01  | 0.00       | 0.00       | 0.00       | 24,777.01  |
| 17881                                         | EPG Phys Clinic-Occ Hith East     | 0.00       | 64,430.89  | 64,430.89  | 0.00       | 0.00       | 0.00       | 64,430.89  |
| 17883                                         | EPG Phys Clinic-Occ Hith Midtown  | 0.00       | 21,173.00  | 21,173.00  | 0.00       | 0.00       | 0.00       | 21,173.00  |
| 17885                                         | EPG Phys Clinic-East              | 0.00       | 67,040.21  | 67,040.21  | 0.00       | 0.00       | 0.00       | 67,040.21  |
| 17891                                         | EPG Phys Clinic-South             | 0.00       | 169,450.93 | 169,450.93 | 0.00       | 0.00       | 0.00       | 169,450.93 |
| 17894                                         | EPG Phys Clinic-Uptown            | 0.00       | 43,512.41  | 43,512.41  | 0.00       | 0.00       | 0.00       | 43,512.41  |
| 17895                                         | EPG Phys Clinic-West              | 0.00       | 4,963.00   | 4,963.00   | 0.00       | 0.00       | 0.00       | 4,963.00   |
| 17896                                         | EPG Phys Clinic-Peds Afterhour    | 0.00       | 60,094.68  | 60,094.68  | 0.00       | 0.00       | 0.00       | 60,094.68  |
| 26140                                         | EMC Emergency Room (CDM)          | 222,634.48 | 552,956.28 | 775,590.76 | 222,634.49 | 554,589.25 | 777,223.74 | (1,632.98) |
| 26150                                         | EMC *** Emergency Room-Physicians | 0.00       | 120,840.60 | 120,840.60 | 0.00       | 0.00       | 0.00       | 120,840.60 |
| 26230                                         | EMC CVS                           | 66,666.81  | 0.00       | 66,666.81  | 66,666.78  | 0.00       | 66,666.78  | 0.03       |
| 26310                                         | EMC 3 East                        | 268,454.74 | 5,579.67   | 274,034.41 | 268,454.75 | 5,579.65   | 274,034.40 | 0.01       |
| 26320                                         | EMC 3 West                        | 276,206.00 | 7,704.87   | 283,910.87 | 276,206.01 | 7,704.88   | 283,910.89 | (0.02)     |
| 26350                                         | EMC AICU                          | 403,436.12 | 189.00     | 403,625.12 | 403,436.16 | 0.00       | 403,436.16 | 188.96     |
| 26430                                         | EMC Well Baby Nursery             | 1,822.14   | 3,689.82   | 5,511.96   | 0.00       | 0.00       | 0.00       | 5,511.96   |
| 26440                                         | EMC Mother/Baby                   | 157,337.24 | 7,265.16   | 164,602.40 | 157,337.22 | 7,265.12   | 164,602.34 | 0.06       |
| 26450                                         | EMC NICU                          | 566,965.68 | 0.00       | 566,965.68 | 566,965.69 | 0.00       | 566,965.69 | (0.01)     |
| 26460                                         | EMC 5 North                       | 222,445.22 | 1,742.74   | 224,187.96 | 222,445.23 | 1,742.75   | 224,187.98 | (0.02)     |
| 26480                                         | EMC O/P Oncology                  | 0.00       | 52,440.00  | 52,440.00  | 0.00       | 52,439.98  | 52,439.98  | 0.02       |
| 26520                                         | EMC Pediatrics                    | 100,381.87 | 23,762.38  | 124,144.25 | 100,381.84 | 23,762.37  | 124,144.21 | 0.04       |
| 26530                                         | EMC 5C                            | 245,387.64 | 6,359.31   | 251,746.95 | 245,387.64 | 6,359.34   | 251,746.98 | (0.03)     |
| 26550                                         | EMC PICU                          | 2,000.00   | (164.62)   | 1,835.38   | 0.00       | (164.63)   | (164.63)   | 2,000.01   |

### **Dimensions System Structure reports**

These reports are designed to help you review and confirm that your dimensions coding is complete and correct.

#### Accessing these reports

The reports listed in this section are located in \Axiom\Reports Library\Management Reporting Utilities\Dimension System Structure Reports. For instructions, see Browsing the Report Library.

You can also access them from the Bud Admin task pane. In the Financial Reporting section, click Financial Utilities > Dimension System Structure Reports.

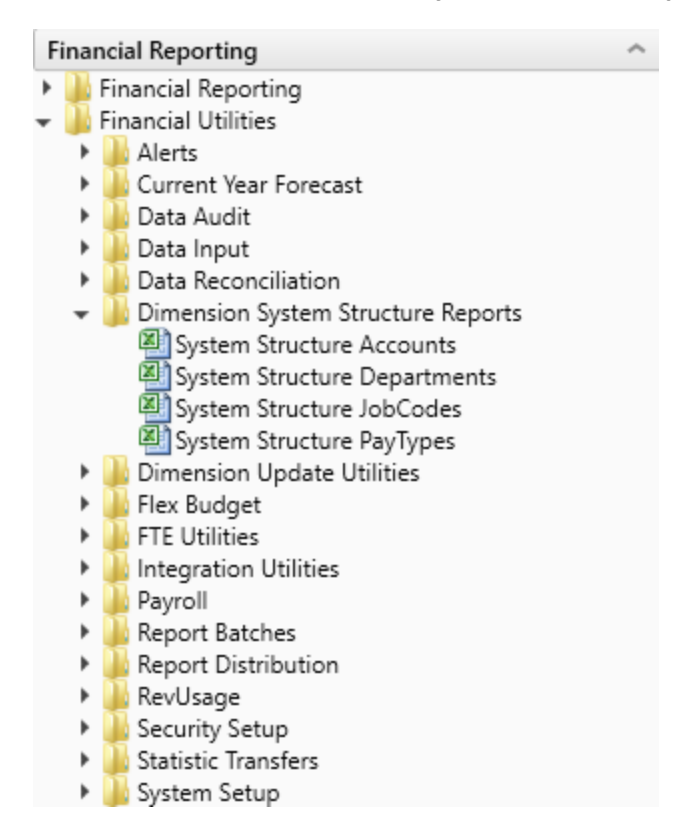

#### System Structure Accounts

Use to show the current mapping in the ACCT dimension table.

| System S           | tructure - Acco                 | unts      |           |                |                 |          |                |                   |                 |            |                |               |             |               |               |               |
|--------------------|---------------------------------|-----------|-----------|----------------|-----------------|----------|----------------|-------------------|-----------------|------------|----------------|---------------|-------------|---------------|---------------|---------------|
| KHA Health         |                                 |           |           |                |                 |          | Denotes Budget | Setup Column      |                 |            |                |               |             |               |               |               |
| Period Ending F    | ebruary 28, 2017                |           |           |                |                 |          |                |                   |                 |            |                |               |             |               |               |               |
|                    |                                 |           |           |                |                 |          |                |                   |                 |            |                |               |             |               |               |               |
|                    |                                 |           |           |                |                 |          |                |                   |                 |            |                |               |             | 1000          |               | <b>T</b>      |
|                    |                                 |           |           |                |                 | 101111   | Bud suffrage   | and the first law | Di Difa di La s | NO.10 Comm | Contraction of | Correction of | Dece Dece a | YID           | Total         | Total         |
| Account            | Account Description             | Statement | Type      | Essummary      | FSDetail        | KANANK   | subgettype     | NINGTOTINE        | PHITSIGLINE     | KHASUM     | CTPMethod      | CTIMethod     | Dropbowns   | Actual - 2017 | sudget - 2017 | Actual - 2016 |
| Assets             |                                 |           |           |                |                 |          |                |                   |                 |            |                |               |             |               |               |               |
| 12432              | A/R Unapplied Payments          | 85        | Asset     | A_CurAsset     | A,AR            | NA.      | NA             | NA                | NA              | NA         | NA.            | NA            | NA          | 87,657,118    | 74,322,097    | 73,902,309    |
| 12940              | Bad Debt Recoveries             | 85        | Asset     | A_CurAsset     | A_ARAllow       | NA       | NA.            | NA                | NA              | NA         | NA.            | NA            | NA          | (41,269,386)  | (34,101,062)  | (33,358,706)  |
| 16510              | ONCA - Bond Issuance Costs - 95 | 15        | Asset     | A_CurAsset     | A_BondCost      | NA       | NA             | NA                | NA              | NA         | NA             | NA            | NA          | 600,848       | 767,078       | 667,339       |
| 11400              | Refund Account                  | 85        | Asset     | A_CurAsset     | A_Cash          | NA       | NA             | NA                | NA              | NA         | NA             | NA            | NA          | 4,770,122     | 6,108,146     | 5,289,842     |
| 11205              | Trust                           | 85        | Asset     | A_CurAsset     | A_Cashinvest    | NA.      | NA             | NA                | P4A             | NA         | PeA.           | NA.           | PAA .       | 239,457       | 72,458        | 7,551         |
| 11525              | Prot Liab Ins Trust             | 65        | Asset     | A_CUFASSEE     | A_CURLIDASSET   | NeA.     | NA             | NA                | DeA .           | NA         | Dea.           | NA            | nea<br>hu   | 6,236,423     | 1,800,236     | 1,583,806     |
| 20909              | Intercompany A/K                | 85        | Asset     | A_CUPASSES     | A lowertoor     | Park No. | Para.          | Para Alla         | Den .           | TRA .      | Para la        | Para.         | Den la      | 2,210,303     | 2,100,317     | 2,133,303     |
| 14203              | Branaid Rhurician Incurance     | 80        | Asset     | A Curioset     | A freehold      | NIA      | NA             | ALC: NO           | Dist.           | NIA NA     | Park.          | N/A           | ALC: NO     | 5 404 405     | 9,520,240     | 4,036,000     |
| 13600              | Due From 3rd Party Payors       | 85        | Asset     | A CurAsset     | A ThirdPart/Rec | NA       | NA             | NA                | NA              | NA         | NA             | NA            | NA          | 502,139       | 1 768 022     | 1,405,417     |
| 19995              | A/D-Leasehold improvements      | 15        | Asset     | A LTAsset      | A AccumDeor     | NA       | NA             | NA                | NA              | NA         | NA             | NA            | NA          | (164 083 362) | (138,445,364) | (155,178,046) |
| 15531              | Reciprocal Of America           | 85        | Asset     | A LTAsset      | A Boardinyest   | NA       | NA             | NA                | NA              | NA         | NA             | NA            | NA          | 1.656.662     | 2,807,866     | 3 684 396     |
| 18459              | Woman's Clinic                  | 85        | Asset     | A LTAsset      | A CP            | NA       | NA             | NA                | NA              | NA         | NA             | NA            | NA          | 4,266,443     | 13,166,928    | 2,964,659     |
| 17000              | Land                            | 85        | Asset     | A LTAsset      | A.Land          | NA       | NA             | NA                | NA              | NA         | NA             | NA            | NA          | 13,706,437    | 11,870,008    | 13.849.658    |
| 13855              | Trust                           | 85        | Asset     | A_LTAsset      | A_LTNotesRec    | NA       | NA             | NA                | NA              | NA         | NA             | NA            | NA          | 1,784,464     | 3,237,346     | 1,727,188     |
| 15515              | Home Health License             | 85        | Asset     | A LTAsset      | A LTOtherAsset  | NA       | NA             | NA                | NA              | NA         | NA             | NA            | NA          | 679.239       | 925.848       | 857,883       |
| 17615              | Software                        | 85        | Asset     | A_LTAsset      | A PPE           | NA       | NA             | NA                | NA              | NA         | NA             | NA            | NA          | 283,679,912   | 239,354,974   | 276,417,456   |
| 15610              | Senior Care Centers LLC         | 85        | Asset     | A_LTAsset      | A RelatedParty  | NA.      | NA.            | NA                | NA              | NA         | NA.            | NA.           | NA          | 14,290,360    | 16,660,023    | 15,233,737    |
| 16063              | Wells Fargo                     | 85        | Asset     | A_LTAsset      | A_Trusteed      | NA.      | NA             | NA                | NA              | NA         | NA             | NA            | NA          | 113,467,445   | 113,456,885   | 110,203,236   |
|                    |                                 |           |           |                |                 |          |                |                   |                 |            |                |               |             |               |               |               |
| Total · Assets     |                                 |           |           |                |                 |          |                |                   |                 |            |                |               |             | 342,594,744   | 323,882,822   | 332,066,249   |
|                    |                                 |           |           |                |                 |          |                |                   |                 |            |                |               |             |               |               |               |
| Liabilities        |                                 |           |           |                |                 |          |                |                   |                 |            |                |               |             |               |               |               |
| 26084              | Volunteer Checking              | 85        | Liability | L_CurLiability | L_AccExpense    | NA       | NA             | NA                | NA              | NA         | NA.            | NA            | NA          | 13,642,482    | 6,016,001     | 12,136,578    |
| 23163              | Tax Levy                        | 85        | Liability | L_CurLiability | L_AccPayroll    | NA       | NA             | NA                | NA              | NA         | NA.            | NA            | NA          | 13,862,166    | 10,185,953    | 12,218,940    |
| 26005              | Accounts Payable Trade          | 85        | Liability | L_CurLiability | LJAP            | NA       | NA             | NA                | NA              | NA         | NA             | NA            | NA          | 4,304,019     | 6,154,267     | 6,240,043     |
| 20160              | Current Portion Of LTD          | 85        | Liability | L_Curtiability | L_CurLTDebt     | NA.      | NA             | NA                | NA              | NA         | NA.            | NA            | NA          | 14,135,736    | 2,941,824     | 13,731,573    |
| 26000              | HH - Deterred Revenue           | 85        | Liability | L_Curtiability | L_CurOthLiab    | NGA.     | NA.            | NA                | NA              | NA         | NGA.           | NA            | NA          | 1,502,787     | 1,249,760     | 1,211,817     |
| 20100              | Due to third Party Payors       | 85        | Liability | L_Curciability | L_ThirdPartyPay | PEA.     | TGA.           | 768               | PeA .           | Pea        | PGA.           | Nea.          | nea.        | 960,000       | 4,624,523     | 1,905,126     |
| 27999              | N/P Union Bank                  | 85        | Liability | L_LTLability   | L_LTDebt        | PeA.     | NA             | NA                | NA              | NA         | NA.            | NA.           | NA          | 70,711,900    | 77,276,442    | 71,399,357    |
| Total - Liabilitie | 1                               |           |           |                |                 |          |                |                   |                 |            |                |               |             | 119,119,089   | 108,448,770   | 118,843,434   |

#### System Structure Departments

Department Dimension Structure

#### Use to show the current mapping in the DEPT dimension table.

| KHA Health      |                                    |             |               |           |       |             |            |           |                |            |            |           |                 |                 |               |          |          |
|-----------------|------------------------------------|-------------|---------------|-----------|-------|-------------|------------|-----------|----------------|------------|------------|-----------|-----------------|-----------------|---------------|----------|----------|
| Period Ending F | February 28, 2017                  |             |               |           |       |             |            |           |                |            |            |           |                 |                 |               |          |          |
|                 |                                    |             |               |           |       |             |            |           |                |            |            |           |                 |                 |               |          |          |
|                 |                                    | Last 3 Mths |               | Benchmark |       |             |            |           |                |            |            |           |                 |                 |               |          |          |
| Department      | Description                        | Activity    | KeyStatDesc   | Type      | Value | KHACMDimGrp | ProjDimGrp | CYFDimGrp | KHABgtTemplate | TplOptions | KHABgtCode | KHA8gtMap | Manager         | Director        | VP            | Owner    | Reviewer |
|                 |                                    |             |               |           |       |             |            |           |                |            |            |           |                 |                 |               |          |          |
| 10000           | EHS Balance Sheet                  | [           |               | Blank     | 0.000 | NoBudget    | CYPMethod  | CYFMethod | NoBudget       | NoBudget   | 10000      | 10000     | Tom Gilbert     | Tom Gilbert     | Tom Gilbert   | [Skip]   | [Skip]   |
| 15000           | EHS Deductions from Revenue        | [           |               | Blank     | 0.000 | NoBudget    | CYPMethod  | CYFMethod | NoBudget       | NoBudget   | 10000      | 10000     | Charlie Credit  | Charlie Credit  | Howard Burns  | CCredit  | [Skip]   |
| 15300           | EHS Other Revenue                  |             |               | Blank     | 0.000 | NoBudget    | CYPMethod  | CYFMethod | NoBudget       | NoBudget   | 10000      | 10000     | Charlie Credit  | Charlie Credit  | Howard Burns  | CCredit  | [Skip]   |
| 15400           | EHS Other NonOperating Revenue     | [           |               | Blank     | 0.000 | NoBudget    | CYPMethod  | CYFMethod | NoBudget       | NoBudget   | 10000      | 10000     | Charlie Credit  | Charlie Credit  | Howard Burns  | CCredit  | [Skip]   |
| 17840           | EHS Sports Medicine                |             | Calendar Days | Blank     | 0.000 | KHAStdLine  | CYPMethod  | CYFMethod | Master         | Master     | 17840      | 17840     | Patrick Herbert | Patrick Herbert | Steve Jackson | PHerbert | [Skip]   |
| 17870           | EHS *** Bldg-Med Office/East Hplex |             | Calendar Days | Blank     | 0.000 | NoBudget    | CYPMethod  | CYFMethod | NoBudget       | NoBudget   | 10000      | 10000     | Pete Augusta    | Carl Johnson    | Howard Burns  | PAugusta | CJohnson |
| 17879           | EPG Clinic Administration          | [           | Calendar Days | Blank     | 0.000 | NoBudget    | CYPMethod  | CYFMethod | NoBudget       | NoBudget   | 10000      | 10000     | Elsie East      | Elsie East      | Dr Johnson    | EEast    | [Skip]   |
| 17880           | EPG Phys Clinic-North              |             | Calendar Days | Blank     | 0.000 | PhyStdLine  | CYPMethod  | CYFMethod | Master         | Master     | 17880      | 17880     | Elsie East      | Elsie East      | Dr Johnson    | EEast    | [Skip]   |
| 17881           | EPG Phys Clinic-Occ Hith East      | r           | Calendar Days | Blank     | 0.000 | PhyStdLine  | CYPMethod  | CYFMethod | Master         | Master     | 17880      | 17880     | Elsie East      | Elsie East      | Dr Johnson    | EEast    | [Skip]   |
| 17883           | EPG Phys Clinic-Occ Hith Midtown   | ſ           | Calendar Days | Blank     | 0.000 | PhyStdLine  | CYPMethod  | CYFMethod | Master         | Master     | 17880      | 17880     | Elsie East      | Elsie East      | Dr Johnson    | EEast    | [Skip]   |
| 17885           | EPG Phys Clinic-East               | r           | Calendar Days | Blank     | 0.000 | PhyStdLine  | CYPMethod  | CYFMethod | Master         | Master     | 17885      | 17885     | Elsie East      | Elsie East      | Dr Johnson    | EEast    | [Skip]   |
| 17886           | EPG Phys Clinic-Occ Hlth/West      | r           | Calendar Days | Blank     | 0.000 | PhyStdLine  | CYPMethod  | CYFMethod | Master         | Master     | 17885      | 17885     | Elsie East      | Elsie East      | Dr Johnson    | EEast    | [Skip]   |
| 17891           | EPG Phys Clinic-South              | r           | Calendar Days | Blank     | 0.000 | PhyStdLine  | CYPMethod  | CYFMethod | Master         | Master     | 17891      | 17891     | Elsie East      | Elsie East      | Dr Johnson    | EEast    | [Skip]   |
| 17894           | EPG Phys Clinic-Uptown             | r           | Calendar Days | Blank     | 0.000 | PhyStdLine  | CYPMethod  | CYFMethod | Master         | Master     | 17891      | 17891     | Elsie East      | Elsie East      | Dr Johnson    | EEast    | [Skip]   |
| 17895           | EPG Phys Clinic-West               | r           | Calendar Days | Blank     | 0.000 | PhyStdLine  | CYPMethod  | CYFMethod | Master         | Master     | 17895      | 17895     | Elsie East      | Elsie East      | Dr Johnson    | EEast    | [Skip]   |
| 17896           | EPG Phys Clinic-Peds Afterhour     | r           | Calendar Days | Blank     | 0.000 | NoBudget    | CYPMethod  | CYFMethod | NoBudget       | NoBudget   | 10000      | 10000     | Elsie East      | Elsie East      | Dr Johnson    | EEast    | [Skip]   |
| 18560           | EHS Rental                         | r           | Calendar Days | Blank     | 0.000 | NoBudget    | CYPMethod  | CYFMethod | NoBudget       | NoBudget   | 10000      | 10000     | Steve Smith     | Steve Smith     | Steve Smith   | SSmith   | [Skip]   |
| 18900           | EHS Parking Lot                    | r           | Calendar Days | Blank     | 0.000 | NoBudget    | CYPMethod  | CYFMethod | NoBudget       | NoBudget   | 10000      | 10000     | Steve Smith     | Steve Smith     | Steve Smith   | SSmith   | [Skip]   |
| 18960           | EHS Bldg-North                     | r           | Calendar Days | Blank     | 0.000 | NoBudget    | CYPMethod  | CYFMethod | NoBudget       | NoBudget   | 10000      | 10000     | Pete Augusta    | Carl Johnson    | Steve Smith   | PAugusta | CJohnson |
| 18970           | EHS Bldg-Midtown                   | r           | Calendar Days | Blank     | 0.000 | NoBudget    | CYPMethod  | CYFMethod | NoBudget       | NoBudget   | 10000      | 10000     | Pete Augusta    | Carl Johnson    | Steve Smith   | PAugusta | CJohnson |
| 18975           | EHS Bldg-Cancer Center             | r           | Calendar Days | Blank     | 0.000 | NoBudget    | CYPMethod  | CYFMethod | NoBudget       | NoBudget   | 10000      | 10000     | Pete Augusta    | Carl Johnson    | Steve Smith   | PAugusta | CJohnson |
| 18980           | EHS Bldg-South                     | r           | Calendar Days | Blank     | 0.000 | NoBudget    | CYPMethod  | CYFMethod | NoBudget       | NoBudget   | 10000      | 10000     | Pete Augusta    | Carl Johnson    | Steve Smith   | PAugusta | CJohnson |
| 18981           | EHS Bldg-East                      | r           | Calendar Days | Blank     | 0.000 | NoBudget    | CYPMethod  | CYFMethod | NoBudget       | NoBudget   | 10000      | 10000     | Pete Augusta    | Carl Johnson    | Steve Smith   | PAugusta | CJohnson |
|                 |                                    | -           |               |           |       |             |            |           |                |            |            |           |                 |                 |               |          |          |

#### System Structure JobCodes

Use to show the current mapping in the JOBCODE dimension table.

#### System Structure - JobCodes

#### KHA Health Period Ending February 28, 2017

|         |                            |           |           |          |          |              |         |            |         |      |      |      | Fi     | iscal Year - 2016 |         | F      | iscal Year - 201 | 7       |
|---------|----------------------------|-----------|-----------|----------|----------|--------------|---------|------------|---------|------|------|------|--------|-------------------|---------|--------|------------------|---------|
|         |                            |           |           |          |          |              |         |            |         |      |      |      | Paid   | Paid              | Average | Paid   | Paid             | Average |
| JobCode | JobCode Description        | GLAccount | HRAccount | FicaAcct | Variable | JobClass     | GLClass | KHABgtCode | KHAInt  | Min  | Mid  | Max  | Hours  | Dollars           | Rate    | Hours  | Dollars          | Rate    |
|         |                            |           | ]         |          |          |              |         |            |         |      |      |      |        |                   |         |        |                  |         |
|         |                            |           | •         |          |          |              |         |            |         |      |      |      |        |                   |         |        |                  |         |
| J00002  | Executive Vice President   | 0         | 0         | 61300    | Fixed    | Management   | Staff   | J00002     | JobCode | 70.9 | 83.4 | 95.9 | 24,970 | 5,595,756         | 224.1   | 17,960 | 1,493,282        | 83.1    |
| J00005  | Receptionist-Admin         | 0         | 0         | 61300    | Fixed    | Clerical     | Staff   | J00005     | JobCode | 14.3 | 16.8 | 19.4 | 12,599 | 669,793           | 53.2    | 9,144  | 164,580          | 18.0    |
| J00006  | Receptionist               | 0         | 0         | 61300    | Fixed    | Clerical     | Staff   | J00006     | JobCode | 8.8  | 10.3 | 11.9 | 6,827  | 158,730           | 23.3    | 5,353  | 73,307           | 13.7    |
| 300008  | Management Engineer        | 0         | 0         | 61300    | Fixed    | Professional | Staff   | 300008     | JobCode | 17.5 | 20.6 | 23.7 | 4,147  | 96,933            | 23.4    | 2,947  | 62,636           | 21.3    |
| J00010  | President For The Trust    | 0         | 0         | 61300    | Fixed    | Management   | Staff   | J00010     | JobCode | 0.0  | 0.0  | 0.0  | 2,281  | 121,742           | 53.4    | 1,440  | 61,320           | 42.6    |
| J00012  | Architect                  | 0         | 0         | 61300    | Fixed    | Professional | Staff   | J00012     | JobCode | 33.1 | 38.9 | 44.8 | 2,006  | 245,912           | 122.6   | 1,456  | 61,909           | 42.5    |
| J00016  | Reimbursement Director     | 0         | 0         | 61300    | Fixed    | Management   | Staff   | J00016     | JobCode | 26.4 | 31.0 | 35.7 | 2,068  | 71,462            | 34.6    | 1,440  | 49,249           | 34.2    |
| J00017  | Financial Accountant       | 0         | 0         | 61300    | Fixed    | Assistant    | Staff   | J00017     | JobCode | 20.5 | 24.1 | 27.7 | 2,530  | 71,873            | 28.4    | 1,440  | 36,030           | 25.0    |
| J00018  | Staff Accountant           | 0         | 0         | 61300    | Fixed    | Clerical     | Staff   | J00018     | JobCode | 16.2 | 19.1 | 21.9 | 5,093  | 100,767           | 19.8    | 2,884  | 50,779           | 17.6    |
| J00019  | Payroll Coordinator        | 0         | 0         | 61300    | Fixed    | Clerical     | Staff   | J00019     | JobCode | 14.4 | 17.0 | 19.5 | 674    | 18,859            | 28.0    | 1,485  | 27,015           | 18.2    |
| J00020  | Financial System Database  | 0         | 0         | 61300    | Fixed    | Clerical     | Staff   | J00020     | JobCode | 12.9 | 15.2 | 17.5 | 1,947  | 36,271            | 18.6    | 1,440  | 22,791           | 15.8    |
| J00021  | Director                   | 0         | 0         | 61300    | Fixed    | Management   | Staff   | J00021     | JobCode | 34.6 | 40.7 | 46.8 | 3,095  | 122,814           | 39.7    | 1,464  | 48,331           | 33.0    |
| J00022  | Assistant Staff Accountant | 0         | 0         | 61300    | Fixed    | Clerical     | Staff   | J00022     | JobCode | 13.4 | 15.8 | 18.2 | 5,114  | 118,632           | 23.2    | 2,910  | 46,942           | 16.1    |
| J00023  | Director-Budget            | 0         | 0         | 61300    | Fixed    | Management   | Staff   | J00023     | JobCode | 24.1 | 28.3 | 32.5 | 2,091  | 61,801            | 29.6    | 1,456  | 43,409           | 29.8    |
| J00024  | Director                   | 0         | 0         | 61300    | Fixed    | Management   | Staff   | J00021     | JobCode | 33.1 | 38.9 | 44.7 | 5,012  | 327,159           | 65.3    | 4,323  | 242,724          | 56.1    |
| J00025  | Clinical Dir Anesthesia    | 0         | 0         | 61300    | Fixed    | Management   | Staff   | J00595     | JobCode | 55.9 | 65.7 | 75.6 | 2,499  | 191,463           | 76.6    | 1,585  | 117,166          | 73.9    |
| J00026  | Staff Anesthetist          | 0         | 0         | 61300    | Variable | Technical    | Staff   | J00026     | JobCode | 43.2 | 50.8 | 58.5 | 12,032 | 717,439           | 59.6    | 7,580  | 434,608          | 57.3    |
| J00029  | Technician II              | 0         | 0         | 61300    | Variable | Technical    | Staff   | J00358     | JobCode | 15.6 | 18.3 | 21.1 | 15,228 | 541,704           | 35.6    | 10,884 | 372,129          | 34.2    |
| J00030  | Technician I               | 0         | 0         | 61300    | Variable | Technical    | Staff   | J00358     | JobCode | 11.6 | 13.6 | 15.7 | 19,868 | 810,923           | 40.8    | 14,735 | 588,743          | 40.0    |
| J00031  | Clinical Technician        | 0         | 0         | 61300    | Variable | Technical    | Staff   | J00031     | JobCode | 9.8  | 11.5 | 13.3 | 7,233  | 161,696           | 22.4    | 7,562  | 144,418          | 19.1    |
| J00032  | Ambulatory Serv Develop    | 0         | 0         | 61300    | Fixed    | Management   | Staff   | J00032     | JobCode | 0.0  | 0.0  | 0.0  | 740    | 150,690           | 203.7   | 520    | 34,886           | 67.1    |

#### System Structure PayTypes

Use to show the current mapping in the PAYTYPE dimension table.

#### System Structure - PayType

| KHA Heal  | th                     |     |            |           |           | Denotes Budg | et Setup Col | umn    |         |          |          |          |               |               |        |           |
|-----------|------------------------|-----|------------|-----------|-----------|--------------|--------------|--------|---------|----------|----------|----------|---------------|---------------|--------|-----------|
| Period En | ding February 28, 2017 |     |            |           |           |              |              |        |         |          |          |          |               |               |        |           |
|           |                        |     |            |           |           |              |              |        |         |          |          |          |               |               |        |           |
|           |                        |     |            |           |           |              |              |        |         |          |          |          |               |               |        |           |
| PayType   | PayType Description    | FTE | PaySummary | PayDetail | LaborDist | KHAInt       | GLAcct       | HRAcct | JobCode | Staffing | Employee | Provider | KHAStdLine    | PHYStdLine    | Accrue | Hours     |
| P0001     | Regular                | Yes | Prod       | Regular   | Regular   | JobCode      | 60100        | 960100 | P0001   | P0001    | P0001    | P0001    | JobCode       | JobCode       | Yes    | 4,916,913 |
| P0004     | Paid Time Off          | Yes | NonProd    | NonProd   | PTO       | JobCode      | 60120        | 960120 | P0004   | P0004    | P0004    | P0004    | JobCode       | JobCode       | Yes    | 384,851   |
| P0006     | Sick Pay               | Yes | NonProd    | NonProd   | PTO       | JobCode      | 60120        | 960120 | P0004   | P0004    | P0004    | P0004    | JobCode       | JobCode       | Yes    | 72,719    |
| P0008     | Jury Duty              | Yes | NonProd    | NonProd   | PTO       | JobCode      | 60120        | 960120 | P0004   | P0004    | P0004    | P0004    | JobCode       | JobCode       | Yes    | 1,389     |
| P0009     | Education              | Yes | Prod       | Regular   | Education | JobCode      | 60100        | 960100 | P0009   | P0009    | P0009    | P0001    | JobCode       | JobCode       | Yes    | 17,528    |
| P0011     | Payroll Adjustments    | Yes | Prod       | Regular   | Regular   | JobCode      | 60100        | 960100 | P0001   | P0001    | P0001    | P0001    | JobCode       | JobCode       | No     | 13,317    |
| P0014     | Personal Development   | Yes | Prod       | Regular   | Education | JobCode      | 60100        | 960100 | P0009   | P0009    | P0009    | P0001    | JobCode       | JobCode       | Yes    | 2,281     |
| P0015     | Med Tech Pay           | Yes | Prod       | Regular   | Regular   | JobCode      | 60100        | 960100 | P0001   | P0001    | P0001    | P0001    | JobCode       | JobCode       | Yes    | 777       |
| P0016     | Extra Shift            | No  | Other      | Other     | Other     | Dollars      | 60100        | 0      | P0016   | P0016    | P0016    | P0016    | AvgPerProdHr  | Input_Monthly | Yes    | 0         |
| P0019     | Education              | Yes | Prod       | Regular   | Education | JobCode      | 60100        | 960100 | P0009   | P0009    | P0009    | P0001    | JobCode       | JobCode       | Yes    | 12,519    |
| P0020     | Call Pay               | No  | Other      | Other     | OnCall    | Dollars      | 60100        | 0      | P0020   | P0020    | P0020    | P0020    | AvgPerProdHr  | Input_Monthly | Yes    | 1,059     |
| P0022     | Call-Back              | Yes | Prod       | Overtime  | Overtime  | JobCode      | 60110        | 960110 | POVT    | POVT     | POVT     | P0001    | JobCode       | JobCode       | Yes    | 6,777     |
| P0024     | Sick Pay               | Yes | NonProd    | NonProd   | PTO       | JobCode      | 60120        | 960120 | P0004   | P0004    | P0004    | P0004    | JobCode       | JobCode       | Yes    | 63,043    |
| P0028     | PDO Cash-In            | No  | Other      | Other     | Other     | NA           | 0            | 0      | P0028   | P0028    | P0028    | P0028    | NA            | NA            | No     | 25,741    |
| P0030     | Additional Pay         | No  | Other      | Other     | Other     | Dollars      | 60900        | 0      | P0030   | P0030    | P0030    | P0030    | Input_Monthly | Input_Monthly | No     | 35,011    |
| P0031     | Retroactive Pay        | Yes | Prod       | Regular   | Regular   | JobCode      | 60100        | 960100 | P0001   | P0001    | P0001    | P0001    | JobCode       | JobCode       | No     | 0         |
| P0035     | Hol/Fit Pool Bonus     | No  | Prod       | Regular   | Other     | Dollars      | 60100        | 0      | PHOL    | PHOL     | PHOL     | P0030    | Holiday       | input_Monthly | No     | 15,536    |
| P0037     | Suppl Staff-Hourly     | Yes | Prod       | Regular   | Regular   | JobCode      | 60100        | 960100 | P0001   | P0001    | P0001    | P0001    | JobCode       | JobCode       | Yes    | 1,738     |
| P0039     | Additional Pay         | No  | Other      | Other     | Other     | Dollars      | 60100        | 0      | P0030   | P0030    | P0030    | P0030    | AvgPerPaidHr  | Input_Monthly | No     | 0         |
| P0050     | Recognition Pay        | No  | Other      | Other     | Other     | Dollars      | 60100        | 0      | P0030   | P0030    | P0030    | P0030    | AvgPerPaidHr  | Input_Monthly | No     | 0         |
| P0051     | Sign On Bonus          | No  | Other      | Other     | Other     | Dollars      | 60100        | 0      | P0061   | P0061    | P0061    | P0061    | Input_Monthly | Input_Monthly | No     | 0         |

# **Dimension Update utilities**

These reports are designed to help you update dimension table coding.

#### Accessing these reports

The reports listed in this section are located in **\Axiom\Reports Library\Management Reporting** Utilities**\Dimension Update Utilities**. For instructions, see Browsing the Report Library.

You can also access them from the Bud Admin task pane. In the Financial Reporting section, click Financial Utilities > Dimension Update Utilities.

| Fin | nancial Reporting                  | ^ |
|-----|------------------------------------|---|
| ۲   | Financial Reporting                |   |
| •   | Financial Utilities                |   |
|     | 🕨 🎍 Alerts                         |   |
|     | 🕨 🕌 Current Year Forecast          |   |
|     | 🕨 🌽 Data Audit                     |   |
|     | 🕨 🌽 Data Input                     |   |
|     | 🕨 🌽 Data Reconciliation            |   |
|     | Dimension System Structure Reports |   |
|     | 🕶 퉬 Dimension Update Utilities     |   |
|     | 🔄 Update DIM- CALDATE              |   |
|     | Update DIM- GLPERIOD               |   |
|     | 🚬 🏰 Update DIM- INITIATIVEID       |   |
|     | 🕨 🏓 Flex Budget                    |   |
|     | FTE Utilities                      |   |
|     | 🕨 🕌 Integration Utilities          |   |
|     | 🕨 🏓 Payroll                        |   |
|     | Report Batches                     |   |
|     | Report Distribution                |   |
|     | 🕨 🌽 RevUsage                       |   |
|     | 🕨 🎍 Security Setup                 |   |
|     | 🕨 🌽 Statistic Transfers            |   |
|     | 🕨 퉬 System Setup                   |   |

### Update DIM - CALDATE

#### Use to update the CDM dimension table.

| CalDate Update Report |  |
|-----------------------|--|
|-----------------------|--|

| CALDATE     | Description                            | CalYear | CalMonth | CalDay | FiscalYear | Holiday | PayPeriod | DayOfWeek | CalYrMth | FiscalMth | FiscalYrMth | SerialDate |        |
|-------------|----------------------------------------|---------|----------|--------|------------|---------|-----------|-----------|----------|-----------|-------------|------------|--------|
|             |                                        |         |          |        |            |         |           |           |          |           |             |            |        |
| DO NOT SAVE | << ADMINISTRATOR SWITCH TO SAVE TO DAT | TABASE  |          |        |            |         |           |           |          |           |             |            |        |
|             | do not remove this line                | -       |          |        |            |         |           |           |          |           |             |            |        |
| 0           | Default                                | 0       | 0        | 0      | 0          |         | 0         |           | 0        | 0         | 0           |            | [SAVE] |
| 20091113    |                                        | 0       | 0        | 13     | 2009       |         | 0         | Tuesday   | 0        | 0         | 0           |            | [SAVE] |
| 20091208    |                                        | 0       | 0        | 8      | 2009       |         | 0         | Wednesday | 0        | 0         | 0           |            | [SAVE] |
| 20091212    |                                        | 0       | 0        | 12     | 2009       |         | 0         | Thursday  | 0        | 0         | 0           |            | [SAVE] |
| 20091214    |                                        | 0       | 0        | 14     | 2009       |         | 0         | Friday    | 0        | 0         | 0           |            | [SAVE] |
| 20091216    |                                        | 0       | 0        | 16     | 2009       |         | 0         | Saturday  | 0        | 0         | 0           |            | [SAVE] |
| 20091220    |                                        | 0       | 0        | 20     | 2009       |         | 0         | Sunday    | 0        | 0         | 0           |            | [SAVE] |
| 20091221    |                                        | 0       | 0        | 21     | 2009       |         | 0         | Monday    | 0        | 0         | 0           |            | [SAVE] |
| 20091222    |                                        | 0       | 0        | 22     | 2009       |         | 0         | Tuesday   | 0        | 0         | 0           |            | [SAVE] |
| 20091223    |                                        | 0       | 0        | 23     | 2009       |         | 0         | Wednesday | 0        | 0         | 0           |            | [SAVE] |
| 20091224    |                                        | 0       | 0        | 24     | 2009       |         | 0         | Thursday  | 0        | 0         | 0           |            | [SAVE] |
| 20091225    |                                        | 0       | 0        | 25     | 2009       |         | 0         | Friday    | 0        | 0         | 0           |            | [SAVE] |
| 20091226    |                                        | 0       | 0        | 26     | 2009       |         | 0         | Saturday  | 0        | 0         | 0           |            | [SAVE] |
| 20091227    |                                        | 0       | 0        | 27     | 2009       |         | 0         | Sunday    | 0        | 0         | 0           |            | [SAVE] |
| 20091228    |                                        | 0       | 0        | 28     | 2009       |         | 0         | Monday    | 0        | 0         | 0           |            | [SAVE] |
| 20091229    |                                        | 0       | 0        | 29     | 2009       |         | 0         | Tuesday   | 0        | 0         | 0           |            | [SAVE] |
| 20091230    |                                        | 0       | 0        | 30     | 2009       |         | 0         | Wednesday | 0        | 0         | 0           |            | [SAVE] |

### Update DIM - GLPERIOD

Use to update the GLPERIOD dimension table.

#### GLPeriod Update Report

| GLPERIOD    | GLPERIOD.Description                  | GLPERIOD.FiscalYear | GLPERIOD.FiscalMonth | GLPERIOD.GLMonthName | GLPERIOD.CalYear | GLPERIOD.CalQtr | GLPERIOD.DaysInMth | GLPERIOD.LongName | GLPERIOD.ShortName |  |  |  |  |  |  |
|-------------|---------------------------------------|---------------------|----------------------|----------------------|------------------|-----------------|--------------------|-------------------|--------------------|--|--|--|--|--|--|
|             |                                       |                     |                      |                      |                  |                 |                    |                   |                    |  |  |  |  |  |  |
| DO NOT SAVE | << ADMINISTRATOR SWITCH TO SAVE TO DA | TABASE              |                      |                      |                  |                 |                    |                   |                    |  |  |  |  |  |  |
|             | do not remove this line               |                     |                      |                      |                  |                 |                    |                   |                    |  |  |  |  |  |  |
| 0           | Default - Do not delete               | 0                   | 0                    | Default              | 0                |                 | 0                  | Default           | Default            |  |  |  |  |  |  |
| 1000        | Default - Do not delete               | 0                   | 0                    | Default              | 0                |                 | 0                  | Default           | Default            |  |  |  |  |  |  |
| 201000      | Summary 2010                          | 2010                | 0                    | Summary              | 2010             | 0               | 0                  | Summary, 2010     | Summary            |  |  |  |  |  |  |
| 201001      | Jan-2010                              | 2010                | 1                    | January              | 2010             | 1               | 31                 | January, 2010     | Jan-2010           |  |  |  |  |  |  |
| 201002      | Feb-2010                              | 2010                | 2                    | February             | 2010             | 1               | 28                 | February, 2010    | Feb-2010           |  |  |  |  |  |  |
| 201003      | Mar-2010                              | 2010                | 3                    | March                | 2010             | 1               | 31                 | March, 2010       | Mar-2010           |  |  |  |  |  |  |
| 201004      | Apr-2010                              | 2010                | 4                    | April                | 2010             | 2               | 30                 | April, 2010       | Apr-2010           |  |  |  |  |  |  |
| 201005      | May-2010                              | 2010                | 5                    | May                  | 2010             | 2               | 31                 | May, 2010         | May-2010           |  |  |  |  |  |  |
| 201006      | Jun-2010                              | 2010                | 6                    | June                 | 2010             | 2               | 30                 | June, 2010        | Jun-2010           |  |  |  |  |  |  |
| 201007      | Jul-2010                              | 2010                | 7                    | July                 | 2010             | 3               | 31                 | July, 2010        | Jul-2010           |  |  |  |  |  |  |
| 201008      | Aug-2010                              | 2010                | 8                    | August               | 2010             | 3               | 31                 | August, 2010      | Aug-2010           |  |  |  |  |  |  |
| 201009      | Sep-2010                              | 2010                | 9                    | September            | 2010             | 3               | 30                 | September, 2010   | Sep-2010           |  |  |  |  |  |  |
| 201010      | Oct-2010                              | 2010                | 10                   | October              | 2010             | 4               | 31                 | October, 2010     | Oct-2010           |  |  |  |  |  |  |
| 201011      | Nov-2010                              | 2010                | 11                   | November             | 2010             | 4               | 30                 | November, 2010    | Nov-2010           |  |  |  |  |  |  |
| 201012      | Dec-2010                              | 2010                | 12                   | December             | 2010             | 4               | 31                 | December, 2010    | Dec-2010           |  |  |  |  |  |  |
| 201100      | Summary 2011                          | 2011                | 0                    | Summary              | 2011             | 0               | 0                  | Summary, 2011     | Summary            |  |  |  |  |  |  |
| 201101      | Jan-2011                              | 2011                | 1                    | January              | 2011             | 1               | 31                 | January, 2011     | Jan-2011           |  |  |  |  |  |  |
|             |                                       |                     |                      |                      |                  |                 |                    |                   |                    |  |  |  |  |  |  |

#### Update DIM - INITIATIVEID

Use to update the INITIATIVEID dimension table.

# InitiativeID Update Report

| INITIATIVEID | INITIATIVEID.Description                    | INITIATIVEID.InitType | INITIATIVEID.Approve |        |  |  |  |  |  |  |  |  |
|--------------|---------------------------------------------|-----------------------|----------------------|--------|--|--|--|--|--|--|--|--|
|              |                                             |                       |                      |        |  |  |  |  |  |  |  |  |
| SAVE         | << ADMINISTRATOR SWITCH TO SAVE TO DATABASE |                       |                      |        |  |  |  |  |  |  |  |  |
|              | do not remove this line                     |                       |                      |        |  |  |  |  |  |  |  |  |
| 1            | Baseline                                    | Baseline              | Baseline             | [SAVE] |  |  |  |  |  |  |  |  |
| 2            | New MRI Machine                             | System                | Approve              | [SAVE] |  |  |  |  |  |  |  |  |
| 3            | Supply Reduction                            | System                | Approve              | [SAVE] |  |  |  |  |  |  |  |  |
| 4            | New IM Physicians                           | System                | Approve              | [SAVE] |  |  |  |  |  |  |  |  |
| 5            | Overtime Reduction                          | System                | Approve              | [SAVE] |  |  |  |  |  |  |  |  |
| 6            | FTE Efficiency                              | System                | Exclude              | [SAVE] |  |  |  |  |  |  |  |  |
| 7            | New Cath Lab                                | System                | Approve              | [SAVE] |  |  |  |  |  |  |  |  |
| 27200101     |                                             | Dept                  | Exclude              | [SAVE] |  |  |  |  |  |  |  |  |
| 101010101    |                                             | Dept                  | Approve              | [SAVE] |  |  |  |  |  |  |  |  |
|              |                                             |                       |                      |        |  |  |  |  |  |  |  |  |

# Flex Budget utilities

These reports are designed to post calculated values to the database.

#### Accessing these reports

The reports listed in this section are located in **\Axiom\Reports Library\Management Reporting** Utilities\Flex Budget. For instructions, see Browsing the Report Library.

You can also access them from the Bud Admin task pane. In the Financial Reporting section, click Financial Utilities > Flex Budget.

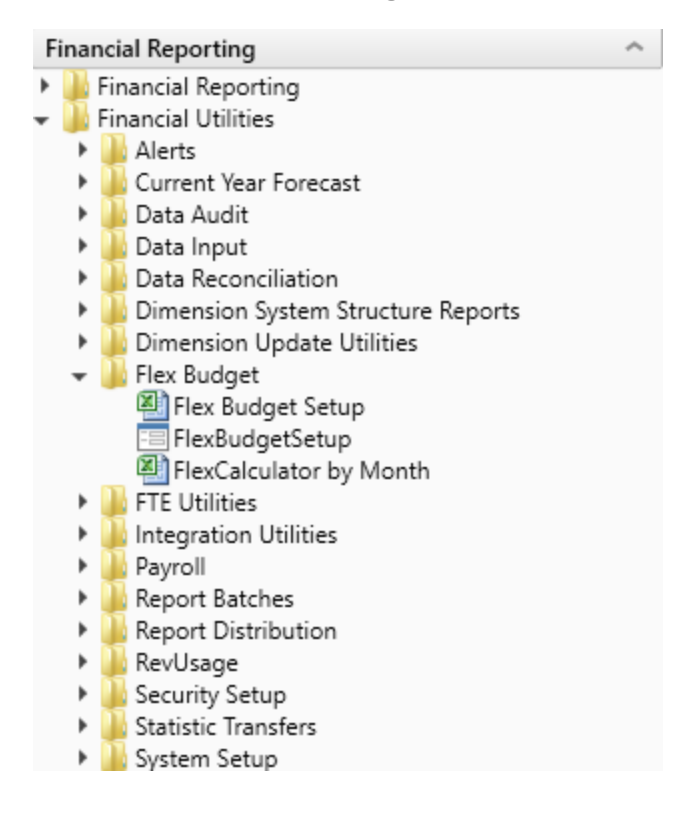

Flex Budget Setup

Use configure options for the Flex Calculator utility.

#### Flexible Budget Setup

| ✓ Show Time Series          |                                                                                        |           |           |               |             |  |  |  |  |  |  |  |  |
|-----------------------------|----------------------------------------------------------------------------------------|-----------|-----------|---------------|-------------|--|--|--|--|--|--|--|--|
| ✓ Show Flex Parameters      |                                                                                        |           |           |               |             |  |  |  |  |  |  |  |  |
| Department Range Exceptions |                                                                                        |           |           |               |             |  |  |  |  |  |  |  |  |
| This is an exception tal    | This is an exception table for groups of Depts defined in the dimension for an Account |           |           |               |             |  |  |  |  |  |  |  |  |
| 8                           | Department                                                                             | FlexGroup | Acct      | FlexStatistic | FlexPercent |  |  |  |  |  |  |  |  |
| + Add Department Ran        |                                                                                        |           |           |               |             |  |  |  |  |  |  |  |  |
| Radiology-Suppli            | es - General                                                                           | Radiology | 62100     | KeyTot        | 50.00%      |  |  |  |  |  |  |  |  |
| Dept / Account Range        | Exceptions                                                                             |           |           |               |             |  |  |  |  |  |  |  |  |
| This is an exception tal    | ole for Groups of Accounts for a Department                                            |           |           |               |             |  |  |  |  |  |  |  |  |
| 8                           | Department                                                                             | Dept      | FlexGroup | FlexStatistic | FlexPercent |  |  |  |  |  |  |  |  |
| + Add Dept / Account        | Range Exception                                                                        |           |           |               |             |  |  |  |  |  |  |  |  |
| EMC Radiology -             | MRI (JobCode)-Supplies                                                                 | 27200     | Supplies  | KeyTot        | 40.00%      |  |  |  |  |  |  |  |  |
| Dept / Account Except       | ons                                                                                    |           |           |               |             |  |  |  |  |  |  |  |  |
| This is an exception tal    | ole for a specific Dept / Account                                                      |           |           |               |             |  |  |  |  |  |  |  |  |
| 8                           | Department                                                                             | Dept      | Acct      | FlexStatistic | FlexPercent |  |  |  |  |  |  |  |  |
| + Add Dept / Account        | Exception                                                                              |           |           |               |             |  |  |  |  |  |  |  |  |
| 27280-Salaries - Regular    |                                                                                        | 27280     | 60100     | KeyTot        | 80.00%      |  |  |  |  |  |  |  |  |

#### FlexCalculator by Month

FLEXIBLE BUDGET CALCULATOR

Use this save-to-database report to post flexible budget calculations to the database. The calculations are based upon default assignments in the department and account dimensions as well as exceptions that can be defined in custom tables.

|               |                              |        | Driver | Init |          | Flex    | Acct      | Default |       | Dept Range  |    | Acct Range  |     | Dept / Acct |
|---------------|------------------------------|--------|--------|------|----------|---------|-----------|---------|-------|-------------|----|-------------|-----|-------------|
| 20140 5110 5  |                              | Driver | Down   | 10   | Time     | Descent | FlexCroup | Driver  | ~     | Exception   | 64 | Exception   | oc. | Exception   |
| 20140 - EMC 8 | mergency Room (CDM)          | Driver | ROW    | U    | Type     | Percent | HexGroup  | Driver  | 70    | Driver      | 70 | Uriver      | 70  | Driver      |
|               | Key Statistics               |        |        |      |          |         |           |         |       |             |    |             |     |             |
|               | -,                           |        |        |      |          |         |           |         |       |             |    |             |     |             |
|               | Key Inpatient Statistic      | KeylP  |        |      |          |         |           |         |       |             |    |             |     |             |
| KeyOP         | Key Outpatient Statistic     | KeyOP  |        |      |          |         |           |         |       |             |    |             |     |             |
|               | Key Other Statistic          | KeyOth |        |      |          |         |           |         |       |             |    |             |     |             |
|               |                              |        |        |      |          |         |           |         |       |             |    |             |     |             |
| KeyTOT        | Total Key Statistics         | KeyTOT |        |      |          |         |           |         |       |             |    |             |     |             |
|               |                              |        |        |      |          |         |           |         |       |             |    |             |     |             |
|               | Account Flex Calculations    |        |        |      |          |         |           |         |       |             |    |             |     |             |
|               |                              |        |        |      |          |         |           |         |       |             |    |             |     |             |
|               | Expenses                     |        |        |      |          |         |           |         |       |             |    |             |     |             |
| 601           | 00 Salaries - Regular        | KeyTot | 31     | 1    | Salaries | 75.0%   | NA        | KeyTot  | 75.0% | Not Defined |    | Not Defined |     | Not Defined |
| 601           | 10 Salaries - Overtime       | KeyTot | 31     | 1    | Salaries | 75.0%   | NA        | KeyTot  | 75.0% | Not Defined |    | Not Defined |     | Not Defined |
| 601           | 20 Salaries - Non-Productive | KeyTot | 31     | 1    | Salaries | 75.0%   | NA        | KeyTot  | 75.0% | Not Defined |    | Not Defined |     | Not Defined |
| 606           | 00 Salaries - Contract Labor | KeyTot | 31     | 1    | Salaries | 0.0%    | NA        | KeyTot  | 0.0%  | Not Defined |    | Not Defined |     | Not Defined |
| 611           | 00 Employee Annuity          | KeyTot | 31     | 1    | Benefits | 0.0%    | NA        | KeyTot  | 0.0%  | Not Defined |    | Not Defined |     | Not Defined |
| 612           | 00 Medical Insurance         | KeyTot | 31     | 1    | Benefits | 0.0%    | NA        | KeyTot  | 0.0%  | Not Defined |    | Not Defined |     | Not Defined |
| 612           | 20 Group Term Life           | KeyTot | 31     | 1    | Benefits | 0.0%    | NA        | KeyTot  | 0.0%  | Not Defined |    | Not Defined |     | Not Defined |
| 612           | 30 Disability Insurance      | KeyTot | 31     | 1    | Benefits | 0.0%    | NA        | KeyTot  | 0.0%  | Not Defined |    | Not Defined |     | Not Defined |
| 613           | 00 FICA - Social Security    | KeyTot | 31     | 1    | Benefits | 0.0%    | NA        | KeyTot  | 0.0%  | Not Defined |    | Not Defined |     | Not Defined |

# Payroll utilities

These utilities are designed to post calculated values to the database.

Save

#### Accessing these reports

The reports listed in this section are located in **\Axiom\Reports Library\Management Reporting Utilities\Payroll**. For instructions, see Browsing the Report Library.

You can also access them from the Bud Admin task pane. In the **Financial Reporting** section, click **Financial Utilities > Payroll**.

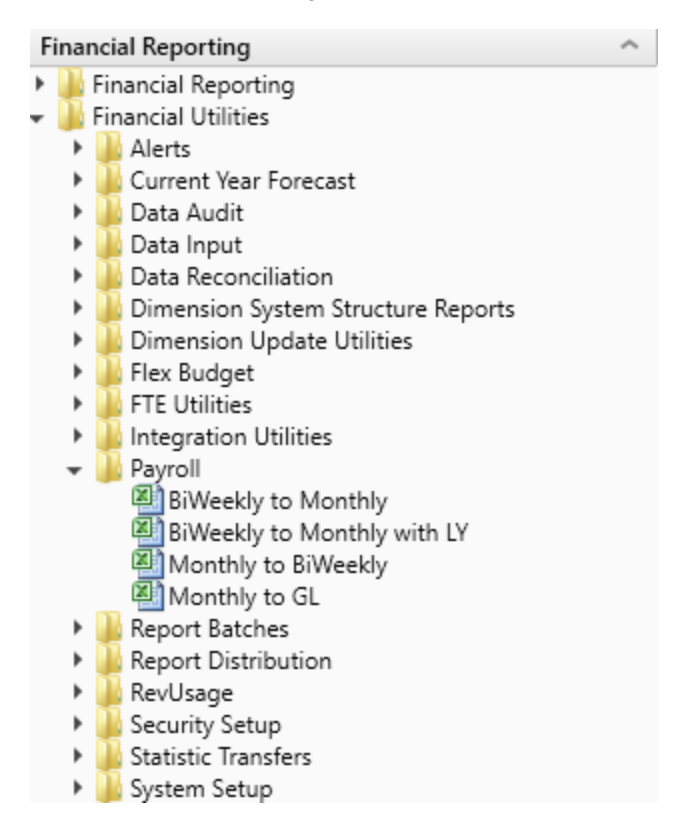

#### BiWeekly to Monthly

Use this utility to accrue for both hours and dollars from your biweekly payroll load (Payroll26) into the monthly data tables (Payroll12).

Depending on how many years of biweekly payroll data are stored in your Axiom system, you have two utility options:

- **Biweekly to Monthly** Your organization is in their first year in Axiom and have no prior year payroll data utilize this utility.
- **Biweekly to Monthly with LY** Your organization has more than one year of historical payroll data to capture the days of the year-end biweekly payroll that may cross over their fiscal year utilize this utility.

In the Refresh Variables dialog, select from the following drop-downs options, and click OK:

| Option                                    | Description                                                                                                    |  |  |  |  |  |
|-------------------------------------------|----------------------------------------------------------------------------------------------------|--|--|--|--|--|
| Choose Year (Current Year<br>or Last Year | Depending on what biweekly payrolls you want to accrue, select CYA<br>(Current Year) or LYA (Last Year) .               |  |  |  |  |  |
| Choose Payroll Sequence                   | Select Hours or DIIrs.                                                                                                  |  |  |  |  |  |
| (Hours, Dllrs, Stats)                     | <b>NOTE:</b> These need to be run individually so once you run one (Hours) you will have to then run the other (Dllrs). |  |  |  |  |  |
| Post results to the database?             | To post the results to the Axiom database, select <b>Yes</b> ; otherwise, select <b>No</b> .                            |  |  |  |  |  |

**TIP:** Ensure that the number of FY days in First Pay Period are correct. If they are not, review the pay period dates on the **Custom Tables > Payroll** tab.

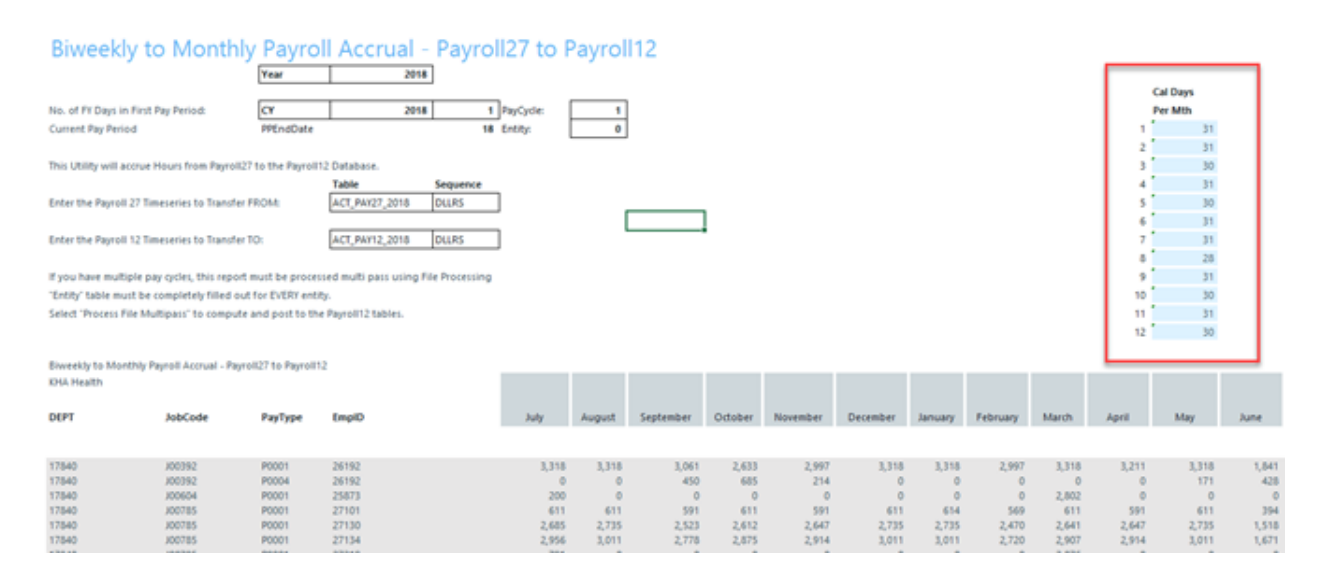

In the **File Processing** task pane, click **Process file multipass** to run the utility by department and post the values to the database. Repeat this step for the Hours by refreshing the report variables, select **Hours** from the refresh variable, and then Process File multipass. If you also load statistics into you biweekly payroll tables, you can also run this utility to move the statistics to your financial data source.

< Axiom Assistant

|                 | File Processing Set                   | ttings                      | 0                      |  |  |  |  |  |  |  |
|-----------------|---------------------------------------|-----------------------------|------------------------|--|--|--|--|--|--|--|
| Tasks           | Processing Type:                      | Save Data                   | v                      |  |  |  |  |  |  |  |
| and             | Save Data Mode:                       | Save After Each Pass        | ~                      |  |  |  |  |  |  |  |
| files           | Save Data tag                         | s are static for all passes |                        |  |  |  |  |  |  |  |
| nt My I         | MultiPass Settings                    |                             | Hide Advanced View     |  |  |  |  |  |  |  |
| istar           | <ul> <li>MultiPass Data \$</li> </ul> | Settings                    |                        |  |  |  |  |  |  |  |
| Ass             | Source Table:                         | Dept                        |                        |  |  |  |  |  |  |  |
| eet             | Source Columns:                       | Dept.Dept                   |                        |  |  |  |  |  |  |  |
| ş               | Group By:                             | Dept.Dept                   |                        |  |  |  |  |  |  |  |
| ŧ               | Sort By:                              | Dept.Dept                   |                        |  |  |  |  |  |  |  |
| star            | Source hiter:                         |                             |                        |  |  |  |  |  |  |  |
| ource Ass       | MultiPass Filter:                     | Settings                    | Preview Multipass List |  |  |  |  |  |  |  |
| Data So         | Actions                               | igs from workbook           |                        |  |  |  |  |  |  |  |
| Suc             | Process file                          |                             |                        |  |  |  |  |  |  |  |
| Notificatio     | Process file m                        | nultipass                   |                        |  |  |  |  |  |  |  |
| File Processing |                                       |                             |                        |  |  |  |  |  |  |  |

#### BiWeekly to Monthly with LY

Use this utility to post accrued biweekly hours or dollars from the Payroll27 tables to the Payroll12 tables. The first period of the year is calculated using the final LY pay period.

| Biweekly to Monthly Payroll Accrual - Pa                                       | yroll27 to     | Payroll | 12     |             |         |          |          |         |          |       |       | CY.      | LY       |               |                 |                      |
|--------------------------------------------------------------------------------|----------------|---------|--------|-------------|---------|----------|----------|---------|----------|-------|-------|----------|----------|---------------|-----------------|----------------------|
|                                                                                |                |         |        |             |         |          |          |         |          |       |       | Cal Days | Cal Days |               | Conversion to N | onthly Hours Matrix: |
| No. of FY Days in First Pay Period:                                            |                |         | 2      | PayCycle:   | 1       | 1        |          |         |          |       |       | Per Mth  | Per Mth  |               | Month           | 24                   |
|                                                                                |                |         |        |             |         |          |          |         |          |       |       |          | 30       |               |                 |                      |
| Current Pay Period                                                             |                |         | 18     |             |         |          |          |         |          |       | 1     | 31       |          |               | July            |                      |
|                                                                                |                |         |        |             |         |          |          |         |          |       | 2     | 31       |          |               | August          |                      |
| This Utility will accrue Hours from Payroll27 to the Payroll12 Database.       |                |         |        |             |         |          |          |         |          |       | 3     | 30       |          |               | September       |                      |
|                                                                                |                |         |        |             |         |          | PayCycle | 1       |          |       | 4     | 31       |          |               | October         |                      |
| Payroll 27 Timeseries to Transfer FROM:                                        | ACT_PAY27_2016 | CY      | HOURS  | <= Do NOT d | hange   |          |          |         |          |       | 5     | 30       |          |               | November        |                      |
|                                                                                |                |         |        |             |         |          |          |         |          |       | 6     | 31       |          |               | December        |                      |
| Payroll 12 Timeseries to Transfer TO:                                          | ACT_PAY12_2016 | CY      | HOURS  | <= Do NOT d | hange   |          |          |         |          |       | 7     | 31       |          |               | January         |                      |
|                                                                                |                |         |        |             |         |          |          |         |          |       | 8     | 28       |          |               | February        |                      |
| If you have multiple pay cycles, this report must be processed using Multipass |                |         |        |             |         |          |          |         |          |       | 9     | 31       |          |               | March           |                      |
|                                                                                |                |         |        |             |         |          |          |         |          |       | 10    | 30       |          |               | April           |                      |
| Select "Process file Multipass" to compute and post to the Payrol12 database.  |                |         |        |             |         |          |          |         |          |       | 11    | 31       |          |               | May             |                      |
|                                                                                |                |         |        |             |         |          |          |         |          |       | 12    | 30       |          |               | June            |                      |
|                                                                                |                |         |        |             |         |          |          |         |          |       |       |          |          |               | Total           | 0.00                 |
| Riverable to Mandala Devent Assess Devent 27 to Devent 12                      |                | _       | _      |             |         |          |          |         | _        |       |       | _        |          |               | _               |                      |
| Dept JobCode PayTon 2 EmpID                                                    | LY June        | July    | August | September   | October | November | December | January | February | March | April | May      | June     | Employee Name |                 | PP25                 |

#### Monthly to BiWeekly

Use this utility to post reverse-accrued budgeted monthly hours from the Payroll12 tables to biweekly amounts and post them to the Payroll27 tables for labor or productivity reporting.
#### Payroll12 to Payroll27 - Reverse Accrual

| This report is a Save-to-Database                       |    |       |                   |                |   |       |        |         |       |       |
|---------------------------------------------------------|----|-------|-------------------|----------------|---|-------|--------|---------|-------|-------|
| report which maps data from the Payroll 12 month tables | I  |       |                   |                |   |       |        |         |       |       |
| to the 27 period Payroll tables                         |    |       |                   | 1              |   |       | PayP   | eriod > |       |       |
|                                                         |    | NOW   | Month             | input Col      | U | uys U | wyschk | 1       | 2     | 3     |
| The manning matrix is set up to                         |    | 13    | hale              | A1.            |   | 31    | 31     | 14      | 14    | 3     |
| the right here - with the control checks                | 2  | 14    | August            | AM             |   | 31    | 31     | 14      | 0     | 11    |
| shaded in areen. Beainning with the                     | 3  | 15    | September         | AN             |   | 30    | 30     |         | +     | 0     |
| first "stub" partial pay period, the pay                | 4  | 16    | October           | AO             |   | 31    | 31     |         |       | 0     |
| period days are assigned to the months.                 | 5  | 17    | November          | AP             |   | 30    | 30     |         |       | 0     |
|                                                         | 6  | 18    | December          | AQ             |   | 31    | 31     |         |       | 0     |
|                                                         | 7  | 19    | January           | AR             |   | 31    | 31     |         |       | 0     |
|                                                         | 8  | 20    | February          | AS             |   | 28    | 28     |         |       | 0     |
|                                                         | 9  | 21    | March             | AT             |   | 31    | 31     |         |       | 0     |
|                                                         | 10 | 22    | April             | AU             |   | 30    | 30     |         |       | 0     |
|                                                         | 11 | 23    | May               | AV             |   | 31    | 31     |         |       | 0     |
|                                                         | 12 | 24    | June              | AW             |   | 30    | 30     |         |       | 0     |
|                                                         | L  |       | Total             |                |   | 365   | 365    | 14      | 14    | 14    |
|                                                         |    |       | Monthly Allocati  |                |   | MAL 1 | *      | 0.452   | 0.452 | 0.097 |
|                                                         |    |       | %' Matrix         |                |   | Mth2  | 5      | 0.000   | 0.000 | 0.355 |
|                                                         |    |       |                   |                |   | Mth3  | %      | 0.000   | 0.000 | 0.000 |
| CFLAG                                                   |    |       | These %'s are app | plied          |   | Mth4  | %      | 0.000   | 0.000 | 0.000 |
|                                                         |    |       | against the mont  | hly data       |   | Mth5  | %      | 0.000   | 0.000 | 0.000 |
|                                                         |    |       | in Columns AK-A   | W              |   | Mthő  | %      | 0.000   | 0.000 | 0.000 |
|                                                         |    |       |                   |                |   | Mth7  | %      | 0.000   | 0.000 | 0.000 |
|                                                         |    |       | Sequence          | Tables         |   | Mth8  | %      | 0.000   | 0.000 | 0.000 |
| Enter Payroll12 Timeseries to Transfer FROM:            | c  | Y ACT | HOURS             | ACT_PAY12_2017 |   | Mth9  | %      | 0.000   | 0.000 | 0.000 |
| Enter Payroll27 Timeseries to Transfer TO:              | c  | Y ACT | HOURS             | ACT_PAY27_2017 |   | Mth10 | 1%     | 0.000   | 0.000 | 0.000 |
|                                                         |    |       |                   |                |   | Mth11 | 1%     | 0.000   | 0.000 | 0.000 |
|                                                         |    |       | HOURS             |                |   | Mth12 | 2 %    | 0.000   | 0.000 | 0.000 |
|                                                         |    |       | Yes               |                |   |       |        |         |       |       |

#### Monthly to GL

If payroll hours are not coming through your GL Import, you can move your hours from the Payroll12 data tables created from the previous process to your Financial tables by running the Monthly to GL accrual utility.

**IMPORTANT:** Only run this utility if you are not loading hours from your GL via the GL12Month or Monthly Statistics imports.

| Note: This                    | Note: This routine uses the columns in your JobCode and PayType Dimensions called "HinkCCT" |                                                    |              |            |                               |                           |            |            |            |            |            |  |  |  |
|-------------------------------|---------------------------------------------------------------------------------------------|----------------------------------------------------|--------------|------------|-------------------------------|---------------------------|------------|------------|------------|------------|------------|--|--|--|
| Pay                           | roll12                                                                                      | to Financ                                          | ial DB Hour  | s Transfer | Year                          | 2017                      |            |            |            |            |            |  |  |  |
| ĺ.                            |                                                                                             |                                                    |              |            | Payroll Table<br>Actual table | ACT_PAY12_2017<br>ACT2017 |            |            |            |            |            |  |  |  |
| Payroll<br>Financi<br>Running | 12 Hours 1<br>al Tîmeser<br>Multipass                                                       | Timeseries to Tran<br>ies to Transfer To:<br>FALSE | sfer:        |            |                               | HOURS                     |            |            |            |            |            |  |  |  |
| DEPT                          |                                                                                             | Acct                                               | InitiativeID | ACT2017.P1 | ACT2017.92                    | ACT2017.93                | ACT2017.94 | ACT2017.95 | ACT2017.P6 | ACT2017.97 | ACT2017.P8 |  |  |  |
|                               |                                                                                             |                                                    |              |            | 1                             |                           |            |            |            |            |            |  |  |  |
|                               | 17840                                                                                       | 960100                                             | 1            | 177        | 177                           | 168                       | 147        | 149        | 177        | 177        | 160        |  |  |  |
|                               | 17840                                                                                       | 960120                                             | 1            | 0          | 0                             | 19                        | 30         | 23         | 0          | 0          | 0          |  |  |  |
|                               | 17840                                                                                       | 960100                                             | 1            | 29         | 0                             | 0                         | 0          | 0          | 0          | 0          | 0          |  |  |  |
|                               | 17840                                                                                       | 960100                                             | 1            | 956        | 912                           | 847                       | 848        | 794        | 797        | 797        | 720        |  |  |  |
|                               | 17840                                                                                       | 960120                                             | 1            | 0          | 0                             | 78                        | 50         | 0          | 0          | 0          | 0          |  |  |  |
|                               | 17840                                                                                       | 960100                                             | 1            | 3          | 151                           | 168                       | 165        | 171        | 177        | 177        | 160        |  |  |  |
|                               | 17880                                                                                       | 960100                                             | 1            | 177        | 177                           | 171                       | 177        | 171        | 177        | 177        | 160        |  |  |  |
|                               | 17881                                                                                       | 960100                                             | 1            | 0          | 18                            | 36                        | 0          | 0          | 0          | 0          | 0          |  |  |  |
|                               | 17881                                                                                       | 960100                                             | 1            | 0          | 0                             | 0                         | 0          | 0          | 0          | 7          | 0          |  |  |  |
|                               | 17881                                                                                       | 960110                                             | 1            | 0          | 0                             | 0                         | 0          | 0          | 0          | 1          | 0          |  |  |  |
|                               | 17881                                                                                       | 960100                                             | 1            | 0          | 0                             | 0                         | 8          | 0          | 0          | 0          | 0          |  |  |  |
|                               | 17881                                                                                       | 960120                                             | 1            | 0          | 0                             | 29                        | 19         | 0          | 0          | 0          | 0          |  |  |  |
|                               | 17881                                                                                       | 960100                                             | 1            | 177        | 177                           | 171                       | 177        | 171        | 177        | 177        | 160        |  |  |  |
|                               | 17883                                                                                       | 960100                                             | 1            | 146        | 139                           | 158                       | 130        | 140        | 133        | 122        | 160        |  |  |  |
|                               | 17883                                                                                       | 960120                                             | 1            | 34         | 34                            | 36                        | 47         | 32         | 44         | 41         | 0          |  |  |  |
|                               | 17883                                                                                       | 960110                                             | 1            | 6          | 6                             | 8                         | 1          | 6          | 5          | 8          | 14         |  |  |  |
|                               | 17883                                                                                       | 960100                                             | 1            | 3          | 6                             | 168                       | 156        | 159        | 167        | 134        | 160        |  |  |  |
|                               | 17883                                                                                       | 960120                                             | 1            | 0          | 0                             | 17                        | 20         | 13         | 9          | 43         | 0          |  |  |  |
|                               | 17883                                                                                       | 960110                                             | 1            | 4          | 0                             | 7                         | 4          | 10         | 7          | 10         | 9          |  |  |  |
|                               | 17883                                                                                       | 960100                                             | 1            | 4          | 6                             | 175                       | 107        | 112        | 203        | 158        | 160        |  |  |  |
|                               | 17883                                                                                       | 960120                                             | 1            | 3          | 0                             | 7                         | 16         | 11         | 13         | 0          | 0          |  |  |  |
|                               | 17883                                                                                       | 960110                                             | 1            | 0          | 0                             | 4                         | 1          | 3          | 2          | 4          | 8          |  |  |  |

**NOTE:** Use the Monthly to BiWeekly utility to take budgeted Payroll12 data and reverse accrue it to a biweekly data set.

## **Report Batches**

These reports are designed to process multiple reports for multiple outputs.

#### Accessing these reports

The reports listed in this section are located in \Axiom\Reports Library\Management Reporting Utilities\Report Batches. For instructions, see Browsing the Report Library.

You can also access them from the Bud Admin task pane. In the Financial Reporting section, click Financial Utilities > Report Batches.

| F | ina | ncial Reporting ^                            |
|---|-----|----------------------------------------------|
| ۲ |     | Financial Reporting                          |
| Ŧ |     | Financial Utilities                          |
|   | ►   | 🕌 Alerts                                     |
|   | ►   | 🕌 Current Year Forecast                      |
|   | ►   | 📕 Data Audit                                 |
|   | ►   | 🕌 Data Input                                 |
|   | ►   | 🖕 Data Reconciliation                        |
|   | ►   | 🕌 Dimension System Structure Reports         |
|   | ►   | 🖕 Dimension Update Utilities                 |
|   | ►   | 🕌 Flex Budget                                |
|   | ►   | FTE Utilities                                |
|   | •   | Integration Utilities                        |
|   | •   | Payroll                                      |
|   | •   | le Report Batches                            |
|   |     | Monthly Alert Processing Batch               |
|   |     | Monthly All in One Executive Reporting Batch |
|   |     | Monthly All in One Manager Reporting Batch   |
|   |     | Monthly Dept Reporting Batch                 |
|   |     | Monthly Executive Reporting Batch            |
|   |     | Monthly Financial Statements Batch           |
|   |     | Monthly Hours Accrual Batch                  |
|   |     | Report Distribution                          |
|   |     | Revusage                                     |
|   |     | Security Setup                               |
|   |     | Sustan Satur                                 |
| _ |     | ju system setup                              |

Monthly All in One Executive Reporting Batch

Use to run the Executive Monthly Package report for distribution.

| BATCH CONTROL SHEET                                                                                  |         |    |                   |                         |                       |
|----------------------------------------------------------------------------------------------------|---------|----|-------------------|-------------------------|-----------------------|
| File Path                                                                                            | Enabled |    | Process Multipass | Multipass Source Column | Multipass Data Filter |
| \Axiom\Reports Library\Management Reporting\Report Packages\Executive\Executive Monthly Package.xlsx | On      | On |                   |                         |                       |
| \Axiom\Reports Library\Management Reporting\Report Packages\Executive\Executive Monthly Package.xlsx | On      | On |                   |                         |                       |
|                                                                                                    | 1       |    |                   |                         |                       |

#### Monthly All in One Manager Reporting Batch

#### Use to run the Department Monthly Package report for distribution.

| BATCH CONTROL SHEET                                                                           |         |                   |                         |                       |
|-----------------------------------------------------------------------------------------------|---------|-------------------|-------------------------|-----------------------|
| File Path                                                                                     | Enabled | Process Multipass | Multipass Source Column | Multipass Data Filter |
| \Axiom\Reports Library\Management Reporting\Report Packages\Manager\Dept Monthly Package.xlsx | On 💌    | On                |                         |                       |
| \Axiom\keports Library\Management keporting\keport Packages\Manager\Dept Monthly Package.xisx | - On -  | Un                |                         |                       |

#### Monthly Financial Statements Batch

#### Use to run the monthly Financial Statements for distribution.

#### BATCH CONTROL SHEET

| File Path                                                                                                    | Enabled | Process Multipass | Multipass Source Column |
|----------------------------------------------------------------------------------------------------|---------|-------------------|-------------------------|
| \Axiom\Reports Library\Management Reporting\Financial Statements\Balance Sheet & Cash Flow\Balance Sheet.xlsx           | On      | Off               |                         |
| \Axiom\Reports Library\Management Reporting\Financial Statements\Income Statement\Income Statement Summary.xlsx         | On      | Off               |                         |
| \Axiom\Reports Library\Management Reporting\Financial Statements\Income Statement\Income Statement Summary.xlsx         | On      | On                |                         |
| \Axiom\Reports Library\Management Reporting\Financial Statements\Balance Sheet & Cash Flow\Balance Sheet By Entity.xlsx | On      | Off               |                         |
| \Axiom\Reports Library\Management Reporting\Financial Statements\Income Statement\Income Statement By Entity.xlsx       | On      | Off               |                         |
| \Axiom\Reports Library\Management Reporting\Financial Statements\Income Statement\Income Statement Summary-12Month.xls  | On      | On                |                         |

#### Monthly Hours Accrual Batch

Use to run the monthly the Hours accrual reports.

| BATCH CONTROL SHEET                                                                    |         |                   |                         |                       |
|----------------------------------------------------------------------------------------|---------|-------------------|-------------------------|-----------------------|
| File Path                                                                              | Enabled | Process Multipass | Multipass Source Column | Multipass Data Filter |
| \Axiom\Reports Library\Management Reporting Utilities\Payroll\BiWeekly to Monthly.xlsx | On      | On                | Dept.Dept               |                       |
| \Axiom\Reports Library\Management Reporting Utilities\Payroll\Monthly to GLxIsx        | On      | On                | Dept.Dept               |                       |

## **RevUsage utilities**

This report is designed to calculate and post values to the database.

#### Accessing these reports

The reports listed in this section are located in \Axiom\Reports Library\Management Reporting Utilities\RevUsage. For instructions, see Browsing the Report Library.

You can also access them from the Bud Admin task pane. In the Financial Reporting section, click Financial Utilities > RevUsage.

#### Financial Reporting

- Financial Reporting
- 🕶 🍌 Financial Utilities
  - 🕨 🍌 Alerts
  - 🕨 퉬 Current Year Forecast
  - 🕨 🍌 Data Audit
  - 🕨 鷆 Data Input
  - 🕨 퉬 Data Reconciliation
  - Dimension System Structure Reports
  - Dimension Update Utilities
  - Flex Budget
  - FTE Utilities
  - Integration Utilities
  - Payroll
  - Report Batches
  - Report Distribution
  - 🕶 퉬 RevUsage
    - Allocate Budget to CDM Statistics
  - Summarize CDM Statistics
  - Security Setup
  - Statistic Transfers
  - 🕨 🍌 System Setup

#### Summarize CDM Statistics (optional feature)

Use to summarize CDM values to department-level statistics and post them to the Financial database to use as key statistics for monthly reporting as well as budgeting.

~

| Summariza     | tion of CDM Statistics           |      | Current Year |       |      |        |           |         |          |           |  |
|---------------|----------------------------------|------|--------------|-------|------|--------|-----------|---------|----------|-----------|--|
|               |                                  |      |              | -     |      |        |           |         |          | RVU Adj V |  |
| CDMCode       | Description                      | RVU  | StatAcct     | Dept  | July | August | September | October | November | December  |  |
| ID Castistics |                                  |      |              |       | 2016 | 2016   | 2016      | 2016    | 2016     | 2016      |  |
| C2614010150   | EB   evel   / 2Hr                | 100  | 212          | 26140 | 7    | 5      | 5         | 7       | 4        | 4         |  |
| C2614010152   | FB1 avail 1/2Hr                  | 100  | 212          | 26140 |      | ,<br>a | 8         |         | 7        | 7         |  |
| C2614010153   | EB Level II >2Hr                 | 150  | 212          | 26140 | 2    | 2      | 2         | 2       | 2        | 2         |  |
| C2614010154   | EB Level III < 2Hr               | 1.00 | 212          | 26140 | 46   | 37     | 32        | 48      | 30       | 30        |  |
| C2614010155   | ER Level III > 2Hr               | 2.00 | 212          | 26140 | 194  | 156    | 134       | 198     | 124      | 126       |  |
| C2614010156   | ER Level IV <2Hr                 | 1.50 | 212          | 26140 | 119  | 95     | 81        | 122     | 77       | 78        |  |
| C2614010157   | ER Level IV > 2Hr                | 2.50 | 212          | 26140 | 1465 | 1175   | 1008      | 1505    | 943      | 960       |  |
| C2614010158   | ER Level V < 2Hr                 | 2.00 | 212          | 26140 | 6    | 4      | 4         | 6       | 4        | 4         |  |
| C2614010159   | ER Level V>2Hr                   | 2.50 | 212          | 26140 | 88   | 70     | 60        | 90      | 58       | 58        |  |
| C2623023005   | CVS Intensive Care Room Charge   | 1.00 | 0            | 26230 | 93   | 55     | 58        | 67      | 76       | 73        |  |
| C2631031000   | 3A Regular Private Room Charge   | 1.00 | 0            | 26310 | 800  | 742    | 744       | 740     | 782      | 683       |  |
| C2632032000   | 3B Regular Private Room Charge   | 1.00 | 0            | 26320 | 826  | 794    | 803       | 803     | 827      | 783       |  |
| C2634034005   | Cou Intensive Care Room Charge   | 1.00 | 0            | 26340 | 210  | 145    | 139       | 183     | 173      | 181       |  |
| C2635033005   | AICU Intensive Care Room Charge  | 1.00 | 0            | 26350 | 425  | 354    | 346       | 452     | 467      | 433       |  |
| C2644044000   | 4D Mother/Baby Private Room Chg  | 1.00 | 0            | 26440 | 272  | 253    | 271       | 287     | 243      | 271       |  |
| C2644044002   | 4D Private Executive Room Charge | 1.00 | 0            | 26440 | 141  | 131    | 140       | 149     | 126      | 140       |  |
| C2645045005   | Nicu Intensive Care Room Charge  | 1.00 | 0            | 26450 | 367  | 438    | 528       | 436     | 543      | 473       |  |
| C2646041000   | 5G Regular Private Room Charge   | 1.00 | 0            | 26460 | 680  | 722    | 698       | 695     | 716      | 642       |  |

# Security Setup utilities

These reports are designed to manage user roles and permissions.

#### Accessing these reports

The reports listed in this section are located in **\Axiom\Reports Library\Management Reporting** Utilities\Security Setup. For instructions, see Browsing the Report Library.

You can also access them from the Bud Admin task pane. In the Financial Reporting section, click Financial Utilities > Security Setup.

| Fi | inai | ncial Reporting                       | ~ |
|----|------|---------------------------------------|---|
| Þ. |      | Financial Reporting                   |   |
| Ŧ  |      | Financial Utilities                   |   |
|    | ►    | 🕌 Alerts                              |   |
|    | ►    | 🎍 Current Year Forecast               |   |
|    | ►    | 🌽 Data Audit                          |   |
|    | ►    | 🅌 Data Input                          |   |
|    | ►    | 🍌 Data Reconciliation                 |   |
|    | ►    | 鷆 Dimension System Structure Reports  |   |
|    | ►    | 🎍 Dimension Update Utilities          |   |
|    | ►    | 🅌 Flex Budget                         |   |
|    | ►    | 🕌 FTE Utilities                       |   |
|    | ►    | 🎍 Integration Utilities               |   |
|    | ►    | 🕌 Payroll                             |   |
|    | ►    | 🕌 Report Batches                      |   |
|    | ►    | leport Distribution                   |   |
|    | ►    | 鷆 RevUsage                            |   |
|    | -    | 🅌 Security Setup                      |   |
|    |      | Performance Reporting Security Update |   |
|    | •    | Statistic Transfers                   |   |
|    | ►    | 퉬 System Setup                        |   |

#### Performance Reporting Security Update

#### Use to configure security.

#### Performance Reporting Security Update v1.3

| * Note: This utility | y only adds | users to sys   | stems & roles. If | you need to REMOVE a us         | er from a system or r      | ole, You must use     | the Security        | Manager. N          | lot this ut | tility  |                                   |                        |                            |                    |
|----------------------|-------------|----------------|-------------------|---------------------------------|----------------------------|-----------------------|---------------------|---------------------|-------------|---------|-----------------------------------|------------------------|----------------------------|--------------------|
| Input                |             | Input          | Input             | Input                           | Select                     | Only Axiom Promp      | 4                   |                     |             |         | Select                            | Select                 | Select                     | Select             |
| LoginName            | PrincipalID | FirstName      | LastName          | EmailAddress                    | AuthenticationType         | Password              | IsSyncEnabled       | UserLicense<br>Type | IsEnabled   | IsAdmin | Management<br>Reporting<br>System | Productivity<br>System | Mgmt Reporting Role        | Productivity Role  |
| Update               | 🔻 Jpdate D  | Database on SA | AVE?              | Select [SAVE] to post update th | e Security -or- [Process F | ile] in the Task Pane | (if you are a Syste | em Administra       | tor)        |         |                                   |                        |                            |                    |
| EXISTING EPM USER    | RS          |                |                   |                                 |                            |                       |                     |                     |             |         |                                   |                        |                            |                    |
|                      |             |                |                   |                                 |                            |                       |                     |                     |             |         |                                   |                        |                            |                    |
| admin                | 1           | System         | Administrator     | admin@axiomepm.com              | Axiom Prompt               |                       | TRUE                | Standard            | TRUE        | TRUE    | TRUE                              | TRUE                   | Management Reporting Admin | Productivity Admin |
| AEstey               | 113         | Angela         | Estey             | AEstey@kaufmanhall.com          | Axiom Prompt               |                       | FALSE               | Standard            | FALSE       | TRUE    | TRUE                              | TRUE                   | Management Reporting Admin | Productivity Admin |
| AHayman              | 7           | Amanda         | Hayman            | AHayman@noreply.com             | Axiom Prompt               |                       | FALSE               | Standard            | FALSE       | FALSE   | FALSE                             | FALSE                  | ·                          | •                  |
| AMcDonald            | 109         | Andrew         | McDonald          | AMcDonald@kaufmanhall.c<br>om   | Windows User               |                       | FALSE               | Standard            | FALSE       | FALSE   | TRUE                              | FALSE                  | Management Reporting Admin | ·                  |
| AMoore               | 8           | Amia           | Moore             | AMoore@noreply.com              | Asiom Prompt               |                       | FALSE               | Standard            | FALSE       | FALSE   | FALSE                             | FALSE                  | ·                          | •                  |
| asdadmin             | 145         | Test User      | Automation        | mgurnee@kaufmanhall.com         | Axiom Prompt               |                       | FALSE               | Standard            | TRUE        | TRUE    | FALSE                             | FALSE                  | ·                          | •                  |
| ATate                | 9           | Angela         | Tate              | ATate@noreply.com               | Axiom Prompt               |                       | FALSE               | Standard            | FALSE       | FALSE   | FALSE                             | FALSE                  | ·                          | •                  |
| badmin               | 138         | Bud            | Admin             | badmin@kaufmanhall.com          | Asiom Prompt               |                       | FALSE               | Standard            | FALSE       | FALSE   | TRUE                              | FALSE                  | Management Reporting Admin | •                  |
| BClark.              | 15          | Bridget        | Clark             | BClark@noreply.com              | Asiom Prompt               |                       | FALSE               | Standard            | FALSE       | FALSE   | FALSE                             | FALSE                  | ·                          | •                  |
| BCrawford            | 12          | Beth           | Crawford          | BCrawford@noreply.com           | Asiom Prompt               |                       | FALSE               | Standard            | FALSE       | FALSE   | FALSE                             | FALSE                  | ·                          | •                  |
| BHead                | 14          | Betty          | Head              | BHead@noreply.com               | Axiom Prompt               |                       | FALSE               | Standard            | FALSE       | FALSE   | FALSE                             | FALSE                  | ·                          | •                  |
| BNeblett             | 10          | Barbara        | Neblett           | BNeblett@noreply.com            | Asiom Prompt               |                       | FALSE               | Standard            | FALSE       | FALSE   | FALSE                             | FALSE                  | ·                          | •                  |
| BNeedham             | 16          | Brooke         | Needham           | BNeedham@noreply.com            | Axiom Prompt               |                       | FALSE               | Standard            | FALSE       | FALSE   | FALSE                             | FALSE                  | ·                          |                    |
| BRoss                | 13          | Bettie         | Ross              | BRoss@noreply.com               | Aziom Prompt               |                       | FALSE               | Standard            | FALSE       | FALSE   | FALSE                             | FALSE                  |                            |                    |

# Statistic Transfer utilities

These reports are designed as save-to-database reports for statistics.

#### Accessing these reports

The reports listed in this section are located in **\Axiom\Reports Library\Management Reporting** Utilities**\Statistic Transfers**. For instructions, see Browsing the Report Library.

You can also access them from the Bud Admin task pane. In the Financial Reporting section, click Financial Utilities > Statistic Transfers.

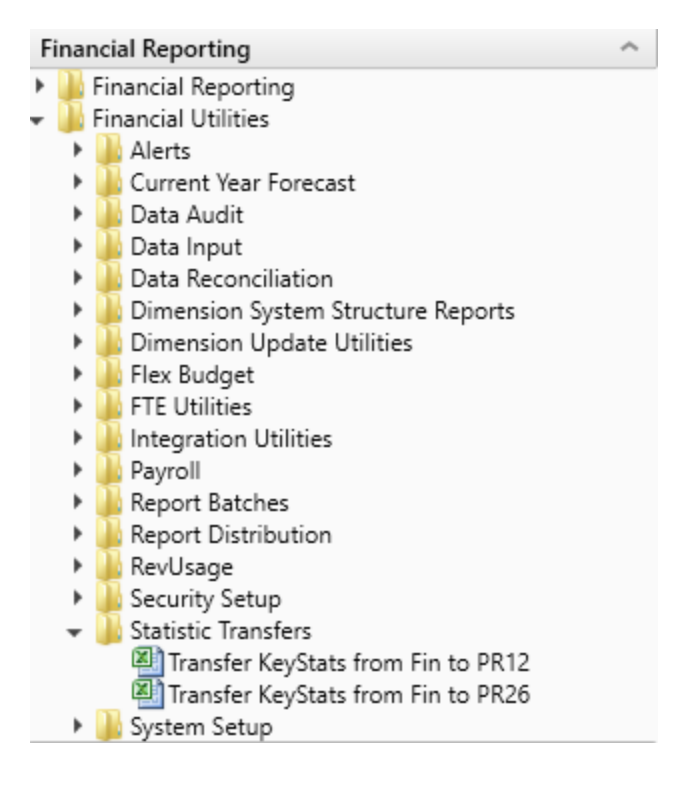

#### Transfer Key Stats from Fin to PR12

Use this save-to-database report to transfer statistics from the Financial tables to the Payroll12 tables at the end of the budget process. The statistics can then be used once they are reverse accrued into biweekly periods for biweekly productivity.

| Enter Finance | cial Table t | to Transfe | er From: |    |    | Act2017        |      |              |    |      |       |
|---------------|--------------|------------|----------|----|----|----------------|------|--------------|----|------|-------|
| Enter Payrol  | 112 Table t  | to Transfe | er To:   |    |    | Act_Pay12_2017 |      |              |    |      |       |
| 17840         | Pstat        | Jstat      | 0        | 31 | 31 | 3              | 0 3  | M 3          | :0 | 31 3 | 31 28 |
| 17870         | Pstat        | Jstat      | 0        | 31 | 31 | 3              | 0 3  | n 3          | 0  | 31 3 | 31 28 |
| 17879         | Pstat        | Jstat      | 0        | 31 | 31 | 3              | 0 3  | រ។ ះ         | 0  | 31 3 | 31 28 |
| 17880         | Pstat        | Jstat      | 0        | 31 | 31 | 3              | 0 3  | រ។ ះ         | 0  | 31 3 | 31 28 |
| 17881         | Pstat        | Jstat      | 0        | 31 | 31 | 3              | 0 3  | 81 3         | 0  | 31 3 | 31 28 |
| 17883         | Pstat        | Jstat      | 0        | 31 | 31 | 3              | 0 3  | X1 3         | 0  | 31 3 | 31 28 |
| 17885         | Pstat        | Jstat      | 0        | 31 | 31 | 3              | 0 3  | M 3          | 0  | 31 3 | 31 28 |
| 17886         | Pstat        | Jstat      | 0        | 31 | 31 | 3              | 0 3  | M 3          | 0  | 31 3 | 31 28 |
| 17891         | Pstat        | Jstat      | 0        | 31 | 31 | 3              | 0 3  | x1 3         | 0  | 31 3 | 31 28 |
| 17894         | Pstat        | Jstat      | 0        | 31 | 31 | 3              | 0 3  | M 3          | 0  | 31 3 | 31 28 |
| 17895         | Pstat        | Jstat      | 0        | 31 | 31 | 3              | 0 3  | 8 <b>1</b> 3 | :0 | 31 3 | 31 28 |
| 17896         | Pstat        | Jstat      | 0        | 31 | 31 | 3              | 0 3  | 81 3         | :0 | 31 3 | 31 28 |
| 18560         | Pstat        | Jstat      | 0        | 31 | 31 | 3              | 0 3  | n 3          | 0  | 31 3 | 31 28 |
| 18900         | Pstat        | Jstat      | 0        | 31 | 31 | 3              | 10 3 | រ។ ះ         | 0  | 31 3 | 28 28 |
|               |              |            |          |    |    |                |      |              |    |      |       |

#### Transfer Key Stats from Financial Tables to Payroll 12 Tables KHA Health

#### Transfer Key Stats from Fin to PR26

Use this save-to-database report to transfer statistics from the Financial tables to the Payroll27 tables at the end of the budget process. The statistics can then be used once they are reverse accrued into biweekly periods for biweekly productivity.

| Transfer Key Statistics From Financial to Payroll 27                                                                           |     |                      |           |      |         |             |       |       |       |       |       |       |       |       |      |      |
|----------------------------------------------------------------------------------------------------|-----|----------------------|-----------|------|---------|-------------|-------|-------|-------|-------|-------|-------|-------|-------|------|------|
| This report is a Save-to-Database<br>report which maps data from a 12 month<br>Financial table to a 27 period<br>Payroll table | Row | Mosth                | Input Col | Days | DaysChk | PayPeriod > | 2     | 3     | 4     | 5     | 6     | 7     | 8     | 3     | 10   | 11   |
| The manning matrix is set up to                                                                                                | 28  | Julo                 | AX        | 31   | 31      | 14          | 14    | 3     |       |       |       |       |       |       |      |      |
| the right here - with the control checks                                                                                       | 23  | August               | AY        | 31   | 31      |             |       | 11    | 14    | 6     |       |       |       |       |      |      |
| shaded in green. Beginning with the                                                                                            | 30  | September            | AZ        | 30   | 30      |             |       |       |       | 8     | 14    | 8     |       |       |      |      |
| first "stub" partial pay period, the pay                                                                                       | 31  | October              | BA        | 31   | 31      |             |       |       |       |       |       | 6     | 14    | 11    |      |      |
| period days are assigned to the months.                                                                                        | 32  | November             | BB        | 30   | 30      |             |       |       |       |       |       |       |       | 3     | 14   | 13   |
|                                                                                                    | 33  | December             | BC        | 31   | 31      |             |       |       |       |       |       |       |       |       |      | 1    |
| The days on rows 28-39 are used to derive                                                                                      | 34  | January              | BD        | 31   | 31      |             |       |       |       |       |       |       |       |       |      |      |
| the %'s on Rows 43-54.                                                                                                    | 35  | February             | BE        | 23   | 29      |             |       |       |       |       |       |       |       |       |      |      |
|                                                                                                    | 36  | March                | BF        | 31   | 31      |             |       |       |       |       |       |       |       |       |      |      |
| These are used in the formulas in cells                                                                                        | 37  | April                | BG        | 30   | 30      |             |       |       |       |       |       |       |       |       |      |      |
| H35-AH35, which transform the Input data                                                                                       | 38  | May                  | BH        | 31   | 31      |             |       |       |       |       |       |       |       |       |      |      |
| in Columns - AX-BI, to the payperiod                                                                                           | 39  | June                 | BI        | 30   | 30      |             |       |       |       |       |       |       |       |       |      |      |
| datain 155°A155.                                                                                                    |     | Total                |           | 366  | 366     | 14          | 14    | 14    | 14    | 14    | 14    | 14    | 14    | 14    | 14   | 14   |
| A control check is located at the bottom of the                                                                                |     | Total                |           | 000  | 000     |             | 14    | 14    |       | 14    | 14    | 14    |       |       | 14   | 14   |
| Variable length section, and can be found                                                                                      |     | Monthly Allocation   |           |      | Mth13   | 45.2%       | 45.2% | 9.7%  | 0.0%  | 0.0%  | 0.0%  | 0.0%  | 0.0%  | 0.0%  | 0.0% | 0.0% |
| by hitting Control F (Find) and entering                                                                                       |     | 3' Matrix            |           |      | Mth2 %  | 0.0%        | 0.0%  | 35.5% | 45.2% | 13.4% | 0.0%  | 0.0%  | 0.0%  | 0.0%  | 0.0% | 0.0% |
| -,,                                                                                                    |     |                      |           |      | Mith3 % | 0.0%        | 0.0%  | 0.0%  | 0.0%  | 26.7% | 46.7% | 26.7% | 0.0%  | 0.0%  | 0.0% | 0.0% |
| CFLAG                                                                                                    |     | These %'s are applie | d         |      | Mth4 %  | 0.0%        | 0.0%  | 0.0%  | 0.0%  | 0.0%  | 0.0%  | 19.4% | 45.2% | 35.5% | 0.0% | 0.0% |

# System Setup utilities

These reports are designed as utility reports to help you set up the system.

#### Accessing these reports

The reports listed in this section are located in \Axiom\Reports Library\Management Reporting Utilities\System Setup. For instructions, see Browsing the Report Library.

You can also access them from the Bud Admin task pane. In the Financial Reporting section, click Financial Utilities > System Setup.

#### **Financial Reporting**

- Financial Reporting
- Financial Utilities \*
  - Alerts
  - Current Year Forecast ۲
  - 🔰 Data Audit ۲
  - ۲ 鷆 Data Input
  - ۲ Data Reconciliation
  - Dimension System Structure Reports ۲
  - Dimension Update Utilities ۲
  - 📙 Flex Budget ۲
  - ۲ FTE Utilities
  - ۲ lntegration Utilities
  - Payroll ۲
  - Report Batches ۲
  - Report Distribution ۲
  - ۲ RevUsage
  - 📙 Security Setup ۲
  - Statistic Transfers ۲ Ŧ
    - System Setup
    - Benchmark
    - CalDate Update Utility
    - E FP Payor
    - FP\_Payor GLPayrollMapping
    - 🔊 Names
    - 🔊 Payroll
    - Payroll\_Dates
    - Period
    - ThresholdLevel
    - VCC\_Payroll\_Mapping
    - VCC Threshold
    - 🔊 Year
    - 😑 YearPeriod
- Benchmark

Used as factors in productivity reports.

# **Benchmark Factors**

| Deet  | December of Marca                    | Worked Hours | Paid Hours | Salaries | Supplies | Total Expense |
|-------|--------------------------------------|--------------|------------|----------|----------|---------------|
| Dept  | Department Name                      | per Unit     | per Unit   | per Unit | per Unit | per Unit      |
| 17840 | EHS Sports Medicine                  | 37.14        | 40.86      | 0.00     | 0.00     | 0.00          |
| 17880 | EPG Phys Clinic-North                | 5.71         | 6.29       | 0.00     | 0.00     | 0.00          |
| 17881 | EPG Phys Clinic-Occ Hlth East        | 5.71         | 6.29       | 0.00     | 0.00     | 0.00          |
| 17883 | EPG Phys Clinic-Occ Hlth Midtown     | 17.30        | 19.03      | 0.00     | 0.00     | 0.00          |
| 17885 | EPG Phys Clinic-East                 | 15.02        | 16.53      | 0.00     | 0.00     | 0.00          |
| 17886 | EPG Phys Clinic-Occ Hlth/West        | 0.00         | 0.00       | 0.00     | 0.00     | 0.00          |
| 17891 | EPG Phys Clinic-South                | 11.52        | 12.67      | 0.00     | 0.00     | 0.00          |
| 17894 | EPG Phys Clinic-Uptown               | 6.18         | 6.80       | 0.00     | 0.00     | 0.00          |
| 17895 | EPG Phys Clinic-West                 | 5.71         | 6.29       | 0.00     | 0.00     | 0.00          |
| 19000 | EHS Administration                   | 117.25       | 128.97     | 0.00     | 0.00     | 0.00          |
| 19050 | EHS Trust                            | 17.21        | 18.93      | 0.00     | 0.00     | 0.00          |
| 19060 | EHS Corporate Communications         | 42.82        | 47.10      | 0.00     | 0.00     | 0.00          |
| 19080 | EHS Teleservices                     | 30.56        | 33.62      | 0.00     | 0.00     | 0.00          |
| 19100 | EHS Accounting Operations (Employee) | 46.65        | 51.32      | 0.00     | 0.00     | 0.00          |
| 19105 | EHS Payroll                          | 14.90        | 16.39      | 0.00     | 0.00     | 0.00          |
| 19110 | EHS Administrative Finance           | 17.14        | 18.85      | 0.00     | 0.00     | 0.00          |
| 19150 | EHS Information Services             | 114.19       | 125.61     | 0.00     | 0.00     | 0.00          |
| 19160 | EHS Audit Services                   | 4.75         | 5.23       | 0.00     | 0.00     | 0.00          |
| 19170 | EHS Medical Information Network      | 73.92        | 81.31      | 0.00     | 0.00     | 0.00          |

#### CalDate Update Utility

Use as a utility to help you fill out the necessary columns in the CALDATE dimensions table. Only needed if licensed for Daily Productivity.

| Calen    | da   | ar Date (CalDate)               |             |                |               |               |                |              |          |           |             |            |
|----------|------|---------------------------------|-------------|----------------|---------------|---------------|----------------|--------------|----------|-----------|-------------|------------|
|          |      | Fiscal Year START Month >>      | 7           | ]              |               |               |                |              |          |           |             |            |
|          |      | Enter the number of days to add | 5           | *The utility a | dds the new d | ays at the bo | ttom range of  | this utility |          |           |             |            |
|          |      | Save to Database>>              | Do Not Save | * Review & A   | djust HOLIDAY | & PAYPERIO    | D prior to SA\ | /ING         |          |           |             |            |
|          |      | Jan                             | Mar         | Apr            | May           | Jun           | Jul            | Aug          | Sep      | Oct       | Nov         | Dec        |
| Month    | 1    | 1                               | 3           | 4              | 5             | 6             | 7              | 8            | 9        | 10        | 11          | 12         |
| Fiscal M | th   | 7                               | 9           | 10             | 11            | 12            | 1              | 2            | 3        | 4         | 5           | 6          |
|          |      |                                 |             |                |               |               |                |              |          |           |             |            |
| CALDAT   | Έ    | Description                     | CalMonth    | CalDay         | FiscalYear    | Holiday       | PayPeriod      | DayOfWeek    | CalYrMth | FiscalMth | FiscalYrMth | SerialDate |
|          |      |                                 |             |                |               |               |                |              |          |           |             |            |
| 2009     | 1113 |                                 | 0           | 13             | 2009          |               | 0              | Tuesday      | 0        | 0         | 0           |            |
| 20091    | 1208 | 1                               | 0           | 8              | 2009          |               | 0              | Wednesday    | 0        | 0         | 0           |            |
| 2009     | 1212 |                                 | 0           | 12             | 2009          |               | 0              | Thursday     | 0        | 0         | 0           |            |
| 2009     | 1214 | 4                               | 0           | 14             | 2009          |               | 0              | Friday       | 0        | 0         | 0           |            |
| 2009     | 1216 | 1                               | 0           | 16             | 2009          |               | 0              | Saturday     | 0        | 0         | 0           |            |
| 2009     | 1220 | )                               | 0           | 20             | 2009          |               | 0              | Sunday       | 0        | 0         | 0           |            |
| 2009     | 1221 |                                 | 0           | 21             | 2009          |               | 0              | Monday       | 0        | 0         | 0           |            |
| 20091    | 1222 | 1                               | 0           | 22             | 2009          |               | 0              | Tuesday      | 0        | 0         | 0           |            |
| 20091    | 1223 | 4                               | 0           | 23             | 2009          |               | 0              | Wednesday    | 0        | 0         | 0           |            |
| 20091    | 1224 | ł.                              | 0           | 24             | 2009          |               | 0              | Thursday     | 0        | 0         | 0           |            |
| 2009     | 1225 |                                 | 0           | 25             | 2009          |               | 0              | Friday       | 0        | 0         | 0           |            |
| 2009     | 1226 | i                               | 0           | 26             | 2009          |               | 0              | Saturday     | 0        | 0         | 0           |            |
| 20091    | 1227 | ,                               | 0           | 27             | 2009          |               | 0              | Sunday       | 0        | 0         | 0           |            |

#### ► FP Payor

Use to assign the payors for use in the Axiom Financial Planning product.

| P Payor                |          | Edit in Spreadsheet 面 | Save |
|------------------------|----------|-----------------------|------|
| Description            | Payor    |                       |      |
| Medicare               | Medicare |                       |      |
| Medicaid               | Medicaid |                       |      |
| Commercial             | Comm     |                       |      |
| Managed Care           | MgdCare  |                       |      |
| Self Pay               | SelfPay  |                       |      |
| Blue Cross/Blue Shield | BCBS     |                       |      |
| Other                  | Other    |                       |      |
| Payor 8                | Fill In  |                       |      |
| Payor 9                | Fill In  |                       |      |
| Payor 10               | Fill In  |                       |      |
| Payor 11               | Fill In  |                       |      |
| Payor 12               | Fill In  |                       |      |
| Payor 13               | Fill In  |                       |      |
| Payor 14               | Fill In  |                       |      |

#### Names

Use this table in reports or FileCollect process to look up email, names, titles, and login information.

| Names           |           |          |                |           |                |
|-----------------|-----------|----------|----------------|-----------|----------------|
| Name            | FirstName | LastName | Title          | NetLogin  | Email          |
| Sample Employee | Sample    | Employee | Budget Manager | Semployee | sample@epm.com |

#### Payroll\_Dates

Used in reports to look up the pay period end date and pay date for current year and last year. There are two sections if your organization uses two pay cycles.

| Payro  | ll Dates     |              |                |                         |                         |                |           |              |              |                  |                        | Save                     |
|--------|--------------|--------------|----------------|-------------------------|-------------------------|----------------|-----------|--------------|--------------|------------------|------------------------|--------------------------|
|        |              |              |                |                         |                         |                |           |              |              |                  |                        | Hide Cycle 1             |
|        | Cycle1       |              |                |                         |                         |                |           | Cycle 2      |              |                  |                        | Hide Cycle 2             |
|        | 7/1/2019     | 🛱 ×          | <<< Select the | initial period pay date |                         |                |           | 7/1/2019     | 🛱 ×          | <<< Select the i | nitial period pay date |                          |
|        | 6            | •            | <<< Select the | number of days the Pay  | Date is after the Pay P | eriod End Date |           | 6            |              | <<< Select the r | number of days the Pay | Date is after the Pay Pe |
|        |              |              |                |                         |                         |                |           |              |              |                  |                        |                          |
|        | Current Year |              |                | Last Year               |                         | Next Year      |           | Current Year |              |                  | Last Year              |                          |
| Pay    | Pay Period   | Current Year | Fiscal         | Pay Period              | Last Year               | Pay Period     | Next Year | Pay Period   | Current Year | Fiscal           | Pay Period             | Last Year                |
| Period | End Date     | Pay Date     | Month          | End Date                | Pay Date                | End Date       | Pay Date  | End Date 2   | Pay Date 2   | Month 2          | End Date 2             | Pay Date 2               |
| 1      | 7/1/2019     | 7/7/2019     | 1              | 7/2/2018                | 7/8/2018                | 7/13/2020      | 7/19/2020 | 7/1/2019     | 7/7/2019     | 1                | 7/2/2018               | 7/8/2018 🔺               |
| 2      | 7/15/2019    | 7/21/2019    | 1              | 7/16/2018               | 7/22/2018               | 7/27/2020      | 8/2/2020  | 7/15/2019    | 7/21/2019    | 1                | 7/16/2018              | 7/22/2018                |
| 3      | 7/29/2019    | 8/4/2019     | 1              | 7/30/2018               | 8/5/2018                | 8/10/2020      | 8/16/2020 | 7/29/2019    | 8/4/2019     | 1                | 7/30/2018              | 8/5/2018                 |
| 4      | 8/12/2019    | 8/18/2019    | 2              | 8/13/2018               | 8/19/2018               | 8/24/2020      | 8/30/2020 | 8/12/2019    | 8/18/2019    | 2                | 8/13/2018              | 8/19/2018                |
| 5      | 8/26/2019    | 9/1/2019     | 2              | 8/27/2018               | 9/2/2018                | 9/7/2020       | 9/13/2020 | 8/26/2019    | 9/1/2019     | 2                | 8/27/2018              | 9/2/2018                 |

#### VCC\_Payroll\_Mapping

Used by Variance Comments and other payroll utilities to map GL accounts to job codes and/or pay types.

| VCC     | CC Payroll Mapping Rules → Save |                           |           |                        |  |  |  |  |  |  |
|---------|---------------------------------|---------------------------|-----------|------------------------|--|--|--|--|--|--|
| 🗸 Sh    | ow General Information          | and Instructions          |           |                        |  |  |  |  |  |  |
|         |                                 |                           | GL Acct   |                        |  |  |  |  |  |  |
| 盲       | Account                         | Description               | Dimension | Filter                 |  |  |  |  |  |  |
| 🔨 Ma    | pped Accounts                   |                           |           |                        |  |  |  |  |  |  |
|         | 60100                           | Salaries - Regular        | PayType   | (PayType.GLAcct=60100) |  |  |  |  |  |  |
|         | 60110                           | Salaries - Overtime       | PayType   | (PayType.GLAcct=60110) |  |  |  |  |  |  |
|         | 60120                           | Salaries - Non-Productive | PayType   | (PayType.GLAcct=60120) |  |  |  |  |  |  |
|         | 60900                           | Salaries - Emp Incentive  | PayType   | (PayType.GLAcct=60900) |  |  |  |  |  |  |
| No. 11m | nanned Accounts                 |                           |           |                        |  |  |  |  |  |  |

#### VCC\_Threshold

Used to set configure how much an account can vary from budget before department managers are required to enter comments explaining the variance

| Tole    | erance Level for Alerts                                   |                       |                          |                       |           |                                      |                 | Save |
|---------|-----------------------------------------------------------|-----------------------|--------------------------|-----------------------|-----------|--------------------------------------|-----------------|------|
| Custor  | m Filter for Alert Processing:                            |                       | (Dept.Manager='Chris Spi | arks' or Dept=101010) |           |                                      |                 |      |
| Compa   | arison Time Series                                        |                       | Three Month Average      | *                     |           |                                      |                 |      |
| Reven   | ue & Usage Comparison                                     |                       | YTD Average              | *                     |           |                                      |                 |      |
| Flag M  | fax Positive Variances as Required                        |                       | Yes                      | *                     |           |                                      |                 |      |
| Use H,  | "JCHours for Paid Hours filter                            |                       | No                       | •                     |           |                                      |                 |      |
| Activat | te Variance Comments Collection tab on Month End Review D | ashboard              | Yes                      | *                     |           |                                      |                 |      |
|         | FSSummary                                                 |                       | Min                      | Мах                   | Threshold | Level of                             | Summary         |      |
| 8       | Groups                                                    | Description           | Yellow                   | Red                   | Red       | Comments                             | Account         |      |
| + Add   | Entity Exception to Threshold Level Table                 |                       |                          |                       |           |                                      |                 |      |
|         | ✓ General Threshold Levels                                |                       |                          |                       |           |                                      |                 |      |
|         | ▲ 1 - KH University                                       |                       |                          |                       |           | Error(s) in entity exception. See er | ror message(s). |      |
|         | S_KeyStat                                                 | Key Statistic         | 0.0%                     | 2.0%                  |           | Summary 🔻                            | 700000          |      |
|         | H_Hours                                                   | Paid Hours            | 0.0%                     | 2.0%                  |           | Summary •                            | 700000          |      |
|         | R_PatientRev                                              | Patient Revenue       | 0.5%                     | 5.0%                  | \$0       | Summary •                            | 700000          |      |
|         | R_OtherRev                                                | Other Revenue         | 0.0%                     | 5.0%                  | \$0       | Detail •                             |                 |      |
|         | R_NonOpRev                                                | Non-Operating Revenue | 0.0%                     | 5.0%                  | \$0       | Detail 🔻                             |                 |      |
|         | E_Salaries                                                | Salaries              | 0.5%                     | 5.0%                  | \$0       | Detail 💌                             |                 |      |
|         | E_Supplies                                                | Supplies              | 0.5%                     | 2.5%                  | \$0       | Detail 💌                             |                 |      |
|         | E_OtherExp                                                | Other Expense         | 0.5%                     | 2.5%                  | \$0       | Detail 💌                             |                 |      |

#### YearPeriod

Used in configure the first year and month of the fiscal year, number of work days in the current, last, and next year, and the standard FTE hours worked by employees in a year.

| Primary | Inputs |  |
|---------|--------|--|
|         |        |  |

| Prover reen        | 2010 |
|--------------------|------|
| Fiscal Start Month | July |

FTE Hours 2080

Working Days Inputs

|        |           | Current Year<br>Working Days | Last Year<br>Working Days | Next Year<br>Working Days |
|--------|-----------|------------------------------|---------------------------|---------------------------|
| Serial | Month     | 2018                         | 2017                      | 2019                      |
| 7      | July      | 23                           | 23                        | 23                        |
| 8      | August    | 23                           | 23                        | 23                        |
| 9      | September | 22                           | 22                        | 22                        |
| 10     | October   | 23                           | 23                        | 23                        |
| 11     | November  | 22                           | 22                        | 22                        |
| 12     | December  | 23                           | 23                        | 23                        |
| 1      | January   | 23                           | 23                        | 23                        |
| 2      | February  | 20                           | 20                        | 20                        |
| 3      | March     | 23                           | 23                        | 23                        |
| 4      | April     | 22                           | 22                        | 22                        |
| 5      | May       | 23                           | 23                        | 23                        |
| 6      | June      | 22                           | 22                        | 22                        |
|        |           | 269                          | 269                       | 269                       |

٠ ٠

٠

Save

|                                                                       |                                                                                                    |                                                                          | Fisc                                                                                                    | al I                                                                                                    |                                                                                                    |                                                                                                    |                                                                                                    |                                                                                                    |                                                                                                    |                                                                                                    |                                                                                                    |                                                                                                    |
|-----------------------------------------------------------------------|----------------------------------------------------------------------------------------------------|--------------------------------------------------------------------------|----------------------------------------------------------------------------------------------------|----------------------------------------------------------------------------------------------------|----------------------------------------------------------------------------------------------------|----------------------------------------------------------------------------------------------------|----------------------------------------------------------------------------------------------------|----------------------------------------------------------------------------------------------------|----------------------------------------------------------------------------------------------------|----------------------------------------------------------------------------------------------------|----------------------------------------------------------------------------------------------------|----------------------------------------------------------------------------------------------------|
|                                                                       | Year                                                                                                    |                                                                          | Yea                                                                                                    | r                                                                                                    |                                                                                                    | Description                                                                                                    |                                                                                                    |                                                                                                    |                                                                                                    |                                                                                                    |                                                                                                    |                                                                                                    |
|                                                                       | 2018                                                                                                    |                                                                          | FY1                                                                                                    | 8                                                                                                    |                                                                                                    | Actual                                                                                                    |                                                                                                    |                                                                                                    |                                                                                                    |                                                                                                    |                                                                                                    |                                                                                                    |
|                                                                       | 2018                                                                                                    |                                                                          | FY18                                                                                                    |                                                                                                    |                                                                                                    | Budget                                                                                                    |                                                                                                    |                                                                                                    |                                                                                                    |                                                                                                    |                                                                                                    |                                                                                                    |
|                                                                       | 2018                                                                                                    |                                                                          | Pr1                                                                                                    | 8                                                                                                    |                                                                                                    | Projected                                                                                                    |                                                                                                    |                                                                                                    |                                                                                                    |                                                                                                    |                                                                                                    |                                                                                                    |
|                                                                       | 2018                                                                                                    |                                                                          | PY1                                                                                                    | 8                                                                                                    |                                                                                                    | Flex Budget                                                                                                    |                                                                                                    |                                                                                                    |                                                                                                    |                                                                                                    |                                                                                                    |                                                                                                    |
|                                                                       | 2016                                                                                                    |                                                                          | PY1                                                                                                    | 6                                                                                                    |                                                                                                    | L2 Actual                                                                                                    |                                                                                                    |                                                                                                    |                                                                                                    |                                                                                                    |                                                                                                    |                                                                                                    |
|                                                                       | 2017                                                                                                    |                                                                          | PY1                                                                                                    | 7                                                                                                    |                                                                                                    | Last Year                                                                                                    |                                                                                                    |                                                                                                    |                                                                                                    |                                                                                                    |                                                                                                    |                                                                                                    |
|                                                                       | 2017                                                                                                    |                                                                          | Pr1                                                                                                    | 7                                                                                                    |                                                                                                    | LY Budget                                                                                                    |                                                                                                    |                                                                                                    |                                                                                                    |                                                                                                    |                                                                                                    |                                                                                                    |
|                                                                       | 2019                                                                                                    |                                                                          | Pr1                                                                                                    | 9                                                                                                    |                                                                                                    | NY Budget                                                                                                    |                                                                                                    |                                                                                                    |                                                                                                    |                                                                                                    |                                                                                                    |                                                                                                    |
|                                                                       | 2018                                                                                                    |                                                                          | PY1                                                                                                    | 8                                                                                                    |                                                                                                    | Forecast                                                                                                    |                                                                                                    |                                                                                                    |                                                                                                    |                                                                                                    |                                                                                                    |                                                                                                    |
|                                                                       |                                                                                                    |                                                                          |                                                                                                    |                                                                                                    |                                                                                                    |                                                                                                    |                                                                                                    |                                                                                                    |                                                                                                    |                                                                                                    |                                                                                                    |                                                                                                    |
| terial                                                                | Month                                                                                                    | Quarter                                                                  | Current                                                                                                    | Last                                                                                                    | Next                                                                                                    | Current<br>Year Month                                                                                                    | Last<br>Year Month                                                                                                    | Next<br>Year Month                                                                                                    | Current<br>Calendar Dava                                                                                                 | Last Year<br>Calendar Dava                                                                                                    | Next Year<br>Calendar Dava                                                                                                 | Current Ye                                                                                              |
| Serial                                                                | Month                                                                                                    | Quarter                                                                  | Current<br>Year                                                                                                 | Last<br>Year<br>2016                                                                                                    | Next<br>Year                                                                                                 | Current<br>Year Month                                                                                                    | Last<br>Year Month                                                                                                    | Next<br>Year Month                                                                                                    | Current<br>Calendar Days                                                                                                 | Last Year<br>Calendar Days                                                                                                    | Next Year<br>Calendar Days                                                                                                 | Current Ye<br>YTD Day                                                                                   |
| Serial<br>7<br>8                                                      | Month<br>July<br>August                                                                                                  | Quarter<br>1                                                             | Current<br>Year<br>2017<br>2017                                                                                 | Last<br>Year<br>2016<br>2016                                                                                                 | Next<br>Year<br>2018<br>2018                                                                                 | Current<br>Year Month<br>Jul-2017<br>Aug-2017                                                                                                    | Last<br>Year Month<br>Jul-2016<br>Aug-2016                                                                                                 | Next<br>Year Month<br>Jul-2018<br>Aug-2018                                                                                                 | Current<br>Calendar Days<br>31<br>31                                                                                     | Last Year<br>Calendar Days<br>31<br>31                                                                                                    | Next Year<br>Calendar Days<br>31<br>31                                                                                     | Current Ye<br>YTD Day<br>31<br>62                                                                       |
| Serial<br>7<br>8<br>9                                                 | Month<br>July<br>August<br>Sectomber                                                                                     | Quarter<br>1<br>1                                                        | Current<br>Year<br>2017<br>2017<br>2017                                                                         | Last<br>Year<br>2016<br>2016<br>2016                                                                                         | Next<br>Year<br>2018<br>2018<br>2018                                                                         | Current<br>Year Month<br>Jul-2017<br>Aug-2017<br>Sec-2017                                                                                                 | Last<br>Year Month<br>Jul-2016<br>Aug-2016<br>Sec-2016                                                                                     | Next<br>Year Month<br>Jul-2018<br>Aug-2018<br>Sec-2018                                                                                     | Current<br>Calendar Days<br>31<br>31<br>30                                                                               | Last Year<br>Calendar Days<br>31<br>31<br>30                                                                                                    | Next Year<br>Calendar Days<br>31<br>31<br>30                                                                               | Current Ye<br>YTD Day<br>31<br>62<br>92                                                                 |
| Serial<br>7<br>8<br>9                                                 | Month<br>July<br>August<br>September<br>October                                                                          | Quarter<br>1<br>1<br>1<br>2                                              | Current<br>Year<br>2017<br>2017<br>2017<br>2017                                                                 | Last<br>Year<br>2016<br>2016<br>2016<br>2016                                                                                 | Next<br>Year<br>2018<br>2018<br>2018<br>2018                                                                 | Current<br>Year Month<br>Jul-2017<br>Aug-2017<br>Sep-2017<br>Oct-2017                                                                                     | Last<br>Year Month<br>Jul-2016<br>Aug-2016<br>Sep-2016<br>Oct-2016                                                                         | Next<br>Year Month<br>Jul-2018<br>Aug-2018<br>Sep-2018<br>Oct-2018                                                                         | Current<br>Calendar Days<br>31<br>31<br>30<br>31                                                                         | Last Year<br>Calendar Days<br>31<br>31<br>30<br>31                                                                                                    | Next Year<br>Calendar Days<br>31<br>31<br>30<br>31                                                                         | Current Ye<br>YTD Day<br>31<br>62<br>92<br>123                                                          |
| Serial<br>7<br>8<br>9<br>10<br>11                                     | Month<br>July<br>August<br>September<br>October<br>November                                                              | Quarter<br>1<br>1<br>2<br>2                                              | Current<br>Year<br>2017<br>2017<br>2017<br>2017<br>2017<br>2017                                                 | Last<br>Year<br>2016<br>2016<br>2016<br>2016<br>2016<br>2016                                                                 | Next<br>Year<br>2018<br>2018<br>2018<br>2018<br>2018<br>2018                                                 | Current<br>Year Month<br>Jul-2017<br>Aug-2017<br>Sep-2017<br>Oct-2017<br>Nov-2017                                                                         | Last<br>Year Month<br>Jul-2016<br>Aug-2016<br>Sep-2016<br>Oct-2016<br>Nov-2016                                                             | Next<br>Year Month<br>Jul-2018<br>Aug-2018<br>Sep-2018<br>Oct-2018<br>Nov-2018                                                             | Current<br>Calendar Days<br>31<br>31<br>30<br>31<br>30<br>30                                                             | Last Year<br>Calendar Days<br>31<br>31<br>30<br>31<br>30<br>30                                                                                           | Next Year<br>Calendar Days<br>31<br>31<br>30<br>31<br>31<br>30                                                             | Current Ye<br>YTD Day<br>31<br>62<br>92<br>123<br>153                                                   |
| Serial<br>7<br>8<br>9<br>10<br>11<br>12                               | Month<br>July<br>August<br>September<br>October<br>November<br>December                                                  | Quarter<br>1<br>1<br>2<br>2<br>2                                         | Current<br>Year<br>2017<br>2017<br>2017<br>2017<br>2017<br>2017<br>2017                                         | Last<br>Year<br>2016<br>2016<br>2016<br>2016<br>2016<br>2016<br>2016                                                         | Next<br>Year<br>2018<br>2018<br>2018<br>2018<br>2018<br>2018<br>2018                                         | Current<br>Year Month<br>Jul-2017<br>Aug-2017<br>Sep-2017<br>Oct-2017<br>Nov-2017<br>Dec-2017                                                             | Last<br>Year Month<br>Jul-2016<br>Aug-2016<br>Sep-2016<br>Oct-2016<br>Nov-2016<br>Dec-2016                                                 | Next<br>Year Month<br>Jul-2018<br>Aug-2018<br>Sep-2018<br>Oct-2018<br>Nov-2018<br>Dec-2018                                                 | Current<br>Calendar Days<br>31<br>30<br>31<br>30<br>31<br>30<br>31                                                       | Last Year<br>Calendar Days<br>31<br>30<br>31<br>30<br>30<br>31<br>30<br>31                                                                               | Next Year<br>Calendar Days<br>31<br>30<br>31<br>30<br>31<br>30<br>31                                                       | Current Ye<br>YTD Day<br>31<br>62<br>92<br>123<br>153<br>184                                            |
| Serial<br>7<br>8<br>9<br>10<br>11<br>12<br>1                          | Month<br>July<br>August<br>September<br>October<br>November<br>December<br>January                                       | Quarter<br>1<br>1<br>2<br>2<br>2<br>3                                    | Current<br>Year<br>2017<br>2017<br>2017<br>2017<br>2017<br>2017<br>2017<br>2018                                 | Last<br>Year<br>2016<br>2016<br>2016<br>2016<br>2016<br>2016<br>2016<br>2017                                                 | Next<br>Year<br>2018<br>2018<br>2018<br>2018<br>2018<br>2018<br>2018<br>2018                                 | Current<br>Year Month<br>Jul-2017<br>Aug-2017<br>Sep-2017<br>Oct-2017<br>Nov-2017<br>Dec-2017<br>Jan-2018                                                 | Last<br>Year Month<br>Jul-2016<br>Aug-2016<br>Sep-2016<br>Oct-2016<br>Nov-2016<br>Dec-2016<br>Jan-2017                                     | Next<br>Year Month<br>Jul-2018<br>Aug-2018<br>Sep-2018<br>Oct-2018<br>Nov-2018<br>Dec-2018<br>Jan-2019                                     | Current<br>Calendar Days<br>31<br>30<br>31<br>30<br>31<br>30<br>31<br>31                                                 | Last Year<br>Calendar Days<br>31<br>30<br>31<br>30<br>31<br>30<br>31<br>31                                                                               | Next Year<br>Calendar Days<br>31<br>30<br>31<br>30<br>31<br>30<br>31<br>31                                                 | Current Ye<br>YTD Day<br>31<br>62<br>92<br>123<br>153<br>153<br>184<br>215                              |
| Serial<br>7<br>8<br>9<br>10<br>11<br>12<br>1<br>2                     | Month<br>July<br>August<br>September<br>October<br>November<br>December<br>January<br>February                           | Quarter<br>1<br>1<br>2<br>2<br>2<br>3<br>3<br>3                          | Current<br>Year<br>2017<br>2017<br>2017<br>2017<br>2017<br>2017<br>2018<br>2018                                 | Last<br>Year<br>2016<br>2016<br>2016<br>2016<br>2016<br>2016<br>2017<br>2017                                                 | Next<br>Year<br>2018<br>2018<br>2018<br>2018<br>2018<br>2018<br>2018<br>2019<br>2019                         | Current<br>Year Month<br>Jul-2017<br>Aug-2017<br>Sep-2017<br>Oct-2017<br>Nov-2017<br>Dec-2017<br>Jan-2018<br>Feb-2018                                     | Last<br>Year Month<br>Jul-2016<br>Aug-2016<br>Sep-2016<br>Oct-2016<br>Nov-2016<br>Dec-2016<br>Jan-2017<br>Feb-2017                         | Next<br>Year Month<br>Jul-2018<br>Aug-2018<br>Sep-2018<br>Oct-2018<br>Dec-2018<br>Jan-2019<br>Feb-2019                                     | Current<br>Calendar Days<br>31<br>30<br>31<br>30<br>31<br>31<br>31<br>28                                                 | Last Year<br>Calendar Days<br>31<br>30<br>31<br>30<br>31<br>30<br>31<br>31<br>28                                                                         | Next Year<br>Calendar Days<br>31<br>30<br>31<br>30<br>31<br>30<br>31<br>31<br>28                                           | Current Ye<br>YTD Day<br>31<br>62<br>92<br>123<br>153<br>184<br>215<br>243                              |
| Serial<br>7<br>8<br>9<br>10<br>11<br>12<br>1<br>2<br>3                | Month<br>July<br>August<br>September<br>October<br>November<br>December<br>January<br>February<br>March                  | Quarter<br>1<br>1<br>2<br>2<br>2<br>3<br>3<br>3<br>3<br>3                | Current<br>Year<br>2017<br>2017<br>2017<br>2017<br>2017<br>2017<br>2017<br>2018<br>2018<br>2018                 | Last<br>Year<br>2016<br>2016<br>2016<br>2016<br>2016<br>2016<br>2016<br>2017<br>2017<br>2017                                 | Next<br>Year<br>2018<br>2018<br>2018<br>2018<br>2018<br>2018<br>2019<br>2019<br>2019                         | Current<br>Year Month<br>Jul-2017<br>Aug-2017<br>Sep-2017<br>Oct-2017<br>Oct-2017<br>Oct-2017<br>Jun-2018<br>Feb-2018<br>Mar-2018                         | Last<br>Year Month<br>Jul-2016<br>Aug-2016<br>Sep-2016<br>Oct-2016<br>Oct-2016<br>Oct-2016<br>Jun-2017<br>Feb-2017<br>Mar-2017             | Next<br>Year Month<br>Jul-2018<br>Aug-2018<br>Sep-2018<br>Oct-2018<br>Dec-2018<br>Jan-2019<br>Feb-2019<br>Mar-2019                         | Current<br>Calendar Days<br>31<br>30<br>31<br>30<br>31<br>31<br>31<br>28<br>31                                           | Last Year<br>Calendar Days<br>31<br>30<br>31<br>30<br>31<br>30<br>31<br>31<br>28<br>31                                                                   | Next Year<br>Calendar Days<br>31<br>30<br>31<br>30<br>31<br>31<br>31<br>28<br>31                                           | Current Ye<br>YTD Day<br>31<br>62<br>92<br>123<br>153<br>164<br>215<br>243<br>274                       |
| Serial<br>7<br>8<br>9<br>10<br>11<br>12<br>1<br>2<br>3<br>4           | Month<br>July<br>August<br>September<br>October<br>November<br>December<br>January<br>February<br>March<br>April         | Quarter<br>1<br>1<br>2<br>2<br>2<br>3<br>3<br>3<br>3<br>4                | Current<br>Year<br>2017<br>2017<br>2017<br>2017<br>2017<br>2017<br>2018<br>2018<br>2018                         | Last<br>Year<br>2016<br>2016<br>2016<br>2016<br>2016<br>2016<br>2017<br>2017<br>2017<br>2017                                 | Next<br>Year<br>2018<br>2018<br>2018<br>2018<br>2018<br>2018<br>2019<br>2019<br>2019<br>2019                 | Current<br>Year Month<br>Jul-2017<br>Aug-2017<br>Sep-2017<br>Oct-2017<br>Oct-2017<br>Jan-2018<br>Feb-2018<br>Mar-2018<br>Apr-2018                         | Last<br>Year Month<br>Jul-2016<br>Aug-2016<br>Sep-2016<br>Oct-2016<br>Oct-2016<br>Jan-2017<br>Feb-2017<br>Mar-2017<br>Apr-2017             | Next<br>Year Month<br>Jul-2018<br>Aug-2018<br>Sep-2018<br>Oct-2018<br>Dec-2018<br>Jan-2019<br>Feb-2019<br>Mar-2019<br>Apr-2019             | Current<br>Calendar Days<br>31<br>30<br>31<br>30<br>31<br>31<br>28<br>31<br>28<br>31<br>30                               | Last Yeer<br>Calendar Days<br>31<br>30<br>31<br>30<br>31<br>30<br>31<br>28<br>31<br>28<br>31<br>30                                                       | Next Year<br>Calendar Days<br>31<br>30<br>31<br>30<br>31<br>31<br>31<br>28<br>31<br>31<br>30                               | Current Ye<br>YTD Day<br>31<br>62<br>92<br>123<br>153<br>184<br>215<br>243<br>274<br>304                |
| Serial<br>7<br>8<br>9<br>10<br>11<br>12<br>1<br>2<br>3<br>4<br>5      | Month<br>July<br>August<br>September<br>October<br>November<br>December<br>January<br>February<br>March<br>April<br>Mary | Quarter<br>1<br>1<br>2<br>2<br>2<br>3<br>3<br>3<br>3<br>4<br>4<br>4      | Current<br>Year<br>2017<br>2017<br>2017<br>2017<br>2017<br>2017<br>2018<br>2018<br>2018<br>2018<br>2018         | Last<br>Year<br>2016<br>2016<br>2016<br>2016<br>2016<br>2016<br>2016<br>2017<br>2017<br>2017<br>2017<br>2017                 | Next<br>Year<br>2018<br>2018<br>2018<br>2018<br>2018<br>2018<br>2019<br>2019<br>2019<br>2019<br>2019         | Current<br>Year Month<br>Jul-2017<br>Aug-2017<br>Sep-2017<br>Oct-2017<br>Jan-2018<br>Mar-2018<br>Mar-2018<br>Mar-2018                                     | Last<br>Year Month<br>Jul-2016<br>Aug-2016<br>Oct-2016<br>Dec-2016<br>Jan-2017<br>Feb-2017<br>Mar-2017<br>May-2017                         | Next<br>Year Month<br>Jul-2018<br>Aug-2018<br>Oct-2018<br>Dec-2018<br>Jan-2019<br>Fab-2019<br>Mar-2019<br>May-2019<br>May-2019             | Current<br>Calendar Days<br>31<br>31<br>30<br>31<br>30<br>31<br>31<br>28<br>31<br>30<br>30<br>31                         | Last Year<br>Calendar Days<br>31<br>31<br>30<br>31<br>30<br>31<br>31<br>28<br>31<br>30<br>30<br>31                                                       | Next Year<br>Calendar Days<br>31<br>31<br>31<br>30<br>31<br>31<br>31<br>28<br>31<br>30<br>30<br>31                         | Current Yw<br>YTD Days<br>31<br>62<br>92<br>123<br>153<br>184<br>215<br>243<br>274<br>304<br>335        |
| Serial<br>7<br>8<br>9<br>10<br>11<br>12<br>1<br>2<br>3<br>4<br>5<br>6 | Month<br>July<br>August<br>September<br>October<br>November<br>January<br>February<br>March<br>April<br>May<br>June      | Quarter<br>1<br>1<br>2<br>2<br>2<br>3<br>3<br>3<br>4<br>4<br>4<br>4<br>4 | Current<br>Year<br>2017<br>2017<br>2017<br>2017<br>2017<br>2017<br>2018<br>2018<br>2018<br>2018<br>2018<br>2018 | Last<br>Year<br>2016<br>2016<br>2016<br>2016<br>2016<br>2016<br>2016<br>2017<br>2017<br>2017<br>2017<br>2017<br>2017<br>2017 | Next<br>Year<br>2018<br>2018<br>2018<br>2018<br>2018<br>2018<br>2019<br>2019<br>2019<br>2019<br>2019<br>2019 | Current<br>Year Month<br>Jul-2017<br>Aug-2017<br>Sep-2017<br>Oct-2017<br>Nov-2017<br>Jun-2018<br>Feb-2018<br>Mar-2018<br>Apr-2018<br>May-2018<br>Jun-2018 | Last<br>Year Month<br>Jul-2016<br>Aug-2016<br>Oct-2016<br>Dec-2016<br>Jan-2017<br>Feb-2017<br>May-2017<br>May-2017<br>Jan-2017<br>Jan-2017 | Next<br>Year Month<br>Jul-2018<br>Aug-2018<br>Oct-2018<br>Dec-2018<br>Jan-2019<br>Fab-2019<br>May-2019<br>May-2019<br>Jun-2019<br>Jun-2019 | Current<br>Calendar Days<br>31<br>30<br>31<br>30<br>31<br>31<br>31<br>28<br>31<br>31<br>30<br>31<br>30<br>31<br>30<br>30 | Last Year<br>Calendar Days<br>31<br>31<br>30<br>31<br>30<br>31<br>31<br>28<br>31<br>31<br>31<br>31<br>31<br>31<br>31<br>31<br>31<br>31<br>31<br>31<br>31 | Next Year<br>Calendar Days<br>31<br>30<br>31<br>30<br>31<br>31<br>31<br>28<br>31<br>30<br>31<br>30<br>31<br>30<br>31<br>30 | Current Ye<br>YTD Dayn<br>31<br>62<br>92<br>123<br>153<br>184<br>215<br>243<br>274<br>304<br>335<br>365 |

Last Year YTD Day

Check to Hide Year table Check to Hide Period table

# Working with Variance Reporting

Variance Comments Collection automates the process of managers submitting explanations for variances between monthly budgets and actuals. In addition to collecting manager comments, Variance Comments Collection also prompts managers to submit proposed action plans for bringing their department's actuals in line with targets.

The Variance Comments Collection feature is implemented as an optional tab that you can include in the Month End Review Dashboard. This tab allows the following:

- Collect variance explanations and action plans for correction on a monthly basis.
- Enables one-stop shopping for the department manager by providing drill-downs.
- Provides a way to input variance explanations and actions plans for multiple departments at the same time.

# **Configuring Variance Comments Collection**

Before you can collect variance comments for a new month, you must do the following:

- 1. Set variance thresholds and alert flags.
- 2. Set VCC Payroll mapping.
- 3. Set additional data requirements

Confirm that all necessary monthly data has been loaded, the payroll accrual process has been completed, and that periods have been set properly for the following data sources:

| Datasource | Definition                                           |
|------------|------------------------------------------------------|
| Financial  | Monthly GL & Statistics loaded and proper period set |

| Datasource | Definition                                                                          |
|------------|-------------------------------------------------------------------------------------|
| Payroll12  | Biweekly payroll (Payroll27) accrued to Payroll12 with EMPLOYEE<br>NAME             |
|            | <ul> <li>PP26to12_Hours – Act_Pay27_YYYY to Act_Pay12_YYYYHours sequence</li> </ul> |
|            | <ul> <li>PP26to12_Dollars – Act_Pay27_YYYY to Act_Pay12_YYYY Dollars</li> </ul>     |
|            | • EmplDDesc                                                                         |
|            |                                                                                     |

Use the PP27to12 utility report to filter hours properly as well as transfer employee names from Payroll27 tables to Payroll12 tables.

#### Drilling Down to Detail

The following data is necessary to enable the corresponding drill-downs to detail.

- **GLDetail** Journal entry transaction data imported for current period.
- **GLTransactions** AP/MM/AR transaction data imported for current period.
- RevUsage Monthly Gross Charges and Volumes by patient type (IP and OP) by CDM Code

#### Setting variance thresholds

The threshold level determines how much an account can vary from budget before department managers are required to enter comments explaining the variance.

To configure the threshold level, navigate to one of the following:

- In the Bud Admin task pane, in the Financial Reporting section, click Financial Utilities > System Setup, and double-click VCC\_Threshold.
- In the Mgmt Admin task pane, in the Dimension & Reference Maintenance section, click System Setup, and double-click VCC\_Threshold.

**NOTE:** In the ACCT dimension table, you need to create or include Variance Comments accounts for the Summary selection where ACCT.Type='Comments'.

#### General settings

#### Tolerance Levels for Alerts:

|                               | FSSummary Groups: Description  |              |              |               |              |                      |        |
|-------------------------------|--------------------------------|--------------|--------------|---------------|--------------|----------------------|--------|
|                               |                                | Min          | Max          | Threshold     | Summary      | Level                |        |
| FSSummary Groups:             | Description                    | Yellow       | Red          | Red           | Account      | of                   |        |
| Custom Filter for Alert Proce | ssing:                         |              |              |               |              | comments             |        |
| Comparison Time Series:       |                                |              |              |               |              | СҮВ 🔫                |        |
| Revenue & Usage Compariso     | an:                            | Select Budge | t or YTD Ave | rage for CDMC | ode Comparis | on: CYB              |        |
| Flag Max Positive Variances a | as Required                    |              |              |               |              | 3MthAvg              |        |
| Use H_JCHours for Paid Hour   | rs filter (Default is H_Hours) |              |              |               |              | SameMthLY            |        |
| General Threshold Levels      |                                |              |              |               |              | * Select desired lev | /el to |
|                               |                                |              |              |               |              | store comments to    | ) per  |
| Summary                       | Summary                        |              |              |               |              | report area          |        |
| S_KeyStat                     | Key Statistic                  | 0.0%         | 2.0%         |               | 700000       | Summary              |        |
| H_JCHours                     | Paid Hours                     | 0.0%         | 2.0%         |               | 760000       | Summary              |        |
| R_PatientRev                  | Patient Revenue                | 0.0%         | 5.0%         | \$0           | 730000       | Summary              |        |

In the top section of the sheet, you may select the following options:

1. To only view thresholds for particular departments, type criteria in the **Custom Filter for Alert Processing** cell (*e.g., "(Dept.Manager='Chris Sparks' or Dept=101010)"*).

**IMPORTANT:** Do not remove the "Acct.Statement <>'NI'" criteria, otherwise new, approved initiatives will be included.

**IMPORTANT:** Custom filters will not be applied to the optional Variance Comments Collection tab in the Month End Reporting dashboard.

- 2. In the **Comparison Time Series** cell, select one of the following options in which to base the variance in the reports:
  - For regular current year budget variances, select CYB.
  - For flexible budget variances, select FLX.
  - For three-month average variances, select **3MthAvg**.
  - For prior month variances, select LastMth.
  - For the same month last year variances, select SameMthLY.
- 3. In the Revenue & Usage Comparison field, do one of the following:
  - To enable drilling in the statistic section down to CDMCode, select Budget.
  - If unsure which option to select, select Budget.
- 4. In the Flag Max Positive Variance as Required cell, do one of the following:
  - To be alerted to variances in a favorable direction as well as variances in an unfavorable direction, select **Yes**.
  - To not be alerted to variances, select No.
- 5. If your organization uses H\_JCHours for Paid Hours, do the following:
  - In the Use H\_JCHours for Paid Hours filter (Default is H\_Hours) cell, select Yes.

- If you are not sure, select No.
- 6. In the Activate Variance Comments Collection tab on Month End Review Dashboard dropdown, select one of the following options:
  - To create a Variance Comment Collections in the Month End Review dashboard where you will manage variance comments, select **Yes**.
  - To manage variance comments in the Excel Client, especially if you already have customized filters, select **No**.

#### Comment level settings

In the Summary portion of the General Threshold Levels section of the page, you may decide whether to collect comments at a summary level or account detail level.

| <b>IMPORTANT</b> : Valid account codes are needed if reporting at the Summary level. |                                             |               |                   |                 |          |          |      |  |  |  |
|--------------------------------------------------------------------------------------|---------------------------------------------|---------------|-------------------|-----------------|----------|----------|------|--|--|--|
| Tolerance Level for                                                                  | Alerts                                      |               |                   |                 |          |          | Save |  |  |  |
| Custom Filter for Alert Processin                                                    | ng:                                         | (Dept.Manag   | er='Chris Sparks' | or Dept=101010) |          |          |      |  |  |  |
| Comparison Time Series                                                               |                                             | Three Month A | werage 🔻          |                 |          |          |      |  |  |  |
| Revenue & Usage Comparison                                                           |                                             | YTD Average   | •                 |                 |          |          |      |  |  |  |
| Flag Max Positive Variances as F                                                     | Required                                    | Yes           | •                 |                 |          |          |      |  |  |  |
| Use H_JCHours for Paid Hours f                                                       | ilter                                       | No            | •                 |                 |          |          |      |  |  |  |
| Activate Variance Comments Co                                                        | ellection tab on Month End Review Dashboard | Yes           | •                 |                 |          |          |      |  |  |  |
| FSSummary                                                                            |                                             | Min           | Max               | Threshold       | Level of | Summary  |      |  |  |  |
| 🗎 Groups                                                                             | Description                                 | Yellow        | Red               | Red             | Comments | Account  |      |  |  |  |
| <ul> <li>Add Entity Exception to Threshold Le</li> </ul>                             | evel Table                                  |               |                   |                 |          |          |      |  |  |  |
| ✓ General Threshold Levels                                                           |                                             |               |                   |                 |          |          |      |  |  |  |
| 🗌 🔥 1 - KH University                                                                |                                             |               |                   |                 |          |          |      |  |  |  |
| Summary                                                                              |                                             |               |                   |                 |          |          |      |  |  |  |
| S_KeyStat                                                                            | Key Statistic                               | 0.0%          | 2.0%              |                 | Summary  | ▼ 700000 |      |  |  |  |
| H_Hours                                                                              | Paid Hours                                  | 0.0%          | 2.0%              |                 | Summary  | ▼ 700000 |      |  |  |  |
| R_PatientRev                                                                         | Patient Revenue                             | 0.5%          | 5.0%              | \$0             | Summary  | ▼ 700000 |      |  |  |  |
| R_OtherRev                                                                           | Other Revenue                               | 0.0%          | 5.0%              | SO              | Detail   | v        |      |  |  |  |
| R_NonOpRev                                                                           | Non-Operating Revenue                       | 0.0%          | 5.0%              | SO              | Detail   | •        | ]    |  |  |  |

This setting is reflected in the Comment Input reports. If you select **Summary**, a single comment input field displays at the summary level. If you select **Detail**, individual comment input fields display for each account.

| FSSummary                                |                       | Min    | Max  | Threshold | Level of  | Summary                                        |
|------------------------------------------|-----------------------|--------|------|-----------|-----------|------------------------------------------------|
| Groups                                   | Description           | Yellow | Red  | Red       | Comments  | Account                                        |
| + Add Entity Exception to Threshold Leve | I Table               |        |      |           |           |                                                |
|                                          |                       |        |      |           |           |                                                |
| A 2 - KH Medical Center                  |                       |        |      |           |           |                                                |
| Summary                                  |                       |        |      |           |           |                                                |
| S_KeyStat                                | Key Statistic         | 1.0%   | 1.0% |           | Summary 🔻 | 700000 - Variance Comments - Statistics 🔹 🔻    |
| H_Hours                                  | Paid Hours            | 1.0%   | 1.0% |           | Summary 🔻 | 700000 - Variance Comments - Statistics 🔹      |
| R_PatientRev                             | Patient Revenue       | 1.0%   | 1.0% | \$1       | Summary 🔻 | 730000 - Variance Comments - Patient Revenue 🔹 |
| R_OtherRev                               | Other Revenue         | 1.0%   | 1.0% | \$1       | Summary 🔻 | 700000 - Variance Comments - Statistics 🔹      |
| R_NonOpRev                               | Non-Operating Revenue | 1.0%   | 1.0% | \$1       | Detail 🔻  |                                                |
| E_Salaries                               | Salaries              | 1.0%   | 1.0% | \$1       | Summary 🔻 | 123459876 - Test Code MW 🔻                     |

If using the summary level, you need to create a dummy account to accept comment input. You need to add the dummy accounts to the ACCT dimension table, and then indicated in the Summary Account column on the ThresholdLevel sheet.

|   | Revenue & Usage Comparison<br>Flag Max Positive Variances as Required<br>Use H_JCHours for Paid Hours filter<br>Activate Variance Comments Collection tab or | 1 Month End Review Dashboard | YTD Average<br>Yes<br>No<br>Yes | •<br>• |           |           | Ļ       |  |
|---|----------------------------------------------------------------------------------------------------|------------------------------|---------------------------------|--------|-----------|-----------|---------|--|
|   | FSSummary                                                                                                    |                              | Min                             | Max    | Threshold | Level of  | Summary |  |
| Û | Groups                                                                                                    | Description                  | Yellow                          | Red    | Red       | Comments  | Account |  |
| + | dd Entity Exception to Threshold Level Table                                                                                                    |                              |                                 |        |           |           |         |  |
|   | ✔ General Threshold Levels                                                                                                    |                              |                                 |        |           |           |         |  |
|   | ∧ 1 - KH University                                                                                                    |                              |                                 |        |           |           |         |  |
|   | Summary                                                                                                    |                              |                                 |        |           |           |         |  |
|   | S_KeyStat                                                                                                    | Key Statistic                | 0.0%                            | 2.0%   |           | Summary 🔻 | 700000  |  |
|   | H_Hours                                                                                                    | Paid Hours                   | 0.0%                            | 2.0%   |           | Summary 🔻 | 700000  |  |
|   | R_PatientRev                                                                                                    | Patient Revenue              | 0.5%                            | 5.0%   | \$0       | Summary 🔻 | 700000  |  |
|   | R_OtherRev                                                                                                    | Other Revenue                | 0.0%                            | 5.0%   | \$0       | Detail 🔻  |         |  |
|   | R_NonOpRev                                                                                                    | Non-Operating Revenue        | 0.0%                            | 5.0%   | \$0       | Detail 🔻  |         |  |

**IMPORTANT:** Do not assign any new account to an existing FSSummary category, otherwise the next month that account will show up in detail. Use Summary instead.

You can define exceptions for summary level (and all other Threshold settings by Entity) in the sections further down the worksheet.

|            | FSSummary                                    |                       | Min    | Мах  | Threshold | Summary | Level of  |
|------------|----------------------------------------------|-----------------------|--------|------|-----------|---------|-----------|
| Û          | Groups                                       | Description           | Yellow | Red  | Red       | Account | Comments  |
| <b>+</b> A | dd Entity Exception to Threshold Level Table |                       |        |      |           |         |           |
|            | E_OtherExp                                   | Other Expense         | 0.5%   | 2.5% | \$1,000   |         |           |
|            | 🔨 1 - KH Health System                       |                       |        |      |           |         |           |
|            | Summary                                      |                       |        |      |           |         |           |
|            | S_KeyStat                                    | Key Statistic         | 0.0%   | 2.0% |           | 700000  | Summary 🔻 |
|            | H_Hours                                      | Paid Hours            | 0.0%   | 2.0% |           | 700000  | Summary 🔻 |
|            | R_PatientRev                                 | Patient Revenue       | 0.5%   | 5.0% | \$0       | 700000  | Summary 🔻 |
|            | R_OtherRev                                   | Other Revenue         | 0.0%   | 5.0% | \$0       |         | Detail 🔻  |
|            | R_NonOpRev                                   | Non-Operating Revenue | 0.0%   | 5.0% | \$0       |         | Detail 🔻  |
|            | E_Salaries                                   | Salaries              | 0.5%   | 5.0% | \$0       |         | Detail 🔻  |
|            | E_Supplies                                   | Supplies              | 0.5%   | 2.5% | \$0       |         | Detail 🔻  |
|            | E_OtherExp                                   | Other Expense         | 0.5%   | 2.5% | \$0       |         | Detail 🔻  |
|            | Detail Level                                 |                       |        |      |           |         |           |
|            | S_KeyStat1                                   | Key Statistic         | 0.0%   | 2.0% |           |         |           |
|            | H_Hours                                      | Paid Hours            | 0.0%   | 2.0% |           |         |           |
|            | R_PatientRev                                 | Patient Revenue       | 0.5%   | 5.0% | \$5,000   |         |           |

#### Flag alert settings

For each account, you may define ranges at which various flags are set:

| Revenue & Usage Comparison<br>Flag Max Positive Variances a:<br>Use H_JCHours for Paid Hours<br>Activate Variance Comments ( | s Required<br>s filter<br>Collection tab on Month End Review Dashboard | YTD Average<br>Yes<br>No<br>Yes | •           •           •           •           •           •           •           • | Ļ         |           |         |  |
|----------------------------------------------------------------------------------------------------|------------------------------------------------------------------------|---------------------------------|---------------------------------------------------------------------------------------|-----------|-----------|---------|--|
| FSSummary                                                                                                    |                                                                        | Min                             | Max                                                                                   | Threshold | Level of  | Summary |  |
| Groups                                                                                                    | Description                                                            | Yellow                          | Red                                                                                   | Red       | Comments  | Account |  |
| + Add Entity Exception to Threshold                                                                                          | Level Table                                                            |                                 |                                                                                       |           |           |         |  |
| ✔ General Threshold Levels                                                                                                   |                                                                        |                                 |                                                                                       |           |           |         |  |
| A 1 - KH University                                                                                                    |                                                                        |                                 |                                                                                       |           |           |         |  |
| Summary                                                                                                    |                                                                        |                                 |                                                                                       |           |           |         |  |
| S_KeyStat                                                                                                    | Key Statistic                                                          | 0.0%                            | 2.0%                                                                                  |           | Summary 🔻 | 700000  |  |
| H_Hours                                                                                                    | Paid Hours                                                             | 0.0%                            | 2.0%                                                                                  |           | Summary 🔻 | 700000  |  |
| R_PatientRev                                                                                                    | Patient Revenue                                                        | 0.5%                            | 5.0%                                                                                  | \$0       | Summary 🔻 | 700000  |  |
| R_OtherRev                                                                                                    | Other Revenue                                                          | 0.0%                            | 5.0%                                                                                  | \$0       | Detail 🔻  |         |  |
| R_NonOpRev                                                                                                    | Non-Operating Revenue                                                  | 0.0%                            | 5.0%                                                                                  | \$0       | Detail 🔻  |         |  |

For each summary and/or detail account, you may set thresholds that will trigger flags with different color coding in the variance reports.

| Color            | Description                                                                                                    |
|------------------|----------------------------------------------------------------------------------------------------|
| Green            | Displays on the report if the variance is below the value in the <b>Min Yellow</b> column.                              |
| Yellow           | Displays on the report if the variance exceed the <b>Min Yellow</b> amount but remains below the <b>Red Threshold</b> . |
| Red              | Displays on the report if the variance is greater than <b>Max Red</b> but comments are not required.                    |
| Red w/Yellow Box | Displays in the yellow cell if variance is greater than <b>Max Red</b> and comments are required.                       |

#### Setting VCC Payroll mapping

Variance Comments and other payroll utilities use specific rules to map GL accounts to job codes and pay types.

Use the VCC Payroll Mapping table to identify JobCode/PayType combinations for each salary GL account number.

Any unmapped accounts display in the **Unmapped Accounts** section under the Mapped Accounts section. Click the Unmapped Accounts header to expand or contract the list. When you map any unmapped accounts, the system automatically moves it to the list of mapped accounts.

#### VCC Payroll Mapping Rules

Save

#### ✓ Show General Information and Instructions

| ŧ     | Account         | Description                | GL Acct<br>Dimension | Filter                 |
|-------|-----------------|----------------------------|----------------------|------------------------|
| 🔨 Maj | pped Accounts   |                            |                      |                        |
|       | 60100           | Salaries - Regular         | РауТуре 🔻            | (PayType.GLAcct=60100) |
|       | 60110           | Salaries - Overtime        | PayType 🔻            | (PayType.GLAcct=60110) |
|       | 60120           | Salaries - Non-Productive  | PayType 🔻            | (PayType.GLAcct=60120) |
|       | 60900           | Salaries - Emp Incentive   | PayType 🔻            | (PayType.GLAcct=60900) |
| 🔨 Unr | napped Accounts |                            |                      |                        |
|       | 60200           | Salaries - Provider        | Type to search 🔻     |                        |
|       | 60300           | Salaries - MidLevel        | Type to search 🔻     |                        |
|       | 60600           | Salaries - Contract Labor  | Type to search 🔻     |                        |
|       | 60910           | Housing Allowance          | Type to search 🔻     |                        |
|       | 61100           | Employee Annuity           | Type to search 🔻     |                        |
|       | 61101           | Employee Annuity-Provider  | Type to search 🔻     |                        |
|       | 61200           | Medical Insurance          | Type to search 🔻     |                        |
|       | 61201           | Medical Insurance-Provider | Type to search 🔻     |                        |
|       | 61202           | Medical Insurance-MidLevel | Type to search 🔻     |                        |
|       | 61210           | Insurance - HH             | Type to search 🔻     |                        |
|       | 61220           | Group Term Life            | Type to search 🔻     |                        |
|       | 61221           | Group Term Life-Provider   | Type to search 🔻     |                        |
|       | 61230           | Disability Insurance       | Type to search 🔻     |                        |

To map VCC Payroll:

1. In the Mgmt Admin task pane, in the Data Maintenance section, and double-click Update VCC Payroll Mapping Table.

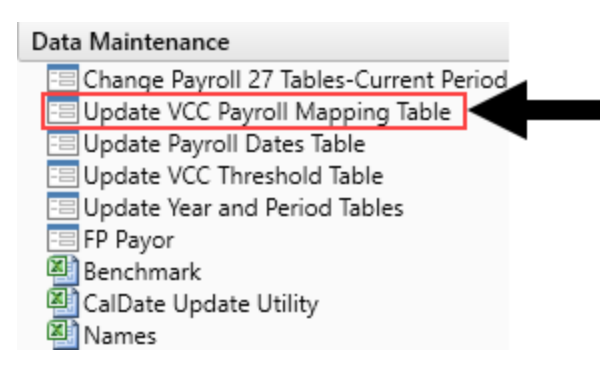

2. In the VCC Payroll Mapping utility, find the Salary GL Account to map to, and from the GLAcct Dimension column drop-down, select JobCode or PayType for each salary account. To disable drilling, select NA.

| VCC   | VCC Payroll Mapping Rules                   |                           |                      |                        |  |  |  |  |  |  |
|-------|---------------------------------------------|---------------------------|----------------------|------------------------|--|--|--|--|--|--|
| 🗸 Sh  | ✓ Show General Information and Instructions |                           |                      |                        |  |  |  |  |  |  |
| Û     | Account                                     | Description               | GL Acct<br>Dimension | Filter                 |  |  |  |  |  |  |
| 🔨 Ma  | pped Accounts                               |                           |                      |                        |  |  |  |  |  |  |
|       | 60100                                       | Salaries - Regular        | РауТуре 🔻            | (PayType.GLAcct=60100) |  |  |  |  |  |  |
|       | 60110                                       | Salaries - Overtime       | JobCode              | (PayType.GLAcct=60110) |  |  |  |  |  |  |
|       | 60120                                       | Salaries - Non-Productive | РауТуре              | (PayType.GLAcct=60120) |  |  |  |  |  |  |
|       | 60900                                       | Salaries - Emp Incentive  | гаутуре 🔻            | (PayType.GLAcct=60900) |  |  |  |  |  |  |
| V Unr | mapped Accounts                             |                           |                      |                        |  |  |  |  |  |  |

**TIP:** Previously mapped accounts display at the top of the list.

- 3. To remove any mapped accounts, click the check box in Delete column (the first column indicated with a trash can icon). When you click Save, the account is removed.
- 4. After you finish making changes, click Save in the upper right corner of the page.

| VCC  | VCC Payroll Mapping Rules                   |                           |           |   |                        |  |  |  |  |  |
|------|---------------------------------------------|---------------------------|-----------|---|------------------------|--|--|--|--|--|
| ✓ Sł | ✓ Show General Information and Instructions |                           |           |   |                        |  |  |  |  |  |
|      | GL Acet                                     |                           |           |   |                        |  |  |  |  |  |
| ŧ    | Account                                     | Description               | Dimension |   | Filter                 |  |  |  |  |  |
| ∧ Ma | pped Accounts                               |                           |           |   |                        |  |  |  |  |  |
|      | 60100                                       | Salaries - Regular        | PayType   | • | (PayType.GLAcct=60100) |  |  |  |  |  |
|      | 60110                                       | Salaries - Overtime       | PayType   | • | (PayType.GLAcct=60110) |  |  |  |  |  |
|      | 60120                                       | Salaries - Non-Productive | PayType   | • | (PayType.GLAcct=60120) |  |  |  |  |  |
|      | 60900                                       | Salaries - Emp Incentive  | PayType   | • | (PayType.GLAcct=60900) |  |  |  |  |  |
| V Un | manned Accounts                             |                           |           |   |                        |  |  |  |  |  |

The filter column computes the required filter based on the GLAcct mapping in the GLAcct grouping column in the respective JobCode or PayType dimension.

# **Activating Variance Comments Collection**

When activating Variance Comments Collection, you are adding the Variance Comments Collection tab to the Month End Review dashboard. This allows you to easily manage variance comments from one location. After you activate the tab, see Using the Variance Comments Collection tab in the Month End Review dashboard.

**NOTE:** Before you can activate the tab, you must complete the setup steps. For more information, see Configuring Variance Comments Collection.

To activate Variance Comments Collection:

- 1. Navigate to one of the following:
  - a. In the Bud Admin task pane, in the Financial Reporting section, click Financial Utilities > System Setup, and double-click VCC\_Threshold.
  - b. In the Mgmt Admin task pane, in the Dimension & Reference Maintenance section, click System Setup, and double-click VCC\_Threshold.
- Click the Activate Variance Comments Collection tab on Month End Review Dashboard dropdown and click Yes.

#### **Tolerance Level for Alerts**

|   | Custom Filter for Alert Processing:          |                                | DEPT in (10010004, 22 |    |           |          |
|---|----------------------------------------------|--------------------------------|-----------------------|----|-----------|----------|
|   | Comparison Time Series                       |                                | Same Month Last Year  | •  |           |          |
|   | Revenue & Usage Comparison                   |                                | Budget                | •  |           |          |
|   | Flag Max Positive Variances as Required      |                                | Yes                   | •  |           |          |
|   | Use H_JCHours for Paid Hours filter          |                                | No                    | •  | _         |          |
|   | Activate Variance Comments Collection tab on | Month End Review Dashboard 🗕 🗕 | Yes                   | •  |           |          |
|   | FSSummary                                    |                                | Min M                 | ах | Threshold | Level of |
| Û | Groups                                       | Description                    | Yellow R              | ed | Red       | Comments |

3. Click Save.

# Using the Variance Comments Collection tab in the Month End Review dashboard

The Variance Comments Collection tab in the Month End Review dashboard allows you to manage variance comments. The tab displays as a sub-tab of the Operational Overview section within the dashboard. For instructions on activating the tab, see Activating Variance Comments Collection.

| Ξ                                         | T p                       | F                                                               |                               |                                     |               |            |                   |                                        |      |        |                      |             |  |
|-------------------------------------------|---------------------------|-----------------------------------------------------------------|-------------------------------|-------------------------------------|---------------|------------|-------------------|----------------------------------------|------|--------|----------------------|-------------|--|
| :                                         | SUMMARY                   | EXECUTIVE OVERVIEW                                              | OPERA                         | FIONAL OVERV                        | IEW           |            |                   |                                        |      |        |                      |             |  |
| KPI                                       | Patient                   | Revenue Other Revenue L                                         | abor Benet                    | fits Other                          | Expenses      | Variance   | e Comments        | Collection                             |      |        |                      |             |  |
| ,                                         | Variance<br>Vice Presiden | e Comments Collection<br>t: Pending   Director: Pending   Manag | n Summai<br>er: Pending   Per | r <b>y</b><br>iod ending <b>Feb</b> | ruary 28, 201 | 18         |                   |                                        |      |        |                      |             |  |
| Month-End Variance Explanation - Feb-2018 |                           |                                                                 |                               |                                     |               |            |                   |                                        |      |        | Rate Volume Variance |             |  |
|                                           | Account                   | Description                                                     | Feb-2018<br>Actual            | Jan-2018<br>Last Mth V              | /ariance V    | /ariance % | Last Mth<br>Alert | Variance Explanation<br>(max char 500) | Rate | Volume | Efficiency           | 12 mo. Aler |  |
|                                           |                           | Volume & Revenue Summary                                        |                               |                                     |               |            |                   |                                        |      |        |                      |             |  |
|                                           |                           | Paid Hours                                                      | 0                             | 0                                   | 0             | 0.00%      | ٢                 |                                        |      | 0 0    | 0                    | ٥           |  |
|                                           |                           | Salary & Benefit Expenses                                       | 0                             | 0                                   | 0             | 0.00%      | ۲                 |                                        |      | 0 0    | 0                    | ۲           |  |
|                                           |                           | Supply Expense                                                  | 0                             | 0                                   | 0             | 0.00%      | 0                 |                                        |      | 0 0    | 0                    | ٥           |  |
|                                           |                           | Other Operating Expense                                         | 0                             | 0                                   | 0             | 0.00%      | 0                 |                                        |      | 0 0    | 0                    | ø           |  |
|                                           |                           | Total Expense                                                   | 0                             | 0                                   | 0             | 0.00%      | ۲                 |                                        |      | 0 0    | 0                    | ٢           |  |

#### Applying filters

You must filter accounts before data will display.

To apply filters:

1. Click the filter icon in the upper-left toolbar.

|                                             | Additions | Quick<br>Filter | GoTo            | Freeze Pane<br>Formula Bai<br>Headings |  |  |  |  |  |  |  |
|---------------------------------------------|-----------|-----------------|-----------------|----------------------------------------|--|--|--|--|--|--|--|
| Display     Display     Display     Display |           |                 |                 |                                        |  |  |  |  |  |  |  |
|                                             | SI        | UMMAF           | RY              | EXECL                                  |  |  |  |  |  |  |  |
|                                             | KPI       | Pa              | tient Revenue C |                                        |  |  |  |  |  |  |  |

2. In the drop-down menus that display, click options to set your time period, target, category, filter, and department. For more information on these filters, see Viewing and filtering the Month End Review dashboard.

| 3. | In the Variance | Comments | <b>Collection</b> section, | complete the | following option | ns, as needed: |
|----|-----------------|----------|----------------------------|--------------|------------------|----------------|
|----|-----------------|----------|----------------------------|--------------|------------------|----------------|

| Option                                       | Description                                                                                                    |
|----------------------------------------------|----------------------------------------------------------------------------------------------------|
| Which items do you want<br>to see? drop-down | <ul> <li>Click one of the following options:</li> <li>All Items: displays all accounts.</li> <li>Show Required Comments Only: displays only the accounts where variance comments are required based on threshold settings.</li> </ul> |
| Action Plan checkbox                         | When checked, the tab displays the Action Plan column. The<br>Action Plan column displays a text box for each account where<br>comments are required. Use this text box to describe your action<br>plan in regard to the variance.    |
| Rate Volume Variance<br>checkbox             | This box is checked by default. When checked, the tab displays the following columns: Rate, Volume, Efficiency, and 12 mo. Alert. The alerts are based on threshold settings.                                                         |
| Year-To-Date checkbox                        | When checked, the tab displays the following columns: Current year Actual, Last Year, Variance, Variance %, and Last Year Alert. The alerts are based on threshold settings.                                                          |

| ✓ Variance Comments Collection  |           |     |     |  |  |  |  |  |  |
|---------------------------------|-----------|-----|-----|--|--|--|--|--|--|
| Which items do you want to see? |           |     |     |  |  |  |  |  |  |
| Required Comments Only 👻 🗶      |           |     |     |  |  |  |  |  |  |
| Action Plan                     |           |     |     |  |  |  |  |  |  |
| Rate Volume                     | /ariance  |     |     |  |  |  |  |  |  |
| Year-To-Date                    |           |     |     |  |  |  |  |  |  |
| Apply                           | Clear All | Can | cel |  |  |  |  |  |  |

- 4. Click Apply.
- 5. In the Variance Explanation column, type a description that explains the variance from the previous year.

**TIP:** You can enter information in this column specific to the period you selected in Step 2.

6. In the Action Plan column, type the actions your organization plans on taking to address the variance.

**NOTE:** This column only displays if you select the Action Plan check box in Step 3.

**TIP:** You can enter information in this column specific to the period you selected in Step 2.

- 7. After you finish making changes, click **Save** in the upper right corner of the page.
- Drilling down to detail

Once you apply the filters, you can drill-down to greater levels of detail. To drill down, click the blue magnifying glass icon to see greater detail regarding the account in that row.

| <b>~</b> | Salary & Benefit Expenses       | 188,359 | 190,084 | 1,725   | 0.91%    | 0 |   | (11,033) | (5,489) | 18,248 | ٢        |
|----------|---------------------------------|---------|---------|---------|----------|---|---|----------|---------|--------|----------|
| Q        | 60100 Salaries - Regular        | 131,231 | 133,688 | 2,457   | 1.84%    | 0 | - | (6,516)  | (3,860) | 12,834 | A        |
| ۹        | 60110 Salaries - Overtime       | 17,330  | 14,330  | (3,000) | (20.93%) | A | - | (3,962)  | (414)   | 1,376  | A        |
| ۹        | 60120 Salaries - Non-Productive | 12,983  | 12,159  | (824)   | (6.77%)  | • | - | (1,640)  | (351)   | 1,167  | ۲        |
| ۹        | 61100 Employee Annuity          | 3,013   | 2,873   | (141)   | (4.89%)  | • | - | (333)    | (83)    | 276    | 4        |
| ۹        | 61200 Medical Insurance         | 11,835  | 11,835  | (0)     | (0.00%)  | 0 | - | (794)    | (342)   | 1,136  | 4        |
| Q        | 61220 Group Term Life           | 252     | 234     | (17)    | (7.45%)  | • | - | (33)     | (7)     | 22     | <b>A</b> |
|          |                                 |         |         | (* *)   | ( )      | - |   | 1        |         |        |          |

In the example below, we drill-down on Salaries - Overtime > all associated job codes > all associated employees.

**NOTE:** You can only access drill-downs for data that you have loaded already. For example, the JobCode Variance drill-down will not be available if you have not loaded job code data.

| ~      | Salary & Benefit Expenses                                 | 188,359           | 190,084                    | 1,725                                                   | 0.91%                  | 0                     |                                 |                                         | (11               | ,033) (5,    | 189) 18         | ,248 📀            |                         |                 |
|--------|-----------------------------------------------------------|-------------------|----------------------------|---------------------------------------------------------|------------------------|-----------------------|---------------------------------|-----------------------------------------|-------------------|--------------|-----------------|-------------------|-------------------------|-----------------|
| Q      | 60100 Salaries - Regular                                  | 131,231           | 133,688                    | 2,457                                                   | 1.84%                  | 0                     | -                               |                                         | (                 | i,516) (3)   | 360) 12         | ,834 🔺            |                         |                 |
| Q      | 60110 Salaries - Overtime                                 | 17,330            | 14,330                     | (3,000) (                                               | 20.93%)                | A                     | -                               |                                         | (3                | (962) (4     | 114) 1          | ,376 🔺            |                         |                 |
| a<br>a | 60120 Salaries - Non-Productive<br>61100 Erry wee Annuity | Payro<br>Dept: 26 | оII - Job<br>610 - емс 6   | Code Varia                                              | Acct: 60110            | - Salarie             | es - Overtime   P               | eriod ending <b>F</b>                   | ebruary 28, 201   | 8            |                 |                   |                         |                 |
| ۹      | 61200 Medical Insurance                                   | 1.00              |                            |                                                         |                        |                       |                                 | Hours                                   |                   |              | Dolla           | 75                |                         |                 |
| ۹      | 61220 Group Term Life                                     |                   | Feb-2018 Fe                |                                                         | Feb-2018               |                       | Feb-2018                        | Feb-2                                   | 018               |              |                 |                   |                         |                 |
|        |                                                           | a a               | JobCode                    | Desc                                                    | ription                |                       | Actual                          | 3 Mth Avg                               | Variance          | Actual       | 3 Mth           | Avg Varia         | ance                    |                 |
|        |                                                           | a a a a           | J00090<br>J00495<br>J00031 | Unit Clerk I<br>Scheduling Clerk<br>Clinical Technician | Payroll<br>Dept: 26610 | - Emp<br>- EMC 6A     | (JobCode ADC)                   | Acct: 60110 - Sa<br>Jobcode Analysis to | laries - Overtime | Jobcode: J00 | 772 - Patient C | are Associate   P | eriod ending <b>Feb</b> | oruary 28, 2018 |
|        |                                                           | 0                 | .100324                    | LPN-BBHS<br>Patient Care Associat                       | t EmolD                |                       | Description                     |                                         |                   | Hours        | Hours           |                   | Dollars                 |                 |
|        |                                                           | Q                 | J00772                     |                                                         |                        |                       |                                 |                                         | Feb-2018          | Feb-2018     | Marianaa        | Feb-2018          | Feb-2018                | Variana         |
|        |                                                           | Q                 | J00191                     | Staff RN                                                | Emplo                  |                       | Descriptio                      | n                                       | Actual            | 3 Mith Avg   | variance        | Actual            | 3 min Avg               | vanance         |
|        |                                                           | Total             |                            |                                                         | 252                    | 233 Dougl             | trong, stepnanie<br>Iass. Kelli |                                         | 25                | 12           | (8)             | 350               | 301                     | (318)           |
|        |                                                           |                   |                            |                                                         | 259                    | 34 Mallet             | tt, Monty                       |                                         | 14                | 11           | (2)             | 230               | 132                     | (98)            |
|        |                                                           |                   |                            |                                                         | 141                    | 120 Gates             | , Nancy                         |                                         | 3                 | 6            | 3               | 67                | 81                      | 15              |
|        |                                                           |                   |                            |                                                         | 268                    | 300 Schult            | te, Mary                        |                                         | 2                 | 2            | (0)             | 30                | 17                      | (12)            |
|        |                                                           |                   |                            |                                                         | 273                    | 514 Adam<br>549 Sebre | n, Margaret                     |                                         | 1                 | 2            | (0)             | 20                | 23                      | (11)            |
|        |                                                           |                   |                            |                                                         | 249                    | 12 William            | ms, Ossie                       |                                         | 1                 | 7            | 7               | 11                | 81                      | 70              |
|        |                                                           |                   |                            |                                                         |                        | 0                     |                                 |                                         | 0                 | 0            | 0               | 0                 | 0                       | 0               |
|        |                                                           |                   |                            |                                                         | 224                    | 196 Bailey            | , Addie                         |                                         | 0                 | 1            | 1               | 0                 | 11                      | 11              |
|        |                                                           |                   |                            |                                                         | 252                    | 217 Thom              | ias, Layla<br>Robio             |                                         | 0                 | 1            | 1               | 0                 | 14                      | 14              |
|        |                                                           |                   |                            |                                                         | 200                    | 130 Myers             | s, Ragan                        |                                         | 0                 | 0            | 0               | 0                 | 1                       | 1               |
|        |                                                           |                   |                            |                                                         | 276                    | 558 Vanbu             | uren, Dorothy                   |                                         | 0                 | 3            | 3               | 0                 | 22                      | 22              |
|        |                                                           |                   |                            |                                                         | Total                  |                       |                                 |                                         | 66                | 67           | 2               | 1,348             | 887                     | (461)           |

Viewing document images

AP and AR transactions may include links to supporting documentation that you can view directly in the Variance Comments Collection tab. To view the document links, drill down to the appropriate transaction, and click and drag the scroll bar until the **Link to Image** column displays. Click the icon to open the document image.

| Trar<br>Dept: 2 | ISact | EION INFO | rmation<br>Code ADC)   Acct: ( | 61200 - Medic | al Insurance   Perio | d ending <b>February 29, 2020</b> |             |        |      |           |      |        | Period        |
|-----------------|-------|-----------|--------------------------------|---------------|----------------------|-----------------------------------|-------------|--------|------|-----------|------|--------|---------------|
|                 | GL So | ource     | Amount                         |               |                      |                                   |             |        |      |           |      |        |               |
| 4               | AP    |           | 2,030.00                       |               |                      |                                   |             |        |      |           |      |        |               |
|                 |       | Period    | Amount                         |               |                      |                                   |             |        |      |           |      |        |               |
|                 | 4     | 201908    | 2,030.00                       |               |                      |                                   |             |        |      |           |      |        |               |
|                 |       | n         | JE No.                         | GL Sou        | Vendor               | Item Description                  | Invoice No. | PO No. | Date | Check No. | Qty. | Amount | Link to Image |
|                 |       |           |                                |               |                      |                                   |             |        |      |           | 0    | 496.00 | 2             |
|                 |       |           |                                |               |                      |                                   |             |        |      |           | 0    | 483.00 |               |
|                 |       |           |                                |               |                      |                                   |             |        |      |           | 0    | 241.00 | C.            |
|                 |       |           |                                |               |                      |                                   |             |        |      |           | 0    | 158.00 |               |
|                 |       |           |                                |               |                      |                                   |             |        |      |           | 0    | 496.00 | C.            |
|                 |       |           |                                |               |                      |                                   |             |        |      |           | 0    | 156.00 | C.            |
|                 |       | 4         |                                |               |                      |                                   |             |        |      |           |      |        | Þ             |
| •               | AR    |           | 1,638.00                       |               |                      |                                   |             |        |      |           |      |        |               |
| •               | JE    |           | 4,502.00                       |               |                      |                                   |             |        |      |           |      |        |               |
| •               | MM    |           | 1,666.00                       |               |                      |                                   |             |        |      |           |      |        |               |

# Running the Monthly Reporting Process

Complete the following steps to generate a monthly report for your organization:

- 1. Load GL 12-month data.
- 2. Load Monthly Statistics data.
- 3. Load GL Detail data.
- 4. Load AP Detail data.
- 5. Load MM Detail data.
- 6. Load Accrued Receipts data.
- 7. Reconcile GL to GL Transactions.
- 8. Load Revenue and Usage data.
- 9. Reconcile monthly RevUsage reconciliation.
- 10. Summarize CDM statistics to financial.
- 11. Load Biweekly Payroll data.
- 12. Reconcile Biweekly Payroll.
- 13. Run Biweekly to Monthly Payroll Accrual report.
- 14. Run Monthly to GL Accrual utility.
- 15. Remove reporting source files.
- 16. Configure the Department Monthly Package report.
- 17. Process and distribute the Department Monthly Package report.
- 18. View the Month End Review dashboard.

Complete the following steps to generate a monthly report for your organization:

- 1. Load GL 12-month data.
- 2. Load Monthly Statistics data.

- 3. Load GL Detail data.
- 4. Load AP Detail data.
- 5. Load MM Detail data.
- 6. Load Accrued Receipts data.
- 7. Reconcile GL to GL Transactions.
- 8. Load Revenue and Usage data.
- 9. Reconcile monthly RevUsage reconciliation.
- 10. Summarize CDM statistics to financial.
- 11. Load Biweekly Payroll data.
- 12. Reconcile Biweekly Payroll.
- 13. Run Biweekly to Monthly Payroll Accrual report.
- 14. Run Monthly to GL Accrual utility.
- 15. Remove reporting source files.
- 16. Configure the Department Monthly Package report.
- 17. Process and distribute the Department Monthly Package report.
- 18. View the Month End Review dashboard.

# Loading GL12 Month data

Make sure to create and save the import file to a directory accessible by the Axiom Application server. We recommend naming the file with a GL\_ prefix.

To load GL12 Month data:

 To change the current period, in the Admin ribbon tab, in the Database group, click Imports & Utilities > System Period/Year.

| F                 | File MAIN ADMIN AXIOMMAIN Home |         |           |         |           |              |             |               |            |          |                             |         |                  |      |          |   |
|-------------------|--------------------------------|---------|-----------|---------|-----------|--------------|-------------|---------------|------------|----------|-----------------------------|---------|------------------|------|----------|---|
|                   |                                |         |           | Sustem  | Scheduler |              | 1           |               | <b>S</b>   | <b>V</b> | Freeze Panes<br>Formula Bar | X       | -                | ?    |          |   |
| Adi               | min iasi<br>Panes 🔻            | c Secu  | Items     | Browser | Scheduler | Management • | impo<br>U   | Itilities 💌   | Protection |          | Headings                    | Tools • | Recovery<br>•    | Help | Axiom SW |   |
| Арр               | plicatior                      | ns      | System    | Managem | ent       | Workflow     | <b>10</b> 0 | System Peri   | iod / Year | ←        | Display                     | Tools   | Audit & Recovery | Help | Exit     |   |
| < Axiom Assistant |                                |         |           |         |           |              |             |               | nt Periods |          |                             |         |                  |      |          |   |
|                   | BUD                            | GET ADM | INISTRATI | ON      |           |              | Ņ,          | Data Utilitie | s 🕨        | -        |                             |         |                  |      |          | _ |
| bobder Abilition  |                                |         |           |         |           |              |             | Imports       | • • •      |          |                             | N       |                  |      |          |   |

2. In the System Current Period dialog, in the New Value field, type the new month value, and click OK.

| F   | ile                   | MAIN     | ADMIN    | AXIOM   | MAIN H    | ome          |    |               |            |     |              |         |                  |      |          |
|-----|-----------------------|----------|----------|---------|-----------|--------------|----|---------------|------------|-----|--------------|---------|------------------|------|----------|
|     |                       | 6        |          | Sustem  | Scheduler |              |    |               | 5          |     | Freeze Panes | ×       |                  | ?    |          |
| P   | anes 🔹                | Secur    | Items    | Browser | Scheduler | Management • | U  | tilities •    | Protectio  | n . | Headings     | Tools * | *                | нер  | Axiom SW |
| Арр | olications            | ;        | System N | Managem | ent       | Workflow     |    | System Peri   | iod / Year | ſ   | Display      | Tools   | Audit & Recovery | Help | Exit     |
| <   | Axiom                 | Assistan | t        |         |           |              | #0 | Table Curre   | nt Periods | ٦   |              |         |                  |      |          |
|     | BUDGET ADMINISTRATION |          |          |         |           |              |    | Data Utilitie | 25         | ١   | -            |         |                  |      |          |
|     |                       |          |          |         |           |              |    | Imports       |            |     |              |         |                  |      |          |

**IMPORTANT:** Do not change the **System Current Year** field unless changing over a new fiscal year. Setting the system period and year could affect other Axiom Healthcare Suite products.

3. In the Admin ribbon tab, in the Database group, click Imports & Data Utilities > Imports, Management Reporting> 01-Load GL 12 Months, and click Execute.

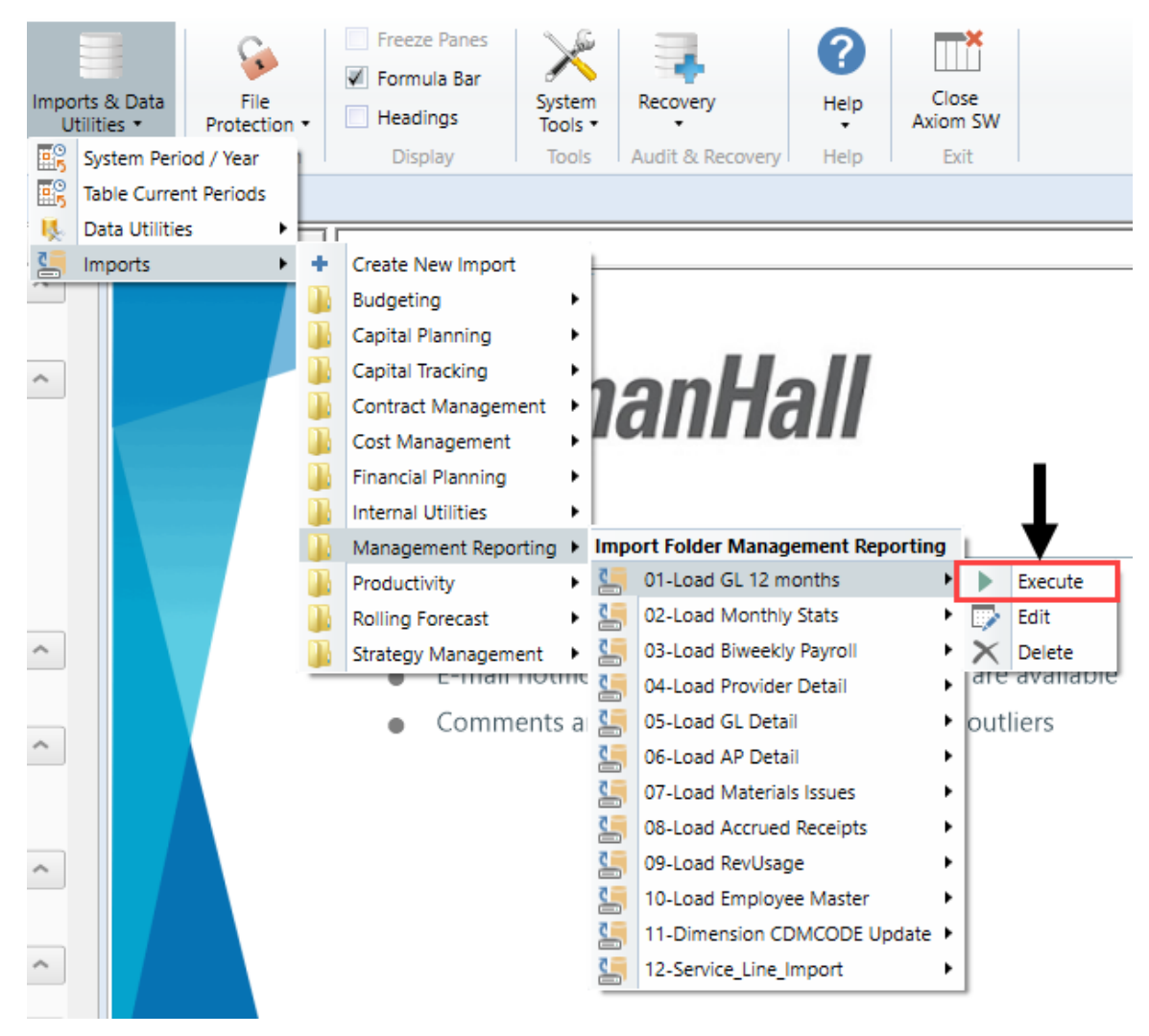

4. Click Execute.

| Execute Import: 01-Load GL 12 months                                                                                        |  |  |  |  |  |  |  |
|----------------------------------------------------------------------------------------------------|--|--|--|--|--|--|--|
| Execute Options       Allow pauses       Preview only       Ignore lookup and key errors       Aggregate rows on final save |  |  |  |  |  |  |  |
| Execute Stop Status: not started                                                                                            |  |  |  |  |  |  |  |

5. In the Variables dialog, do the following, and click OK:

| Field                                | Steps                        |
|--------------------------------------|------------------------------|
| Table: Select Table                  | Select the ACT or BUD table. |
| Year Selection: Input<br>Year (YYYY) | Type the year to load.       |

6. In the Choose the import source file dialog, select the source file to load.-

| Oboose the import source file                                                       |                             |                  |                |  |
|-------------------------------------------------------------------------------------|-----------------------------|------------------|----------------|--|
| $\leftarrow$ $\rightarrow$ $\checkmark$ $\uparrow$ $\blacktriangleright$ $\diamond$ | This PC > Documents > Files |                  |                |  |
| Organize   New fo                                                                   | lder                        |                  |                |  |
| ★ Quick access ▲ Desktop ★                                                          | Name                        | Date modified    | Туре           |  |
|                                                                                     | GL_CYActual                 | 4/6/2018 9:21 AM | Microsoft Exce |  |

If the import encounters validation errors, see Resolving import validation errors.

After you load the data, run the Income Statement Summary report in Explorer in Reports Library
 Management Reporting > Income Statement > Income Statement Summary to reconcile to
 your GL income statement.

# Loading Monthly Statistic data

Make sure you create and save the import file to a directory accessible by the Axiom Application server. We recommend naming the file with a ST\_prefix.

To load Monthly Statistic data:

1. In the Admin ribbon tab, in the Database group, click Imports & Data Utilities > Imports > Management Reporting > 02-Load Monthly Stats, and click Execute.

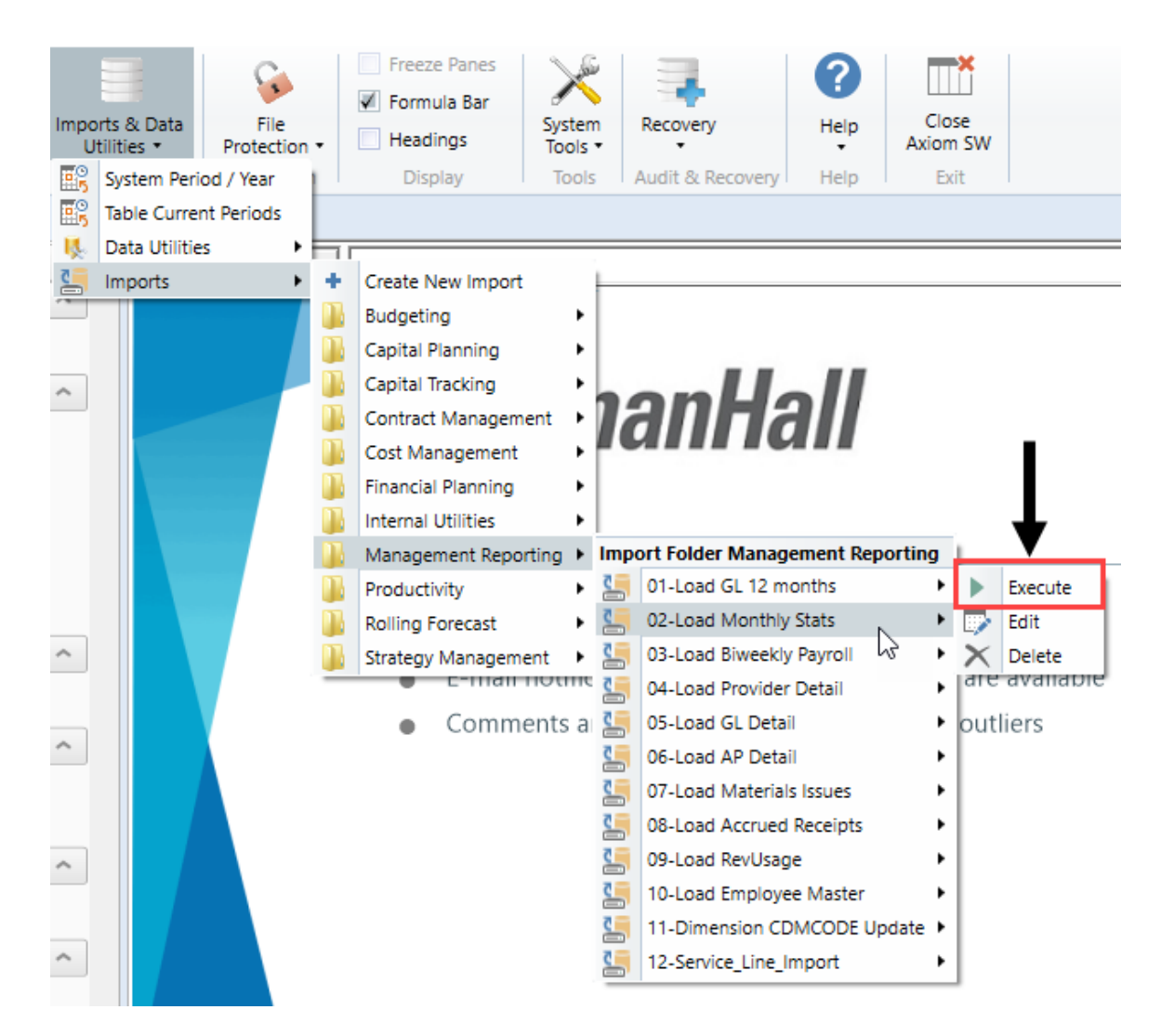

#### 2. Click Execute.

| Execute Import: 02-Load Monthly Stats                                                                                                    | ? | × |
|----------------------------------------------------------------------------------------------------|---|---|
| Execute Options       Description         Allow pauses       Preview only         Ignore lookup and key errors       Aggregate row on final save |   |   |
| Execute Stop Status: not started                                                                                                    |   |   |

3. In the Variables dialog, do the following, and click OK:

| Field                                | Steps                        |
|--------------------------------------|------------------------------|
| Table: Select Table                  | Select the ACT or BUD table. |
| Year Selection: Input<br>Year (YYYY) | Type the year to load.       |

4. In the **Chose the import source file** dialog, navigate to the location where you stored the source file, and select it.

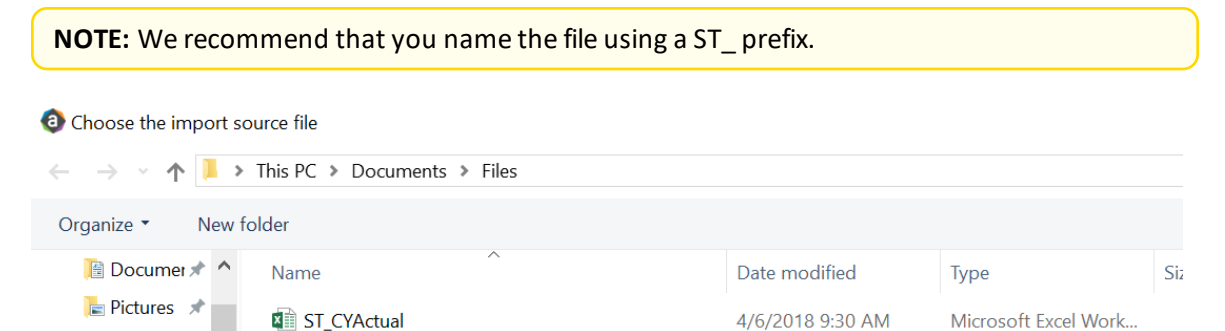

If there are any import exceptions, follow the import exceptions remediation from Resolving import validation errors.

- 5. If you are not loading your statistics through an import set up by your Kaufman Hall Implementation Consultant, then you can also load statistics using a Save to Database report. There are standard reports delivered with your system for this, which you can find in Explorer in Management Reporting Utilities > Data Input > Input Monthly Statistics.
  - 🔻 🅌 Management Reporting Utilities
    - \_My Utilities
    - 🕨 뷀 Alerts
    - Current Year Forecast
    - 🕨 퉬 Custom Utilities
    - 🔻 闄 Data Input
      - Input BiWeekly Contract Labor
      - Input Monthly Contract Labor
      - Input Monthly Statistics
- 6. Use the top section of the report, labeled **Add New Stats**, when entering a new Dept-Acct combination into the database.

If needed, you can copy additional rows by copying the entire row, and then using the **Insert Entire Row** option in Excel. If you Refresh the report, it will bring in all existing statistic combinations from the database, and you can then update any monthly value in the blue cells in the **Change Existing Stats** section.

| Monthly Statistics Ir                                                                                                    | nput Form  | 1                   |        |      |              |        |           |         |
|----------------------------------------------------------------------------------------------------|------------|---------------------|--------|------|--------------|--------|-----------|---------|
| Click "Save" to save values to database                                                                                                    |            |                     |        |      | No changes m | ade    |           |         |
| 0                                                                                                    |            |                     |        |      |              |        |           |         |
| Department                                                                                                    | DEPT       | Description         | InitID | Acct | July         | August | September | October |
| Add New Stats                                                                                                    |            |                     |        |      |              |        |           |         |
| Enter Valid Dept>>>                                                                                                    |            | Enter Valid Acct>>> | 1      |      | 0            | 0      | 0         | 0       |
| Enter Valid Dept>>>                                                                                                    |            | Enter Valid Acct>>> | 1      |      | 0            | 0      | 0         | 0       |
| Enter Valid Dept>>>                                                                                                    |            | Enter Valid Acct>>> | 1      |      | 0            | 0      | 0         | 0       |
| Enter Valid Dept>>>                                                                                                    |            | Enter Valid Acct>>> | 1      |      | 0            | 0      | 0         | 0       |
| Enter Valid Dept>>>                                                                                                    |            | Enter Valid Acct>>> | 1      |      | 0            | 0      | 0         | 0       |
| Enter Valid Dept>>>                                                                                                    |            | Enter Valid Acct>>> | 1      |      | 0            | 0      | 0         | 0       |
| <copy a<="" above="" and="" here="" if="" insert="" more="" rows="" td=""><td>re needed&gt;</td><td></td><td></td><td></td><td></td><td></td><td></td><td></td></copy> | re needed> |                     |        |      |              |        |           |         |
| Change Existing Stats                                                                                                    |            |                     |        |      |              |        |           |         |
| EHS Sports Medicine                                                                                                    | 17840      | Calendar Days       | 1      | 300  | 31           | 31     | 30        | 31      |
| EHS *** Bldg-Med Office/East Hplex                                                                                                    | 17870      | Calendar Days       | 1      | 300  | 31           | 31     | 30        | 31      |
| EPG Clinic Administration                                                                                                    | 17879      | Calendar Days       | 1      | 300  | 31           | 31     | 30        | 31      |
| EPG Phys Clinic-North                                                                                                    | 17880      | Calendar Days       | 1      | 300  | 31           | 31     | 30        | 31      |
| EPG Phys Clinic-Occ HIth East                                                                                                    | 17881      | Calendar Days       | 1      | 300  | 31           | 31     | 30        | 31      |
| EPG Phys Clinic-Occ HIth Midtown                                                                                                    | 17883      | Calendar Days       | 1      | 300  | 31           | 31     | 30        | 31      |

7. After you complete your inputs, from the Main ribbon tab, click Save to send the data into the database and save the report.

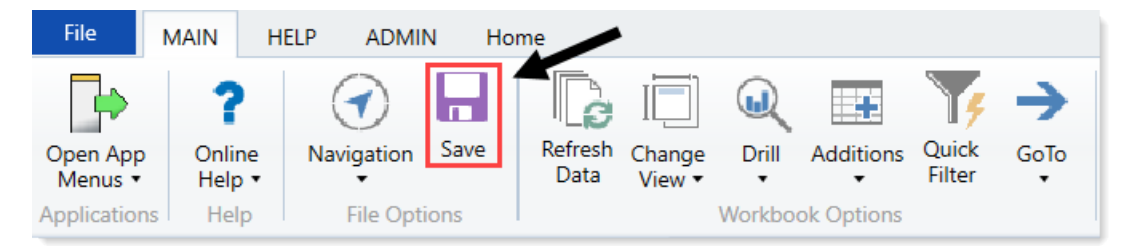

# Loading AP Detail data

Make sure to create and save the import file to a directory accessible by the Axiom Application server. We recommend naming the file with an AP\_prefix.

To load AP Detail data:

 In the Admin ribbon tab, click Imports & Data Utilities > Imports > Management Reporting > 06-Load AP Detail > Execute.

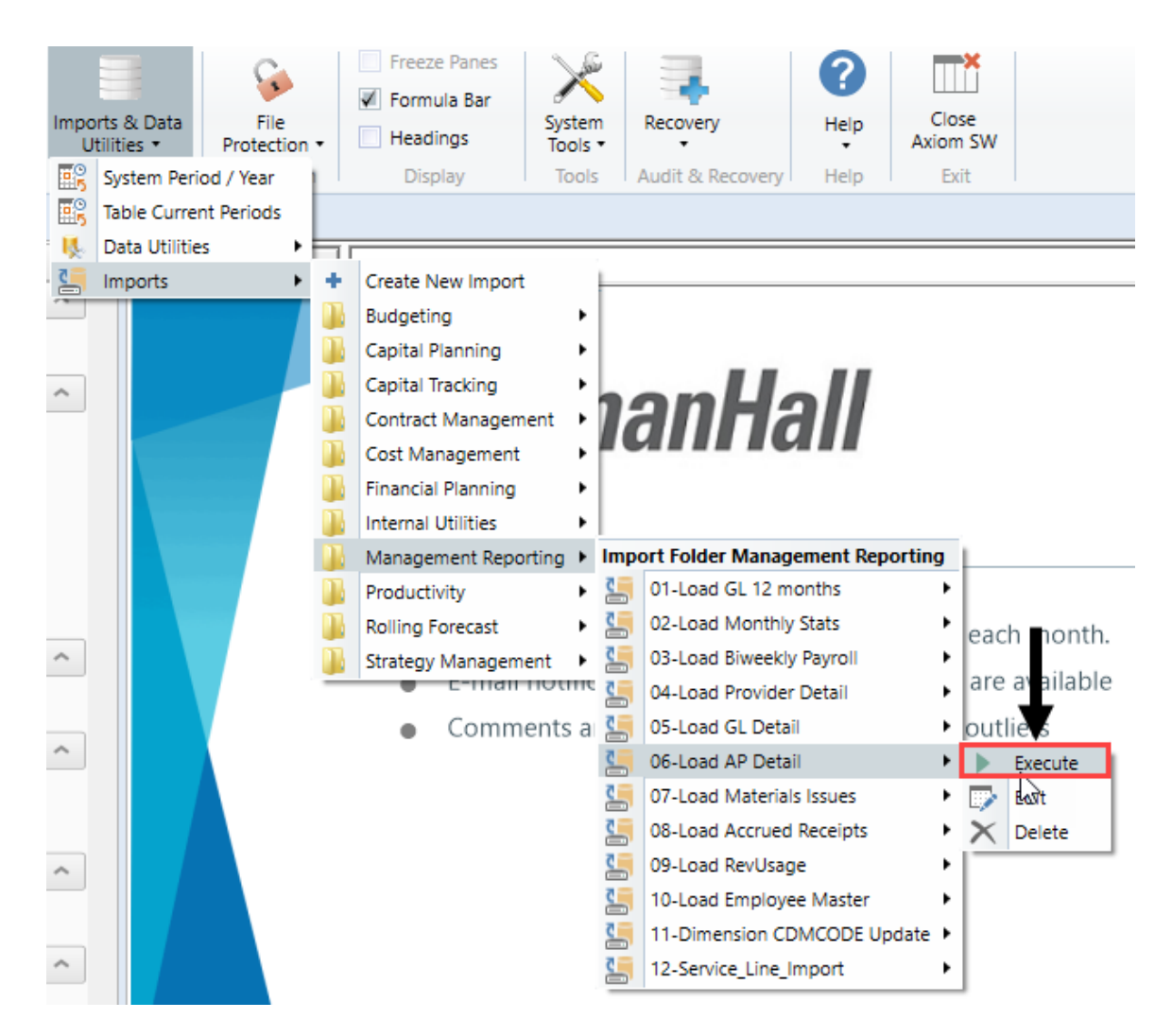

2. In the Execute Import: 06-Load AP Data dialog, click Execute.

| O Execute Import: 06-Load AP Detail                                                                                                    | ? | 2 | × |
|----------------------------------------------------------------------------------------------------|---|---|---|
| Execute Options     Description       Allow pauses     Preview only       Ignore lookup and key errors     Aggregate rows on final save |   |   |   |
| Execute Stop Status: not started                                                                                                    |   |   |   |

3. In the Variables dialog, do the following, and click OK:

| Field                         | Steps                                             |
|-------------------------------|---------------------------------------------------|
| YR: Input Year (YYYY)         | Type the year to load.                            |
| YearMonth: Select<br>GLPeriod | In the drop-down, select the GLPeriod to load to. |

4. In the **Choose the import source file** dialog, navigate to the location where you stored the source file, and select it.

| Octoose the import source file           |                             |                  |                     |  |
|------------------------------------------|-----------------------------|------------------|---------------------|--|
| $\leftarrow \rightarrow \cdot \uparrow $ | This PC > Documents > Files |                  |                     |  |
| Organize • New fo                        | older                       |                  |                     |  |
| 🛅 Documer 🖈 🔦                            | Name                        | Date modified    | Туре                |  |
| 📄 Pictures 🖈                             | 🛍 AP_201801                 | 4/6/2018 9:30 AM | Microsoft Excel Wor |  |

5. If there are any import exceptions, follow the import exceptions remediation from Resolving import validation errors.

# Loading GL Detail data

Make sure to create and save the import file to a directory accessible by the Axiom Application server. We recommend naming the file with a JE\_prefix.

To load GL Detail data:

 In the Admin ribbon tab, click Imports & Data Utilities > Imports > Management Reporting > 05-Load GL Detail > Execute.

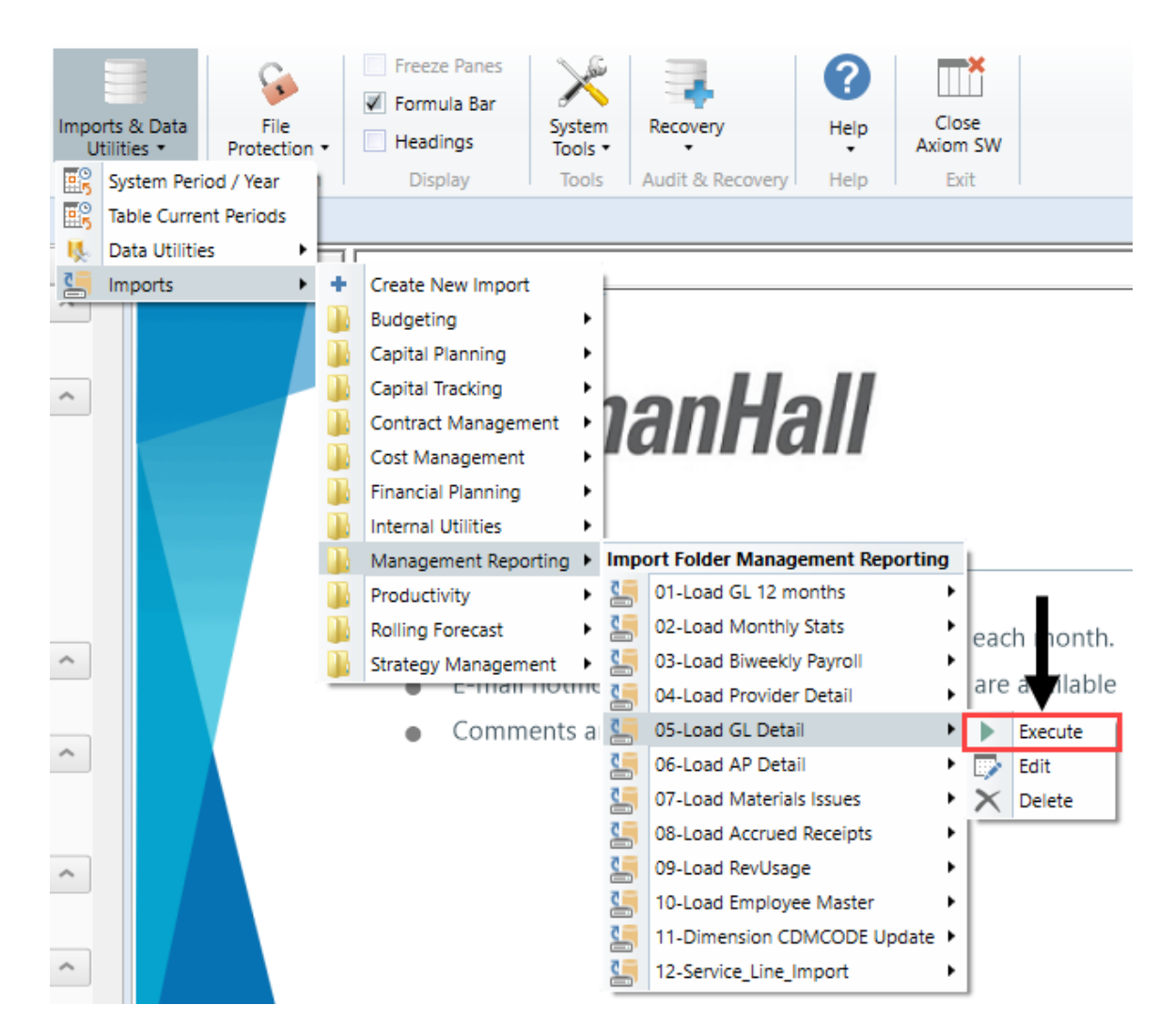

2. In the Execute Import: 05-Load GL Data dialog, click Execute.

| Execute Import: 05-Load GL Detail                                |             | ? | $\times$ |
|------------------------------------------------------------------|-------------|---|----------|
| Execute Options                                                  | Description |   |          |
| <ul> <li>Allow pauses</li> <li>Preview only</li> </ul>           |             |   |          |
| ☐ Ignore lookup and key errors<br>✓ Aggregate rows on final save |             |   |          |
| Execute Stop Status:                                             | not started |   |          |

3. In the Variables dialog, do the following, and click OK:

| Field                         | Steps                                             |
|-------------------------------|---------------------------------------------------|
| YR: Input Year (YYYY)         | Type the year to load.                            |
| YearMonth: Select<br>GLPeriod | In the drop-down, select the GLPeriod to load to. |

4. In the **Choose the import source file** dialog, navigate to the location where you stored the source file, and select it.

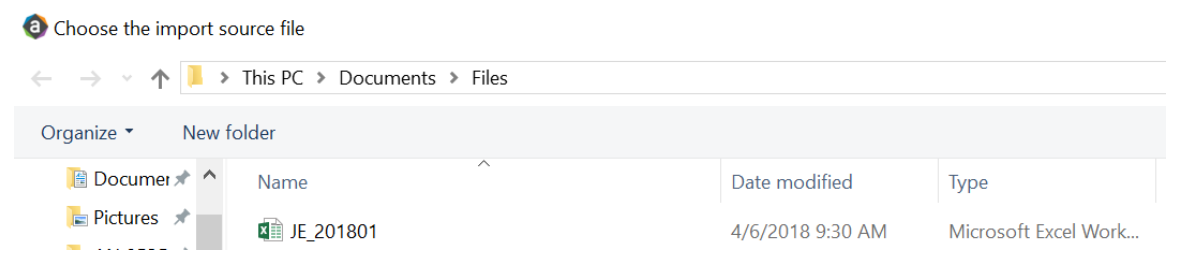

5. If there are any import exceptions, follow the import exceptions remediation from Resolving import validation errors.

# Loading MM Detail data

Make sure to create and save the import file to a directory accessible by the Axiom Application server. We recommend naming the file with an MM\_prefix.

To load MM Detail data:

 In the Admin ribbon tab, click Imports & Data Utilities > Imports > Management Reporting > 07-Load Materials Issues> Execute.

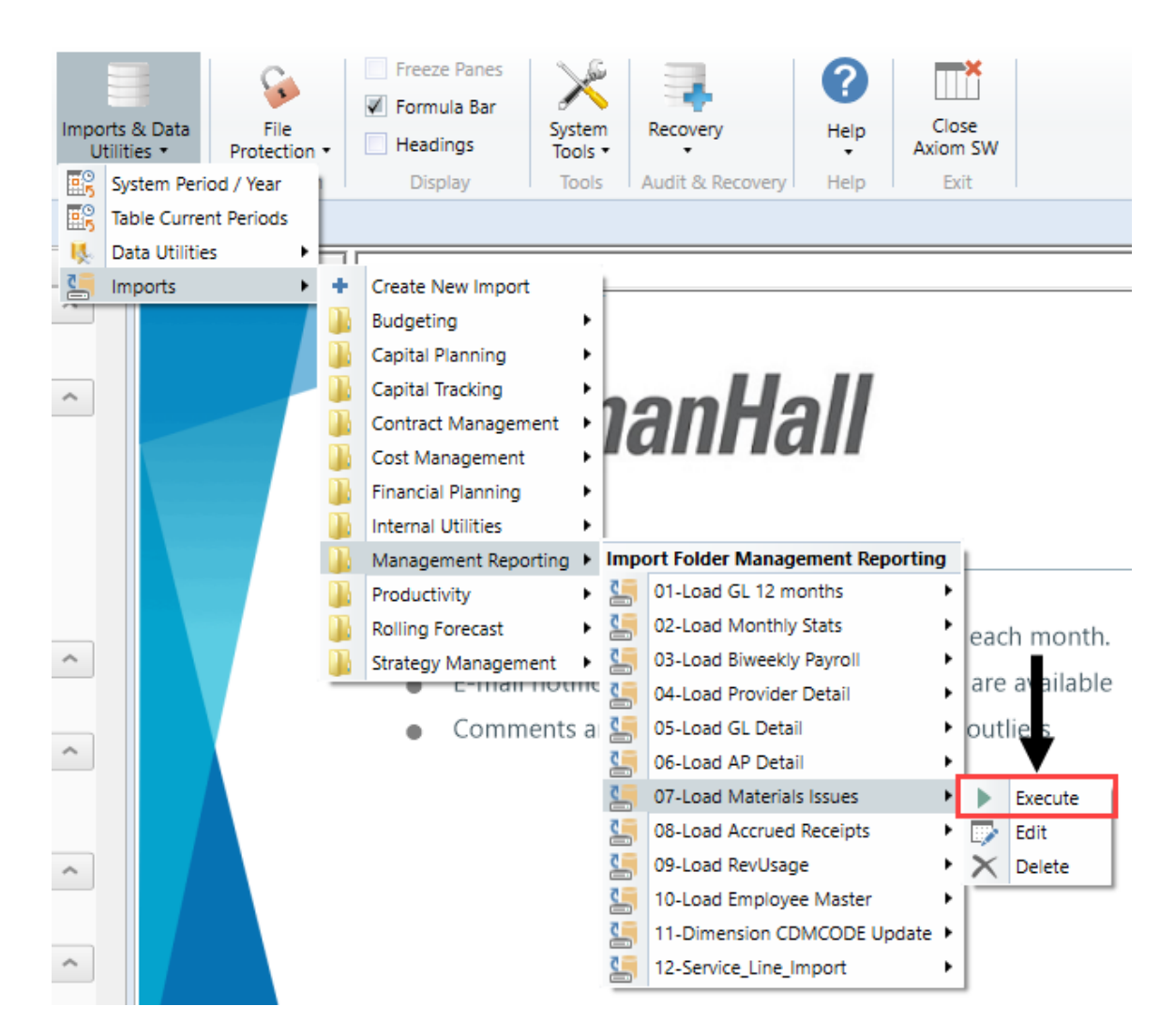

2. In the Execute Import: 07-Load Materials Issues dialog, click Execute.

| Execute Import: 07-Load Materials Issues                                                                                                    |  | $\times$ |
|----------------------------------------------------------------------------------------------------|--|----------|
| Execute Options       Description         Allow pauses       Preview only         Ignore lookup and key errors       Aggregate rows on final save |  |          |
| Execute Stop Status: not started                                                                                                    |  |          |

3. In the Variables dialog, do the following, and click OK:
| Field                         | Steps                                             |
|-------------------------------|---------------------------------------------------|
| YR: Input Year (YYYY)         | Type the year to load.                            |
| YearMonth: Select<br>GLPeriod | In the drop-down, select the GLPeriod to load to. |

4. In the **Choose the import source file** dialog, navigate to the location where you stored the source file, and select it.

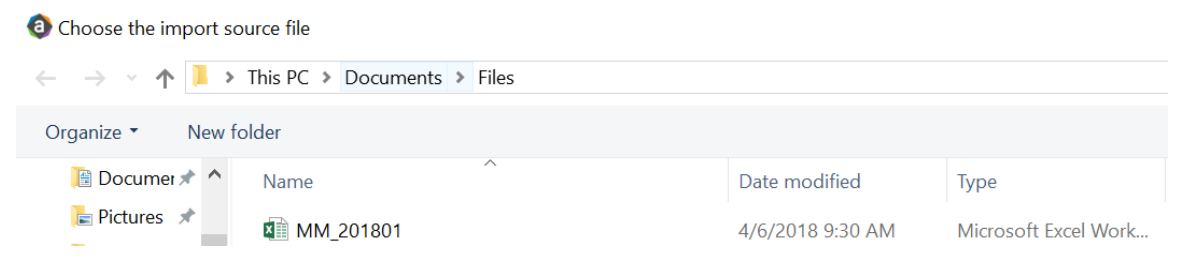

5. If there are any import exceptions, follow the import exceptions remediation from Resolving import validation errors.

## Loading Accrued Receipts data

Make sure the import file is created and saved to a directory accessible by the Axiom Application server. We recommend naming the file with an AR\_prefix.

To load Accrued Receipts data:

1. In the Admin ribbon tab, click Imports & Data Utilities > Imports > Management Reporting > 08-Load Accrued Receipts > Execute.

| Impo<br>Ut   | rts & Data<br>tilities * Prot<br>System Period / Ye | File<br>tection •   | <ul> <li>Freeze Panes</li> <li>Formula Bar</li> <li>Headings</li> <li>Display</li> </ul> | System<br>Tools •<br>Tools | Recovery<br>Audit & Rec                                             | covery He                                       | elp<br>Clos<br>Axiom<br>elp Exi | se<br>SW                 |
|--------------|-----------------------------------------------------|---------------------|------------------------------------------------------------------------------------------|----------------------------|---------------------------------------------------------------------|-------------------------------------------------|---------------------------------|--------------------------|
| i 🖽 5<br>: 🔣 | Data Utilities                                      | , get               | Statistics ×                                                                             |                            |                                                                     |                                                 |                                 |                          |
|              | Imports                                             | +<br>+              | Create New Import                                                                        | ļ                          | "Even",1/12,If                                                      | F(\$AU123="(                                    | CalDays", INDE                  | X(AV\$1:AV\$11704,<br>AA |
|              | GLO                                                 | B/                  | Capital Planning<br>Capital Tracking<br>Contract Managem                                 | ent •                      | 5                                                                   |                                                 |                                 |                          |
|              | Instructi<br>After add                              | ions: 📗<br>ling a 👔 | Cost Management<br>Financial Planning<br>Internal Utilities                              | •                          | new Dept &                                                          | Acct code                                       | s for the                       |                          |
|              | Dept\Acc                                            | t row 🕦             | Management Repo                                                                          | rting 🕨 I                  | mport Folder                                                        | Managemen                                       | t Reporting                     | 1                        |
|              | historical                                          | data 📗              | Productivity<br>Rolling Forecast<br>Strategy Managem                                     | ent •                      | <ul> <li>O1-Load C</li> <li>O2-Load N</li> <li>O3-Load E</li> </ul> | 5L 12 months<br>Monthly Stats<br>Siweekly Payro | •<br>•                          |                          |
|              |                                                     | _                   |                                                                                          |                            | 🧐 04-Load F                                                         | Provider Detai                                  | ii 🕨 🕨                          |                          |
|              |                                                     |                     |                                                                                          |                            | 5-Load C                                                            | 5L Detail                                       | •                               |                          |
|              |                                                     |                     |                                                                                          | c                          | 96-Load A                                                           | AP Detail                                       | •                               |                          |
|              |                                                     |                     |                                                                                          |                            | 07-Load N                                                           | Aaterials Issue                                 | es 🕨                            |                          |
|              |                                                     |                     |                                                                                          |                            | 98-Load A                                                           | Accrued Recei                                   | pts 🕨                           | Execute                  |
|              | Admits                                              |                     |                                                                                          |                            | 09-Load F                                                           | RevUsage                                        |                                 | 🞲 Edit 💫                 |
|              | Discharge                                           | es                  |                                                                                          | c                          | 10-Load E                                                           | mployee Mas                                     | ster 🕨                          | X Delete                 |
|              | PatientDa                                           | ays                 |                                                                                          | c.                         | 11-Dimen                                                            |                                                 | DE Opdate 🕨                     |                          |
|              | TotalVisit                                          | S                   |                                                                                          | c.                         | 12-Service                                                          | e_Line_import                                   | •                               | 1                        |
|              | man of the                                          |                     |                                                                                          |                            |                                                                     |                                                 | ·.                              |                          |

2. In the Execute Import: 08-Load Accrued Receipts dialog, click Execute.

| Execute Import 28-Load Accrued Receip                                                                              | ots        | ? | $\times$ |
|----------------------------------------------------------------------------------------------------|------------|---|----------|
| Execute Options De<br>Allow pauses<br>Preview only<br>Ignore lookup and key errors<br>Aggregate rows on final save | escription |   |          |
| Execute Stop Status: no                                                                                            | t started  |   |          |

3. In the Variables dialog, do the following, and click OK:

| Field                         | Steps                                             |
|-------------------------------|---------------------------------------------------|
| YR: Input Year (YYYY)         | Type the year to load.                            |
| YearMonth: Select<br>GLPeriod | In the drop-down, select the GLPeriod to load to. |

4. In the **Choose the import source file** dialog, navigate to the location where you stored the source file, and select it.

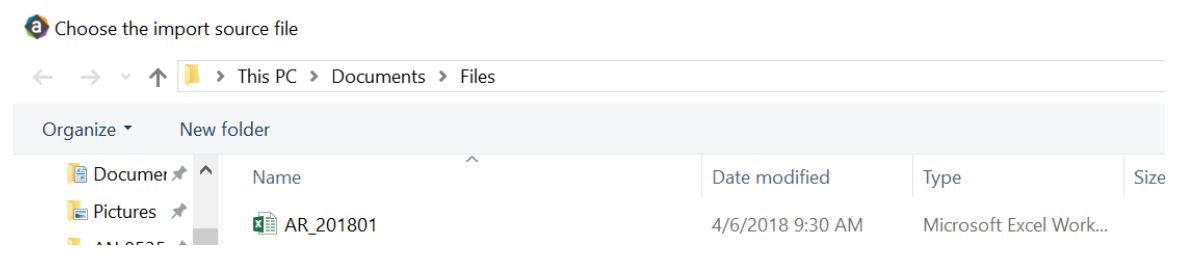

5. If there are any import exceptions, follow the import exceptions remediation from Resolving import validation errors.

## Loading Revenue and Usage data

Make sure to create and save the import file to a directory accessible by the Axiom Application server. We recommend naming the file with a RU\_prefix.

To load Revenue and Usage data:

 In the Admin ribbon tab, click Imports & Data Utilities > Imports > Management Reporting > 09-Load RevUsage > Execute.

| Impo<br>U | orts & Data<br>tilities * | File<br>Protection |       | <ul> <li>Freeze Panes</li> <li>Formula Bar</li> <li>Headings</li> <li>Display</li> </ul> | Systen<br>Tools |      | Recovery          | Help        | Clos<br>Axiom<br>Exi | se<br>SW |             |
|-----------|---------------------------|--------------------|-------|------------------------------------------------------------------------------------------|-----------------|------|-------------------|-------------|----------------------|----------|-------------|
|           | Table Currer              | nt Periods         | not i | Statistics V                                                                             |                 |      |                   |             |                      |          |             |
|           | Data Utilitie             | s 🕨                | gett  | statistics x                                                                             |                 |      |                   |             |                      |          |             |
| 2         | Imports                   | •                  | +     | Create New Import                                                                        |                 | ="Ev | en",1/12,IF(\$AU1 | 23="CalDay  | s",INDE              | X(AV     | \$1:AV\$117 |
| W         | X                         | Y                  |       | Budgeting                                                                                | •               |      |                   |             |                      | AA       |             |
|           |                           |                    | ň.    | Capital Planning                                                                         | •               |      |                   |             |                      |          |             |
|           | G                         | I OBA              | Ĩ.    | Capital Tracking                                                                         | •               | S    |                   |             |                      |          |             |
|           | Ŭ                         | 2007               |       | Contract Managem                                                                         | ent 🕨           | Γ    |                   |             |                      |          |             |
|           |                           |                    |       | Cost Management                                                                          | •               |      |                   |             |                      |          |             |
|           | Inst                      | ructions:          |       | Financial Planning                                                                       | •               |      |                   |             | _                    |          |             |
|           | Afte                      | r adding a         |       | Internal Utilities                                                                       | •               | nev  | / Dept & Acct     | codes for t | :he                  |          |             |
|           | Dep                       | t\Acct row         |       | Management Repo                                                                          | rting 🕨         | Impo | ort Folder Manag  | gement Repo | rting                | 1        |             |
|           | histo                     | orical data        |       | Productivity                                                                             | •               | ٢.   | 01-Load GL 12 m   | nonths      | •                    |          |             |
|           |                           |                    |       | Rolling Forecast                                                                         | •               | ٢.   | 02-Load Monthly   | y Stats     | •                    |          |             |
|           |                           |                    |       | Strategy Managem                                                                         | ent 🔸           | 5    | 03-Load Biweekly  | y Payroll   | •                    |          |             |
|           |                           |                    | _     |                                                                                          |                 | 5    | 04-Load Provide   | r Detail    | •                    |          |             |
|           |                           |                    |       |                                                                                          |                 | ٢.   | 05-Load GL Deta   | il          | •                    |          |             |
|           |                           |                    |       |                                                                                          |                 | 5    | 06-Load AP Deta   | ail         | •                    |          |             |
|           |                           |                    |       |                                                                                          |                 | 5    | 07-Load Materia   | ls Issues   | •                    | _        | ╉           |
|           |                           |                    |       |                                                                                          |                 | 5    | 08-Load Accrued   | d Receipts  | •                    |          |             |
|           | Adm                       | nits               |       |                                                                                          |                 | 5    | 09-Load RevUsag   | ge          | •                    |          | Execute     |
|           | Disc                      | harges             |       |                                                                                          |                 | 5    | 10-Load Employe   | ee Master   | •                    |          | Edit        |
|           | Patie                     | entDays            |       |                                                                                          |                 | 5    | 11-Dimension CI   | DMCODE Upo  | date 🕨               | X        | Delete      |
|           | Tota                      | lVisits            |       |                                                                                          |                 | 5    | 12-Service_Line_  | Import      | •                    |          |             |

2. In the Execute Import: 09-Load RevUsage dialog, click Execute.

| Execute Import: 09-Load RevUsage     Execute Import: 09-Load RevUsage     Exe | ? | $\times$ |
|----------------------------------------------------------------------------------------------------|---|----------|
| Execute Options  Allow pauses  Preview only  Ignore lookup and key errors  Aggregate rows on final save                                                                                                    |   |          |
| 🕨 Execute 🛛 👋 Stop 🛛 Status: not started                                                                                                    |   |          |

3. In the Variables dialog, do the following, and click OK:

| Field                 | Steps                                          |
|-----------------------|------------------------------------------------|
| YR: Input Year (YYYY) | Type the year to load.                         |
| Month: Select         | In the drop-down, select the month to load to. |
| Current Month         |                                                |

4. In the **Choose the import source file** dialog, navigate to the location where you stored the source file, and select it.

| Ohoose the import sou                                             | urce file                   |                  |                      |    |
|-------------------------------------------------------------------|-----------------------------|------------------|----------------------|----|
| $\leftarrow \rightarrow \cdot \uparrow \blacktriangleright \cdot$ | This PC > Documents > Files |                  |                      |    |
| Organize   New fo                                                 | lder                        |                  |                      |    |
|                                                                   | Name                        | Date modified    | Туре                 | Si |
| Desktop 🖈                                                         | 🛍 RU_201801                 | 4/6/2018 9:30 AM | Microsoft Excel Work |    |

5. If there are any import exceptions, follow the import exceptions remediation from Loading GL12 Month data.

## Summarizing CDM statistics to financial

To use your Charge Master (CDMCODE) to create your statistics, we offer a save-to-database utility that summarizes the Inpatient and Outpatient volumes in the RevUsage database (ACT\_RU\_20XX) into statistic accounts that can be stored in the Financial database (ACT20XX). For this utility to work, your Kaufman Hall consultant will help you design your CDMCODE table during the implementation.

To summarize CDM statistics to financial:

- To run this Save to Database utility, navigate to In the task pane, in the Libraries section, click the Reports Library > Management Reporting Utilities > RevUsage folder, and double-click Summarize CDM Statistics.
- 2. In the drop down box in cell M19, select whether you are running the process for Current Year or Last Year.

| <b>O</b> F                                   | lome 📄 Summarize | CDM Statistics (R/O) ×            |      |          |       |                                         |
|----------------------------------------------|------------------|-----------------------------------|------|----------|-------|-----------------------------------------|
|                                              | 6 H              | 1                                 | J    | K        | L     | M                                       |
| 18<br>19<br>20<br>21<br>22                   | Summariza        | tion of CDM Statistics            |      |          |       | Select Year to process:<br>Current Year |
| 23<br>24                                     | CDMCode          | Description                       | RVU  | StatAcct | Dept  | July<br>2017                            |
| 3304                                         | C2842020017      | Group Therapy Weight Control (Nd) | 1.00 | 0        | 28420 | 79                                      |
| 3305                                         | C2842020020      | OI 4 Week Group Program           | 1.00 | 0        | 28420 | 4                                       |
| 3306                                         | C2842020023      | Office Visit - Staff              | 1.00 | 0        | 28420 | 89                                      |
| 3307                                         | C2842050006      | Nutrit Supp Nutrimed Box          | 1.00 | 0        | 28420 | 457                                     |
| 3308                                         | C2842060005      | Comprehensive Metabolic Panel     | 1.00 | 0        | 28420 | 67                                      |
| 3309                                         | C2842060006      | Cpk                               | 1.00 | 0        | 28420 | 68                                      |
| 3310                                         | C2842060020      | Magnesium                         | 1.00 | 0        | 28420 | 68                                      |
| 3311                                         | C2842060031      | Uric Acid                         | 1.00 | 0        | 28420 | 67                                      |
| 3312                                         | C2842060032      | Ekg                               | 1.00 | 0        | 28420 | 11                                      |
| 3313                                         | C2843050004      | Sam-Individual Therapy            | 1.00 | 0        | 28430 | 164                                     |
| 3315                                         | C2851003377      | Nutrit Supp Ultracal 4359-06 Ltr  | 1.00 | 0        | 28510 | 3                                       |
| 3316                                         | C2851010018      | Med Nutr Therapy - Initial        | 1.00 | 0        | 28510 | 6                                       |
| 3317                                         | C2851010020      | Med Nutr Therapy - Group          | 1.00 | 0        | 28510 | 3                                       |
| 3318<br>3319<br>3320<br>3321<br>3322<br>3323 |                  |                                   |      |          |       |                                         |

- 3. Refresh the data by doing one of the following:
  - In the Main ribbon tab, click Refresh Data.

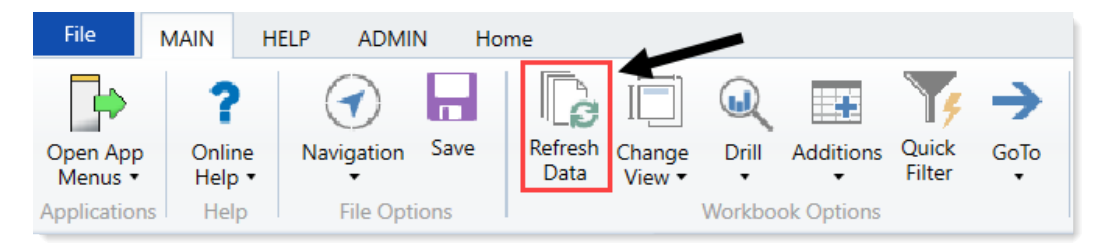

- Press F9.
- 4. In the File Processing task pane, click Process file.

< Axiom Assistent

|              | File Processing Set | tings                       | 0                      |
|--------------|---------------------|-----------------------------|------------------------|
| Tasks        | Processing Type:    | Save Data                   | ~                      |
| and          | Save Data Mode:     | Save Once at the End        | v                      |
| Files        | Save Data tage      | s are static for all passes |                        |
| ž            | MultiPass Settings  |                             | Hide Advanced View     |
| tant         | ✓ MultiPass Data S  | iettings                    |                        |
| 200          | Source Table:       | DEPT                        |                        |
| ¥            | Source Columns:     | DEPT.DEPT                   |                        |
| ¥S           | Group By:           | DEPT.DEPT                   | <b></b>                |
|              | Sort By:            | DEPT.DEPT                   |                        |
| T,           | Source Filter:      |                             | 7                      |
| Assis        | > MultiPass Filter  | Settings                    |                        |
| Durce        |                     |                             | Preview Multipass List |
| Data So      | Actions             | as from workbook            |                        |
| e Processing | Process file        | ultipass                    | -                      |
| π            |                     |                             |                        |

**NOTE:** You do not need to run this utility using Multipass unless you are a large health system and are noting performance issues when previously running.

## Loading Biweekly Payroll data

Make sure you create and save the import file to a directory accessible by the Axiom Application server. The file should be saved as LD\_MMDDYY\_PP. For example, LD\_100418\_1

To load Biweekly Payroll data:

1. In the Admin ribbon tab, click Imports & Data Utilities > Table Current Periods.

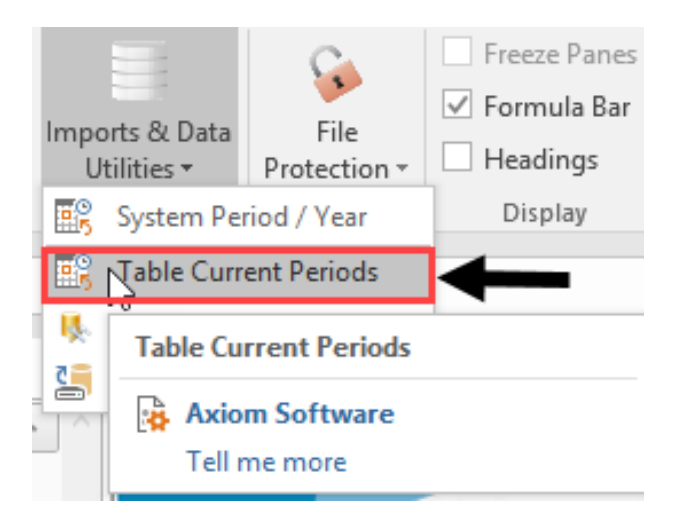

2. Filter using the Table Type, and select **Payroll**.

| Table Current Periods                                                                               |                               | ? ×                   |
|----------------------------------------------------------------------------------------------------|-------------------------------|-----------------------|
| For each table in the system you can specify a table-s<br>should rely on the System Current Period. | pecific Curre t Period, or in | dicate that the table |
| Table Name 💌 Uses System Current Period                                                             | 💌 Table Type 🖃                | Folder Path           |
|                                                                                                    | -                             | Group By              |
|                                                                                                    |                               | Contains<br>Value     |
|                                                                                                    |                               | Equality              |
|                                                                                                    |                               |                       |
|                                                                                                    |                               | Pavment               |
|                                                                                                    |                               | Provider              |
|                                                                                                    |                               | RF Custom Data        |
|                                                                                                    | A                             |                       |
|                                                                                                    |                               | ×                     |

3. Change the period for all of the payroll tables where the Uses System checkbox is not selected.

| Table Current Periods                      |                                              |            | ?                                          | ×            |
|--------------------------------------------|----------------------------------------------|------------|--------------------------------------------|--------------|
| For each table in the should rely on the S | system you can spec<br>ystem Current Period. | ify a tabl | e-specific Current Period, or indicate the | at the table |
| Table Name                                 | Uses System                                  | Curre      | ent Period 💌 Table Type 🗐                  | ^            |
| : 26 item(s)                               |                                              |            | Group By                                   |              |
| BUD_PAY12_2016                             | Y                                            | 8          | Clear Elterr                               | VAx          |
| BUD_PAY12_2017                             | <b>v</b>                                     | 8          | Credi Privers                              | VAx          |
| BUD_PAY12_2018                             | 1                                            | 8          | Contains                                   | VAx          |
| ACT_PAY27_2018                             |                                              | 18         | Value                                      | VAx          |
| BUD_PAY12_2014                             | $\checkmark$                                 | 8          |                                            | VAx          |
| BUD_PAY12_2015                             | 1                                            | 8          | Equality                                   | VAx          |
| BUD_PAY12_2019                             | 1                                            | 8          | EncData ^                                  | Vax          |
| BUD_PAY27_2017                             |                                              | 18         | EPM .                                      | VAx          |
| BUD_PAY27_2018                             |                                              | 18         | FinancialPlanning                          | VAx          |
| BUD_PAY27_2019                             |                                              | 18         | Financial                                  | Vax          |
| BUD_PAY27_2014                             |                                              | 18         | FixedAssetListing                          | VAx          |
| BUD_PAY27_2015                             |                                              | 18         | Payment                                    | Vax v        |
| (                                          |                                              |            | 🗹 Payroll                                  | >            |
|                                            |                                              |            | Provider -                                 | ancel        |
|                                            |                                              |            | RF Custom Data                             | an rues      |

4. In the **Table Current Periods** dialog, double-click the current period for the table, and type the new period.

Table Current Periods

 $\times$ 

?

For each table in the system you can specify a table-specific Current Period, or indicate that the table should rely on the System Current Period.

| Table Name     | • | Uses System  | Current Period | ▼ Table Type | ~      |
|----------------|---|--------------|----------------|--------------|--------|
| : 26 item(s)   |   |              |                |              |        |
| BUD_PAY12_2016 |   | $\checkmark$ | 8              | Payroll      | \Ax    |
| BUD_PAY12_2017 |   | $\checkmark$ | 8              | Payroll      | \Ax    |
| BUD_PAY12_2018 |   | $\checkmark$ | 8              | Payroll      | \Ax    |
| ACT_PAY27_2018 |   |              | 18 <u> </u>    | Payroll      | \Ax    |
| BUD_PAY12_2014 |   | $\checkmark$ | 8              | Payroll      | ∖Ax    |
| BUD_PAY12_2015 |   | $\checkmark$ | 8              | Payroll      | \Ax    |
| BUD_PAY12_2019 |   | $\checkmark$ | 8              | Payroll      | \Ax    |
| BUD_PAY27_2017 |   |              | 18             | Payroll      | \Ax    |
| BUD_PAY27_2018 |   |              | 18             | Payroll      | \Ax    |
| BUD_PAY27_2019 |   |              | 18             | Payroll      | \Ax    |
| BUD_PAY27_2014 |   |              | 18             | Payroll      | ∖Ax    |
| BUD_PAY27_2015 |   |              | 18             | Payroll      | ∖Ax ∨  |
| <              |   |              |                |              | >      |
|                |   |              | Ap             | ply OK       | Cancel |

- 5. When you have finished all the tables, click **OK**.
- 6. In the Admin ribbon tab, click Imports & Data Utilities > Imports > Management Reporting > 03-

### Load Biweekly Payroll > Execute.

| Imports & Data<br>Utilities <del>+</del> | File<br>File | <ul> <li>Freeze Panes</li> <li>Formula Bar</li> <li>Headings</li> </ul> | System<br>Tools ▼ | Recover     | y Help        | Close<br>Axiom SW |             |                        |
|------------------------------------------|--------------|-------------------------------------------------------------------------|-------------------|-------------|---------------|-------------------|-------------|------------------------|
| 📑 System Pe                              | riod / Year  | Display                                                                 | Tools             | Audit & Rec | overy Help    | Exit              |             |                        |
| 📑 Table Curre                            | ent Periods  |                                                                         |                   |             |               |                   |             |                        |
| 💺 Data Utiliti                           | es 🕨         | <b>~</b>                                                                |                   |             |               |                   |             |                        |
| lmports                                  | ÷            | + Create New                                                            | Import            |             |               |                   |             |                        |
|                                          |              | Budgeting                                                               |                   | •           |               |                   |             |                        |
|                                          |              |                                                                         | ining             | • •         |               |                   |             |                        |
|                                          |              | 🌗 Capital Trac                                                          | king              | · 7         |               | nan               | Hal         |                        |
|                                          |              | 🐌 Cost Manag                                                            | gement            |             |               |                   |             |                        |
|                                          |              | 퉬 Costing                                                               |                   | Þ           |               |                   |             |                        |
|                                          |              | DSS                                                                     |                   | · 10        | JNCEME        | NTS               |             |                        |
|                                          |              | 🐌 Financial Pla                                                         | anning            | •           |               |                   |             |                        |
|                                          |              | 🐌 Internal Util                                                         | ities             | ) Im        | port Folder I | Management        | t Reporting | 12th o <u>f</u> each r |
|                                          |              | 鷆 Manageme                                                              | nt Reporti        | ng 🔸 🔚      | 01-Load GL    | 12 months         | •           | reporte are av         |
|                                          |              | Productivity                                                            | /                 |             | 02-Load Mo    | onthly Stats      | •           |                        |
|                                          |              | 🔋 🔋 Rolling For                                                         | ecast             | •           | 03-Load Biv   | veekly Payroll    | }           | ▶ Execute              |

7. In the Execute Import: 03-Load Biweekly Payroll dialog, click Execute.

| Execute Import: 03-Load Biweekly Payroll                                                                                                    |  |  |  |  |  |  |  |  |
|----------------------------------------------------------------------------------------------------|--|--|--|--|--|--|--|--|
| Execute Options       Description         Allow pauses       Preview only         Ignore lookup and key errors       Aggregate rows on final save |  |  |  |  |  |  |  |  |
| Execute Stop Status: not started                                                                                                    |  |  |  |  |  |  |  |  |

8. In the Variables dialog, do the following, and click OK:

| Field                                | Steps                                               |
|--------------------------------------|-----------------------------------------------------|
| Year Selection: Input<br>Year (YYYY) | Type the year to load.                              |
| PayPeriod: Input<br>Period (1 – 27)  | In the drop-down, select the pay period to load to. |

9. In the **Choose the import source file** dialog, navigate to the location where you stored the source file, and select it.

Ohoose the import source file

| $\leftarrow \rightarrow \cdot \uparrow \blacksquare $ | This PC > Documents > Files |                  |                      |
|-------------------------------------------------------|-----------------------------|------------------|----------------------|
| Organize   New fo                                     | lder                        |                  |                      |
| 🛅 Documer 🖈 🔦                                         | Name                        | Date modified    | Туре                 |
| 📄 Pictures 🖈                                          | LD_100418_1                 | 4/6/2018 9:30 AM | Microsoft Excel Work |

10. If there are any import exceptions, follow the import exceptions remediation from .

## **Resolving import validation errors**

If the import experiences import validation errors, you can view them in two places in the system: a separate CSV file and the Execution log area of the Execute Import dialog, as shown in Step 8 of Loading GL12 Month data.

The CSV file is located in Explorer in the Imports Library > Management Reporting > Import Errors folder.

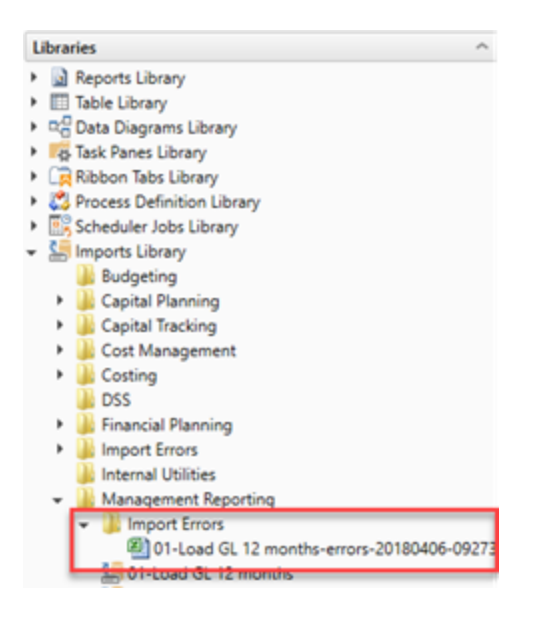

The CSV file shows you which rows of data were invalid within the context of the import data. This error file includes the following:

- Look up validation errors from Kaufman Hall's Software's built-in validation against lookup columns.
- Validation errors from any Custom Data Validation steps in the transforms.
- Key validation errors such as blank keys or duplicate keys.

You can also open the file from the Execute Import dialog by clicking the link the Status area. The status displays either "failed" or "warning," followed by "click here to open errors in a spreadsheet." The status type depends on whether the option to Ignore lookup and key errors is selected.

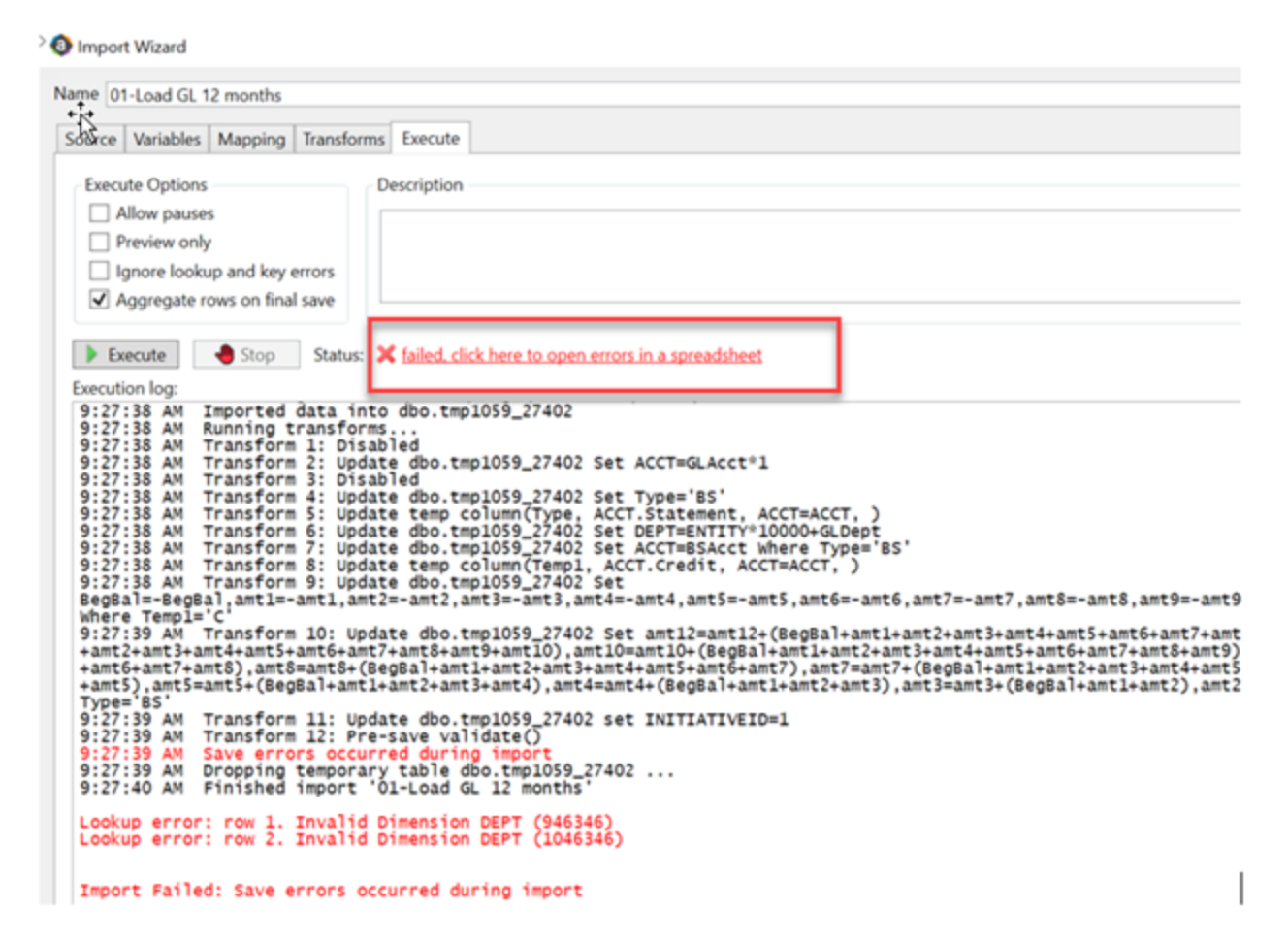

Each execution of an import that results in a lookup error generates a unique error file (differentiated by a date/time stamp). These error files are not automatically deleted; you must manually delete them when you finish investigating the error.

The CSV file contains the import data, followed by one or more validation columns. Validation columns are labeled as follows:

- LookupColumnName Lookup Error column Contains lookup and key validation messages. For example, Acct Lookup Error"\ when looking up against the ACCT column.
- AXTRANSFORM\_StepNumber column Contains Custom Data Validation messages where StepNumber is the number of the associated transformation step. For example, AXTRANSFORM\_5 when the associated transform is step 5 in the list.

If there are errors (most commonly new codes in Dimensions), add those codes to dimensions, and rerun the import.

# Working with the Month End Review dashboard

The Month End Review dashboard allows executives and managers to easily view variances between the month/YTD plan versus actual for all of your organization all the way down to the department level. It provides a visual summary of performance, including trends by month and Key Performance Indicators (KPIs). Use the filter function to specify the information to display in the dashboard.

**TIP:** The rolling 12 month charts actually display 13 months of data so that you can compare the current period with the same period last year.

## Summary tab

The Summary tab is the first tab that displays in the dashboard. It provides a visual representation of actuals versus target, grouped into Revenue, Labor, and Expense categories. This tab provides KPI visibility into all of your departments for the current period and year.

NOTE: The page will only include those departments in which you have permissions to view.

To view the statistic and per-unit KPI information at the department-level, go to the Operational Overview tab.

To see a chart of rolling 12 months actuals, click the chart icon in the upper left corner of each box.

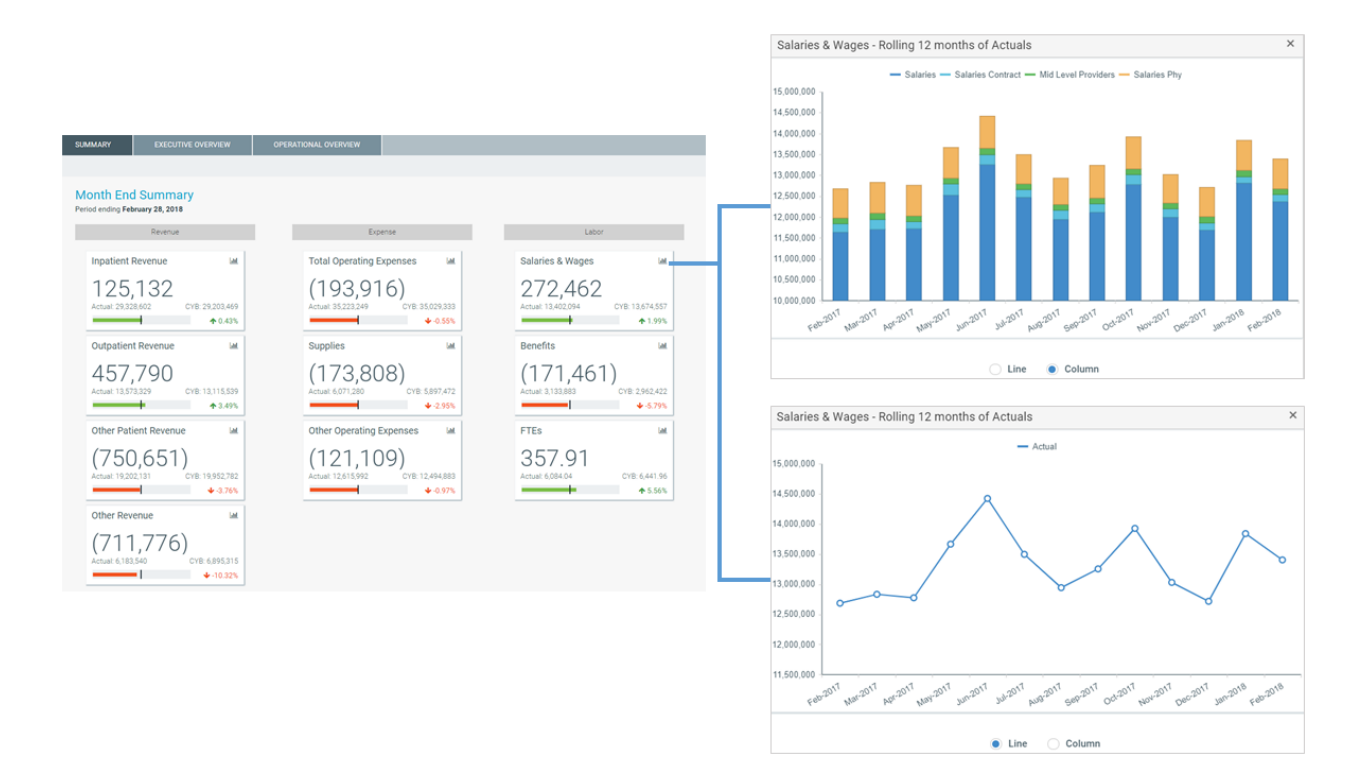

## Executive Overview

The Executive Overview tab displays summary-level revenue, expense, and statistics information for all the departments in your organization.

To see a chart of rolling 12 months actuals, click the chart icon in the upper left corner of each box.

| JMMARY               | EXECUTIVE OVER              | VIEW 0           | PERATIONAL OVERVIEW |              |
|----------------------|-----------------------------|------------------|---------------------|--------------|
|                      |                             |                  |                     |              |
| evenue Overview      | Expense Overview            | Statistical Over | view                |              |
|                      | verview Sumn                | narv             |                     |              |
| Revenue O            | verview Summ                | liary            |                     |              |
| Period ending Feb    | ruary 28, 2018              |                  |                     |              |
| Top 10 Inpatient Rev | anua Eavorable Variances -  | Eab.2018         |                     |              |
| Top to appoint the   |                             | Eab.2010         | Eab. 2018           |              |
|                      | Dent                        | Feb-2018         | Ped-2018            | Madama       |
|                      | Dept                        | Actual           | Budget              | variance     |
| EMC Laboratory       |                             | 2,865,5          | 54 2,401,486        | 464,068      |
| EMC NICO             |                             | 000,5            | 00 170,431          | 390,535      |
| EMC Respiratory Car  | re                          | 3,239,1          | 21 2,900,038        | 332,463      |
| EMC Central Supply   |                             | 1,318,2          | 83 1,099,563        | 218,720      |
| EMC 4 East           |                             | 173,8            | 39 0                | 173,839      |
| EMC AICU             |                             | 403,4            | 36 239,173          | 164,263      |
| EMC Radiology - Vas  | scular Procedure            | 352,1            | 48 211,908          | 140,240      |
| EMC Radiology - CT   | Scan                        | 705,6            | 91 592,457          | 113,234 🕍    |
| EMC CV Diagnostics   | -Cath Lab                   | 1,959,2          | 39 1,858,030        | 101,209      |
| EMC Hemodialysis     |                             | 183,5            | 05 107,347          | 76,158       |
| Top 10 Inpatient Rev | venue Unfavorable Variance: | s - Feb-2018     |                     |              |
|                      |                             | Eeb.2019         | Eeb-2019            |              |
|                      | Dept                        | Actual           | Budget              | Variance Ial |
| EMC Administration   |                             |                  | 0 2,068,071         | (2,068,071)  |
| EMC Recovery Service | ces                         | 528,8            | 05 695,387          | (166,582)    |
| EMC Emergency Roo    | om (CDM)                    | 222,6            | 34 354,920          | (132,286) 🕍  |
| RCH Respiratory Car  | re                          | 435,4            | 03 549,758          | (114,355)    |
| RCH Pharmacy         |                             | 423.2            | 70 534,759          | (111.489)    |
| EMA Internal Medici  | ine (Provider Summary)      |                  | 0 61.827            | (61.827)     |
| EMC Comprehensive    | e Wound Ctr                 | 4                | 00 54.194           | (53,794)     |
| EMC Rehab Sycs       |                             | 323.2            | 54 360.844          | (37.490)     |
| EMC Recovery Room    | n                           | 238.0            | 41 259.929          | (21.888)     |
| RCH Rehab Sycs       |                             | 41.7             | 07 62.835           | (21.128)     |
|                      |                             |                  |                     | (21,120)     |

You can also toggle between viewing the data for the period or YTD.

| T @ X                                         |                    |                                         |             |                                     |            |            |           |            |  |  |
|-----------------------------------------------|--------------------|-----------------------------------------|-------------|-------------------------------------|------------|------------|-----------|------------|--|--|
| SUMMARY EXECUTIVE OV                          | ERVIEW OPER        | RATIONAL OVERVIEW                       |             |                                     |            |            |           |            |  |  |
| Particular Density Statistical Density        |                    |                                         |             |                                     |            |            |           |            |  |  |
| ac oreinen expense oreinen                    | oransical overview |                                         |             |                                     |            |            |           |            |  |  |
| levenue Overview Sum                          | imary              |                                         |             |                                     |            |            |           |            |  |  |
| r the period ending February 28, 2017         | 1                  |                                         |             |                                     |            |            |           |            |  |  |
| in 10 Inpatient Revenue Favorable Variance    | es - Feb-2017      |                                         |             |                                     |            |            |           |            |  |  |
|                                               | Feb-2017           | Feb-2017                                |             | Income Statement Summary - Feb-2017 |            |            |           |            |  |  |
| Dept                                          | Actuals Budget     | Budget                                  | Variance La |                                     | Feb-2017   | Feb-2017   |           |            |  |  |
| C Laboratory                                  | 2.865.554          | 2,401,486                               | 464.068     | Revenue                             | Actuals    | Budget     | Variance  | Variance % |  |  |
| NICU                                          | 566,966            | 176,431                                 | 390,535     | Inpatient Revenue                   | 29,072,658 | 28,990,718 | 81,940    | 0.28%      |  |  |
| C Respiratory Care                            | 3.239.121          | 2,906,638                               | 332,483 🖬   | Outpatient Revenue                  | 13,566,833 | 13,159,817 | 407,016   | 3.09%      |  |  |
| Central Supply                                | 1 318 283          | 1,099,563                               | 218 720     | Other Patient Revenue               | 19,202,131 | 19,953,157 | (751,026) | -3.76%     |  |  |
| A Fast                                        | 173.839            | ,,,,,,,,,,,,,,,,,,,,,,,,,,,,,,,,,,,,,,, | 173,830     | Total Patient Revenue               | 61,841,623 | 62,103,693 | (262,070) | -0.42%     |  |  |
|                                               | 409.496            | 290 179                                 | 164.262     |                                     |            |            |           |            |  |  |
| C Padiology - Vascular Broosdura              | 903,930            | 209,170                                 | 140,240     | Other Revenue                       | 6,183,540  | 6,895,521  | (711,981) | -10.33%    |  |  |
| C Padiology - CT Scan                         | 302,140            | 211,900                                 | 112.234     | Total Operating Revenue             | 68,025,162 | 68,999,214 | (974,051) | -1.41%     |  |  |
| o nearingy or usell                           | 105,001            | 1 959 030                               | 101,204     |                                     |            |            |           |            |  |  |
| C CM Diagnostics Cath Lab                     |                    | 10501130                                | 101.209     |                                     |            |            |           |            |  |  |
| EMC CV Diagnostics-Cath Lab                   | 1,959,239          | 1,000,000                               | 76.150      | Non Rev                             | 4,698,973  | 1,026,502  | 3,672,471 | 357.77%    |  |  |
| MC CV Diagnostics-Cath Lab<br>MC Hemodialysis | 1,959,239          | 107,347                                 | 76,158      | Non Rev                             | 4,698,973  | 1,026,502  | 3,672,471 | 357.77%    |  |  |

## Revenue Overview and Expense Overview tabs

The Revenue Overview and Expense Overview tabs work similarly by displaying the following sections for revenue and expenses:

 Income Statement Summary – Shows the actuals, targets, variance, and variance percentage for inpatient revenue, outpatient revenue, other patient revenue, other revenue, and non-revenue categories. As you click each category, the Top 10 Favorable and Unfavorable sections list the departments that make up those values. For example, if you click Inpatient Revenue, the Top 10 Favorable and Unfavorable inpatient departments display.

| ≡ τ ∞ ۶                                     |                      |                   |               |                                     |            |                     |   |
|---------------------------------------------|----------------------|-------------------|---------------|-------------------------------------|------------|---------------------|---|
| SUMMARY EXECUTIVE OV                        | ERVIEW OPEI          | RATIONAL OVERVIEW |               |                                     |            |                     |   |
| Revenue Overview Expense Overview           | Statistical Overview | v                 |               |                                     |            |                     |   |
|                                             |                      |                   |               |                                     |            |                     |   |
| Revenue Overview Sum                        | imary                |                   |               |                                     |            |                     |   |
| For the period ending February 28, 2017     |                      |                   |               |                                     |            |                     |   |
|                                             |                      |                   |               |                                     |            |                     |   |
| Top 10 Inpatient Revenue Favorable Variance | is - Feb-2017        |                   |               | Income Statement Summary - Feb-2017 |            |                     |   |
|                                             | Feb-2017             | Feb-2017          |               |                                     | Feb-2017   | Feb-2017            |   |
| Dept                                        | Actuals              | Budget            | Variance de   | Revenue                             | Actuals    | Budget              |   |
| EMC Laboratory                              | 2,865,554            | 2,401,486         | 464,068       | Inpatient Revenue                   | 29,072,658 | 28,990,718          |   |
| EMC Reprinter Care                          | 2 2 2 0 1 2 1        | 2006.639          | 390,030       | Outpatient Revenue                  | 13,566,833 | 13,159,817          |   |
| EMC Central Supply                          | 1 318 283            | 1,099,563         | 218 720       | Other Patient Revenue               | 102 131    | 19,953,157          |   |
| EMC 4 Fast                                  | 173,839              | 1,055,000         | 173,839       | Total Patient Revenue               | 6          |                     |   |
| EMC AICU                                    | 403.436              | 239.173           | 164.263       |                                     | Cli        | ck a category to se | Ð |
| EMC Radiology - Vascular Procedure          | 352,148              | 211,908           | 140,240       | Other Revenue                       | -          | Top 10 Favorable    | â |
| EMC Radiology - CT Scan                     | 705,691              | 592,457           | 113,234       | Total Operating Revenue             | 64 Ur      | nfavorable departr  | r |
| EMC CV Diagnostics-Cath Lab                 | 1,959,239            | 1,858,030         | 101,209 📶     |                                     |            |                     |   |
| EMC Hemodialysis                            | 183,505              | 107,347           | 76,158 📶      | Non Rev                             | 4,698,973  | 1,026,502           |   |
|                                             |                      |                   |               | Total Non-Operating Revenue         | 4,698,973  | 1,026,502           |   |
| Top 10 Inpatient Revenue Unfavorable Varian | ces - Feb-2017       |                   |               |                                     |            |                     |   |
|                                             | Feb-2017             | Feb-2017          |               |                                     |            |                     |   |
| Dept                                        | Actuals              | Budget            | Variance Idd  |                                     |            |                     |   |
| EMC Administration                          | 0                    | 2,068,071         | (2,068,071) 🕍 |                                     |            |                     |   |
| EMC Recovery Services                       | 528,805              | 695,387           | (166,582) 🕍   |                                     |            |                     |   |
| EMC Emergency Room (CDM)                    | 222,634              | 354,920           | (132,286) 🕍   |                                     |            |                     |   |
| RCH Respiratory Care                        | 435,403              | 549,758           | (114,355) 🕍   |                                     |            |                     |   |
| RCH Pharmacy                                | 423,270              | 534,759           | (111,489) 🕍   |                                     |            |                     |   |
| EMA Internal Medicine (Provider Summary)    | 0                    | 61,827            | (61,827)      |                                     |            |                     |   |
| EMC Comprehensive Wound Ctr                 | 400                  | 54,194            | (53,794)      |                                     |            |                     |   |
| EMC Rehab Svcs                              | 323,354              | 360,844           | (37,490)      |                                     |            |                     |   |
| EMC Recovery Room                           | 238,041              | 259,929           | (21,888)      |                                     |            |                     |   |
| KUTI Kenad SVCs                             | 41,707               | 62,835            | (21,128) 🔛    |                                     |            |                     |   |

• Top 10 Favorable Variances – Shows the top ten departments with the highest positive variance (actuals minus target) by department, actual, target, and variance.

• **Top 10 Unfavorable Variances** - Shows the top ten departments with highest negative variance (actuals minus target) by department, actual, target, and variance.

For each department in the Top 10 Favorable and Unfavorable sections, click the department chart icon to see a rolling 12 months of actuals as well as the actuals, target, and variance listed by account.

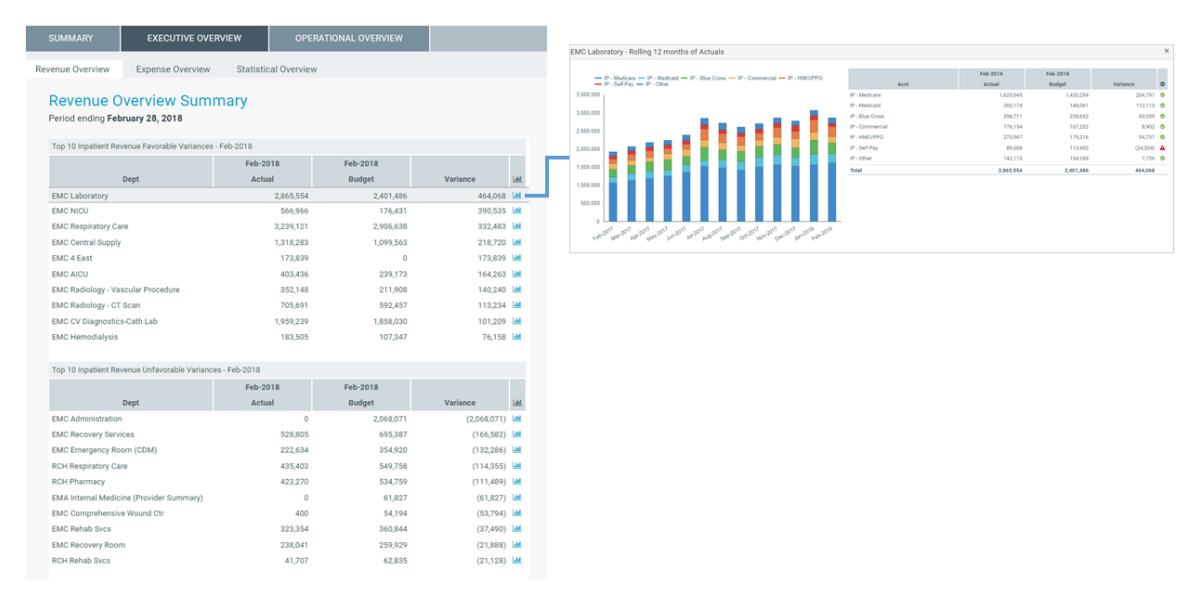

You can also access the Executive Monthly Package from either tab.

| SUMMARY             | EXECUTIVE OVERVIEW                        | OPERATIONAL OVERVIEW |                                     |
|---------------------|-------------------------------------------|----------------------|-------------------------------------|
| Revenue Overview    | Expense Overview Statisti                 | cal Overview         |                                     |
| Revenue C           | Verview Summary<br>ling February 28, 2017 |                      | Period                              |
| Top 10 Favorable Va | ariances - Feb-2017                       |                      | Income Statement Summary - Feb-2017 |
|                     | Feb-2                                     | 017 Feb-2017         | Feb-2017                            |

## Statistical Overview tab

The Statistical Overview tab shows a list of key statistics by department for the selected month and year. This tab shows:

- Prior month, two month, and three month data
- Four month average
- Variance to the prior month
- Variance to the four month average
- Current target (3 Month Average, Last Month, or Same Month Last Year)
- Variance to target

By using the filter function, you can filter the data by:

- Target Select the target of either Budget, 3 Month Average, Last Month, or Same Month Last Year
- Category Select VP, Director, Manager, Budget Group, Division, Dept (RPTMap).
- Time Period Select a month and year.

You can also sort the data by either the Variance to Prior Month, Variance 4 month Average, or Variance to Target column as well as export the data to Excel.

| SUMMARY           | EXECUTIVE OVERVIEW                   | OPERATIONAL OVE | RVIEW       |                                       |                   |           |           |                   |  |  |  |  |
|-------------------|--------------------------------------|-----------------|-------------|---------------------------------------|-------------------|-----------|-----------|-------------------|--|--|--|--|
| Revenue Overview  | Expense Overview Statistics          | al Overview     |             |                                       |                   |           |           |                   |  |  |  |  |
| Statistica        | Statistical Overview Summary         |                 |             |                                       |                   |           |           |                   |  |  |  |  |
| For the period er | nding February 28, 2018              |                 |             |                                       |                   |           |           | 📥 Export to Excel |  |  |  |  |
|                   |                                      |                 |             |                                       |                   |           | YTD       |                   |  |  |  |  |
| Dept              | Description                          | Statistic       | 4 Mth Avg ↓ | Variance 4 Mth Avg                    | Variance Last Mth | Feb-2018  | Budget    | Variance Budget   |  |  |  |  |
| 29310             | EMC Facility Operations              | Square Feet     | 1,186,151   | Show items with value that:           |                   | 9,489,208 | 9,363,476 | 125,732           |  |  |  |  |
| 29300             | EMC Environmental Services           | Square Feet     | 1,144,678   | Is equal to                           |                   | 9,157,424 | 9,036,088 | 121,336           |  |  |  |  |
| 29540             | EMC Mailroom                         | Items           | 403,681     | · · · · · · · · · · · · · · · · · · · | 77,253            | 2,887,853 | 3,548,316 | (660,463)         |  |  |  |  |
| 28530             | EMC Linen Services                   | Pounds          | 340,242     | And 🔻                                 | 10,469            | 2,724,130 | 2,612,937 | 111,193           |  |  |  |  |
| 28510             | EMC Food And Nutrition Services      | Calendar Days   | 112,817     | Is equal to                           | (7,488)           | 894,285   | 850,891   | 43,393            |  |  |  |  |
| 27640             | EMC Surgery                          | Minutes         | 90,199      | · · · · ·                             | 8,018             | 724,248   | 733,273   | (9,025)           |  |  |  |  |
| 27650             | EMC Recovery Room                    | Cases           | 56,182      | Filter Clear                          | (3,063)           | 582,138   | 591,850   | (9,712)           |  |  |  |  |
| 27060             | EMC Laboratory                       | Procedures      | 52,335      | (583)                                 | 2,687             | 415,979   | 711,145   | (295,166)         |  |  |  |  |
| 27070             | EMC Pathology Support                | Procedures      | 41,911      | (2,794)                               | (546)             | 342,835   | 696,405   | (353,570)         |  |  |  |  |
| 29510             | EMC Purchasing                       | Orders          | 34,071      | (546)                                 | (1,339)           | 267,689   | 256,463   | 11,226            |  |  |  |  |
| 29520             | EMC Receiving                        | Orders          | 33,971      | 420                                   | (794)             | 273,342   | 275,850   | (2,508)           |  |  |  |  |
| 101010            | EMA Internal Medicine (Provider)     | 0               | 20,083      | (403)                                 | (1,123)           | 158,431   | 84,811    | 73,620            |  |  |  |  |
| 29330             | EMC Patient Transportation           | Orders          | 19,646      | (2)                                   | 1,102             | 158,038   | 151,364   | 6,674             |  |  |  |  |
| 29210             | EMC Health Information<br>Management | Visits          | 18,077      | 307                                   | 262               | 144,364   | 133,389   | 10,975            |  |  |  |  |
| 27030             | EMC Central Supply                   | Units           | 15,560      | 696                                   | 1,338             | 123,309   | 103,196   | 20,113            |  |  |  |  |
| 107090            | EMA Pathology                        | 0               | 14,558      | (5,275)                               | (4,068)           | 126,117   |           | 126,117           |  |  |  |  |

## Operational Overview

The Operational Overview tab allows you to view the details regarding how a department is performing by providing data regarding KPIs, patient revenue, expenses, labor, and benefits. This tab includes the following sub-tabs:

## KPI tab

The KPI tab displays a visual representation of actuals versus target, grouped into Revenue, Labor, and Expense categories. This tab provides KPI visibility into a department for the current period and year. You can also access the Dept Monthly Package from this tab.

| Y         P           SUMMARY         EXECUTIVE OVERVIEW           KPI         Patient Revenue         Other Revenue         Labor | OPERATIONAL OVERVIEW Benefits Other Expenses |                                                 |        |
|----------------------------------------------------------------------------------------------------|----------------------------------------------|-------------------------------------------------|--------|
| EMC Radiology - MRI (JobCode) - K<br>Manager: Chris Sparks   For the period ending December 31                                     | XPI Summary<br>2017                          |                                                 | Period |
| Revenue                                                                                                    | Expense                                      | Labor                                           |        |
| Key Statistics                                                                                                    | Total Operating Expense per Unit             | Salaries per Unit                               |        |
| (40)<br>Actuals: 745 CYB: 785                                                                                                    | (64.66)<br>Actuals: 244.07 CYB: 179.40       | (6.06)<br>Actuals: 47.03 CYB. 40.96<br>↓ 14.81% |        |
| Inpatient Revenue per Unit                                                                                                    | Supplies Expense per Unit                    | Average Hourly Rate                             |        |
| 58.79<br>Actuale: 1,307.13 CYB: 1,248.34                                                                                           | 5.24<br>Actuals: 12.45 CYB: 17.70            | 0.53<br>Actuals: 11.83 CYB: 12.36               |        |
| Outpatient Revenue per Unit                                                                                                    | Other Expense per Unit                       | Paid Hours per Unit                             |        |
| (30.03)<br>Actuals: 1.617.46<br>CYB: 1.647.49                                                                                      | (62.77)<br>Actuals: 176.02 CYB: 113.25       | (6.06)<br>Actuals: 47.03 CYB: 40.96<br>↓-14.81% |        |

Patient Revenue tab

The Revenue tab displays inpatient and outpatient revenue, broken out by rate and volume variance.

To view the 12-month revenue trend and details, click the **Inpatient Revenue** and **Outpatient Revenue** boxes.

To view actuals for the period or Year to Date, click the Period/YTD toggle in the upper right corner of the page.

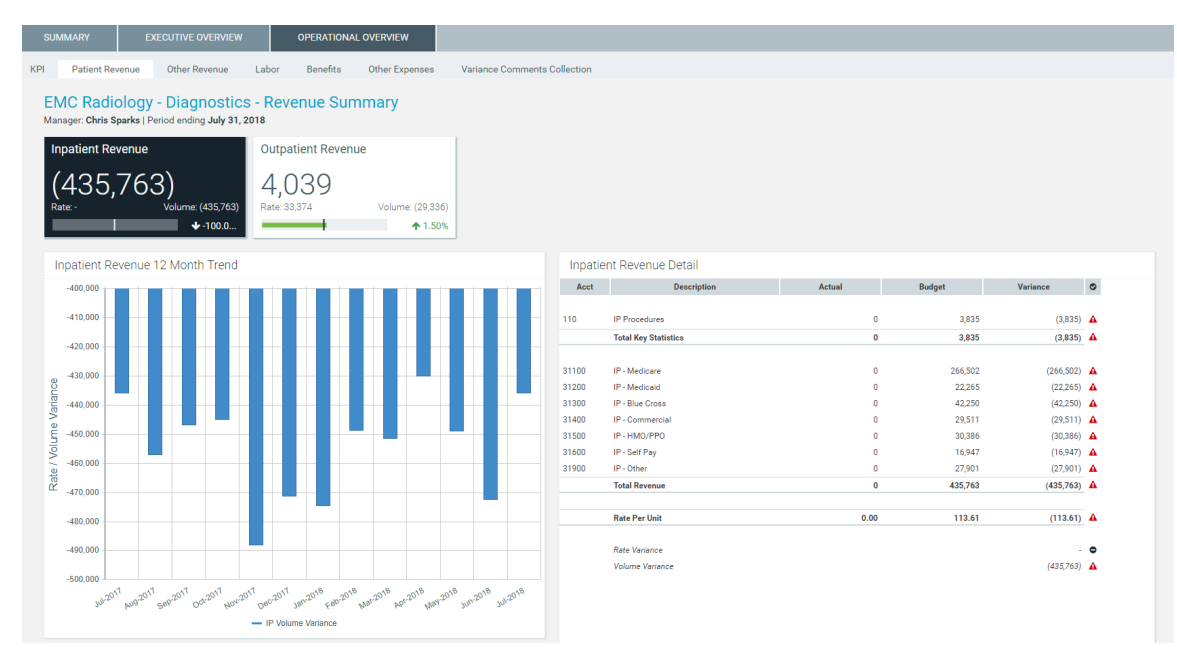

## Other Revenue

The Other Revenue displays other patient, operating, and non-operating revenue. Click the boxes to view the 12-month revenue trend for the associated revenue category.

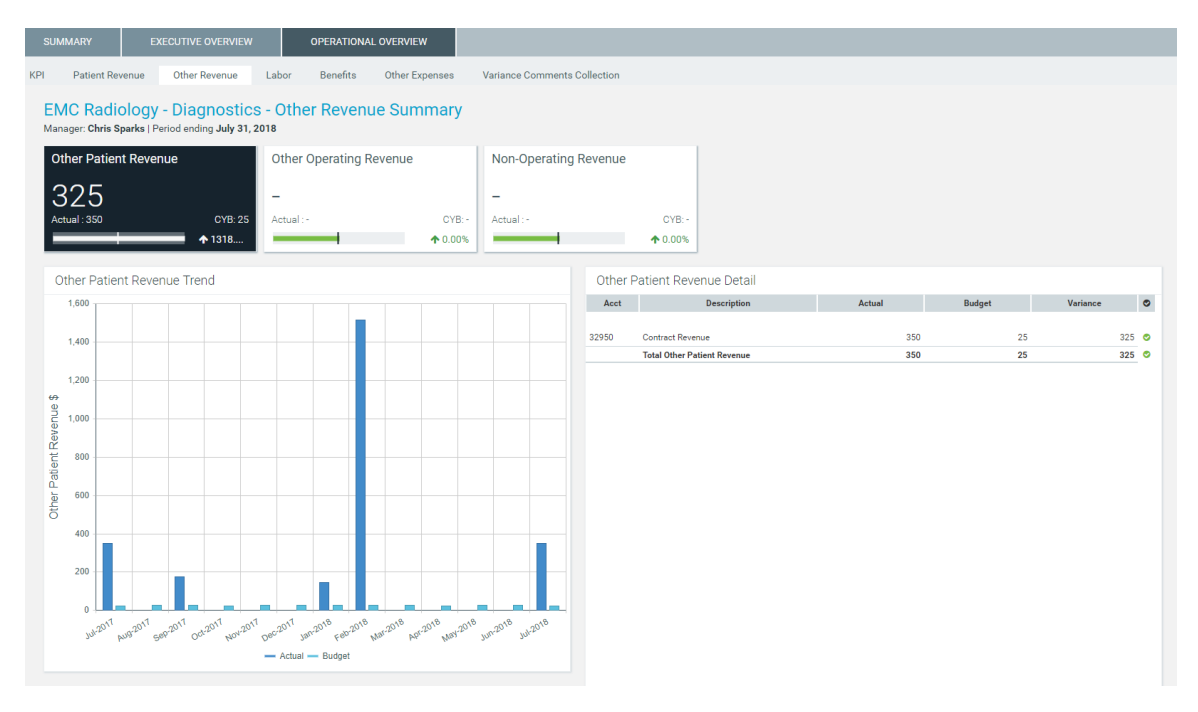

## Labor tab

The Labor tab displays an overview of labor expenses excluding benefits. This tab shows salaries, the average hourly rate, FTEs, and the paid hours per unit. The tab also shows the salary and hour details as well as KPIs.

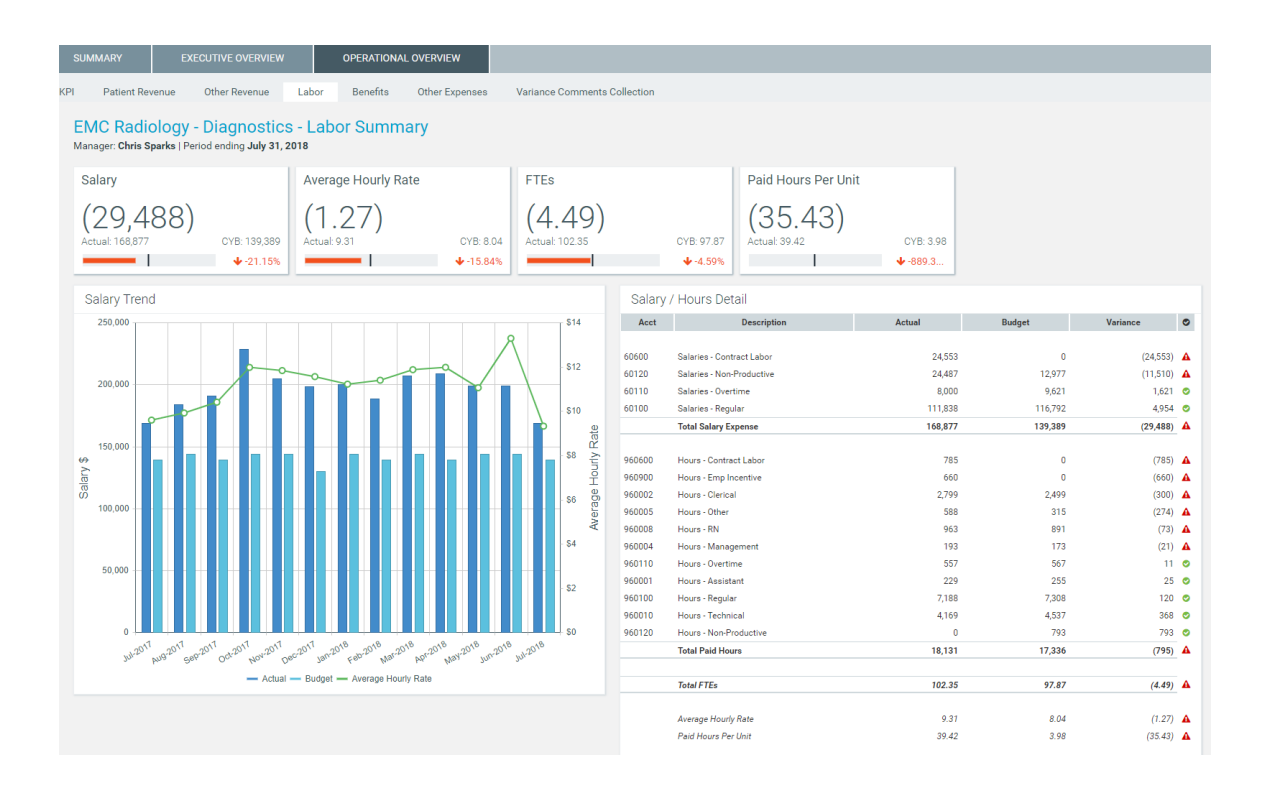

## Benefits tab

The Benefits tab displays benefit information including benefits, percentage of salaries, rate per FTE, and benefits per unit. The tab also displays details for each benefit type as well as KPIs.

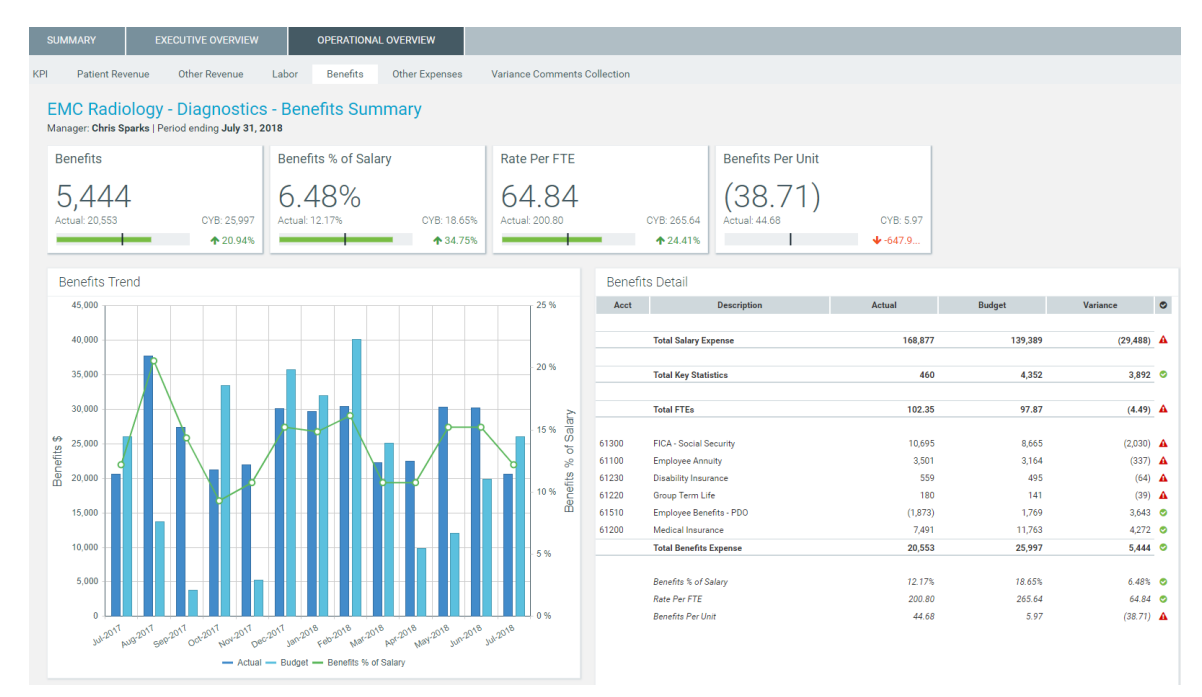

## Other Expenses tab

#### Supplies view

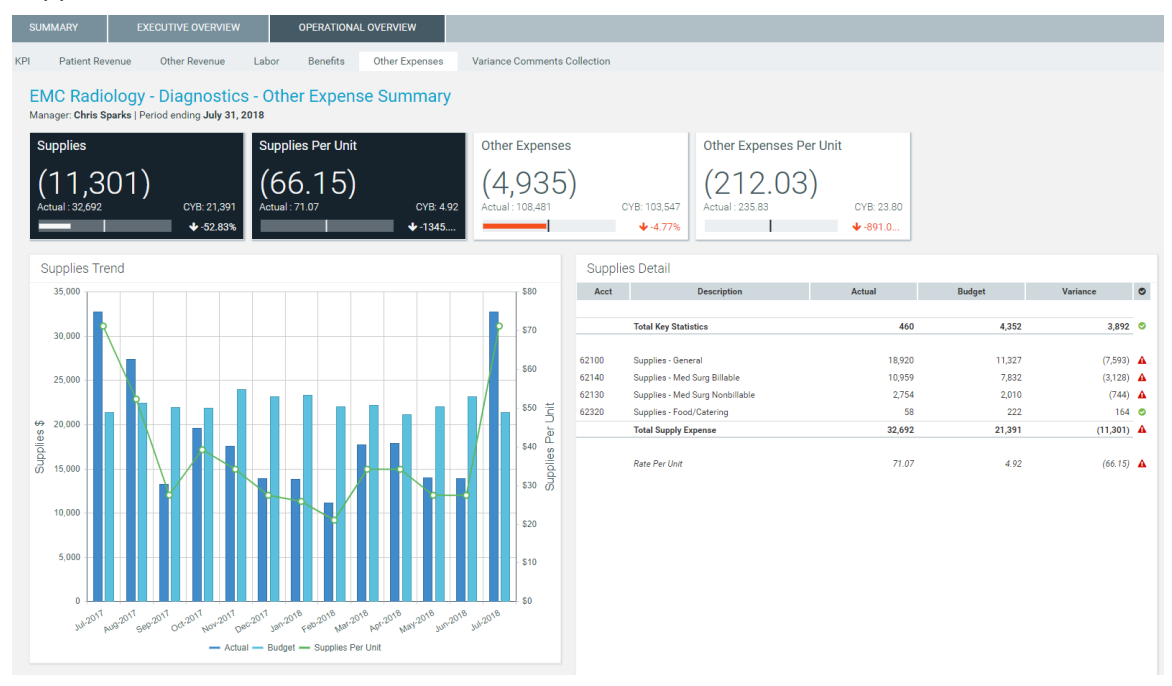

### Other Expenses view

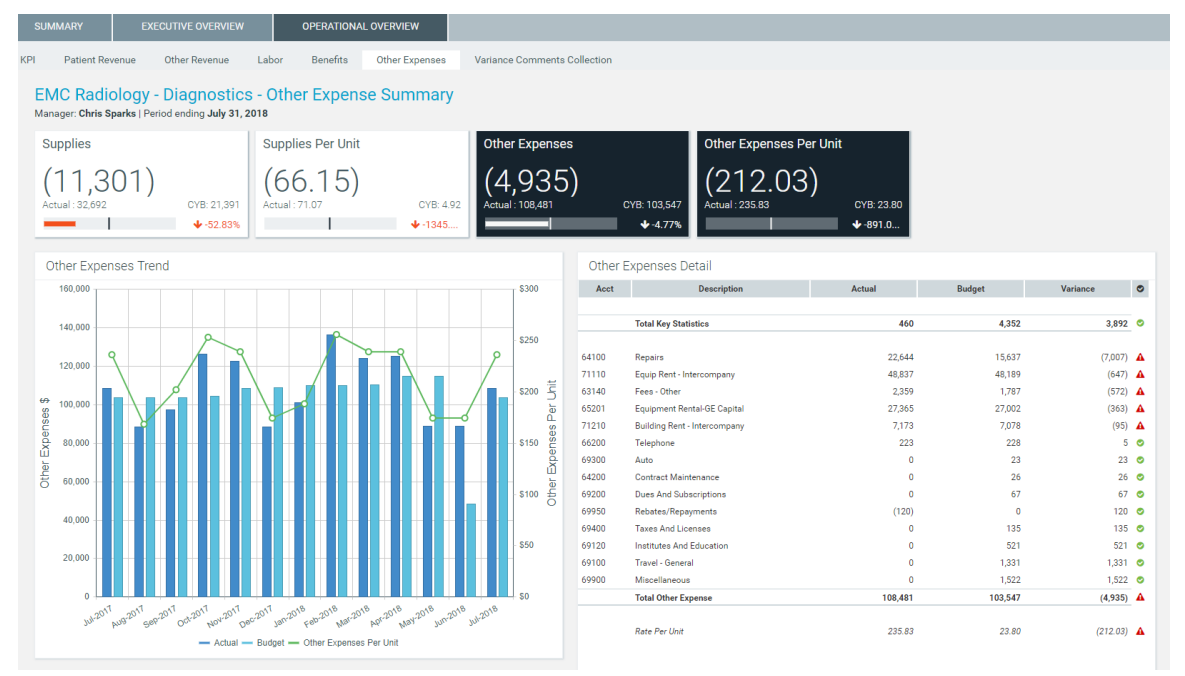

## Variance Comments Collection

| SI  | JMMAR                                | Y              | EXECUTIVE OVERVIEW                      | OPERATION     | AL OVERVIEW      |                      |              |                 |                      |           |            |             |              |
|-----|--------------------------------------|----------------|-----------------------------------------|---------------|------------------|----------------------|--------------|-----------------|----------------------|-----------|------------|-------------|--------------|
| KPI | Pa                                   | tient Revenu   | e Other Revenue Labor                   | Benefits      | Other Expe       | nses V               | ariance Comr | ments Collectio | on                   |           |            |             |              |
| V   | Variance Comments Collection Summary |                |                                         |               |                  |                      |              |                 |                      |           |            |             |              |
| Vi  | ce Pres                              | ident: Scott   | Johanson   Director: Dianne Parnell   N | Vanager: Chri | s Sparks   Perio | od ending <b>Jul</b> | y 31, 2018   |                 |                      |           |            |             |              |
| N   | lonth-En                             | d Variance Exp | planation - Jul-2018                    |               |                  |                      |              |                 |                      |           | Rate Volum | ne Variance |              |
|     |                                      |                |                                         | Jul-2018      | Jul-2017         |                      |              | Same Mth LY     | Variance Explanation |           |            |             |              |
|     | Q                                    | Acct           | Description                             | Actual        | Same Mth LY      | Variance             | Variance %   | Alert           | (max char 500)       | Rate      | Volume     | Efficiency  | 12 mo. Alert |
| `   | ·                                    |                | Volume & Revenue Summary                |               |                  |                      |              |                 |                      |           |            |             |              |
|     |                                      |                | Key Volume Statistics                   | 460           | 460              | 0                    | 0.00%        | 0               |                      | 0         | 0          | 0           | <b>A</b>     |
|     | Q                                    | 720000         | Patient Revenue                         | 274,395       | 793,590          | (519,195)            | (65.42%)     | <b>A</b>        |                      | (519,195) | 0          | 0           | <b>A</b>     |
|     |                                      | 730000         | Other Operating Revenue                 | 0             | 0                | 0                    | 0.00%        | ٢               |                      | 0         | 0          | 0           | 0            |
|     |                                      |                | Non-Operating Revenue                   | 0             | 0                | 0                    | 0.00%        | 0               |                      | 0         | 0          | 0           | 0            |
|     |                                      |                |                                         |               |                  |                      |              |                 |                      |           |            |             |              |
| `   | < Q                                  | 710000         | Paid Hours                              | 8,941         | 8,941            | 0                    | 0.00%        | 0               |                      | 0         | 0          | 0           | <b>A</b>     |
|     |                                      |                | FTEs                                    | 50.48         | 50.48            | 0.00                 | 0.00%        |                 |                      |           |            |             |              |
|     |                                      |                | Hours Per Unit of Service               | 19.44         | 19.44            | 0.00                 | 0.00%        |                 |                      |           |            |             |              |
|     |                                      |                | Revenue Per FTE                         | 5,436.19      | 15,722.23        | (10,286.05)          | (65.42%)     |                 |                      |           |            |             |              |
|     |                                      |                | Wages Per Hour                          | 18.89         | 18.89            | 0.00                 | 0.00%        |                 |                      |           |            |             |              |
|     |                                      |                |                                         |               |                  |                      |              |                 |                      |           |            |             |              |
| `   | •                                    | 750000         | Salary & Benefit Expenses               | 189,430       | 189,430          | 0                    | 0.00%        | 0               |                      | 0         | 0          | 0           | 4            |
|     | Q                                    | 60100          | Salaries - Regular                      | 111,838       | 111,838          | 0                    | 0.00%        | 0               |                      | 0         | 0          | 0           | 0            |
|     | Q                                    | 60110          | Salaries - Overtime                     | 8,000         | 8,000            | 0                    | 0.00%        | 0               |                      | 0         | 0          | 0           | 0            |

## Drilling data

Some line items display a magnifying glass icon next to them. This indicates that you can drill for more information regarding that line item. Some drills include multiple layer of drills, depending on the types of data available.

| SUMMARY EXECUTIVE OVERVIEW C |                                                                                                    | OPERATION                      | AL OVERVIEW    |                                                    |             |               |        |                      |             |            |            |              |  |  |
|------------------------------|----------------------------------------------------------------------------------------------------|--------------------------------|----------------|----------------------------------------------------|-------------|---------------|--------|----------------------|-------------|------------|------------|--------------|--|--|
| KPI                          | Patient Re                                                                                                    | venue Other Revenue            | Labor Benefits | nefits Other Expenses Variance Comments Collection |             |               |        |                      |             |            |            |              |  |  |
| Vie                          | Variance Comments Collection Summary Vice President: Sarah Falkner   Director: User_DEV   Manager: Sarah Falkner   Period ending July 31, 2018 |                                |                |                                                    |             |               |        |                      |             |            |            |              |  |  |
| М                            | onth-End Variand                                                                                                    | e Explanation - Jul-2018       |                |                                                    |             |               |        |                      |             | Rate Volum | e Variance |              |  |  |
|                              | Apat                                                                                                    | Description                    | Jul-2018       | Jul-2018                                           | Varianae    | Varianae %    | Budget | Variance Explanation | Pata        | Volumo     | Efficiency | 12 mo Alert  |  |  |
|                              | Acct                                                                                                    | Wages Per Hour                 | 65.84          | 0.00                                               | (65.83)     | (1546162.64%) | Alert  | (max chai 500)       | Rate        | Volume     | Enterency  | 12 mo. Alert |  |  |
|                              |                                                                                                    |                                |                |                                                    |             |               |        |                      |             |            |            |              |  |  |
| ~                            |                                                                                                    | Salary & Benefit Expenses      | 1,749,855      | 43,804                                             | (1,706,051) | (3894.74%)    | A      |                      | (1,749,755) | 3,347      | 40,357     | A            |  |  |
|                              | Q 60                                                                                                    | 100 Salaries - Regular         | 257,271        | 34,311                                             | (222,960)   | (649.82%)     | A      | Test 101010          | (257,193)   | 2,622      | 31,611     | ٢            |  |  |
|                              | <b>Q</b> 61                                                                                                    | 0110 Salaries - Overtime       | 7,849          | 0                                                  | (7,849)     | (100.00%)     | •      |                      | (7,849)     | 0          | 0          | 0            |  |  |
|                              | Q 60                                                                                                    | 120 Salaries - Non-Productive  | 14,803         | 0                                                  | (14,803)    | (100.00%)     | A      |                      | (14,803)    | 0          | 0          | 0            |  |  |
|                              | Q 60                                                                                                    | 200 Salaries - Provider        | 350,168        | 0                                                  | (350,168)   | (100.00%)     | A      |                      | (350,168)   | 0          | 0          | 0            |  |  |
|                              | Q 60                                                                                                    | 300 Salaries - MidLevel        | 68,580         | 0                                                  | (68,580)    | (100.00%)     | A      |                      | (68,580)    | 0          | 0          | 0            |  |  |
|                              | <b>Q</b> 61                                                                                                    | 1600 Salaries - Contract Labor | 3,106          | 0                                                  | (3,106)     | (100.00%)     | •      |                      | (3,106)     | 0          | 0          | ۲            |  |  |
|                              | <b>Q</b> 61                                                                                                    | 1900 Salaries - Emp Incentive  | 1,000          | 0                                                  | (1,000)     | (100.00%)     | •      |                      | (1,000)     | 0          | 0          | •            |  |  |

To open a drill, double-click the magnifying glass icon. The system opens a separate tab with the drill information. Click the X in the tab to close the drill.

| A Hom | e 📕 Month En         | d Review Dashboard             | A VCC_KHA_Dril       | l10Physician X           | ]        |                |            |
|-------|----------------------|--------------------------------|----------------------|--------------------------|----------|----------------|------------|
| 9     |                      |                                |                      |                          |          |                |            |
|       |                      |                                |                      |                          |          |                |            |
| Ph    | ysician R            | evenue                         |                      |                          |          |                |            |
| Dept  | : 101010 - EMA       | Internal Medicine (Prov        | vider)   Period en   | ding <b>July 31, 2</b> 0 | 018      |                |            |
|       | -                    |                                |                      |                          |          |                |            |
| * Sir | ice Flex is not an o | ption for Provider data, it wi | II use Budget instea | d                        |          |                |            |
|       |                      |                                |                      |                          |          | Current Period |            |
|       |                      |                                |                      | Jul-2018                 | Jul-2018 |                |            |
|       | ID                   | Physiciar                      | ı                    | Actual                   | Budget   | Variance       | Variance % |
| Q     | D10528               | Champion, Richard A. MD        |                      | 0                        | 0        | 0              | 0.0%       |

# Viewing and filtering the Month End Review dashboard

To view the Month End Review dashboard:

1. In the Mgmt Reporting or Mgmt Admin task pane, in the Performance Reporting section, double-click Month End Review.

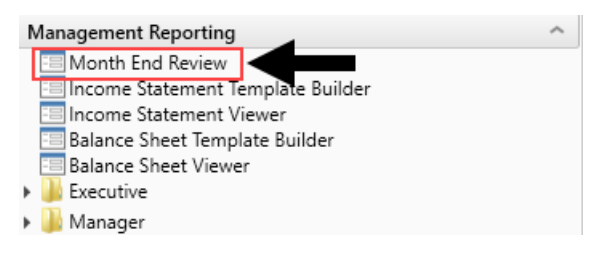

2. To filter the data for the dashboard, in the upper left tool bar, click the funnel icon.

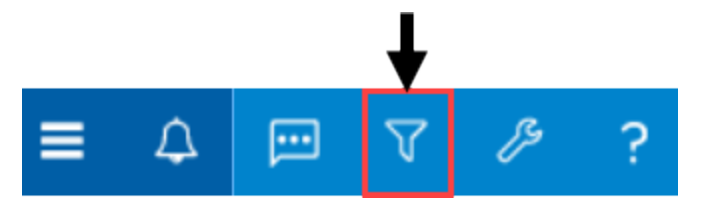

3. Complete the following filter options, as needed:

| Option      | Description                 |
|-------------|-----------------------------|
| Time Period | Select the period and year. |

| Option                                        | Description                                                                                                    |
|-----------------------------------------------|----------------------------------------------------------------------------------------------------|
| Target (All Except<br>Statistical)            | <ul> <li>Select one of the following target types:</li> <li>Budget</li> <li>Flex</li> <li>3 Month Average</li> <li>Last Month</li> <li>Same Month LY</li> <li>NOTE: This filter does not apply to the Executive Overview &gt; Statistical Overview tab.</li> </ul>                                                                                                    |
| Category & Filter<br>(Summary &<br>Executive) | <ul> <li>a. From the Select Category drop-down, select the organization level<br/>in which to view data. For example, to view all of the departments<br/>and accounts at the VP level, select VP.</li> <li>b. From the Select Filter drop-down, select the filter created by your<br/>organization.</li> <li>NOTE: This filter only applies to the Summary and Executive Overview tabs.</li> </ul> |
| Target (Only<br>Statistical)                  | <ul> <li>Select one of the following target types to filter the data in the Executive Overview &gt; Statistical Overview tab:</li> <li>Budget</li> <li>3 Month Average</li> <li>Last Month</li> <li>Same Month LY</li> </ul>                                                                                                    |
| Dept (Only<br>Operational)                    | Select the department to filter the data in the Operational Overview tab.<br><b>NOTE:</b> The drop-down list includes more departments than what the system displays. To include a specific department, we recommend just typing the department number into the field. Also, note that the list only includes those departments assigned to you.                                                   |

## 4. Click Apply.

# Working with the Budget Assessment dashboard

The Budget Assessment dashboard allows you to compare a department's proposed budget for next year with internal and external peer groups.

NOTE: This feature requires a license for Axiom Comparative Analytics.

## Opening the dashboard

Users must be assigned either the Budget Admin or Budget User role plus the Comparative Analytics - Dept role to use the dashboard.

To open the dashboard:

In the **Budgeting** or **Bud Admin** task pane, in the **Budget Reporting** section, double-click **Budget Assessment**.

| BUDGET PLANNING                                                                        | ^ |  |  |  |  |  |  |  |  |
|----------------------------------------------------------------------------------------|---|--|--|--|--|--|--|--|--|
| Budgets ^                                                                              |   |  |  |  |  |  |  |  |  |
| Dpen Next Year Budgets<br>Open Current Year Budgets<br>Add New Provider Detail Utility |   |  |  |  |  |  |  |  |  |
| Budget Reporting                                                                       |   |  |  |  |  |  |  |  |  |
| 😑 Budget Assessment                                                                    |   |  |  |  |  |  |  |  |  |
| 🕨 📕 Budget Analysis                                                                    |   |  |  |  |  |  |  |  |  |
| Variance Comments Collection                                                           | ^ |  |  |  |  |  |  |  |  |
| Variance Comments                                                                      |   |  |  |  |  |  |  |  |  |
| Performance Reporting                                                                  | ^ |  |  |  |  |  |  |  |  |
| 🕨 鼬 Financial Analysis                                                                 |   |  |  |  |  |  |  |  |  |
| 🕨 퉬 Financial Statements                                                               |   |  |  |  |  |  |  |  |  |
| 🕨 퉬 Payroll Analysis                                                                   |   |  |  |  |  |  |  |  |  |
| Executive Summary                                                                      |   |  |  |  |  |  |  |  |  |
| 🕨 퉬 Department Manager                                                                 |   |  |  |  |  |  |  |  |  |

Location of dashboard in Budgeting task pane

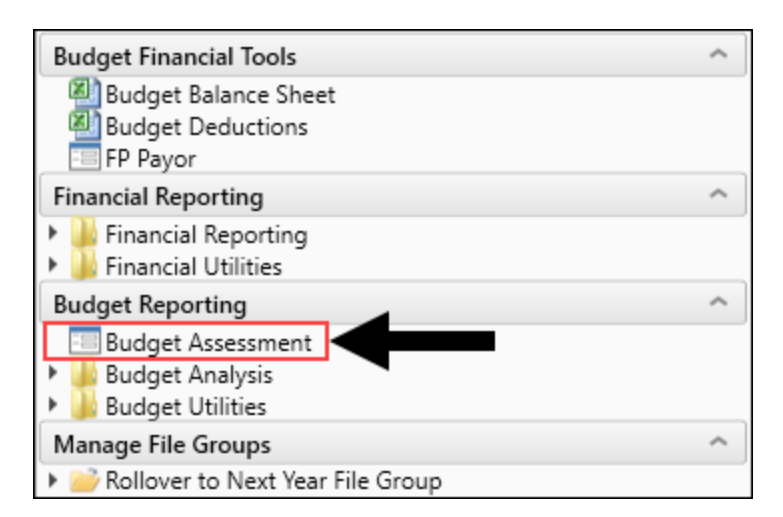

Location of dashboard in Bud Admin task pane

Using the dashboard

The dashboard is comprised of the following areas:

| filters                        |                                                                                                    |                                                                                                    |                                     |
|--------------------------------|----------------------------------------------------------------------------------------------------|----------------------------------------------------------------------------------------------------|-------------------------------------|
| ntity<br>1 v x                 | Budget Assessment - Labor<br>Entity: EHS   Dept: 16140   Peer Group: Bed Size: 200-299   Volume Stat | tistic: Equivalent Patient Days incl. Psych, Homehealth, Rehab, Newborn: 0                                                                                                    |                                     |
| tandard Department Class       |                                                                                                    | OTHER EXPENSES                                                                                                    |                                     |
| ER w/o Transport 🔹 🕷           |                                                                                                    | officiency and a second second s |                                     |
| repartment                     | C 🕍 📼 Period: Current                                                                                | Percentile1: 25th      Percentile2: 50th      Percentile3: 75th                                                                                                    | External     Internal               |
| 16140 - EHS Emergency Room 👻 🕷 | Worked Hrs per Equivalent Patient Day                                                                | Q Overtime Hrs as % of Productive Hrs Q                                                                                                    |                                     |
| 'eer Group                     | Honce the per Equivalent Fattent bay                                                                 | overame mo do lo or riodadave mo                                                                                                    | Worked Hrs per Equivalent Pati      |
| 4 <b>v</b> ×                   | - External - Internal - Current - 3-Month Avg - Next Year Budg                                       | get — External — Internal — Current — 3-Month Avg — Next Year Budget                                                                                                    | External Variance - 50th Percentile |
| /olume Statistic               | 160,000.00                                                                                           | 7.00 %                                                                                                    | (S440.616)                          |
| 26 🗸 🗶                         | 140,000.00                                                                                           | 6.00 %                                                                                                    | 25th: (\$438,498) 75th: (\$442,094) |
|                                | 100.000.00                                                                                           | 5.00 %                                                                                                    |                                     |
| Apply Clear All Cancel         | 80,000,00                                                                                            | 4.00 %                                                                                                    |                                     |
|                                | 60.000.00                                                                                            | 3.00 %                                                                                                    | External Variance - 50th Percentile |
|                                | 40,000.00                                                                                            | 2.00 %                                                                                                    | ¢6                                  |
|                                | 20,000.00                                                                                            | 1.00 %                                                                                                    | 20                                  |
|                                | 0.00                                                                                                 | 0.00 %                                                                                                    | 25th: \$130 75th: (\$0)             |
|                                | 2510 5000 7500                                                                                       | 2500 5000 7500                                                                                                    | E                                   |
|                                | Average Rate per Hour                                                                                | Non-Productive Hrs as % of Paid                                                                                                    | Average Rate per Hour               |
|                                |                                                                                                    |                                                                                                    | External Variance - 50th Percentile |
|                                | <ul> <li>External — Internal — Current — 3-Month Avg — Next Year Budg</li> <li>545.00</li> </ul>     | etExternalInternalCurrent3-Month Avg Next Year Budget                                                                                                    | (\$276)                             |
|                                | \$40.00                                                                                              | 14.00 %                                                                                                    | 25th: (9327) 75th: (911)            |
|                                | \$35.00                                                                                              | 12.00 %                                                                                                    | 2001 (0027)                         |
|                                | \$30.00                                                                                              | 10.00 %                                                                                                    |                                     |
|                                | \$25.00                                                                                              | 8.00 %                                                                                                    | Non-Productive Hrs as % of Paid 💷   |
|                                | \$15.00                                                                                              | 6.00 %                                                                                                    | External Variance - 50th Percentile |
|                                | \$10.00                                                                                              | 4.00 %                                                                                                    | 56,888                              |
|                                | \$5.00                                                                                               | 2.00 %                                                                                                    | 25th: \$17,035 75th: (\$4,418)      |
|                                | 50.00                                                                                                | 0.00 %                                                                                                    |                                     |

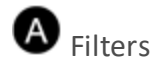

Do any of the following:

- Configure the criteria to include in the dashboard by selecting the filter criteria options in the dropdowns, and click **Apply**.
- To clear a filter criteria option, click the X next to the drop-down.
- To clear all the filter criteria options, click Clear All.

The filter criteria detail you select also display above the tabs.

| Budget Assessment - Labor |                                                                                                    |           |                |  |  |  |  |  |  |  |  |
|---------------------------|----------------------------------------------------------------------------------------------------|-----------|----------------|--|--|--|--|--|--|--|--|
| Entity: EHS   Dept: 16140 | Entity: EHS   Dept: 16140   Peer Group: Bed Size: 200-299   Volume Statistic: Equivalent Patient Days incl. Psych, Homehealth, Rehab, Newborn: 0 |           |                |  |  |  |  |  |  |  |  |
| SUMMARY                   | LABOR                                                                                                    | NON-LABOR | OTHER EXPENSES |  |  |  |  |  |  |  |  |

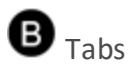

Budget comparison data is segmented into four areas: Summary, Labor, Non-Labor, and Other Expenses. Click any of the tabs to view the data comparison charts and KPIs.

# C Data Controls

The section below the tabs and above the data charts includes controls that allow you to customize the report data.

## Graph and data view

Toggle between viewing graphical and detailed data.

|         | (       |   | (            |      |   |              |        |        | -      |      |   |                   |
|---------|---------|---|--------------|------|---|--------------|--------|--------|--------|------|---|-------------------|
| Period: | Current | • | Percentile1: | 25th | • | Percentile2: | 50th 🔻 | Percen | tile3: | 75th | • | External Internal |

These categories listed are the same for both the graph view and the data view.

| Budget Assessment - Labor<br>Entity: EHS   Dept: 16140   Peer Group: Bed Size: 200-299   Volume Statistic: Equivalent Patient Days incl. Psych, Homehealth, Rehab, Newborn: 0 |          |            |                   |                |                  |                  |             |                   |  |  |  |  |  |
|----------------------------------------------------------------------------------------------------|----------|------------|-------------------|----------------|------------------|------------------|-------------|-------------------|--|--|--|--|--|
| SUMMARY LABOR                                                                                                    | Ν        | ION-LABOR  | OTHER EXPENSES    |                |                  |                  |             |                   |  |  |  |  |  |
| Lill Period: Current                                                                                                    |          | •          | Percentile1: 25th | Percentile2: 5 | 0th 🔻 Percentile | <b>3:</b> 75th 🔻 |             |                   |  |  |  |  |  |
|                                                                                                    |          |            |                   |                |                  |                  |             | 🛓 Export to Excel |  |  |  |  |  |
|                                                                                                    |          |            | External          |                |                  | Internal         |             |                   |  |  |  |  |  |
|                                                                                                    |          | Mar - 2020 | 25th              | 50th           | 75th             | 25th             | 50th        | 75th              |  |  |  |  |  |
| Worked Hrs per Equivalent Patient Day                                                                                                    |          |            |                   |                |                  |                  |             |                   |  |  |  |  |  |
| ۹                                                                                                    | Actuals  | 33,311.28  | 273.91            | 114.31         | 2.96             | 77,838.67        | 0.00        | 0.00              |  |  |  |  |  |
|                                                                                                    | Variance |            | (\$438,498)       | (\$440,616)    | (\$442,094)      | \$591,002        | (\$442,133) | (\$442,133)       |  |  |  |  |  |
| Overtime Hrs as % of Productive Hrs                                                                                                    |          |            |                   |                |                  |                  |             |                   |  |  |  |  |  |
| ٩                                                                                                    | Actuals  | 3.93%      | 6.30%             | 4.18%          | 3.68%            | 3.91%            | 3.56%       | 2.77%             |  |  |  |  |  |
|                                                                                                    | Variance |            | \$130             | \$6            | (\$0)            | (\$193)          | \$0         | \$0               |  |  |  |  |  |
| Average Rate per Hour                                                                                                    |          |            |                   |                |                  |                  |             |                   |  |  |  |  |  |
| ۹                                                                                                    | Actuals  | \$41.48    | \$38.06           | \$34.56        | \$31.04          | \$37.36          | \$36.63     | \$36.13           |  |  |  |  |  |
|                                                                                                    | Variance |            | (\$327)           | (\$276)        | (\$11)           | (\$111,799)      | \$0         | \$0               |  |  |  |  |  |
| Non-Productive Hrs as % of Paid                                                                                                    |          |            |                   |                |                  |                  |             |                   |  |  |  |  |  |
| ٩                                                                                                    | Actuals  | 8.36%      | 11.89%            | 9.79%          | 7.44%            | 9.01%            | 8.38%       | 8.07%             |  |  |  |  |  |
|                                                                                                    | Variance |            | \$17,035          | \$6,888        | (\$4,418)        | \$3,149          | \$85        | (\$1,410)         |  |  |  |  |  |
|                                                                                                    |          |            |                   |                |                  |                  |             |                   |  |  |  |  |  |

#### Period

Select the period in which to view data.

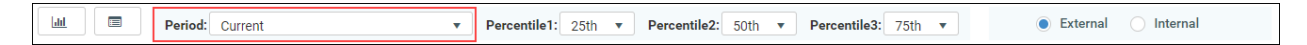

#### Percentiles

Select the percentiles to use to display the dollar variance between each of the percentiles in the KPI section of the dashboard and determine what data displays in the charts.

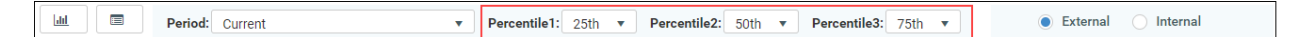

#### External and internal comparison

Select to compare data against peers outside of your organization (External) or your department (Internal). This only applies to the KPI section.

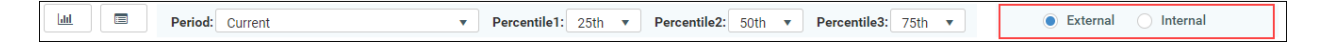

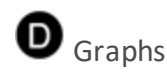

The graph view displays by default and compares the budget areas against performance of peers (external) and your department (internal) across percentiles. The horizontal bars show how the department selected in the filter and the peer data compare to the current, 3-month, and next year

### budget's percentages.

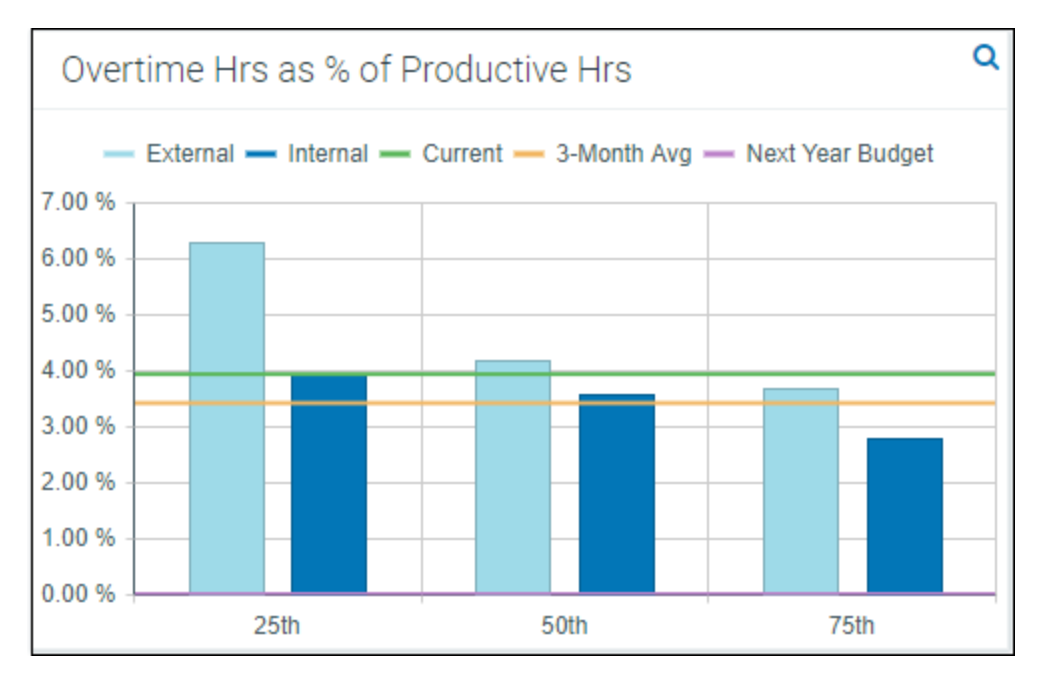

To view the detailed data behind this graph, click the magnifying glass icon in the upper right corner of the screen. This opens the Metric Explorer dashboard. For more information, see Working with the Metric Explorer dashboard.

## E Key Performance Indicators (KPIs)

The KPI boxes, to the right of the graphs, display the dollar variance between each of the percentiles selected at the top of the report. You can customize the percentiles and the time period used for calculations using those drop-down menus.

**NOTE:** The system shows the variance between the actuals (rather than budget) and each of the percentiles.

| Budget Assess<br>Entity: EHS   Dept: 16140          | sment - Othe                            | er Expenses<br>ize: 200-299   Volume Statist           | ii:: Equivalent Patient Days incl. Psych, Homehealth, Rehab, Newborn: 0                                                                                                    |
|-----------------------------------------------------|-----------------------------------------|--------------------------------------------------------|----------------------------------------------------------------------------------------------------|
| SUMMARY                                             | LABOR                                   | NON-LABOR                                              | OTHER EXPENSES                                                                                                    |
| Lill 🔲 Per                                          | riod: Current                           | •                                                      | Percentile1: 25th v Percentile2: 50th v Percentile3: 75th v External Internal                                                                                               |
| Purchased Servic<br>External - Inter<br>\$60,000.00 | es Expense per l<br>nal — Current — 3-h | Equivalent Patient Day<br>Aonth Avg — Next Year Budget | Professional Fee Expense per Equivalent Patient Day     Purchased Services Expense p Im     External — Internal — Current — 3-Month Area — Next Year Budget     S800,000.00 |
| \$50,000.00<br>\$40,000.00                          |                                         |                                                        | \$700,000.00         25th: (\$1,475)           \$500,000.00         75th: (\$1,560)                                                                                         |

Click the graph icon in the upper-right corner of the KPI card to display a detailed graph of the percentiles and actuals over the last year.

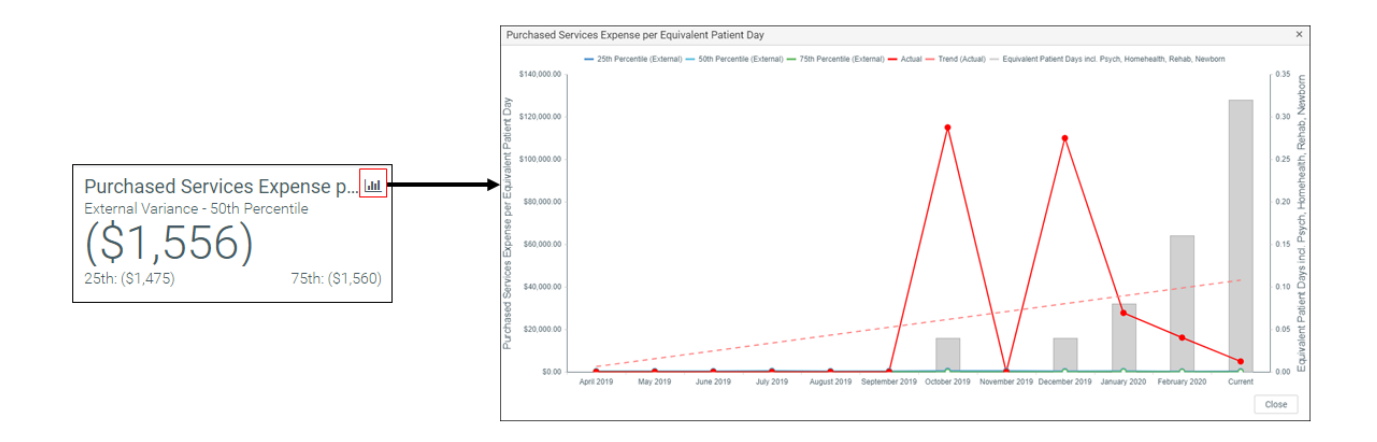

## Working with the Metric Explorer dashboard

The Metric Explorer dashboard allows you to evaluate monthly and annual performance of key metric areas for business segments and provides a deeper analysis of data that displays in the Budget Assessment dashboard.

## Using the dashboard

The dashboard is comprised of the following areas:

| ▼ ୭                                                                                                    | 合 ?                                                                                                    |  |  |  |  |  |  |  |  |  |  |  |  |  |
|----------------------------------------------------------------------------------------------------|----------------------------------------------------------------------------------------------------|--|--|--|--|--|--|--|--|--|--|--|--|--|
| Filters A F                                                                                                    | 0                                                                                                    |  |  |  |  |  |  |  |  |  |  |  |  |  |
| Data Filters     Metric Explorer - Labor Entity: EHS   Dept: 19140   Peer Group: Bed Size: 200-299   Period: Current     Entity: EHS   Dept: 19140   Peer Group: Bed Size: 200-299   Period: Current     Entity: EHS   Dept: 19140   Peer Group: Bed Size: 200-299   Period: Current     Entity: EHS   Dept: 19140   Peer Group: Bed Size: 200-299   Period: Current |                                                                                                    |  |  |  |  |  |  |  |  |  |  |  |  |  |
| Entity 1   Standard Department Class ER w/o Transport  K                                                                                                    | Paid Hours By Jobcode     Registered Nurse Paid Hours By Jobcode     Health Technologists and Technologists and Technologists and Technologists and Technologists and Technologists and Health Services Managers Pail.                                                                                                    |  |  |  |  |  |  |  |  |  |  |  |  |  |
| Department                                                                                                    | Actual: 7.2K Bud Var: 4.3% Actual: 2.7K Bud Var: 24.2% Actual: 38.34 Bud Var: 0.0% Actual: 348.26 Bud Var: 5.7%                                                                                                    |  |  |  |  |  |  |  |  |  |  |  |  |  |
| Peer Group 4 × ×                                                                                                    | Percentile (Steady) // 0%                                                                                                    |  |  |  |  |  |  |  |  |  |  |  |  |  |
| Period Selection                                                                                                    |                                                                                                    |  |  |  |  |  |  |  |  |  |  |  |  |  |
| Select Analysis Budget                                                                                                    | Actual         322.09         Bud Var. 422.3%         Actual:         229.71         Bud Var. 452.%         Actual:         177.43         Bud Var1.6%         Actual:         92.50         Bud Var. 64.9%           Percentile (Steady):         0%         4.41.78         Percentile (Steady):         0%         4.51.9%         Percentile (Steady):         0%         4.192.24 |  |  |  |  |  |  |  |  |  |  |  |  |  |
| Chart Configuration     Apply Clear All Cancel                                                                                                    |                                                                                                    |  |  |  |  |  |  |  |  |  |  |  |  |  |

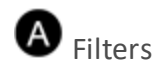

Do any of the following:

- Configure the criteria to include in the dashboard by selecting the filter criteria options in the dropdowns, and click **Apply**.
- To clear a filter criteria option, click the X next to the drop-down.
- To clear all the filter criteria options, click Clear All.

The filter criteria detail you select also display above the tabs.

| Metric Ex                                                                   | Metric Explorer - Labor |          |             |         |         |  |  |  |  |  |  |  |  |
|-----------------------------------------------------------------------------|-------------------------|----------|-------------|---------|---------|--|--|--|--|--|--|--|--|
| Entity: EHS   Dept: 16140   Peer Group: Bed Size: 200-299   Period: Current |                         |          |             |         |         |  |  |  |  |  |  |  |  |
| Expense 🕶                                                                   | Revenue 🕶               | Volume 🗸 | Financial 🔫 | Labor 🔻 | Wages 🔻 |  |  |  |  |  |  |  |  |

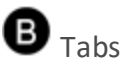

Data metrics are segmented into several categories and sub-categories. Click a drop-down menu category, and click a sub-category to display the data for that element.

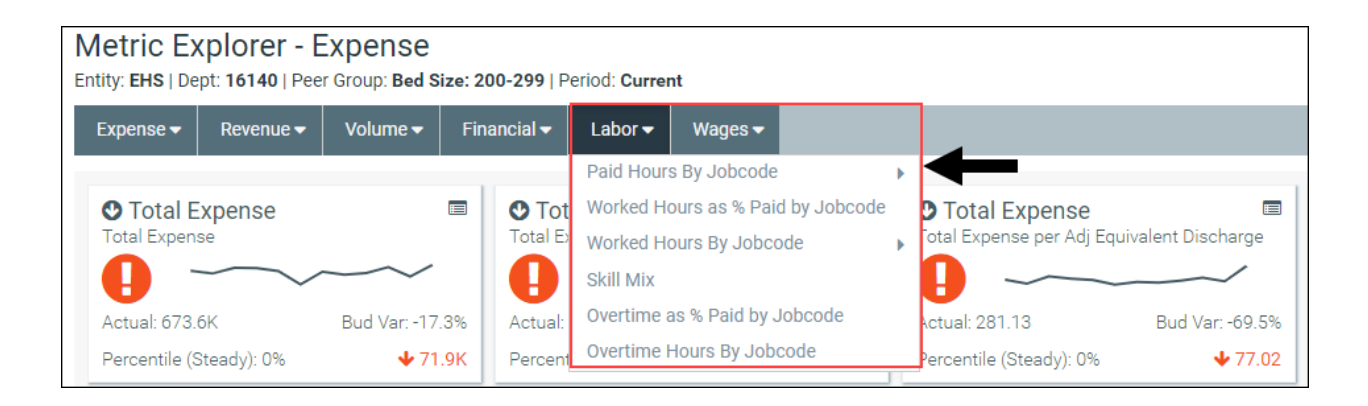

• Key Performance Indicators (KPIs)

The Metric Explorer dashboard displays Key Performance Indicators (KPI) data in the form of cards, which includes the following visual indicators and data points:

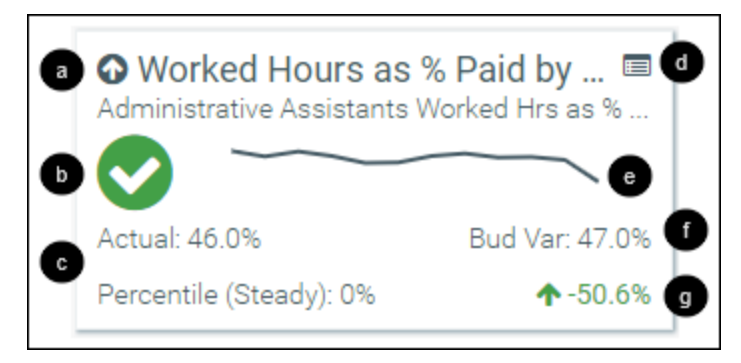

a

An arrow communicates month-over-month change. An up arrow indicates that the current month has improved over the previous month. A down arrow indicates that the current month worsened over the previous month. The large text next to the arrow displays the title of the metric title and the text below displays the metric description.

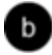

An alert icon indicates a visual representation of budget variance performance.

📀 - Favorable variance to budget

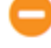

- Within a 0%-5% threshold of budget

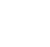

🕛 - Unfavorable variance by >5% to budget

С

The first line in this section details the actuals for the period selected. The second line displays the percentile rank for the selected period. The text indicates if the percentile is rising (higher rank than the previous period), steady, or falling (lower rank than the previous period).

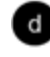

Click the icon to view more information comparing your organization's KPI ranking among your peer group.

A graph displays a 12-month trend from the most recent period of data available.

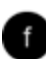

This area displays the budget variance percentage.

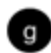

The indicator in the lower-right corner of the KPI provides you with the year-over-year (YoY) percentage change value. An up arrow indicates that the current year has improved over the previous year. A down arrow indicates the current year has worsened over the previous year.

Click the KPI card to view different charts associated with the data. When the chart view is activated, the card displays a black background. Beneath the cards, the dashboard provides three different chart view options in which to view the card data. Hover your cursor over each dot in any of the graphs to view the percentage details. To exit the chart view, click the card again.

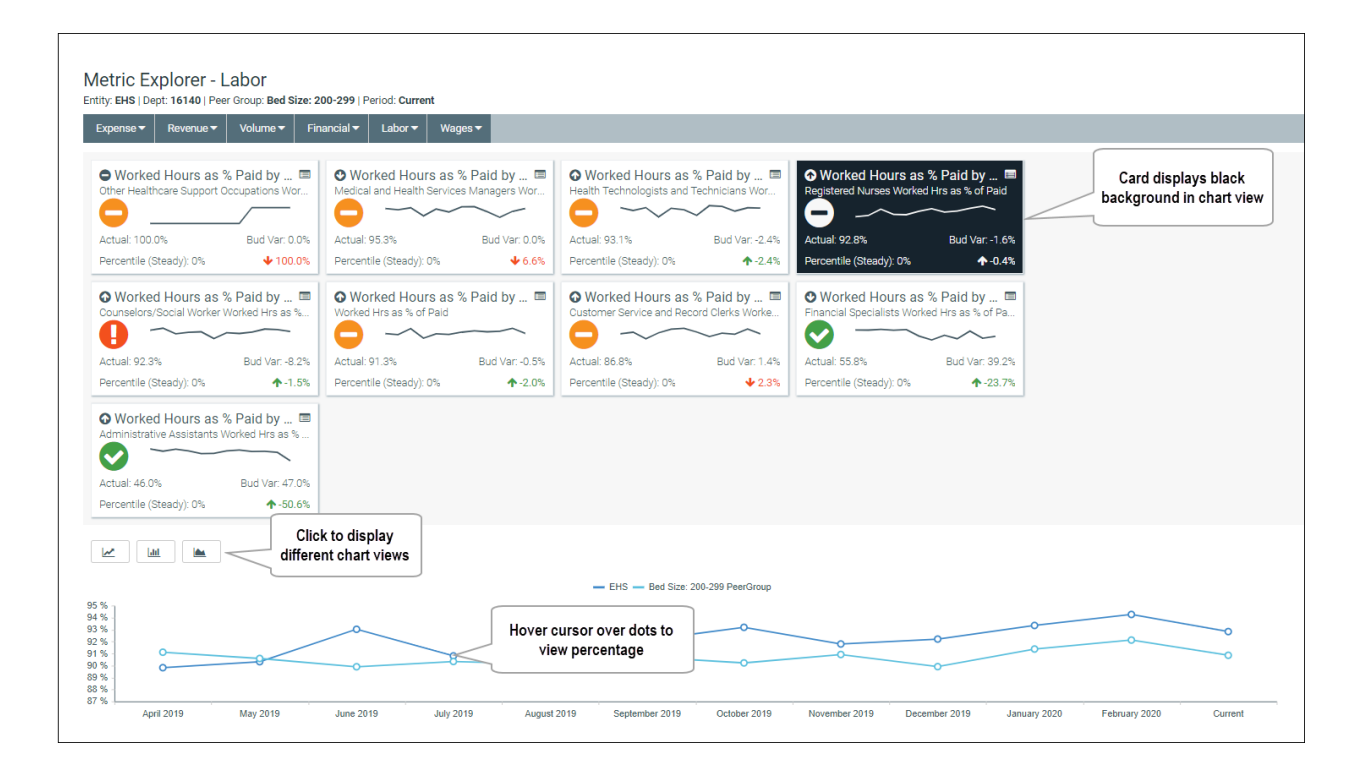

10

# Understanding the Executive Monthly Package

To help speed up report processing and distribution, you can generate executive-level reports by using the Executive Monthly Package, which combines all of the individual reports into one file. Each tab in the workbook represents a different report.

| Scorecard-Detail<br>KHA Health<br>For The Period Ending February 29, 2020<br>27200 - EMC Radiology - MRI (JobCode) |                                                   |                           |                  |                 |                     |                      |                      |                   | VP:<br>Director:<br>Manager:<br>Report Date: | Scott Johanson<br>Dianne Parnell<br>Chris Sparks<br>Dec-2019 |                  |                                 |
|----------------------------------------------------------------------------------------------------|---------------------------------------------------|---------------------------|------------------|-----------------|---------------------|----------------------|----------------------|-------------------|----------------------------------------------|--------------------------------------------------------------|------------------|---------------------------------|
|                                                                                                    |                                                   | For the Month of February |                  |                 |                     | Rate Volume Variance |                      |                   |                                              |                                                              |                  |                                 |
|                                                                                                    |                                                   |                           |                  | Flex            |                     | Flex                 |                      |                   |                                              | Flex                                                         | Trend            |                                 |
| Accoun                                                                                                    | t Description                                     | Actual                    | Flex             | Variance        | Percent             | Alert                | Rate                 | Volume            | Efficiency                                   | Variance                                                     | Alert            |                                 |
|                                                                                                    |                                                   |                           |                  |                 |                     |                      |                      |                   |                                              |                                                              |                  |                                 |
| 700000                                                                                                    | Key Volume Statistic                              | 851                       | 0                | 851             | 0.0%                |                      | 851                  | 0                 |                                              | 6,366                                                        |                  |                                 |
| 730000                                                                                                    | Patient Revenue                                   | 1,257,999                 | 0                | 1,257,999       | 0.0%                | <b>A</b>             | 1,257,999            | 0                 | 0                                            | 9,579,309                                                    | •                |                                 |
|                                                                                                    | Other Operating Revenue                           | 1,419                     | 0                | 1,419           | 0.0%                | <b>A</b>             | 1,419                | 0                 | 0                                            | 10,993                                                       |                  |                                 |
|                                                                                                    | Non-Operating Revenue                             | 1,419                     | 0                | 1,419           | 0.0%                | <b>A</b>             | 1,419                | 0                 | 0                                            | 10,993                                                       |                  |                                 |
|                                                                                                    |                                                   |                           |                  |                 | _                   |                      | _                    |                   |                                              |                                                              |                  |                                 |
| 760000                                                                                                    | Paid Hours                                        | 1,257                     | 0                | (1,257)         | (1)                 | •                    | (1,257)              | 0                 | 0                                            | (10,595)                                                     | •                |                                 |
|                                                                                                    | FTEs                                              | 7.50                      | 0.00             | (7.50)          | (100.0%)            |                      |                      |                   |                                              | (7.61)                                                       |                  |                                 |
|                                                                                                    | FTEs (based on Paid UOS)                          | 7.50                      | 0.00             | (7.50)          | (100.0%)            |                      |                      |                   |                                              |                                                              |                  |                                 |
|                                                                                                    | Hours Per Unit of Service                         | 1.48                      | 0.00             | (1.48)          | (100.0%)            |                      |                      |                   |                                              | (1.66)                                                       |                  |                                 |
|                                                                                                    | Revenue per FTE                                   | 167,695.20                | 0.00             | 167,695.20      | 100.0%              |                      |                      |                   |                                              | 157,412.03                                                   |                  |                                 |
|                                                                                                    | Wages per Hour                                    | 25.46                     | 0.00             | (25.46)         | (100.0%)            |                      |                      |                   |                                              | (25.37)                                                      |                  |                                 |
|                                                                                                    | Salary & Benefit Expenses                         | 38,103                    | 0                | (38,103)        | (100.0%)            | •                    | (38,103)             | 0                 | 0                                            | (310,423)                                                    | •                |                                 |
| 60100                                                                                                    | Salaries - Regular                                | 28,838                    | 0                | (28,838)        | (100.0%)            | •                    | (28,838)             | 0                 | 0                                            | (215,479)                                                    | •                |                                 |
| 60110                                                                                                    | Salaries - Overtime                               | 630                       | 0                | (630)           | (100.0%)            | •                    | (630)                | 0                 | 0                                            | (11,228)                                                     | •                |                                 |
| 60120                                                                                                    | Salaries - Non-Productive                         | 1,675                     | 0                | (1,675)         | (100.0%)            | •                    | (1,675)              | 0                 | 0                                            | (35,605)                                                     | •                |                                 |
| 60600                                                                                                    | Salaries - Contract Labor                         | 865                       | 0                | (865)           | (100.0%)            | •                    | (865)                | 0                 | 0                                            | (6,465)                                                      | •                |                                 |
| 61100                                                                                                    | Employee Annuity                                  | 675                       | 0                | (675)           | (100.0%)            | •                    | (675)                | 0                 | 0                                            | (5,445)                                                      | •                | <b>4</b>                        |
|                                                                                                    |                                                   |                           | -                |                 |                     | <u> </u>             |                      | -                 | -                                            |                                                              | _                | <b>7</b>                        |
| ↓ ↓ ↓ Cover 2720                                                                                                   | 00 /Scorecard 27200 SCDetail 27200 /VarAlert 2720 | 0 /BudVar 27200 /Ch       | arts 27200/GL 27 | 200/AP 27200/MM | 27200 /AR 27200 /JC | 27200 /EmpID 27      | 200 /RU 27200 /Cover | 27210 / Scorecard | 27210 /SCDetail 27                           | 210 / VarAlert 27210                                         | /BudVar 27210 /C | harts 27210 /GL 27210 /AP 2721/ |

You can then process and email the report to the appropriate management personnel and attach the report file or a link to a directory. You can run the report generation process manually or set up a Scheduler job to process the reports automatically at certain times of the month.

For descriptions of each report included in the Executive Monthly Package, see Reports in the Executive Monthly Package.

# Configuring the Executive Monthly Package report

Use this utility to select and combine the multiple executive reports into a single report, which you can then distribute multiple ways - including sending an email with the attached report or a link to the directory where the report is stored. For a description of each report included in this package, see Reports in the Executive Monthly Package.

To configure the Executive Monthly Package report:

- 1. Navigate to one of the following:
  - In the Mgmt Admin task pane, in the Management Reporting section, click Executive, and double-click Executive Monthly Package.
  - In the Mgmt Report task pane, in the Performance Reporting section, click Executive, and double-click Executive Monthly Package.
- 2. Refresh the data by doing one of the following:
  - In the Main ribbon tab, click Refresh Data.

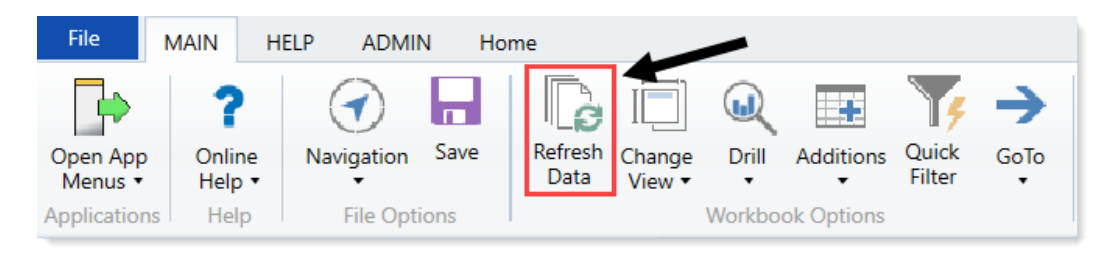

- Press F9.
- 3. Complete the following refresh variables, and click OK:

| Option                                                     | Description                                                                                                    |
|------------------------------------------------------------|----------------------------------------------------------------------------------------------------|
| Select Time Comparison                                     | Select Budget , Flex, 3 Mth Avg, Last Month, or Last Year.                                                                                                    |
| Select Method for<br>Projection Option in<br>Trend Reports | Select to populate the projection months by Budget, Current<br>Year Forecast, or Last Year Actuals.                                                                                                |
| Choose Rollup Level                                        | Select to run the report by VP or Director.                                                                                                    |
| Pick Director/VP                                           | Select a Director or VP, depending on the option selected from<br>the Choose Rollup Level drop-down. To return the data for all,<br>leave the field blank. Leave the field blank to view all data. |
| Fiscal Year (optional)                                     | Select the fiscal year to include in the report.                                                                                                    |
| Fiscal Period (optional)                                   | Select the month to include in the report (based on the year you selected in the Fiscal Year field).                                                                                               |
| Pay Period (optional)                                      | Select the pay period to include in the report (based on the year you selected in the Fiscal Year field).                                                                                          |

- 4. To specify the reports to output data in this batch report, do the following:
  - To output data for a report when processing, type an X in the cell next to the report name. By default, an X displays next to each report name.
  - To exclude a report from generating data when processing, clear the X from the cell.

**IMPORTANT:** When you run the batch report on your screen, the system processes the data for the reports and displays each report as a tab—even those where you have removed the X. However, when you actually process the batch report, the system will not include any data in those reports where you have removed the X, though the tab still displays.

| Configuration                    |                   |   |
|----------------------------------|-------------------|---|
|                                  |                   |   |
| Operation                        |                   |   |
| Select How To Process the Files: | Save Files        |   |
| Select Report Tabs to Include:   | Cover             | Х |
| Input an 'X' for tabs to include | TopTen            | Х |
|                                  | Cons-Financial    | Х |
|                                  | Variance_Overview | Х |
|                                  | Dept_Variance     | Х |
|                                  | Dept_Trend        | Х |
|                                  | StatSum           | Х |
|                                  | BVRollup          | Х |
|                                  | BVSum             | Х |
|                                  | Pay               | Х |

### 5. In the **Configuration** section, do the following:

| Configuration                                       |          |                                                |
|-----------------------------------------------------|----------|------------------------------------------------|
| File Prefix:                                        | Mar-2018 | + Executive Level + Executive Name = File Name |
|                                                     |          |                                                |
| Dept Variance Threshhold:                           | 25.0%    |                                                |
| Select Hours Code For Dept_Variance and Dept_Trend: | HoursJC  |                                                |
|                                                     |          |                                                |

| Option                                                    | Description                                                                                                    |
|-----------------------------------------------------------|----------------------------------------------------------------------------------------------------|
| File Prefix                                               | Displays the year and month selected in the refresh variables<br>selected in Step 3. You can edit this field, as needed. The prefix<br>name is followed by the executive level and name. For example,<br>Feb-2017VPSallyKlein. |
| Dept Variance Threshold                                   | Type the variance percentage to use in the trend-based reports.                                                                                                    |
| Select Hours Code for<br>Dept_Variance and Dept_<br>Trend | Select the code used for hours accounts.                                                                                                    |

6. There are multiple ways to generate and distribute the report package, depending on your need.

For more information and instructions, see Processing and distributing the Executive Monthly Package report.

## Processing and distributing the Executive Monthly Package report

This topic covers the ways in which you can process and distribute the Executive Monthly Package report to executive personnel. To configure the reports to include in the package and the reporting variables, see Configuring the Executive Monthly Package report.

**NOTE:** Before processing this report package, you may consider removing the reports from last month. For instructions, see Removing reporting source files.

## File collect

The ExecutiveMonthlyPackage\_FileCollect utility allows you to process and distribute multiple Executive Monthly Package reports to multiple people using one tool. You can configure the file source and output settings and delivery method (email and/or save as a file to a directory location). If sending the report by email, you can configure the email subject line and body text, the recipient type, and file attachment options.

**TIP:** If you use file collect, you can add it to the Monthly All in One Executive Reporting batch control sheet, which allows you to automate the process of

To process and distribute package reports using the file collect:

1. From Axiom Explorer, in the Libraries section, click Reports > Management Reporting > Report Packages > Package Utilities, and double-click ExecutiveMonthlyPackage\_FileCollect.
#### Libraries

- 🔻 🗟 Reports Library
  - Asset Replacement Planning Reports
  - Asset Replacement Planning Utilities
  - Budgeting Reports
  - Budgeting Utilities
  - Capital Planning Reports
  - Capital Planning Utilities
  - Capital Tracking Reports
  - Capital Tracking Utilities
  - Comparative Analytics Utilities
  - Cost Management Reports
  - Cost Management Utilities
  - Financial Planning Reports
  - Financial Planning Utilities
  - Management Reporting
    - \_My Reports
    - la Analysis
    - Custom Reports
    - 🕨 퉬 Financial Statements
      - FTE Reports
      - 퉬 Payroll
    - 🌗 Provider Analysis
    - 🔻 퉬 Report Packages
      - Executive
      - Manager Package Utilities
    - Variance Comments
- 2. Complete the following options in the Source and Output Settings section:

| Setup<br>Executive Monthly Package - File Colle |                                        | ct                                                                                 |                      |                                          |       |  |
|-------------------------------------------------|----------------------------------------|------------------------------------------------------------------------------------|----------------------|------------------------------------------|-------|--|
|                                                 | Source and Output Settings             |                                                                                    |                      |                                          |       |  |
|                                                 | Source file name prefix                | Mar-2018                                                                           |                      | VP_{DEPT.VP}.xlsx                        |       |  |
|                                                 | Source file location                   | \Axiom\Reports Library\Mar                                                         | nagement Reporting U | tilities\Report Distribution\SourceFiles |       |  |
|                                                 | Output file name suffix (no extension) | extension) VP_{DEPT.VP}_                                                           |                      | ExecutiveMonthlyPackage                  | .xlsx |  |
|                                                 | Output file location                   | Axiom\Reports Library\Management Reporting Utilities\Report Distribution\SentFiles |                      |                                          |       |  |
|                                                 |                                        |                                                                                    |                      |                                          |       |  |
|                                                 | Delivery Method Settings               |                                                                                    |                      |                                          |       |  |
| Assemble by                                     |                                        | VP                                                                                 |                      |                                          |       |  |
| Save or email generated files                   |                                        | Save File                                                                          |                      |                                          |       |  |
|                                                 |                                        |                                                                                    |                      |                                          |       |  |

| Option                  | Description                                  |
|-------------------------|----------------------------------------------|
| Source file name prefix | Edit the source file name prefix, if needed. |

| Option                                    | Description                                                       |
|-------------------------------------------|-------------------------------------------------------------------|
| Output file name suffix<br>(no extension) | Edit the file name for report.                                    |
| Output file location                      | Enter the location in which to save the generated report file(s). |

3. Complete the following options in the **Delivery Methods** section:

| Setup<br>Executive Monthly Package - File Colle                      | ct                         |                                         |                                       |  |
|----------------------------------------------------------------------|----------------------------|-----------------------------------------|---------------------------------------|--|
| Source and Output Settings                                           |                            |                                         |                                       |  |
| Source file name prefix                                              | Mar-2018                   |                                         | VP_{DEPT.VP}.xlsx                     |  |
| Source file location \Axiom\Reports Library\Management Reporting Uti |                            | ilities\Report Distribution\SourceFiles |                                       |  |
| Output file name suffix (no extension) VP_{DEPT.VP}_                 |                            | ExecutiveMonthlyPackage                 | xlsx                                  |  |
| Output file location                                                 | \Axiom\Reports Library\Mar | nagement Reporting Ut                   | ilities\Report Distribution\SentFiles |  |
|                                                                      |                            |                                         |                                       |  |
| Delivery Method Settings                                             |                            |                                         |                                       |  |
| Assemble by                                                          | VP                         |                                         |                                       |  |
| Save or email generated files                                        | Save File                  |                                         |                                       |  |

| Option                           | Description                                                                                                    |  |  |  |
|----------------------------------|----------------------------------------------------------------------------------------------------|--|--|--|
| Assemble by                      | Select the executive level in which to generate and distribute the report package.                                                                                                    |  |  |  |
| Save or email generated<br>files | <ul> <li>Select one of the following:</li> <li>To save the report file(s) to a directory, select Save File.</li> <li>To include the report file(s) as attachment(s) or a link to a directory where the files are stored in an email, select Email File.</li> </ul> |  |  |  |
|                                  | <ul> <li>To save the report file(s) to a directory and send an email,<br/>select Save File and Send Email.</li> </ul>                                                                                                    |  |  |  |

4. If you select email or save file and send email as the output option, complete the **Email Settings** section:

| Email Settings              |                           |                                 |
|-----------------------------|---------------------------|---------------------------------|
| Subject text                | Executive Monthly Package | Mar-2018 by VP                  |
| Body text                   | Executive Monthly Package | Mar-2018 is attached for review |
| Recipient                   | Approver                  |                                 |
| Attach file to email        | Yes                       |                                 |
| Attach each file separately | On                        |                                 |
|                             |                           |                                 |

| Option       | Description                                 |
|--------------|---------------------------------------------|
| Subject text | Type the subject line text for the email.   |
| Body text    | Type the body text to include in the email. |

| Option                         | Description                                                                                                    |
|--------------------------------|----------------------------------------------------------------------------------------------------|
| Recipient                      | Select the recipient type in which to send the reports.                                                                        |
| Attach file to email           | Select one of the following:                                                                                                   |
|                                | <ul> <li>To attach the report file(s) to the email, select Yes.</li> </ul>                                                     |
|                                | <ul> <li>To include a link to the directory location for the report file<br/>instead of attaching a file, click No.</li> </ul> |
| Attach each file<br>separately | <b>NOTE:</b> This option does not display if you select the <b>Save File</b><br><b>and Send Email</b> option in step 3.        |
|                                | Select one of the following:                                                                                                   |
|                                | <ul> <li>To include the packaged reports into a single report file with<br/>tabs for each report, click Off.</li> </ul>        |
|                                | <ul> <li>To generate the packaged reports as individual report files,<br/>click On.</li> </ul>                                 |

5. After making your changes, in the Main ribbon tab, click Save.

**NOTE:** The system will prompt you to save your settings as a new file. This allows you to create multiple setting versions, if needed.

- 6. In the Save As dialog, type a name for the file, and click Save.
- 7. When you are ready to process the report, in the Main ribbon tab, click Publish > File Processing
   > Process File Multipass. For more information, see Running file processing on an Axiom file.

### Executive Monthly Package utility

You can also process and distribute the report package directly from the Executive Monthly Package utility. This option is useful when generating one-off packages to just a few people or for someone wants a variant of the reporting package outside of your normal regularly scheduled process.

To process and distribute package reports using the Executive Monthly Package utility:

- 1. Open the Executive Monthly Package utility, and make any necessary report or variable configuration changes, including selecting the executive-level personnel to receive the report.
- 2. From the Select How To Process the Files drop-down, select one of the following:
  - To save the report, select **Save Files**. By default, the file saves to the following output folder: \Axiom\Reports Library\Management Reporting Utilities
  - To email the files, select **Email Files**. The report outputs to the recipient email addresses listed in the **Email Settings/Groupings** section of this report.
  - To save and email the report, select Save and Email files.

3. If emailing the files, in the Email Settings/Groupings section, do the following:

| Email Settings:                           |          | Smith.Sally@company.com                                               |
|-------------------------------------------|----------|-----------------------------------------------------------------------|
| Email Grouping:                           | Approver |                                                                       |
| Recipient Email Address:<br>Subject Line: |          | 0-Feb-2017 Monthend Report Package                                    |
|                                           |          |                                                                       |
| Body Text:                                |          | Attached is the Feb-2017 monthly<br>financial reporting package for 0 |

| Option                  | Description                                                                      |  |  |
|-------------------------|----------------------------------------------------------------------------------|--|--|
| Recipient Email Address | Displays the email addresses the report will be sent to.                         |  |  |
|                         | <b>NOTE:</b> Email addresses are derived from the security profile for the user. |  |  |
| Subject Line            | Edit the content for the email subject line, as needed.                          |  |  |
| Body Text               | Edit the content for the email body text, as needed.                             |  |  |

When you are ready to process the report, in the Main ribbon tab, click Publish > File Processing
 > Process File Multipass. For more information, see Running file processing on an Axiom file.

#### Batch processing and Scheduler

Another way to process the report package is to use a report batch control sheet, which allows you to process multiple reports simultaneously. The system comes preloaded with the Monthly All in One Executive Reporting Batch control sheet, which is pre-configured with the settings needed to run the Executive Monthly Package for both the VP-level and Director-level reports, but you can change these settings if needed. After you have set up the batch control sheet, you can then perform a file process.

**TIP:** To make generating the report package even easier, you can configure a Scheduler job to process the batch control sheet for a specific date and time. By default, the Monthly All in One Executive Reporting batch control sheet does not include the ExecutiveMonthlyPackage\_FileCollect utility because not all organizations use file collect. However, you can also automate the process of distributing the report by adding the file collect utility to the batch control sheet.

To process and distribute package reports using batch processing and Scheduler:

- 1. Open the Executive Monthly Package utility, and make any necessary report or variable configuration changes.
- 2. To include the file collect in the batch control sheet, open the file collect utility, and make any necessary changes.
- 3. In the Mgmt Admin task pane, in the Financial Reporting Batches section, click Report Batches,

and double-click Monthly All in One Executive Reporting Batch.

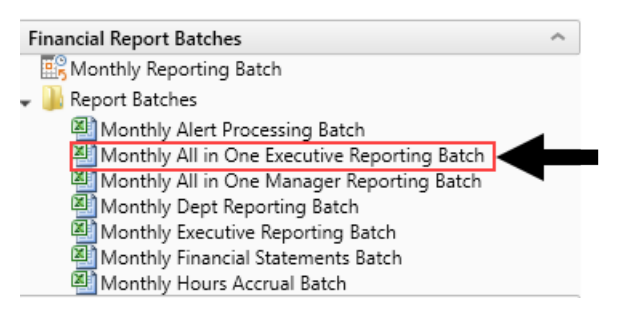

- 4. Update the batch control sheet, as needed, including adding the file collect utility location to generate multiple reports for multiple people. For more information, see the following:
  - For configuring the Batch tab, see Batch Control Sheet.
  - For an overview of file processing and how it works, see File processingFile Processing.
- 5. To process the batch, you can do one of the following:
  - In the batch control sheet, click File Processing > Process File.
  - Create a Scheduler job to process the report the package, if desired. For more information, see Batch processing using Scheduler.

# Understanding the Department Monthly Package

To help speed up report processing and distribution, you can generate manager-level reports by using the Department Monthly Package, which combines all of the individual reports into one file. The Department Monthly Package allows management personnel to view department performance against a static or flexible budget and against prior year's performance and Enables one-stop shopping for the department manager by providing the department's overall performance as well as reports with the detail transactions that support the expenses on the Summary reports. Each tab in the workbook represents a different report.

The purpose of the this package is to understand financial performance and find opportunities for improvement where possible. In this section, we describe the financial review process in two steps and, in each section, provide an overview of the reports available in the Department Monthly Package to complete the analysis:

- Analysis of Monthly General Ledger (Account-level) data
- Additional Analysis of Labor (Salary Expenses and FTE amounts)

| OrgName                                         |           |                       |             |           |             |                      |               |             |  |
|-------------------------------------------------|-----------|-----------------------|-------------|-----------|-------------|----------------------|---------------|-------------|--|
| For The Period Ending April 30, 2020            |           | Current Month - April |             |           |             | Year-To-Date - April |               |             |  |
|                                                 | Apr-2020  | Apr-2020              |             | Apr-2019  | Apr-2020    | Apr-2020             |               | Apr-2019    |  |
|                                                 | Actual    | Budget                | Variance    | Actual    | Actual      | Budget               | Variance      | Actual      |  |
| Patient Revenue                                 |           |                       |             |           |             |                      |               |             |  |
| Inpatient                                       | 426,315   | 1,066,544             | (640,229)   | 426,315   | 151,289,679 | 10,665,443           | 140,624,237   | 151,289,679 |  |
| Outpatient                                      | 947,595   | 1,363,970             | (416,375)   | 947,595   | 72,229,686  | 13,639,701           | 58,589,985    | 72,229,686  |  |
| Other Patient Revenue                           | 485       | 1,532                 | (1,047)     | 485       | 1,341,326   | 15,316               | 1,326,010     | 1,341,326   |  |
| Total Patient Revenue                           | 1,374,395 | 2,432,046             | (1,057,651) | 1,374,395 | 224,860,691 | 24,320,459           | 200,540,232   | 224,860,691 |  |
| Deductions From Revenue                         |           |                       |             |           |             |                      |               |             |  |
| Charity Services                                | 0         | 0                     | 0           | 0         | 0           | 0                    | 0             | 0           |  |
| Contractual Allowances                          | 0         | 1,010,286             | 1,010,286   | 0         | 169,471,732 | 10,102,857           | (159,368,875) | 169,471,732 |  |
| Other Discounts                                 | 0         | 0                     | 0           | 0         | 56,084      | 0                    | (56,084)      | 56,084      |  |
| Bad Debt                                        | 0         | 0                     | 0           | 0         | 0           | 0                    | 0             | 0           |  |
| Total Deductions                                | 0         | 1,010,286             | 1,010,286   | 0         | 169,527,815 | 10,102,857           | (159,424,958) | 169,527,815 |  |
| Net Detient Devenue                             | 1 274 205 | 1 421 700             | (47.365)    | 1 374 305 | 55 333 076  | 14 217 602           | 41 115 274    | 55 222 076  |  |
| Net Patient Revenue                             | 1,574,595 | 1,421,760             | (47,505)    | 1,574,595 | 55,552,076  | 14,217,602           | 41,115,274    | 55,552,070  |  |
| Other Operating Revenue                         | 1,628     | 1,376                 | 252         | 1,628     | 15,981      | 13,760               | 2,221         | 15,981      |  |
| Total Operating Revenue                         | 1,376,023 | 1,423,136             | (47,113)    | 1,376,023 | 55,348,857  | 14,231,361           | 41,117,495    | 55,348,857  |  |
| Evress of Revenue Over Evnenses from Operations | 1 376 023 | 1 220 612             | 146 411     | 1 376 023 | 6 562 132   | 12 295 282           | (5 733 149)   | 6 562 132   |  |
| Excess of Revenue over expenses from operations | 1,570,025 | 1,223,012             | 140,411     | 1,570,025 | 0,502,152   | 12,205,202           | (3,733,143)   | 0,502,152   |  |
| Unrestricted Contributions                      | 0         | 0                     | 0           | 0         | 0           | 0                    | 0             | 0           |  |
| Non Operating Revenue                           | 0         | 0                     | 0           | 0         | 0           | 0                    | 0             | 0           |  |
| Non Operating Revenue - Other                   | 0         | 0                     | 0           | 0         | 0           | 0                    | 0             | 0           |  |
| Investment Income                               | 0         | 0                     | 0           | 0         | 0           | 0                    | 0             | 0           |  |
| Interest Income                                 | 0         | 0                     | 0           | 0         | 0           | 0                    | 0             | • •         |  |
| Gain(Loss) on Sale of Assets                    | 1,628     | 1,376                 | 252         | 1,628     | 13,911      | 13,760               | 151           | 13,911      |  |
| Total Non-Operating                             | 1,628     | 1,376                 | 252         | 1.628     | 13.911      | 13.760               | 151           | 13.911      |  |

### Summary Income Statement

Cover\_Scott Johanson /TopTen\_Scott Johanson /Cons-Financial\_Scott Johanson /Variance\_Overview\_Scott Johanson /Dept\_Variance\_Scott Johanson /Sept\_Variance\_Scott Johanson /Sept\_Varian

You can then process and email the report to the appropriate management personnel and attach the report file or a link to a directory. You can run the report generation process manually or set up a Scheduler job to process the reports automatically at certain times of the month.

For descriptions of each report included in the Department Monthly Package, see Reports in the Department Monthly Package.

**NOTE:** Before running the report package, you may need to update the imported data used in the reports. For more information, see Preparing data for budget go-live.

# Configuring the Department Monthly Package report

Use this utility to select and combine the multiple management reports into a single report, which you can then distribute multiple ways - including sending an email with the attached report or a link to the directory where the report is stored. For a description of each report included in this package, see Reports in the Department Monthly Package.

Before generating this report package, you may consider removing the reports from last month. For instructions, see Removing reporting source files.

To configure the Department Monthly Package report:

- 1. Navigate to one of the following:
  - In the Mgmt Admin task pane, in the Management Reporting section, click Manager, and double-click Dept Monthly Package.
  - In the Mgmt Report task pane, in the Performance Reporting section, click Manager, and double-click Dept Monthly Package.
- 2. Refresh the data by doing one of the following:
  - In the Main ribbon tab, click Refresh Data.

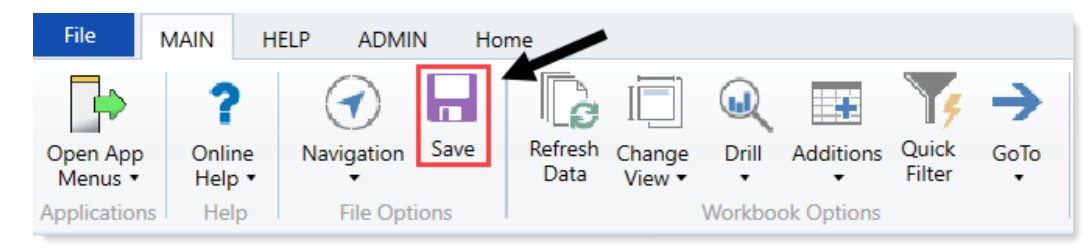

- Press F9.
- 3. Complete the following refresh variables, and click OK:

| Option                                                 | Description                                                                                                    |
|--------------------------------------------------------|----------------------------------------------------------------------------------------------------|
| BudVar Report ONLY - Select Comparison<br>Time Series  | For comparing to actual amounts within the reports, select either <b>Budget</b> (Static Budget) or <b>Flex</b> (Flex Budget).                                      |
| BudVar Report ONLY - Populate Remaining<br>Months with | To populate remaining months in your trend<br>report, select <b>Budget</b> (Static Budget), <b>Current</b><br>Year Forecast, or Last Year Actuals(Flex<br>Budget). |
| Choose Department Rollup                               | Select the department to include in the report.                                                                                                    |
| Fiscal Year (optional)                                 | Select the fiscal year to include in the report.                                                                                                    |
| Fiscal Period (optional)                               | Select the month to include in the report<br>(based on the year you selected in the Fiscal<br>Year field).                                                         |
| Pay Period (optional)                                  | Select the pay period to include in the report<br>(based on the year you selected in the Fiscal<br>Year field).                                                    |

4. To specify the reports to output data in this batch report, do the following:

- To output data for a report when processing, type an X in the cell next to the report name. By default, an X displays next to each report name.
- To exclude a report from generating data when processing, clear the X from the cell.

**IMPORTANT:** When you run the batch report on your screen, the system processes the data for the reports and displays each report as a tab—even those where you have removed the X. However, when you actually process the batch report, the system will not include any data in those reports where you have removed the X, though the tab still displays.

| Configuration                    |                             |            |                                      |          |
|----------------------------------|-----------------------------|------------|--------------------------------------|----------|
| Operation                        |                             | 1          |                                      |          |
| operation                        |                             |            |                                      |          |
| Select How To Process the Files: |                             |            | Save Files                           |          |
| Select Report Tabs to Include:   | Cover                       | х          | AP                                   | X        |
| Input an 'X' for tabs to include | Scorecard                   | X          | MM                                   | ×        |
|                                  | SCDetail                    | X          | AR                                   | ×        |
|                                  | VarAlert                    | ×          | RU                                   | ×        |
|                                  | BudVar                      | ×          | JC                                   | ×        |
|                                  | Charts                      | ×          | EmpID                                | ×        |
|                                  | GL                          | X          |                                      |          |
|                                  | Selection: Cover;Scorecard; | SCDetail;V | arAlert;BudVar;Charts;GL;AP;MM;AR;RU | JC;EmpID |

5. In the Configuration section, do the following:

| Configuration                                  |               |                                                                                                    |  |  |  |  |
|------------------------------------------------|---------------|----------------------------------------------------------------------------------------------------|--|--|--|--|
| comguation                                     |               |                                                                                                    |  |  |  |  |
| File Prefix:                                   | Apr2020       | + Department Number = File Name                                                                                                    |  |  |  |  |
| Configured Comparison Period for BudVar Tab:   | CYB           | CYB = Cur Yr Budget FLX=Flex Budget -Multi-Pass Settings                                                                                                    |  |  |  |  |
| Select Other Comparison Period for BudVar Tab: | LYA           | LYA = Last Yr Actual CYB = Current Yr Budget -Default Settings from Threshold Table                                                                                                    |  |  |  |  |
| Trend - Remaining Yr Months for BudVar Tab:    | BUD           | CYF=Cur Fcst Bud= Cur Bud LYACT=LY Actual                                                                                                    |  |  |  |  |
|                                                |               |                                                                                                    |  |  |  |  |
| Option                                         |               | Description                                                                                                    |  |  |  |  |
| File Prefix                                    |               | Displays the year and month selected in the<br>refresh variables selected in Step 3. You can<br>edit this field, as needed. The prefix name is<br>followed by the executive level and name.<br>For example, Feb-2017SallyKlein. |  |  |  |  |
| Configured Comparison Period<br>Tab            | for BudVar    | <ul><li>Select one of the following:</li><li>Current Year Budget (CYB)</li><li>Flex Budget (FLX)</li></ul>                                                                                                    |  |  |  |  |
| Select Other Comparison Period                 | d for BudVar  | Select one of the following:                                                                                                    |  |  |  |  |
| Tab                                            |               | Last Year Actuals (LYA)                                                                                                    |  |  |  |  |
|                                                |               | Current Year Budget (CYB)                                                                                                    |  |  |  |  |
| Trend - Remaining Yr Months fo                 | or BudVar Tab | Select one of the following:                                                                                                    |  |  |  |  |
|                                                |               | Current Year Forecast (CYF)                                                                                                    |  |  |  |  |
|                                                |               | Current Budget (BUD)                                                                                                    |  |  |  |  |
|                                                |               | Last Year Actuals (LYACT)                                                                                                    |  |  |  |  |

6. There are multiple ways to generate and distribute the report package, depending on your need. For more information and instructions, see Processing and distributing the Department Monthly Package report.

# Processing and distributing the Department Monthly Package report

This topic covers the ways in which you can process and distribute the Department Monthly Package report to executive personnel. To configure the reports to include in the package and the reporting variables, see Configuring the Department Monthly Package report. The Department Monthly Package report may also be referred to as the Manager Monthly Report.

**NOTE:** Before processing this report package, you may consider removing the reports from last month. For instructions, see Removing reporting source files.

#### File collect

The DeptMonthlyPackage\_FileCollect utility allows you to process and distribute multiple Department Monthly Package reports to multiple people using one tool. You can configure the file source and output settings and delivery method (email and/or save as a file to a directory location). If sending the report by email, you can configure the email subject line and body text, the recipient type, and file attachment options.

**TIP:** If you use file collect, you can add it to the Monthly All in One Manager Reporting batch control sheet, which allows you to automate the process of

To process and distribute package reports using the file collect:

1. From Axiom Explorer, in the Libraries section, click Reports > Management Reporting > Report Packages > Package Utilities, and double-click DeptMonthlyPackage\_FileCollect.

#### Libraries

- 🔹 🗟 Reports Library
  - 🎍 Asset Replacement Planning Reports
  - 🕨 퉬 Asset Replacement Planning Utilities
  - Budgeting Reports
  - Budgeting Utilities
  - Capital Planning Reports
  - Capital Planning Utilities
  - Capital Tracking Reports
  - Capital Tracking Utilities
  - Comparative Analytics Utilities
  - Cost Management Reports
  - Cost Management Utilities
  - Financial Planning Reports
  - Financial Planning Utilities
  - Management Reporting
    - \_My Reports
    - 鷆 Analysis
    - Custom Reports
    - Financial Statements
    - FTE Reports
    - 鷆 Payroll
    - 퉬 Provider Analysis
    - 🔻 퉬 Report Packages
      - 뷀 Executive
      - 鷆 Manager
      - Package Utilities
    - Variance Comments
- 2. Complete the following options in the Source and Output Settings section:

| Se<br>Dept | tup<br>Monthly Package - File Collect  |                            |                     |                                     |       |  |
|------------|----------------------------------------|----------------------------|---------------------|-------------------------------------|-------|--|
|            | Source and Output Settings             |                            |                     |                                     |       |  |
|            | Source file name prefix                | Mar2018                    |                     | .{DEPT.RPTMap}.xlsx                 |       |  |
|            | Source file location                   | \Axiom\Reports Library\Man | agement Reporting U | tilities\Report Distribution\Source | Files |  |
|            | Output file name suffix (no extension) | RPTMap_{DEPT.RPTMap}_      |                     | DeptMonthlyPackage                  | .xlsx |  |
|            | Output file location                   | \Axiom\Reports Library\Man | agement Reporting U | tilities\Report Distribution\SentFi | les   |  |
|            |                                        |                            |                     |                                     |       |  |
|            | Delivery Method Settings               |                            |                     |                                     |       |  |
|            | Assemble by                            | RPTMap                     |                     |                                     |       |  |
|            | Save or email generated files          | Save File                  |                     |                                     |       |  |

| Option                                    | Description                                                       |
|-------------------------------------------|-------------------------------------------------------------------|
| Source file name prefix                   | Edit the source location, if needed.                              |
| Output file name suffix<br>(no extension) | Edit the file name for report.                                    |
| Output file location                      | Enter the location in which to save the generated report file(s). |

3. Complete the following options in the Delivery Methods section:

| Setup<br>Dept Monthly Package - File Collect |                            |                      |                                          |       |
|----------------------------------------------|----------------------------|----------------------|------------------------------------------|-------|
| Source and Output Settings                   |                            |                      |                                          |       |
| Source file name prefix                      | Mar2018                    |                      | .{DEPT.RPTMap}.xlsx                      |       |
| Source file location                         | \Axiom\Reports Library\Mar | nagement Reporting U | tilities\Report Distribution\SourceFiles |       |
| Output file name suffix (no extension)       | RPTMap_{DEPT.RPTMap}_      |                      | DeptMonthlyPackage                       | .xlsx |
| Output file location                         | \Axiom\Reports Library\Mar | nagement Reporting U | tilities\Report Distribution\SentFiles   |       |
|                                              |                            |                      |                                          |       |
| Delivery Method Settings                     |                            |                      |                                          |       |
| Assemble by                                  | RPTMap                     |                      |                                          |       |
| Save or email generated files                | Save File                  |                      |                                          |       |

| Option                           | Description                                                                                                    |  |  |  |  |  |
|----------------------------------|----------------------------------------------------------------------------------------------------|--|--|--|--|--|
| Assemble by                      | Select the management level in which to generate and distribute the report package.                                                                                                    |  |  |  |  |  |
| Save or email generated<br>files | <ul> <li>Select one of the following:</li> <li>To save the report file(s) to a directory, select Save File.</li> <li>To include the report file(s) as attachment(s) or a link to a directory where the files are stored in an email, select Email File.</li> <li>To save the report file(s) to a directory and send an email, select Save File and Send Email.</li> </ul> |  |  |  |  |  |

4. If you select email or save file and send email as the output option, complete the **Email Settings** section:

| Setup<br>Dept Monthly Package - File Collect |                               |                                                                                                    |                 |
|----------------------------------------------|-------------------------------|----------------------------------------------------------------------------------------------------|-----------------|
| Source and Output Settings                   |                               |                                                                                                    |                 |
| Source file name prefix                      | Mar2018                       | .{DEPT.RPTMap}.xlsx                                                                                      |                 |
| Source file location                         | \Axiom\Reports Library\Manage | nent Reporting Utilities\Report Distribution\SourceFiles                                                 |                 |
| Output file name suffix (no extension)       | RPTMap_{DEPT.RPTMap;DEPT.Ap   | prover)_ DeptMonthlyPackage .xlsx                                                                        |                 |
| Output file location                         | \Axiom\Reports Library\Manage | nent Reporting Utilities\Report Distribution\SentFiles                                                   |                 |
|                                              |                               |                                                                                                    |                 |
| Delivery Method Settings                     |                               |                                                                                                    |                 |
| Assemble by                                  | RPTMap                        |                                                                                                    |                 |
| Save or email generated files                | Save File and Send Email 👻    |                                                                                                    |                 |
|                                              |                               |                                                                                                    |                 |
| Email Settings                               |                               |                                                                                                    |                 |
| Subject text                                 | Dept Monthly Package Mar2018  | by RPTMap                                                                                                |                 |
| Body text                                    | Dept Monthly Package Mar2018  | s attached and available for review \Axiom\Reports Library\Management Reporting Utilities\Report Distrib | ution\SentFiles |
| Recipient                                    | Approver                      |                                                                                                    |                 |
| Attach file to emai                          | Yes                           |                                                                                                    |                 |

| Option                         | Description                                                                                                    |
|--------------------------------|----------------------------------------------------------------------------------------------------|
| Subject text                   | Type the subject line text for the email.                                                                                                    |
| Body text                      | Type the body text to include in the email.                                                                                                    |
| Recipient                      | Select the recipient type in which to send the reports.                                                                                                    |
| Attach file to email           | <ul> <li>Select one of the following:</li> <li>To attach the report file(s) to the email, select Yes.</li> <li>To include a link to the directory location for the report file instead of attaching a file, click No.</li> </ul>                                                                                                    |
| Attach each file<br>separately | <ul> <li>NOTE: This option does not display if you select the Save File and Send Email option in step 3.</li> <li>Select one of the following: <ul> <li>To include the packaged reports into a single report file with tabs for each report, click Off.</li> <li>To generate the packaged reports as individual report files, click On.</li> </ul> </li> </ul> |

5. After making your changes, in the Main ribbon tab, click Save.

**NOTE:** The system will prompt you to save your settings as a new file. This allows you to create multiple setting versions, if needed.

- 6. In the Save As dialog, type a name for the file, and click Save.
- 7. When you are ready to process the report, in the Main ribbon tab, click Publish > File Processing
   > Process File Multipass. For more information, see Running file processing on an Axiom file.

#### Dept Monthly Package utility

You can also process and distribute the report package directly from the Dept Monthly Package utility. This option is useful when generating one-off packages to just a few people or for someone wants a variant of the reporting package outside of your normal regularly scheduled process.

To process and distribute package reports using the Dept Monthly Package utility:

- 1. Open the Dept Monthly Package utility, and make any necessary report or variable configuration changes, including selecting the management-level personnel to receive the report.
- 2. From the Select How To Process the Files drop-down, select one of the following:
  - To save the report, select **Save Files**. By default, the file saves to the following output folder: \Axiom\Reports Library\Management Reporting Utilities
  - To email the files, select **Email Files**. The report outputs to the recipient email addresses listed in the **Email Settings/Groupings** section of this report.
  - To save and email the report, select Save and Email files.
- 3. If emailing the files, in the Email Settings/Groupings section, do the following:

| Email Settings             | Dept: | 0                                                                    |
|----------------------------|-------|----------------------------------------------------------------------|
| Select the Recipient Role: | Owner |                                                                      |
| Recipient Email Address:   |       |                                                                      |
| Subject Line:              |       | 0-Apr2020 Monthend Report Package                                    |
|                            |       |                                                                      |
| Body Text:                 |       | Attached is the Apr2020 monthly<br>financial reporting package for 0 |
|                            |       |                                                                      |

| Option                    | Description                                                                      |  |  |  |  |
|---------------------------|----------------------------------------------------------------------------------|--|--|--|--|
| Select the Recipient Role | Select the role type of the email recipient.                                     |  |  |  |  |
| Recipient Email Address   | Displays the email addresses the report will be sent to.                         |  |  |  |  |
|                           | <b>NOTE:</b> Email addresses are derived from the security profile for the user. |  |  |  |  |
| Subject Line              | Edit the content for the email subject line, as needed.                          |  |  |  |  |
| Body Text                 | Edit the content for the email body text, as needed.                             |  |  |  |  |

When you are ready to process the report, in the Main ribbon tab, click Publish > File Processing
 > Process File Multipass. For more information, see Running file processing on an Axiom file.

#### Batch processing and Scheduler

Another way to process the report package is to use a report batch control sheet, which allows you to process multiple reports simultaneously. The system comes preloaded with the Monthly All in One Manager Reporting Batch control sheet, which is pre-configured with the settings needed to run the Department Monthly Package for multiple management-level reports, but you can change these settings if needed. After you have set up the batch control sheet, you can then perform a file process.

**TIP:** To make generating the report package even easier, you can configure a Scheduler job to process the batch control sheet for a specific date and time. By default, the Monthly All in One Manager Reporting batch control sheet does not include the DeptMonthlyPackage\_FileCollect utility because not all organizations use file collect. However, you can also automate the process of distributing the report by adding the file collect utility to the batch control sheet.

To process and distribute package reports using batch processing and Scheduler:

- 1. Open the Dept Monthly Package utility, and make any necessary report or variable configuration changes.
- 2. To include the file collect in the batch control sheet, open the file collect utility, and make any necessary changes.
- 3. In the Mgmt Admin task pane, in the Financial Reporting Batches section, click Report Batches, and double-click Monthly All in One Executive Reporting Batch.

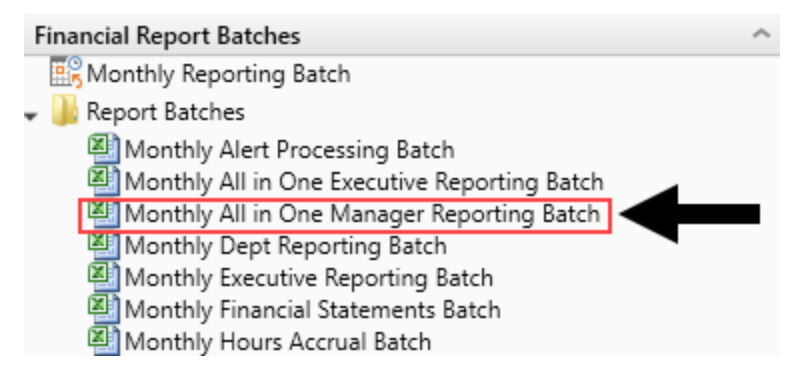

- 4. Update the batch control sheet, as needed, including adding the file collect utility location to generate multiple reports for multiple people. For more information, see the following:
  - For configuring the Batch tab, see Batch Control Sheet.
  - For an overview of file processing and how it works, see File Processing.
- 5. To process the batch, you can do one of the following:
  - In the batch control sheet, click File Processing > Process File.
  - Create a Scheduler job to process the report the package, if desired. For more information, see Batch processing using Scheduler.

# **Opening Manager reports**

To open Manager reports:

- 1. In the Main ribbon tab, click Open App Menus, and click Management Reporting.
- 2. In the Mgmt Report task pane, click Department Manager:
  - Mgmt Report displays on the task bar tab to indicate that the Management Reporting task pane is open.
  - The term Performance Reporting is used synonymously with Management Reporting.
  - The task pane lists all of the reports listed within the Department Management folder.
  - The Dept Monthly Package includes each individual report as a tab for a selected department.

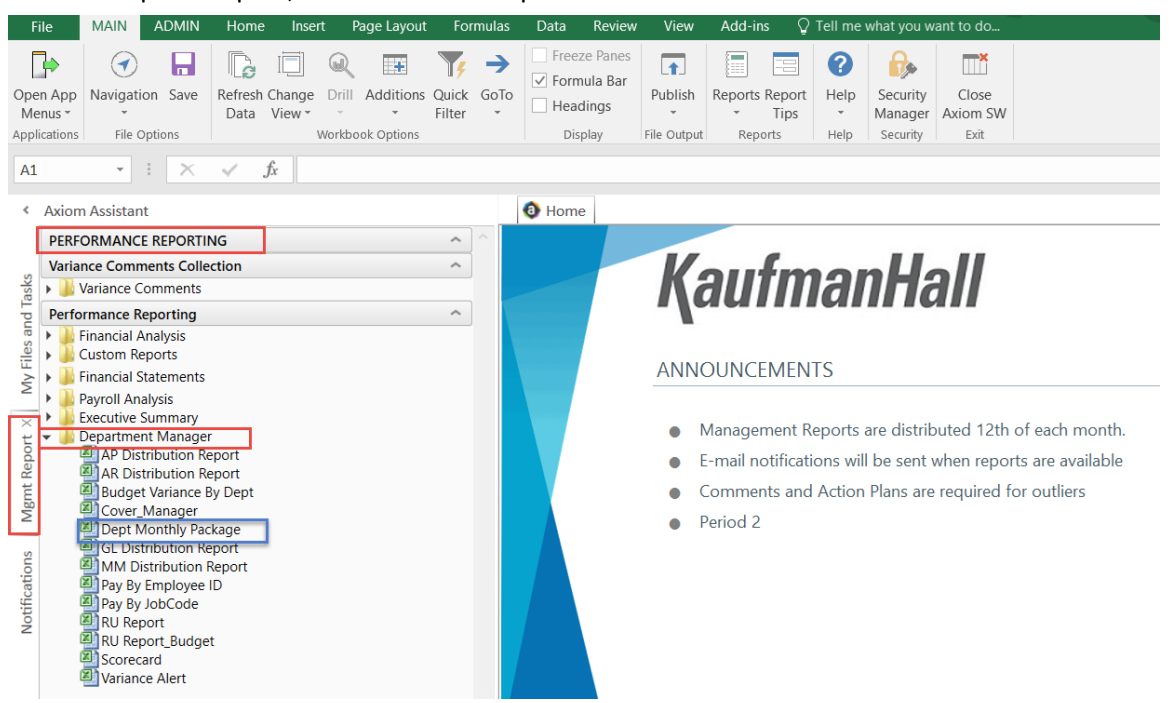

• To open a report, double-click the report name.

# Understanding financial performance

The purpose of the monthly financial package is to understand financial performance and find opportunities for improvement where possible. In this guide, we describe the financial review process in two steps and, in each section, provide an overview of the reports available in the Manager Monthly Report Package to complete the analysis:

- Analysis of Monthly General Ledger (Account-level) data
- Additional Analysis of Labor (Salary Expenses and FTE amounts)

# **Understanding Monthly Variance Analysis**

Monthly Variance Analysis is focused on departmental volumes and all expenses. While this also includes Salary related expenses and FTEs, further analysis is often completed for these items by reviewing the biweekly the reports in the Labor Analysis section.

Steps and questions for reviewing monthly general ledger data:

- 1. Review monthly financial data for variances and determine cause of variances. Then, analyze whether variances will continue, could have been prevented, or were strategic (such as "bulk buy to reduce total costs").
- 2. Review monthly financial data for positive and negative trends.

A focus on expense per unit (also known as per key statistic) values in volume-sensitive areas is particularly useful to determine if any expense variances are caused by a volume variance, a rate or cost variance, or related to efficiency. For example, if an expense line item is showing a variance and the actual expense per unit equals the budgeted expense per unit, this situation is considered a Volume variance. However, if the line item's actual expense per unit is higher than the budgeted expense per unit, volume cannot be the cause of the variance. In this case, you would determine the following:

- Is the price we are paying for the supply or service higher than budgeted causing a Rate variance? If so are there ways to lower the price? Or was this an unexpected cost increase that will cause a budget variance for the rest of the year?
- Are we using more of the supply or service on a per unit basis than planned causing an Efficiency variance, or
- Is there a combination of the circumstances above causing the variance to be attributed to both Rate and Efficiency?

In each case, why is this occurring and can we get a lower price or use the resource more efficiently?

The following tools in the Manager Monthly Package can be used for this review:

#### Cover

The Cover tab is the first sheet that displays within the Dept Monthly Package. It is also included as part of the Manager's month-end distributed package.

This sheet provides general information such as the current reporting period and type of information provided within each report.

| Department                                    | Month-End Report Package                                                                    | e-Dept 27280-EMC Ultrasound Department                       |
|-----------------------------------------------|---------------------------------------------------------------------------------------------|--------------------------------------------------------------|
| This package<br>records. Plea<br>Any accounts | e contains a copy of your cu<br>ase review the contents for<br>s required a variance explai | accuracy and omissions.<br>The indicated on the "Var_" tab.  |
| Need Help?<br>Please call/e                   | mail Finance at 123-456-78                                                                  | 90 Finance Contacts                                          |
| REPORT TY                                     | PES                                                                                         |                                                              |
| Tab Name                                      |                                                                                             | Type of Report                                               |
| SC_Dept Nur                                   | mber                                                                                        | Scorecard                                                    |
| Var_Dept Nu                                   | Imber                                                                                       | Required Variance Explanation Summary                        |
| BV_Dept Nu                                    | mber                                                                                        | Mth/YTD Summary Variance by Natural Class Reports in Package |
| GL_Dept Nur                                   | mber                                                                                        | Journal Entries                                              |
| AP_Dept Nur                                   | mber                                                                                        | Accounts Payable Listing                                     |
| MM_Dept N                                     | umber                                                                                       | Store Issues / Materials Management                          |
| AR_Dept Nu                                    | mber                                                                                        | Accrued Receipts Listing                                     |
| DLL Dopt Nu                                   | mber                                                                                        | Revenue & Usage                                              |
| KO_Dept Nul                                   | - la                                                                                        | Department Summary by Job Code                               |
| JC_Dept Nun                                   | nber                                                                                        |                                                              |

### Scorecard

The Scorecard report shows Key Financial and Ratio Indicators. It provides an overview of departmental performance, and highlights areas requiring further review.

| Scorecard                                                  |           |        |                                           |                      |                  |                 |            |                                                   |
|------------------------------------------------------------|-----------|--------|-------------------------------------------|----------------------|------------------|-----------------|------------|---------------------------------------------------|
| Key Financial Indicators                                   | Budget    | Trend  | For the<br>Month of<br>February<br>Actual | Budget               | Var              | %               | Report Inf | Variance Items to Note                            |
| Workload Statistic                                         | •         | •      | 514                                       | 570                  | (56)             | (9.8%)          | Dept:      | 1. My Workload Statistics                         |
| Gross Patient Revenue                                      | •         | •      | 157.847                                   | 173 140              | (15,293)         | (8.8%)          | Period:    | (Volumes) are low; why?                           |
| Operating Expenses                                         | •         | •      | 37,770                                    | 25.741               | (12,029)         | (46.7%)         | Manager:   | Probably why Revenue is                           |
| Salaries & Benefits                                        | •         | •      | 30,494                                    | 20,903               | (9,591)          | (45.9%)         |            | low                                               |
| Supplies                                                   | •         | •      | 1,276                                     | 4,838                | 3,562            | 73.6%           |            | 2 What is causing my                              |
| Other Expenses                                             | •         | •      | 6,000                                     | 0                    | (6,000)          | (100.0%)        | Legend:    | Operating Expenses to be                          |
| Paid FTEs                                                  | •         | •      | 7.9                                       | 5.9                  | (2.0)            | (34.3%)         | •          | so high?                                          |
| Key Ratio Indicators                                       | Budget    | Trend  | Month of<br>February<br>Actual            | Budget               | Var              | %               | •          | high - didn't I flex when<br>census was low?      |
| Avg Rate Per Hour<br>Paid Hrs/UOS                          | •         | •      | 23.4<br>2.46                              | 0.0<br>1.65          | (23.4)<br>(0.81) | 0.0%<br>(49.0%) | Month-En   | 4. Looks like I had 2 extra<br>FTEs - why?        |
| Salaries Per Unit                                          | •         | •      | 59.3                                      | 36.7                 | (22.7)           | (61.8%)         |            | ,                                                 |
| Supplies Per Unit                                          | •         | •      | 2.5                                       | 8.5                  | 6.0              | 70.7%           |            | 5. Other Expenses are                             |
| Other Expense Per Unit                                     |           | •      | 11.7<br>73.5                              | 0.0<br>45.2          | (11.7)           | 0.0%            |            | \$6,000; what did I spend it on?                  |
| 45.0 <b>Overtime Hours</b><br>40.0<br>35.0<br>25.0<br>20.0 | $\sim$    |        | 0.80<br>0.70<br>0.60<br>0.50<br>0.40      | 43.2<br>Hrs Per Stat | (20.3)           | (02.7%)         |            | 6. The graph shows my<br>Overtime is back in line |
| Cover_27280                                                | Scorecard | _27280 | SCDeta                                    | il_27280             | VarianceA        | lert_27280      | BV_27280   | GL_27280 AP_2728                                  |

### Scorecard Detail report (SCDetail)

The Scorecard Detail report (SCDetail) shows actual versus budget information and flags the areas requiring variance comment input explanations within the Axiom Variance Comments Collection module.

Note that some additional details can be derived from this report, we can now answer some of the questions posed within the **Variance Items to Note** box from the previous **Scorecard section**:

- Salaries are over due to Contract Labor; only benefits were budgeted in this department.
- In Other Expenses, the \$6,000 unfavorable variance was spent on Recruitment.

| Scorecard-Detail<br>KH Health System<br>For The Period Ending February 28, 201 <sup>°</sup><br>27280 - EMC Radiology - Ultrasound | 7             |        |          |                    |        |                    |           |           | Vice President:<br>Director:<br>Manager: | Scott Johanson<br>Dianne Parnell<br>Chris Sparks |       |
|----------------------------------------------------------------------------------------------------|---------------|--------|----------|--------------------|--------|--------------------|-----------|-----------|------------------------------------------|--------------------------------------------------|-------|
|                                                                                                    | Month         |        | + / -    |                    | Budget | Rate Vol<br>Varian | ume<br>ce |           |                                          | YTD                                              | Trend |
| Account Description                                                                                                    | Actual        | Budget | Variance | Percent            | Alert  | Rate               |           | Volume    | Efficiency                               | Variance                                         | Alert |
| 700000 Key Volume Statistic<br>60600 Salaries - Contract Labor                                                                    | 514<br>29,646 | 570    | (56)     | (9.8%)<br>(100.0%) | •      | (29                | 0         | (56)<br>0 | 0                                        | (287)<br>(241,955)                               |       |
| 69230 Recruitment                                                                                                    | 6,000         | 0      | (6,000)  | (100.0%)           | •      | (6                 | .000)     | 0         | 0                                        | (11,730)                                         |       |

#### Variance Alert report (VarAlert)

The Variance Alert (VarAlert) report provides the following:

- Variance by individual account lines provide further detail. If your organization uses the Variance Comments Collection (VCC) tool, this report highlights which accounts require a variance explanation entry.
- Displays any Variance Comments and Action Plans previously entered within the VCC tool.

| Mo    | onth-E    | nd Variance Alert Noti        | fication     |               |               |            |          |                   |           |                |             |
|-------|-----------|-------------------------------|--------------|---------------|---------------|------------|----------|-------------------|-----------|----------------|-------------|
| KH I  | Health S  | System                        |              |               |               |            |          |                   |           |                |             |
| For 1 | The Perio | d Ending February 28, 2017    |              |               |               |            |          |                   |           |                |             |
| 2728  | B0 - EMC  | Radiology - Ultrasound        |              |               |               |            |          |                   |           |                |             |
|       |           | The Following Dept   Accounts | require comm | ent responses | for this past | month.     |          |                   |           |                |             |
|       |           |                               |              | February      |               | +/- Budget |          |                   |           | Current Period |             |
| Ac    | count     | Description                   | Department   | Actual        | Budget        | Variance   | Percent  | Alert             | Variance  | Comments       | Action Plan |
|       |           |                               |              |               |               |            |          |                   |           |                |             |
|       |           | Salary Expenses               |              |               |               |            |          |                   |           |                |             |
|       | 60100     | Salaries - Regular            | 27280        | 14,524        | 15,423        | 899        | 5.8%     |                   | 18,506    |                |             |
|       | 60110     | Salaries - Overtime           | 27280        | 975           | 1,173         | 198        | 16.9%    |                   | 4,083     |                |             |
|       | 60120     | Salaries - Non-Productive     | 27280        | 1,182         | 1,713         | 531        | 31.0%    |                   | (3,502)   |                |             |
|       | 60600     | Salaries - Contract Labor     | 27280        | 29,646        | 0             | (29,646)   | (100.0%) | $\mathbf{\nabla}$ | (241,955) |                |             |
|       | 61300     | FICA - Social Security        | 27280        | 1,252         | 1,513         | 261        | 17.2%    |                   | 524       |                |             |
|       | 61510     | Employee Benefits - PDO       | 27280        | 848           | 20,903        | 20,055     | 95.9%    |                   | 6,025     |                |             |
|       |           |                               |              |               |               |            |          |                   |           |                |             |
|       |           | Other Operating Expense       |              |               |               |            |          |                   |           |                |             |
|       | 64100     | Repairs                       | 27280        | 0             | 548           | 548        | 100.0%   |                   | (12,423)  |                |             |
|       | 66200     | Telephone                     | 27280        | 42            | 4             | (38)       | (950.0%) | ~                 | (48)      |                |             |
|       | 69230     | Recruitment                   | 27280        | 6,000         | 0             | (6,000)    | (100.0%) |                   | (11,730)  |                |             |
|       | 69950     | Rebates/Repayments            | 27280        | (120)         | 0             | 120        | 100.0%   | Ā                 | 2,158     |                |             |

#### Budget Variance report (BudVar)

The Budget Variance report (BudVar) includes the following information:

- Key and supplemental statistics information
- Operating revenue and expenses
- Key per-unit calculations
- Staffing information

The Budget Variance Report is broken out into four sections:

- Income Statement Summary Current Month and Year-to-Date
- Income Statement Account detail Current Month and Year-to-Date
- Current Year Forecast Summary
- Current Year Forecast Account detail

If opened within the Axiom system, all four sections display on the same tab. If the report is delivered through email or saved on a network drive, the four sections may be presented on a single sheet or separated on four individual tabs.

Review the Summary Level information, then look to the detail for further explanation regarding variances. Determining the account numbers with variances will provide the link to the detailed information on the AP, AR, MM, etc. reports that support the expense. As in our example above, Salaries and Other Expenses resulted in a Red Flag Variance, specifically within accounts 60600 Salaries-Contract Labor and 69230-Recruitment.

The first section of the report contains Current Month and Year to Date information at a Summary level.

| Mor        | Monthly Departmental Budget Variance Report |          |           |               |             |           |          |                          |          |                  |              |           |  |
|------------|---------------------------------------------|----------|-----------|---------------|-------------|-----------|----------|--------------------------|----------|------------------|--------------|-----------|--|
| KH H       | ealth System                                |          |           |               |             |           |          |                          |          |                  | Dianne Parne | ell       |  |
| For The    | e Period Ending February 28, 2              | 017      |           |               |             |           |          |                          |          |                  | Chris Sparks |           |  |
| 27280      | - EMC Radiology - Ultrasou                  | nd       |           |               |             |           |          |                          |          |                  |              |           |  |
|            | Current View: Default                       |          | $\langle$ | Current Month | - February  |           |          | Current View: Default    | Year     | To Date - Februa | ry           |           |  |
| Accoun     | t                                           | Feb-2017 | Actual    | Feb-2017      | Flex Budget |           | Feb-2017 |                          | Feb-2017 | Feb 2017         | -            | Annual    |  |
| Numb<br>er | Account Description                         | Actual   | Per Unit  | Flex Budget   | Per Unit    | Variance  | Budget   | Account Description      | Actual   | Flex Budget      | Variance     | Budget    |  |
|            | Department Volumes                          |          |           |               |             |           |          | Department Volumes       |          |                  |              |           |  |
| 110        | IP Procedures                               | 274      |           | 274           |             | 0         | 256      | IP Procedures            | 2,100    | 2,100            | 0            | 2,987     |  |
| 210        | OP Procedures                               | 240      |           | 240           |             | 0         | 314      | OP Procedures            | 1,762    | 1,762            | 0            | 3,435     |  |
|            | Total Volume                                | 514      |           | 514           |             | 0         | 570      | Total Volume             | 3,862    | 3,862            | 0            | 6,422     |  |
|            | Revenue                                     |          |           |               |             | _         |          | Revenue                  |          | _                |              |           |  |
|            | Inpatient Revenue                           | 70,781   | 258.32    | 80,575        | 294.07      | (9,794)   | 75,282   | Inpatient Revenue        | 558,716  | 587,933          | (29,217)     | 848,164   |  |
|            | Other Patient Revenue                       | 0        | 0.00      | 173           | 0.34        | (173)     | 226      | Other Patient Revenue    | 440      | 1,326            | (886)        | 2,544     |  |
|            | Total Revenues                              | 34,176   | 66.49     | 155,371       | 302.28      | (121,195) | 173,140  | Total Revenues           | 226,631  | 1,162,368        | (935,736)    | 1,950,673 |  |
|            | Operating Expenses                          |          | _         |               |             |           |          | Operating Expenses       | _        |                  |              |           |  |
|            | Salaries & Wages                            | 16,680   | 32.45     | 16,960        | 33.00       | 280       | 18,309   | Salaries & Wages         | 128,604  | 140,197          | 11,593       | 222,755   |  |
|            | Contract Labor                              | 29,646   | 57.68     | 0             | 0.00        | (29,646)  | 0        | Contract Labor           | 241,955  | 0                | (241,955)    | 0         |  |
|            | Employee Benefits                           | 3,389    | 6.59      | 23,374        | 45.47       | 19,985    | 23,374   | Employee Benefits        | 19,170   | 23,111           | 3,941        | 19,643    |  |
|            | Medical Supplies                            | 1,440    | 2.80      | 4,485         | 8.73        | 3,045     | 4,842    | Medical Supplies         | 13,486   | 33,422           | 19,936       | 54,564    |  |
|            | Other Supplies                              | 661      | 1.29      | 702           | 1.37        | 41        | 758      | Other Supplies           | 5,035    | 5,233            | 198          | 8,543     |  |
|            | Lease and Rental                            | 7,090    | 13.79     | 7,090         | 13.79       | 0         | 7,090    | Lease and Rental         | 56,719   | 56,720           | 1            | 85,080    |  |
|            | Other Expenses                              | 5,880    | 11.44     | 0             | 0.00        | (5,880)   | 0        | Other Expenses           | 10,578   | 0                | (10,578)     | 0         |  |
|            | Total Operating Expenses                    | 65,248   | 126.94    | 53,583        | 104.25      | (11,665)  | 55,345   | Total Operating Expenses | 497,591  | 266,456          | (231,135)    | 401,825   |  |

#### Below the first section is Current Month and Year to Date information, detailed by Account Number.

#### Monthly Departmental Budget Variance Report

| KH H<br>For The | ealth System<br>e Period Ending February 28, 2<br>- EMC Radiology - Ultrasou | 017<br>nd |          |               |             |          |          |                           |          |                 | Dianne Parne<br>Chris Sparks | 211     |
|-----------------|------------------------------------------------------------------------------|-----------|----------|---------------|-------------|----------|----------|---------------------------|----------|-----------------|------------------------------|---------|
|                 | Current View: Default                                                        |           | 6        | Current Month | - February  |          |          | Current View: Default     | Vear     | To Date - Febru | ary                          |         |
| Accoun          | t                                                                            | Feb-2017  | Actual   | Feb-2017      | Flex Budget |          | Feb-2017 |                           | Feb-2017 | Feb-2017        |                              | Annual  |
| Numb<br>er      | Account Description                                                          | Actual    | Per Unit | Flex Budget   | Per Unit    | Variance | Budget   | Account Description       | Actual   | Flex Budget     | Variance                     | Budget  |
|                 | DETAIL INFORMATION                                                           |           |          |               |             |          |          | DETAIL INFORMATION        |          |                 |                              |         |
|                 | *** Expenses ***                                                             |           |          |               |             |          |          | *** Expenses ***          |          |                 |                              |         |
| 60100           | Salaries - Regular                                                           | 14,524    | 28.26    | 14,287        | 27.79       | (237)    | 15,423   | Salaries - Regular        | 105,901  | 118,095         | 12,194                       | 187,638 |
| 60110           | Salaries - Overtime                                                          | 975       | 1.90     | 1,087         | 2.11        | 112      | 1,173    | Salaries - Overtime       | 5,376    | 8,979           | 3,603                        | 14,266  |
| 60120           | Salaries - Non-Productive                                                    | 1,182     | 2.30     | 1,587         | 3.09        | 405      | 1,713    | Salaries - Non-Productive | 17,326   | 13,123          | (4,204)                      | 20,851  |
|                 | Total Salaries & Wages                                                       | 16,680    | 32.45    | 16,960        | 33.00       | 280      | 18,309   | Total Salaries & Wages    | 128,604  | 140,197         | 11,593                       | 222,755 |
| 60600           | Salaries - Contract Labor                                                    | 29,646    | 57.68    | 0             | 0.00        | (29,646) | 0        | Salaries - Contract Labor | 241,955  | 0               | (241,955)                    | 0       |
|                 | Total Contract Labor                                                         | 29,646    | 57.68    | 0             | 0.00        | (29,646) | 0        | Total Contract Labor      | 241,955  | 0               | (241,955)                    | 0       |
| 69100           | Travel - General                                                             | 0         | 0.00     | 0             | 0.00        | 0        | 0        | Travel - General          | 26       | 0               | (26)                         | 0       |
| 69230           | Recruitment                                                                  | 6,000     | 11.67    | 0             | 0.00        | (6,000)  | 0        | Recruitment               | 11,730   | 0               | (11,730)                     | 0       |
| 69900           | Miscellaneous                                                                | 0         | 0.00     | 0             | 0.00        | 0        | 0        | Miscellaneous             | 980      | 0               | (980)                        | 0       |
| 69950           | Rebates/Repayments                                                           | (120)     | (0.23)   | 0             | 0.00        | 120      | 0        | Rebates/Repayments        | (2,158)  | 0               | 2,158                        | 0       |
|                 | Total Other Expenses                                                         | 5,880     | 11.44    | 0             | 0.00        | (5,880)  | 0        | Total Other Expenses      | 10,578   | 0               | (10,578)                     | 0       |
|                 | Total Operating Expenses                                                     | 65,248    | 126.94   | 53,583        | 104.25      | (11,665) | 55,345   | Total Operating Expen:    | 497,591  | 266,456         | (231,135)                    | 401,825 |

To the right of the first section is Monthly Trend information at a Summary Level.

#### Monthly Departmental Monthly Departmental Side by Side Report

KH Health System KH Health System

For The Period Ending February 28, For The Period Ending February 28, 2017

27280 - EMC Radiology - Ultrasou 27280 - EMC Radiology - Ultrasound

|            | Current View: Default    |         | Current View: Default    |          |          |          |          | $\frown$ |          | $\frown$ |          |
|------------|--------------------------|---------|--------------------------|----------|----------|----------|----------|----------|----------|----------|----------|
| Accoun     | t                        | Account |                          | Jul-2016 | Aug-2016 | Sep-2016 | Oct-2016 | Nov-2016 | Dec-2016 | Jan-2017 | Feb-2017 |
| Numb<br>er | Account Description      | Number  | Account Description      | Actual   | Actual   | Actual   | Actual   | Actual   | Actual   | Actual   | Actual   |
|            | SUMMARY INFORMATION      |         | SUMMARY INFORMATION      |          |          |          |          |          |          |          |          |
|            | Department Volumes       |         | Department Volumes       |          |          |          |          |          |          |          |          |
| 110        | IP Procedures            | 110     | IP Procedures            | 301      | 268      | 208      | 257      | 269      | 247      | 276      | 274      |
| 210        | OP Procedures            | 210     | OP Procedures            | 224      | 248      | 194      | 186      | 225      | 205      | 240      | 240      |
|            | Total Volume             |         | Total Volume             | 525      | 516      | 402      | 443      | 494      | 452      | 516      | 514      |
|            | Operating Expenses       |         | Operating Expenses       |          |          |          |          |          |          |          |          |
|            | Salaries & Wages         |         | Salaries & Wages         | 17,362   | 17,610   | 17,346   | 17,303   | 12,935   | 12,879   | 16,489   | 16,680   |
|            | Contract Labor           |         | Contract Labor           | 24,062   | 34,108   | 30,155   | 35,988   | 31,855   | 30,688   | 25,454   | 29,646   |
|            | Employee Benefits        |         | Employee Benefits        | 1,554    | 3,081    | 3,489    | 1,915    | 1,112    | 1,605    | 3,025    | 3,389    |
|            | Medical Supplies         |         | Medical Supplies         | 2,110    | 1,574    | 1,272    | 1,445    | 2,549    | 718      | 2,379    | 1,440    |
|            | Other Supplies           |         | Other Supplies           | 325      | 603      | 814      | 320      | 1,853    | 0        | 459      | 661      |
|            | Lease and Rental         |         | Lease and Rental         | 7,090    | 7,090    | 7,090    | 7,090    | 7,090    | 7,090    | 7,090    | 7,090    |
|            | Other Expenses           |         | Other Expenses           | 2,000    | (1,678)  | 178      | 2,597    | 1,815    | (120)    | (94)     | 5,880    |
|            | Total Operating Expenses |         | Total Operating Expenses | 54,922   | 63,639   | 62,838   | 68,877   | 64,412   | 53,209   | 64,446   | 65,248   |

#### To the right of the Detail for Current and Year to Date is Monthly Trend information by Account Number.

### Monthly Departmental Side by Side Report

#### KH Health System

For The Period Ending February 28, 2017

#### 27280 - EMC Radiology - Ultrasound

|         | Current View: Default     |          |          |          |          |          |                       |          |          |
|---------|---------------------------|----------|----------|----------|----------|----------|-----------------------|----------|----------|
| Account |                           | Jul-2016 | Aug-2016 | Sep-2016 | Oct-2016 | Nov-2016 | Dec-2016              | Jan-2017 | Feb-2017 |
| Number  | Account Description       | Actual   | Actual   | Actual   | Actual   | Actual   | Actual                | Actual   | Actual   |
|         | DETAIL INFORMATION        |          |          |          |          |          |                       |          |          |
|         | *** Expenses ***          |          |          |          |          |          |                       |          |          |
| 60100   | Salaries - Regular        | 12,505   | 14,980   | 16,145   | 12,959   | 10,394   | 9,458                 | 14,937   | 14,524   |
| 60110   | Salaries - Overtime       | 719      | 814      | 459      | 453      | 23       | 752                   | 1,181    | 975      |
| 60120   | Salaries - Non-Productive | 4,137    | 1,816    | 743      | 3,891    | 2,518    | 2,669                 | 370      | 1,182    |
|         | Total Salaries & Wages    | 17,362   | 17,610   | 17,346   | 17,303   | 12,935   | 12,879                | 16,489   | 16,680   |
| 60600   | Salaries - Contract Labor | 24,062   | 34,108   | 30,155   | 35,988   | 31,855   | 30 <mark>,</mark> 688 | 25,454   | 29,646   |
|         | Total Contract Labor      | 24,062   | 34,108   | 30,155   | 35,988   | 31,855   | 30,688                | 25,454   | 29,646   |
| 69100   | Travel - General          | 0        | 0        | 0        | 0        | 0        | 0                     | 26       | 0        |
| 69230   | Recruitment               | 2,000    | 0        | 178      | 1,618    | 1,935    | 0                     | 0        | 6,000    |
| 69900   | Miscellaneous             | 0        | 0        | 0        | 980      | 0        | 0                     | 0        | 0        |
| 69950   | Rebates/Repayments        | 0        | (1,678)  | 0        | 0        | (120)    | (120)                 | (120)    | (120)    |
|         | Total Other Expenses      | 2,000    | (1,678)  | 178      | 2,597    | 1,815    | (120)                 | (94)     | 5,880    |

#### Charts

The Charts report provides an overview of comparative trends across periods for Volume, Total Expense per unit, Worked Hours per unit, and Salary Expense per unit.

Similar to the Scorecard, this report can be used to review performance trends that may require further research.

- Volume chart Compares the department's key statistic amounts by month for current year actual, current year budget, and last year actual
- Total Expense Per Unit chart Compares the department's total expense per key statistic amounts by month for current year actual, current year budget, last year actual, and current year flex budget (if used)
- Worked Hours Per Unit chart Compares the department's total worked (productive) hours per key statistic amounts by month for current year actual, current year budget, last year actual, and current year flex budget (if used)
- Salary Expense Per Unit chart Compares the department's total salary expense per key statistic amounts by month for current year actual, current year budget, last year actual, and current year flex budget (if used)

For example, when reviewing the Volume and Total Expense Per Unit charts within the screen shot below, you will notice the following:

- The department's current year actual key statistic volume represented by the red line has been moving in a positive direction since December, and is above the current year budget's blue line and is equal to last year actual's yellow line for the current month of February.
- The department's actual total expenses per unit (key statistic volume) represented by the red line is moving in the right direction with the downward trend since December. For the current month of February the actual is slightly below the current year static budget's blue line, and slightly above the current year flex budget's green line.

These trends provide a couple of positive observations for the current month of February departmental volume is above budget expectations, and total expenses per key stat are below the static budget and in line with the flex budget. The details behind these trends can be explained by reviewing the pertinent reports within this package.

### 27200 - EMC Radiology - MRI (JobCode)

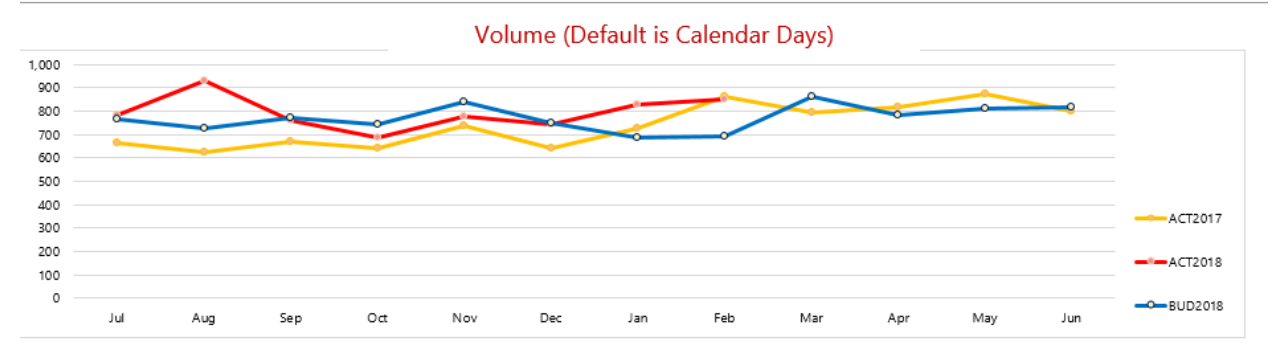

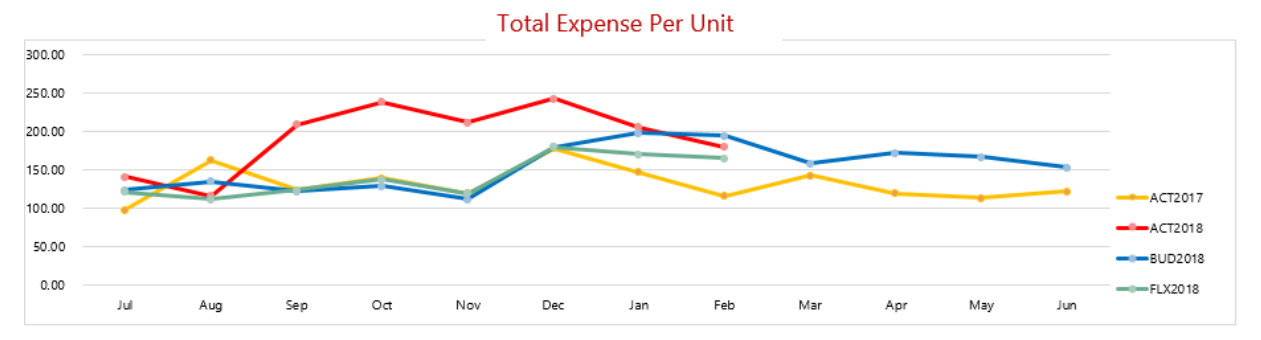

### General Ledger report (GL)

The General Ledger report (GL) contains every transaction that makes up the total dollar amount for each expense account. This report, combined with the AP, MM, and AR reports described below, helps you understand the nature of the expenses. In other words, they help you recall items purchased or services utilized for each account.

The standard JE Source codes of each GL transaction are categorized as follows (individual company source codes may vary slightly):

- Salaries and wages come from the payroll source system and usually have a PR in the JE Source. To ensure the JE Salary dollars are in line with FTE amounts, the JC and EmpID tabs included in the reporting package allow you to review payroll hours by Jobcode and individual Employee.
- Invoices have a JE Source of **AP** or accounts payable if the invoice has already been processed for payment, click the AP tab.
- Invoices have a JE Source of **AR** or accrued receipts for purchase order acquisitions that have been received but have not been invoiced. For further detail of an AR expense, click the AR tab.
- Inventory items coming from supply chain or your materials management department customarily have a MM in the JE Source. For further detail of an MM expense, click the MM tab.

• A journal entry or JE code are expenses processed by the Accounting department. An example of a JE item would be an annual prepaid subscription. Even though the invoice for the subscription was paid in full with a single payment to the vendor, Accounting would hold the total amount and book one month's worth of the expense to your department for each of the 12 months covered under the subscription. For further details related to JE expense transactions, please contact your assigned Finance representative.

## **GL** Detail Listing

KH Health System For The Period Ending February 28, 2017

|   | Acct                   | JE Source | JE Number | Description          | JE Date  | Amount    |
|---|------------------------|-----------|-----------|----------------------|----------|-----------|
|   | Salaries - Regular     |           |           |                      |          |           |
|   | 60100                  | PR        | 5275      | PPE 2/19/16          | 02/07/17 | 8,590.61  |
|   | Salaries - Contract La | bor       |           |                      |          |           |
|   | 60600                  | AP        | 5896      | Accounts Payable     | 02/28/17 | 29,645.96 |
|   | Supplies - General     |           |           |                      |          |           |
|   | 62100                  | MM        | 6273      | Materials Management | 02/28/17 | 266.10    |
|   | 62100                  | AR        | 6875      | Accrued Receipts     | 02/26/17 | 395.36    |
| ľ | Recruitment            |           |           |                      |          |           |
|   | 69230                  | AP        | 5896      | Accounts Payable     | 02/28/17 | 6,000.00  |
|   | Equip Rent - Intercon  | npany     |           |                      |          |           |
|   | 71110                  | JE        | 5222      | JE-Interco Rent-Eq   | 02/06/17 | (367.80)  |
|   | 71110                  | JE        | 6133      | JE-Interco Rent-Eq   | 03/06/17 | 441.36    |
|   |                        |           | 1         |                      |          |           |

Accounts Payable Distribution report (AP)

The Accounts Payable Distribution report (AP) comes directly from the Accounts Payable Source System and provides individual invoice information for purchases made including Description, Vendor Name, PO Number, and Amount.

#### AP Detail Listing

KH Health System For The Period Ending February 28, 2017 27280 - EMC Radiology - Ultrasound

| Acct          | Vendor        | Vendor Name                   | PO Number | Item Description | Invoice #   | Invoice Date | Check # | Check Date | Amount    |
|---------------|---------------|-------------------------------|-----------|------------------|-------------|--------------|---------|------------|-----------|
| 60600         | 10400         | AUREUS RADIOLOGY LLC          | M01701    | Imaging Services | 144781      | 01/10/17     | 35715   | 02/09/17   | 2,285.85  |
| 60600         | 10133         | HEALTH EDUCATION CENTER LTD   | KPrather  | 47468 KPrather   | 47468       | 01/14/17     | 35716   | 02/13/17   | 3,816.12  |
| 60600         | 10133         | HEALTH EDUCATION CENTER LTD   | KPrather  | 47674 KPrather   | 47674       | 01/23/17     | 35718   | 02/22/17   | 3,948.18  |
| 60600         | 10133         | HEALTH EDUCATION CENTER LTD   | KPrather  | 47867 KPrather   | 47867       | 01/28/17     | 35720   | 02/27/17   | 3,525.59  |
| 60600         | 10133         | HEALTH EDUCATION CENTER LTD   | KPrather  | 48063 KPrather   | 48063       | 02/04/17     | 35722   | 03/06/17   | 2,662.61  |
| 60600         | 10133         | HEALTH EDUCATION CENTER LTD   | KPrather  | 48063 KPrather   | 48063       | 02/04/17     | 35723   | 03/06/17   | 848.71    |
| 60600         | 10133         | HEALTH EDUCATION CENTER LTD   | KPrather  | 48063 KPrather   | 48063       | 02/04/17     | 35724   | 03/06/17   | 78.16     |
| 60600         | 10400         | AUREUS RADIOLOGY LLC          | M01701    | Imaging Services | 145608      | 01/14/17     | 35717   | 02/13/17   | 2,832.61  |
| 60600         | 10400         | AUREUS RADIOLOGY LLC          | M01701    | 146357 M01701    | 146357      | 01/23/17     | 35719   | 02/22/17   | 3,086.41  |
| 60600         | 10400         | AUREUS RADIOLOGY LLC          | M01701    | 147312 M01701    | 147312      | 01/28/17     | 35721   | 02/27/17   | 3,403.32  |
| 60600         | 10400         | AUREUS RADIOLOGY LLC          | M01701    | 148263 M01701    | 148263      | 02/04/17     | 35725   | 03/06/17   | 2,949.48  |
| 60600         | 10400         | AUREUS RADIOLOGY LLC          | M01701    | 148263 M01701    | 148263      | 02/04/17     | 35726   | 03/06/17   | 143.99    |
| 60600         | 10400         | AUREUS RADIOLOGY LLC          | M01701    | 148263 M01701    | 148263      | 02/04/17     | 35727   | 03/06/17   | 64.93     |
| Total 60600 S | alaries - Con | tract Labor                   |           |                  |             |              |         |            | 29,645.96 |
|               |               |                               |           |                  |             |              |         |            |           |
| 69230         | 10266         | AMER EXPRESS                  | -         | 3782921723510    | 37829217235 | 01/23/17     | 35761   | 02/22/17   | 2,898.42  |
| 69230         | 18711         | RITT HAWKINS & ASSOCIATES INC | _         | 127195           | 127195      | 01/17/17     | 35760   | 02/16/17   | 3,101.58  |
| Total 69230 R | ecruitment    |                               |           |                  |             |              |         |            | 6,000.00  |

AP transactions may include links to supporting documentation. In the **Link to Image** column, click the folder to open the document image.

| AP Detail                                          |           |                  |                |              |              |            |                                                          |               |
|----------------------------------------------------|-----------|------------------|----------------|--------------|--------------|------------|----------------------------------------------------------|---------------|
| For The Period Er<br>26610 - EMC 6A                |           |                  |                |              |              |            |                                                          |               |
| 20010 2000                                         |           |                  |                |              |              |            |                                                          |               |
|                                                    |           |                  |                |              |              |            |                                                          |               |
| Acct                                               | PO Number | Item Description | Invoice Number | Invoice Date | Check Number | Check Date | Amount                                                   | Link to Image |
|                                                    |           |                  |                |              |              |            |                                                          |               |
|                                                    |           |                  |                |              |              |            |                                                          |               |
| 61200                                              |           |                  |                |              |              |            | 496.00                                                   |               |
| 61200<br>61200                                     |           |                  |                |              |              |            | 496.00<br>483.00                                         | C             |
| 61200<br>61200<br>61200                            |           |                  |                |              |              |            | 496.00<br>483.00<br>241.00                               | c             |
| 61200<br>61200<br>61200<br>61200<br>61200          |           |                  |                |              |              |            | 496.00<br>483.00<br>241.00<br>158.00                     | ©<br>©        |
| 61200<br>61200<br>61200<br>61200<br>61200<br>61200 |           |                  |                |              |              |            | 496.00<br>483.00<br>241.00<br>158.00<br>496.00           |               |
| 61200<br>61200<br>61200<br>61200<br>61200<br>61200 |           |                  |                |              |              |            | 496.00<br>483.00<br>241.00<br>158.00<br>496.00<br>156.00 |               |

### Materials Management Distribution report (MM)

The Materials Management Distribution report (MM) comes directly from the inventory system (store room) and provides transaction detail items pulled from inventory including Item Description, Quantity, and Amount.

## MM Detail Listing

KH Health System For The Period Ending February 28, 2017

#### 27280 - EMC Radiology - Ultrasound

| Acct        | Item Number     | Item Description             | Location | Unit of | Unit Price | Quantity | Amount   |
|-------------|-----------------|------------------------------|----------|---------|------------|----------|----------|
|             |                 |                              |          |         |            | $\smile$ | $\smile$ |
| 62100       | 5728            | Highlighters, Yellow         | Stores   | BX      | 2.57       | 4        | 10.29    |
| 62100       | 5729            | Post-it Notes, Multicolor    | Stores   | BX      | 1.42       | 1        | 1.42     |
| 62100       | 5730            | Paper 8x10                   | Stores   | RM      | 5.00       | 25       | 124.96   |
| 62100       | 5731            | Paper 4x6                    | Stores   | RM      | 4.46       | 1        | 4.46     |
| 62100       | 5732            | Folders, 3 tab               | Stores   | BX      | 4.17       | 30       | 124.96   |
| Total 62100 | Supplies - Gene | ral                          |          |         |            |          | 266.10   |
|             |                 |                              |          |         |            |          |          |
| 62130       | 5737            | Tray, Plastic                | Stores   | EA      | 2.41       | 10       | 24.12    |
| Total 62130 | Supplies - Med  | Surg Nonbillable             |          |         |            |          | 24.12    |
|             |                 |                              |          |         |            |          |          |
| 62140       | 5740            | Electrode Diaphoretic 3S     | Stores   | ST      | 0.26       | 1        | 0.26     |
| 62140       | 5741            | Cup Medicine 1 oz.           | Stores   | ТВ      | 0.56       | 13       | 7.31     |
| 62140       | 5742            | Syringe 3CC LI               | Stores   | BX      | 3.60       | 22       | 79.20    |
| 62140       | 5743            | Alcohol Prep Pads 2 Ply Med  | Stores   | BX      | 1.37       | 3        | 4.10     |
| 62140       | 5744            | IV Tubing Primary 100 Inch Y | Stores   | EA      | 2.27       | 26       | 58.99    |
|             |                 |                              | ~        |         |            | -        |          |

#### Accounts Receipts Distribution report (AR)

The Accrued Receipts Distribution report (AR) comes directly from the purchasing system and provides purchase order detail. Items on this report have been received in your purchasing system, however, your organization has not received an invoice for the purchases. Information provided on this report includes Vendor Name, PO Number, Item Description, Invoice Number, and Amount.

#### AP Detail Listing

KH Health System For The Period Ending February 28, 2017 27280 - EMC Radiology - Ultrasound

| Acct          | Vendor        | Vendor Name                   | PO Number | Item Description | Invoice #   | Invoice Date | Check # | Check Date | Amount    |
|---------------|---------------|-------------------------------|-----------|------------------|-------------|--------------|---------|------------|-----------|
| 60600         | 10400         | AUREUS RADIOLOGY LLC          | M01701    | Imaging Services | 144781      | 01/10/17     | 35715   | 02/09/17   | 2,285.85  |
| 60600         | 10133         | HEALTH EDUCATION CENTER LTD   | KPrather  | 47468 KPrather   | 47468       | 01/14/17     | 35716   | 02/13/17   | 3,816.12  |
| 60600         | 10133         | HEALTH EDUCATION CENTER LTD   | KPrather  | 47674 KPrather   | 47674       | 01/23/17     | 35718   | 02/22/17   | 3,948.18  |
| 60600         | 10133         | HEALTH EDUCATION CENTER LTD   | KPrather  | 47867 KPrather   | 47867       | 01/28/17     | 35720   | 02/27/17   | 3,525.59  |
| 60600         | 10133         | HEALTH EDUCATION CENTER LTD   | KPrather  | 48063 KPrather   | 48063       | 02/04/17     | 35722   | 03/06/17   | 2,662.61  |
| 60600         | 10133         | HEALTH EDUCATION CENTER LTD   | KPrather  | 48063 KPrather   | 48063       | 02/04/17     | 35723   | 03/06/17   | 848.71    |
| 60600         | 10133         | HEALTH EDUCATION CENTER LTD   | KPrather  | 48063 KPrather   | 48063       | 02/04/17     | 35724   | 03/06/17   | 78.16     |
| 60600         | 10400         | AUREUS RADIOLOGY LLC          | M01701    | Imaging Services | 145608      | 01/14/17     | 35717   | 02/13/17   | 2,832.61  |
| 60600         | 10400         | AUREUS RADIOLOGY LLC          | M01701    | 146357 M01701    | 146357      | 01/23/17     | 35719   | 02/22/17   | 3,086.41  |
| 60600         | 10400         | AUREUS RADIOLOGY LLC          | M01701    | 147312 M01701    | 147312      | 01/28/17     | 35721   | 02/27/17   | 3,403.32  |
| 60600         | 10400         | AUREUS RADIOLOGY LLC          | M01701    | 148263 M01701    | 148263      | 02/04/17     | 35725   | 03/06/17   | 2,949.48  |
| 60600         | 10400         | AUREUS RADIOLOGY LLC          | M01701    | 148263 M01701    | 148263      | 02/04/17     | 35726   | 03/06/17   | 143.99    |
| 60600         | 10400         | AUREUS RADIOLOGY LLC          | M01701    | 148263 M01701    | 148263      | 02/04/17     | 35727   | 03/06/17   | 64.93     |
| Total 60600 S | alaries - Con | tract Labor                   |           |                  |             |              |         |            | 29,645.96 |
|               |               |                               |           |                  |             |              |         |            |           |
| 69230         | 10266         | AMER EXPRESS                  | -         | 3782921723510    | 37829217235 | 01/23/17     | 35761   | 02/22/17   | 2,898.42  |
| 69230         | 18711         | RITT HAWKINS & ASSOCIATES INC | _         | 127195           | 127195      | 01/17/17     | 35760   | 02/16/17   | 3,101.58  |
| Total 69230 R | ecruitment    |                               |           |                  |             |              |         |            | 6,000.00  |

AR transactions may include links to supporting documentation. In the Link to Image column, click the folder to open the document image.

| AR De             | tail Listing      |             |           |                  |             |                                                |               |
|-------------------|-------------------|-------------|-----------|------------------|-------------|------------------------------------------------|---------------|
| For The Pei       | iod Ending Februa | ry 29, 2020 |           |                  |             |                                                |               |
| 26610 - EM        | C 6A (JobCode AD  | C)          |           |                  |             |                                                |               |
|                   |                   |             |           |                  |             |                                                |               |
| Acct              | Vendor            | Vendor Name | PO Number | Item Description | Quantity    | Amount                                         | Link to Image |
|                   |                   |             |           |                  |             |                                                |               |
| 612               | 00                |             |           |                  | 0           | 356.00                                         | Ē             |
| 612               | 00                |             |           |                  | 0           | 201.00                                         |               |
| 612               | 00                |             |           |                  | 0           | 486.00                                         | Ē             |
| 612               | 00                |             |           |                  | 0           | 194.00                                         |               |
| 612               | 00                |             |           |                  | 0           | 272.00                                         | Ē             |
|                   | 00                |             |           |                  | 0           | 120.00                                         | <b>F</b>      |
| 612<br>612<br>612 | 00<br>00<br>00    |             |           |                  | 0<br>0<br>0 | 201.00<br>486.00<br>194.00<br>272.00<br>129.00 |               |

#### Labor Analysis

Labor is typically the largest expense in healthcare organizations and thus a key component to understanding and potentially improving your department's financial performance.

Steps and questions for reviewing labor (salaries and hours) data:

- In the previous section you may have identified variances in salary and/or hours at a general ledger account level. The expense per unit data on those reports would let you know if the variance is related to volume. If not volume, more detail is helpful in determining whether the cause is efficiency (using more labor hours than budgeted) or rate (paying more labor dollars per unit). If the variance is due to paying more labor dollars per unit, the cause could be an issue related to:
  - **Staffing Mix** where higher paid positions are used more than the budgeted profile (an unplanned higher use of RNs instead of LPNs); or
  - Salary Rates where the individuals within the budgeted positions earning more dollars per hour than planned.
- 2. Review payroll data to identify variances, their causes and trend data. Useful questions include:

Overtime:

- Is overtime usage value-added or resulting from undisciplined employee clocking habits?
- Is overtime usage approved?
- Is overtime the most efficient way to leverage departmental staff vs. float employees, or could a different staffing mix be used (are there other staff members available for scheduling who would not incur overtime in given period)?

Productivity:

- Are productive hours per unit consistent with budget? If not, what is cause? Are there opportunities to flex or increase/decrease staffing with an increase/decrease in departmental volumes?
- Are salary rates per productive hour consistent with budget? If not, is staffing mix a factor

#### (using more high cost positions than lower cost)?

Use the following reports in the Manager Monthly Package to complete the Labor Analysis:

#### Pay by Employee ID report (EmpID)

The Pay by Employee ID (EmpID) report contains Hour and FTE information by individual Employee, including recent individual pay periods and year-to-date.

Hours are categorized by Productive, Overtime, and Non Productive categories.

| Dept Payroll Summary - By Employee ID                                                                                                    |            |
|----------------------------------------------------------------------------------------------------|------------|
|                                                                                                    |            |
| KH Health System                                                                                                    |            |
| For The Period Ending February 28, 2017                                                                                                    |            |
| 27280 - EMC Radiology - Ultrasound                                                                                                    | $\frown$   |
| Pay Period Ending: 12/03/15 (12/17/15) (12/31/15) (01/14/16) (01/28/16) (02/11/16) (02/25/16)                                                                                                    | FY 2017    |
| PP-12 PP-13 PP-14 PP-15 PP-16 PP-17 PP-18                                                                                                    | YTD-Actual |
| Job Code Description         Employee In Employee Name         Hours         Hours         Hours         Hours         Hours         Hours                                                                                                    | Hours      |
| J00688 Diagnostic Medical Sonographe 24545 Sellars, Tanya M. 0 0 0 30 45 44 44                                                                                                    | 725        |
| J00498 Record Clerk 25695 Norwood, Stacey 75 59 70 54 77 68 68                                                                                                    | 1,164      |
| J00688 Diagnostic Medical Sonographe 25841 Smith, Tambra 78 78 70 70 64 68 68                                                                                                    | 1,249      |
| J00688 Diagnostic Medical Sonographe 26515 Cornelius, Rosa 54 24 47 55 48 56 56                                                                                                    | 841        |
| J00688 Diagnostic Medical Sonographe 27179 Waggoner, Aisher 65 69 70 80 64 72 72                                                                                                    | 1,171      |
| Total - Productive Hours ( 272 229 257 288 299 308 308                                                                                                    | 5,150      |
| Total FTEs-Productive 3.40 2.86 3.21 3.60 3.73 3.85 3.85                                                                                                    | 3.58       |
| J00688 Diagnostic Medical Sonographe         24545         Sellars, Tanya M.         0         0         0         0         0         0         0         0         0         0         0         0         0         0         0         0         0         0         0         0         0         0         0         0         0         0         0         0         0         0         0         0         0         0         0         0         0         0         0         0         0         0         0         0         0         0         0         0         0         0         0         0         0         0         0         0         0         0         0         0         0         0         0         0         0         0         0         0         0         0         0         0         0         0         0         0         0         0         0         0         0         0         0         0         0         0         0         0         0         0         0         0         0         0         0         0         0         0         0         0         0 | 9          |
| J00498 Record Clerk 25695 Norwood, Stacey 1 0 0 0 1 0 0                                                                                                    | 10         |
| J00688 Diagnostic Medical Sonographe 25841 Smith, Tambra 0 5 22 22 16 25 25                                                                                                    | 250        |
| J00688 Diagnostic Medical Sonographe 26515 Cornelius, Rosa 6 2 0 0 2 2                                                                                                    | 65         |
| J00688 Diagnostic Medical Sonographe 27179 Waggoner, Aisher 0 10 19 1 16 0 0                                                                                                    | 118        |
| Total - Overtime Hours         7         17         40         22         32         27         27                                                                                                    | 452        |
| Total FTEs-Overtime         0.08         0.21         0.50         0.28         0.41         0.33         0.33                                                                                                    | 0.31       |
| Total FTEs-Worked         3.49         3.08         3.71         3.88         4.14         4.18         4.19                                                                                                    | 3.89       |
| J00688 Diagnostic Medical Sonographe 24545 Sellars, Tanya M. 0 0 0 0 0 0 0 0                                                                                                    | 173        |

### Pay by Job Code (JC) report

The Pay by Job Code (JC) report contains Hour and FTE information by individual Jobcode , including recent individual pay periods and year-to-date.

Hours are categorized by Productive, Overtime, and Non Productive categories.

#### Department Payroll Summary - By Job Code

KH Health System

| For The Period Ending February 28, 2017 |                 |          |          |          |          |          |          |            |            |
|-----------------------------------------|-----------------|----------|----------|----------|----------|----------|----------|------------|------------|
| 27280 - EMC Radiology - Ultrasound      |                 |          |          |          |          |          | $\frown$ | $\frown$   |            |
| Pay Period Ending                       | <b>12/03/16</b> | 12/17/16 | 12/31/16 | 01/14/17 | 01/28/17 | 02/11/17 | 02/25/17 | FY 2017    | FY 2017    |
|                                         | PP-12           | PP-13    | PP-14    | PP-15    | PP-16    | PP-17    | PP-18    | YTD-Actual | YTD-Budget |
| Job Code Description                    | Hours           | Hours    | Hours    | Hours    | Hours    | Hours    | Hours    | Hours      | Hours      |
| J00498 Record Clerk                     | 75              | 59       | 70       | 54       | 77       | 68       | 68       | 1,164      | 1,163      |
| J00688 Diagnostic Medical Sonographer   | 197             | 170      | 187      | 235      | 221      | 240      | 240      | 3,986      | 5,387      |
| Total - Productive Hours (excluding OT  | ) 272           | 229      | 257      | 288      | 299      | 308      | 308      | 5,150      | 6,550      |
| Total FTEs-Productive (excluding O      | T 3.40          | 2.86     | 3.21     | 3.60     | 3.73     | 3.85     | 3.85     | 3.58       | 4.55       |
| J00498 Record Clerk                     | 1               | 0        | 0        | 0        | 1        | 0        | 0        | 10         | 10         |
| J00688 Diagnostic Medical Sonographer   | 6               | 17       | 40       | 22       | 32       | 27       | 27       | 442        | 580        |
| Total - Overtime Hours                  | 7               | 17       | 40       | 22       | 32       | 27       | 27       | 452        | 590        |
| Total FTEs-Overtime                     | 0.08            | 0.21     | 0.50     | 0.28     | 0.41     | 0.33     | 0.33     | 0.31       | 0.41       |
| Total FTEs-Worked                       | 3.49            | 3.08     | 3.71     | 3.88     | 4.14     | 4.18     | 4.19     | 3.89       | 4.96       |
| J00498 Record Clerk                     | 0               | 19       | 9        | 14       | 3        | 11       | 11       | 180        | 178        |
| J00688 Diagnostic Medical Sonographer   | 6               | 32       | 0        | 0        | 0        | 0        | 0        | 418        | 587        |
| Total - NonProductive Hours             | 6               | 51       | 9        | 14       | 3        | 11       | 11       | 598        | 766        |
| Total FTEs-NonProductive                | 0.08            | 0.64     | 0.11     | 0.17     | 0.03     | 0.14     | 0.14     | 0.42       | 0.53       |
| Grand Total Hours                       | 285.30          | 297.20   | 306.15   | 324.03   | 333.85   | 345.45   | 345.86   | 6,199.76   | 7,905.77   |
| Total FTEs                              | 3.57            | 3.71     | 3.83     | 4.05     | 4.17     | 4.32     | 4.32     | 4.31       | 5.49       |

# Revenue and Usage report

This report displays actual Volume and Revenue by individual Inpatient/Outpatient CDM code for the appropriate departments.

Please note the detailed lines shown here will sum up to the actual key stat volume totals displayed within the other financial reports of this package. For example, the screen shot below provides the CDM details related to the sample department's current period key stat volume of 514 previously shown within the Scorecard section of this guide.

CDM Codes Included in Department Statistics:

• Included to determine key stat volume totals for driving variable items for Budgeting, also used as the denominator for departmental per unit calculations including Gross Revenue per unit, Salaries per unit, etc.

CDM Codes Not Included in Department Statistics:

• CDM Charges that are billed and included as revenue, but not included in the departmental key stat volume totals. For example, Supply related codes are captured and billed as revenue, but any related volume is not included or counted as a key statistic.

| Revenue 8         | Usage Report by CDM                | Code  |       |     |       |            |           |          |         |        |         |       |       |       |          |           |           |         |         |           |
|-------------------|------------------------------------|-------|-------|-----|-------|------------|-----------|----------|---------|--------|---------|-------|-------|-------|----------|-----------|-----------|---------|---------|-----------|
| KH Health Syst    | em                                 |       |       |     |       |            |           |          |         |        |         |       |       |       |          |           |           |         |         |           |
| For The Period En | ding February 28, 2017             |       |       |     |       |            |           |          |         |        |         |       |       |       |          |           |           |         |         |           |
| 27280 - EMC Rac   | diology - Ultrasound               |       |       |     | CL    | irrent Pei | iod - Feb | ruary 20 | 16      |        |         |       |       |       | Year-to- | Date - Fe | bruary 20 | )16     |         |           |
| CDM               |                                    | RVU   | Units |     |       | RVU        |           |          | Revenue |        |         | Units |       |       | RVU      |           |           | Revenue |         |           |
| Code              | Description                        | Value | IP    | OP  | Total | IP         | OP        | Total    | IP      | OP     | Total   | IP    | OP    | Total | IP       | OP        | Total     | IP      | OP      | Total     |
| CDM Codes inclu   | ded in Dept Statistics             |       |       |     |       |            |           |          |         |        |         |       |       |       |          |           |           |         |         |           |
| C2728005001       | Us Encephalography                 | 1.00  | 27    | -   | 27    | 27         | -         | 27       | 5,827   | -      | 5,827   | 213   | -     | 213   | 213      | -         | 213       | 45,992  | -       | 45,992    |
| C2728005004       | Us Abdominal Survey                | 1.40  | 56    | 15  | 71    | 78         | 21        | 99       | 22,988  | 5,971  | 28,959  | 443   | 107   | 550   | 620      | 150       | 770       | 181,461 | 43,746  | 225,207   |
| C2728005006       | Us Renal W/Wo Biopsy               | 1.60  | 42    | 16  | 58    | 67         | 26        | 93       | 14,718  | 5,461  | 20,179  | 331   | 114   | 445   | 530      | 182       | 712       | 116,179 | 40,012  | 156,191   |
| C2728005008       | Us Pregnancy Complete              | 0.80  | 4     | 17  | 21    | 3          | 14        | 17       | 1,290   | 5,742  | 7,031   | 31    | 121   | 152   | 25       | 97        | 122       | 10,180  | 42,069  | 52,249    |
| C2728005012       | Us Pelvis                          | 1.00  | 16    | 24  | 40    | 16         | 24        | 40       | 5,560   | 8,374  | 13,934  | 125   | 175   | 300   | 125      | 175       | 300       | 43,890  | 61,351  | 105,241   |
| C2728005026       | Us Guidance For Thoracentesis      | 0.80  | 7     | 6   | 13    | 6          | 5         | 10       | 1,276   | 1,217  | 2,493   | 52    | 46    | 98    | 42       | 37        | 78        | 10,069  | 8,917   | 18,986    |
| C2728005030       | Us Biopsy Procedure                | 1.00  | 5     | 33  | 38    | 5          | 33        | 38       | 1,262   | 8,987  | 10,249  | 36    | 244   | 280   | 36       | 244       | 280       | 9,958   | 65,848  | 75,806    |
| C2728005056       | Us-Ruq                             | 1.70  | 37    | 21  | 58    | 63         | 36        | 99       | 8,971   | 4,993  | 13,964  | 295   | 152   | 447   | 502      | 258       | 760       | 70,814  | 36,582  | 107,396   |
| C2728005076       | Us-32000 Thoracentesis, Punc PI Ca | 0.90  | 7     | 5   | 12    | 6          | 5         | 11       | 981     | 780    | 1,761   | 52    | 38    | 90    | 47       | 34        | 81        | 7,745   | 5,716   | 13,461    |
| C2728005502       | Us-Op Ultrasound Soft Tiss/Thyr    | 0.50  |       | 7   | 7     | -          | 4         | 4        |         | 1,602  | 1,602   | -     | 54    | 54    | -        | 27        | 27        | -       | 11,737  | 11,737    |
| C2728005504       | Us-Op Ultrasound Abdominal Survey  | 0.75  | 2     | 25  | 27    | 2          | 19        | 20       | 766     | 10,235 | 11,002  | 15    | 183   | 198   | 11       | 137       | 149       | 6,049   | 74,993  | 81,042    |
| C2728005506       | Us-Op Renal W/Wo Biopsy            | 0.70  | -     | 16  | 16    | -          | 11        | 11       |         | 5,461  | 5,461   | -     | 114   | 114   |          | 80        | 80        | -       | 40,012  | 40,012    |
| C2728005508       | Us-Op Pregnancy Complete           | 0.60  | -     | 19  | 19    | -          | 11        | 11       | -       | 5,992  | 5,992   | -     | 137   | 137   | -        | 82        | 82        | -       | 43,899  | 43,899    |
| C2728005512       | Us-Op Pelvis Ultrasound            | 0.95  | 1     | 35  | 36    | 1          | 33        | 34       | 327     | 12,378 | 12,705  | 8     | 258   | 266   | 8        | 245       | 253       | 2,582   | 90,693  | 93,275    |
| Total - CDM Code  | es included in Dept Statistics     |       | 204   | 239 | 443   | 274        | 240       | 514      | 63,966  | 77,192 | 141,158 | 1,601 | 1,743 | 3,344 | 2,157    | 1,749     | 3,906     | 504,919 | 565,575 | 1,070,494 |
| CDM Codes Not     | included in Dept Statistics        |       |       |     |       |            |           |          | -       |        |         |       |       |       |          |           |           |         |         |           |
| C2728005002       | Us Soft Tissue/Thyroid             | -     | 3     | 1   | 4     | -          | -         | -        | 617     | 229    | 846     | 23    | 8     | 31    | -        | -         | -         | 4,868   | 1,677   | 6,545     |
| C2728005003       | Lis Breast                         |       |       | 2   | 2     |            |           |          |         | 458    | 458     |       | 16    | 16    | -        |           |           |         | 2 252   | 3 353     |

# Understanding file output options

Axiom Budgeting and Performance Reporting provides a variety of file output options to share data with people throughout your organization. This section explains the file setup to use these features.

- **Print view setup**: You can set up one or more custom print views for each sheet in an Axiom file. You can associate these print views with sheet views to automatically hide and/or format rows and columns in the print copy.
- **Snapshot setup**: Users can take snapshot copies of Axiom files without requiring any advance setup. However, if desired, you can flag certain rows and columns in the sheet to be deleted in the snapshot copy. The primary use for this would be to delete work areas or Axiom query artifacts that are no longer necessary in the snapshot copy.

# Printing an Axiom file

You can print an Axiom file on a per sheet basis by using the Print command. Each sheet can have one or more defined print views. You can use the print views to print different views of the sheet, and to set certain standard print options such as the print orientation. For example, for a plan file, you might have one print view that prints a summary view of the sheet with certain columns and rows hidden for printing, and another print view that prints a detail view of the sheet with all columns and rows visible.

If a sheet has no predefined print views, then you can print the sheet using the settings defined for the spreadsheet using standard Excel printing features. For more information on defining print settings for a spreadsheet, see the Microsoft Excel Help. In the Windows Client, the spreadsheet print settings are defined in the Workbook Explorer, in the Page Setup section for each sheet.

**NOTE:** You can always print the file using standard spreadsheet print functionality, even if Axiom print views have been defined.

To print an Axiom file:

- 1. On the Main ribbon tab, in the File Output group, click Publish to do one of the following:
  - To select the sheets to print, click Print > Print This Sheet.

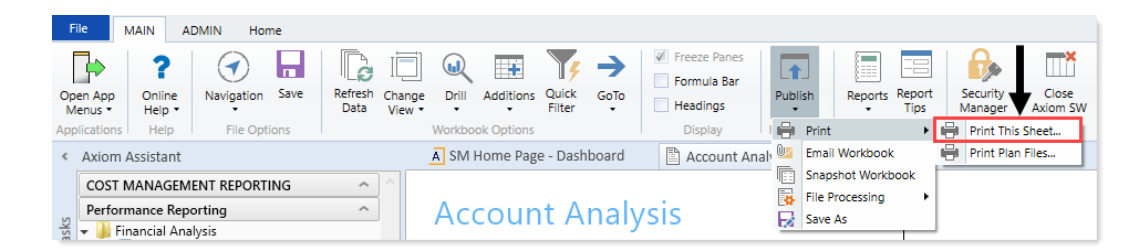

The **Print Sheets** dialog opens. This dialog lists the available print views for the entire workbook or for the current sheet, depending on how you entered the dialog. To sort this list by the **Sheet Name** or **Print View Name**, click the column header.

Note the following:

- If a sheet does not have a defined print view, then it is listed with a print view name of Default, and uses the print settings defined for the spreadsheet.
- Control Sheets cannot be printed using the Axiom Budgeting and Performance Reporting printing feature, whether they are visible or hidden. To print a Control Sheet, use the standard spreadsheet printing features.
- 2. In the **Print Sheets** dialog, select the sheet / print view combinations to print.

| Print Sheet - 'Report'      |                       |                     | ?                  | ×   |
|-----------------------------|-----------------------|---------------------|--------------------|-----|
| Select the views t          | hat you wish to print | for sheet 'Report'. |                    |     |
| Sheet Name                  | Print View Name       | Print Details       | Print Preview      |     |
| Report                      | Dept                  | View/Edit           | Print Preview      |     |
| Report                      | Detail                | View/Edit           | Print Preview      |     |
| Report                      | Summary               | View/Edit           | Print Preview      |     |
|                             |                       |                     |                    |     |
|                             |                       |                     |                    |     |
|                             |                       |                     |                    |     |
|                             |                       |                     |                    |     |
|                             |                       |                     |                    |     |
|                             |                       |                     |                    |     |
|                             |                       |                     |                    |     |
|                             |                       |                     |                    |     |
|                             |                       |                     |                    |     |
|                             |                       |                     |                    |     |
|                             |                       |                     |                    |     |
|                             | WONGEEL               |                     |                    |     |
| Current Printer: \\POPRDC01 | KONC554               |                     |                    |     |
| Choose Printer              |                       |                     | P <u>r</u> int Can | cel |

To print all print views for all sheets, select the checkbox in the column header to select all.

If you opened this dialog by using **Print This Sheet** and the sheet has only one available print view, then that view is selected by default.

- 3. You can also do any of the following before printing:
  - View and edit the print settings. To view and potentially change the print settings for a selected view, click the View/Edit link. In the Print Options dialog, you can change any of the print settings for the current print job only (the changes are not saved in the file). For more information, see Print Options dialog.
  - **Preview a print view.** To preview a print view, click the **Print Preview** link. The native spreadsheet **Print Preview** feature opens to preview the print job. You can only view one preview at a time.
  - Select a printer. To print to a different printer than your default printer, click Choose Printer at the bottom of the dialog. In the Printer Setup dialog, select the printer to use, and then click OK.

4. Click Print.

The selected items print.

# Print Options dialog

The Print Options dialog displays the print settings for the current print view. If desired, you can edit settings for the current print job only. Any changes you make are not saved in the file.

NOTE: Print options are read-only when using the Print Plan Files option to print multiple plan files.

This dialog displays all of the settings that will be applied to the print job, whether the setting is defined in the associated Print tag or inherited from the spreadsheet settings. If a setting is blank, then that print option is not defined and is not applied to the print job.

| Item            | Description                                                                                                    |
|-----------------|----------------------------------------------------------------------------------------------------|
| Print View Name | The name of the current print view.                                                                                                    |
| View Name       | The name of the sheet view to be applied when printing. These are the same sheet views that are available from the <b>Change View</b> menu. For example, if the sheet view is configured to hide columns or rows, those columns and rows are hidden in the print copy. Row and column sizing are also applied. |
| Paper Size      | The paper size for the print job, either Letter or Legal.                                                                                                    |
| Orientation     | The print orientation for the print view, either Portrait or Landscape.                                                                                                    |
| Repeat Rows     | The rows to repeat at the top of the page. Rows must be specified as a range; for example: 1:3.                                                                                                    |
| Repeat Columns  | The columns to repeat at the left of the page. Columns must be specified as a range; for example: A:C.                                                                                                    |

#### Print View Options

### Scaling

| Item              | Description                                                                                                    |
|-------------------|----------------------------------------------------------------------------------------------------|
| Fit To Pages Wide | The number of pages on which to fit the print area. For example, if you want the print area to fit on one page, specify 1.        |
| Percent Zoom      | The percent zoom to apply to the print range. Specify the number without a percent sign. For example, to zoom by 90%, specify 90. |

#### Headers and Footers

| Item          | Description                                                  |
|---------------|--------------------------------------------------------------|
| Left Header   | Header text to display in the left-hand side of the header.  |
| Center Header | Header text to display in the center of the header.          |
| Right Header  | Header text to display in the right-hand side of the header. |
| Left Footer   | Footer text to display in the left-hand side of the footer.  |
| Center Footer | Footer text to display in the center of the footer.          |
| Right Footer  | Footer text to display in the right of the footer.           |

# Emailing a hyperlink to an Axiom file

You can email a hyperlink to an Axiom Budgeting and Performance Reporting file using the E-mail feature on the Main tab. Axiom Budgeting and Performance Reporting creates a URL hyperlink to the file and includes it in an email. The email recipient can click on the link to launch the system and open the file directly, assuming that the recipient is an Axiom Budgeting and Performance Reporting user who has rights to access the file.

**NOTE:** The email hyperlink feature is not supported for use with the Axiom Budgeting and Performance Reporting shared client.

You can send the email using your default email client (such as Microsoft Outlook), or you can send the file using the Axiom Budgeting and Performance Reporting Scheduler email service. For example, you may be using Axiom Budgeting and Performance Reporting on a shared client server where you do not have access to a local email client, and therefore you would use the system's email service to send the email.

**NOTE:** The Scheduler email service does not support HTML format for email.

If you use the Scheduler service, the email message is sent the next time the Scheduler SMTP Email Delivery task is run. The frequency of Scheduler email delivery depends on how this task has been configured in your environment, but typically it runs continuously (or close to it).

Note the following:

• Alternatively, you can obtain a URL to an Axiom file using a variety of ways and then paste it into an email that you create manually. For example, you can use GetDocumentHyperlink or right-click a file in Axiom Explorer to obtain a URL. The email hyperlink feature is provided as a convenience to quickly send a hyperlink to the current file.

- The email hyperlink feature cannot be used to send a hyperlink to open a form-enabled file as a form; the source file is always opened as a spreadsheet.
- The hyperlink included in the email uses the same format as hyperlinks generated using GetDocumentHyperlink, including the differing URL format for systems using SAML or OpenID Authentication.

To email a hyperlink to an Axiom file:

- 1. Open the file in Axiom Budgeting and Performance Reporting.
- 2. On the Main ribbon tab, in the File Output group, click Publish > E-mail Workbook.

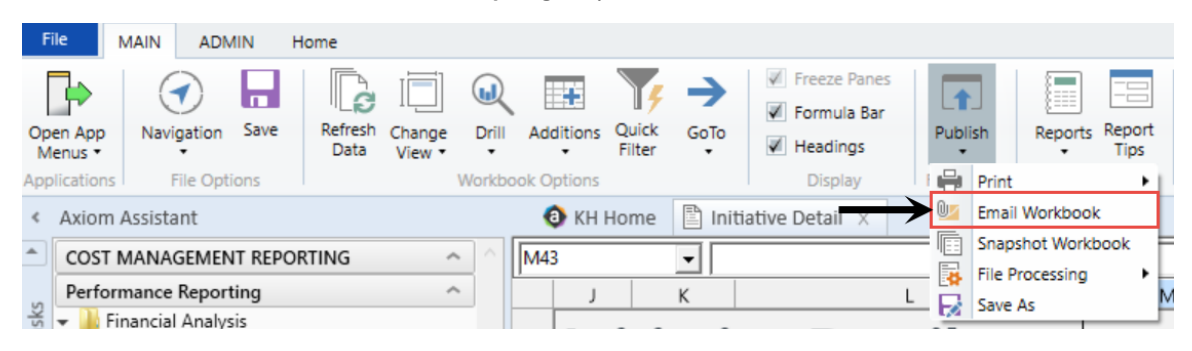

3. In the Email Active Workbook dialog, for Send As, select Document Link.
| 📀 E-mail Active Workbook ? X |                                                                                |      |  |  |  |  |
|------------------------------|--------------------------------------------------------------------------------|------|--|--|--|--|
| Send a sr                    | napshot of or a document link to Initiative Detail.xlsx.                       |      |  |  |  |  |
| Send As: OS                  | Send using:     Outlook       Occument Link     Oxform Mail Service            |      |  |  |  |  |
| Snapshot Optic               | ons:                                                                           |      |  |  |  |  |
| Send file as:                | XLSX - Microsoft Excel Worksheet (.xlsx)                                       |      |  |  |  |  |
| Include:                     | <ul> <li>Active Worksheet Only</li> <li>Entire Workbook</li> </ul>             |      |  |  |  |  |
| Formulas:                    | <ul> <li>Convert All Formulas</li> <li>Retain Excel Native Formulas</li> </ul> |      |  |  |  |  |
| Document Link                | c Options:                                                                     |      |  |  |  |  |
| Sheet Filter:                |                                                                                | 7    |  |  |  |  |
| Cell Address:                | OK Car                                                                         | ncel |  |  |  |  |

- 4. For Send using, select one of the following::
  - **Outlook**: Send the email using the default email client on your local machine (for example, Microsoft Outlook). The name of this option may be customized for your organization.

**NOTE:** This option is not available if you use Axiom Budgeting and Performance Reporting on a shared client server.

- Axiom Mail Service: Send the email using the Axiom Budgeting and Performance Reporting Scheduler email service.
- 5. Optional. Complete the following Document Link Options in the dialog:

| Option       | Description                                                                                                    |
|--------------|----------------------------------------------------------------------------------------------------|
| Sheet Filter | If desired, enter a filter to apply to the file when it is opened. You can type the filter statement or use the Filter Wizard.                                                                                                    |
|              | The filter is applied like a Quick Filter and affects any data queries in the file. For example, Dept.Region='West' means that all data queried is limited to the West region.                                                                                                    |
|              | If desired, you can specify a table or table type to apply the filter to, using the same filter syntax that is available for the GetDocumentHyperlink function. In this case you must manually type the filter syntax because the Filter Wizard does not account for this type of syntax.                          |
| Cell Address | If desired, specify the cell to be made active when the document is opened.<br>For example: Sheet1!D22<br>If the specified location would not be in view normally then the file will be scrolled<br>to that location; otherwise the file will open in its default view with the cursor<br>placed at that location. |

## 6. Click OK.

If you selected to send the hyperlink using your default email client, then a new email message opens, with the hyperlink included in the body text. You can then specify the recipient, subject, and additional body text for the email, and then send it.

If you selected to send the hyperlink using the Axiom email service, then an **E-Mail** dialog opens so that you can specify the recipient, subject, and additional body text for the email. In the Address fields (**To**, **CC**, and **BCC** fields, you can type an email address or click the button to select an Axiom Budgeting and Performance Reporting user. If you select a user, the email will be sent using the user's email address as defined in Axiom security. When you click **OK**, the email settings are saved to the database, to be sent the next time the Scheduler SMTP Email Delivery task is run.

## Emailing a snapshot of an Axiom file

You can email a snapshot of an Axiom file using the E-mail feature on the Main ribbon tab. Axiom Budgeting and Performance Reporting creates a snapshot copy of the file and attaches it to an email. The copy can then be viewed outside of Axiom Budgeting and Performance Reporting by someone who may have no access to the system. When you use this feature, the system creates a snapshot copy of the file just like it would if you used the Snapshot feature.

You can send the email using your default email client (such as Microsoft Outlook), or you can send the file using the Axiom Budgeting and Performance Reporting Scheduler email service. For example, you

may be using the software on a shared client server where you do not have access to a local email client, and therefore you would use the Axiom Budgeting and Performance Reporting email service to send the email.

**NOTE:** The Scheduler email service does not support HTML format for email.

If you use the Scheduler service, the email message is sent the next time the Scheduler SMTP Email Delivery task is run. The frequency of Scheduler email delivery depends on how this task has been configured in your environment, but typically it runs continuously (or close to it).

Note the following:

- The name of the emailed file is **Sheetname\_snapshot** (if the snapshot contains only one sheet) or **FileName\_snapshot** (if the snapshot has multiple sheets). You cannot change the name.
- You can also email snapshot copies using the File Processing feature. File processing is typically used when you want to automate the process and employ Multipass processing to send the same file to different people using different data. The E-mail feature is best used to send one-off snapshots as needed.

To email a snapshot copy of an Axiom file:

- 1. Open the file in Axiom Budgeting and Performance Reporting.
- 2. On the Main ribbon tab, in the File Output group, click Publish > E-mail Workbook.

|                                                                                               | File                         | MAIN ADMIN       | N Ho    | ome    |                  |       |           |          |          |                                                    |            |            |         |      |   |
|-----------------------------------------------------------------------------------------------|------------------------------|------------------|---------|--------|------------------|-------|-----------|----------|----------|----------------------------------------------------|------------|------------|---------|------|---|
|                                                                                               |                              |                  |         |        |                  |       |           | <b>Y</b> | <b>→</b> | <ul><li>Freeze Panes</li><li>Formula Bar</li></ul> |            |            |         |      |   |
| 0                                                                                             | Dpen App<br>Menus 🔻          | Navigation       | Save    | Data   | Change<br>View • | Drill | Additions | Filter   | Golo     | Headings                                           | Put        | olish<br>▼ | Reports | Tips |   |
| A                                                                                             | Applications File Options Wo |                  |         | Workbo | ook Options      |       |           | Display  |          | Print                                              |            | •          |         |      |   |
| <ul> <li>Axiom Assistant</li> <li>KH Home 🖺 Initiative Detail X 💛 🔤 Email Workbook</li> </ul> |                              |                  |         |        |                  |       | c         |          |          |                                                    |            |            |         |      |   |
|                                                                                               |                              |                  |         |        | M43 V            |       |           |          | -        | j Snap                                             | shot Workt | book       | F       |      |   |
|                                                                                               | Performance Reporting        |                  |         | 5      |                  |       |           |          | - 3      | File F                                             | Processing | •          |         |      |   |
|                                                                                               | Firefron                     | nancial Analysis | '9<br>: |        |                  | - 1   | ,         |          | ĸ        |                                                    | - 5        | Save       | As      |      | ľ |

3. In the Email Active Workbook dialog, for Send As, select Snapshot.

| E-mail Active Workbook     ?     ×                                             |                                                                                                    |  |  |  |  |  |
|--------------------------------------------------------------------------------|----------------------------------------------------------------------------------------------------|--|--|--|--|--|
| napshot of or a document link to Initiative Detail.xlsx.                       |                                                                                                    |  |  |  |  |  |
| Send As:  Snapshot Document Link Send using: Outlook Axiom Mail Service        |                                                                                                    |  |  |  |  |  |
| ons:                                                                           |                                                                                                    |  |  |  |  |  |
| XLSX - Microsoft Excel Worksheet (.xlsx) ~                                     |                                                                                                    |  |  |  |  |  |
| <ul> <li>Active Worksheet Only</li> <li>Entire Workbook</li> </ul>             |                                                                                                    |  |  |  |  |  |
| <ul> <li>Convert All Formulas</li> <li>Retain Excel Native Formulas</li> </ul> |                                                                                                    |  |  |  |  |  |
| k Options:                                                                     |                                                                                                    |  |  |  |  |  |
|                                                                                |                                                                                                    |  |  |  |  |  |
| :<br><u>O</u> K C <u>a</u> nce                                                 | I                                                                                                    |  |  |  |  |  |
|                                                                                | Workbook ?   napshot of or a document link to Initiative Detail.xlsx.   Sampshot Send using:   Onapshot Send using:   Occument Link Outlook   Ons: Axiom Mail Service   statistic equation of the service of the service |  |  |  |  |  |

- 4. For Send using, select one of the following:
  - **Outlook**: Send the email using the default email client on your local machine (for example, Microsoft Outlook). The name of this option may be customized for your organization.

**NOTE:** This option is not available if you use Axiom Budgeting and Performance Reporting on a shared client server.

- Axiom Mail Service: Send the email using the Axiom Budgeting and Performance Reporting Scheduler email service.
- 5. Complete the following Snapshot Options in the dialog:

| Description                                                                                                    |  |  |  |  |  |
|----------------------------------------------------------------------------------------------------|--|--|--|--|--|
| Select XLS, XLSX, XLSM, or PDF. XLSX is selected by default.                                                                                                    |  |  |  |  |  |
| <b>NOTE:</b> PDF is not available in the Axiom Budgeting and Performance Reporting Windows Client.                                                                                                    |  |  |  |  |  |
| Select one of the following:                                                                                                    |  |  |  |  |  |
| • Entire Workbook: All sheets are included in the snapshot (except Control Sheets and hidden sheets, which are always removed).                                                                       |  |  |  |  |  |
| <ul> <li>Active Worksheet Only (default): Only the active worksheet is included in the<br/>snapshot.</li> </ul>                                                                                       |  |  |  |  |  |
| Convert All Formulas (default): All formulas are converted to values.                                                                                                    |  |  |  |  |  |
| <ul> <li>Retain Excel Native Formulas: Axiom formulas are converted to values, but<br/>Excel formulas are left as is.</li> </ul>                                                                      |  |  |  |  |  |
| If an Excel formula references a sheet that is not included in the snapshot, that formula will be converted to a value.                                                                               |  |  |  |  |  |
| <b>NOTE:</b> If the file contains a pivot table, this option must be selected in order for the pivot table to work in the snapshot copy. This option does not apply if PDF is the selected file type. |  |  |  |  |  |
|                                                                                                    |  |  |  |  |  |

## 6. Click OK.

If you selected to send the file using your default email client, then a new email message opens, with the snapshot file attached. You can then specify the recipient, subject, and body text for the email, and then send it.

If you selected to send the file using the Axiom mail service, then an **E-Mail** dialog opens so that you can specify the recipient, subject, and body text for the email. In the address fields (**To**, **Cc**, and **BCC**), you can type an email address or click the button to select an Axiom Budgeting and Performance Reporting user. If you select a user, the email is sent using the user's email address as defined in Axiom security. When you click **OK**, the email settings are saved to the database, to be sent the next time the Scheduler SMTP Email Delivery task is run.